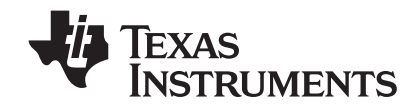

# TI-84 Plus TI-84 Plus Silver Edition Handboek

Deze handleiding heeft betrekking op TI-84 Plus/TI-84 Plus Silver Edition-software versie 2.55MP. Ga voor de nieuwste versie van de documentatie naar education.ti.com/guides.

## Belangrijk

Texas Instruments biedt geen enkele garantie, hetzij impliciet hetzij uitdrukkelijk, met inbegrip van en niet uitsluitend beperkt tot welke impliciete garanties dan ook wat betreft de geschiktheid voor verkoop en een specifiek gebruik, voor de programma's of documentatie en stelt deze documentatie slechts ter beschikking "as-is".

Texas Instruments kan in geen geval aansprakelijk worden gesteld voor speciale, indirecte, toevallige of resulterende schade die in verband zou staan met of het gevolg is van de aankoop of het gebruik van deze produkten; de enige en uitsluitende aansprakelijkheid, ongeacht de wijze van de juridische procedure, die door Texas Instruments wordt gedragen, zal beperkt blijven tot het bedrag van de aankoopprijs van dit artikel of materiaal. Bovendien kan Texas Instruments niet aansprakelijk worden gesteld indien een eis tot schadevergoeding wordt ingediend, ongeacht de aard ervan, tegen het gebruik van deze produkten door een andere persoon.

© 2004–2025 Texas Instruments Incorporated

Vernier EasyData, Vernier LabPro en Vernier Go! Motion zijn handelsmerken van Vernier Software & Technology.

## Inhoudsopgave

| Belangrijk      |                                               | . ii |
|-----------------|-----------------------------------------------|------|
| Hoofdstuk 1:    |                                               |      |
| Bediening van   | de TI-84 Plus Silver Edition                  | 1    |
| Conventies di   | gebruikt worden in de documentatie            | . 1  |
| Het toetsenbo   | rd van de TI-84 Plus                          | . 1  |
| De TI-84 Plus   | n- en uitschakelen                            | . 4  |
| Het schermco    | ıtrast instellen                              | . 4  |
| Het scherm      |                                               | . 5  |
| Verwisselbare   | frontjes                                      | . 9  |
| De klok gebru   | iken                                          | 10   |
| Uitdrukkinger   | en instructies uitvoeren                      | 12   |
| Modi insteller  | ·                                             | 16   |
| Namen van va    | riabelen gebruiken op de TI-84 Plus           | 22   |
| Waarden in v    | riabelen opslaan                              | 23   |
| Waarden in v    | riabelen oproepen                             | 24   |
| Door vorige in  | voer op het hoofdscherm scrollen              | 25   |
| De geheugen     | el ENTRY (laatste invoer)                     | 25   |
| De menu's va    | i de TI-84 Plus                               | 28   |
| De menu's VA    | RS en VARS Y-VARS                             | 30   |
| Het Equation    | Operating System (EOS™)                       | 32   |
| Speciale funct  | ies van de TI-84 Plus                         | 33   |
| Andere functi   | 25 Van de 11-84 Plus                          | 34   |
| Foutmelainge    | n                                             | 30   |
| Error Conditio  | ns                                            | 59   |
| Hoofdstuk 2:    |                                               |      |
| Wiskundige, he  | ek- en vergelijkende bewerkingen4             | 10   |
| Kennismaking    | : een muntstuk opgooien                       | 40   |
| Wiskundige b    | ewerkingen op het toetsenbord                 | 41   |
| Wiskundige b    | ewerkingen in het menu MATH                   | 43   |
| De vergelijkin  | gsoplosser gebruiken                          | 47   |
| Bewerkingen     | n het menu MATH NUM (getallen)                | 51   |
| Complexe get    | allen invoeren en gebruiken                   | 56   |
| Bewerkingen     | n het menu MATH CPX (complexe getallen)       | 59   |
| Bewerkingen     | n het menu MATH PRB (kansberekening)          | 62   |
| Bewerkingen     | n het menu ANGLE                              | 65   |
| Bewerkingen     | n het menu TEST (vergelijken)                 | 67   |
| Bewerkingen     | n het menu TEST LOGIC (Boolese logica)        | 58   |
| Hoofdstuk 3:    |                                               |      |
| De grafiek van  | functies Inhoud van dit hoofdstuk7            | 0'   |
| Kennismaking    | : de grafiek van een cirkel                   | 70   |
| Grafieken def   | niëren                                        | 71   |
| De grafische r  | odus instellen                                | 72   |
| Functies defin  | iëren in het Y= scherm                        | 73   |
| Functies select | eren en deselecteren                          | 75   |
| Grafiekstijlen  | voor functies instellen                       | 76   |
| De venstervar   | abelen van het zichtbaar venster instellen    | 78   |
| De opmaak va    | n de grafiek instellen                        | 30   |
| Grafieken ton   | en                                            | 32   |
| Grafieken ond   | erzoeken met de vrij beweegbare cursor        | 34   |
| Grafieken one   | erzoeken met de functie TRACE                 | 34   |
| Grafieken ond   | erzoeken met de instructies van het menu ZOOM | 37   |
| Het menu ZO     | OM MEMORY gebruiken                           | 92   |
| De bewerking    | en in het menu CALC (berekenen) gebruiken     | 93   |
|                 |                                               |      |

| Hoofdstuk 4:<br>Grafieken van parametervergelijkingen        |            |
|--------------------------------------------------------------|------------|
| Kennismaking: De baan van een bal                            |            |
| Grafieken van parametervergelijkingen definiëren en tonen    | 100        |
| De grafiek van een parametervergelijking onderzoeken         | 103        |
| Hoofdstuk 5:                                                 |            |
| Grafieken in poolcoördinaten pltten                          | 105        |
| Kennismaking: een roos in poolcoördinaten                    | 105        |
| Grafieken in poolcoördinaten definiëren en tonen             | 106        |
| Een grafiek in poolcoördinaten onderzoeken                   | 108        |
| Hoofdstuk 6:                                                 |            |
| De grafiek van getallenrijen plotten                         | 110        |
| Kennismaking: het bos en de bomen                            | 110        |
| Grafieken van getallenrijen definiëren en tonen              | 111        |
| De ascombinaties kiezen                                      | 115        |
| Grafieken van getallenrijen onderzoeken                      | 116        |
| Web-grafieken plotten                                        |            |
| Web-grafieken gebruiken om de convergentie aan te tonen      |            |
| Fasegrafieken gebruiken                                      | 120<br>120 |
| Verschillen in toetsgebruik tussen de TI-82 en de TI-84 Plus |            |
| Hoofdstuk 7:<br>Tabellen                                     | 124        |
| Kennismaking: wortels van een functie                        | 124        |
| Definiëren van variabelen                                    | 125        |
| Definiëren van de afhankelijke variabelen                    | 126        |
| De tabel tonen                                               | 127        |
| Hoofdstuk 8:<br>Tekenen met de DRAW-bewerkingen              | 130        |
| Konnismaking: oon raakliin tokonon                           | 120        |
| Het menu DRAW gebruiken                                      |            |
| Tekeningen wissen                                            |            |
| Lijnstukken tekenen                                          |            |
| Horizontale en verticale lijnen tekenen                      | 134        |
| Raaklijnen tekenen                                           | 135        |
| Functies en de inverse functie van functies tekenen          | 136        |
| Gebieden op een grafiek arceren                              |            |
| Cirkels tekenen                                              |            |
| On oon grafiek tekenen met de Pen instructie                 |            |
| Op een granek tekenen met de ren-instructie                  | 140<br>1/1 |
| Pixels tekenen                                               |            |
| Tekeningen opslaan                                           |            |
| Tekeningen oproepen                                          |            |
| Grafische gegevensbestanden (GDB) opslaan                    | 145        |
| Grafische gegevensbestanden (GDB) oproepen                   | 146        |
| Hoofdstuk 9:                                                 |            |
| Het gesplitste scherm                                        | 147        |
| Kennismaking: de eenheidscirkel onderzoeken                  | 147        |
| Het gesplitste scherm gebruiken                              | 148        |
| De Horiz-modus van het gesplitste scherm (horizontaal)       | 149        |

| D         | e G-T-modus van het gesplitste scherm (grafiek/tabel)            |                |
|-----------|------------------------------------------------------------------|----------------|
| Н         | et II-84 Plus scherm: pixels in de Horiz- en G-I-modus           |                |
| Hoofdst   | uk 10:                                                           |                |
| Matr      | ices                                                             | 154            |
| A         | an de slag: Het MTRX snelmenu gebruiken                          | 154            |
| K         | ennismaking: stelsels van lineaire vergelijkingen                | 155            |
| E         | en matrix definiëren                                             | 156            |
| D         | e elementen in een matrix bekijken                               |                |
| N         | latrices in uitdrukkingen gebruiken                              |                |
| IV NA     | latrices tonen en kopieren                                       |                |
| V\<br>N   | ATRX MATH functies                                               |                |
|           | 1.44                                                             |                |
| Hoofdst   | uk 11:                                                           | 172            |
| LIJSC     |                                                                  |                |
| K         | ennismaking: het genereren van een rij                           |                |
| E         | en lijst een naam geven                                          | 174<br>175     |
| LI<br>1 i | isten opsidan en tonen                                           | 175<br>176     |
| LI        | pundinen invoeren                                                |                |
| 1         | isten in uitdrukkingen gebruiken                                 | 178<br>179     |
| H         | et menu LIST OPS                                                 |                |
| н         | et menu LIST MATH                                                |                |
|           |                                                                  | .Hoofdstuk 12: |
| Stati     | stieken                                                          |                |
| к         | ennismaking: de lengte en periode van een pendel                 |                |
| St        | arten van statistische analyses                                  |                |
| Н         | et STAT LIST scherm gebruiken                                    | 199            |
| Fo        | ormules koppelen aan lijstnamen                                  | 202            |
| Fo        | ormules van lijstnamen loskoppelen                               | 204            |
| 0         | verschakelen tussen de contexten van het STAT LIST scherm        | 205            |
| .C        | e contexten van het STAT LIST scherm                             | 206            |
| Н         | et menu STAT EDIT                                                | 208            |
| Fi        | uncties voor regressiemodellen                                   | 210            |
| Н         | et menu STAT CALC                                                |                |
| St        | atistische variabelen                                            |                |
| 51        | atistische analyse vanuit een programma                          |                |
| 51        | atistische gegevens albeelden in een plot                        | 222<br>סככ     |
|           |                                                                  |                |
| Hoofdst   | uk 13:                                                           |                |
| Indu      | ctieve statistieken en verdelingen                               |                |
| K         | ennismaking: gemiddelde grootte van een populatie                |                |
| D         | e schermen voor inductieve statistieken                          |                |
|           | et menu SIAI TESIS                                               |                |
| B         | eschrijving van de invoerargumenten voor inductieve statistieken |                |
| K V       | esuitaatvariabelen van de tests en intervallen                   |                |
| A         | rceren van de kansverdeling                                      |                |
| Hoofdet   | uk 14.                                                           |                |
| Toep      | assingen                                                         |                |
| ч<br>Ц    | et menu Toenassingen                                             | 266            |
| ĸ         | ennismaking: de financiering van een wagen                       | 200<br>267     |
| ĸ         | ernishaking, ac manalering van een wagen                         |                |

| De waarde van geld in functie van de tijd berekenen (TVM)                                                                                                    |                                                                                                    |
|----------------------------------------------------------------------------------------------------|----------------------------------------------------------------------------------------------------|
| Afschrijvingen berekenen                                                                                                    |                                                                                                    |
| De renteconversie berekenen                                                                                                    | 275                                                                                                    |
| Het aantal dagen tussen twee datums /betalingswijze bepalen                                                                                                    |                                                                                                    |
| De TVM-variabelen gebruiken                                                                                                    |                                                                                                    |
| De EasyData™-toepassing                                                                                                    |                                                                                                    |
| Hoofdstuk 15:<br>CATALOG, Hyperbolisch en Tekenreeks-functies                                                                                                    |                                                                                                    |
| De functies van de TI-84 Plus bekijken in de CATALOG                                                                                                    |                                                                                                    |
| Tekenreeksen invoeren en gebruiken                                                                                                    |                                                                                                    |
| Een tekenreeks opslaan in een tekenreeksvariabele                                                                                                    |                                                                                                    |
| Tekenreeksfuncties en -instructies in CATALOG                                                                                                    |                                                                                                    |
| Hyperbolische functies in CATALOG                                                                                                    |                                                                                                    |
| Hoofdstuk 16:                                                                                                    |                                                                                                    |
| Programmeren                                                                                                    |                                                                                                    |
| Kennismaking: het volume van een cylinder berekenen                                                                                                    |                                                                                                    |
| Programma's maken en verwijderen                                                                                                    |                                                                                                    |
| Opdrachten invoeren en programma's uitvoeren                                                                                                    |                                                                                                    |
| Programma's bewerken                                                                                                    |                                                                                                    |
| Programma's kopiëren en een nieuwe naam geven                                                                                                    |                                                                                                    |
| PRGM CTL-instructies (programmabesturing)                                                                                                    | 297                                                                                                    |
| PRGM I/O-instructies (Input/Output-instructies)                                                                                                    |                                                                                                    |
| Andere programma's oproepen als subroutines                                                                                                    |                                                                                                    |
| Een assembleertaalprogramma uitvoeren                                                                                                    |                                                                                                    |
| Hoofdstuk 17:                                                                                                    |                                                                                                    |
| Activiteiten                                                                                                    |                                                                                                    |
| De abc-formule                                                                                                    |                                                                                                    |
| Doos met deksel                                                                                                    | 218                                                                                                    |
|                                                                                                    |                                                                                                    |
| Testresultaten vergelijken met behulp van boxplots                                                                                                    |                                                                                                    |
| Testresultaten vergelijken met behulp van boxplots<br>Grafieken van stapsgewijs gedefinjeerde functies                                                                                                    |                                                                                                    |
| Testresultaten vergelijken met behulp van boxplots<br>Grafieken van stapsgewijs gedefinieerde functies<br>Ongelijkheden met een grafiek onderzoeken                                                                                                    | 325<br>                                                                                                    |
| Testresultaten vergelijken met behulp van boxplots<br>Grafieken van stapsgewijs gedefinieerde functies<br>Ongelijkheden met een grafiek onderzoeken<br>Stelsels van niet-lineaire vergelijkingen oplossen                                                                                                    | 325<br>327<br>328<br>330                                                                                                    |
| Testresultaten vergelijken met behulp van boxplots<br>Grafieken van stapsgewijs gedefinieerde functies<br>Ongelijkheden met een grafiek onderzoeken<br>Stelsels van niet-lineaire vergelijkingen oplossen<br>De Sierpinski-driehoek maken met behulp van een                                                                                                    | 325<br>327<br>328<br>330                                                                                                    |
| Testresultaten vergelijken met behulp van boxplots<br>Grafieken van stapsgewijs gedefinieerde functies<br>Ongelijkheden met een grafiek onderzoeken<br>Stelsels van niet-lineaire vergelijkingen oplossen<br>De Sierpinski-driehoek maken met behulp van een<br>programma                                                                                                    | 325<br>327<br>328<br>330<br>331                                                                                                    |
| Testresultaten vergelijken met behulp van boxplots<br>Grafieken van stapsgewijs gedefinieerde functies<br>Ongelijkheden met een grafiek onderzoeken<br>Stelsels van niet-lineaire vergelijkingen oplossen<br>De Sierpinski-driehoek maken met behulp van een<br>programma<br>Convergentiepunten zoeken bij een webgrafiek                                                                                                    | 325<br>327<br>328<br>330<br>330<br>331<br>332                                                                                                    |
| Testresultaten vergelijken met behulp van boxplots<br>Grafieken van stapsgewijs gedefinieerde functies<br>Ongelijkheden met een grafiek onderzoeken<br>Stelsels van niet-lineaire vergelijkingen oplossen<br>De Sierpinski-driehoek maken met behulp van een<br>programma<br>Convergentiepunten zoeken bij een webgrafiek<br>De eenbeiderirkel en gonjometrische krommen afbeelden                                                                                                    | 325<br>327<br>328<br>330<br>330<br>331<br>332<br>333<br>333                                                                                                    |
| Testresultaten vergelijken met behulp van boxplots<br>Grafieken van stapsgewijs gedefinieerde functies<br>Ongelijkheden met een grafiek onderzoeken<br>Stelsels van niet-lineaire vergelijkingen oplossen<br>De Sierpinski-driehoek maken met behulp van een<br>programma<br>Convergentiepunten zoeken bij een webgrafiek<br>Coëfficiënten raden met behulp van een programma<br>De eenheidscirkel en goniometrische krommen afbeelden                                                                                                    | 325<br>327<br>328<br>330<br>330<br>331<br>332<br>333<br>335<br>335<br>336                                                                                                    |
| Testresultaten vergelijken met behulp van boxplots<br>Grafieken van stapsgewijs gedefinieerde functies<br>Ongelijkheden met een grafiek onderzoeken<br>Stelsels van niet-lineaire vergelijkingen oplossen<br>De Sierpinski-driehoek maken met behulp van een<br>programma<br>Convergentiepunten zoeken bij een webgrafiek<br>Coëfficiënten raden met behulp van een programma<br>De eenheidscirkel en goniometrische krommen afbeelden<br>De oppervlakte tussen twee krommen berekenen                                                                                                    | 325<br>327<br>328<br>330<br>330<br>331<br>332<br>333<br>333<br>335<br>336<br>337                                                                                                    |
| Testresultaten vergelijken met behulp van boxplots<br>Grafieken van stapsgewijs gedefinieerde functies<br>Ongelijkheden met een grafiek onderzoeken<br>Stelsels van niet-lineaire vergelijkingen oplossen<br>De Sierpinski-driehoek maken met behulp van een<br>programma<br>Convergentiepunten zoeken bij een webgrafiek<br>Coëfficiënten raden met behulp van een programma<br>De eenheidscirkel en goniometrische krommen afbeelden<br>De oppervlakte tussen twee krommen berekenen<br>Parametervoorstellingen gebruiken: reuzenrad                                                                                                    | 325<br>327<br>328<br>330<br>330<br>331<br>332<br>333<br>333<br>335<br>336<br>336<br>337<br>339                                                                                            |
| Testresultaten vergelijken met behulp van boxplots<br>Grafieken van stapsgewijs gedefinieerde functies<br>Ongelijkheden met een grafiek onderzoeken<br>Stelsels van niet-lineaire vergelijkingen oplossen<br>De Sierpinski-driehoek maken met behulp van een<br>programma<br>Convergentiepunten zoeken bij een webgrafiek<br>Coëfficiënten raden met behulp van een programma<br>De eenheidscirkel en goniometrische krommen afbeelden<br>De oppervlakte tussen twee krommen berekenen<br>Parametervoorstellingen gebruiken: reuzenrad<br>De hoofdstelling van de integraalrekening aantonen<br>De oppervlakte van een veelhoek berekenen                                                                                                    | 325<br>327<br>328<br>330<br>331<br>332<br>333<br>335<br>335<br>336<br>337<br>339<br>341                                                                                                   |
| Testresultaten vergelijken met behulp van boxplots<br>Grafieken van stapsgewijs gedefinieerde functies<br>Ongelijkheden met een grafiek onderzoeken<br>Stelsels van niet-lineaire vergelijkingen oplossen<br>De Sierpinski-driehoek maken met behulp van een<br>programma<br>Convergentiepunten zoeken bij een webgrafiek<br>Coëfficiënten raden met behulp van een programma<br>De eenheidscirkel en goniometrische krommen afbeelden<br>De oppervlakte tussen twee krommen berekenen<br>Parametervoorstellingen gebruiken: reuzenrad<br>De hoofdstelling van de integraalrekening aantonen<br>De oppervlakte van een veelhoek berekenen<br>Betaling van een hypotheek weergeven en berekenen                                                                                                    | 325<br>327<br>328<br>330<br>331<br>332<br>333<br>335<br>336<br>336<br>337<br>339<br>341<br>343                                                                                            |
| Testresultaten vergelijken met behulp van boxplots<br>Grafieken van stapsgewijs gedefinieerde functies<br>Ongelijkheden met een grafiek onderzoeken<br>Stelsels van niet-lineaire vergelijkingen oplossen<br>De Sierpinski-driehoek maken met behulp van een<br>programma<br>Convergentiepunten zoeken bij een webgrafiek<br>Coëfficiënten raden met behulp van een programma<br>De eenheidscirkel en goniometrische krommen afbeelden<br>De oppervlakte tussen twee krommen berekenen<br>Parametervoorstellingen gebruiken: reuzenrad<br>De hoofdstelling van de integraalrekening aantonen<br>Betaling van een hypotheek weergeven en berekenen<br>Hoofdstuk 18:                                                                                                    | 325<br>327<br>328<br>330<br>331<br>332<br>333<br>335<br>336<br>337<br>339<br>341<br>343                                                                                                   |
| Testresultaten vergelijken met behulp van boxplots<br>Grafieken van stapsgewijs gedefinieerde functies<br>Ongelijkheden met een grafiek onderzoeken<br>Stelsels van niet-lineaire vergelijkingen oplossen<br>De Sierpinski-driehoek maken met behulp van een<br>programma<br>Convergentiepunten zoeken bij een webgrafiek<br>Coëfficiënten raden met behulp van een programma<br>De eenheidscirkel en goniometrische krommen afbeelden<br>De oppervlakte tussen twee krommen berekenen<br>Parametervoorstellingen gebruiken: reuzenrad<br>De hoofdstelling van de integraalrekening aantonen<br>De oppervlakte van een veelhoek berekenen<br>Betaling van een hypotheek weergeven en berekenen<br>Hoofdstuk 18:<br>Geheugen- en variabelenbeheer                                                                                                    | 325<br>327<br>328<br>330<br>331<br>332<br>333<br>333<br>335<br>336<br>337<br>339<br>341<br>343                                                                                            |
| Testresultaten vergelijken met behulp van boxplots                                                                                                    | 325<br>327<br>328<br>330<br>331<br>332<br>333<br>335<br>336<br>337<br>339<br>341<br>343<br>346<br>346                                                                                     |
| Testresultaten vergelijken met behulp van boxplots                                                                                                    | 325<br>327<br>328<br>330<br>331<br>332<br>333<br>335<br>336<br>337<br>339<br>341<br>341<br>343<br>343<br>343                                                                              |
| Testresultaten vergelijken met behulp van boxplots<br>Grafieken van stapsgewijs gedefinieerde functies<br>Ongelijkheden met een grafiek onderzoeken<br>Stelsels van niet-lineaire vergelijkingen oplossen<br>De Sierpinski-driehoek maken met behulp van een<br>programma<br>Convergentiepunten zoeken bij een webgrafiek<br>Coëfficiënten raden met behulp van een programma<br>De eenheidscirkel en goniometrische krommen afbeelden<br>De oppervlakte tussen twee krommen berekenen<br>Parametervoorstellingen gebruiken: reuzenrad<br>De hoofdstelling van de integraalrekening aantonen<br>De oppervlakte van een veelhoek berekenen<br>Betaling van een hypotheek weergeven en berekenen<br>Het beschikbare geheugen controleren<br>Gegevens uit het geheugen wissen<br>Invoer en elementen in een lijst wissen                                                                    | 325<br>327<br>328<br>330<br>331<br>332<br>333<br>335<br>336<br>337<br>339<br>341<br>341<br>343<br>343<br>343<br>344<br>343                                                                |
| Testresultaten vergelijken met behulp van boxplots                                                                                                    | 325<br>327<br>328<br>330<br>331<br>332<br>333<br>335<br>336<br>337<br>339<br>341<br>343<br>343<br>343<br>343                                                                              |
| Testresultaten vergelijken met behulp van boxplots<br>Grafieken van stapsgewijs gedefinieerde functies<br>Ongelijkheden met een grafiek onderzoeken<br>Stelsels van niet-lineaire vergelijkingen oplossen<br>De Sierpinski-driehoek maken met behulp van een<br>programma<br>Convergentiepunten zoeken bij een webgrafiek<br>Coëfficiënten raden met behulp van een programma<br>De eenheidscirkel en goniometrische krommen afbeelden<br>De oppervlakte tussen twee krommen berekenen<br>Parametervoorstellingen gebruiken: reuzenrad<br>De hoofdstelling van de integraalrekening aantonen<br>De oppervlakte van een veelhoek berekenen<br>Betaling van een hypotheek weergeven en berekenen<br>Het beschikbare geheugen controleren<br>Gegevens uit het geheugen wissen<br>Invoer en elementen in een lijst wissen<br>Variabelen archiveren en dearchiveren<br>De TI-84 Plus resetten | 325<br>327<br>328<br>330<br>330<br>331<br>332<br>333<br>335<br>336<br>337<br>339<br>341<br>343<br>343<br>343<br>344<br>343<br>344<br>343<br>345<br>346<br>346<br>348<br>349<br>350<br>353 |

| Variabelen groeperen en degroeperen                        |     |
|------------------------------------------------------------|-----|
| Garbage Collection (opschoning)                            |     |
| Wat te doen als er een ERR:ARCHIVE FULL-melding            |     |
| verschijnt                                                 | 363 |
|                                                            |     |
| Hoofdstuk 19:                                              |     |
| Communicatielink                                           |     |
| Aan de slag: variabelen verzenden                          |     |
| TI-84 Plus LINK                                            |     |
| Items die u wilt verzenden selecteren                      |     |
| Items ontvangen                                            |     |
| Een backup maken van het RAM-geheugen                      | 372 |
| Foutcondities                                              |     |
|                                                            |     |
| Appendix A:                                                |     |
| Tabellen en referentie-informatie                          |     |
| De tabel van de functies en instructies                    | 375 |
| Tillæg B:                                                  |     |
| Algemene informatie                                        |     |
| Variabelen                                                 | 404 |
| Statistische formules                                      | 405 |
| Financiële formules                                        | 408 |
| Relangrijke informatie die u moet weten over uw TI-84 Plus | 412 |
| Foutmeldingen                                              |     |
| Informatie over de nauwkeurigheid                          |     |
|                                                            |     |
| Appendix C:                                                |     |
| Informatie over service en garantie                        |     |
| Productinformatie, service en garantie TI                  | 473 |
| Informatie over de batterijen                              |     |
| In geval van moeilijkheden                                 |     |
|                                                            |     |

## Hoofdstuk 1: Bediening van de TI-84 Plus Silver Edition

## Conventies die gebruikt worden in de documentatie

In deze handleiding verwijst TI-84 Plus verwijst naar de TI-84 Plus Silver Edition, maar alle instructies, voorbeelden en functies in deze handleiding werken ook voor de TI-84 Plus. De twee grafische rekenmachines verschillen alleen in het beschikbare RAM-geheugen, de onderlinge verwisselbare frontplaten en het ROM-geheugen van de Flash-toepassing. Soms, zoals in hoofdstuk 19, wordt de volledige naam TI-84 Plus Silver Edition gebruikt om het onderscheid aan te geven de TI-84 Plus.

De schermafdrukken zijn gemaakt met OS versie 2.53MP en hoger in de modus MathPrint<sup>™</sup> of Classic. Alle kenmerken zijn in beide modi beschikbaar, maar de schermen zien er net iets anders uit afhankelijk van de ingestelde modus. Alle eigenschappen zijn in beide modi beschikbaar, maar de schermen kunnen er net iets anders uitzien afhankelijk van de ingestelde modus. Als uw rekenmachine niet uitgerust is met het laatste OS, kan het zijn dat dergelijke functies niet beschikbaar zijn en is het mogelijk dat uw schermen er anders uitzien. U kunt het nieuwste OS downloaden van <u>education.ti.com</u>.

Er is een nieuwe optie STAT WIZARDS beschikbaar in het MODE- menu met OS-versie 2.55MP, voor hulp bij de invoer van de syntax voor commando's en functies in het menu STAT CALC, het menu DISTR DISTR, het menu DISTR DRAW en de functie **seq** (rij) in het menu LIST OPS. Bij selectie van een ondersteund statistiekcommando, een ondersteunde regressie of kansverdeling met de instelling STAT WIZARDS **ON**: (de standaardinstelling) verschijnt een helpscherm van de syntaxiswizard). Met de wizard kunnen de vereiste en optionele argumenten ingevoerd worden. De functie of het commando zal de ingevoerde argumenten in de geschiedenis van het hoofdscherm worden geplakt, of op de meeste andere locaties waar de cursor beschikbaar is voor invoer. Bij het openen van een commando of functie vanuit [CATALOG] zal het commando of de functie geplakt worden zonder wizardondersteuning. Maak gebruik van de toepassing Catalog Help (<u>APPS</u>) als u meer hulp nodig hebt bij de syntaxis.

## Het toetsenbord van de TI-84 Plus

In het algemeen wordt het toetsenbord verdeeld in de volgende zones: de grafiektoetsen, bewerkingstoetsen, geavanceerde functietoetsen en wetenschappelijke rekenmachinetoetsen.

#### Zones van het toetsenbord

**Grafieken** — Met de grafiektoetsen krijgt u toegang tot de interactieve grafiekfuncties. De derde functie van deze toetsen (<u>ALPHA</u>] [F1]-[F4]) geeft de snelmenu's weer, met onder andere templates voor breuken, n/d, snelle toegang tot matrices en sommige van de functies uit de MATH- en VARS-menu's.

Bewerkingstoetsen - U gebruikt deze toetsen wanneer u uitdrukkingen en waarden wijzigt of bewerkt.

1

**Geavanceerde functietoetsen** - Met deze toetsen kunt u menu's weergeven met de geavanceerde functies van de TI-84 Plus.

Wetenschappelijke rekenmachinetoetsen - Met deze toetsen kunt u de mogelijkheden van een wetenschappelijke rekenmachine gebruiken.

#### TI-84 Plus

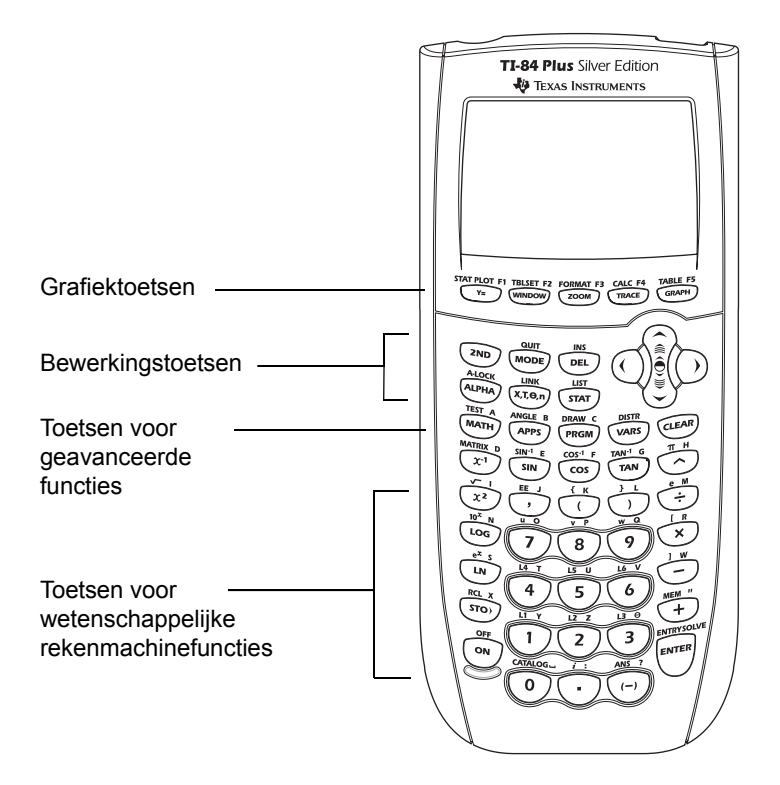

#### De kleurcodes op het toetsenbord gebruiken

De toetsen van de TI-84 Plus zijn voorzien van een kleurcode zodat u de gewenste toets snel en makkelijk kunt vinden.

De lichtgekleurde toetsen zijn de cijfertoetsen. De toetsen aan de rechterkant van het toetsenbord zijn de veel voorkomende wiskundefuncties. Met de toetsen aan de bovenkant kunt u grafieken instellen en weergeven. De <u>APPS</u> toets geeft toegang tot toepassingen zoals Inequality Graphing, Transformation Graphing, Conic Graphing, Polynomial Root Finder en Simultaneous Equation Solver en de Catalogus Help.

De eerste functie van iedere toets is op de toets zelf gedrukt. Als u bijvoorbeeld op de toets MATH drukt, verschijnt het menu MATH.

#### De toetsen 2nd en ALPHA gebruiken

De tweede functie van de toets staat telkens boven de toets. Als u toets 2nd indrukt, activeert u het teken, de afkorting of het woord dat boven de andere toetsen staat gedrukt met de volgende druk op een toets. Als u bijvoorbeeld op 2nd en vervolgens op MATH drukt, verschijnt het menu TEST op het scherm. In deze handleiding wordt deze toetsencombinatie verder aangeduid als 2nd [TEST].

Veel toetsen hebben ook een derde functie. Deze functies zijn boven de toetsen gedrukt in dezelfde kleur als de <u>ALPHA</u> toets. Met de derde functie kunt u alfabetische tekens en speciale symbolen invoeren en toegang krijgen tot SOLVE en snelmenu's. Wanneer u bijvoorbeeld op <u>ALPHA</u> drukt en vervolgens op <u>MATH</u>, wordt de letter **A** ingevoerd. In deze handleiding wordt deze toetsencombinatie beschreven als <u>ALPHA</u> [**A**].

Als u meerdere alfabetische tekens na elkaar wilt invoeren, kunt u op 2nd [A-LOCK] drukken om de alfabettoets te vergrendelen in de Aan-positie, zodat u niet steeds op ALPHA hoeft te drukken. Druk nogmaals op ALPHA om de toets uit te schakelen.

**Opmerking**: de knipperende cursor verandert in **1** als u op <u>ALPHA</u> drukt, zelfs wanneer u een functie of menu opent.

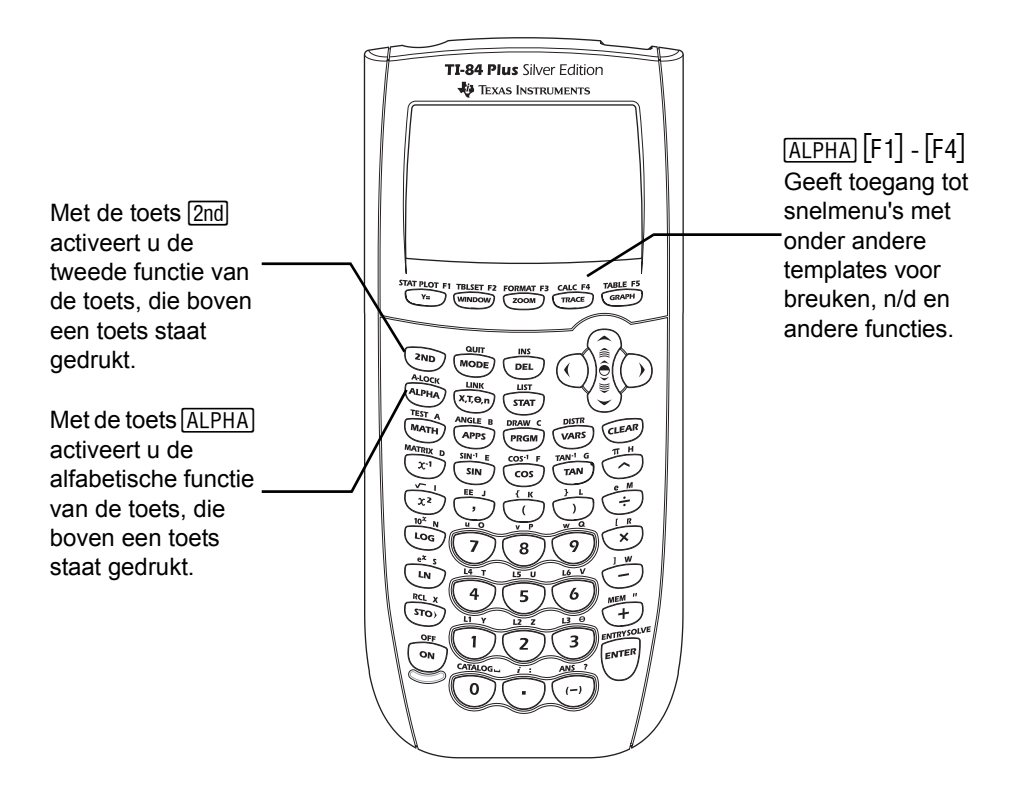

3

## De TI-84 Plus in- en uitschakelen

#### De grafische rekenmachine inschakelen

Om de TI-84 Plus in te schakelen drukt u op ON. Er verschijnt een informatiescherm, waarin u eraan herinnerd wordt dat u op (ALPHA) [F1] - [F4] kunt drukken om de snelmenu's weer te geven. Dit bericht verschijnt ook als u het RAM reset.

- Druk op 1 om door te gaan en dit informatiescherm niet meer te zien.
- Om door te gaan en de volgende keer dat u de TI-84 Plus aanzet dit informatiescherm weer te zien, drukt u op 2.
- Als u de grafische rekenmachine eerder heeft uitgeschakeld door op [2nd] [0FF] te drukken, geeft de TI-84 Plus het hoofdscherm weer zoals het was toen u de machine voor het laatst gebruikte, en worden alle foutmeldingen gewist. (Eerst wordt het informatiescherm weergegeven, tenzij u aangegeven heeft dat u dit niet meer wilt zien.) Als het hoofdscherm leeg is, druk dan op om door de geschiedenis van eerdere berekeningen te scrollen.
- Als de grafische rekenmachine werd uitgeschakeld door Automatic Power Down™ (APD™), keert de TI-84 Plus, inclusief het display, de cursor en eventuele fouten terug in exact die toestand waarin u deze hebt laten staan.
- Als de TI-84 Plus uitgeschakeld werd en aangesloten op een andere rekenmachine of op een personal computer, wordt de TI-84 Plus "wakker" door iedere vorm van communicatie.

Om de levensduur van de batterijen te verlengen schakelt APD™ de TI-84 Plus automatisch uit na vijf minuten zonder activiteit.

#### De grafische rekenmachine uitschakelen

Om de TI-84 Plus handmatig uit te schakelen, drukt u op 2nd [0FF].

- Alle instellingen en geheugeninformatie blijven bewaard door de Constant Memory™-functie.
- Alle fouten worden gewist.

#### Batterijen

De TI-84 Plus gebruikt vijf batterijen: vier AAA alkalinebatterijen en één backup-knoopcelbatterij. De backupbatterij levert noodstroom voor het behoud van het geheugen tijdens het vervangen van de AAA-batterijen. Om de batterijen te vervangen zonder de in het geheugen opgeslagen informatie te verliezen, moet u de aanwijzingen uit bijlage C opvolgen.

## Het schermcontrast instellen

#### Aanpassen van de contrast-instelling

U kunt de contrastinstelling van het scherm aanpassen aan de hoek waaronder het scherm wordt afgelezen en de belichting van de omgeving. Wanneer u de contrastinstelling verandert, verschijnt rechts bovenaan het scherm een cijfer tussen 0 (lichtste) en 9 (donkerste) ter aanduiding van het

contrastniveau. Indien het contrast te hoog of te laag is, zal dit cijfer misschien niet meer duidelijk zichtbaar zijn.

**Opmerking:** de TI-84 Plus heeft 40 verschillende contrastniveaus, zodat elk getal van 0 tot 9 staat voor vier niveaus.

De TI-84 Plus zal, wanneer deze wordt uitgeschakeld, de contrastinstelling in het geheugen opslaan.

Als u het contrast wilt aanpassen, gaat u als volgt te werk.

- ▶ Druk op 2nd ▲ om het scherm één niveau donkerder te maken.
- ▶ Druk op 2nd , om het scherm één niveau lichter te maken.

**Opmerking:** als u de contrastinstelling op 0 zet, kan het voorkomen dat het scherm volledig leeg lijkt te zijn. Zo kunt u het scherm weer leesbaar maken: druk op 2nd, laat de toets los en houd vervolgens de toets ingedrukt totdat de tekst opnieuw leesbaar wordt.

#### Wanneer moet u de batterijen vervangen?

Wanneer de batterijen weinig energie leveren, verschijnt een overeenkomstige melding op het scherm wanneer u de grafische rekenmachine aanzet.

Om de batterijen te vervangen zonder informatie in het geheugen te verliezen, volgt u de procedure in Appendix C.

Over het algemeen zal de grafische rekenmachine voldoende energie hebben om nog één of twee weken te functioneren nadat de eerste melding over de bijna lege batterij is verschenen. Na deze periode zal de TI-84 Plus zichzelf automatisch uitschakelen. U kunt de rekenmachine dan niet meer gebruiken totdat u de batterijen hebt vervangen. Alle geheugeninhoud blijft behouden.

#### Opmerking:

- De periode na de eerste melding kan langer dan twee weken zijn als u de grafische rekenmachine slechts nu en dan gebruikt.
- Vervang de batterijen altijd voordat u een nieuw besturingssysteem gaat installeren.

### Het scherm

#### Soorten schermen

De TI-84 Plus kan zowel tekst als grafieken op het scherm weergeven. In hoofdstuk 3 vindt u een beschrijving van de grafieken. In hoofdstuk 9 wordt beschreven hoe u op het scherm van de TI-84 Plus een horizontaal of verticaal gesplitst scherm kunt weergeven, zodat u gelijktijdig tekst en grafiek kunt bekijken.

#### Het basisscherm

Het hoofdscherm is het basisscherm van de TI-84 Plus. Op dit scherm kunt u instructies invoeren die uitgevoerd moeten worden en uitdrukkingen die uitgewerkt moeten worden. De antwoorden worden op hetzelfde scherm weergegeven. De meeste berekeningen worden in de geschiedenis op het hoofdscherm opgeslagen. U kunt op en en drukken om door de invoergeschiedenis op het hoofdscherm te scrollen en u kunt de gegevens of antwoorden in de invoerregel plakken.

#### Invoer en antwoorden weergeven

- Als er tekst wordt weergegeven, dan kan het scherm van de TI-84 Plus maximaal 8 regels met maximaal 16 tekens per regel weergegeven in de Classic modus. In de MathPrint<sup>™</sup>-modus worden er mogelijk minder regels en minder tekens per regel weergegeven.
- Als alle regels van het scherm vol zijn, dan schuift de tekst weg aan de bovenkant van het scherm.
  - Druk op i om eerder ingevoerde gegevens en antwoorden te bekijken.
  - Om eerdere invoer of een eerder antwoord te kopiëren en in de invoerregel te plakken, gaat u met de cursor naar de invoer of het antwoord dat u wilt kopiëren en drukt u op <u>ENTER</u>.

**Opmerking**: lijst- en matrixgegevens kunnen niet worden gekopieerd. Als u probeert om lijst- of matrixgegevens te kopiëren en te plakken, dan keert de cursor terug naar de invoerregel.

Als een uitdrukking op het hoofdscherm, in de Y= editor (hoofdstuk 3) of in de programmaeditor (hoofdstuk 16) langer dan één regel is, dan loopt deze door op de volgende regel in de Classic modus. In de MathPrint<sup>™</sup>-modus schuift een uitdrukking op het hoofdscherm of in de Y= editor die langer is dan één regel, rechts van het scherm af. Een pijltje aan de rechterkant van het scherm geeft aan dat u naar rechts kunt scrollen om meer van de uitdrukking te zien. In numerieke editors zoals het vensterscherm (hoofdstuk 3), schuift een lange uitdrukking naar rechts en links, zowel in de Classic- als in de MathPrint<sup>™</sup>-modus. Druk op 2nd ) om de cursor naar het eind van de regel te verplaatsen. Druk op 2nd ) om de cursor naar het begin van de regel te verplaatsen.

Wanneer u op het basisscherm iets invoert, wordt het resultaat aan de rechterkant van de volgende regel weergegeven.

109(2) .3010299957 - invoer resultaat

De modusinstellingen bepalen de wijze waarop de TI-84 Plus de uitdrukkingen zal interpreteren en de resultaten zal weergeven.

Als een antwoord, zoals een lijst een matrix, te lang is om in zijn geheel op één regel weer te geven, dan verschijnt er rechts of links een pijltje (MathPrint<sup>™</sup>) of een weglatingsteken (Classic). Druk op ) en () om het antwoord weer te geven.

6

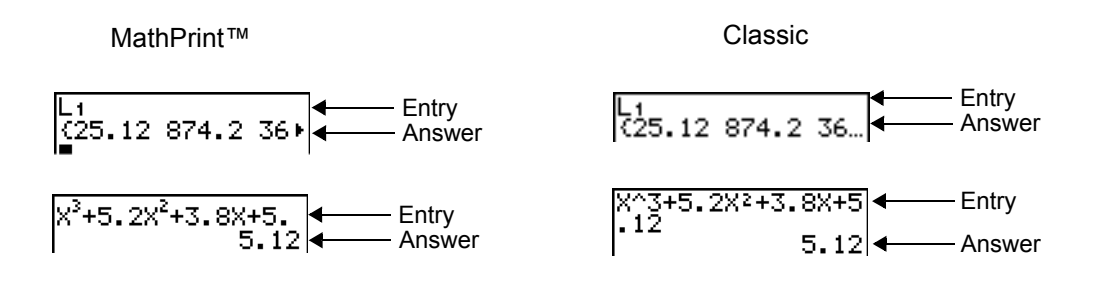

#### Snelmenu's gebruiken

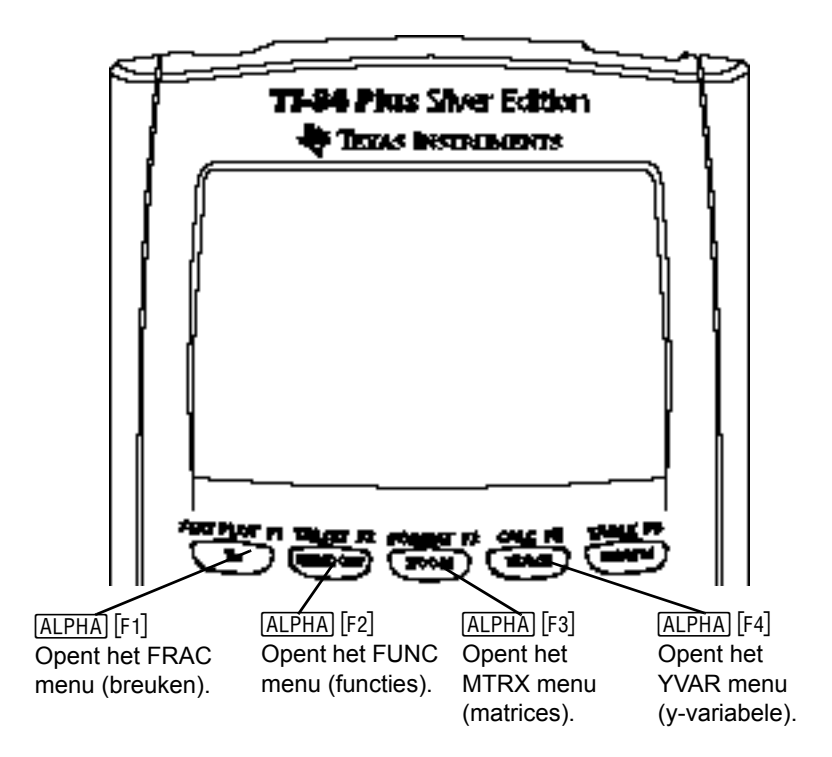

Met snelmenu's krijgt u snel toegang tot het volgende:

- Templates voor het invoeren van breuken en geselecteerde functies uit de MATH MATH en MATH NUM menu's in de vorm waarin u ze zou zien in een wiskundeboek. Functies zijn onder andere absolute waarde, sommatie, numerieke differentiatie, numerieke integratie en logaritme met grondtal n.
- Invoer van matrices.
- Namen van functievariabelen uit het VARS Y-VARS menu.

Aanvankelijk zijn de menu's verborgen. Om een menu te openen drukt u op (ALPHA) plus de F-toets die overeenkomt met het menu, dat wil zeggen [F1] voor FRAC, [F2] voor FUNC, [F3] voor MTRX of [F4] voor YVAR. Om een menuonderdeel te selecteren drukt u op het nummer van het onderdeel, of gebruikt u de pijltjestoetsen om de cursor naar de gewenste regel te verplaatsen en drukt u op (ENTER).

7

Alle snelmenuopties behalve de matrixtemplates kunnen ook geselecteerd worden met de standaardmenu's. U kunt de sommatie-template bijvoorbeeld vanuit drie plaatsen kiezen:

FUNC snelmenu

|                | 1: abs(<br>BE X(<br>3: nDeriv(<br>4: fnInt(<br>5: 109BASE(<br>(FRAC FUNC HTRX YVAR)                                                    |
|----------------|----------------------------------------------------------------------------------------------------|
| MATH MATH menu | <b>MENE</b> NUM CPX PRB<br>6↑fMin(<br>7:fMax(<br>8:nDeriv(<br>9:fnInt(<br>9:fnInt(<br><b>3B</b> summation Σ(<br>A:lo9BASE(<br>B:Solver |
| Catalogus      | CATALOG<br>⊧summation Σ(<br>tan(<br>tan'(                                                                                              |

anh anh

Г

De snelmenu's zijn beschikbaar wanneer invoer is toegestaan. Als de rekenmachine in de Classic modus staat, of als er een scherm wordt weergegeven dat MathPrint-weergave niet ondersteunt, dan wordt de invoer weergegeven in het Classic scherm. Het MTRX menu is alleen beschikbaar in de MathPrint<sup>™</sup>-modus op het hoofdscherm en in de Y= editor.

**Opmerking**: snelmenu's zijn mogelijk niet beschikbaar als combinaties van <u>ALPHA</u> en F-toetsen gebruikt worden door een lopende toepassing, zoals Inequality Graphing of Transformation Graphing.

#### Terugkeren naar het basisscherm

U kunt steeds vanuit elk ander scherm terugkeren naar het basisscherm door te drukken op 2nd [QUIT].

#### Het bezig-symbool

Wanneer de TI-84 Plus berekeningen aan het uitvoeren is of een grafiek aan het plotten is, verschijnt er in de rechterbovenhoek van het scherm een verticaal, bewegend streepje. Wanneer u een programma of het tekenen van een grafiek onderbreekt, wordt dit een verticaal, bewegend stippellijntje.

#### De cursors op het scherm

Meestal geeft de vorm van de cursor aan wat er zal gebeuren wanneer u de volgende toets indrukt of de volgende optie in een menu kiest om deze als teken in te voegen.

| Cursor            | Weergave                              | Resultaat van de volgende toetsaanslag                                                                                       |
|-------------------|---------------------------------------|----------------------------------------------------------------------------------------------------|
| Invoer            | Volle rechthoek                       | Op de plaats van de cursor wordt het teken ingevoerd; het al aanwezige teken wordt overschreven.                             |
| INS<br>(invoegen) | Onderstrepings-teken                  | Het teken wordt op de plaats vóór de cursor<br>ingevoegd.                                                                    |
| 2nd               | 'Schaduw' pijl<br>N                   | De tweede functie wordt ingevoerd of een tweede bewerking wordt uitgevoerd.                                                  |
| Alfa              | Witte A op zwarte<br>achtergrond<br>🖸 | Er wordt een letterteken ingevoerd, <b>SOLVE</b> wordt uitgevoerd of er worden snelmenu's weergegeven.                       |
| "vol"             | Schaakbord-rechthoek                  | Er wordt niet ingevoerd; u hebt het maximum<br>aantal tekens op de plaats van de cursor ingevoerd<br>of het geheugen is vol. |
| MathPrint™        | Pijltje naar rechts                   | De cursor gaat naar het volgende deel van de template of verlaat het template.                                               |

Als u tijdens het invoegen op  $\underline{ALPHA}$  drukt, verandert de cursor in een onderstreepte **A** (<u>A</u>). Als u tijdens het invoegen op  $\underline{2nd}$  drukt, verandert de onderstreepte cursor in een onderstreepte  $\uparrow$  ( $\uparrow$ ).

**Opmerking**: als u een klein teken zoals een dubbele punt of een komma markeert en vervolgens op <u>ALPHA</u> of <u>2nd</u> drukt, dan verandert de cursor niet omdat de cursorbreedte te klein is.

Wanneer u met grafieken of in bepaalde bewerkingsschermen werkt, kan de cursor andere vormen aannemen. Deze worden in de overeenkomstige hoofdstukken behandeld.

## Verwisselbare frontjes

De TI-84 Plus Silver Edition heeft verwisselbare frontjes, waarmee u het uiterlijk van uw rekenmachine kunt aanpassen. Voor het bestellen van extra frontjes gaat u naar de TI Online Store op <u>education.ti.com</u>.

#### Een frontje verwijderen

- Til het lipje aan het onderste uiteinde van het frontje op en van de behuizing van de TI-84 Plus Silver Edition vandaan.
- Til het frontje voorzichtig van de rekenmachine op totdat het loslaat. Let op dat u het frontje of het toetsenbord niet beschadigt.

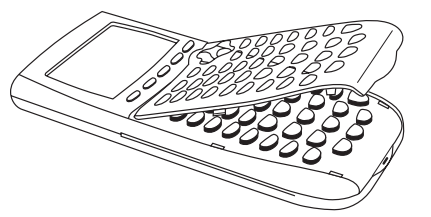

#### Nieuwe frontjes installeren

- Plaats de bovenkant van het frontje in de corresponderende gleufjes in de behuizing van de TI-84 Plus Silver Edition.
- 2. Klik het frontje voorzichtig op zijn plaats. Gebruik geen kracht.
- Druk voorzichtig op elke uitsparing zodat het frontje goed geïnstalleerd is.

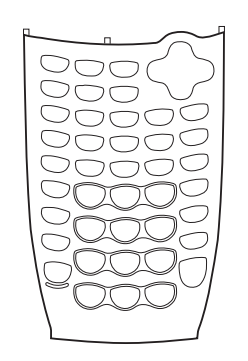

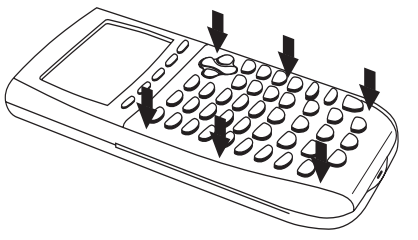

## De klok gebruiken

Gebruik de klok om de tijd en datum in te stellen, de notatie van het klokdisplay te selecteren en de klok aan en uit te zetten. De klok staat standaard aan; u kunt toegang krijgen tot de klok via het modescherm.

#### De klokinstellingen weergeven

- 1. Druk op MODE.
- 2. Druk op 🗟 om de cursor te verplaatsen naar **SET CLOCK**.
- 3. Druk op ENTER.

| tB <u>ACK</u> t            |
|----------------------------|
| MATHPRINT CLASSIC          |
| nzd Unzd                   |
| ANSWERS: AUTO DEC_ FRAC    |
| GOTO FORMAT GRAPH: 🔟 🛛 YES |
| STATDIAGNOSTICS: OFF ON    |
| STATHIZARDS: 🔟 OFF         |
| SET CLUCK 09/02/10 B:00AN  |
|                            |

#### De klokinstellingen veranderen

- 1. Druk op ▶ of ◀ om de gewenste datumnotatie te markeren, bijvoorbeeld: M/D/Y. Druk op ENTER.
- 2. Druk op 🗟 om YEAR te markeren. Druk op CLEAR en typ het jaar in, bijvoorbeeld: 2004.

| FORMAT: | NADAN DANAA YANAD |
|---------|-------------------|
| YEAR:   | 2009              |
| MONTH:  | 10                |
| DAY:    | 31                |
| TIME:   | USKIUUS 24HOUR    |
| HOUR:   | 9                 |
| MINUTE: | 14                |
| AN/PN:  | AN IST            |
| SAVE    |                   |

- Druk op om MONTH te markeren. Druk op CLEAR en typ het nummer van de maand in (een getal van 1–12).
- 4. Druk op om DAY te markeren. Druk op CLEAR en typ de datum in.
- 6. Druk op om HOUR te markeren. Druk op CLEAR en typ het uur in. Een getal van 1–12 of 0–23.
- Druk op 
   om MINUTE te markeren. Druk op
   CLEAR en typ de minuten in. Een getal van 0–59.
- 8. Druk op om AM/PM te markeren. Druk op of om de notatie te markeren. Druk op ENTER.
- 9. Om veranderingen op te slaan drukt u op om OPSLAAN te markeren. Druk op ENTER.

#### Foutmeldingen

Als u een verkeerde datum voor een maand intypt, bijvoorbeeld: 31 juni (juni heeft geen 31 dagen), dan verschijnt er een foutmelding met twee keuzemogelijkheden:

 Om de kloktoepassing te verlaten en terug te keren naar het basisscherm selecteert u 1: Quit. Druk op [ENTER].

— of —

• Om terug te keren naar de kloktoepassing en de fout te corrigeren selecteert u **2:Goto**. Druk op <u>ENTER</u>.

#### De klok aanzetten

Er zijn twee mogelijkheden om de klok aan te zetten. De ene mogelijkheid is via het **MODE**-scherm, de andere via de Catalog.

| ERR:DATE<br>M <b>B</b> Quit<br>2:Goto |
|---------------------------------------|
| Invalid day for<br>month selected.    |

#### Het Mode-scherm gebruiken om de klok aan te zetten

- 1. Als de klok uitstaat, drukt u op 🖵 om TURN CLOCK **ON** te markeren.
- 2. Druk op ENTER.

| †BACK†                                   |
|------------------------------------------|
| INTHERINT CLASSIC                        |
| nød Unød                                 |
| INSHERS: <u>Auno</u> de <u>c</u> frac    |
| IOTO FORMAT GRAPH: 🔟 🛛 YES               |
| TATDIAGNOST <u>IC</u> S: <b>Diala</b> on |
| TATHIZARDS: 🔟 OFF                        |
| SET CLOCK TURN CLOCK ON                  |
|                                          |

#### De Catalog gebruiken om de klok aan te zetten

- 1. Als de klok uitstaat, drukt u op [2nd] [CATALOG].
- Druk op r of om door te CATALOG te scrollen tot de selectiecursor naar ClockOn wijst.
- 3. Druk op [ENTER] [ENTER].

| De | klok | uitzetten |  |
|----|------|-----------|--|

- 1. Druk op [2nd] [CATALOG].
- 2. Druk op 🔽 of 🛋 om door de CATALOG te scrollen tot de selectiecursor naar ClockOff wijst.
- Druk op [ENTER] [ENTER].

ClockOff schakelt het klokdisplay uit.

## Uitdrukkingen en instructies uitvoeren

#### Uitdrukkingen

Een uitdrukking bestaat uit getallen, variabelen, functies en hun argumenten of een combinatie daarvan. Het resultaat na berekening is één enkele waarde. U kunt een uitdrukking in de TI-84 Plus invoeren zoals u deze gewoon op papier zou schrijven.  $\pi R^2$  is een voorbeeld van een uitdrukking.

In het basisscherm worden uitdrukkingen gebruikt om berekeningen uit te voeren. Waar u een waarde moet invoeren, kunt u meestal ook een uitdrukking gebruiken om een waarde in te voeren.

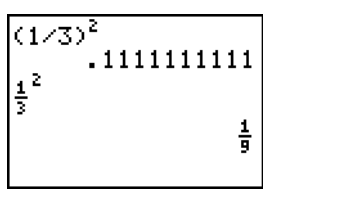

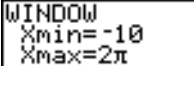

|--|

2

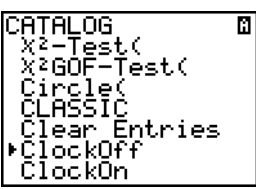

#### Een uitdrukking invoeren

Om een uitdrukking te creëren voert u getallen, variabelen en functies in met het toetsenbord en de menu's. Een uitdrukking wordt voltooid als u op ENTER drukt, ongeacht de plaats van de cursor. De gehele uitdrukking wordt uitgewerkt volgens de regels van het Equation Operating System<sup>™</sup> (EOS<sup>™</sup>), en het antwoord wordt weergegeven volgens de modusinstelling voor **Antwoord**.

De meeste functies en bewerkingen van de TI-84 Plus worden voorgesteld door verschillende tekens. U moet het symbool invoeren door op het toetsenbord of in een menu de overeenkomstige keuze te maken en niet door het de instructie of het symbool met de alfanumerieke toetsen te spellen. Wanneer u bijvoorbeeld de logaritme van 45 wilt berekenen, moet u op LOG 45 drukken, dus niet op de lettertoets L, O en G. Wanneer u wel LOG zou typen, zou de TI-84 Plus deze invoer interpreteren als de impliciete vermenigvuldiging van de variabelen L, O en G.

Bereken 3.76 ÷ ( $-7.9 + \sqrt{5}$ ) + 2 log 45.

| 3 . 76 ÷ ( (→ 7 . 9 +<br>2nd [√] 5 ) ) + 2 LOG 45 ) | 3.76∕(-7.9+√5)+2<br>2.642575252 | 3.76/(-7.9+J(5))<br>+21o9(45)<br>2.642575252 |
|-----------------------------------------------------|---------------------------------|----------------------------------------------|
| ENTER                                               | MathPrint™                      | Classic                                      |

#### Verschillende opdrachten op één regel

Wanneer u op één regel twee of meer uitdrukkingen of instructies wilt invoeren, moet u deze van elkaar scheiden door middel van dubbele punten (ALPHA] [:]). Op die manier worden de instructies als één geheel opgeslagen in de variabele (ENTRY).

#### Een getal in de wetenschappelijke notatie invoeren

Wanneer u een getal in de wetenschappelijke notatie wilt invoeren, gaat u als volgt te werk.

- 1. Typ de mantisse (het gedeelte van het getal dat voor de exponent komt). Dit kan ook een uitdrukking zijn.
- 2. Druk op 2nd [EE]. In het scherm verschijnt er een E op de positie van de cursor.
- 3. Voer de exponent in, die uit één of twee cijfers kan bestaan.

**Opmerking**: als de exponent negatief is, druk dan op [-] en voer vervolgens de exponent in.

Wanneer u een getal in wetenschappelijke notatie invoert, zal de TI-84 Plus de resultaten niet automatisch in wetenschappelijke of technische notatie op het scherm weergeven. De modusinstellingen en de grootte van het getal bepalen de weergavenotatie.

#### Functies

Een functie geeft een waarde terug. Bijvoorbeeld,  $\div$ ,  $\neg$ , +,  $\sqrt{(, \text{ en log(} zijn de functies uit het voorbeeld op de vorige bladzijde. Meestal beginnen de namen van functies op de TI-84 Plus met een kleine letter. Voor de meeste functies moet u tenminste één argument opgeven, zoals wordt aangegeven door open haakjes ( ( ) onmiddellijk na de naam van de functie. Zo moet u bijvoorbeeld voor de functie sin( een argument invoeren: sin($ *waarde*).

**Opmerking**: de Catalogus Help App bevat syntaxinformatie voor de meeste functies in de catalogus.

#### Instructies

Met een instructie kunt u een actie starten. **CIrDraw** is bijvoorbeeld een instructie waarmee u alle objecten die op een grafiek werden getekend wist. In uitdrukkingen kunt u echter geen instructies gebruiken. Meestal is de eerste letter van de naam van een instructie een hoofdletter. Voor bepaalde instructies moet u meer dan één argument opgeven, zoals wordt aangegeven door een open haakje ( ( ) onmiddellijk na de naam van de instructie. Zo moet u bijvoorbeeld voor de instructie **Circle**( drie argumenten invoeren: **Circle**(*X*,*Y*,*straal*).

#### Een berekening onderbreken

Wanneer u een lopende berekening of het tekenen van een grafiek wilt onderbreken, drukt u op ON.

Wanneer u een berekening onderbreekt, verschijnt er een menu op het scherm.

- Als u naar het basisscherm wilt terugkeren, kiest u 1:Quit.
- Wanneer u naar de plaats van onderbreking wilt overschakelen, kiest u 2:Goto.

Wanneer u het tekenen van een grafiek onderbreekt, wordt er een gedeeltelijke grafiek weergegeven.

- Als u naar het basisscherm wilt terugkeren, drukt u op CLEAR of op een willekeurige toets (niet de grafiektoetsen).
- Om het tekenen van de grafiek opnieuw te starten, drukt u op een grafiektoets of selecteert u een grafiekinstructie.

#### De bewerkingstoetsen van de TI-84 Plus

| Toets(en) | Resultaat                                                                                                    |
|-----------|----------------------------------------------------------------------------------------------------|
| ▶ of <    | Verplaatst de cursor naar links of naar rechts binnen een uitdrukking.<br>Deze toetsen zijn repeterende toetsen. |

| Toets(en)           | Resultaat                                                                                                    |
|---------------------|----------------------------------------------------------------------------------------------------|
| ▲ of ▼              | Verplaatst de cursor van regel naar regel binnen een uitdrukking die meer<br>dan één regel beslaat; deze toetsen herhalen.<br>Verplaatst de cursor van term naar term binnen een uitdrukking in de<br>MathPrint™-modus; deze toetsen herhalen.<br>Op het hoofdscherm scrollt u met deze toetsen door de geschiedenis van<br>invoer en antwoorden.                                   |
| 2nd •               | Verplaatst de cursor naar het begin van de uitdrukking.                                                                                                    |
| 2nd 🕨               | Verplaatst de cursor naar het einde van de uitdrukking.                                                                                                    |
| 2nd 🛋               | Verplaatst de cursor op het hoofdscherm uit een MathPrint™-uitdrukking.<br>In de Y=editor wordt de cursor van een MathPrint™-uitdrukking naar de<br>vorige Y-var verplaatst.                                                                                                    |
| 2nd 💌               | In de Y=editor wordt de cursor van een MathPrint™-uitdrukking naar de volgende Y-var verplaatst.                                                                                                    |
| ENTER               | Werkt een uitdrukking uit of voert een instructie uit.                                                                                                    |
| (CLEAR)             | Wist, op een regel met tekst in het basisscherm, de actuele regel.<br>Wist, op een lege regel in het basisscherm, het gehele basisscherm.<br>In een bewerkingsscherm zal de uitdrukking of de waarde waarop de<br>cursor staat, gewist worden; de waarde nul wordt echter niet opgeslagen.                                                                                          |
| DEL                 | Wist het teken op de positie van de cursor; deze toets is een repeterende toets.                                                                                                    |
| [2nd] [INS]         | Verandert de cursor in een onderstreping (); voegt tekens in vóór de onderstrepingscursor; om het invoegen te beëindigen, drukt u op 2nd [INS] of op ◀, ♠, ▶ of ▼.                                                                                                    |
| [2nd]               | De cursor verandert in <b>I</b> ; de volgende toetsaanslag voert een <b>2nd</b> functie<br>uit (weergegeven boven en links van een toets); om de <b>2nd</b> functie te<br>annuleren drukt u nogmaals op 2nd.                                                                                                    |
| (ALPHA)             | Verandert de cursor in ☐; de volgende toetsaanslag voert een derde<br>functie van die toets uit (boven en rechts van een toets weergegeven),<br>voert <b>SOLVE</b> (hoofdstukken 10 en 11) uit, of geeft toegang tot een<br>snelmenu; om <u>ALPHA</u> te annuleren drukt u op <u>ALPHA</u> of op , , , , of                                                                         |
| [2nd] [A-LOCK]      | Verandert de cursor in <b>1</b> ; stelt de alfabet-modus in; daaropvolgende toetsaanslagen geven toegang tot de derde functies van de ingedrukte toetsen; druk op <u>ALPHA</u> om de alfabet-vergrendeling uit te schakelen. Als u gevraagd wordt om een naam, bijvoorbeeld voor een groep of een programma in te voeren, dan wordt de alfabet-vergrendeling automatisch ingesteld. |
| <u>[X, Τ, Θ, n]</u> | Druk op deze toets als u in de <b>Func</b> -modus X, in de <b>Par</b> -modus T, in de <b>Pol</b> -modus $\theta$ of in de <b>Seq</b> -modus <i>n</i> wilt invoegen.                                                                                                    |

## Modi instellen

#### De modusinstellingen controleren

De modusinstellingen bepalen hoe de TI-84 Plus getallen en grafieken weergeeft en interpreteert. De instellingen van de modi worden in het permanente geheugen (Constant Memory) opgeslagen wanneer u de TI-84 Plus uitschakelt. Alle getallen, elementen van matrices en lijsten inbegrepen, worden getoond op de wijze die wordt bepaald door de op dat ogenblik actieve modusinstellingen.

Als u de modusinstellingen wilt bekijken, drukt u op MODE. De actuele instellingen zijn gemarkeerd. In het onderstaande overzicht zijn de standaardinstellingen gemarkeerd. Op de volgende pagina's vindt u een gedetailleerde beschrijving van de modusinstellingen.

| Normal Sci Eng                 | De numerieke notatie                                                                                           |
|--------------------------------|----------------------------------------------------------------------------------------------------|
| Float 0123456789               | Aantal decimale posities in antwoorden                                                                         |
| Radian Degree                  | De hoekeenheden                                                                                                |
| Func Par Pol Seq               | Het type van grafiek                                                                                           |
| Connected Dot                  | Of punten al dan niet worden verbonden                                                                         |
| Sequential Simul               | Of grafieken tegelijk moeten worden geplot                                                                     |
| Real $a+bi re^{\theta i}$      | Hoe complexe getallen moeten worden weergegeven: in reële, rechthoekige, complexe of poolnotatie               |
| Full Horiz G-T                 | Het aantal cijfers na het decimale scheidingsteken                                                             |
| MathPrint Classic              | Regelt of invoer en uitvoer op het hoofdscherm en in de Y= editor weergegeven worden zoals in een wiskundeboek |
| <b>n/d</b> Un/d                | Geeft uitkomsten als enkelvoudige breuken of gemengde getallen weer                                            |
| Answers: Auto Dec Frac         | Regelt de notatie van de antwoorden                                                                            |
| GoTo Format Graph: No Yes      | Snelkoppeling naar het scherm Grafiekopmaak ([2nd] [FORMAT])                                                   |
| StatDiagnostics: <b>Off</b> On | Bepaalt welke informatie wordt weergegeven in een statistische regressieberekening                             |

| StatWizards:<br>(aan/uit) | On | Off | <ul> <li>Bepaalt of er syntaxhulp prompts gegeven worden voor optionele<br/>en vereiste argumenten voor veel statistische commando's en<br/>functies, of voor commando's en functies voor regressies en<br/>kansverdelingen.</li> <li>On: Selectie van menu-opties in STAT CALC, DISTR<br/>DISTR, DISTR DRAW en seq( in LIST OPS toont een<br/>scherm dat hulp (wizard) biedt bij de syntax voor de invoer<br/>van vereiste en optionele argumenten in het commando of<br/>de functie. De functie of het commando zal de ingevoerde<br/>argumenten in geschiedenis van het hoofdscherm<br/>plakken, of op de meeste andere locaties waar de cursor<br/>beschikbaar is voor invoer. Sommige berekeningen zullen<br/>direct door de wizard uitgevoerd worden. Als een<br/>commando of functie geopend wordt vanuit [CATALOG] zal<br/>het commando of de functie geplakt worden zonder<br/>wizardondersteuning. Gebruik de toepassing Catalog Help<br/>([APPS]) als u meer hulp nodig hebt bij de syntax.</li> <li>Off: De functie of het commando zal geplakt worden op de<br/>plaats waar de cursor staat, zonder hulp (wizard) bij de<br/>syntax</li> </ul> |
|---------------------------|----|-----|----------------------------------------------------------------------------------------------------|
| Set Clock                 |    |     | Stelt de tijd en datum in                                                                                                    |

#### De modusinstellingen veranderen

Wanneer u de modusinstellingen wilt wijzigen, gaat u als volgt te werk.

- 1. Druk op 🕞 of 🖻 om de cursor te verplaatsen naar de regel met de instelling die u wilt wijzigen.
- 2. Druk op ) of ) om de cursor te verplaatsen naar de gewenste instelling.
- 3. Druk op ENTER.

#### Een modus instellen vanuit een programma

U kunt een modus instellen vanuit een programma door de naam van de modus als een instructie in te voeren; bijvoorbeeld **Func** of **Float**. Vanaf een lege opdrachtregel van een programma selecteert u de modusinstelling vanuit het modusscherm; de instructie wordt geplakt op de cursorlocatie.

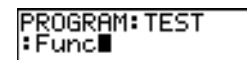

#### Normal, Sci, Eng

Notatiemodi beïnvloeden alleen de manier waarop een antwoord wordt weergegeven op het hoofdscherm. Numerieke antwoorden kunnen worden weergegeven met maximaal 10 cijfers en een exponent van twee cijfers, of als breuken. U kunt een getal in elke notatie invoeren.

De notatiemodus **Normal** is de notatie die we gewoonlijk voor getallen gebruiken: een aantal cijfers links en rechts van het decimale scheidingsteken, bijvoorbeeld **12345.67**.

De (wetenschappelijke) notatiemodus **Sci** geeft getallen in twee delen weer: de significante cijfers (mantisse) worden steeds geschreven als een getal met één cijfer voor het decimale scheidingsteken. Het tweede gedeelte is de bijbehorende exponent van 10 en staat rechts van het teken **E**, bijvoorbeeld **1.234567E4**.

De (technische) notatiemodus **Eng** lijkt op de wetenschappelijke notatie, maar hier kan het getal één, twee of drie cijfers voor het decimale scheidingsteken hebben en is de exponent steeds een veelvoud van drie, bijvoorbeeld **12.34567E3**.

**Opmerking:** wanneer u de weergave **Normal** hebt gekozen en het resultaat langer is dan 10 cijfers (of de absolute waarde kleiner is dan 0,001), schakelt de TI-84 Plus automatisch over op de wetenschappelijke notatie.

#### Float, 0123456789

Met de instelling **Float** (drijvend decimaal scheidingsteken) kunt u, met inbegrip van het scheidingsteken en het decimale teken zelf, maximaal 10 cijfers op het scherm weergeven.

**0123456789** (vaste) decimale modus specificeert het aantal cijfers (0 tot en met 9) dat rechts van de komma wordt weergegeven bij decimale antwoorden.

Deze instellingen voor decimale cijfers worden toegepast voor alle notatiemodi (Normal, SCI en ENG).

De decimale instelling geldt voor de volgende getallen, met betrekking tot de modusinstelling **Antwoord**:

- resultaten die in het basisscherm worden weergegeven.
- coördinaten op een grafiek (zie hoofdstuk 3, 4, 5 en 6).
- de vergelijking van de raaklijn en de waarden x en **dy/dx** voor de raaklijnfunctie in het menu **DRAW** (zie hoofdstuk 8).
- resultaten van CALCULATE-bewerkingen (zie hoofdstukken 3, 4, 5 en 6).
- de regressievergelijking die wordt opgeslagen nadat het regressiemodel is uitgevoerd (zie hoofdstuk 12).

#### Radian, Degree

Met de hoekmodi bepaalt u hoe de TI-84 Plus hoekwaarden interpreteert in goniometrische functies en de conversie tussen poolcoördinaten en rechthoekige coördinaten.

In de modus **Radian** worden de hoekwaarden als radialen geïnterpreteerd. Ook de resultaten worden in radialen weergegeven.

In de modus **Degree** worden de hoekwaarden als graden geïnterpreteerd. De resultaten worden ook in graden uitgedrukt.

#### Func, Par, Pol, Seq

Met de grafische modi geeft u aan welke grafische parameters de TI-84 Plus moet toepassen. In de hoofdstukken 3, 4, 5 en 6 vindt u een gedetailleerde beschrijving van deze modi.

In de grafische modus **Func** (functie) worden grafieken van functies geplot, waarbij Y uitgedrukt wordt als een functie van X (zie hoofdstuk 3).

In de grafische modus **Par** (parametervoorstelling) worden grafieken van relaties geplot, waarbij X en Y functies van T zijn (zie hoofdstuk 4).

In de grafische modus **Pol** (poolcoördinaten) worden grafieken geplot van functies waarbij **r** een functie is van  $\theta$  (zie hoofdstuk 5).

In de grafische modus Seq (rij) worden grafieken van getallenrijen geplot (zie hoofdstuk 6).

#### Connected, Dot

Met de plotmodus **Connected** (verbonden) geeft u aan dat er lijnstukken moeten worden getekend tussen de punten die voor de geselecteerde functies worde berekend.

Met de plotmodus **Dot** kunt u ervoor zorgen dat alleen die punten worden getekend, die voor de geselecteerde functies worden berekend.

#### Sequential, Simul

Met de grafische volgordemodus **Sequential** (opeenvolgend) laat u elke functie eerst volledig uitwerken en in een grafiek weergeven voordat de volgende functie wordt uitgewerkt en de grafiek wordt getekend.

Met de grafische volgordemodus **Simul** (simultaan) geeft u aan dat voor een bepaalde waarde van X alle geselecteerde functies moeten worden uitgewerkt en de grafieken tegelijk moeten worden geplot, en dat vervolgens voor de volgende waarde X hetzelfde moet worden gedaan.

**Opmerking:** ongeacht welke grafische modus u hebt geselecteerd, zal de TI-84 Plus alle statistische grafieken opeenvolgend plotten voordat de grafieken van functies worden getekend.

#### Real, a+bi, re^0i

In de modus **Real** worden resultaten niet als complexe getallen weergegeven tenzij u complexe getallen hebt ingevoerd.

In de twee modi voor complexe getallen worden de resultaten wel als complexe getallen weergegeven:

- in de modus **a**+**b***i* (modus voor complexe getallen in rechthoekige coördinaten) worden complexe getallen uitgedrukt en weergegeven als a+b*i*.
- in de modus re^θi (modus voor complexe getallen in poolcoördinaten) worden complexe getallen weergegeven als re<sup>^</sup>θi.

**Opmerking**: wanneer u de n/d template gebruikt, dan moeten zowel n als d reële getallen zijn.

Bijvoorbeeld: u kunt  $\frac{1}{2} + \frac{1}{4}i$  invoeren (het antwoord wordt dan weergegeven als een decimale waarde), maar als u  $\frac{(1-i)}{i}$  invoert, dan verschijnt er een foutmelding m.b.t. het gegevenstype. Om een deling uit te voeren met een complex getal in de teller of noemer moet u de gewone deelfunctie gebruiken in plaats van de n/d template.

#### Full, Horiz, G-T

Met de schermmodus **Full** wordt het volledige scherm gebruikt om een grafiek of een ander venster te tonen.

In de modi voor een gesplitst scherm worden tegelijk twee vensters op het scherm getoond:

- in de modus Horiz (horizontaal) wordt de actuele grafiek in het bovenste deelvenster weergegeven; in het onderste deelvenster verschijnt het basisscherm of een ander venster (zie hoofdstuk 9).
- in de modus **G-T** (grafiek/tabel) wordt de actuele grafiek in het linkerdeel van het scherm weergegeven; in het rechtervenster verschijnt het tabelscherm (zie hoofdstuk 9)

#### MathPrint™, Classic

De MathPrint<sup>™</sup> -modus geeft de meeste in- en uitvoer weer zoals deze wordt weergegeven in

wiskundeboeken, bijvoorbeeld  $\frac{1}{2} + \frac{3}{4}$  en  $\int_{1}^{2} x^2 dx$ .

De Classic -modus geeft uitdrukkingen en antwoorden op één regel weer, bijvoorbeeld 1/2 + 3/4.

**Opmerking**: als u overschakelt tussen deze modi, blijven de meeste invoeren bewaard; matrixberekeningen blijven echter niet bewaard.

#### n/d, Un/d

**n/d** geeft uitkomsten weer als een enkelvoudige breuk. Breuken kunnen maximaal zes cijfers in de teller bevatten; de waarde van de noemer mag niet hoger zijn dan 9999.

**Un**/d geeft uitkomsten als een gemengd getal weer, indien van toepassing. **U**, **n**, en **d** moeten gehele getallen zijn. Als **U** geen geheel getal is, dan kan de uitkomst geconverteerd worden **U** \* **n**/d. Als n of d geen geheel getal is, wordt er een syntaxfout weergegeven. Het gehele getal, de teller en de noemer kunnen elk uit maximaal drie cijfers bestaan.

#### Answers: Auto, Dec, Frac

Auto geeft antwoorden in dezelfde opmaak weer als de invoer. Bijvoorbeeld: als een breuk in een uitdrukking wordt ingevoerd, dan zal het antwoord indien mogelijk in de vorm van een breuk zijn. Als er een decimaal getal in de uitdrukking verschijnt, dan is de uitkomst een decimaal getal.

Dec geeft antwoorden weer als gehele of decimale getallen.

Frac geeft antwoorden indien mogelijk weer als breuken.

**Opmerking**: de modusinstelling voor **Answers** is ook van invloed op hoe waarden in getallenrijen, lijsten en tabellen worden weergegeven. Kies **Dec** of **Frac** om ervoor te zorgen dat waarden in decimale of breukvorm worden weergegeven. U kunt waarden ook converteren van decimaal getal naar breuk of van breuk naar decimaal getal met het **FRAC** snelmenu of het **MATH** menu.

#### GoTo Format Graph: No, Yes

**No** geeft het grafiekscherm FORMAT niet weer, maar dit kan altijd worden geopend door op 2nd [FORMAT].

**Yes** verlaat het modusscherm en geeft het grafiekscherm FORMAT weer als u op ENTER drukt, zodat u de de grafiekopmaakinstellingen kunt veranderen. Druk op MODE om terug te keren naar het modusscherm.

#### Stat Diagnostics: Off, On

**Off** geeft een statistische regressieberekening weer *zonder* de correlatiecoëfficiënt (r) of de determinatiecoëfficiënt ( $r^2$ ).

**On** geeft een statistische regressieberekening weer *met* de correlatiecoëfficiënt (r) en de determinatiecoëfficiënt ( $r^2$ ), als van toepassing.

#### StatWizards: On Off (aan/uit)

**On**: Selectie van menu-opties in:STAT CALC, DISTR DISTR, DISTR DRAW en seq( in LIST OPS toont een scherm dat hulp (wizard) biedt bij de syntax voor de invoer van vereiste en optionele argumenten in het commando of de functie. De functie of het commando zal de ingevoerde argumenten in de geschiedenis van het hoofdscherm plakken, of op de meeste andere locaties waar de cursor beschikbaar is voor invoer. Sommige berekeningen zullen direct door de wizard uitgevoerd worden. Als een commando of functie geopend wordt vanuit [CATALOG] zal het commando of de functie geplakt worden zonder wizardondersteuning. Gebruik de toepassing Catalog Help ([APPS]) als u meer hulp nodig hebt bij de syntax.

**Off**: De functie of het commando zal geplakt worden op de plaats waar de cursor staat, zonder hulp (wizard) bij de syntax.

#### De klok instellen

Gebruik de klok om de tijd, datum en klokweergavenotatie in te stellen.

## Namen van variabelen gebruiken op de TI-84 Plus

#### Variabelen en gedefinieerde elementen

U kunt op de TI-84 Plus verschillende typen gegevens invoeren en gebruiken, waaronder reële en complexe getallen, matrices, lijsten, functies, statistische grafieken, grafische gegevensbestanden, grafiektekeningen en tekenreeksen.

De TI-84 Plus maakt gebruik van vooraf bepaalde en toegekende namen voor variabelen en andere elementen die in het geheugen zijn opgeslagen. Voor lijsten kunt u zelf ook namen (maximaal vijf tekens) opgeven.

| Type variabele                     | Namen                                                                     |
|------------------------------------|---------------------------------------------------------------------------|
| Reële getallen (inclusief breuken) | Α, Β, , Ζ, θ                                                              |
| Complexe getallen                  | Α, Β, , Ζ, θ                                                              |
| Matrices                           | [A], [B], [C], , [J]                                                      |
| Lijsten                            | L1, L2, L3, L4, L5, L6 en namen die door de gebruiker werden gedefinieerd |
| Functies                           | Y1, Y2, , Y9, Y0                                                          |
| Parametervergelijkingen            | X1T en Y1T, , X6T en Y6T                                                  |
| Functies in poolcoördinaten        | r1, r2, r3, r4, r5, r6                                                    |
| Functies voor getallenrijen        | u, v, w                                                                   |
| Statistische afbeeldingen          | Plot1, Plot2, Plot3                                                       |
| Grafische gegevensbestanden        | GDB1, GDB2, , GDB9, GDB0                                                  |
| Grafische tekeningen               | Pic1, Pic2, , Pic9, Pic0                                                  |
| Tekenreeksen                       | Str1, Str2, , Str9, Str0                                                  |
| Apps                               | Toepassingen                                                              |
| AppVars                            | Toepassingsvariabelen                                                     |
| Groepen                            | Gegroepeerde variabelen                                                   |
| Systeemvariabelen                  | Xmin, Xmax en andere                                                      |

#### Opmerkingen over variabelen

- U kunt zoveel lijstnamen creëren als het geheugen kan bevatten (zie hoofdstuk 11).
- Programma's hebben door de gebruiker gedefinieerde namen en delen geheugen met variabelen (zie hoofdstuk 16).

- Vanaf het basisscherm of vanuit een programma kunt u waarden voor matrices (hoofdstuk 10), lijsten (hoofdstuk 11), strings (hoofdstuk 15), systeemvariabelen zoals Xmax (hoofdstuk 1), TbIStart (Chapter 7) en alle Y= functies (hoofdstuk 3, 4, 5 en 6) opslaan.
- Vanuit een editor kunt u waarden voor matrices, lijsten en Y= functies opslaan (hoofdstuk 3).
- Vanuit het basisscherm, een programma of een editor kunt u een waarde voor een matrixelement of een lijstelement opslaan.
- U kunt de instructies in het menu DRAW STO gebruiken om tekeningen en gegevensbestanden van grafieken op te slaan en op te roepen (zie hoofdstuk 8).
- Hoewel de meeste variabelen gearchiveerd kunnen worden, kunnen systeemvariabelen, met inbegrip van r, T, X, Y en θ niet gearchiveerd worden (hoofdstuk 18)
- Apps zijn onafhankelijke toepassingen die zijn opgeslagen in Flash ROM. AppVars is een opbergplaats voor variabelen, die gebruikt wordt voor het opslaan van variabelen die gecreëerd zijn door onafhankelijke toepassingen. Het is niet mogelijk variabelen te bewerken of te wijzigen in AppVars tenzij u dit doet via de toepassing waarmee ze gecreëerd werden.

## Waarden in variabelen opslaan

#### Waarden in een variabele opslaan

De waarden in variabelen worden opgeslagen in het geheugen en opgeroepen aan de hand van de namen van de variabele. Wanneer een uitdrukking wordt berekend waarin de naam van een variabele voorkomt, dan zal de waarde worden gebruikt, die op dat ogenblik in de variabele werd opgeslagen.

Als u in het basisscherm of vanuit een programma een waarde in een variabele wilt opslaan met behulp van de toets [STOP], begint u op een lege regel en gaat u als volgt te werk.

- 1. Voer de waarde in die u wilt opslaan. Dit kan ook een uitdrukking zijn.
- 2. Druk  $\overline{\text{STOP}}$ . Op de positie van de cursor verschijnt  $\rightarrow$ .
- 3. Druk [ALPHA] en vervolgens op de letter van de variabele waarin u deze waarde wilt opslaan.
- 4. Druk ENTER. Als u een uitdrukking hebt ingevoerd, wordt deze eerst uitgewerkt. De waarde wordt vervolgens in de variabele opgeslagen.

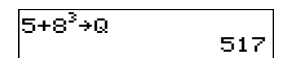

#### De waarde van de variabele weergeven

Wanneer u de waarde van een variabele op het scherm wilt weergeven, voert u in het basisscherm op een lege regel de naam van de variabele in en drukt u op ENTER.

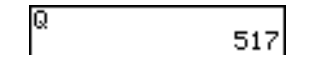

#### Variabelen archiveren

U kunt gegevens, programma's of andere variabelen archiveren in een gedeelte van het geheugen dat het gegevensarchief van de gebruiker wordt genoemd. Hier kunnen de variabelen niet per ongeluk bewerkt of gewist worden. In het archief opgeslagen variabelen zijn te herkennen aan een sterretje (\*) links van de variabelenaam. Gearchiveerde variabelen kunnen niet bewerkt of uitgevoerd worden. Het is alleen mogelijk ze te bekijken of ze uit het archief te halen. Indien u bijvoorbeeld lijst L1 archiveert, zult u zien dat L1 in het geheugen aanwezig is, maar indien u de lijst selecteert en de naam L1 in het basisscherm plakt, zal het niet mogelijk zijn de inhoud ervan te zien of de lijst te bewerken; hiervoor moet u hem eerst uit het archief te halen.

## Waarden in variabelen oproepen

#### Met behulp van de instructie Recall (RCL)

Als u de inhoud van een variabele wilt oproepen en op de cursorpositie wilt invoegen, gaat u als volgt te werk. (Als u de instructie **RCL** niet meer wilt gebruiken, drukt u op <u>CLEAR</u>.)

- 1. Druk op 2nd [RCL]. Op de onderste regel van het scherm verschijnen RCL en de bewerkingscursor.
- 2. Voer de naam van de variabele op één van de volgende vijf manieren in.
  - druk op ALPHA gevolgd door de eerste letter van de variabele;
  - druk op 2nd [LIST] en kies vervolgens de naam van de lijst (of druk 2nd [Ln] en de toets voor het nummer voor de lijstvariabele L1 - L6);
  - druk op 2nd [MATRIX], en kies vervolgens de naam van de matrix;
  - druk op VARS om het menu VARS weer te geven of VARS → als u het menu VARS Y-VARS wilt weergeven; kies dan het type variabele en vervolgens de naam van de variabele of de functie;
  - druk op (ALPHA) [F4] om het snelmenu YVAR weer te geven en selecteer de naam van de functie;
  - druk op PRGM I en kies vervolgens de naam van het programma (dit kunt u alleen in het programmascherm doen).

De naam van de variabele die u hebt gekozen wordt op de onderste regel weergegeven en de cursor verdwijnt.

| 100- | ł |  |  |
|------|---|--|--|
|      |   |  |  |
| Rc1  | Q |  |  |

3. Druk op ENTER. De inhoud van de variabele wordt ingevoegd op de positie waar de cursor zich bevond voor u aan deze procedure begon.

#### 100+517

**Opmerking:** u kunt de tekens die u in de uitdrukking geplakt hebt bewerken, zonder dat de waarde in het geheugen beïnvloed wordt.

## Door vorige invoer op het hoofdscherm scrollen

U kunt door vorige invoer en antwoorden op het hoofdscherm scrollen, ook als u het scherm heeft gewist. Wanneer u een invoer of antwoord vindt dat u wilt gebruiken, kunt u dit selecteren en op de invoerregel plakken.

**Opmerking**: lijst- en matrixantwoorden kunnen niet worden gekopieerd en in de nieuwe invoerregel worden geplakt. U kunt het lijst- of matrixcommando echter wel in de nieuwe invoerregel plakken en het commando nogmaals uitvoeren om het antwoord weer te geven.

Druk op of of om de cursor naar de invoer of het antwoord te verplaatsen dat u wilt kopiëren en druk op ENTER. De door u gekopieerde invoer of antwoord wordt automatisch in de invoerregel geplakt op de plaats van de cursor.

**Opmerking**: als de cursor in een MathPrint<sup>™</sup>-uitdrukking staat, druk dan op 2nd ▲ om de cursor uit de uitdrukking te halen, en verplaats de cursor vervolgens naar de invoer of het antwoord dat u wilt kopiëren.

Druk op <u>CLEAR</u> of <u>DEL</u> om een invoer-/antwoordpaar te wissen. Nadat een invoer-/antwoordpaar is gewist, kan het niet meer worden weergegeven of opgeroepen.

## De geheugencel ENTRY (laatste invoer)

#### Laatste invoer (ENTRY) gebruiken

Wanneer u in het basisscherm op ENTER drukt om een uitdrukking uit te werken of een instructie uit te voeren, wordt de uitdrukking of instructie opgeslagen in een specifieke ruimte in het geheugen dat ENTRY (laatste invoer) wordt genoemd. Wanneer u de TI-84 Plus uitschakelt, blijft de waarde van ENTRY in het geheugen bewaard.

Als u de waarde van ENTRY wilt oproepen, drukt u op [2nd [ENTRY]. De laatste invoer wordt dan ingevoegd op de cursorpositie, zodat u deze kunt bewerken en laten uitvoeren. Wanneer u zich in het basisscherm of een ander bewerkingsscherm bevindt, wordt de actuele regel gewist en wordt de laatste invoer op deze regel ingevoegd.

Omdat de TI-84 Plus de geheugencel ENTRY slechts aanpast nadat u ENTER hebt gedrukt, kunt u de vorige invoer steeds oproepen zelfs wanneer u reeds met de invoer van de volgende uitdrukking bent begonnen.

| 5 + 7         | 5+7  |    |
|---------------|------|----|
| ENTER         | 5+7  | 12 |
| [2nd] [ENTRY] | 0.18 | I  |

#### Een vorige invoer (ENTRY) oproepen

De TI-84 Plus bewaart zoveel mogelijk de eerder ingevoerde instructies en waarden in de geheugencel ENTRY. Deze heeft een maximale capaciteit van 128 bytes. Als u deze ingevoerde gegevens één voor één wilt doorlopen, drukt u telkens op [2nd [ENTRY] . Wanneer één enkel invoergegeven groter is dan 128 bytes, wordt deze gereserveerd voor de geheugencel ENTRY, maar niet echt in ENTRY opgeslagen.

| 1 STO▶ (ALPHA) A | 1 <del>&gt;</del> A |   |
|------------------|---------------------|---|
| ENTER            | 2→B                 | 1 |
| 2 STO▶ ALPHA B   |                     | 2 |
| ENTER            | 2 <b>→</b> B        |   |
| [2nd] [ENTRY]    |                     |   |

Wanneer u op [2nd] [ENTRY] drukt nadat de eerst opgeslagen invoer werd getoond, verschijnt de laatste opgeslagen invoer opnieuw, vervolgens de op één na laatste invoer, enzovoort.

[2nd] [ENTRY]

| 1.0          |   |
|--------------|---|
| 1 <b>→</b> H | 1 |
| 2 <b>→</b> B | - |
|              | 2 |
| 1→A          |   |

#### De vorige invoer nogmaals uitvoeren

Nadat u de laatste invoer in het basisscherm hebt geplakt en deze (indien nodig) hebt gewijzigd, kunt u de invoer laten uitvoeren. Als u de laatste invoer wilt uitvoeren, drukt u op ENTER.

Om de weergegeven invoer nogmaals uit te voeren, drukt u nogmaals op ENTER. Elke volgende uitvoering geeft de invoer en het nieuwe antwoord weer..

| O (STO+) (ALPHA) N<br>(ENTER)<br>(ALPHA) N (+) 1 (STO+) (ALPHA) N | 0→N<br>N+1→N=N² | 0<br>1 |
|-------------------------------------------------------------------|-----------------|--------|
| (ALPHA) [:](ALPHA) N (x²) (ENTER)<br>(ENTER)<br>(ENTER)           | N+1→N÷N²        | 4      |

#### Meerdere invoerwaarden op een regel

Om voor ENTRY twee of meer uitdrukkingen of instructies op te slaan, scheidt u iedere uitdrukking of instructie met een dubbele punt en drukt u vervolgens op ENTER. Alle uitdrukkingen en instructies die gescheiden zijn door dubbele punten worden opgeslagen in ENTRY.

Wanneer u op 2nd [ENTRY] drukt, worden alle uitdrukkingen en instructies die gescheiden zijn door dubbele punten op de huidige cursorpositie geplakt. U kunt alle invoeren bewerken, en ze vervolgens allemaal uitvoeren als u op ENTER] drukt.

Bijvoorbeeld: Zoek met behulp van de vergelijking  $A=\pi r^2$  de straal van een cirkel met een oppervlakte van 200 vierkante centimeter door telkens een andere waarde in te voeren en te testen. Begin met de waarde 8.

| 8 STO• ALPHA R ALPHA [:]                  | 8→R:πR²                                             |
|-------------------------------------------|-----------------------------------------------------|
| 2nd $[\pi]$ ALPHA R $x^2$ ENTER           | 201.0619298                                         |
| 2nd [ENTRY]                               | 8→R:πR²∎                                            |
| [2nd] (1) 7 [2nd] [INS] [.] 95<br>[ENTER] | 8+R:πR²<br>201.0619298<br>7.95+R:πR²<br>198.5565097 |

Ga zo verder totdat het resultaat de gewenste nauwkeurigheid heeft.

#### De laatst invoer (ENTRY) wissen

Met de instructie **Clear Entries** (zie hoofdstuk 18) kunt u alle gegevens wissen die de TI-84 Plus op dat ogenblik in de geheugencel ENTRY heeft opgeslagen.

#### Het laatste resultaat (Ans) in een uitdrukking gebruiken

Wanneer een uitdrukking vanuit het basisscherm of een programma met succes is uitgewerkt, bewaart de TI-84 Plus het resultaat in een specifieke ruimte in het geheugen dat **Ans** (laatste resultaat) wordt genoemd. In de geheugencel **Ans** kan een reëel of complex getal, een lijst, een matrix of een tekenreeks worden bewaard. Wanneer u de TI-84 Plus uitschakelt, blijft de waarde in **Ans** in het geheugen opgeslagen.

U kunt de variabele **Ans** bijna overal gebruiken als verwijzing naar het laatste resultaat. Druk op [2nd] [ANS] als u de variabelenaam **Ans** wilt invoegen op de positie van de cursor. Wanneer de uitdrukking dan wordt uitgewerkt, zal de TI-84 Plus de waarde opgeslagen in **Ans** hiervoor gebruiken.

Bereken de oppervlakte van een moestuin van 1,7 meter bij 4,2 meter. Bereken vervolgens de opbrengst per vierkante meter als het stuk land in totaal 147 tomaten produceert.

1 . 7 × 4 . 2 ENTER 147 ÷ 2nd [ANS] ENTER

| 1.7*4.2 | 7 14     |
|---------|----------|
| 147/8ns | 7.14     |
| 20.     | 58823529 |

#### Een uitdrukking voortzetten

U kunt **Ans** opnieuw gebruiken als eerste invoer voor de volgende uitdrukking zonder de waarde of zelfs [2nd] [ANS] opnieuw te moeten intypen. Voer op een lege regel in het basisscherm de functie in. De TI-84 Plus zal de variabelenaam **Ans** in het scherm invoegen, gevolgd door de functie.

| 5 ÷ 2 | 5/2     | 2.5   |
|-------|---------|-------|
|       | Ans*9.9 | 24.75 |

#### Resultaten opslaan

Wanneer u een resultaat wilt bewaren, moet u **Ans** opslaan in een variabele alvorens u een andere uitdrukking gaat uitwerken.

Bereken de oppervlakte van een cirkel met een straal van 5 meter. Bereken vervolgens het volume van een cilinder met een straal van 5 meter en een hoogte van 3,3 meter, en bewaar het resultaat in de variabele V.

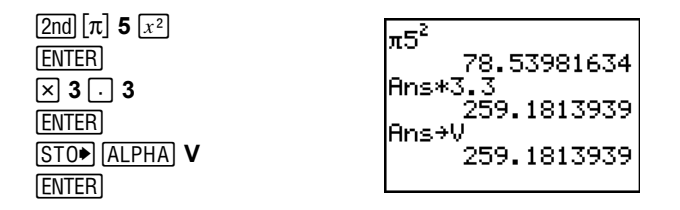

## De menu's van de TI-84 Plus

#### Een menu van de TI-84 Plus gebruiken

U kunt de meeste bewerkingen, die op de TI-84 Plus beschikbaar zijn, via menu's bereiken. Wanneer u op een toets of een combinatie van toetsen drukt om een menu weer te geven, verschijnen op de bovenste regel van het scherm één of meer namen van menu's.

- De menunaam links op de bovenste regel is gemarkeerd. In dat menu worden maximum zeven opties getoond, beginnend met optie nummer 1, die eveneens gemarkeerd is.
- Een getal of een letter geeft de positie aan die elke optie in het menu inneemt. De volgorde is: 1 tot en met 9, vervolgens 0, gevolgd door A, B, C, enzovoort. In de menu's LIST NAMES, PRGM EXEC en PRGM EDIT verschijnen alleen de opties 1 tot en met 9 gevolgd door 0.
- Als er meer opties in het menu beschikbaar zijn dan op het scherm kunnen worden getoond, staat er een pijl omlaag (4) in plaats van de dubbele punt naast de optie die als laatste op het scherm wordt weergegeven.
- Wanneer een menu-optie eindigt met een weglating (...), geeft de optie een tweede menu of editor weer wanneer u deze selecteert.
- Wanneer er een asterisk (\*) links van een menu-optie verschijnt, is die optie in het archief met gebruikersgegevens opgeslagen (hoofdstuk 18).

#### Een menu weergeven

Wanneer u de TI-84 Plus gebruikt, zult u vaak opties vanuit hun menu moeten kiezen.

Wanneer u een menutoets indrukt, wordt het menu weergegeven en vervangt dit tijdelijk het scherm waarmee u werkte. Als u bijvoorbeeld op MATH drukt, verschijnt het menu MATH en vult dit het volledige scherm.

Nadat u een optie in een menu hebt gekozen, keert u meestal terug naar het scherm waarmee u werkte.

#### Van het ene menu overschakelen naar het andere

Sommige menutoetsen geven toegang tot meer dan één menu. Als u op een dergelijke toets drukt, worden de namen van alle beschikbare menu's op de bovenste regel in het scherm getoond. Als u een menunaam markeert, verschijnen de opties van dat menu op het scherm. Druk op > en op < als u met de cursor de naam van een ander menu wilt markeren.

**Opmerking**: opties van het FRAC snelmenu staan ook in het MATH NUM menu. opties van het FUNC snelmenu staan ook in het MATH MATH menu.

#### Door een menu scrollen

Wanneer u door de verschillende opties in een menu omlaag wilt scrollen, drukt u op . Als u in het menu omhoog wilt scrollen, drukt u .

Wanneer u telkens zes menu-opties omlaag wilt springen, drukt u op ALPHA . Als u telkens zes menu-opties omhoog wilt springen, drukt u op ALPHA .

Om van de eerste menu-optie rechtstreeks naar de laatste optie te gaan drukt u op ▲. Om van de laatste menu-optie rechtstreeks naar de eerste optie te gaan, drukt u op マ

| MATH NUM | CPX | PRB |
|----------|-----|-----|
| Babs     |     |     |
| 2:round( |     |     |
| 1:£Part( |     |     |
| 5:int(   |     |     |
| 5:min(   |     |     |
| 7↓max(   |     |     |

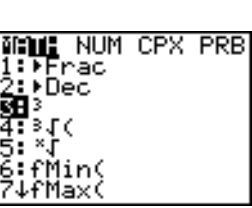

5+9**I** 

5+9<sup>3</sup>
#### Een optie in een menu kiezen

U kunt een optie in een menu kiezen op de volgende twee manieren:

- druk op de toets met het nummer of de letter van de optie die u wilt kiezen. Het is niet van belang waar de cursor zich op dat ogenblik in het menu bevindt en of de gekozen optie in het menu al dan niet op het scherm zichtbaar is;
- druk op 
   of op 
   om de cursor te verplaatsen naar de optie die u wilt kiezen en druk vervolgens op ENTER.

Nadat u een optie in een menu hebt gekozen, keert u op de TI-84 Plus gewoonlijk terug naar het vorige scherm.

| MATH <mark>IMM</mark><br>3↑iPart(<br>4:fPart(<br>5:int( | CPX | PRB |
|---------------------------------------------------------|-----|-----|
| 6 min(<br>7 max(<br>8 lcm(<br>8 9cd(                    |     |     |

**Opmerking:** in de menu's **LIST NAMES**, **PRGM EXEC**, en **PRGM EDIT** kunt u alleen één van de eerste tien opties kiezen door een getal van 1 tot en met 9 of 0 in te drukken. Druk op een alfabetische letter of op  $\theta$  als u de cursor wilt verplaatsen naar de eerste optie die met deze letter begint. Als er geen opties in het menu staan die met de ingedrukte letter beginnen, zal de cursor worden verplaatst naar de eerstvolgende optie in het menu.

Bijvoorbeeld: Bereken  $\sqrt[3]{27}$ .

| (MATH) 🔍 🔍 🔍 (ENTER)<br>27 () (ENTER) | <sup>3</sup> 127 |
|---------------------------------------|------------------|
|                                       |                  |

#### Een menu verlaten zonder een keuze te maken

Wanneer u geen keuze in een menu wilt maken, kunt u dit menu verlaten op één van de volgende vier manieren:

- druk op 2nd [QUIT] om terug te keren naar het basisscherm;
- druk op CLEAR om terug te keren naar het vorige scherm;
- druk op een toets of een toetsencombinatie voor een ander menu, bijvoorbeeld MATH of 2nd [LIST];
- druk op een toets of toetsencombinatie voor een ander scherm, bijvoorbeeld Y= of 2nd [TABLE].

# De menu's VARS en VARS Y-VARS

#### Het menu VARS

U kunt de namen van functies en systeemvariabelen in een uitdrukking invoeren of hierin rechtstreeks bepaalde waarden opslaan.

Druk op <u>VARS</u> om het menu **VARS** weer te geven. Wanneer u een optie in het menu **VARS** kiest, zal een vervolgmenu verschijnen, waarin de namen van de systeemvariabelen worden weergegeven. De opties **1:Window**, **2:Zoom** en **5:Statistics** hebben verschillende vervolgmenu's.

| VAR | S Y-VARS   |                                                           |
|-----|------------|-----------------------------------------------------------|
| 1:  | Window     | De variabelen X/Y, T/ $\theta$ en U/V/W                   |
| 2:  | Zoom       | De variabelen ZX/ZY, ZT/Z $\theta$ en ZU                  |
| 3:  | GDB        | De variabelen van de grafische gegevensbestanden          |
| 4:  | Picture    | De tekening-variabelen                                    |
| 5:  | Statistics | De variabelen XY, $\boldsymbol{\Sigma}$ , EQ, TEST en PTS |
| 6:  | Table      | De tabelvariabelen                                        |
| 7:  | String     | De tekenreeksvariabelen                                   |

# Een variabele kiezen uit het menu VARS Y-VARS

Druk op VARS ) om het menu VARS Y-VARS weer te geven. Kiest u de optie 1:Function, 2:Parametric of 3:Polar, dan verschijnt een vervolgmenu met de variabelen voor de Y= functies.

| VAR | S Y-VARS   |                                                                 |
|-----|------------|-----------------------------------------------------------------|
| 1:  | Function   | Geeft de $\mathbf{Y}_n$ functies weer                           |
| 2:  | Parametric | $X_nT$ , $Y_nT$ functies, ook te vinden in het YVARS snelmenu   |
| 3:  | Polar      | <b>r</b> <i>n</i> functies, ook te vinden in het YVARS snelmenu |
| 4:  | On/Off     | Met deze optie kunt u functies selecteren/deselecteren          |

# Opmerking:

- De variabelen voor getallenrijen (u, v, w) kunt u op het toetsenbord terugvinden als de tweede functie van de toetsen [7], [8] en [9].
- Deze Y= functievariabelen staan ook in het YVAR snelmenu.

Als u een variabele uit het menu VARS of Y-VARS wilt kiezen, gaat u als volgt te werk.

- 1. Geef het menu VARS of Y-VARS weer.
  - Druk op VARS om het menu VARS weer te geven.
  - Druk op VARS > om het menu VARS Y-VARS weer te geven.
- 2. Kies het type variabele, bijvoorbeeld 2:Zoom in het menu VARS of 3:Polar in het menu VARS Y-VARS. Er verschijnt een vervolgmenu.
- 3. Als u de optie 1:Window, 2:Zoom of 5:Statistics in het menu VARS hebt gekozen, kunt u op of op 
   drukken om andere vervolgmenu's op te roepen.
- 4. Kies de naam van de variabele uit het menu. Deze naam wordt op de cursorpositie ingevoegd.

# Het Equation Operating System (EOS™)

## De volgorde van de berekeningen

Het Equation Operating System (EOS<sup>™</sup>) bepaalt de volgorde waarin de functies in uitdrukkingen op de TI-84 Plus worden ingevoerd en verwerkt. Dankzij het EOS<sup>™</sup> kunt u getallen en functies in een eenvoudige en duidelijke volgorde invoeren.

Het EOS verwerkt de functies in een uitdrukking in deze volgorde.

| Volgordenu<br>mmer | Functie                                                                                                    |
|--------------------|----------------------------------------------------------------------------------------------------|
| 1                  | Functies die aan het argument voorafgaan, zoals $$ (, $\sin($ of $\log($                                    |
| 2                  | Functies die na het argument worden ingevoerd, bijvoorbeeld $^2,$ $^{-1},$ !, $^\circ,$ $^r$ en conversies. |
| 3                  | Machten en wortels, zoals <b>2^5</b> of $5^X \sqrt{32}$ .                                                   |
| 4                  | Permutaties ( <b>nPr</b> ) en combinaties ( <b>nCr</b> ).                                                   |
| 5                  | Vermenigvuldiging, impliciete vermenigvuldiging en deling.                                                  |
| 6                  | Optelling en aftrekking.                                                                                    |
| 7                  | Vergelijkingsfuncties, zoals > of $\leq$ .                                                                  |
| 8                  | De logische operator <b>and</b> .                                                                           |
| 9                  | De logische operatoren <b>or</b> en <b>xor</b> .                                                            |

**Opmerking:** binnen één prioriteitsniveau worden functies van links naar rechts uitgewerkt. Berekeningen tussen haakjes worden het eerst uitgewerkt.

# Impliciete vermenigvuldiging

De TI-84 Plus herkent impliciete vermenigvuldigingen, zodat u niet telkens op  $\times$  hoeft te drukken om de vermenigvuldiging aan te geven. Zo zal de TI-84 Plus bijvoorbeeld  $2\pi$ ,  $4\sin(46)$ , 5(1+2), en (2\*5)7 interpreteren als impliciete vermenigvuldigingen.

**Opmerking:** de regels voor impliciete vermenigvuldiging van de TI-84 Plus zijn weliswaar gelijk aan die van de TI-84, maar verschillen van de regels van de TI-82. Voorbeeld: de TI-84 Plus berekent 1/2X als (1/2)\*X, terwijl de TI-82 1/2X berekent als 1/ (2\*X) (hoofdstuk 2).

#### Het gebruik van haakjes

Alle berekeningen tussen haakjes worden eerst uitgevoerd. Zo zal EOS bijvoorbeeld voor de uitdrukking **4(1+2)** eerst het gedeelte tussen haakjes berekenen, 1+2, en vervolgens het resultaat, 3, met 4 vermenigvuldigen.

| 4*1+2  |    |
|--------|----|
| 4(1+2) | ь  |
| 111.27 | 12 |

## Negatieve getallen invoeren

Als u een negatief getal wilt invoeren, moet u de negatieftoets gebruiken. Druk op 🕞 en voer vervolgens het getal in. Op de TI-84 Plus bevindt de negatie (omkeren van het teken) zich op het derde prioriteitsniveau in de hiërarchie van het EOS. De functies op het eerste niveau, een machtsverheffing bijvoorbeeld, zullen dus voor het omkeren van het teken worden verwerkt.

Voorbeeld: de functie  $-\mathbf{X}^2$  geeft een negatief getal (of 0) als resultaat. Gebruik haakjes als u een negatief getal wilt kwadrateren.

| -22   | -4 | 2 <b></b> ≁8 | 2  |
|-------|----|--------------|----|
| (-2)2 | -4 | -A2          | 2  |
|       | 4  | (-8)2        | -4 |
|       |    |              | 4  |

**Opmerking:** gebruik de toets — als u getallen van elkaar wilt aftrekken en de toets  $\bigcirc$  als u een negatief getal wilt invoeren of het teken wilt omkeren. Als u op — drukt om een negatief getal in te voeren, zoals **9**  $\boxtimes$  — **7** of wanneer u op  $\bigcirc$  drukt om de aftrekking aan te geven, zoals **9**  $\bigcirc$  **7**, zal er fout optreden. Als u op <u>ALPHA</u> **A**  $\bigcirc$  <u>ALPHA</u> **B** drukt, wordt dit geïnterpreteerd als een impliciete vermenigvuldiging (A\*-B).

# Speciale functies van de TI-84 Plus

# Elektronisch updaten met Flash technologie

De TI-84 Plus maakt gebruik van Flash-technologie, waarmee u uw rekenmachine kunt upgraden met nieuwe softwareversies, zonder dat u een nieuwe grafische rekenmachine hoeft te kopen.

Op het moment dat er nieuwe functionaliteit beschikbaar is, kunt u uw TI-84 Plus upgraden via het Internet. Toekomstige softwareversies zijn onder meer onderhouds-updates, die gratis ter beschikking zullen worden gesteld, en nieuwe toepassingen en belangrijke software-updates, die kunnen worden aangeschaft via de TI website: <u>education.ti.com</u>. Zie voor meer informatie hoofdstuk 19.

# 1,5 Megabytes (MB) beschikbaar geheugen

De TI-84 Plus Silver Edition beschikt over 1,5 MB geheugenruimte, en de TI-84 Plus over 0,5 MB geheugenruimte. Er is ongeveer 24 kilobytes (KB) RAM (random access memory) beschikbaar voor het maken van berekeningen en om functies, programma's en gegevens op te slaan.

Dankzij het gebruikersarchief van ongeveer 1,5 MB kunt gegevens, programma's, toepassingen of andere variabelen opslaan op een veilige plek, waar ze niet per ongeluk bewerkt of gewist kunnen worden. Het is ook mogelijk RAM vrij te maken door variabelen in het gebruikersarchief op te slaan. Zie voor meer informatie hoofdstuk 18.

# Toepassingen

Veel toepassingen staan al op uw TI-84 Plus en andere kunnen geïnstalleerd worden om de TI-84 Plus aan te passen aan uw wensen. Toepassingen kunnen ook op een computer worden opgeslagen voor later gebruik of tussen rekenmachines worden overgezonden. Zie voor meer informatie hoofdstuk 18.

## Archiveren

U kunt variabelen opslaan in het gebruikersarchief van de TI-84 Plus, dit is een beschermd geheugengebied, dat van het RAM gescheiden is. Met het gegevensarchief van de gebruiker kunt u:

- gegevens, programma's, toepassingen of willekeurige andere variabelen opslaan op een veilige lokatie, waar ze niet per ongeluk bewerkt of gewist kunnen worden.
- extra vrij RAM creëren door variabelen in het archief op te slaan.

Door variabelen, die niet vaak bewerkt hoeven te worden, in het archief op te slaan, kunt u RAM vrij maken voor toepassingen die extra geheugenruimte vereisen. Zie voor meer informatie hoofdstuk 18

# Andere functies van de TI-84 Plus

In de Handleiding voor de TI-84 Plus bij uw rekenmachine heeft u kennis gemaakt met de eenvoudigste functies van de TI-84 Plus. In deze handleiding worden de andere functies en mogelijkheden van de TI-84 Plus gedetailleerder besproken.

# Grafieken

U kunt maximaal 10 functies, zes parametervoorstellingen, zes functies in poolcoördinaten en drie getallenrijen opslaan, afbeelden en analyseren. Verder kunt u de opties in het menu DRAW gebruiken om bijkomende informatie aan grafieken toe te kennen.

De hoofdstukken over grafisch weergeven staan in deze volgorde: Functie, Parametrisch, Polair, Rij en DRAW. Voor meer informatie over grafieken raadpleegt u de hoofdstukken 3, 4, 5, 6, 8

# Getallenrijen

U kunt getallenrijen genereren en deze als functie van de tijd in grafieken weergeven. U kunt ze ook als webgrafieken of fasegrafieken afbeelden. Zie voor meer informatie: hoofdstuk 6

# Tabellen

U kunt tabellen voor functies creëren en zo verschillende functies tegelijkertijd analyseren. Zie voor meer informatie hoofdstuk 7.

## Gesplitst scherm

U kunt het scherm horizontaal splitsen zodat u naast een grafiek ook het overeenkomstige bewerkingsscherm (bijvoorbeeld het Y= scherm), de tabel, het STAT LIST bewerkingsscherm of het basisscherm kunt weergeven. Verder kunt u het scherm verticaal splitsen als u een grafiek samen met een tabel op het scherm wilt weergeven. Zie voor meer informatie hoofdstuk 9.

#### Matrices

U kunt maximaal 10 matrices invoeren en opslaan. Op deze matrices kunnen alle standaardbewerkingen worden uitgevoerd. Zie voor meer informatie: hoofdstuk 10

#### Lijsten

U kunt zoveel lijsten invoeren en opslaan als het geheugen toelaat, voor gebruik in statistische analyses. U kunt ook formules aan de lijsten koppelen als u automatische berekeningen wilt uitvoeren. U kunt lijsten gebruiken om tegelijkertijd voor verschillende waarden bepaalde uitdrukkingen te berekenen en een familie van krommen af te beelden. Zie voor meer informatie: hoofdstuk 11

#### Statistiek

U kunt statistische analyses in één of twee variabelen uitvoeren op basis van lijsten, met inbegrip van logistieke en sinusregressieanalyses. U kunt gegevens in een histogram, een lijndiagram, spreidingsdiagram, aangepast of normaal boxplot of een normaal kansverdelingsdiagram afbeelden. U kunt maximaal drie statistische plots definiëren en opslaan. Zie voor meer informatie: hoofdstuk 12

#### Inductieve statistieken

U kunt 16 hypothesetoetsen en betrouwbaarheidsintervallen en 15 verdelingsfuncties gebruiken. U kunt de resultaten van de hypothesetoetsen zowel grafisch als numeriek weergeven. Zie voor meer informatie hoofdstuk 13.

#### Toepassingen

Druk op [APPS] om de volledige lijst met toepassingen die bij uw grafische rekenmachine zijn geleverd te bekijken.

Ga naar <u>education.ti.com/guides</u> voor handleidingen van andere Flash-toepassingen. Zie voor meer informatie hoofdstuk 14.

#### CATALOG

De CATALOG is een handige alfabetische lijst van alle functies en instructies van de TI-84 Plus. Elke functie of instructie kunt u vanuit de CATALOG op de cursorpositie invoegen. Zie voor meer informatie hoofdstuk 15.

# Programmeren

U kunt programma's invoeren en opslaan die uitgebreide instructies voor besturing en in- en uitvoer bevatten. Zie voor meer informatie hoofdstuk 16.

#### Archiveren

U kunt gegevens, programma's of andere variabelen opslaan in een gegevensarchief van de gebruiker, waar ze niet per ongeluk bewerkt of gewist kunnen worden. Door gegevens te archiveren kunt u ook RAM vrijmaken voor variabelen die extra geheugenruimte vereisen.

In het archief opgeslagen variabelen zijn te herkennen aan een sterretje (\*) links van de variabelenaam.

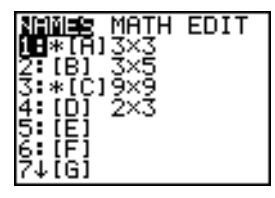

Zie voor meer informatie hoofdstuk 16.

#### Communicatiepoort

De TI-84 Plus beschikt over een USB-poort met een USB-rekenmachine-naar-rekenmachinekabel voor aansluiting op en communicatie met een andere TI-84 Plus of een TI-84 Plus Silver Edition. De TI-84 Plus heeft tevens een I/O-poort met een I/O-rekenmachine-naar-rekenmachinekabel voor communicatie met een TI-84 Plus Silver Edition, een TI-84 Plus, een TI-83 Plus Silver Edition, een TI-83 Plus, een TI-83, een TI-82, een TI-73, CBL 2<sup>™</sup> of een CBR<sup>™</sup> systeem.

Met TI Connect™-software en een USB-computerkabel kunt u de TI-84 Plus ook op een computer aansluiten.

Wanneer toekomstige software-upgrades beschikbaar zijn op de TI website, kunt u de software downloaden op uw computer en vervolgens de USB-kabel gebruiken om uw TI-84 Plus te upgraden. Zie voor meer informatie: hoofdstuk 19

# Foutmeldingen

#### Een diagnose stellen

De TI-84 Plus kan fouten ontdekken wanneer:

- een uitdrukking wordt uitgewerkt;
- een instructie wordt uitgevoerd;
- een grafiek wordt geplot,
- een waarde wordt opgeslagen.

Wanneer de TI-84 Plus een fout ontdekt, verschijnt een foutmelding in de vorm van een menutitel, bijvoorbeeld ERR: SYNTAX. of ERR: DOMAIN. In appendix B vindt u een beschrijving van elk type en de mogelijke oorzaken voor de fout.

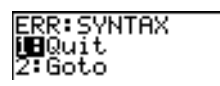

- Als u de optie 1:Quit kiest (of op 2nd [QUIT] of op CLEAR drukt), wordt het basisscherm weergegeven.
- Als u de optie 2:Goto kiest, keert u terug naar het vorige scherm en zal de cursor zich op of nabij de fout bevinden.

**Opmerking:** als er een syntaxisfout optreedt in de inhoud van een Y= functie tijdens de uitvoering van een programma, keert u met het commando **Goto** terug naar de Y= editor, niet naar het programma.

# Een fout corrigeren

Om een fout te corrigeren volgt u de volgende stappen.

- 1. Noteer het fouttype (ERR:error type).
- Selecteer 2:Goto, indien beschikbaar. Het vorige scherm wordt weergegeven met de cursor op of nabij de foutlocatie.
- 3. Stel de fout vast. Als de fout niet onmiddellijk duidelijk is, raadpleeg dan Appendix B.
- 4. Corrigeer de foutieve uitdrukking.

#### Lists

You can enter and save as many lists as memory allows for use in statistical analyses. You can attach formulas to lists for automatic computation. You can use lists to evaluate expressions at multiple values simultaneously and to graph a family of curves. For details, refer to:Chapter 11.

#### Statistics

You can perform one- and two-variable, list-based statistical analyses, including logistic and sine regression analysis. You can plot the data as a histogram, xyLine, scatter plot, modified or regular box-and-whisker plot, or normal probability plot. You can define and store up to three stat plot definitions. For details, refer to Chapter 12.

### Inferential Statistics

You can perform 16 hypothesis tests and confidence intervals and 15 distribution functions. You can display hypothesis test results graphically or numerically. For details, refer to Chapter 13.

# Applications

Press APPS to see the complete list of applications that came with your graphing calculator.

Documentation for TI Flash applications are on the product CD. Visit <u>education.ti.com/guides</u> for additional Flash application guidebooks. For details, refer to Chapter 14.

## CATALOG

The CATALOG is a convenient, alphabetical list of all functions and instructions on the TI-84 Plus. You can paste any function or instruction from the CATALOG to the current cursor location. For details, refer to Chapter 15.

## Programming

You can enter and store programs that include extensive control and input/output instructions. For details, refer to Chapter 16.

## Archiving

Archiving allows you to store data, programs, or other variables to user data archive where they cannot be edited or deleted inadvertently. Archiving also allows you to free up RAM for variables that may require additional memory.

Archived variables are indicated by asterisks (\*) to the left of the variable names.

For details, refer to Chapter 16.

#### Communication Link

The TI-84 Plus has a USB port using a USB unit-to-unit cable to connect and communicate with another TI-84 Plus or TI-84 Plus Silver Edition. The TI-84 Plus also has an I/O port using an I/O unit-to-unit cable to communicate with a TI-84 Plus Silver Edition, a TI-84 Plus, a TI-83 Plus Silver Edition, a TI-83 Plus, a TI-83, a TI-82, a TI-73, CBL 2<sup>™</sup>, or a CBR<sup>™</sup> System.

With TI Connect<sup>™</sup> software and a USB computer cable, you can also link the TI-84 Plus to a personal computer.

As future software upgrades become available on the TI Web site, you can download the software to your PC and then use the TI Connect<sup>™</sup> software and a USB computer cable to upgrade your TI-84 Plus.

For details, refer to: Chapter 19

# **Error Conditions**

# **Diagnosing an Error**

The TI-84 Plus detects errors while performing these tasks.

- Evaluating an expression
- Executing an instruction
- Plotting a graph
- Storing a value

When the TI-84 Plus detects an error, it returns an error message as a menu title, such as ERR: SYNTAX or ERR: DOMAIN. Appendix B describes each error type and possible reasons for the error.

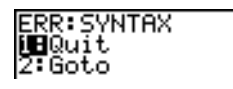

- If you select 1:Quit (or press 2nd [QUIT] or CLEAR), then the home screen is displayed.
- If you select **2:Goto**, then the previous screen is displayed with the cursor at or near the error location.

**Note:** If a syntax error occurs in the contents of a Y= function during program execution, then the **Goto** option returns to the Y= editor, not to the program.

# **Correcting an Error**

To correct an error, follow these steps.

- 1. Note the error type (ERR:error type).
- 2. Select **2:Goto**, if it is available. The previous screen is displayed with the cursor at or near the error location.
- 3. Determine the error. If you cannot recognize the error, refer to Appendix B.
- 4. Correct the expression.

# Hoofdstuk 2: Wiskundige, hoek- en vergelijkende bewerkingen

# Kennismaking: een muntstuk opgooien

Aan de slag is een snelle introductie. Lees het hoofdstuk voor gedetailleerde informatie. Probeer voor meer kanssimulaties de Kanssimulatiestoepassing (Probability Simulations App) voor de TI-84 Plus. U kunt deze App downloaden van <u>education.ti.com</u>.

Veronderstel dat u een kansmodel wilt opstellen voor het 10 maal opgooien van een muntstuk. U wilt weten hoeveel van deze 10 beurten resulteren in kruis. U wilt deze simulatie 40 maal laten uitvoeren. Tenzij u een vals muntstuk gebruikt, is de kans dat het muntstuk kruis oplevert 0,5 en de kans op munt 0,5.

- 2. Druk op ENTER om de uitdrukking te berekenen. Er wordt een lijst van 40 elementen gegenereerd, waarvan de eerste 7 worden weergegeven. De lijst bevat het aantal resultaten "kruis" voor elke reeks van 10 muntworpen. Deze lijst bevat 40 items omdat de simulatie 40 maal werd uitgevoerd. In dit voorbeeld gaf het opwerpen van het muntstuk dit resultaat: vijfmaal kruis in de eerste reeks van 10 beurten, vijfmaal in de tweede reeks van 10 beurten, enzovoort.
- Druk op 

   of 
   om de rest van de aantallen kop in de lijst te bekijken. Een pijltje (MathPrint <sup>™</sup>modus) of een weglatingsteken (Classic-modus) geeft aan dat de lijst doorloopt buiten het scherm.
- Druk op 1 [2nd [L1] [ENTER] om de gegevens op te slaan onder de lijstnaam L1. U kunt de gegevens vervolgens gebruiken voor een andere activiteit, bijvoorbeeld het tekenen van een histogram (hoofdstuk 12).

**Opmerking:** omdat met de instructie **randBin(** willekeurige getallen worden gegenereerd, kunnen de items in uw lijst verschillend zijn van de items in het voorbeeld.

| andBin(10,.5 | 5,4⊧ |
|--------------|------|
|              |      |
|              |      |
|              |      |

| nar<br>(4 | ndE<br>7 | Bir<br>5 | n(1<br>6 | 10,<br>7 | 3 | 5,4<br>4 | • |
|-----------|----------|----------|----------|----------|---|----------|---|
|           |          |          |          |          |   |          |   |
|           |          |          |          |          |   |          |   |
|           |          |          |          |          |   |          |   |

| rar<br>1 5 | ndE<br>5 6 | Bir<br>57 | n(1<br>7 3 | 10,<br>5 4 | 1 5 | 5,4<br>5 3 | <br>5 ► |
|------------|------------|-----------|------------|------------|-----|------------|---------|
| 1ns<br>(4  | ;≠L<br>7   | 5         | 6          | 7          | 3   | 4          | ŀ       |
|            |            |           |            |            |     |            |         |
|            |            |           |            |            |     |            |         |

MathPrint™

|   | +0     |
|---|--------|
| 3 |        |
| 5 |        |
|   |        |
|   | 3<br>5 |

Classic

# Wiskundige bewerkingen op het toetsenbord

# Wiskundige bewerkingen met lijsten gebruiken

Wiskundige bewerkingen die u kunt toepassen op lijsten, zullen ook een resultaat opleveren in de vorm van een lijst waarvan de items werden berekend op basis van een één-voor-één-relatie. Wanneer u twee lijsten in dezelfde uitdrukking gebruikt, moeten deze een gelijk aantal items bevatten.

(1,2)+(3,4)+5 (9 11)

## Optelling), aftrekking, vermenigvuldiging, deling

U kunt + (optelling,  $\oplus$ ), – (aftrekking, -), \* (vermenigvuldiging,  $\times$ ) en / (deling,  $\oplus$ ) toepassen op reële en complexe getallen, uitdrukkingen, lijsten en matrices. Voor matrices kunt u / echter niet gebruiken.

waardeA+waardeBwaardeA-waardeBwaardeA\*waardeBwaardeA/waardeB

# Trigono-metrische functies

Trigonometrische functies (sinus, <u>SIN</u>; cosinus, <u>COS</u>; tangens, <u>TAN</u>) kunt u toepassen op reële getallen, uitdrukkingen en lijsten. De actuele instelling voor de hoekmodus zal bepalend zijn voor de manier waarop de waarden worden geïnterpreteerd. Zo zal bijvoorbeeld de uitdrukking **sin(30)** in de modus Radian resulteren in L.9880316241; in de modus Degree zal het resultaat .5 zijn.

| sin( | waarde | ) cos | (waarde | tan | waarde)                                 |  |
|------|--------|-------|---------|-----|-----------------------------------------|--|
| •••• |        |       |         |     | ,,,,,,,,,,,,,,,,,,,,,,,,,,,,,,,,,,,,,,, |  |

U kunt de inverse trigonometrische functies (boogsinus, 2nd [SIN-1]; boogcosinus, 2nd [COS-1]; en boogtangens, 2nd [TAN-1]) toepassen op reële getallen, uitdrukkingen en lijsten. De actuele instelling van de hoekmodus zal bepalend zijn voor de manier waarop de waarden worden geïnterpreteerd.

sin<sup>-1</sup>(waarde)

cos<sup>-1</sup>(waarde)

tan-<sup>1</sup>(waarde)

**Opmerking:** u kunt de trigonometrische functies niet gebruiken voor complexe getallen.

#### Macht, kwadraat, vierkants-wortel

U kunt de functies  $^{(macht, [])}$ ,  $^{2}$  (kwadraat,  $x^{2}$ ) en  $\sqrt{($  (vierkantswortel,  $2nd [\sqrt{)}$ ) gebruiken voor reële en complexe getallen, uitdrukkingen, lijsten en matrices. Voor matrices kunt u  $\sqrt{(}$  echter niet gebruiken.

| MathPrint <sup>™</sup> : <i>waarde<sup>macht</sup></i> | waarde <sup>2</sup> |
|--------------------------------------------------------|---------------------|
| Classic: waarde^macht                                  |                     |

 $\sqrt{(waarde)}$ 

# Inverse functie

U kunt de functie <sup>-1</sup> (inverse functie, <u>x</u>-1) toepassen op reële en complexe getallen, uitdrukkingen, lijsten en matrices. De inverse functie van de vermenigvuldiging is hetzelfde als 1/x.

waarde-1

5-1 .2

# log(, 10^(, In(

U kunt de functies **log(** (logaritme,  $\boxed{LOG}$ ), 10<sup>(</sup> (macht van 10,  $\boxed{2nd}$  [10<sup>*x*</sup>]) en **In(** (natuurlijke logaritme,  $\boxed{LN}$ ) toepassen op reële of complexe getallen, uitdrukkingen of lijsten.

log(waarde)

MathPrint™: **10**<sup>macht</sup>

**10**<sup>macht</sup> **In**(waarde)

Classic: 10^(macht)

## e^( (exponentiële functie)

De functie  $e^{((exponentiële, 2nd [e^x])}$  resulteert in de constante e tot een bepaalde macht. U kunt  $e^{((exponentiele))}$  toepassen op reële of complexe getallen, uitdrukkingen en lijsten.

e^(macht)

MathPrint™: e<sup>macht</sup>

Classic: e^(macht)

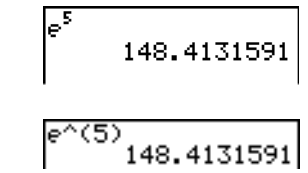

#### e (constante)

e (constante, 2nd [e]) is in het geheugen van de TI-84 Plus opgeslagen als een constante waarde. Druk 2nd [e] als u e wilt invoegen op de huidige positie van de cursor. In de berekeningen zal de TI-84 Plus de waarde 2,718281828459 voor e gebruiken.

| e<br>2.718281828<br>Ans-2.718281828<br>4.59e-10 |  |
|-------------------------------------------------|--|
|                                                 |  |

# Teken-omkering

De functie - (tekenomkering, (-)) resulteert in de negatieve waarde van *waarde* en kan een reëel of complex getal, uitdrukking, lijst of matrix zijn.

-waarde

De EOS<sup>m</sup>-regels (zie hoofdstuk 1) bepalen wanneer de tekenomkering wordt berekend. Zo zal bijvoorbeeld  $-4^2$  een negatief getal als resultaat opleveren, omdat het kwadraat voor de tekenomkering wordt berekend. Gebruik dus haakjes wanneer u een negatief getal wilt kwadrateren, bijvoorbeeld (-4)<sup>2</sup>.

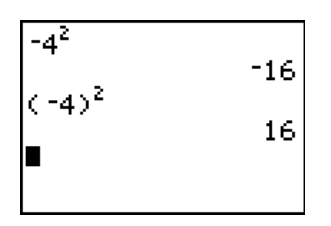

**Opmerking:** op de TI-84 Plus is het symbool voor de tekenomkering (-) korter en hoger geplaatst ten opzichte van het symbool voor de aftrekking (-).

## Pi

 $\pi$  (Pi) is als een constante opgeslagen in het geheugen van de TI-84 Plus. Druk [2nd] [ $\pi$ ] als u het symbool  $\pi$  wilt invoegen op de huidige positie van de cursor. In berekeningen gebruikt de TI-84 Plus de waarde 3,1415926535898 voor  $\pi$ .

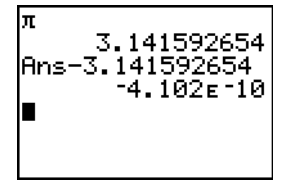

# Wiskundige bewerkingen in het menu MATH

#### Het menu MATH

Om het menu MATH op te roepen, drukt u MATH.

| MATH NUM CPX PR   | RB                               |
|-------------------|----------------------------------|
| 1: Frac           | Toont resultaat in breukvorm     |
| 2:▶Dec            | Toont resultaat in decimale vorm |
| 3: <sup>3</sup>   | Berekent de derde macht          |
| 4: <sup>3</sup> √ | Berekent de derdemachtswortel    |

| MATH NUM CPX PRE       | 3                                                                                                    |
|------------------------|----------------------------------------------------------------------------------------------------|
| 5 <b>:</b> x√          | Berekent de xde-machtswortel                                                                                         |
| 6:fMin(                | Het minimum van een functie                                                                                          |
| 7:fMax(                | Het maximum van een functie                                                                                          |
| 8:nDeriv(              | Berekent de numerieke afgeleide                                                                                      |
| 9:fnInt(               | Berekent de integraal van de functie                                                                                 |
| 0:summation $\Sigma$ ( | Geeft de som van elementen uit <i>lijst</i> van <i>start</i> tot <i>eind</i> , waarbij <i>start</i> <= <i>eind</i> . |
| A:logBASE(             | Geeft de logaritme van een gespecificeerde waarde horend bij een gespecificeerd grondtal: logBASE(waarde, grondtal). |
| B:Solver               | Toont de vergelijkingsoplosser                                                                                       |

## Frac, ►Dec

▶ Frac (breuk tonen) toont een resultaat als het rationele equivalent. *waarde* kan hierbij een reëel of complex getal, een uitdrukking, lijst of matrix zijn. Als het antwoord niet vereenvoudigd kan worden of als de resulterende noemer groter dan 9999 is, dan wordt het decimale equivalent gegeven. U kunt de functie ▶ Frac alleen na *waarde* plaatsen.

#### waarde**<b>Frac**

▶Dec (decimale weergave) toont een resultaat in decimale vorm. Deze waarde kan een reëel of complex getal, een uitdrukking, lijst of matrix zijn. U kunt de functie ▶Dec alleen na *waarde* plaatsen.

#### waarde**>Dec**

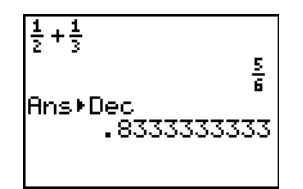

**Opmerking**: u kunt snel converteren van het ene naar het andere getaltype met het snelmenu **FRAC**. Druk op <u>ALPHA</u> [F1] **4:>F4>D** om een waarde te converteren.

#### Derde macht, derdemachts-wortel

<sup>3</sup> (derde macht) berekent de derde macht van een reëel of complex getal, een uitdrukking, lijst of vierkante matrix.

waarde<sup>3</sup>

 $^3\!\sqrt{}$  ( (derdemachtswortel) berekent de derdemachtswortel van een reëel of complex getal, een uitdrukking of een lijst.

 $^{3}\sqrt{(waarde)}$ 

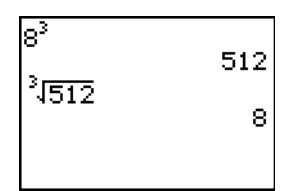

### x Machtswortel

 $x_{\sqrt{}}$  (machtswortel) berekent de  $x^{de}$  *machtswortel* van een reëel of complex getal, een uitdrukking of een lijst.

 $x^{de}$  machtswortel  $x^{\sqrt{waarde}}$ 

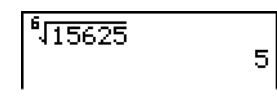

# fMin(, fMax(

fMin( (minimum) en fMax( (maximum) berekenen respectievelijk de waarde waarvoor *uitdrukking* de minimum- of maximumwaarde bereikt in functie van *variabele*, die varieert tussen *ondergrens* en *bovengrens*. fMin( en fMax( mogen niet voorkomen in *uitdrukking*. De nauwkeurigheid van de berekening wordt bepaald door *tolerantie* (wanneer deze niet wordt opgegeven, is de standaardinstelling 1E-5).

fMin(uitdrukking,variabele,ondergrens,bovengrens[,tolerantie]) fMax(uitdrukking,variabele,ondergrens,bovengrens[,tolerantie])

**Opmerking:** in deze handleiding worden optionele argumenten en de komma's als scheidingstekens weergegeven tussen vierkante haakjes ([]).

| fMin(sin(A),A, →<br>-1.570797171<br>fMax(sin(A),A, →<br>1.570797171               |
|-----------------------------------------------------------------------------------|
| MathPrint™                                                                        |
| fMin(sin(A),A,-π<br>,π)<br>-1.570797171<br>fMax(sin(A),A,-π<br>,π)<br>1.570797171 |
| Classic                                                                           |

# nDeriv(

**nDeriv(** (numerieke afgeleide) berekent een benaderde waarde van de afgeleide van *uitdrukking* in functie van *variabele*, voor de opgegeven *waarde* waarvoor de afgeleide moet worden berekend en een bepaalde  $\varepsilon$  (indien deze niet werd opgegeven, is de standaardinstelling 1E-3).

Classic: nDeriv(uitdrukking,variabele,waarde[,ɛ])

**nDeriv(** gebruikt bij deze berekening de methode van het symmetrische differentiequotiënt, waarbij de waarde van de numerieke afgeleide zo dicht mogelijk wordt benaderd aan de hand van de richtingscoëfficiënt van de snijlijn door deze punten.

$$f'(x) = \frac{f(x+\varepsilon) - f(x-\varepsilon)}{2\varepsilon}$$

Naarmate  $\varepsilon$  kleiner wordt, wordt de benadering gewoonlijk nauwkeuriger. In de MathPrint<sup>TM</sup>modus is de standaard waarde voor  $\varepsilon$  1E<sup>-3</sup>. U kunt overschakelen naar de Classic-modus om  $\varepsilon$  te veranderen voor onderzoek.

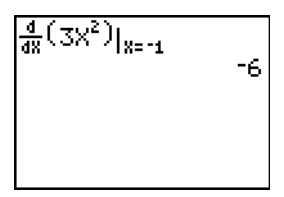

MathPrint™

| nDeriv(3X²,X, | -1) |
|---------------|-----|
|               | -6  |
|               |     |
|               |     |
|               |     |

Classic

U kunt de functie **nDeriv(** slechts eenmaal gebruiken in *uitdrukking*. Wegens de toegepaste methode bij het berekenen van **nDeriv(**, is het mogelijk dat de TI-84 Plus een incorrecte waarde voor de afgeleide als resultaat zal hebben in een niet-differentieerbaar punt.

# fnInt(

fnInt( (integraalfunctie) berekent de numerieke integraal (volgens de Gauss-Kronrodmethode) van *uitdrukking* in functie van *variabele*, van de *ondergrens* tot de *bovengrens* en voor een gegeven *tolerantie*  (wanneer deze niet werd opgegeven, is de standaardinstelling 1E-5). fnInt( is alleen geldig voor reële getallen.

 $\int_{1}^{5} (3X^{2} + \frac{1}{2}X) dX$ 130
fnInt(3X<sup>2</sup>+1/2X,X
15)
130.00

Classic: fnlnt(uitdrukking,variabele,ondergrens,bovengrens[,tolerantie])

In de MathPrint<sup>TM</sup>-modus is de standaard waarde voor  $\epsilon$  1E<sup>-3</sup>. U kunt overschakelen naar de Classic-modus om  $\epsilon$  te veranderen voor onderzoek.

**Opmerking:** om het plotten van integraalgrafieken te versnellen (wanneer de functie **fnInt(** wordt gebruikt in een Y=-vergelijking), moet u de waarde van de venstervariabele **Xres** verhogen vooraleer u <u>GRAPH</u> drukt.

# De vergelijkingsoplosser gebruiken

## Solver

Met de optie **Solver** kunt u de vergelijkingsoplosser op het scherm oproepen, waarin u een vergelijking kunt oplossen voor elke variabele. Hierbij wordt verondersteld dat de vergelijking gelijk is aan nul.

Wanneer u de optie Solver kiest, verschijnt één van deze twee schermen:

- het vergelijkingsscherm (zie stap 1 in de onderstaande illustratie) wordt getoond wanneer de vergelijkingsvariabele eqn leeg is;
- het interactieve vergelijkingsscherm verschijnt wanneer u een vergelijking in de variabele eqn hebt opgeslagen.

# Een uitdrukking invoeren in de vergelijkings-oplosser

Wanneer u een uitdrukking in de vergelijkingsoplosser wilt invoeren, vanuit de veronderstelling dat de variabele **eqn** leeg is, moet u als volgt te werk gaan.

1. Kies in het menu MATH de optie B:Solver om het vergelijkingsscherm op te roepen.

#### EQUATION SOLVER e⊴n:0=∎

- 2. Voer de uitdrukking op één van de volgende manieren in:
  - voer de uitdrukking rechtstreeks in de vergelijkingsoplosser in;
  - Plak een Y= variabelenaam uit het **YVARS** snelmenu (<u>ALPHA</u> [F4]) in de vergelijkingenoplosser.

• Druk op [2nd [RCL], plak een Y= variabelenaam uit het YVARS snelmenu en druk op [ENTER]. De uitdrukking wordt in de vergelijkingenoplosser geplakt.

De uitdrukking zal worden opgeslagen in de variabele eqn zoals u deze invoert.

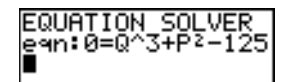

3. Druk ENTER of . Het interactieve vergelijkingsscherm wordt weergegeven.

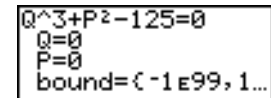

- De vergelijking die werd opgeslagen in **eqn** verschijnt nu op de bovenste regel en is gelijk aan nul.
- De variabelen in de vergelijking worden weergegeven in de volgorde waarin deze in de vergelijking voorkomen. De waarden die in de getoonde variabelen werden opgeslagen, worden eveneens weergegeven.
- De standaardwaarden voor de onder- en bovengrens verschijnen op de laatste regel in het scherm (bound={-1E99,1E99}).
- Het symbool ↓ wordt op de onderste regel in de eerste kolom weergegeven wanneer het vergelijkingsscherm meer regels bevat dan op het scherm kunnen worden getoond.

**Opmerking:** als u de vergelijkingsoplosser wilt gebruiken om een vergelijking als bijvoorbeeld **K=.5MV**<sup>2</sup> te bereken, moet u egn: $0=K-.5MV^2$  invoeren in het vergelijkingsscherm.

#### Waarden voor variabelen invoeren en bewerken

Wanneer u een waarde voor een variabele invoert in het interactieve oplosserscherm, wordt de nieuwe waarde in deze variabele in het geheugen opgeslagen.

U kunt ook een uitdrukking invoeren als de waarde voor deze variabele. Deze wordt dan berekend wanneer u overschakelt naar de volgende variabele. Uitdrukkingen moeten steeds reële getallen als resultaat opleveren in elke fase van de iteratie.

U kunt vergelijkingen opslaan in elke willekeurige **VARS Y-VARS** variabele, zoals Y1 of r6, en vervolgens in de vergelijking verwijzen naar die variabelen. De interactieve oplossingseditor geeft alle variabelen van alle Y= functies die opgeroepen worden in de vergelijking weer.

EQUATION SOLVER eqn:0=Y9+7

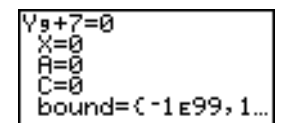

## Een variabele berekenen in de vergelijkings-oplosser

Wanneer u met behulp van de vergelijkingsoplosser een variabele wilt berekenen nadat een vergelijking in **eqn** werd opgeslagen, moet u als volgt te werk gaan.

1. Kies in het menu **MATH** de optie **B:Solver** om het interactieve oplosserscherm op te roepen indien dit nog niet wordt getoond.

 Voer nu de waarde van elke gekende variabele in of breng de nodige wijzigingen aan. U moet aan alle variabelen, met uitzondering van de ongekende variabele, een waarde toekennen. Om de cursor te verplaatsen naar de volgende variabele, moet u ENTER of 
→ drukken.

 Voer een eerste testwaarde in voor de ongekende variabele die u wilt oplossen. U bent niet verplicht deze beginwaarde in te voeren, maar het kan de oplossingsprocedure versnellen. Voor vergelijkingen met meer dan één oplossing zal de TI-84 Plus trachten de oplossing te tonen die het dichtst uw testwaarde benadert.

De standaardtestwaarde wordt berekend als  $\frac{(upper + lower)}{2}$ .

- 4. Wijzig bound={ondergrens,bovengrens}. ondergrens en bovengrens zijn de grenzen waartussen de TI-84 Plus naar een oplossing zoekt. Ook deze grenzen bent u niet verplicht in te voeren, maar kunnen er eveneens toe leiden dat de oplossing sneller wordt gevonden. De standaardwaarde is bound={-1E99,1E99}.
- 5. Verplaats de cursor naar de ongekende variabele waarvoor u de oplossing zoekt en druk vervolgens [ALPHA] [SOLVE].

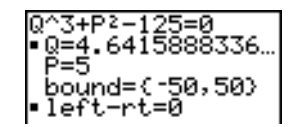

 De oplossing wordt weergegeven naast de variabele die u zoekt. Een vol vierkantje in de eerste kolom duidt de ongekende variabele aan waarvoor u de oplossingsprocedure hebt uitgevoerd en geeft aan dat de vergelijking in evenwicht is. Indien er een weglatingsteken verschijnt, betekent dit dat de waarde langer is dan op het scherm kan worden weergegeven.

**Opmerking:** Wanneer een getal groter is dan op het scherm weergegeven kan worden, druk dan op ▶ om naar het eind van het getal te gaan, zodat u kunt zien of het eindigt op

een negatieve of positieve exponent. Een zeer klein getal kan een groot getal lijken te zijn, tot u naar rechts gaat om de exponent te zien.

- De waarden van de variabelen worden in het geheugen bijgewerkt.
- left-rt=*diff* wordt op de laatste regel van de editor weergegeven. *diff* is het verschil tussen het linker- en rechterlid van de vergelijking wanneer deze is uitgewerkt voor de berekende oplossing. Een dicht vierkantje in de eerste kolom naast left-rt geeft aan dat de vergelijking is uitgewerkt voor de nieuwe waarde van de variabele waarnaar u heeft opgelost.

#### Vergelijkingen bewerken die in eqn werden opgeslagen

Wanneer u een vergelijking, die werd opgeslagen in **eqn**, wilt bewerken terwijl u in de interactieve vergelijkingsoplosser aan het werken bent, moet u in drukken totdat het vergelijkingsscherm wordt weergegeven. U kunt dan de vergelijking bewerken.

#### Vergelijkingen met meer dan één oplossing

Sommige vergelijkingen hebben meer dan één oplossing. U kunt opnieuw een eerste testwaarde of een andere grenswaarde invoeren als u bijkomende oplossingen wilt vinden.

## Andere oplossingen

Nadat u de oplossing voor een variabele hebt gevonden, kunt u in het interactieve oplosserscherm verder blijven zoeken naar oplossingen. Wijzig de waarden van één of meer variabelen. Wanneer u de waarde van een variabele bewerkt, verdwijnen de volle vierkantjes naast de vorige oplossing en de functie **left**-**rt**=*versch*. Verplaats de cursor naar de variabele waarvoor u nu een oplossing wilt zoeken en druk (ALPHA) [SOLVE].

#### Het zoekproces van solve( besturen

De TI-84 Plus zoekt naar de oplossing van vergelijkingen door middel van een iteratief proces. Als u dit proces wilt besturen, moet u grenzen invoeren die de oplossing zo dicht mogelijk benaderen en een eerste testwaarde opgeven die in het interval tussen deze grenzen ligt. Op deze manier wordt de oplossing sneller gevonden. Zo geeft u ook aan welke oplossing u wilt vinden voor vergelijkingen waarvoor meer dan één oplossing bestaat.

#### solve( gebruiken in het basisscherm of een programma

U kunt **solve**( alleen oproepen vanuit de **CATALOG** of vanuit een programma. **solve**( berekent een oplossing (wortel) voor *variabele* in *uitdrukking*, op basis van een eerste *testwaarde*, en de grenzen *ondergrens* en *bovengrens* waartussen de oplossing wordt gezocht. De standaardwaarde voor *ondergrens* is -1E99. De standaardwaarde voor *bovengrens* is 1E99.

#### solve(uitdrukking,variabele,testwaarde[,{ondergrens,bovengrens}])

Er wordt verondersteld dat *uitdrukking* gelijk is aan nul. De waarde in *variabele* zal niet in het geheugen worden aangepast. *testwaarde* kan een waarde of een lijst van twee waarden zijn. De waarden moeten voor elke variabele in *uitdrukking* worden opgeslagen, met uitzondering van de

ongekende *variabele*, vooraleer *uitdrukking* wordt berekend. U moet *ondergrens* en *bovengrens* opgeven in de vorm van een lijst.

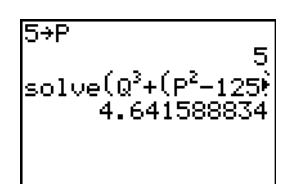

MathPrint™

Classic

# Bewerkingen in het menu MATH NUM (getallen)

# Het menu MATH NUM

Om het menu MATH NUM op te roepen, drukt u MATH .B:

| MA         | ГН NUM CPX P        | RB                                                                                                    |
|------------|---------------------|----------------------------------------------------------------------------------------------------|
| 1:         | abs (               | De absolute waarde                                                                                                    |
| 2:         | round(              | Getal afronden                                                                                                    |
| 3:         | iPart(              | Geheel deel van het getal                                                                                                    |
| 4:         | fPart(              | Decimaal deel van het getal                                                                                                    |
| 5 <b>:</b> | int(                | Grootste geheel getal                                                                                                    |
| 6:         | min(                | Minimumwaarde                                                                                                    |
| 7:         | max(                | Maximumwaarde                                                                                                    |
| 8:         | lcm(                | Kleinste gemene veelvoud                                                                                                    |
| 9:         | gcd (               | Grootste gemene deler                                                                                                    |
| 0:         | remainder(          | Geeft de rest bij een deling van twee gehele getallen, waarbij de deler<br>niet nul is, als een geheel getal.                                            |
| A:         | ▶n/d <b>4</b> ▶Un/d | Converteert een onechte breuk naar een gemengd getal of een gemengd getal naar een onechte breuk.                                                        |
| в:         | ▶F◀▶D               | Converteert een decimaal getal naar een breuk of een breuk naar een decimaal getal.                                                                      |
| C:         | Un/d                | Geeft de gemengde getallen-template in de MathPrint™-modus weer.<br>Geeft in de Classic -modus een kleine u tussen het gehele getal en<br>de breuk weer. |

```
MATH NUM CPX PRB
```

```
D: n/d Geeft de breukentemplate in de MathPrint <sup>™</sup>-modus weer. Geeft in de Classic -modus een dikke breukstreep tussen de teller en de noemer weer.
```

# abs(

De functie **abs(** (absolute waarde) resulteert in de absolute waarde van een reëel getal, de modulus van een complex getal, van een uitdrukking, lijst of matrix.

Opmerking: abs( staat ook in het FUNC snelmenu (ALPHA) [F2] 1).

abs(waarde)

MathPrint™

Classic

**Opmerking: abs(** is een functie die u ook in het menu **MATH CPX** kunt kiezen.

# round(

De functie **round(** resulteert in een getal, uitdrukking, lijst of matrix die wordt afgerond tot #*decimalen* ( $\leq$ 9). Wanneer u #*decimalen* niet opgeeft, wordt *waarde* afgerond tot het aantal cijfers dat wordt getoond met een maximum van 10 cijfers.

round(waarde[,#decimalen])

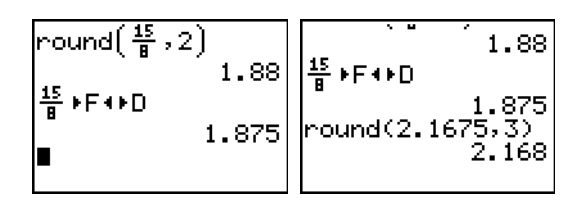

# iPart(, fPart(

De functie **iPart(** (geheel deel) resulteert in het gehele deel of de gehele delen van een reëel of complex getal, uitdrukking, lijst of matrix.

#### iPart(waarde)

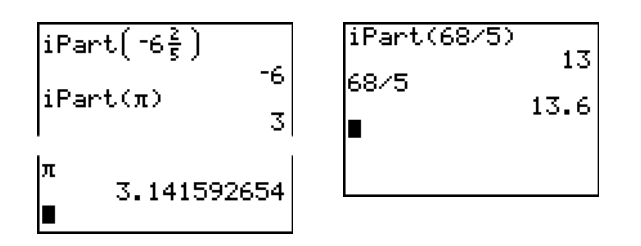

**fPart(** (decimaal deel) geeft het decimale gedeelte of de decimale gedeelten van een reëel of complex getal, uitdrukking, lijst of matrix als resultaat.

## fPart(waarde)

**Opmerking**: op welke manier het breukresultaat wordt weergegeven is afhankelijk van de instelling van de Antwoorden-modus. Om van de ene notatie naar de andere te converteren gebruikt u ▶F◀▶D in het FRAC snelmenu (<u>ALPHA</u> [F1] **4**).

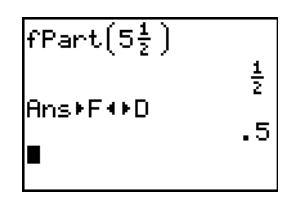

# int(

De functie **int(** (grootste geheel getal) resulteert in het grootste geheel getal  $\leq$  een reëel of complex getal, uitdrukking, lijst of matrix.

int(waarde)

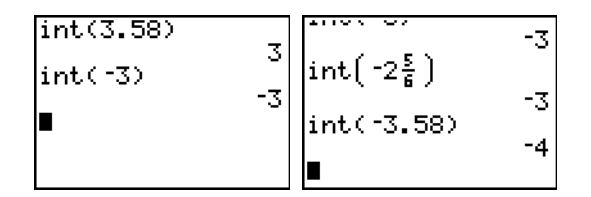

**Opmerking: int(** levert hetzelfde resultaat als **iPart(** voor niet-negatieve getallen en voor negatieve gehele getallen, maar voor negatieve getallen die niet geheel zijn, is het resultaat een eenheid kleiner dan het resultaat van **iPart(**.

# min(, max(

De functie **min(** (minimumwaarde) resulteert in de kleinste waarde van *waardeA* en *waardeB* of het kleinste element in *lijst*. Indien *lijstA* en *lijstB* met elkaar worden vergeleken, geeft **min(** een lijst van de kleinste waarden voor elk paar van lijstelementen als resultaat. Wanneer *lijst* en *waarde* met elkaar worden vergeleken, zal de functie **min(** elk element in *lijst* vergelijken met *waarde*.

De functie **max(** (maximumwaarde) resulteert in de grootste waarde van *waardeA* en *waardeB* of het grootste element in *lijst*. Indien *lijstA* en *lijstB* met elkaar worden vergeleken, geeft **max(** een lijst van de grootste waarden voor elk paar van lijstelementen als resultaat. Wanneer *lijst* en *waarde* met elkaar worden vergeleken, zal de functie **max(** elk element in *lijst* vergelijken met *waarde*.

min(waardeA,waardeB) min(lijst) min(lijstA,lijstB) min(lijst,waarde) max(waardeA,waardeB) max(lijst) max(lijstA,lijstB) max(lijst,waarde)

min(-5.24,-8.2) min(3,2+2) З 6

# lcm(, gcd(

De functie **Icm(** resulteert in het kleinste gemene veelvoud van *waardeA* en *waardeB*, waarbij deze allebei niet-negatieve, gehele getallen moeten zijn. Indien *lijstA* wordt vergeleken met *lijstB*, zal de functie **Icm(** resulteren in een lijst van de kleinste gemene veelvouden voor elk paar lijstelementen. Wanneer *lijst* wordt vergeleken met *waarde*, zal **Icm(** elk element in *lijst* vergelijken met *waarde*.

De functie **gcd(** resulteert in de grootste gemene deler van *waardeA* en *waardeB*, waarbij deze allebei niet-negatieve, gehele getallen moeten zijn. Indien *lijstA* wordt vergeleken met *lijstB*, zal de functie **gcd(** resulteren in een lijst van de grootste gemene delers voor elk paar lijstelementen. Wanneer *lijst* wordt vergeleken met *waarde*, zal **gcd(** elk element in *lijst* vergelijken met *waarde*.

Icm(waardeA,waardeB) Icm(lijstA,lijstB) Icm(lijst,waarde) gcd(waardeA,waardeB) gcd(lijstA,lijstB) gcd(lijst,waarde)

1cm(2,5) :d({48,66}

**remainder**( geeft de rest van de deling van twee positieve gehele getallen, *deeltal* en *deler*, die allebei een lijst kunnen zijn. De deler kan niet nul zijn. Als beide argumenten lijsten zijn, dan moeten deze hetzelfde aantal elementen hebben. Als het ene argument een lijst is en het andere niet, dan wordt de niet-lijst gepaard met elk element uit de lijst, en wordt er een lijst als resultaat gegeven.

remainder(deeltal, deler)

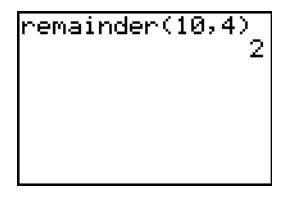

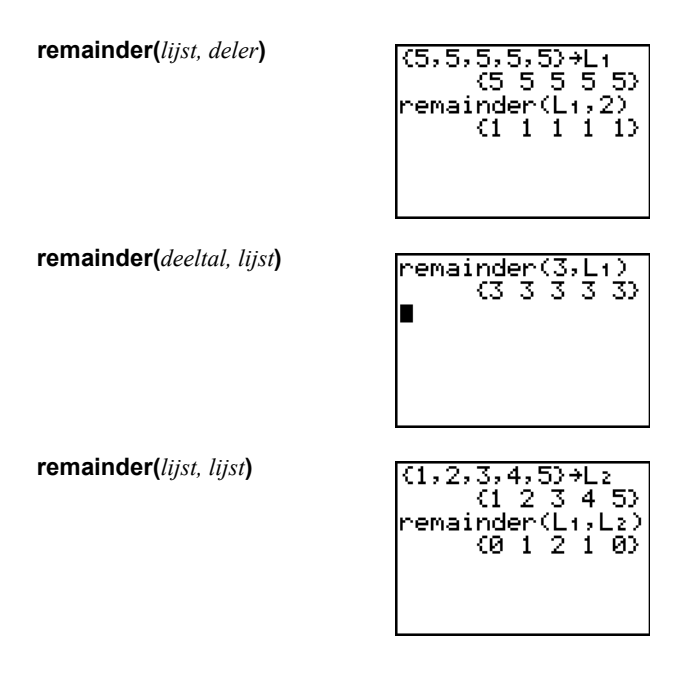

▶n/d ♦Un/d converteert een onechte breuk naar een gemengd getal of een gemengd getal naar een onechte breuk. U kunt ▶n/d ♦Un/d ook openen vanuit het FRAC snelmenu ([ALPHA] [F1] 3).

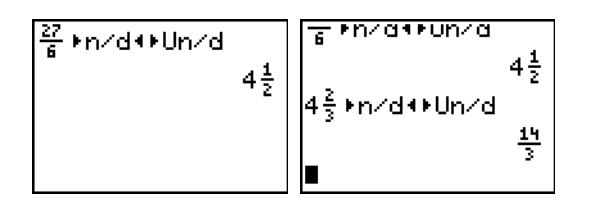

▶F◀ ▶D converteert een breuk naar een decimaal getal of een decimaal getal naar een breuk. U kunt ▶F◀ ▶D ook openen vanuit het FRAC snelmenu ([ALPHA] [F1] 4).

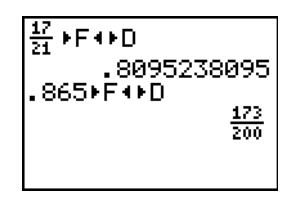

**Un/d** geeft de gemengde getallen-template weer. U kunt **Un/d** ook openen vanuit het **FRAC** snelmenu ([ALPHA] [F1] 2). In de breuk moeten n en d niet-negatieve gehele getallen zijn.

MathPrint™

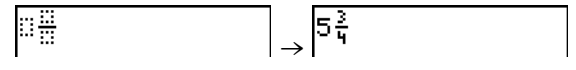

Classic

| 5⊔3∕4∎ |  |
|--------|--|
|        |  |

**n/d** geeft de gemengde getallen-template weer. U kunt **n/d** ook openen vanuit het **FRAC** snelmenu (<u>[ALPHA]</u> [F1] **1**). n en d kunnen reële getallen of uitdrukkingen zijn, maar mogen geen complexe getallen bevatten.

MathPrint™

|         | $\rightarrow \frac{4}{5}$ |
|---------|---------------------------|
| Classic |                           |
| 475     |                           |

# Complexe getallen invoeren en gebruiken

## Complexe getallenmodi

De TI-84 Plus geeft complexe getallen weer in een vorm met poolcoördinaten of rechthoekige coördinaten. Om een complexe getalmodus te selecteren, druk [MODE] en kies vervolgens één van de twee modi.

- **a+b***i* (complexe modus met rechthoekige coördinaten)
- re<sup>^</sup>θi (complexe modus met poolcoördinaten)

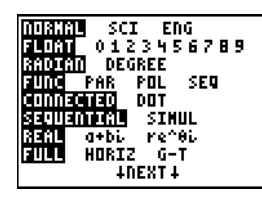

Complexe getallen kunnen op de TI-84 Plus toegekend worden aan variabelen. Complexe getallen zijn ook geldige elementen van een lijst.

In de modus **Real** geven resultaten met een complex getal een foutmelding, tenzij u een complex getal invoerde aan het begin. Bijvoorbeeld, in de modus **Real** geeft **In(-1)** een foutmelding; in de modus **a+b***i* geeft **In(-1)** een oplossing.

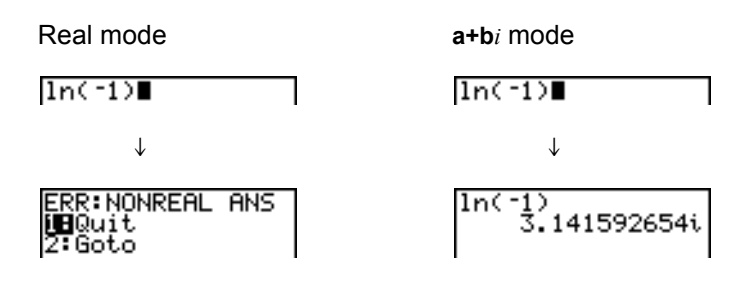

# Complexe getallen invoeren

Complexe getallen worden bewaard in een vorm met rechthoekige coördinaten maar u kunt een complex getal echter invoeren in een vorm met rechthoekige of met poolcoördinaten, ongeacht de modusinstelling. De componenten van complexe getallen kunnen reële getallen zijn of uitdrukkingen die reële getallen uitwerken; uitdrukkingen worden uitgewerkt wanneer de opdracht is uitgevoerd.

U kunt breuken in complexe getallen invoeren, maar de uitvoer zal altijd een decimale waarde zijn.

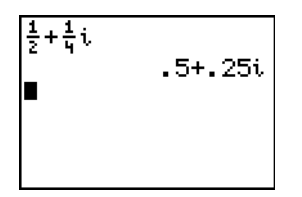

Wanneer u de n/d template gebruikt, kan een breuk geen complex getal bevatten.

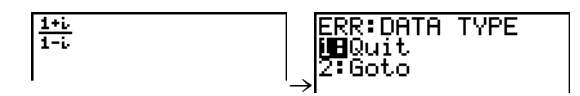

U kunt een deling gebruiken om het antwoord te berekenen:

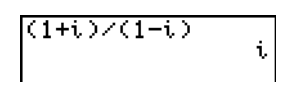

# Opmerking over de modus Radian ten opzichte van de modus Degree

De modus Radian wordt aanbevolen voor berekeningen met complexe getallen. De TI-84 Plus converteert alle ingevoerde goniometrische waarden intern in radialen, maar converteert geen waarden voor exponentiële, logaritmische of hyperbolische functies.

In de modus Degree, zijn complexe identiteiten zoals  $e^{(i\theta)} = \cos(\theta) + i \sin(\theta)$  niet altijd waar omdat de waarden van cos en sin geconverteerd zijn in radialen, terwijl de waarden van e<sup>(</sup>) dat niet zijn. Bijvoorbeeld,  $e^{(i45)} = \cos(45) + i \sin(45)$  wordt intern behandeld als  $e^{(i45)} = \cos(\pi/4) + i \sin(\pi/4)$ . Complexe identiteiten zijn altijd waar in de modus Radian.

#### Resultaten in de vorm van complexe getallen interpreteren

Complexe getallen, met inbegrip van elementen in een lijst, worden als resultaat weergegeven in ofwel carthesische ofwel poolcoördinaten, afhankelijk van de instelling van de opmaakmodus of

de instructie voor de conversie van de weergave. In het onderstaande voorbeeld werden de modi voor poolcoördinaten, complexe getallen (**re**^ $\theta i$ ) en de modus Radian gekozen.

## De opmaakmodus voor carthesische coördinaten

In de opmaakmodus voor carthesische (rechthoekige) coördinaten wordt een complex getal herkend en weergegeven in de opmaak a+b*i*, waarbij **a** het reële deel, b het imaginaire deel en *i* een constante gelijk aan  $\sqrt{-1}$  is.

Wanneer u een complex getal in carthesische coördinaten wilt invoeren, moet u de waarde voor **a** (*reëel deel*) invoeren, + of - drukken, vervolgens de waarde voor b (*imaginair deel*) invoeren en tenslotte 2nd [*i*] (constante) drukken.

4+2i 4+2i

## De opmaakmodus voor pool-coördinaten

In de opmaakmodus voor poolcoördinaten wordt een complex getal herkend en weergegeven in de opmaak re^ $\theta i$ , waarbij r de grootheid, *e* de basis van de natuurlijke logaritme,  $\theta$  de hoek en *i* een constante gelijk aan  $\sqrt{-1}$  is.

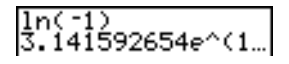

Wanneer u een complex getal in poolcoördinaten wilt invoeren, moet u de waarde voor r (*modulus*) invoeren,  $2nd [e^x]$  (exponentiële functie) drukken, vervolgens de waarde voor  $\theta$  (*argument*) invoeren en tenslotte 2nd [i] (constante) drukken.

modulus**e^(**argument**i**)

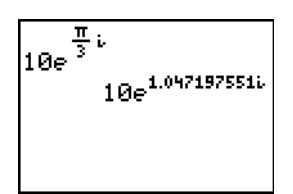

MathPrint™

10e^(π/3i) 10e^(1.04719755... Classic

# Bewerkingen in het menu MATH CPX (complexe getallen)

# Het menu MATH CPX

Om het menu MATH CPX op te roepen, drukt u MATH > .

| MATH NUM C | PX PRB                                          |
|------------|-------------------------------------------------|
| 1:conj(    | Berekent het complex toegevoegd getal           |
| 2:real(    | Berekent het reëel deel                         |
| 3:imag(    | Berekent het imaginair deel                     |
| 4;angle(   | Berekent de hoek in poolcoördinaten             |
| 5:abs      | Berekent de grootheid (modulus)                 |
| 6:▶Rect    | Toont het resultaat in carthesische coördinaten |
| 7: Polar   | Toont het resultaat in poolcoördinaten          |

## conj(

De functie **conj(** (geconjugeerd) berekent het complex toegevoegd getal van een complex getal of een lijst van complexe getallen.

conj(*a*+*bi*) resulteert in een waarde voor *a*-*bi* in de modus **a**+**b***i*. conj(*r***e**^( $\theta i$ )) resulteert in een waarde voor *r***e** ^( $M\theta i$ ) in de modus **re**^ $\theta i$ .

MathPrint™

Classic

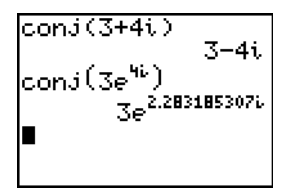

conj(3+4i) 3-4i conj(3e^(4i)) 3e^(2.283185307...

## real(

De functie **real(** (reëel deel) berekent het reëel deel van een complex getal of van een lijst van complexe getallen.

real(a+bi) resulteert in een waarde voor a. real( $re^{(\theta i)}$ ) resulteert in een waarde voor  $r*cos(\theta)$ .

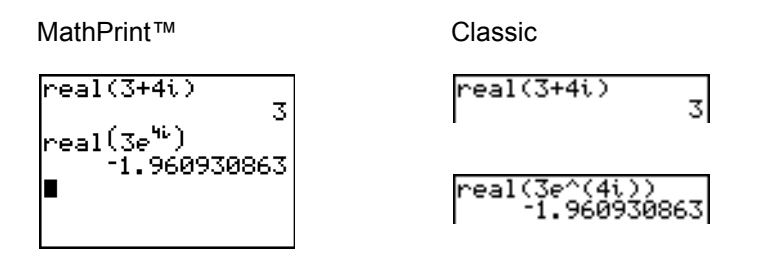

# imag(

De functie **imag(** (imaginair deel) berekent het imaginair (niet-reëel) deel van een complex getal of van een lijst van complexe getallen.

4

**imag**(a+bi) resulteert in een waarde voor b. **imag**( $re^{(\theta i)}$ ) resulteert in een waarde voor r+ $sin(\theta)$ .

4

MathPrint™ imag(3+4i)

2.270407486

|ima9(3e<sup>46</sup>)

Classic imag(3+4i)

ima9(

#### angle(

De functie **angle**( berekent de hoek in poolcoördinaten van een complex getal of van een lijst van complexe getallen, door tan<sup>-1</sup> (b/a) te berekenen, waarbij b het imaginair deel en a het reëel deel is. De berekening wordt aangepast door  $+\pi$  in het tweede kwadrant of  $-\pi$  in het derde kwadrant.

angle(*a*+*bi*) resulteert in een waarde voor  $\tan^{-1}(b/a)$ . angle(*r*e<sup>^</sup>( $\theta_i$ )) resulteert in een waarde voor  $\theta$ , waarbij - $\pi < \theta < \pi$ -

MathPrint™

Classic

abs(

**abs(** (absolute waarde) geeft de grootte (modulus),  $\sqrt{real^2 + imag^2}$ , van een complex getal of een lijst met complexe getallen. U kunt **abs(** ook openen vanuit het **FUNC** snelmenu (<u>ALPHA</u> [F2] 1).

**abs**(*a*+*bi*) resulteert in een waarde voor  $\sqrt{a^2+b^2}$ . **abs**(*r*e<sup>^</sup>( $\theta_i$ )) resulteert in een waarde voor *r* (modulus)

√real<sup>2</sup> + imag<sup>2</sup>

| abs(3+4i)    | 5 |
|--------------|---|
| abs(3e^(4i)) | 3 |

## Rect

De functie **FRect** (weergeven in carthesische coördinaten) toont een complex getal als resultaat in carthesische coördinaten. Deze functie kunt u alleen op het einde van een uitdrukking gebruiken en is niet van toepassing als het resultaat een reëel getal is.

*complex getal* **Rect resulteert in een waarde voor** *a*+*bi* 

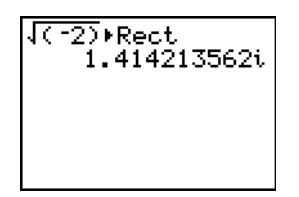

#### ▶Polar

De functie **Polar** (weergeven in poolcoördinaten) toont een complex getal als resultaat in poolcoördinaten. Deze functie kunt u alleen op het einde van een uitdrukking gebruiken en is niet van toepassing als het resultaat een reëel getal is.

*complex getal***Polar** resulteert in een waarde voor *r***e**<sup>^</sup>(θ*i*)

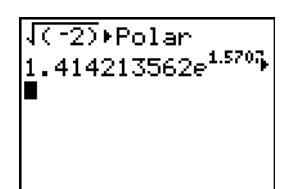

# Bewerkingen in het menu MATH PRB (kansberekening)

## Het menu MATH PRB

Om het menu MATH PRB op te roepen, drukt u MATH .

| MATH NUM CPX PRB |                                                                       |
|------------------|-----------------------------------------------------------------------|
| 1:rand           | Genereert een willekeurig getal                                       |
| 2:nPr            | Aantal permutaties                                                    |
| 3:nCr            | Aantal combinaties                                                    |
| 4:!              | Faculteit                                                             |
| 5:randInt(       | Genereert een willekeurig geheel getal                                |
| 6:randNorm(      | Genereert een willekeurig getal voor normale verdeling                |
| 7:randBin(       | Genereert een willekeurig getal voor binomiale verdeling              |
| 8:randIntNoRep   | Een willekeurig geordende lijst van gehele getallen binnen een bereik |

#### rand

De functie **rand** (willekeurig getal) genereert één of meer willekeurige getallen > 0 en < 1 als resultaat. Wanneer u een rij van willekeurige getallen in de vorm van een lijst wilt genereren, moet u een geheel getal > 1 opgeven voor *aantalpogingen* (het aantal pogingen). De standaardinstelling voor *aantalpogingen* is 1).

#### rand[(aantalpogingen)]

**Opmerking:** wanneer u willekeurige getallen wilt genereren die niet tussen 0 en 1 vallen, kunt u de functie **rand** in een uitdrukking gebruiken. Voorbeeld: **rand5** genereert een willekeurig getal dat groter dan 0 en kleiner dan 5 is.

Telkens de instructie **rand** wordt uitgevoerd, zal de TI-84 Plus dezelfde rij van willekeurige getallen genereren op basis van een opgegeven beginwaarde of "zaadje". De standaardinstelling van de TI-84 Plus voor de beginwaarde van de instructie **rand** is 0. Wanneer u een andere rij van willekeurige getallen wilt genereren, moet u een beginwaarde (die niet nul is) opslaan in **rand**. Wanneer u de standaardinstelling van de beginwaarde opnieuw wilt instellen, slaat u het getal **0** op in **rand** of volgt u de procedure om de rekenmachine opnieuw in zijn basistoestand terug te brengen (zie hoofdstuk 18).

**Opmerking:** de beginwaarde (het "zaadje") zal eveneens bepalend zijn voor het resultaat van de instructies randInt(, randNorm( en randBin(.

## nPr, nCr

De functie **nPr** (aantal permutaties) berekent het aantal permutaties van *n*-getallen telkens in groepen van *r*-getallen. *n*-getallen en *r*-getallen moeten niet-negatieve gehele getallen zijn. Voor zowel *n*-getallen als *r*-getallen kunt u lijsten gebruiken.

#### n-getallen **nPr** r-getallen

De functie **nCr** (aantal combinaties) berekent het aantal combinaties van *n*-getallen in groepen van *r*-getallen. *n*-getallen en *r*-getallen moeten niet-negatieve gehele getallen zijn. Voor zowel *n*-getallen als *r*-getallen kunt u lijsten gebruiken.

n-getallen nCr r-getallen

| 5 nPr | 2   | 20             |
|-------|-----|----------------|
| 5 nCr | 2   | 20             |
| (2,3) | nPr | (2,2)<br>(2 6) |

#### Faculteit

! (faculteit) berekent de n-faculteit voor een geheel getal of een veelvoud van 0,5. Wanneer u deze instructie voor een lijst gebruikt, resulteert dit in de faculteiten voor elk geheel getal of veelvoud van 0,5. *waarde* moet wel  $\geq$  -.5 en  $\leq$  69.

waarde!

**Opmerking:** de faculteit wordt recursief berekend aan de hand van de relatie (n+1)! = n\*n!, totdat n kan worden herleid tot ofwel 0 ofwel -1/2. Op dat ogenblik wordt de definitie 0!=1 of  $(-1/2)!=\sqrt{\pi}$  gebruikt om de berekening te vervolledigen. Vandaar:

n!=n\*(n-1)\*(n-2)\*...\*2\*1, als n een geheel getal  $\ge 0$  is  $n!=n*(n-1)*(n-2)*...*1/2*\sqrt{\pi}$ , als n+1/2 een geheel getal  $\ge 0$  is n! resulteert in een fout wanneer n en n+1/2 allebei geen gehele getallen  $\ge 0$  zijn.

# randInt(

De functie **randInt**( (willekeurig geheel getal) genereert en toont een willekeurig geheel getal binnen een bereik dat werd opgegeven aan de hand van de argumenten *ondergrens* en *bovengrens* voor de gehele getallen die de limieten voorstellen. Als u een lijst van willekeurige getallen wilt creëren, geeft u een geheel getal > 1 op voor het argument *aantalpogingen* (het aantal pogingen; als u dit niet opgeeft, is de standaardinstelling 1).

randint(ondergrens,bovengrens[,aantalpogingen])

#### randNorm(

De functie **randNorm(** (willekeurig getal voor normale verdeling) genereert en toont een willekeurig reëel getal uit een opgegeven normale verdeling. Elke gegenereerde waarde kan een reëel getal zijn, maar zal meestal vallen in het interval [ $\mu$ -3( $\sigma$ ),  $\mu$ +3( $\sigma$ )]. Als u een lijst van willekeurige getallen wilt creëren, geeft u een geheel getal > 1 op voor het argument *aantalpogingen* (het aantal pogingen); als u niets opgeeft, is de standaardinstelling 1).

**randNorm**(μ,σ[,*aantalpogingen*])

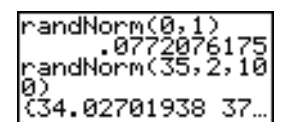

#### randBin(

De functie **randBin(** (willekeurig getal voor binomiale verdeling) genereert en toont een willekeurig reëel getal uit een opgegeven binomiale verdeling. *aantalpogingen* (het aantal pogingen) moet  $\ge 1$  zijn. *kans* (de kans) moet dan  $\ge 0$  en  $\le 1$  zijn. Als u een lijst van willekeurige getallen wilt creëren, geeft u een geheel getal > 1 op voor *aantalsimulaties* (het aantal simulaties; als u niets opgeeft, is de standaardinstelling 1).

randBin(aantalpogingen,kans[,aantalsimulaties])

randBin(5,.2) 3 randBin(7,.4,10) (3 3 2 5 1 2 2 …

**Opmerking:** de beginwaarde (het "zaadje") zal eveneens bepalend zijn voor het resultaat van de instructies randlnt(, randNorm( en randBin(.

randIntNoRep( geeft een willekeurig geordende lijst van gehele getallen van een laagste gehele getal tot een hoogste gehele getal. De lijst met gehele getallen kan het laagste en het hoogste gehele getal bevatten.

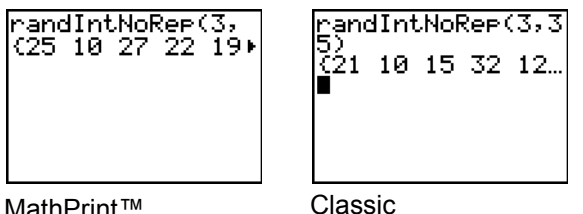

#### MathPrint™

# Bewerkingen in het menu ANGLE

## Het menu ANGLE

Om het menu ANGLE op te roepen, drukt u [2nd] [ANGLE]. In het menu ANGLE verschijnen de instructies en aanduidingsopties voor hoeken. De instelling van de modus Radian/Degree zal bepalend zijn voor de manier waarop de TI-84 Plus de opties in het menu ANGLE zal interpreteren.

| ANGLE            |                                                |
|------------------|------------------------------------------------|
| 1:;              | Aanduiding in graden                           |
| 2:'              | Aanduiding in minuten (DMS-notatie)            |
| 3:r              | Aanduiding in radialen                         |
| 4:▶DMS           | Toont graden/minuten/seconden                  |
| 5:R▶Pr(          | Berekent r, indien X en Y gegeven zijn         |
| 6:R▶P <b>θ</b> ( | Berekent $\theta$ , indien X en Y gegeven zijn |
| 7:P▶Rx(          | Berekent x, indien R en $\theta$ gegeven zijn  |
| 8:P▶Ry(          | Berekent y, indien R en $\theta$ gegeven zijn  |

#### **DMS-notatie**

De DMS-notatie (graden/minuten/seconden) voor de invoer van hoekwaarden omvat het symbool voor graden (°), het symbool voor minuten (') en het symbool voor seconden ("). graden moet steeds een reëel getal zijn; *minuten* en *seconden* moeten reële getallen  $\ge$  0 zijn.

Opmerking: DMS-notatie van invoer ondersteunt geen breuken in minuten of seconden.

#### graden<sup>°</sup>minuten<sup>\*</sup>seconden<sup>\*\*</sup>

We weten bijvoorbeeld dat 30 graden hetzelfde is als  $\pi/6$  radialen, en we kunnen dat controleren door naar de waarden in de graden- en radialenmodus te kijken. Als de hoekmodus niet is
ingesteld op Graden, dan moet u ° gebruiken zodat de TI-84 Plus het argument kan interpreteren als graden, minuten en seconden.

| Modus Degree                                         | Modus Radian                                              |
|------------------------------------------------------|-----------------------------------------------------------|
| sin(30)<br>sin(30°)<br>.5<br>sin(π/6)<br>.0091383954 | sin(30)<br>9880316241<br>sin(30°)<br>.5<br>sin(π/6)<br>.5 |

#### Graden

Met de aanduiding ° (graden) kunt u een hoek of een lijst van hoeken invoeren in de vorm van graden, ongeacht de actuele instelling voor de hoekmodus. In de modus Radian kunt u ° gebruiken om graden om te zetten in radialen.

waarde<sup>°</sup> {waarde1,waarde2,waarde3,waarde4,...,waarde n}<sup>°</sup>

° geeft op de eenheid graden (D) in de DMS-notatie aan.

' (minuten) geeft de eenheid *minuten* (M) in de DMS-notatie aan.

" (seconden) geeft de eenheid seconden (S) in de DMS-notatie aan.

**Opmerking:** " is niet beschikbaar in het menu **ANGLE**. Als u wilt invoeren, moet u <u>ALPHA</u> [] drukken.

#### Rradialen

Met de optie <sup>r</sup> (radialen) kunt u een hoek of een lijst van hoekwaarden weergeven in radialen, ongeacht de actuele instelling voor de hoekmodus. In de modus Degree kunt u <sup>r</sup> gebruiken om radialen om te zetten in graden.

waarde<sup>r</sup>

Modus Degree

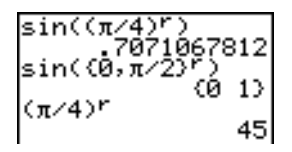

#### ►DMS

►DMS (graden/minuten/seconden) toont *resultaat* in de DMS-notatie. De instelling van de hoekmodus moet ingesteld staan op **Degree** als de hoekwaarde van *resultaat* moet worden geïnterpreteerd als graden, minuten en seconden. ►DMS kunt u alleen op het einde van een regel gebruiken.

#### *resultaat*►**DMS**

### R▶Pr(, R▶Pθ(, P▶Rx(, P▶Ry(

De functie  $\mathbb{R} \rightarrow \mathbb{P}\mathbf{r}$  (zet carthesische coördinaten om in poolcoördinaten en resulteert in een waarde voor r.  $\mathbb{R} \rightarrow \mathbb{P}\theta$  (zet carthesische coördinaten om in poolcoördinaten en resulteert in een waarde voor  $\theta$ . Voor *x* en *y* kunt u lijsten opgeven.

 $\mathbb{R} \triangleright \mathbb{P} \mathbf{r}(x,y) \mathbb{R} \triangleright \mathbb{P} \theta(x,y)$ 

| R⊧Pr(-1,0) | 1  |
|------------|----|
| R⊧P0(-1,0) | 1  |
| 3.14159265 | 54 |

**Opmerking:** in dit voorbeeld staat de modus **Radian** ingesteld.

**PRx**( zet poolcoördinaten om in carthesische coördinaten en resulteert in een waarde voor **x**. **PRy**( zet poolcoördinaten om in carthesische coördinaten en resulteert in een waarde voor **y**. Voor r en  $\theta$  kunt u lijsten opgeven.

#### $P \triangleright Rx(r,\theta) P \triangleright Ry(r,\theta)$

| P∙R×(1,π)                   | -1 |
|-----------------------------|----|
| $P \models P \lor (1, \pi)$ | -1 |
| 1 /1(3(1))//                | 0  |

**Opmerking:** in dit voorbeeld staat de modus **Radian** ingesteld.

## Bewerkingen in het menu TEST (vergelijken)

#### Het menu TEST

| Este operador |        | rador | Devuelve 1 (verdadero)si  |
|---------------|--------|-------|---------------------------|
| TES           | ST     | LOGIC |                           |
| 1:            | =      |       | Gelijk aan                |
| 2:            | ≠      |       | Niet gelijk aan           |
| 3:            | >      |       | Groter dan                |
| 4:            | ≥      |       | Groter dan of gelijk aan  |
| 5:            | <      |       | Kleiner dan               |
| 6:            | $\leq$ |       | Kleiner dan of gelijk aan |

Om het menu TEST op te roepen, drukt u 2nd [TEST].

#### =, ≠, >, ≥, <, ≤

De vergelijkingsoperatoren vergelijken *waardeA* met *waardeB* en resulteren in 1 indien de vergelijking waar is of in 0 indien de vergelijking onwaar is. *waardeA* en *waardeB* kunnen hierbij reële of complexe getallen, uitdrukkingen of lijsten zijn. Voor matrices kunt u alleen = en  $\neq$  gebruiken. Wanneer *waardeA* en *waardeA* matrices zijn, moeten beide dezelfde dimensies hebben.

Vergelijkingsoperatoren worden vaak gebruikt in programma's om het verloop van de uitvoering ervan te sturen, maar ook voor grafieken van functies wanneer het plotten van de grafiek voor specifieke waarden moet worden gecontroleerd.

| waardeA=waardeB                                             | waardeA≠waardeB        |
|-------------------------------------------------------------|------------------------|
| waardeA>waardeB                                             | <i>waardeA≥waardeB</i> |
| waardeA <waardeb< td=""><td>waardeA≤waardeB</td></waardeb<> | waardeA≤waardeB        |

| 25=26                  | $\frac{1}{2}$ > $\frac{2}{3}$ |
|------------------------|-------------------------------|
| (1,2,3)<3              | . 0                           |
| $(1,2,3) \neq (3,2,1)$ | <u>₹</u> < <u>₹</u>           |
| (101)                  | 1                             |

#### Vergelijkingen gebruiken

De vergelijkingsoperatoren worden volgens de EOS-regels (zie hoofdstuk 1) pas verwerkt na de wiskundige functies.

- De uitdrukking **2+2=2+3** heeft **0** als resultaat. De TI-84 Plus voert op basis van de EOS-regels eerst de aftrekking uit en vergelijkt vervolgens het resultaat 4 met het andere resultaat 5.
- De uitdrukking **2+(2=2)+3** heeft **6** als resultaat. De TI-84 Plus voert eerst de vergelijkende test uit omdat deze tussen haakjes staat, waarna de waarden 2, 1 en 3 bij elkaar worden opgeteld.

# Bewerkingen in het menu TEST LOGIC (Boolese logica)

### Het menu TEST LOGIC

Om het menu TEST LOGIC op te roepen, drukt u 2nd [TEST] .

| Este operador Devuelve 1 (verdadero) si |                                                      |  |
|-----------------------------------------|------------------------------------------------------|--|
| TEST LOGIC                              |                                                      |  |
| 1:and                                   | Beide waarden verschillend van nul zijn (waar)       |  |
| 2:or                                    | Ten minste één waarde verschillend van nul is (waar) |  |
| 3:xor                                   | Slechts één waarde nul is (onwaar)                   |  |
| 4:not(                                  | De waarde nul is (onwaar)                            |  |

#### Boolese operatoren

Boolese operatoren worden vaak gebruikt in programma's om het verloop van de uitvoering ervan te sturen, maar ook voor grafieken van functies wanneer het plotten van de grafiek voor specifieke waarden moet worden gecontroleerd. Hierbij worden waarden uitsluiten geïnterpreteerd als nul (onwaar) of als verschillend van nul (waar).

#### and, or, xor

and, or en xor (de exclusieve or) resulteren in de waarde 1 indien een uitdrukking waar is of in 0 indien een uitdrukking onwaar is volgens de argumenten in de onderstaande tabel. *waardeA* en *waardeB* kunnen reële getallen, uitdrukkingen of lijsten zijn.

waardeA **and** waardeB waardeA **or** waardeB waardeA **xor** waardeB

| waardeA | waardeB |               | and | or | xor |
|---------|---------|---------------|-----|----|-----|
| ≠0      | ≠0      | resulteert in | 1   | 1  | 0   |
| ≠0      | 0       | resulteert in | 0   | 1  | 1   |
| 0       | ≠0      | resulteert in | 0   | 1  | 1   |
| 0       | 0       | resulteert in | 0   | 0  | 0   |

#### not(

not( resulteert in 1 indien waarde (die een uitdrukking kan zijn) gelijk is aan 0.

not(waarde)

#### Boolese operatoren gebruiken

De Boolese logica wordt vaak toegepast voor vergelijkingen. In het volgende programma zorgen de instructies ervoor dat de waarde 4 wordt opgeslagen in C.

PROGRAM:BOOLEAN :2+A:3+B :If A=2 and B=3 :Then:4+C :Else:5+C :End

# Hoofdstuk 3: De grafiek van functies Inhoud van dit hoofdstuk

# Kennismaking: de grafiek van een cirkel

Deze kennismaking is een beknopte inleiding. Lees het vervolg van dit hoofdstuk voor meer gedetailleerde informatie.

Maak de grafiek van een cirkel met straal 10 en het middelpunt ervan op het assenkruis in het standaarduitleesscherm. Om deze grafiek weer te kunnen plotten, moet u twee verschillende formules invoeren voor het bovenste en onderste deel van de cirkel. Vervolgens moet u de instructie ZSquare (zoomvierkant) gebruiken om de weergave op het scherm aan te passen zodat de grafieken van de functies in de vorm van een cirkel worden weergegeven.

 Druk in de modus Func Y= om het Y= scherm op te roepen. Druk 2nd [√] 100 (4) (X,T,O,n) (x<sup>2</sup>) (ENTER) om de uitdrukking Y=√(100-X<sup>2</sup>) in te voeren als definitie voor de bovenste helft van de cirkel.

De uitdrukking  $Y=-\sqrt{(100-X^2)}$  definieert de onderste helft van de cirkel. Op de TI-84 Plus kunt u de ene functie definiëren in termen van de andere. Om **Y2=-Y1** te definiëren drukt u op (-) om het min-teken in te voeren. Druk op (ALPHA) [F4] om het **YVARS** snelmenu weer te geven en druk vervolgens op (ENTER) om **Y1** te selecteren.

| Plot1            | P1ot2 | P1ot3                 |  |
|------------------|-------|-----------------------|--|
| \Y1⊟\            | (100  | $\overline{3-\chi^2}$ |  |
| ∖Ýž≡∎            |       |                       |  |
| \Y3≡<br>\U       |       |                       |  |
| $\sqrt{Y_5} = 1$ |       |                       |  |
| \Ŷ6=             |       |                       |  |

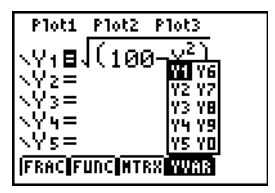

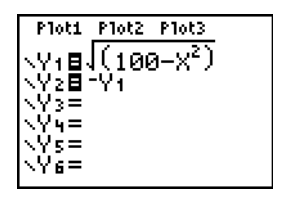

 Druk ZOOM 6 om de optie 6:ZStandard te selecteren. Op deze manier kunt u snel de standaardinstellingen van de venstervariabelen opnieuw gebruiken. Hierbij worden meteen de grafieken van de functies geplot; u moet dus niet meer [GRAPH] drukken.

Merk op dat de functies als een ellips in het standaard weergavevenster verschijnen. Dit komt door het bereik van waarden dat ZStandard voor de X-as en de Y-as definieert.

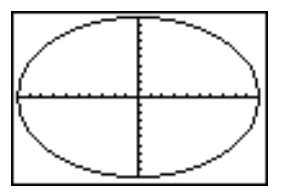

 Om het scherm nu aan te passen zodat elke pixel (beeldpunt) een gelijke hoogte en breedte heeft, drukt u 200M 5 om de optie 5:2Square te kiezen. De grafieken van de functies worden opnieuw geplot en verschijnen nu als een cirkel op het scherm.

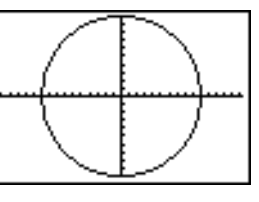

4. Om de venstervariabelen voor **ZSquare** op te roepen, drukt u <u>WINDOW</u> en u ziet de nieuwe waarden voor de variabelen **Xmin**, **Xmax**, **Ymin** en **Ymax** verschijnen.

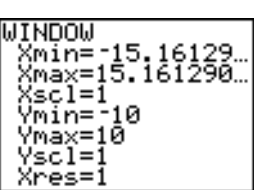

# Grafieken definiëren

### Overeen-komsten tussen de grafische modi van de TI-84 Plus

In hoofdstuk 3 vindt u een specifieke beschrijving van het weergeven van de grafiek van functies, terwijl de procedurestappen voor elke grafische modus van de TI-84 Plus precies dezelfde zijn. In de hoofdstukken 4, 5 en 6 worden dan ook de aspecten beschreven die specifiek zijn voor de grafieken van parametervergelijkingen, grafieken in poolcoördinaten en grafieken van getallenrijen.

### Een grafiek definiëren

Wanneer u een grafiek in om het even welke grafische modus wilt definiëren, moet u als volgt te werk gaan. Sommige procedurestappen zullen echter niet noodzakelijk zijn.

- 1. Druk MODE en stel de geschikte grafische modus in.
- 2. Druk Y=. U kunt nu één of meer functies in het Y= scherm invoeren, bewerken of selecteren.
- 3. Deselecteer de statistische plots (stat plots) indien nodig.
- 4. Stel de grafiekstijl voor elke functie in.
- 5. Druk WINDOW en definieer de venstervariabelen van het uitleesscherm.
- 6. Druk [2nd] [FORMAT] en kies de opmaakinstellingen voor de grafiekweergave.

### Een grafiek weergeven en onderzoeken

Nadat u een grafiek hebt gedefinieerd, drukt u <u>GRAPH</u> om deze weer te geven. Onderzoek de evolutie van de functie of functies met behulp van de vele hulpmiddelen die de TI-84 Plus biedt (zie de beschrijving verder in dit hoofdstuk).

### Een grafiek opslaan voor later gebruik

U kunt de elementen die de vorm en weergave van de actuele grafiek bepalen , opslaan in één van de 10 variabelen voor grafische gegevensbestanden (**GDB1** tot en met **GDB9** en **GDB0**; zie

hoofdstuk 8). Wanneer u de actuele grafiek later opnieuw wilt opbouwen, roept u gewoon het grafische gegevensbestand op waarin u de oorspronkelijke grafiek hebt bewaard.

De volgende gegevens worden in een grafisch gegevensbestand (GDB) opgeslagen:

- Y= functies
- de instellingen voor de grafiekstijl
- de instellingen voor de schermweergave
- de instellingen voor de opmaak.

U kunt het beeld van de actuele grafiek ook opslaan in één van de 10 variabelen voor grafiekbeelden (**Pic1** tot en met **Pic9** en **Pic0**; zie hoofdstuk 8). U kunt dan bijvoorbeeld één of meer opgeslagen beelden boven op de actuele grafiek plaatsen.

# De grafische modus instellen

#### De grafische modus controleren en wijzigen

Om het scherm met de modi-opties op te roepen, drukt u MODE. De standaardinstellingen staan hieronder geselecteerd. Wanneer u de grafieken van functies wilt plotten, moet u de modus **Func** kiezen vooraleer u de waarden voor de venstervariabelen en de functies zelf gaat invoeren.

| NURIAL SCI ENG         |  |
|------------------------|--|
| <b>1000</b> 0123456789 |  |
| RAIDIAN DEGREE         |  |
| SUITO PAR POL SEQ      |  |
| CUNNECTED DOT          |  |
| SECUENTIAL SINUL       |  |
| 89AL a+bi re^8i        |  |
| INVERTING HORIZ G-T    |  |
| +NEXT+                 |  |

| †BACK†                                  |
|-----------------------------------------|
| NATHPRINT <b>CURSSIC</b>                |
| nza Unza                                |
| ANSHERS: <b>(1111)</b> De <u>c</u> Frac |
| GOTOFORMAT GRAPH: 🔟 🛛 YES               |
| STATDIAGNOST <u>ic</u> s: <b>077</b> on |
| STATWIZAR <u>ds: 00</u> off             |
| SET CLUCK 05/02/10 B:00AM               |
|                                         |

De TI-84 Plus heeft vier verschillende grafische modi:

- **Func** (grafieken van functies)
- Par (grafieken van parametervergelijkingen; zie hoofdstuk 4)
- **Pol** (grafieken in poolcoördinaten; zie hoofdstuk 5)
- Seq (grafieken van getallenrijen; zie hoofdstuk 6)

Andere modusinstellingen zullen bepalend zijn voor de manier waarop de grafieken worden weergegeven. In hoofdstuk 1 vindt u een gedetailleerde beschrijving van elke modusinstelling.

- De modus voor de weergave van decimale cijfers **Float** of **0123456789** (vast) zal een invloed hebben op de wijze waarop de coördinaten van de grafiek worden weergegeven.
- De hoekmodus Radian of Degree bepaalt de manier waarop sommige functies zullen worden geïnterpreteerd.
- De plotmodus Connected of Dot beïnvloedt de wijze waarop de grafiek van de geselecteerde functies wordt geplot.

De volgordemodus voor de grafieken **Sequential** of **Simul** bepaalt de wijze waarop de grafieken van functies worden geplot wanneer u meer dan één functie hebt geselecteerd.

#### De modi instellen vanuit een programma

Wanneer u de grafische modus en andere modi vanuit een programma wilt instellen, moet u in het programmascherm beginnen op een lege regel en als volgt te werk gaan.

- 1. Druk MODE om de instellingen van de modus op te roepen.
- 2. Druk , ), en om de cursor te verplaatsen tot op de modus die u wilt instellen.
- 3. Druk [ENTER] om de naam van de modus op de huidige positie van de cursor in te voegen.

De modus zal worden gewijzigd op het ogenblik dat deze instructie in het programma wordt uitgevoerd.

# Functies definiëren in het Y= scherm

#### Functies tonen in het Y= scherm

Om het Y= scherm op te roepen, drukt u Y=. U kunt maximum 10 functies opslaan in de functievariabelen (Y1 tot en met Y9 en Y0). U kunt ook meer dan één gedefinieerde functie tegelijk in een grafiek weergeven. In het volgende voorbeeld werden de functies Y1 en Y2 gedefinieerd en vervolgens geselecteerd.

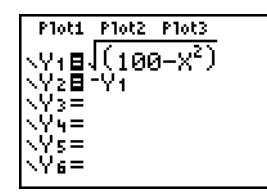

#### Een functie definiëren of bewerken

Wanneer u een functie wilt definiëren of bewerken, moet u als volgt te werk gaan.

- 1. Druk Y= om het Y= scherm op te roepen.
- 2. Druk 🕞 om de cursor te verplaatsen tot op de functie die u wilt definiëren of bewerken. Als u een functie wilt verwijderen, drukt u CLEAR.
- 3. U kunt nu de uitdrukking, waarmee u de functie definieert, invoeren of bewerken.
  - In de uitdrukking kunt u gebruik maken van functies en variabelen (met inbegrip van matrices en lijsten). Wanneer de uitdrukking een niet-reëel getal als resultaat oplevert, zal de waarde niet in de grafiek worden geplot; er wordt echter geen fout gemeld.
  - U kunt de snelmenu's openen door op ALPHA [F1] [F4] te drukken.

• Wanneer u het eerste teken invoert, wordt het =-teken gemarkeerd om aan te geven dat de functie geselecteerd werd.

Terwijl u de uitdrukking invoert, wordt deze in het Y= scherm opgeslagen in de variabele  $\mathbf{Y}_n$  als een gebruiker-gedefinieerde functie.

4. Druk ENTER of om de cursor te verplaatsen naar de volgende functie.

#### Een functie definiëren in het basisscherm of vanuit een programma

Wanneer u een functie in het basisscherm of vanuit een programma wilt definiëren, moet u beginnen op een lege regel en als volgt te werk gaan.

- 1. Druk [ALPHA] ["], voer de uitdrukking in en druk vervolgens nogmaals [ALPHA] ["].
- 2. Druk STO►.
- 3. Druk op [ALPHA] [F4] om het **YVAR** snelmenu weer te geven, ga met de cursor naar de naam van de functie en druk op [ENTER].
- 4. Selecteer de naam van de functie, waardoor deze naam in het basisscherm of het programmascherm op de huidige positie van de cursor wordt ingevoegd.
- 5. Druk ENTER om de invoer van de instructie te beëindigen.

"uitdrukking"!Yn

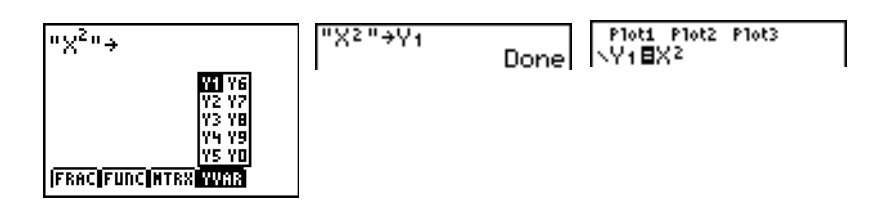

Wanneer de instructie wordt uitgevoerd, zal de TI-84 Plus deze uitdrukking opslaan in de opgegeven variabele  $Y_n$ , de functie selecteren en de melding Done op het scherm weergeven.

#### Y= functies in uitdrukkingen berekenen

U kunt de waarde van een Y= functie  $Y_n$  berekenen voor een opgegeven *waarde* van X. Een lijst van *waarden* levert ook een lijst als resultaat op.

Yn(waarde) Yn({waarde1,waarde2,waarde3,...,waarde n})

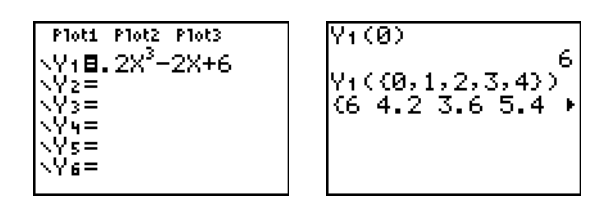

# Functies selecteren en deselecteren

#### Een functie selecteren en deselecteren

U kunt in het Y= scherm een functie selecteren en deselecteren (aan- en uitschakelen). Een vergelijking staat geselecteerd wanneer het =-teken duidelijk gemarkeerd staat. De TI-84 Plus zal enkel de grafieken van de geselecteerde functies plotten. U kunt om het even welke en zelfs alle functies van Y1 tot en met Y9 en Y0 tegelijk selecteren.

Wanneer u een functie in het Y= scherm wilt selecteren of deselecteren, moet u als volgt te werk gaan.

- 1. Druk Y= om het Y= scherm op te roepen.
- 2. Verplaats de cursor tot op de functie die u wilt selecteren of deselecteren.
- 3. Druk I om de cursor te verplaatsen naar het =-teken van de overeenkomstige functie.
- 4. Druk ENTER om de selectiestatus te wijzigen.

Wanneer u een functie invoert of bewerkt, wordt deze automatisch geselecteerd. Als u een functie wist, zal deze automatisch gedeselecteerd worden.

#### Stat Plot aan- en uitschakelen in het Y= scherm

Als u de aan/uit-status van een statistische plot in het Y= scherm wilt bekijken of wijzigen, moet u gebruik maken van **Plot1 Plot2 Plot3** (de bovenste regel in het Y= scherm). Als een plot ingeschakeld staat, zal de overeenkomstige naam in deze regel gemarkeerd staan.

Als u de aan/uit-status van een statistische plot in het Y= scherm wilt wijzigen, drukt u ▲ en ▶ om de cursor te verplaatsen naar de aanduiding **Plot1, Plot2** of **Plot3** en drukt u vervolgens ENTER.

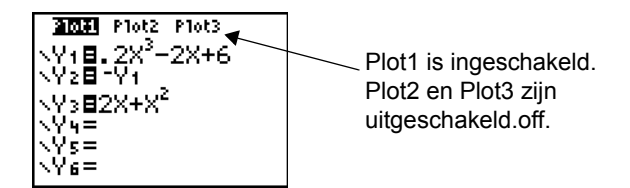

#### Functies selecteren in het basisscherm of vanuit een programma

Wanneer u een functie in het basisscherm of vanuit een programma wilt selecteren, moet u beginnen op een lege regel en als volgt te werk gaan.

- 1. Druk VARS ) om het menu VARS Y-VARS op te roepen.
- 2. Kies de optie 4:On/Off om het vervolgmenu ON/OFF op te roepen.
- Kies de optie 1:FnOn als u één of meer functies wilt inschakelen of 2:FnOff om één of meer functies uit te schakelen. De instructie die u hebt gekozen, zal op de huidige positie van de cursor worden ingevoegd.

- 4. Voer het getal in (1 tot en met 9 of 0; typ dus niet de naam van de variabele, **Y***n*) voor elke functie die u wilt in- of uitschakelen.
  - Wanneer u twee of meer getallen invoert, moet u deze van elkaar scheiden door middel van komma's.
  - Als u alle functies tegelijk wilt in- of uitschakelen, voert u geen getal in na de instructie **FnOn** of **FnOff**.

**FnOn**[*functie*#,*functie*#, . . .,*functie n*] **FnOff**[*functie*#,*functie*#, . . .,*functie n*]

5. Druk <u>ENTER</u>. Wanneer de instructie wordt uitgevoerd, zal de status van elke functie in de actuele modus worden ingesteld en verschijnt de melding Done op het scherm.

Voorbeeld: in de modus **Func** zal de instructie **FnOff :FnOn 1,3** alle functies in het Y= scherm uitschakelen en vervolgens de functies Y1 en Y3 inschakelen.

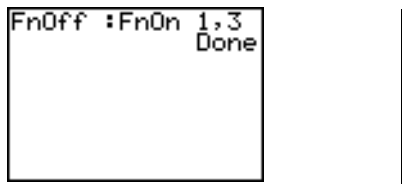

#### Plot1 Plot2 Plot3 $V_1 = .2X^3 - 2X + 6$ $V_2 = -V_1$ $V_3 = X^2$ $V_4 =$ $V_5 =$ $V_6 =$

# Grafiekstijlen voor functies instellen

### Pictogrammen voor grafiekstijlen in het Y= scherm

In de onderstaande tabel vindt u een beschrijving van de grafiekstijlen die beschikbaar zijn voor de grafieken van functies. Gebruik deze grafiekstijlen om functies, die samen worden geplot, duidelijk van elkaar te onderscheiden. Zo kunt u bijvoorbeeld voor de functie Y1 een volle lijn, voor Y2 een puntenlijn en voor Y3 een dikke lijn gebruiken.

| Pict.      | Stijl       | Beschrijving                                                                                                    |
|------------|-------------|----------------------------------------------------------------------------------------------------|
| \          | Lijn        | Een volle lijn verbindt de geplotte punten; dit is de<br>standaardinstelling in de modus Connected                    |
| Ŋ          | Dik         | Een dikke volle lijn verbindt de geplotte punten                                                                      |
| ٦          | Boven       | Het gedeelte boven de grafiek wordt gearceerd                                                                         |
| <b>k</b> . | Onder       | Het gedeelte onder de grafiek wordt gearceerd                                                                         |
| ÷          | Pad         | Een cirkelvormige cursor volgt de hoofdlijn van de grafiek en tekent een pad                                          |
| 0          | Bewegend    | Een cirkelvormige cursor volgt de hoofdlijn van de grafiek zonder een pad te tekenen                                  |
| ·.         | Beeldpunten | Een klein punt wordt geplaatst voor elke geplotte waarde in de grafiek; dit is de standaardinstelling in de modus Dot |

**Opmerking:** bepaalde grafiekstijlen kunt u niet kiezen in sommige grafische modi. In de hoofdstukken 4, 5 en 6 vindt u een overzicht van de grafiekstijlen voor de modi Par, Pol en Seq.

### De grafiekstijl instellen

Wanneer u de grafiekstijl van een functie wilt instellen, moet u als volgt te werk gaan.

- 1. Druk Y = om het Y = scherm op te roepen.
- 2. Druk 🖵 en 🛋 om de cursor naar de gewenste functie te verplaatsen.
- 3. Druk • om de cursor naar links te verplaatsen, voorbij het =-teken, tot op het pictogram voor de grafiekstijl in de eerste kolom. De invoegcursor verschijnt op het scherm. (U kunt de stappen 2 en 3 ook omgekeerd uitvoeren.)
- 4. Druk herhaaldelijk ENTER om de verschillende grafiekstijlen te doorlopen. De zeven grafiekstijlen verschijnen in precies dezelfde volgorde als in de bovenstaande tabel.
- 5. Druk ▶, ▲ of wanneer u een grafiekstijl hebt gekozen.

| Ploti Plot2 Plot3<br>\Y188sin(X)<br>\Y288cos(X) |  |
|-------------------------------------------------|--|
| \Y3=<br>\Y4=                                    |  |
| \Ys=<br>\Y6=                                    |  |
| \Ŷ7=                                            |  |

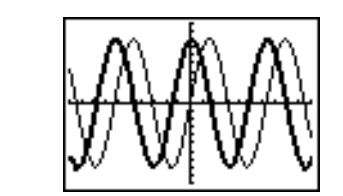

#### Arceringen boven en onder de grafiek

Wanneer u T of kiest voor twee of meer functies, zal de TI-84 Plus de volgende vier arceringspatronen doorlopen:

- verticale lijnen voor de arcering van de eerste functie die 🖲 of ⊾ als grafiekstijl heeft;
- horizontale lijnen voor de arcering van de tweede functie;
- aflopende diagonale lijnen voor de arcering van de derde functie;
- oplopende diagonale lijnen als arcering voor de vierde functie;
- wanneer u voor bijkomende functies de grafiekstijl ♥ of L hebt gekozen, zal de hoek van de lijnen voor de vijfde functie verder draaien naar verticale lijnen, horizontale lijnen voor de zesde, enzovoort.

Wanneer de gearceerde gebieden elkaar snijden, komen de patronen bovenop elkaar te liggen.

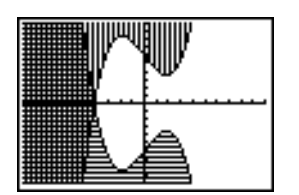

**Opmerking:** wanneer u de grafiekstijl v of hebt gekozen voor een Y=-vergelijking waarvoor een familie van krommen wordt geplot, bijvoorbeeld Y1={1,2,3}X, dan zullen de arceringspatronen voor elk lid van de familie van krommen verder draaien.

### Een grafiekstijl instellen vanuit een programma

Wanneer u de grafiekstijl van een functie vanuit een programma wilt instellen, kiest u in het menu PRGM CTL de optie H:GraphStyle(. Om dit menu op te roepen, drukt u PRGM terwijl u in het programmascherm aan het werken bent. *functie*# is het nummer van de naam van de Y= functie in de actuele grafische modus. grafiekstijl# is een geheel getal van 1 tot en met 7 dat overeenstemt met de grafiekstijl, en wel als volgt:

- 5 = ⊕ (pad)  $1 = \langle (lijn) \rangle$ 2 = 🐂 (dik) 6 = 0 (bewegend)
- 3 = 🖲 (boven)
- 4 = 🗽 (onder)
- $7 = \frac{1}{2}$  (beeldpunt)

**GraphStyle**(*functie*#,*grafiekstijl*#)

Voorbeeld: wanneer dit programma in de modus Func wordt uitgevoerd, zal de instructie GraphStyle(1,3) de grafiekstijl "instellen voor de functie Y1.

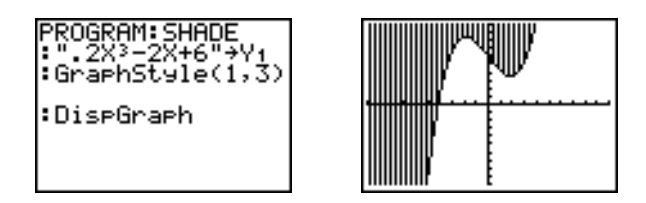

## De venstervariabelen van het zichtbaar venster instellen

#### Het zichtbaar venster van de TI-84 Plus

Het zichtbaar venster is het gedeelte van het vlak dat wordt bepaald door de coördinaten Xmin, Xmax, Ymin en Ymax. De variabele Xscl (X-schaal) bepaalt de afstand tussen de schaalaanduidingen op de x-as. Yscl (Y-schaal) bepaalt de afstand tussen de schaalaanduidingen op de v-as. Als u de schaalaanduidingen wilt uitschakelen, moet u XscI=0 en YscI=0 instellen.

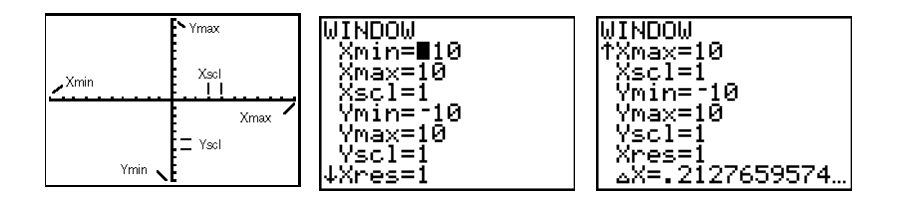

#### De venster-variabelen weergeven

Als u de actuele waarden van de venstervariabelen wilt weergeven, drukt u [WINDOW]. In het vensterscherm verschijnen bovenaan en rechts de standaardwaarden in de grafiekmodus Func en de hoekmodus Radian. De venstervariabelen kunnen afhankelijk van de grafiekmodus verschillend zijn.

Met de instructie **Xres** kunt u de beeldpuntresolutie (pixels) uitsluitend voor de grafieken van functies instellen (van 1 tot en met 8). De standaardwaarde is 1.

- Met Xres=1 worden de functies berekend en in een grafiek weergegeven voor elke pixel op de x-as.
- Met Xres=8 worden de functies berekend en in een grafiek weergegeven voor elke achtste pixel op de x-as.

**Opmerking:** als u een kleinere waarde voor **Xres** gebruikt, zal de resolutie van de grafiek beter zijn, maar heeft de TI-84 Plus meer tijd nodig om de grafieken te plotten.

#### De waarde van een venster-variabele wijzigen

Wanneer u de waarde van een venstervariabele in het vensterscherm wilt wijzigen, moet u als volgt te werk gaan.

- 1. Druk 🔽 of 🖻 om de cursor te verplaatsen naar de venstervariabele die u wilt veranderen.
- 2. Wijzig de waarde. U kunt ook een uitdrukking als waarde invoeren.
  - Voer een nieuwe waarde in, zodat de oorspronkelijke waarde wordt gewist.
  - Verplaats de cursor naar een specifiek cijfer en wijzig dit.
- 3. Druk ENTER, of . Wanneer u een uitdrukking hebt ingevoerd, zal de TI-84 Plus deze eerst berekenen. De nieuwe waarde wordt vervolgens opgeslagen.

#### Een waarde opslaan in een venster-variabele vanuit het basisscherm of een programma

Wanneer u een waarde, waarvoor u een uitdrukking kunt invoeren, in een venstervariabele wilt opslaan, moet u op een lege regel beginnen en als volgt te werk gaan.

- 1. Voer de waarde in die u wilt opslaan.
- 2. Druk STO►.
- 3. Druk <u>VARS</u> om het menu **VARS** op te roepen.
- 4. Kies de optie **1:Window** om de venstervariabelen in de modus **Func** weer te geven (het vervolgmenu **X/Y**).
  - Druk ) om de venstervariabelen voor de modi Par en Pol weer te geven (het vervolgmenu T/θ).
  - Druk ▶ ▶ als u de venstervariabelen voor de modus Seq wilt weergeven (het vervolgmenu U/V/W).
- 5. Kies de venstervariabele waarin de waarde wilt opslaan. De naam van de variabele wordt op de huidige positie van de cursor ingevoegd.
- 6. Druk ENTER om de invoer van de instructie te beëindigen.

Wanneer de instructie wordt uitgevoerd, zal de TI-84 Plus de waarde opslaan in de venstervariabele en deze waarde op het scherm tonen.

| 14→Xma× |    |
|---------|----|
| I       | 14 |

 $\Delta \mathbf{X}$  en  $\Delta \mathbf{Y}$ 

De variabelen  $\Delta X$  en  $\Delta Y$  (onderdelen 8 en 9 in het tweede VARS (1:Window) X/Y menu;  $\Delta X$  staat ook in het venster Window) definiëren de afstand van het midden van een pixel naar het midden van een naastliggende pixel in een grafiek (grafieknauwkeurigheid).  $\Delta X$  en  $\Delta Y$  worden berekend uit Xmin, Xmax, Ymin en Ymax wanneer u een grafiek weergeeft.

$$\Delta X = \frac{(Xmax - Xmin)}{94} \quad \Delta Y = \frac{(Ymax - Ymin)}{62}$$

U kunt waarden opslaan in de variabelen  $\Delta X$  en  $\Delta Y$ . Wanneer u dit doet, zullen de variabelen Xmax en Ymax worden berekend aan de hand van  $\Delta X$ , Xmin,  $\Delta Y$  en Ymin.

**Opmerking**: de **ZFrac ZOOM**-instellingen (Zfrac1/2, ZFrac1/3, ZFrac1/4, ZFrac1/5, ZFrac1/8, ZFrac1/10) veranderen  $\Delta X$  en  $\Delta Y$  in breukwaarden. Als breuken niet nodig zijn voor uw opgave, kunt u  $\Delta X$  en  $\Delta Y$  aanpassen aan uw wensen.

# De opmaak van de grafiek instellen

#### De opmaak-instellingen weergeven

Om de opmaakinstellingen op het scherm op te roepen, drukt u [2nd] [FORMAT]. De standaainstellingen staan in de onderstaande tabel gemarkeerd.

**Opmerking**: u kunt ook vanaf het modusscherm naar het scherm Grafiekopmaak gaan door YES te selecteren bij het verzoek GoTo Format Graph. Nadat u veranderingen heeft aangebracht drukt u op <u>MODE</u> om terug te keren naar het modusscherm.

| RectGC   | PolarGC  | Instelling van de coördinaten van de cursor           |
|----------|----------|-------------------------------------------------------|
| CoordOn  | CoordOff | Coördinaten van de cursor weergeven of niet (aan/uit) |
| GridOff  | GridOn   | Raster tonen of niet (aan/uit)                        |
| AxesOn   | AxesOff  | Assen weergeven of niet (aan/uit)                     |
| LabelOff | LabelOn  | Labels van de assen tonen of niet aan/uit)            |
| ExprOn   | ExprOff  | uitdrukking weergeven of niet aan/uit)                |

De weergave van een grafiek op het scherm is afhankelijk van de gekozen opmaakinstellingen. Deze opmaakinstellingen gelden voor alle grafische modi. Voor de modus Seq kunt u nog een bijkomende modusinstelling kiezen (zie hoofdstuk 6).

#### Een opmaak-instelling wijzigen

Als u de instellingen voor de opmaak wilt wijzigen, moet u als volgt te werk gaan.

- 1. Druk, indien nodig, , ▶, ▲ en ◀ om de cursor te verplaatsen naar de instelling die u wilt kiezen.
- 2. Druk ENTER om de gemarkeerde instelling te kiezen.

### RectGC, PolarGC

Met de optie **RectGC** (carthesische coördinaten voor de grafiek) wordt de positie van de cursor uitgedrukt in de carthesische (rechthoekige) coördinaten X en Y.

Met **PolarGC** (poolcoördinaten voor de grafiek) wordt de positie van de cursor weergegeven in de vorm van de poolcoördinaten R en  $\theta$ .

De opmaakinstelling **RectGC/PolarGC** bepaalt welke variabelen worden bijgewerkt wanneer u een grafiek plot, de vrij beweegbare cursor verplaatst, een grafiek volgt of onderzoekt.

- Met de opmaakinstelling **RectGC** worden X en Y aangepast; als de instelling **CoordOn** werd ingeschakeld, worden X en Y ook op het scherm getoond.
- Met de opmaakinstelling **PolarGC** worden de variabelen X, Y, R en θ bijgewerkt; als de instelling **CoordOn** werd ingeschakeld, worden R en θ ook op het scherm weergegeven.

#### CoordOn, CoordOff

**CoordOn** (coördinaten aan) geeft onderaan de grafiek de coördinaten van de cursor weer. Als de opmaakinstelling **ExprOff** werd gekozen, verschijnt het nummer van de functie bovenaan rechts.

Met de opmaakinstelling **CoordOff** (coördinaten uit) worden de coördinaten of het nummer van de functie niet op het scherm getoond.

#### GridOff, GridOn

In het zichtbare venster verschijnen rasterpunten op de rijen die overeenstemmen met de maatstreepjes van elke as.

Met de opmaakinstelling GridOff worden de punten van het raster niet getoond.

Werd de opmaakinstelling GridOn gekozen, dan verschijnen de rasterpunten op het scherm.

#### AxesOn, AxesOff

Met de opmaakinstelling AxesOn worden de assen op het scherm getoond.

AxesOff schakelt de weergave van de assen uit.

Als deze opmaakinstelling werd gekozen, zal de opmaakinstelling LabelOff/LabelOn niet worden toegepast.

#### LabelOff, LabelOn

Met de opmaakinstellingen LabelOff en LabelOn geeft u aan of de labels voor de assen (X en Y) moeten worden weergegeven (voor zover ook de opmaakinstelling AxesOn werd geselecteerd).

### ExprOn, ExprOff

Met de opmaakinstellingen **ExprOn** en **ExprOff** wordt aangegeven of de Y= uitdrukking moet worden getoond op het ogenblik dat de volgcursor geactiveerd is. Deze opmaakinstelling wordt eveneens gebruikt voor statistische plots.

Wanneer ExprOn werd gekozen, verschijnt de uitdrukking links bovenaan in het grafiekscherm.

Als de opmaakinstellingen **ExprOff** en **CoordOn** werden geselecteerd, zal het getal rechts bovenaan het grafiekscherm aangeven welke functie precies wordt gevolgd.

# Grafieken tonen

#### Een nieuwe grafiek tonen

Wanneer u de grafiek van de geselecteerde functie of functies op het scherm wilt weergeven, drukt u <u>GRAPH</u>. Met de bewerkingen in de menu's TRACE, ZOOM en CALC worden de grafieken automatisch getoond. Terwijl de TI-84 Plus de grafiek aan het plotten is, zal de bezig-cursor zichtbaar geactiveerd zijn. Terwijl de grafiek wordt geplot, worden de variabelen X en Y bijgewerkt.

#### Het plotten van de grafiek tijdelijk onderbreken of stopzetten

U kunt tijdens het plotten van de grafiek deze procedure onderbreken of stopzetten.

- Druk ENTER als u het plotten van de grafiek tijdelijk wilt onderbreken; druk ENTER om de procedure verder te zetten.
- Druk [ALPHA] als u het plotten van de grafiek wilt stopzetten; druk [GRAPH] als de grafiek opnieuw moet worden geplot.

### Smart Graph

Smart Graph is een functie van de TI-84 Plus waarbij de laatste grafiek onmiddellijk opnieuw op het scherm wordt getoond wanneer u GRAPH drukt; u kunt deze functie alleen gebruiken indien alle grafische instellingen voor deze grafiek ongewijzigd zijn gebleven sinds het ogenblik waarop de grafiek voor het laatst werd geplot.

Als u een van de volgende acties heeft uitgevoerd sinds de grafiek voor het laatst werd weergegeven, dan tekent TI-84 Plus de grafiek opnieuw op basis van de nieuwe waarden als u op GRAPH drukt.

- de modusinstelling hebt gewijzigd zodat dit een gevolg heeft voor de weergave van de grafiek;
- een functie in de actuele afbeelding hebt veranderd;
- een functie of statistische plot hebt geselecteerd of gedeselecteerd;
- de waarde van een variabele in een geselecteerde functie hebt gewijzigd;
- een venstervariabele of een instelling voor de opmaak van de grafiek hebt veranderd;
- getekende objecten hebt gewist met behulp van de instructie CIrDraw;

• de definitie van een statistische plot hebt gewijzigd.

#### Functies boven op een grafiek plotten

Op de TI-84 Plus kunt u één of meer nieuwe functies in de vorm van een grafiek plaatsen zonder de bestaande functies opnieuw te moeten plotten. Voorbeeld: sla in het Y= scherm de functie sin(X) op in de variabele Y1 en druk (GRAPH). Sla vervolgens cos(X) op in de variabele Y2 en druk nogmaals (GRAPH). De grafiek van de functie in Y2 wordt boven op de grafiek van Y1, de eerste functie, geplaatst.

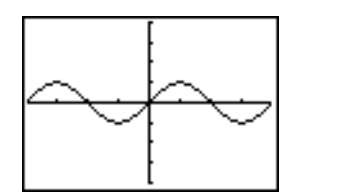

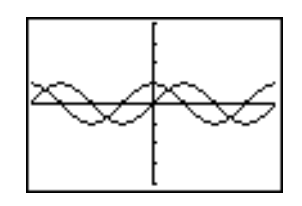

#### Een familie van krommen plotten

Indien u een lijst (zie hoofdstuk 11) als argument in een uitdrukking invoert, dan zal de TI-84 Plus de grafiek van de functie voor elke waarde in de lijst plotten, zodat een familie van krommen wordt geplot. In de modus **Simul** worden eerst alle functies opeenvolgend in een grafiek omgezet voor het eerste item in elke lijst, daarna alle functies voor het tweede item, enzovoort.

Voor de uitdrukking **{2,4,6}sin(X)** worden drie functies in een grafiek weergegeven, met name **2** sin(X), **4** sin(X) en **6** sin(X).

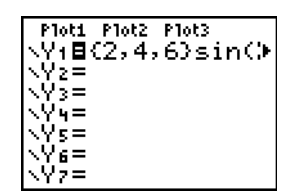

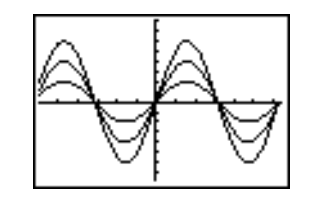

Is de uitdrukking {2,4,6}sin {1,2,3}X, dan worden de grafieken voor 2 sin(X), 4 sin(2X) en 6 sin(3X) geplot.

| Plot1 Plot2 Plot3 |  |
|-------------------|--|
| \Y1∎{2,4,6}sin()  |  |
| \Y2=<br>\U        |  |
| \V <sub>4</sub> = |  |
| ×Ϋs=              |  |
| ∖Ye=              |  |
| NY7=              |  |

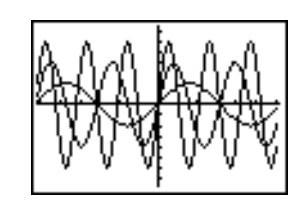

**Opmerking:** wanneer u in een uitdrukking meer dan één lijst gebruikt, moeten deze lijsten precies hetzelfde aantal elementen bevatten (dezelfde dimensies hebben).

# Grafieken onderzoeken met de vrij beweegbare cursor

### De vrij beweegbare cursor

Wanneer de grafiek op het scherm staat weergegeven, moet u  $\P$ ,  $\blacktriangleright$ ,  $\frown$  of  $\neg$  drukken om de cursor over het scherm te bewegen. Wanneer de grafiek voor het eerst op het scherm verschijnt, zal de cursor niet zichtbaar zijn. Drukt u nu  $\P$ ,  $\triangleright$ ,  $\frown$  of  $\neg$  zodat de cursor verschijnt en deze weg van het middelpunt van het zichtbare venster beweegt.

Terwijl u de cursor over het scherm verplaatst, worden de waarden van de coördinaten van de positie van de cursor onderaan het scherm weergegeven, tenminste indien de opmaakinstelling **CoordOn** werd gekozen. De instelling van de modus **Float/Fix** bepaalt dan hoeveel cijfers na het decimale teken worden getoond voor de waarden van deze coördinaten.

Als u de grafiek op het scherm wilt weergeven zonder de cursor en de waarden van de coördinaten, druk dan CLEAR of ENTER. Wanneer u , , , of , drukt, zal de cursor opnieuw verschijnen en op dezelfde wijze worden verplaatst.

### De grafische nauwkeurigheid

De vrij beweegbare cursor wordt op het scherm van pixel naar pixel (beeldpunt) verplaatst. Wanneer u de cursor verplaatst naar een pixel dat op de kromme van de functie schijnt te liggen, is het mogelijk dat de cursor zich wel dicht bij, maar niet echt op de kromme bevindt. De waarde van de coördinaten die onderaan het scherm worden getoond, zijn daarom niet noodzakelijk de punten van de functie. Als u de cursor precies over de grafiek wilt verplaatsen, moet u de functie (TRACE) gebruiken.

De waarden van de coördinaten die op het scherm worden getoond terwijl u de cursor verplaatst, geven een benadering van de eigenlijke wiskundige coördinaten, met een nauwkeurigheid van maximaal de breedte en hoogte van het beeldpunt. Naarmate waarde van de variabelen Xmin, Xmax, Ymin en Ymax dichter bij elkaar liggen (zoals bij de functie Zoom In), zal de grafische nauwkeurigheid groter zijn en zullen de waarden van de coördinaten de wiskundige coördinaten nog dichter benaderen .

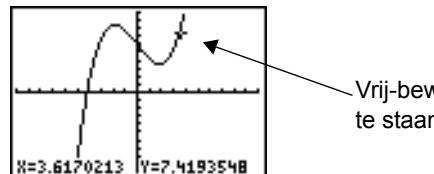

Vrij-bewegende cursor lijkt op de kromme te staan

# Grafieken onderzoeken met de functie TRACE

### De volgfunctie (TRACE) beginnen

Met behulp van de volgfunctie TRACE kunt u de cursor van het ene geplotte punt van een kromme van een functie naar het andere verplaatsen. Om de volgprocedure te starten, drukt u <u>TRACE</u>. Als op dat ogenblik nog geen grafiek op het scherm staat weergegeven, zal deze worden geplot nadat u <u>TRACE</u> hebt gedrukt. De volgcursor staat nu op de functie die in het Y= scherm eerst werd

geselecteerd, en wel op de middelste waarde van **X** op het scherm. De coördinaten van de cursor worden onderaan het scherm getoond. De Y= uitdrukking verschijnt links bovenaan het scherm indien de opmaakinstelling **ExprOn** werd gekozen.

### De volgcursor langs de grafiek bewegen

| Om de volgcursor te verplaatsen                                                                                  | Gaat u als volgt te werk:           |
|----------------------------------------------------------------------------------------------------|-------------------------------------|
| Naar het vorige of volgende geplotte<br>punt                                                                     | Druk I of F.                        |
| Vijf geplotte punten op de grafiek van de<br>functie verder (afhankelijk van de<br>instelling voor <b>Xres</b> ) | Druk 2nd ◀ of 2nd ▶.                |
| Naar een geldige waarde van <b>X</b> op de<br>grafiek van de functie                                             | Voer een waarde in en druk [ENTER]. |
| Van de ene functie naar de andere                                                                                | Druk 🛋 of 💌.                        |

Terwijl de volgcursor langs de grafiek van de functie wordt verplaatst, zal de waarde van Y telkens voor de waarde van X worden berekend, dus Y=Yn(X). Indien de functie niet is gedefinieerd voor een bepaalde waarde van X, dan zal Y leeg zijn.

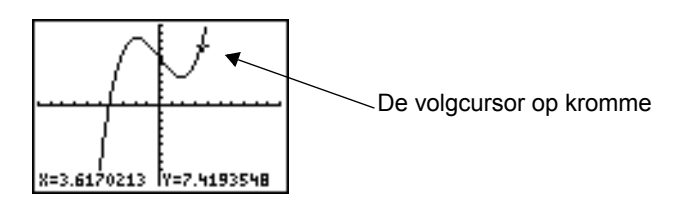

Wanneer u de volgcursor boven of onder het zichtbare venster wordt verplaatst, worden de waarden van coördinaten niettemin onderaan het scherm overeenkomstig bijgewerkt.

### De volgcursor van de ene functie naar de andere verplaatsen

Om de cursor van de ene grafiek van een functie naar de andere te laten overschakelen, drukt u en . De cursor verspringt evenwel van de ene grafiek naar de andere in de volgorde waarin de functies in het Y= scherm werden geselecteerd. De volgcursor zal hierbij voor elke functie verspringen naar dezelfde waarde voor X. Indien de opmaakinstelling **ExprOn** werd gekozen, zal ook de uitdrukking op het scherm worden aangepast.

### De volgcursor verplaatsen naar een geldige waarde voor X

Om de volgcursor te verplaatsen naar een geldige waarde van X voor de actuele functie, moet u de waarde invoeren. Wanneer u het eerste cijfer invoert, verschijnt onderaan links op het scherm een **X**= aanwijzer, gevolgd door het getal dat u hebt ingevoerd. U kunt ook een uitdrukking opgeven na de **X**= aanwijzer. De waarde moet echter wel een geldige waarde voor het actuele

zichtbare venster zijn. Wanneer u klaar bent met het invoeren van de waarde of uitdrukking, drukt u ENTER om de cursor te verplaatsen.

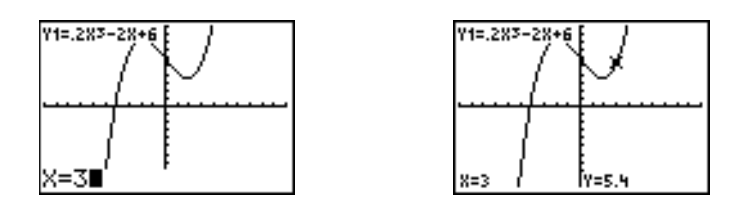

Opmerking: deze functie kunt u niet gebruiken voor statistische plots.

#### Het venster naar links of naar rechts verschuiven

Wanneer u een functie links of rechts buiten het zichtbare venster volgt, zal het zichtare venstergedeelte automatisch naar links of naar rechts verschuiven. De variabelen **Xmin** en **Xmax** worden dan ook aangepast in functie van het nieuwe zichtbare venster.

#### QuickZoom

Terwijl u een functie volgt, kunt u ENTER drukken om het zichtbare venster te verplaatsen zodat de positie van de cursor precies het middelpunt van het nieuwe zichtbare venster wordt, ongeacht of de cursor zich op dat ogenblik in, boven of onder het venster bevindt. Op die manier kunt u het venster dus ook naar boven en naar onder verschuiven. Nadat u deze Quick Zoom functie hebt gebruikt, zal de cursor in de modus TRACE blijven staan.

#### TRACE verlaten en hiernaar terugkeren

Wanneer u de TRACE functie verlaat en hiernaar terugkeert, blijft de volgcursor op precies dezelfde positie staan waar deze zich bevond toen u de TRACE verliet, tenzij de grafiek opnieuw werd geplot door middel van de functie Smart Graph.

#### TRACE gebruiken in een programma

Begin op een lege regel in het programmascherm en druk [TRACE]. De instructie **Trace** wordt op de huidige positie van de cursor ingevoegd. Wanneer deze instructie wordt uitgevoerd in de loop van het programma, zal de grafiek op het scherm worden weergegeven en verschijnt de volgcursor op de grafiek van de functie die het eerst werd geselecteerd. Terwijl u volgt, worden de waarden van de coördinaten bijgewerkt. Wanneer u de volgprocedure wilt beëindigen, drukt u [ENTER] om het verloop van de uitvoering van het programma verdere te zetten.

# Grafieken onderzoeken met de instructies van het menu ZOOM

### Het menu ZOOM

Om het menu **ZOOM** op te roepen, drukt u ZOOM. U kunt het zichtbare venster voor de grafiek snel op verschillende manieren aanpassen. De **ZOOM**-instructies die u hiervoor gebruikt, kunt u ook invoeren in programma's.

| Z00 | M MEMORY   |                                                                                                    |
|-----|------------|----------------------------------------------------------------------------------------------------|
| 1:  | ZBox       | Tekent een rechthoek die het zichtbare venster aangeeft.                                                                                                    |
| 2:  | Zoom In    | Vergroot de schaal van de grafiek rond de cursor.                                                                                                    |
| 3:  | Zoom Out   | Geeft een detailbeeld van de grafiek rond de cursor.                                                                                                    |
| 4:  | ZDecimal   | Stelt $\Delta \mathbf{X}$ en $\Delta \mathbf{Y}$ gelijk aan 0,1.                                                                                                    |
| 5:  | ZSquare    | Definieert gelijke pixels voor de X- en Y-assen.                                                                                                    |
| 6:  | ZStandard  | Stelt de standaardvenstervariabelen in.                                                                                                    |
| 7:  | ZTrig      | Stelt de voorgeprogrammeerde trigonometrische venstervariabelen in.                                                                                                    |
| 8:  | ZInteger   | Definieert de ijken op de X- en Y-assen in de vorm van gehele getallen.                                                                                                    |
| 9:  | ZoomStat   | Definieert de waarden voor de actuele statistische lijsten.                                                                                                    |
| 0:  | ZoomFit    | Zorgt ervoor dat <b>YMin</b> en <b>YMax</b> precies passen tussen de waarden van <b>XMin</b> en <b>XMax</b> .                                                                |
| A:  | ZQuadrant1 | Geeft het gedeelte van de grafiek weer dat in kwadrant 1 ligt                                                                                                    |
| в:  | ZFrac1/2   | Stelt de venstervariabelen zo in, dat u kunt volgen met stappen van                                                                                                    |
|     |            | $\frac{1}{2}$ , indien mogelijk Stelt $\Delta \mathbf{X}$ en $\Delta \mathbf{Y}$ in op $\frac{1}{2}$ .                                                                       |
| С:  | ZFrac1/3   | Stelt de venstervariabelen zo in, dat u kunt volgen met stappen van $\frac{1}{3}$ , indien mogelijk Stelt $\Delta \mathbf{X}$ en $\Delta \mathbf{Y}$ in op $\frac{1}{3}$ .   |
| D:  | ZFrac1/4   | Stelt de venstervariabelen zo in, dat u kunt volgen met stappen van $\frac{1}{4}$ , indien mogelijk Stelt $\Delta X$ en $\Delta Y$ in op $\frac{1}{4}$ .                     |
| Е:  | ZFrac1/5   | Stelt de venstervariabelen zo in, dat u kunt volgen met stappen van $\frac{1}{5}$ , indien mogelijk Stelt $\Delta \mathbf{X}$ en $\Delta \mathbf{Y}$ in op $\frac{1}{5}$ .   |
| F:  | ZFrac1/8   | Stelt de venstervariabelen zo in, dat u kunt volgen met stappen van $\frac{1}{8}$ , indien mogelijk Stelt $\Delta X$ en $\Delta Y$ in op $\frac{1}{8}$ .                     |
| G:  | ZFrac1/10  | Stelt de venstervariabelen zo in, dat u kunt volgen met stappen van $\frac{1}{10}$ , indien mogelijk Stelt $\Delta \mathbf{X}$ en $\Delta \mathbf{Y}$ in op $\frac{1}{10}$ . |

**Opmerking**: u kunt alle venstervariabelen vanuit het **VARS** menu aanpassen door op VARS**1:Window** te drukken en vervolgens de variabele te selecteren uit het X/Y, T/ $\theta$  of U/V/W menu.

#### De zoomcursor

Wanneer u de optie 1:ZBox, 2:Zoom In of 3:Zoom Out kiest, verandert de cursor op de grafiek in een zoomcursor (+), een verkleinde weergave van de vrij beweegbare cursor (+).

#### ZBox

Om een nieuw zichtbaar venster te definiëren met behulp van de functie **ZBox**, moet u als volgt te werk gaan.

- 1. Kies in het menu **ZOOM** de optie **1:ZBox**. De zoomcursor verschijnt in het midden van het scherm.
- 2. Verplaats de zoomcursor naar een positie die u wilt gebruiken als een hoek van het kader dat u wilt tekenen en druk vervolgens ENTER. Wanneer u de cursor nu weg van deze gedefinieerde positie verplaatst, verschijnt er een klein vierkantig punt om deze positie te markeren.
- 3. Druk , , , , , , , , , , , , , Terwijl u de cursor verplaatst, zullen de zijden van het kader op het scherm proportioneel vergroten of verkleinen.
- 4. Wanneer u eenmaal het kader hebt getekend, drukt u ENTER om de grafiek opnieuw te laten plotten.

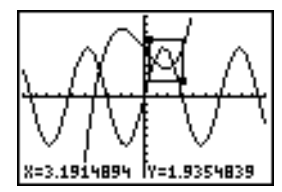

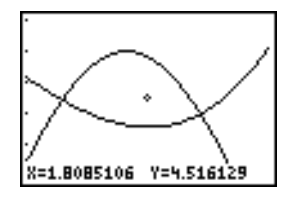

Als u **ZBox** wilt gebruiken om op dezelfde grafiek een ander kader te tekenen, herhaalt u de stappen 2 tot en met 4. Als u de functie **ZBox** wilt annuleren, drukt u gewoon <u>CLEAR</u>.

#### Zoom In, Zoom Out

**Zoom In** vergroot het gedeelte van de grafiek rond de positie van de cursor. **Zoom Out** geeft de grafiek op een grotere schaal weer, waarbij de huidige positie van de cursor als middelpunt van het nieuwe venster fungeert. De instellingen voor de variabelen **XFact** en **YFact** bepalen de zoomfactor.

Om in te zoomen op een grafiek, moet u als volgt te werk gaan.

- 1. Controleer de variabelen XFact en YFact; wijzig deze indien nodig.
- 2. Kies in het menu **ZOOM** de optie **2:Zoom In**. De zoomcursor verschijnt op het scherm.
- 3. Verplaats de zoomcursor naar de gewenste positie voor het middelpunt van het nieuwe zichtbare venster.
- Druk <u>ENTER</u>. De TI-84 Plus zal het zichtbare venster aanpassen in functie van de variabelen XFact en YFact, de venstervariabelen bijwerken en de grafieken van de geselecteerde functies opnieuw plotten met de positie van de cursor als middelpunt van het grafiekbeeld.
- 5. Zoom nogmaals in op de grafiek op één van de volgende twee manieren:

- als u op dezelfde positie in het beeld wilt inzoomen, drukt u ENTER;
- als u wilt inzoomen op een andere positie in het beeld, moet u de cursor eerst verplaatsen naar de positie die u als middelpunt van het nieuwe zichtbare venster wilt gebruiken en vervolgens [ENTER] drukken.

Als u wilt uitzoomen, kiest u in het menu de optie **3:Zoom Out** en herhaalt u de stappen 3 tot en met 5.

Om de functie Zoom In of Zoom Out te annuleren, drukt u CLEAR.

#### ZDecimal

**ZDecimal** plot de grafieken van de functies onmiddellijk opnieuw. Hierbij worden de voorgeprogrammeerde waarden voor de venstervariabelen, die hieronder staan weergegeven, opnieuw ingesteld. Met deze waarden worden de variabelen  $\Delta x$  en  $\Delta y$  gelijk aan 0,1 en wordt de X- en Y-waarde van elke pixel (beeldpunt) ingesteld op één decimaal cijfer.

| Xmin=-4.7 | Ymin=-3.1 |
|-----------|-----------|
| Xmax=4.7  | Ymax=3.1  |
| Xscl=1    | Yscl=1    |

#### ZSquare

**ZSquare** plot de grafieken van de functies onmiddellijk opnieuw. Hierbij wordt het zichtbare venster opnieuw gedefinieerd op basis van de actuele venstervariabelen. De aanpassing van het scherm gebeurt echter slechts in één richting, zodat  $\Delta X = \Delta Y$ , waardoor de grafiek die een cirkel voorstelt ook daadwerkelijk als een cirkel op het scherm verschijnt. De variabelen **Xscl** en **Yscl** blijven ongewijzigd. Het middelpunt van de actuele grafiek (dus niet het snijpunt van de twee assen) wordt nu het middelpunt van de nieuwe grafiek.

#### ZStandard

**ZStandard** plot de grafieken van de functies onmiddellijk opnieuw. Daarbij worden de onderstaande standaardwaarden opnieuw voor de venstervariabelen gebruikt.

Xmin=-10 Xmax=10 Xscl=1 Ymin=-10 Ymax=10 Yscl=1

#### Xres=1

#### ZTrig

**ZTrig** plot de grafieken van de functies onmiddellijk opnieuw. Daarbij worden de voorgeprogrammeerde waarden, die voor het plotten van trigonometrische functies de meest

geschikte waarden zijn, voor de venstervariabelen opnieuw gebruikt. Deze vooraf ingestelde waarden voor de modus **Radian** zijn als volgt:

Xmin=-  $(47/24)\pi$  (decimaal equivalent)Ymin=-4Xmax= $(47/24)\pi$  (decimaal equivalent)Ymax=4Xscl= $\pi/2$  (decimaal equivalent)Yscl=1

#### ZInteger

**Zinteger** definieert het zichtbare venster opnieuw aan de hand van de hieronder staande dimensies. Als u de functie **Zinteger** wilt gebruiken, moet u de cursor verplaatsen naar de positie die u als middelpunt voor het nieuwe venster wilt gebruiken en drukt u vervolgens [ENTER]; **Zinteger** plot de grafieken van de functies opnieuw.

| ∆ <b>X=1</b> | Xscl=10 |
|--------------|---------|
| ∆Y=1         | Yscl=10 |

#### ZoomStat

**ZoomStat** definieert het zichtbare venster opnieuw zodat alle statistische gegevenspunten worden weergegeven. Voor plots van aangepaste staafdiagrammen en normale kansplots worden alleen de variabelen **Xmin** en **Xmax** aangepast.

#### ZoomFit

ZoomFit plot de grafieken van de functies onmiddellijk opnieuw. De variabelen YMin en YMax worden opnieuw berekend zodat voor de geselecteerde functies rekening wordt gehouden met de minimum- en maximumwaarden van Y tussen de actuele waarden van de variabelen XMin en XMax. XMin en XMax blijven ongewijzigd.

#### ZQuandrant1

**ZQuandrant1** tekent de functies onmiddellijk opnieuw. Het herdefinieert de vensterinstellingen, zodat alleen kwadrant 1 wordt weergegeven.

#### ZFrac1/2

**ZFrac1/2** tekent de functies onmiddellijk opnieuw. Het werkt de venstervariabelen bij naar vooraf ingestelde waarden, zoals hieronder weergegeven wordt. Deze waarden stellen  $\Delta \mathbf{X}$  en  $\Delta \mathbf{Y}$  in op 1/2 en stellen de X- en Y-waarde van elke pixel in op één decimale positie.

| Xmin=-47/2 | Ymin=-31/2 |
|------------|------------|
| Xmax=47/2  | Ymax=31/2  |
| Xscl=1     | Yscl=1     |

#### ZFrac1/3

**ZFrac1/3** tekent de functies onmiddellijk opnieuw. Het werkt de venstervariabelen bij naar vooraf ingestelde waarden, zoals hieronder weergegeven wordt. Deze waarden stellen  $\Delta \mathbf{X}$  en  $\Delta \mathbf{Y}$  in op 1/3 en stellen de X- en Y-waarde van elke pixel in op één decimale positie.

| Xmin=-47/3 | Ymin=-31/3 |
|------------|------------|
| Xmax=47/3  | Ymax=31/3  |
| Xscl=1     | Yscl=1     |

#### ZFrac1/4

**ZFrac1/4** tekent de functies onmiddellijk opnieuw. Het werkt de venstervariabelen bij naar vooraf ingestelde waarden, zoals hieronder weergegeven wordt. Deze waarden stellen  $\Delta \mathbf{X}$  en  $\Delta \mathbf{Y}$  in op 1/4 en stellen de X- en Y-waarde van elke pixel in op één decimale positie.

| Xmin=-47/4 | Ymin=-31/4 |
|------------|------------|
| Xmax=47/4  | Ymax=31/4  |
| Xscl=1     | Yscl=1     |

#### ZFrac1/5

**ZFrac1/5** tekent de functies onmiddellijk opnieuw. Het werkt de venstervariabelen bij naar vooraf ingestelde waarden, zoals hieronder weergegeven wordt. Deze waarden stellen  $\Delta \mathbf{X}$  en  $\Delta \mathbf{Y}$  in op 1/5 en stellen de X- en Y-waarde van elke pixel in op één decimale positie.

| Xmin=-47/5 | Ymin=-31/5 |
|------------|------------|
| Xmax=47/5  | Ymax=31/5  |
| Xscl=1     | Yscl=1     |

#### ZFrac1/8

**ZFrac1/8** tekent de functies onmiddellijk opnieuw. Het werkt de venstervariabelen bij naar vooraf ingestelde waarden, zoals hieronder weergegeven wordt. Deze waarden stellen  $\Delta \mathbf{X}$  en  $\Delta \mathbf{Y}$  in op 1/8 en stellen de X- en Y-waarde van elke pixel in op één decimale positie.

| Xmin=-47/8 | Ymin=-31/8 |
|------------|------------|
| Xmax=47/8  | Ymax=31/8  |
| Xscl=1     | Yscl=1     |

#### ZFrac1/10

**ZFrac1/10** tekent de functies onmiddellijk opnieuw. Het werkt de venstervariabelen bij naar vooraf ingestelde waarden, zoals hieronder weergegeven wordt. Deze waarden stellen  $\Delta X$  en  $\Delta Y$  in op 1/10 en stellen de X- en Y-waarde van elke pixel in op één decimale positie.

| Xmin=-47/10 | Ymin=-31/10 |
|-------------|-------------|
| Xmax=47/10  | Ymax=31/10  |
| Xscl=1      | Yscl=1      |

# Het menu ZOOM MEMORY gebruiken

#### Het menu ZOOM MEMORY

Om het menu **ZOOM MEMORY** op te roepen, drukt u ZOOM .

| ZOOI | Μ    | MEMORY  |                                       |
|------|------|---------|---------------------------------------|
| 1:   | ZPr  | evious  | Uses the previous viewing window.     |
| 2:   | Zooi | mSto    | Stores the user-defined window.       |
| 3:   | Zooi | mRcl    | Recalls the user-defined window.      |
| 4:   | Set  | Factors | Changes Zoom In and Zoom Out factors. |

#### ZPrevious

**ZPrevious** plot de grafiek opnieuw aan de hand van de venstervariabelen van de grafiek die op het scherm stond weergegeven voor u de laatste ZOOM-instructie hebt gegeven.

#### ZoomSto

**ZoomSto** slaat de actuele instellingen van het zichtbare venster onmiddellijk op. De grafiek wordt getoond en de waarden van de actuele venstervariabelen worden opgeslagen in de ZOOM-variabelen die door de gebruiker worden gedefinieerd: **ZXmin**, **ZXmax**, **ZXscl**, **ZYmin**, **ZYmax**, **ZYscl** en **ZXres**.

Deze variabelen worden in elke grafische modus toegepast. Wanneer u bijvoorbeeld de waarde van **ZXmin** wijzigt in de modus Func, zal deze automatisch in de modus Par dezelfde zijn.

#### ZoomRcl

**ZoomRcI** plot de grafieken van de geselecteerde functies in het zichtbare venster dat door de gebruiker werd gedefinieerd. Het gebruikersvenster wordt opgebouwd aan de hand van de waarden die werden opgeslagen met de instructie **ZoomSto**. De door de gebruiker gedefinieerde waarden worden in de venstervariabelen geladen en de grafiek wordt opnieuw geplot.

### Zoomfactoren

De zoomfactoren (**XFact** en **YFact**) zijn positieve getallen (maar niet noodzakelijk gehele getallen) groter dan of gelijk aan 1. Deze bepalen de vergrotings- of verkleiningsfactor die wordt gebruikt wanneer u de instructies **Zoom In** of **Zoom Out** rond een punt op de grafiek geeft.

#### XFact en YFact controleren

Als u het scherm met de zoomfactoren (ZOOM FACTORS) wilt oproepen, zodat u hierin de actuele waarden voor de variabelen **XFact** en **YFact** kunt bekijken, kiest u in het menu **ZOOM MEMORY** de optie **4:SetFactors**. De hieronder getoonde waarden zijn de standaardwaarden.

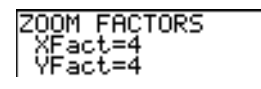

#### XFact en YFact wijzigen

U kunt de waarden in de variabelen XFact en YFact op één van de volgende manieren wijzigen.

- Voer een nieuwe waarde in. De oorspronkelijke waarde wordt automatisch gewist op het ogenblik dat u het eerste cijfer invoert.
- Plaats de cursor op het cijfer dat u wilt veranderen, typ vervolgens de nieuwe waarde of druk
   DEL om deze te wissen.

# De opties in het menu ZOOM MEMORY gebruiken in het basisscherm of vanuit een programma

U kunt een waarde in het basisscherm of vanuit een programma rechtstreeks opslaan in één van de door de gebruiker te definiëren **ZOOM**-variabelen.

-5→ZXmin:5→ZXmax 5

Vanuit een programma kunt u ook de instructie **ZoomSto** of **ZoomRcI** kiezen in het menu **ZOOM MEMORY**.

### De bewerkingen in het menu CALC (berekenen) gebruiken

#### Het menu CALCULATE

Om het menu **CALCULATE** op te roepen, drukt u 2nd CALC. Gebruik de opties in dit menu om de actuele grafiekfuncties te analyseren.

| CAL | CULATE |                                                    |
|-----|--------|----------------------------------------------------|
| 1:  | value  | Berekent een functiewaarde Y voor een opgegeven X. |

| CALCULATE |           |                                                             |
|-----------|-----------|-------------------------------------------------------------|
| 2:        | zero      | Zoekt een nulwaarde (snijpunt met de x-as) van een functie. |
| 3:        | minimum   | Berekent een minimum van een functie.                       |
| 4:        | maximum   | Berekent een maximum van een functie.                       |
| 5:        | intersect | Zoekt een snijpunt van twee functies.                       |
| 6:        | dy/dx     | Berekent een numerieke afgeleide van een functie.           |
| 7:        | ∫f(x)dx   | Berekent een numerieke integraal van een functie.           |

#### value

value berekent één of meer op dat ogenblik geselecteerde functies voor een opgegeven waarde van X.

Als u een geselecteerde functie wilt berekenen voor een gegeven X, moet u als volgt te werk gaan.

- 1. Kies in het menu **CALCULATE** de optie **1:value**. De grafiek wordt weergegeven en onderaan links verschijnt **X=**.
- 2. Voer nu een reële waarde (u kunt ook een uitdrukking invoeren) voor X tussen Xmin en Xmax in.
- 3. Druk ENTER.

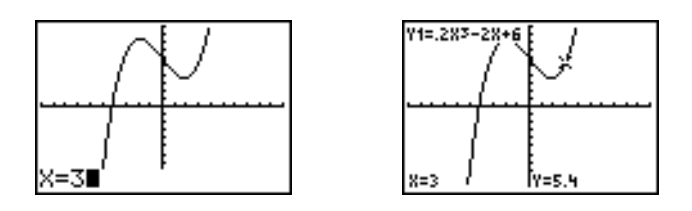

De cursor bevindt zich op de functie die in het Y= scherm als eerste werd geselecteerd, ter hoogte van de **X**-waarde die u hebt ingevoerd. De coördinaten worden op het scherm getoond, zelfs indien de opmaakinstelling **CoordOff** werd gekozen.

Om de cursor van de ene functie naar de andere te laten overspringen op dezelfde **X**-waarde die u hebt ingevoerd, drukt u  $\frown$  of  $\bigtriangledown$ . Als u de vrij beweegbare cursor opnieuw wilt instellen, drukt u  $\bigcirc$  of  $\blacktriangleright$ .

#### zero

**zero** gaat op zoek naar een nulwaarde (snijpunt met de x-as of wortel) van een functie. Functies kunnen meer dan één waarde hebben waarvoor een snijpunt met de x-as optreedt; de functie **zero** zoekt de nulwaarde die het dichtst bij uw opgegeven testwaarde ligt.

De tijd die **zero** nodig heeft om de juiste nulwaarde te vinden, zal afhankelijk zijn van de nauwkeurigheid van de waarden die u hebt opgegeven voor de linker- en rechtergrens maar ook van de nauwkeurigheid van uw testwaarde.

Wanneer u een nulwaarde van een functie wilt zoeken, moet u als volgt te werk gaan.

- 1. Kies in het menu CALCULATE de optie 2: zero. De actuele grafiek wordt weergegeven en links onderaan verschijnt Left Bound?.
- Druk o of om de cursor te verplaatsen naar de functie waarvoor u een nulwaarde wilt zoeken.
- 3. Druk ◀ of ► (of voer een waarde in) om de x-waarde te kiezen voor de linkergrens van het interval en druk vervolgens ENTER. De aanwijzer ► op de grafiek geeft de linkergrens weer. Links onderaan verschijnt nu Right Bound?. Druk ◀ of ► (of voer een waarde in) om de x-waarde voor de rechtergrens te kiezen en druk vervolgens ENTER. De aanwijzer ◀ op de grafiek geeft de rechtergrens weer. Vervolgens verschijnt links onderaan Guess?.

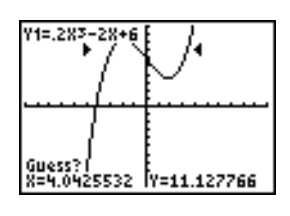

4. Druk Imes of ► (of voer een waarde in) om een punt te selecteren dat zich tussen de grenzen in de nabijheid van de nulwaarde van de functie bevindt en druk vervolgens ENTER.

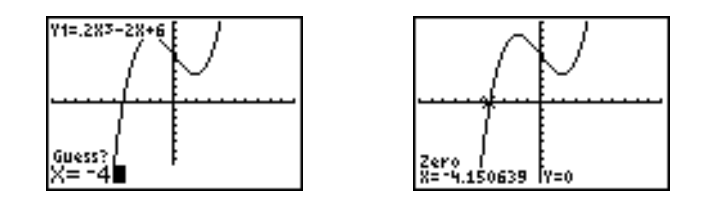

De cursor zal op het resultaat van de berekening staan en op het scherm verschijnen de coördinaten, ook wanneer de opmaakinstelling **CoordOff** werd gekozen. Als u wilt overschakelen naar dezelfde x-waarde in de grafiek van andere geselecteerde functies, drukt u A of . Als u de vrij beweegbare cursor opnieuw wilt instellen, drukt u I of .

#### minimum, maximum

**minimum** en **maximum** berekenen respectievelijk de minimum- en maximumwaarde van een functie binnen een opgegeven interval met een tolerantie van 1E-5.

Wanneer u minimum- of maximumwaarde van een functie wilt zoeken, moet u als volgt te werk gaan.

- 1. Kies in het menu **CALCULATE** de optie **3:minimum** of **4:maximum**. De actuele grafiek wordt weergegeven.
- 2. Kies de functie, stel de linkergrens en rechtergrens in en geef een testwaarde op zoals beschreven voor de functie **zero**.

De cursor zal zich op het resultaat van de berekening bevinden en de coördinaten worden op het scherm weergegeven, ook wanneer u de opmaakinstelling **CoordOff** hebt gekozen; de waarde voor **Minimum** of **Maximum** wordt links onderaan het scherm getoond.

Als u wilt overschakelen naar dezelfde x-waarde in de grafiek van andere geselecteerde functies, drukt u ▲ of ➡. Als u de vrij beweegbare cursor opnieuw wilt instellen, drukt u ◀ of ➡.

#### intersect

intersect berekent de coördinaten van een punt waarop twee of meer functies elkaar snijden. Dit snijpunt moet wel zichtbaar zijn op het scherm als u de functie intersect wilt gebruiken.

Om een snijpunt te zoeken, moet u als volgt te werk gaan.

1. Kies in het menu **CALCULATE** de optie **5**: intersect. De actuele grafiek wordt weergegeven en links onderaan verschijnt First curve?.

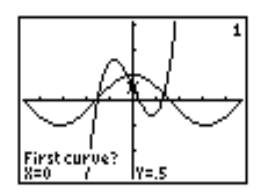

- 2. Druk of om de cursor te doen verspringen naar de eerste functie en druk ENTER. Onderaan links verschijnt nu second curve?.
- 3. Druk 🖵 of 🛋 om de cursor te doen verspringen naar de tweede functie en druk ENTER.
- 4. Druk I of I om de cursor te verplaatsen naar het punt dat u als testwaarde wilt opgeven voor de positie van het snijpunt en druk vervolgens ENTER.

De cursor zal op het resultaat van de berekening staan en op het scherm verschijnen de coördinaten, ook wanneer de opmaakinstelling **CoordOff** werd gekozen. Onderaan links verschijnt **Intersection**. Als u de vrij beweegbare cursor opnieuw wilt instellen, drukt u ◀, ♠, ▶ of ♥.

#### dy/dx

**dy/dx** (numerieke afgeleide) berekent de numerieke afgeleide (richtingscoëfficiënt van de raaklijn) van een functie in een punt met nauwkeurigheid  $\varepsilon$ =1E-3.

Om de numerieke afgeleide van een functie voor een bepaald punt te zoeken, moet u als volgt te werk gaan.

- 1. Kies in het menu CALCULATE de optie 6:dy/dx. De actuele grafiek wordt weergegeven.
- 2. Druk 🔄 of 🖵 om de functie te selecteren waarvoor u de numerieke afgeleide wilt berekenen.
- 3. Druk ◀ of ▶, of voer een waarde in, om de waarde voor X op te geven waarvoor de afgeleide moet worden berekend en druk vervolgens ENTER.

De cursor zal op het resultaat van de berekening staan en op het scherm verschijnt de numerieke afgeleide.

Als u wilt overschakelen naar dezelfde x-waarde in de grafiek van andere geselecteerde functies, drukt u ▲ of ◄. Als u de vrij beweegbare cursor opnieuw wilt instellen, drukt u ◀ of ►.

### ∫f(x)dx

f(x)dx (numerieke integraal) berekent de numerieke integraal van een functie over een gegeven interval. Hiervoor wordt gebruik gemaakt van de functie fnInt( met een nauwkeurigheidstolerantie  $\epsilon$ =1E-3.

- 1. Kies in het menu **CALCULATE** de optie **7:âf(x)dx**. De actuele grafiek wordt weergegeven en links onderaan verschijnt Lower Limit?.
- Druk ▲ of ➡ om de cursor te verplaatsen naar de functie waarvoor u de integraal wilt berekenen.
- Stel de boven- en ondergrens in op dezelfde manier waarop u de linker- en rechtergrens voor de functie zero zou instellen. De waarde van de integraal wordt getoond en het geïntegreerd oppervlak is gearceerd.

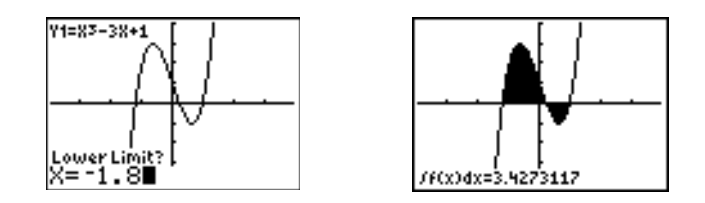

**Opmerking:** het gearceerd oppervlak is een tekening. Als u het gearceerde oppervlak wilt wissen, kunt u gebruik maken van de instructie **CIrDraw** (zie hoofdstuk 8) of elke andere wijziging aanbrengen waardoor de functie Smart Graph de grafiek opnieuw zal plotten.

# Hoofdstuk 4: Grafieken van parametervergelijkingen

# Kennismaking: De baan van een bal

Deze kennismaking is een beknopte inleiding. Lees het vervolg van dit hoofdstuk voor meer gedetailleerde informatie.

Stel de parametrische vergelijking die de baan van een bal weergeeft met een initiële snelheid van 30 meter per seconde, een initiële hoek van 25 graden met de horizon op grondniveau, grafisch voor. Tot hoe ver gaat de bal? Wanneer raakt hij de grond? Hoe hoog gaat hij? Let op geen van de krachten behalve de zwaartekracht.

Voor initiële snelheid  $v_0$  en hoek  $\theta$  heeft de positie van de bal als functie van tijd horizontale en verticale componenten.

Horizontaal:  $X1(t)=tv_0\cos(\theta)$ 

(θ) Verti

Verticaal: Y1(t)=tv<sub>0</sub>sin( $\theta$ )-  $\frac{1}{2}$  gt<sup>2</sup>

De verticale en horizontale vectoren van de balbeweging worden tevens grafisch weergegeven.

| Verticale vector:        | X2(t)=0                  |
|--------------------------|--------------------------|
| Horizontale vector:      | X3(t) = X1(t)            |
| Constante zwaartekracht: | a=9.8 m/sec <sup>2</sup> |

- Druk op MODE. Druk op 

   ENTER om de modus Par te selecteren. Druk op 
   ENTER om Simul te selecteren voor het gelijktijdige tekenen van de grafiekenvan de drie parametervergelijkingen in dit voorbeeld.
- Druk op 

   Presentation
   Entern om naar het scherm Format Graph te gaan. Druk op 
   Presentation
   ENTER om AxesOff te selecteren, wat de assen uitschakelt.

| NORMAL | SCI ENG     |
|--------|-------------|
| FLOAT  | 0123456789  |
| RADIAN | DEGREE      |
| FUNC   | PAR POL SEQ |
| 00000  |             |
| SEQUEN | TIAL BOGH   |
| REAL   | a+bi re^8i  |
| FULL   | HORIZ G-T   |
|        | +NEXT∔      |

Y2(t)=Y1(t) Y3(t)=0

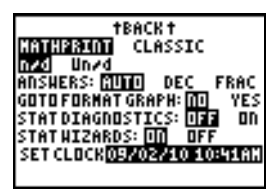

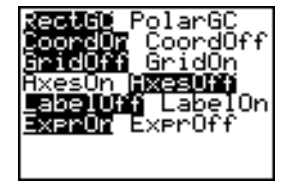

- Druk op Y=. Druk op 30 X,T,⊖,n COS 25 2nd [ANGLE] 1 (om ° te selecteren) ) ENTER om X1T in vergelijking met T te definiëren.
- 4. Druk op 30 (X,T,Θ,n) SIN 25 (2nd [ANGLE] 1 )) ALPHA
   [F1] 1 (om n/d te selecteren) 9.8 ▶ 2 ▶ (X,T,Θ,n) x<sup>2</sup>
   [ENTER] om Y1T te definiëren.

De verticale componentvector wordt gedefinieerd door **X2T** en **Y2T**.

De verticale componentvector wordt gedefinieerd door **X2T** en **Y2T**.

- 5. Druk op **0** ENTER om **X2T** te definiëren.
- 6. Druk op (ALPHA) [F4] (ENTER) (ENTER) om X3T te definiëren.

De horizontale componentvector wordt gedefinieerd door **X3T** en **Y3T**.

- 7. Druk op [ALPHA] [F4] [ENTER] [ENTER] om X3T te definiëren.
- 8. Druk op **0** ENTER om **Y3T** te definiëren.
- Druk op 

   ENTER om de grafische stijl te wijzigen naar <sup>™</sup> voor X3T en Y3T. Druk op 
   ENTER om de grafische stijl te wijzigen naar <sup>↓</sup> voor X2T en Y2T. Druk op 
   ENTER ENTER ENTER om de grafische stijl te wijzigen naar <sup>↓</sup> voor X1T en Y1T.
   (Bij deze toetsaanslagen wordt ervan uitgegaan dat alle grafische stijlen oorspronkelijk zijn ingesteld op <sup>`</sup>..)
- 10. Druk op <u>WINDOW</u>. Voer deze waarden in voor de venstervariabelen.

| Гmin=0   | Xmin=L10 | Ymin=⁻5 |
|----------|----------|---------|
| Гmax=5   | Xmax=100 | Ymax=15 |
| Tstep=.1 | Xscl=50  | Yscl=10 |

**Opmerking**: u kunt alle **WINDOW**-variabelen, inclusief  $\Delta X$  en  $\Delta Y$  controleren door op [VARS] **1:Window** te drukken.

| Ploti<br>NX173 | Plot2 Plot3<br>=30Tcos(25°) |
|----------------|-----------------------------|
| Y17            | ∃30Tsin(25°)                |
| -<br>          | =                           |
| ¥2т°<br>∖Х3т°  | =                           |

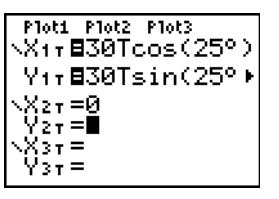

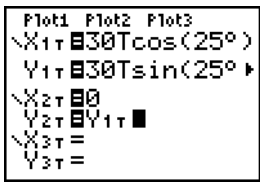

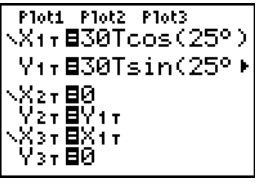

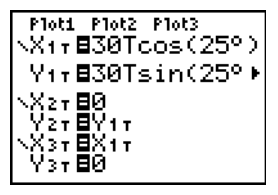

| WINDOW              |  |
|---------------------|--|
| ↑Ţstep=, <u>1</u>   |  |
| Xm1n=10             |  |
| XMax=100<br>Vac1-50 |  |
| $O_{min=-5}$        |  |
| Ymax=15             |  |
| Ýscl=10             |  |
|                     |  |

11. Druk op GRAPH. De curve vertoont tegelijkertijd de baan van de bal en de verticale en horizontale componentvectoren van de beweging.

**Opmerking:** Om te simuleren dat de bal door de lucht vliegt, stelt u de grafische stijl in op (animatie) voor **X1T** en **Y1T**.

12. Druk op TRACE voor numerieke resultaten en geef antwoord op de vragen aan het begin van deze paragraaf.

De tracering start bij Tmin op de eerste parametrische vergelijking (X1T en Y1T). Als u op drukt om de curve te traceren, volgt de cursor de baan van de bal in tijd. De waarden voor X (afstand), Y (hoogte) en T (tijd) worden onderaan in het scherm weergegeven.

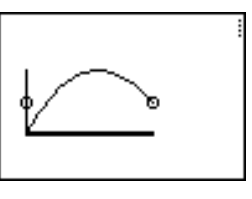

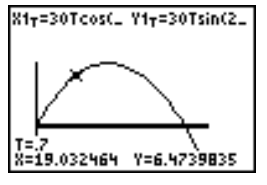

# Grafieken van parametervergelijkingen definiëren en tonen

### Overeen-komsten tussen de grafische modi van de TI-84 Plus

De methode om een grafiek te maken van parametervergelijkingen is nagenoeg dezelfde als deze voor het definiëren van de grafiek van functies. In hoofdstuk 4 wordt ervan uitgegaan dat u vertrouwd bent met de procedures beschreven in hoofdstuk 3: "De grafiek van functies". In hoofdstuk 4 worden verder de verschillen ten opzichte van de grafieken van functies uitvoerig beschreven.

### De modus voor grafieken van parameter-vergelijkingen instellen

Druk MODE om het modusscherm op te roepen. Om de grafieken van parametervergelijkingen weer te geven, moet u de grafiekmodus Par kiezen vooraleer u de venstervariabelen opgeeft en de componenten van de parametervergelijkingen invoert.

#### Het Y= scherm voor parameter-vergelijkingen oproepen

Nadat u de grafiekmodus Par hebt gekozen, drukt u  $\underline{Y=}$  om het Y= scherm voor parametervergelijkingen op te roepen.

| Plot1 Plot2     | Plot3 |
|-----------------|-------|
| NX1 <b>⊤=</b> ∎ |       |
| Y1∓=            |       |
| \X2T =          |       |
| , Y27 =         |       |
| <u>`031</u> =   |       |
| V 51 -          |       |
| 1041 -          |       |

In dit scherm kunt u zowel de X- en Y-componenten van maximum zes vergelijkingen bekijken en invoeren: **X1T** en **Y1T** tot en met respectievelijk **X6T** en **Y6T**. Elk item in deze lijst wordt gedefinieerd in functie van de onafhankelijke variabele T. Grafieken van parametervergelijkingen worden vaak gebruikt om vergelijkingen die met de tijd veranderen grafisch weer te geven.

#### Een grafiekstijl kiezen

De pictogrammen links van X1T tot en met X6T geven de grafiekstijl voor elke parametervergelijking weer. De standaardinstelling in de Par-modus is MATH (lijn), waarbij de geplotte punten op het scherm met elkaar worden verbonden. Voor de grafiek van een parametervergelijking kunt u een grafiekstijl kiezen uit de volgende beschikbare opties: lijn, 🖲 (dik),  $\psi$  (pad),  $\psi$  (beweging) en  $\dot{}$ . (beeldpunten).

#### Parameter-vergelijkingen definiëren en bewerken

Wanneer u een parametervergelijking wilt definiëren of bewerken, volgt u de procedure die in hoofdstuk 3 werd beschreven voor het definiëren of bewerken van een functie. De onafhankelijke variabele in een parametervergelijking is T. In de grafiekmodus Par kunt u de parametervariabele T op de volgende twee manieren invoeren:

- druk  $X,T,\Theta,n$ ;
- druk (ALPHA) [T].

Aan de hand van de twee componenten X en Y definieert u een enkelvoudige parametervergelijking. U moet dus beide componenten opgeven.

#### Parameter-vergelijkingen selecteren en deselecteren

De TI-84 Plus zal alleen de grafieken plotten voor de parametervergelijkingen die werden geselecteerd. In het Y= scherm staat een parametervergelijking geselecteerd als het =-teken van zowel de X- als de Y-component gemarkeerd is. U kunt alle of één van de vergelijkingen X1T en Y1T tot en met respectievelijk X6T en Y6T selecteren.

Als u de selectiestatus wilt wijzigen, moet u de cursor verplaatsen tot op het =-teken van ofwel de X- of de Y-component en vervolgens ENTER drukken. De selectiestatus van zowel de X- als de Y-component wordt omgeschakeld (aan/uit).

#### De venster-variabelen instellen

Wanneer u de waarden van de venstervariabelen wilt bekijken, moet u WINDOW drukken. Aan de hand van deze variabelen wordt het uitleesvenster gedefinieerd. De onderstaande waarden zijn de standaardinstellingen voor de grafiekmodus Par in de hoekmodus Radian.

| Tmin=0         | De kleinste waarde van T die wordt berekend            |
|----------------|--------------------------------------------------------|
| Tmax=6.2831853 | De grootste waarde van T ( $2\pi$ ) die wordt berekend |
| Tstep=.1308996 | De stapgrootte tussen twee T-waarden ( $\pi/24$ )      |
| Xmin=10        | De kleinste X-waarde die wordt getoond                 |
| Xmax=10        | De grootste X-waarde die wordt getoond                 |
| Xscl=1         | De stapgrootte van de merktekens op de X-as (schaal)   |
| Ymin=10        | De kleinste Y-waarde die wordt getoond                 |
| Ymax=10        | De grootste Y-waarde die wordt getoond                 |
| Yscl=1 | De stapgrootte van de merktekens op de Y-as (schaal) |
|--------|------------------------------------------------------|
| Yscl=1 | De stapgrootte van de merktekens op de Y-as (schaal) |

**Opmerking:** om ervoor te zorgen dat een voldoende aantal punten in de grafiek zou worden geplot, is het mogelijk dat u de venstervariabelen voor **T** moet aanpassen.

#### De opmaak van de grafiek instellen

Wanneer u de actuele instellingen voor de grafiekopmaak wilt oproepen, moet u [2nd] [FORMAT] drukken. In hoofdstuk 3 vindt u een gedetailleerde beschrijving van de opmaakinstellingen. De andere grafiekmodi zullen deze opmaakinstellingen gebruiken; voor de grafiekmodus Seq kunt u bijkomende opmaakinstellingen voor de assen gebruiken.

### Een grafiek tonen

Wanneer u <u>GRAPH</u> drukt, zal de TI-84 Plus de grafiek van de geselecteerde parametervergelijkingen plotten. Daarbij worden de X- en Y-componenten voor elke waarde van T (van Tmin tot Tmax met tussenstappen van Tstep) berekend en wordt een grafiek geplot aan de hand van elk punt dat door X en Y wordt bepaald. De venstervariabelen bepalen de weergave van het uitleesvenster.

Terwijl de grafiek wordt geplot, worden de waarden van X, Y en T bijgewerkt.

De functie Smart Graph wordt ook voor parametervergelijkingen toegepast.

### Venster-variabelen en de menu's Y-VARS

In het basisscherm of een programma kunt u de volgende handelingen uitvoeren:

 functies in de vorm van een variabele gebruiken aan de hand van de naam van de X- of Ycomponent van de vergelijking.

• parametervergelijkingen opslaan.

| "sin(T)"→X1T<br>Done<br>"cos(T)"→Y1T<br>Done<br>"cos(T)"→Y1T<br>Done<br>Y1T Bcos(T)<br>X2T =<br>Y2T = |  |
|----------------------------------------------------------------------------------------------------|--|
|----------------------------------------------------------------------------------------------------|--|

• parametervergelijkingen selecteren of deselecteren.

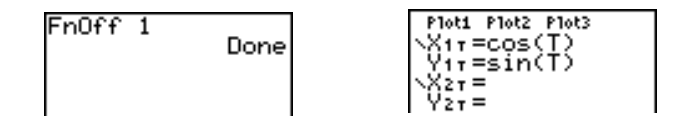

• waarden rechtstreeks in de venstervariabelen opslaan.

360→Tmax

360

## De grafiek van een parametervergelijking onderzoeken

### De vrij beweegbare cursor

U kunt de vrij beweegbare cursor in de grafiekmodus Par precies op dezelfde manier gebruiken als in de grafiekmodus Func.

Als u in de **RectGC**-opmaak de cursor verplaatst, worden de waarden van X en Y bijgewerkt; indien de **CoordOn**-opmaak geselecteerd staat, worden de X- en Y-waarden weergegeven.

In de **PolarGC**-opmaak worden de variabelen X, Y, R en  $\theta$  bijgewerkt; indien de **CoordOn**-opmaak geselecteerd staat, worden de R- en  $\theta$ -waarden weergegeven.

### TRACE

Als u de TRACE functie (volgen) wilt activeren, moet u TRACE drukken. Wanneer u de TRACE functie hebt geactiveerd, kunt u de volgcursor telkens één **Tstep** over de grafiek van de vergelijking verplaatsen. Wanneer u de volgprocedure begint, zal de volgcursor zich ter hoogte van de eerst geselecteerde functie op de positie **Tmin** bevinden. Als de **ExprOn** functie werd geselecteerd, zal de functie worden getoond.

In de **RectGC**-opmaak kunt u met de TRACE functie de waarden van X, Y en T bijwerken en weergeven indien de **CoordOn**-opmaak werd gekozen.

In de **PolarGC**-opmaak worden de variabelen X, Y, R,  $\theta$  en T bijgewerkt; indien de **CoordOn**-opmaak geselecteerd staat, worden R,  $\theta$  en T weergegeven. Op basis van de waarde T worden de variabelen X en Y (of R en  $\theta$ ) berekend.

Als u de cursor vijf punten verder in de functie wilt plaatsen, drukt u 2nd () of 2nd (). Zelfs indien u de cursor verder dan de boven- of ondergrens van het scherm verplaatst, worden de overeenkomstige waarden van de coördinaten onderaan het scherm weergegeven.

Quick Zoom is mogelijk in de grafiekmodus Par; u kunt het venster echter niet naar links of rechts verschuiven.

### De volgcursor op een geldige T-waarde plaatsen

Wanneer u de volgcursor wilt verplaatsen naar een geldige **T**-waarde in de actuele functie, moet u het getal invoeren. Als u het eerste cijfer invoert, verschijnt een **T**= aanwijzer gevolgd door de cijfers die u hebt ingevoerd links onderaan het scherm. U kunt ook een uitdrukking na de **T**= aanwijzer invoeren. De waarde die u invoert moet wel een geldige waarde zijn voor het actuele uitleesvenster. Wanneer u alles hebt ingevoerd, moet u <u>ENTER</u> drukken om de cursor te verplaatsen.

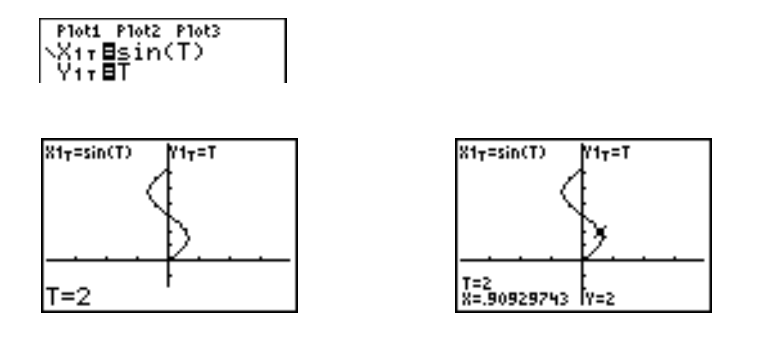

### ZOOM

De **ZOOM** functies werken in de grafiekmodus Par precies op dezelfde manier als in de grafiekmodus Func. Alleen de X-venstervariabelen (**Xmin**, **Xmax** en **Xscl**) en Y-venstervariabelen (**Ymin**, **Ymax** en **Yscl**) zullen worden aangepast.

De T-venstervariabelen (Tmin, Tmax en Tstep) worden alleen bijgewerkt wanneer u de modus ZStandard hebt gekozen. Met de opties 1:ZTmin, 2:ZTmax en 3:ZTstep in het vervolgmenu ZT/Z $\theta$  van het menu VARS ZOOM kunt u de ZOOM MEMORY-variabelen voor de grafiekmodus Par definiëren.

### CALC

De CALC functies werken in de grafiekmodus Par precies op dezelfde manier als in de grafiekmodus Func. De opties die u in de grafiekmodus Par in het menu CALCULATE kunt kiezen, zijn: 1:value, 2:dy/dx, 3:dy/dt, en 4:dx/dt.

# Hoofdstuk 5: Grafieken in poolcoördinaten pltten

# Kennismaking: een roos in poolcoördinaten

Deze kennismaking is een beknopte inleiding. Lees het vervolg van dit hoofdstuk voor meer gedetailleerde informatie.

De vergelijking R=Asin(B $\theta$ ) heeft een roos als grafiek. Plot de roos voor de waarden A=8 en B=2,5. Onderzoek nu de weergave van de roos voor andere waarden van A en B.

- Druk Y= om het Y= scherm voor vergelijkingen in poolcoördinaten op te roepen. Druk 8 SIN 2.5 X.T.Ø,n ) ENTER om r₁ te definiëren.
- 3. Druk  $\boxed{200M}$  6 om de optie 6:**ZStandard** te kiezen en de vergelijking grafisch weer te geven in het standaarduitleesvenster. De grafiek toont slechts vijf ovalen van de roos en de figuur van de roos zelf is niet symmetrisch. De reden hiervan is dat voor het standaardvenster de variabele  $\theta$ max= $2\pi$  is ingesteld en dat daardoor het venster een vierkant is, maar de pixels (beeldpunten) hebben niet dezelfde breedte en hoogte.
- 5. Druk 200M 5 om de optie 5:2Square te kiezen en de grafiek te plotten.
- Herhaal de stappen 2 tot en met 5 met nieuwe waarden voor de variabelen A en B in de vergelijking in poolcoördinaten r1=Asin(Bθ). U merkt nu hoe de vorm van de grafiek verandert aan de hand van de nieuwe waarden.

| Plot1 Plot2 Plot3 |  |
|-------------------|--|
| \r188sin(2.50)    |  |
| NP2=              |  |
| Nr4=              |  |
| Nrs=              |  |
| Nne=              |  |
|                   |  |

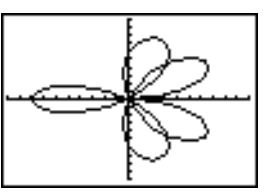

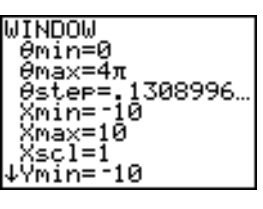

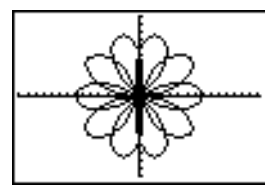

# Grafieken in poolcoördinaten definiëren en tonen

### De overeen-komsten tussen de grafiekmodi van de TI-84 Plus

De methode om een grafiek te definiëren van vergelijkingen in poolcoördinaten is nagenoeg dezelfde als deze voor het definiëren van de grafiek van functies. In hoofdstuk 5 wordt ervan uitgegaan dat u vertrouwd bent met de procedures beschreven in hoofdstuk 3: "De grafiek van functies". In hoofdstuk 5 worden verder de verschillen ten opzichte van de grafieken van functies uitvoerig beschreven.

### De modus voor grafieken van vergelijkingen in pool-coördinaten instellen

Druk MODE om het modusscherm op te roepen. Om de grafieken van vergelijkingen in poolcoördinaten weer te geven, moet u de grafiekmodus Pol kiezen vooraleer u de venstervariabelen opgeeft en de vergelijkingen in poolcoördinaten invoert.

### Het Y= scherm voor vergelijkingen in pool-coördinaten oproepen

Nadat u de grafiekmodus Pol hebt gekozen, drukt u Y= om het Y= scherm voor vergelijkingen in poolcoördinaten op te roepen.

| Plot1 | P1ot2 | P1ot3 |  |
|-------|-------|-------|--|
| ND1=  |       |       |  |
| Nn2=  |       |       |  |
| Nn3=  |       |       |  |
| NP4=  |       |       |  |
| Nns=  |       |       |  |
| Nne=  |       |       |  |
|       |       |       |  |

In dit scherm kunt u maximum zes vergelijkingen bekijken en invoeren: **r1** tot en met **r6**. Elke vergelijking wordt gedefinieerd in functie van de onafhankelijke variabele  $\theta$ .

### Een grafiekstijl kiezen

De pictogrammen links van **r1** tot en met **r6** geven de grafiekstijl voor elke vergelijking in poolcoördinaten weer (zie hoofdstuk 3). De standaardinstelling in de Pol-modus is \(lijn), waarbij de geplotte punten op het scherm met elkaar worden verbonden. Voor de grafiek van een vergelijking in poolcoördinaten kunt u een grafiekstijl kiezen uit de volgende beschikbare opties: lijn, \(\frac{1}{3}\) (dik), \(\frac{1}{3}\) (pad), \(\frac{1}{3}\) (beweging) en \(\cdots\).

### Vergelijkingen in pool-coördinaten definiëren en bewerken

Wanneer u een vergelijking in poolcoördinaten wilt definiëren of bewerken, volgt u de procedure die in hoofdstuk 3 werd beschreven voor het definiëren of bewerken van een functie. De onafhankelijke variabele in een vergelijking in poolcoördinaten is  $\theta$ . In de grafiekmodus Pol kunt u de variabele  $\theta$  voor de poolcoördinaten op de volgende twee manieren invoeren:

- druk  $X, T, \Theta, n$ ;
- druk <u>ALPHA</u> [θ].

### Vergelijkingen in pool-coördinaten selecteren en deselecteren

De TI-84 Plus zal alleen de grafieken plotten voor de vergelijkingen in poolcoördinaten die werden geselecteerd. In het Y= scherm staat een vergelijking in poolcoördinaten geselecteerd als het =- teken gemarkeerd is. U kunt alle of één van de vergelijkingen in poolcoördinaten selecteren.

Als u de selectiestatus wilt wijzigen, moet u de cursor verplaatsen tot op het =-teken en vervolgens drukken op [ENTER].

### De venster-variabelen instellen

Wanneer u de waarden van de venstervariabelen wilt bekijken, moet u WINDOW drukken. Aan de hand van deze variabelen wordt het uitleesvenster gedefinieerd. De onderstaande waarden zijn de standaardinstellingen voor de grafiekmodus Par in de hoekmodus Radian.

| $\theta$ min=0         | De kleinste waarde van $\boldsymbol{\theta}$ die wordt berekend |
|------------------------|-----------------------------------------------------------------|
| <b>θ</b> max=6.2831853 | De grootste waarde van $\theta$ (2 $\pi$ ) die wordt berekend   |
| θstep=.1308996         | De stapgrootte tussen twee $\theta$ -waarden $\pi/24$ )         |
| Xmin=10                | De kleinste X-waarde die wordt getoond                          |
| Xmax=10                | De grootste X-waarde die wordt getoond                          |
| Xscl=1                 | De stapgrootte van de merktekens op de X-as (schaal)            |
| Ymin=10                | De kleinste Y-waarde die wordt getoond                          |
| Ymax=10                | De grootste Y-waarde die wordt getoond                          |
| Yscl=1                 | De stapgrootte van de merktekens op de Y-as (schaal)            |

**Opmerking:** om ervoor te zorgen dat een voldoende aantal punten in de grafiek zou worden geplot, is het mogelijk dat u de venstervariabelen voor  $\theta$  moet aanpassen.

#### De opmaak van de grafiek instellen

Wanneer u de actuele instellingen voor de grafiekopmaak wilt oproepen, moet u [2nd] [FORMAT] drukken. In hoofdstuk 3 vindt u een gedetailleerde beschrijving van de opmaakinstellingen. De andere grafiekmodi zullen deze opmaakinstellingen gebruiken.

### Een grafiek tonen

Wanneer u GRAPH drukt, zal de TI-84 Plus de grafiek van de geselecteerde vergelijkingen in poolcoördinaten plotten. Daarbij wordt R voor elke waarde van  $\theta$  (van  $\theta$ min tot  $\theta$ max met tussenstappen van  $\theta$ step) berekend en wordt een grafiek geplot aan de hand van elk punt. De venstervariabelen bepalen de weergave van het uitleesvenster.

Terwijl de grafiek wordt geplot, worden de waarden van X, Y, R en  $\theta$  bijgewerkt.

U kunt de Smart Graph functie ook voor grafieken in poolcoördinaten gebruiken .

### Venster-variabelen en de menu's Y-VARS

In het basisscherm of een programma kunt u de volgende handelingen uitvoeren:

• Toegang krijgen tot functies door de naam van de vergelijking als variabele te gebruiken. Deze functienamen zijn beschikbaar in het YVARS snelmenu ([ALPHA] [F4]).

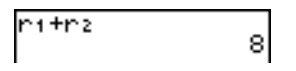

vergelijkingen in poolcoördinaten selecteren of deselecteren.

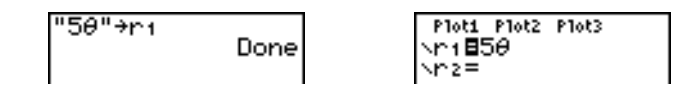

• vergelijkingen in poolcoördinaten opslaan.

| FnOff 1 | Done | Plot1 Plot2 Plot3<br>Nr1850<br>Nr2= |
|---------|------|-------------------------------------|

• waarden rechtstreeks in de venstervariabelen opslaan.

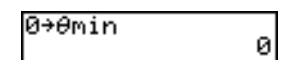

# Een grafiek in poolcoördinaten onderzoeken

### De vrij beweegbare cursor

U kunt deze cursor in de grafiekmodus Pol precies op dezelfde manier gebruiken als in de grafiekmodus Func. Als u in de **RectGC**-opmaak de cursor verplaatst, worden de waarden van X en Y bijgewerkt; indien de **CoordOn**-opmaak geselecteerd staat, worden de X- en Y-waarden weergegeven. In de **PolarGC**-opmaak worden de variabelen X, Y, R en  $\theta$  bijgewerkt; indien de **CoordOn**-opmaak geselecteerd staat, worden weergegeven.

### TRACE

Om de TRACE functie (volgen) te activeren, moet u TRACE drukken. Wanneer u de TRACE functie hebt geactiveerd, kunt u de volgcursor telkens één  $\theta$ **step** over de grafiek van de vergelijking verplaatsen. Wanneer u de volgprocedure begint, zal de volgcursor zich ter hoogte van de eerst geselecteerde functie op de positie  $\theta$ min bevinden. Als de **ExprOn** functie werd geselecteerd, zal de functie worden getoond. In de **RectGC**-opmaak kunt u met de TRACE functie de waarden van X, Y.

En  $\theta$  bijwerken; indien de **CoordOn**-opmaak staat geselecteerd, worden de variabelen X, Y en  $\theta$  weergegeven. In de **PolarGC**-opmaak kunt u met de TRACE functie de variabelen X, Y, R en  $\theta$  bijwerken; indien de **CoordOn**-opmaak geselecteerd staat, worden R en  $\theta$  weergegeven.

Als u de cursor vijf punten verder in de functie wilt plaatsen, drukt u 2nd () of 2nd (). Zelfs indien u de cursor verder dan de boven- of ondergrens van het scherm verplaatst, worden de overeenkomstige waarden van de coördinaten onderaan het scherm weergegeven.

Quick Zoom is mogelijk in de grafiekmodus Pol; u kunt het venster echter niet naar links of rechts verschuiven (zie hoofdstuk 3).

#### De volgcursor op een geldige $\theta$ -waarde plaatsen

Wanneer u de volgcursor wilt verplaatsen naar een geldige  $\theta$ -waarde in de actuele functie, moet u het getal invoeren. Als u het eerste cijfer invoert, verschijnt een  $\theta$ = aanwijzer gevolgd door de cijfers die u hebt ingevoerd links onderaan het scherm. U kunt ook een uitdrukking na de  $\theta$ = aanwijzer invoeren. De waarde die u invoert moet wel een geldige waarde zijn voor het actuele uitleesvenster. Daarna moet u ENTER drukken om de cursor te verplaatsen.

### ZOOM

De **ZOOM** functies werken in de grafiekmodus Pol precies op dezelfde manier als in de grafiekmodus Func. Alleen de X-venstervariabelen (**Xmin**, **Xmax** en **Xscl**) en **Y**-venstervariabelen (**Ymin**, **Ymax** en **Yscl**) zullen worden aangepast.

De  $\theta$ -venstervariabelen ( $\theta$ min,  $\theta$ max en  $\theta$ step) worden alleen bijgewerkt indien u de modus **ZStandard** hebt gekozen. Met de opties **4:Z** $\theta$ min, **5:Z** $\theta$ max, en **6:Z** $\theta$ step in het vervolgmenu ZT/Z $\theta$  van het menu **VARS ZOOM** kunt u de **ZOOM MEMORY**-variabelen voor de grafiekmodus **Pol** definiëren.

### CALC

De CALC functies werken in de grafiekmodus Pol precies op dezelfde manier als in de grafiekmodus Func. De opties die u in de grafiekmodus Pol in het menu CALCULATE kunt kiezen, zijn: 1:value, 2:dy/dx, en 3:dr/dθ.

# Hoofdstuk 6: De grafiek van getallenrijen plotten

# Kennismaking: het bos en de bomen

Deze kennismaking is een beknopte inleiding.

Lees het vervolg van dit hoofdstuk voor meer gedetailleerde informatie. In een klein bos staan 4000 bomen. De dienst bosbeheer heeft besloten om jaarlijks 20% van de bomen te rooien en 1000 bomen aan te planten. Zal het bos verdwijnen? Zal het aantal bomen stabiliseren? Zo ja, na hoeveel jaren en hoeveel bomen zullen er dan zijn?

- 1. Druk MODE. Druk VVV I ENTER om de grafiekmodus Seq te kiezen.
- 2. Druk [2nd] [FORMAT] en kies de opties **Time** voor de asopmaak en de **ExpOn** functie.

| +IIE81 + | NURKAL SCI ENG<br>FLOAT 0123456789<br>RADIAN DEGREE<br>FUNC PAR POL 830<br>Connected Dot<br>Sequential Simul<br>Real 0+bi Pe^0i<br>Full Horiz G-T<br>4NEXT4 |
|----------|----------------------------------------------------------------------------------------------------|
|----------|----------------------------------------------------------------------------------------------------|

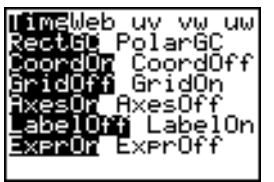

- Druk Y=. Indien het pictogram voor de grafiekstijl niet · (beeldpunten) is, drukt u ◀ ◀, vervolgens ENTER totdat · verschijnt en drukt u tenslotte ► ►.
- Druk MATH ▶ 3 om de instelling iPart( (geheel gedeelte) te kiezen: er worden alleen hele bomen gekapt. Na het jaarlijkse rooien blijft nog 80 procent (.80) van de bomen staan.

Druk  $\bigcirc$  8 [2nd] [u] ( [X,T, $\ominus$ ,n] – 1 ) om te bepalen hoeveel bomen elke jaar na de oogst blijven staan. Druk  $\bigcirc$  1000 ) om het aantal nieuwe bomen in te voeren. Druk  $\bigcirc$  4000 om het aantal bomen aan het begin van het programma in te voeren.

**Opmerking**: zorg ervoor dat u op 2nd [u] drukt, niet op ALPHA [U]. [u] is de tweede functie van de 7 toets.

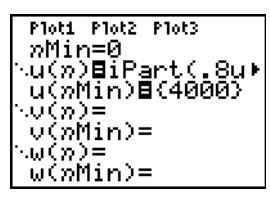

Druk WINDOW 0 om *n*Min=0 in te stellen. Druk ▼ 50 om *n*Max=50 op te geven. Met *n*Min en *n*Max wordt de grootte van het bos over een periode van 50 jaar berekend. Geef de volgende venstervariabelen op:

PlotStart=1 Xmin=0 Ymin=0 PlotStep=1 Xmax=50 Ymax=6000 Xscl=10 Yscl=1000

Druk TRACE. De volgprocedure begint bij *n*Min (de aanvang van het plan van de dienst bosbeheer). Druk → om de getallenrij jaar na jaar te volgen. De getallenrij wordt bovenaan het scherm weergegeven. De waarden voor *n* (het aantal jaren), X (X=*n*, omdat *n* wordt uitgezet op de x-as) en Y (het aantal bomen) worden onderaan het scherm getoond. Wanneer en met hoeveel bomen zal het bos stabiliseren?

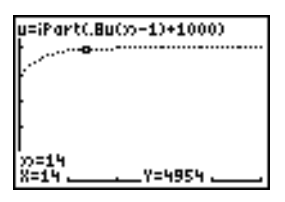

# Grafieken van getallenrijen definiëren en tonen

### De overeen-komsten tussen de grafiekmodi van de TI-84 Plus

De methode om een grafiek te maken van getallenrijen is nagenoeg dezelfde als deze voor het definiëren van de grafiek van functies. In hoofdstuk 6 wordt ervan uitgegaan dat u vertrouwd bent met de procedures beschreven in hoofdstuk 3: "De grafiek van functies". In hoofdstuk 6 worden verder de verschillen ten opzichte van de grafieken van functies uitvoerig beschreven.

### De modus voor grafieken van getallenrijen instellen

Druk MODE om het modusscherm op te roepen. Om de grafieken van getallenrijen weer te geven, moet u de grafiekmodus Seq kiezen vooraleer u de venstervariabelen opgeeft en de functies voor getallenrijen invoert.

Grafieken van getallenrijen worden automatisch in de Simul-modus geplot, ongeacht welke modusinstelling voor de grafiekvolgorde op dat ogenblik wordt toegepast.

### De functies voor getallenrijen u, v en w van de TI-84 Plus

De TI-84 Plus heeft drie rijfuncties die u kunt invoeren vanaf het toetsenbord: u, v en w. Dit zijn tweede functies van de toetsen 7, 8 en 9. Druk bijvoorbeeld op 2nd [u] om u in te voeren.

Deze kunt u definiëren in functie van:

- de onafhankelijke variabele nde naam van de laatste functie voor getallenrijen, bijvoorbeeld u(n-1)
- de naam van de voorlaatste functie voor getallenrijen die de laatste functie voorafgaat, bijvoorbeeld u(n-2)

de laatste naam van de functie voor getallenrijen of de voorlaatste functienaam die in een andere functie voor getallenrijen de laatste functienaam voorafgaat, bijvoorbeeld u(n-1) en u(n-2) wanneer hiernaar wordt verwezen in v(n).

**Opmerking:** de beschrijving in dit hoofdstuk over de functienaam u(n) is eveneens van toepassing op v(n) en w(n); wat geldt voor u(n-1) zal eveneens van toepassing zijn op v(n-1) en w(n-1); wat geldt voor u(n-2) is overeenkomstig ook van toepassing op v(n-2) en w(n-2).

### Het Y= scherm voor getallenrijen oproepen

Nadat u de Seq-modus hebt gekozen, drukt u Y= om het Y= scherm voor de getallenrijen op te roepen.

| Plot1 Plot2 Plot3 |
|-------------------|
| nMin=1            |
| ∿u⊊n2≓ į          |
| լ սՀոլու)=        |
| ~vsn2=            |
| 0(2011)=          |
| (W(y)) = (V(y))   |
| WCMMIN/=          |

In dit scherm kunt u de getallenrijen voor u(n), v(n) en w(nn) weergeven en invoeren. Hierin kunt u eveneens de waarde voor *n*Min wijzigen. *n*Min is de venstervariabele voor getallenrijen die bepaalt welke minimumwaarde *n* zal hebben wanneer deze wordt berekend.

In het Y= scherm voor getallenrijen verschijnt de waarde van *n*Min omdat deze van belang is voor het invullen van u(nMin), v(nMin) en w(nMin), de overeenkomstige beginwaarden voor de vergelijkingen van de getallenrijen u(n), v(n) en w(n).

*n***Min** heeft in het Y= scherm dezelfde waarde als *n***Min** in het vensterscherm. Wanneer u een nieuwe waarde voor *n***Min** opgeeft in het ene scherm, wordt deze nieuwe waarde automatisch in de beide schermen in *n***Min** opgeslagen.

**Opmerking:** gebruik de variabelen **u**(*n***Min**), **v**(*n***Min**) of **w**(*n***Min**) alleen voor een recursieve getallenrij waarvoor een beginwaarde is vereist.

### Een grafiekstijl kiezen

De pictogrammen links van u(n), v(n) en w(n) geven de grafiekstijl voor elke getallenrij weer (zie hoofdstuk 3). De standaardinstelling in de Seq-modus is  $\cdot$ . (beeldpunten), waarbij discrete waarden worden weergegeven. Voor de grafiek van een functie voor getallenrijen kunt u een grafiekstijl kiezen uit de volgende beschikbare opties: beeldpunten,  $\cdot$  (lijn) en  $\frac{\pi}{2}$  (dik).

### Functies voor getallenrijen selecteren en deselecteren

De TI-84 Plus zal alleen de grafieken plotten voor de functies voor getallenrijen die werden geselecteerd. In het Y= scherm staat een functie voor getallenrijen geselecteerd als het =-teken van zowel u(n)= als u(nMin)= gemarkeerd staat.

Als u de selectiestatus van een functie voor getallenrijen wilt wijzigen, moet u de cursor verplaatsen tot op het =-teken van de functienaam en vervolgens ENTER drukken. Automatisch

wordt de status omgeschakeld voor zowel de functie voor getallenrijen **u**(*n*) als voor de overeenkomstige beginwaarde **u**(*n***Min**).

#### Functies voor getallenrijen definiëren

Wanneer u een functie voor getallenrijen wilt definiëren, volgt u de procedure die in hoofdstuk 3 werd beschreven voor het definiëren of bewerken van een functie. De onafhankelijke variabele in een functie voor getallenrijen is *n*.

In het algemeen zijn getallenrijen ofwel recursief ofwel niet-recursief. Deze worden alleen berekend voor opeenvolgende gehele getallen. n is steeds een rij van opeenvolgende gehele getallen, beginnend met nul of een ander positief geheel getal.

#### Niet-recursieve getallenrijen

Bij niet-recursieve getallenrijen wordt het *n*de item bepaald in functie van de onafhankelijke variabele *n*. Elke functie staat los van alle andere functies.

Voorbeeld: in de niet-recursieve getallenrij in het onderstaande scherm kunt u u(5) rechtstreeks berekenen, zonder eerst u(1) of een andere functie te moeten berekenen.

| Plot1 Plot2 Plot3 |  |
|-------------------|--|
| nMin <u>=</u> 1   |  |
| ∿u(n) <u>∎2*n</u> |  |
| u(nMin)∎          |  |
| $\nabla V(n) = 0$ |  |
| v(nMin)=          |  |
| $\omega(n) = 1$   |  |
| w(nMin)=          |  |

De bovenstaande vergelijking voor getallenrijen geeft de volgende getallenrij als resultaat: 2, 4, 6, 8, 10, ... voor n = 1, 2, 3, 4, 5, ...

**Opmerking:** u hoeft de beginwaarde **uu**(*n***Min**) niet in te voeren wanneer u niet-recursieve getallenrijen berekent.

#### Recursieve getallenrijen

Bij een recursieve getallenrij wordt het *n*de item in de getallenrij gedefinieerd afhankelijk van het vorige item of de vorige twee items, die worden voorgesteld door u(n-1) en u(n-2). U kunt een recursieve getallenrij ook definiëren in functie van *n*, bijvoorbeeld u(n)=un-1+*n*.

Voorbeeld: in de onderstaande getallenrij kunt u u(5) pas berekenen wanneer u de waarden voor u(1), u(2), u(3) en u(4) eerst hebt berekend.

Wanneer u de beginwaarde **u**(*n***Min**) = 1 instelt, zal de bovenstaande functie voor getallenrijen het volgende resultaat opleveren: 1, 2, 4, 8, 16, ...

Voor recursieve getallenrijen moet u één of meer beginwaarden invoeren, omdat de functie verwijst naar niet-gedefinieerde items.

 Indien elk item in de getallenrij wordt gedefinieerd aan de hand van de eerste recursiefunctie, bijvoorbeeld u(n-1), dan moet u een beginwaarde voor het eerste item opgeven.

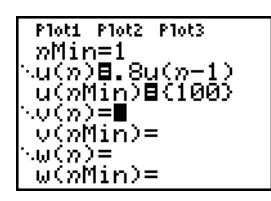

 Indien elk item in de getallenrij wordt gedefinieerd aan de hand van de tweede recursiefunctie, bijvoorbeeld u(n-2), dan moet u beginwaarden voor de eerste twee items invoeren. Voer de beginwaarden steeds in de vorm van een lijst tussen accolades { } in en gebruik komma's als scheidingsteken voor de verschillende waarden.

| Ploti Plot2 Plot3         |
|---------------------------|
| nMin=1                    |
| ⊡u(ກ) <b>≣.</b> 8u(ກ−1)+⊯ |
| u(nMin)∎(1,1)             |
| (0,0) =                   |
| v(nMin)=                  |
| $\omega(n) =$             |
| ω(»Min)=                  |
|                           |

Voor de getallenrij u(n) is de waarde van het eerste item 0 en de waarde voor het tweede item 1.

### De venster-variabelen instellen

Wanneer u de waarden van de venstervariabelen wilt bekijken, moet u WINDOW drukken. Aan de hand van deze variabelen wordt het uitleesvenster gedefinieerd. De onderstaande waarden zijn de standaardinstellingen voor de grafiekmodus Seq in zowel de hoekmodus Radian als Degree.

| <i>n</i> Min=1  | De kleinste waarde van <i>n</i> die wordt berekend                                 |  |
|-----------------|------------------------------------------------------------------------------------|--|
| <i>n</i> Max=10 | De grootste waarde van <i>n</i> die wordt berekend                                 |  |
| PlotStart=1     | Het nummer voor het eerste item dat moet worden geplot                             |  |
| PlotStep=1      | De stapgrootte voor de waarde in <i>n</i> (alleen voor het plotten van de grafiek) |  |
| Xmin=10         | De minimumwaarde van X in het uitleesvenster                                       |  |
| Xmax=10         | De maximumwaarde van X in het uitleesvenster                                       |  |
| Xscl=1          | De afstand tussen de maatstreepjes voor de X-as (schaal)                           |  |
| Ymin=10         | De minimumwaarde van Y in het uitleesvenster                                       |  |
| Ymax=10         | De maximumwaarde van Y in het uitleesvenster                                       |  |
| Yscl=1          | De afstand tussen de maatstreepjes voor de Y-as (schaal)                           |  |

*n*Min moet een geheel getal  $\ge$  0 zijn. *n*Max, PlotStart en PlotStep moeten gehele getallen  $\ge$  1 zijn.

*n***Min** is de kleinste waarde voor *n* die wordt berekend. *n***Min** wordt eveneens in het **Y**= scherm voor getallenrijen weergegeven. *n***Max** is de grootste waarde voor *n* die wordt berekend. De getallenrijen worden berekend in de volgorde u(nMin), u(nMin+1) u(nMin+2),..., u(nMax).

**PlotStart** is het eerste item dat zal worden geplot. Met **PlotStart=1** kunt u het plotten van de grafiek beginnen met het eerste item van de getallenrij. Wanneer u bijvoorbeeld het plotten van de grafiek wilt beginnen met het vijfde item van de getallenrij, moet u **PlotStart=5** instellen. De eerste vier items zullen wel worden berekend, maar niet in de grafiek worden getekend.

**PlotStep** is de stapgrootte voor de waarde in *n* en wordt alleen gebruikt bij het plotten van de grafiek. Met **PlotStep** wijzigt er niets aan de berekening van de getallenrij; deze functie kunt u gebruiken om aan te geven welke punten precies in de grafiek moeten worden getekend. Wanneer u **PlotStep=2** opgeeft, wordt de getallenrij wel voor elk opeenvolgend geheel getal berekend, maar worden de punten van de gehele getallen afwisselend wel en niet in de grafiek getekend.

### De ascombinaties kiezen

### De opmaak van de grafiek instellen

Wanneer u de actuele instellingen voor de grafiekopmaak wilt oproepen, moet u [2nd] [FORMAT] drukken. In hoofdstuk 3 vindt u een gedetailleerde beschrijving van de opmaakinstellingen. De andere grafiekmodi zullen deze opmaakinstellingen gebruiken. De asinstellingen die op de bovenste regel in het scherm verschijnen, zijn enkel van toepassing op de **Seq**-modus. In de **Time**opmaak wordt de **PolarGC**-opmaak niet gebruikt.

| Time Web uv | vw uw    | Type getallenrijgrafiek (assen)                |
|-------------|----------|------------------------------------------------|
| RectGC      | Polar GC | Weergave in carthesische of in poolcoördinaten |
| CoordOn     | CoordOff | De coördinaten van de cursor weergeven of niet |
| GridOff     | GridOn   | Rasterweergave aan of uit                      |
| AxesOn      | AxesOff  | Assenweergave aan of uit                       |
| LableOff    | LabelOn  | Assenlabels weergeven of niet                  |
| ExprOn      | ExprOff  | Uitdrukking weergeven of niet                  |

#### De opmaak van de assen instellen

Wanneer u de grafiek van getallenrijen wilt plotten, kunt u een assenopmaak kiezen uit vijf verschillende opties. De onderstaande tabel geeft de waarden weer die voor elke instelling voor de assenopmaak op de x- en y-assen zullen worden geplot:

| Asinstelling | x-as                   | y-as             |
|--------------|------------------------|------------------|
| Time         | n                      | u(n), v(n), w(n) |
| Web          | u(n-1), v(n-1), w(n-1) | u(n), v(n), w(n) |
| uv           | u(n)                   | v(n)             |

| Asinstelling | x-as | y-as |
|--------------|------|------|
| VW           | v(n) | w(n) |
| uw           | u(n) | w(n) |

#### Een grafiek van een getallenrij tonen

Wanneer u de grafiek van de geselecteerde functies voor getallenrijen wilt plotten, drukt u GRAPH. Terwijl de grafiek wordt geplot, worden de waarden van X, Y en *n* automatisch bijgewerkt.

U kunt de Smart Graph functie ook voor grafieken van getallenrijen gebruiken (zie hoofdstuk 3).

### Grafieken van getallenrijen onderzoeken

### De vrij beweegbare cursor

U kunt de vrij beweegbare cursor in de grafiekmodus Seq precies op dezelfde manier gebruiken als in de grafiekmodus Func. Als u in de **RectGC**-opmaak de cursor verplaatst, worden de waarden van X en Y bijgewerkt; indien de **CoordOn**-opmaak geselecteerd staat, worden de X- en Ywaarden weergegeven. In de **PolarGC**-opmaak worden de variabelen X, Y, R en  $\theta$  bijgewerkt; indien de **CoordOn**-opmaak geselecteerd staat, worden de R- en  $\theta$ -waarden weergegeven.

### TRACE

De instellingen voor de opmaak van de assen zal bepalend zijn voor het resultaat van de TRACE functie.

Wanneer u **Time**, **uv**, **vw** of **uw** als instellingen voor de opmaak van de assen hebt gekozen en de **TRACE** functie hebt geactiveerd, kunt u de volgcursor telkens één **PlotStep** over de grafiek van de getallenrij verplaatsen. Als u de cursor telkens vijf geplotte punten wilt laten verspringen, moet u drukken 2nd → of 2nd ◀.

- Wanneer u de volgprocedure begint, bevindt de volgcursor zich op de eerst geselecteerde getallenrij ter hoogte van het item in de getallenrij waarvan het nummer werd opgegeven in PlotStart, zelfs indien dit item buiten de reikwijdte van het uitleesvenster staat.
- U kunt de Quick Zoom functie in alle richtingen gebruiken. Als u de volgcursor hebt verplaatst en de huidige positie van de cursor als middelpunt van het uitleesvenster wilt gebruiken, moet u ENTER drukken. De volgcursor wordt dan opnieuw *n***Min**.

Als u de Web-opmaak hebt gekozen, dan kunt u met behulp van de weg die de cursor wolgt wanneer u deze verplaatst, die punten in de getallenrij gemakkelijk vinden die een convergerende dan wel een divergerende eigenschap hebben. Bij het begin van de volgprocedure bevindt de cursor zich op de x-as ter hoogte van de beginwaarde die voor de eerst geselecteerde functie werd gedefinieerd.

**Opmerking:** wanneer u een getallenrij wilt berekenen tijdens het volgen, moet u een waarde voor **n** in voeren en vervolgens ENTER drukken. Voorbeeld: als u de cursor snel naar het begin van de getallenrij wilt doen terugspringen, moet u **nMin** invoeren na de **n**= aanwijzer en ENTER drukken.

### De volgcursor op een geldige n-waarde plaatsen

Wanneer u de volgcursor wilt verplaatsen naar een geldige *n*-waarde in de actuele functie, moet u het getal invoeren. Als u het eerste cijfer invoert, verschijnt een *n*= aanwijzer gevolgd door het getal dat u hebt ingevoerd links onderaan het scherm. U kunt ook een uitdrukking na de *n*= aanwijzer invoeren. De waarde die u invoert moet wel een geldige waarde zijn voor het actuele uitleesvenster. Wanneer u alles hebt ingevoerd, moet u ENTER drukken om de cursor te verplaatsen.

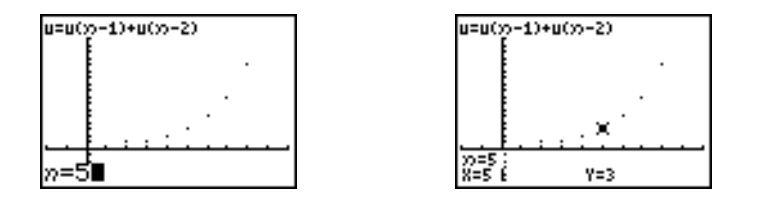

### ZOOM

De **ZOOM** functies werken in de grafiekmodus Seq precies op dezelfde manier als in de grafiekmodus Func. Alleen de X-venstervariabelen (**Xmin**, **Xmax** en **Xscl**) en Y-venstervariabelen (**Ymin**, **Ymax** en **Yscl**) zullen worden aangepast.

**PlotStart, PlotStep**, *n***Min** en *n***Max** worden alleen aangepast wanneer u de modus **ZStandard** hebt gekozen. Met de opties 1 tot en met 7 in het vervolgmenu ZU van het menu **VARS ZOOM** kunt u de **ZOOM MEMORY**-variabelen voor de grafiekmodus Seq definiëren.

### CALC

De enige CALC-bewerking die u voor de grafiekmodus Seq kunt gebruiken is value.

- Wanneer u Time als instelling voor de opmaak van de assen hebt geselecteerd, kunt u met value de variabele Y (de waarde van u(n)) voor een opgegeven n-waarde weergeven.
- Wanneer u Web als instelling voor de opmaak van de assen hebt geselecteerd, kunt u met value het web tekenen en de variabele Y (de waarde van u(n)) voor een opgegeven n-waarde weergeven.
- Wanneer u uv, vw of uw als instelling voor de opmaak van de assen hebt geselecteerd, kunt u met value de variabelen X en Y weergeven in functie van de instellingen voor de assenopmaak. Voorbeeld: voor de assenopmaak uv zal X de waarde van u(n) en Y de waarde van v(n) weerspiegelen.

#### u, v en w berekenen

Om de namen van de getallenrijen **u**, **v** of **w** in te voeren, drukt u 2nd [u], [v], of [w]. U kunt deze functies op de volgende drie manieren berekenen:

- bereken de *n*de waarde in een getallenrij.
- bereken een lijst van waarden in een getallenrij.

• maak een getallenrij met behulp van de argumenten u(*nstart,nstop*[*,nstapgrootte*]). *nstapgrootte* is een optioneel argument en kan dus worden weggelaten; de standaardinstelling 1.

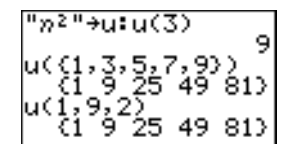

## Web-grafieken plotten

### Een Web-grafiek plotten

Om Web te kiezen als de opmaak van de assen, drukt u [2nd] [FORMAT]  $\blacktriangleright$  [ENTER]. In de web-grafiek wordt de functie **u**(*n*) ten opzichte van de functie **u**(*n*-1) getekend, zodat u deze kunt gebruiken om de evolutie van een recursieve getallenrij (convergentie, divergentie of trilling) op lange termijn te bestuderen. Zo kunt u zien op welke wijze de getallenrij zou kunnen evolueren naarmate de beginwaarden verschillen.

### Geldige functies voor Web-grafieken

Wanneer u Web als instelling voor de opmaak van de assen hebt geselecteerd, wordt een getallenrij echter alleen in een grafiek weergegeven als integraal aan de volgende voorwaarden wordt voldaan:

- de getallenrij moet recursief zijn met slechts één recursieniveau (u(n-1) en dus niet u(n-2)).
- er mag geen rechtstreekse verwijzing naar *n*n in voorkomen.
- er mag alleen maar worden verwezen naar dezelfde gedefinieerde getallenrij.

### Het grafiekscherm tonen

Eenmaal de Web-opmaak gekozen, drukt u GRAPH om het grafiekscherm weer te geven. De TI-84 Plus:

- tekent een referentielijn met als functie y=x met de opmaakinstelling AxesOn;
- tekent de geselecteerde getallenrijen met u(n-1) als onafhankelijke variabele.

**Opmerking:** een eventueel convergentiepunt zal verschijnen waar een getallenrij de referentielijn y=x zal snijden. Het is mogelijk dat de getallenrij op dit punt in de grafiek wel of niet met de lijn zal convergeren, aangezien dit afhankelijk is van de beginwaarde van de getallenrij.

### Het Web tekenen

Om de volgcursor te activeren, moet u TRACE drukken. Op het scherm verschijnen de getallenrij en de actuele waarden voor n, **X** en Y (X geeft **u**(n-1) weer, terwijl Y de functie **u**(n) weergeeft). Druk enkele malen  $\blacktriangleright$  om, beginnend bij nMin, stap voor stap het web te tekenen. In de Web-opmaak, zal de volgcursor dit verloop blijven volgen.

- 1. De cursor begint op de x-as ter hoogte van de beginwaarde u(nMin) (indien PlotStart=1).
- 2. Deze wordt verticaal (naar boven of naar beneden) in functie van de getallenrij verplaatst.
- 3. De cursor wordt verder horizontaal ten opzichte van de referentielijn y=x verplaatst.
- 4. Deze verticale en horizontale beweging wordt herhaald wanneer u 🕑 blijft drukken.

## Web-grafieken gebruiken om de convergentie aan te tonen

### Voorbeeld: convergentie

 Druk in de Seq-modus Y= om het Y= scherm voor getallenrijen op te roepen. Zorg ervoor dat voor de grafiekstijl de instelling '. (beeldpunten) werd gekozen en geef vervolgens de volgende waarden voor *n*Min, u(*n*) en u(*n*Min) op.

| Plot1 Plot2 Plot3         |
|---------------------------|
| nMin=1                    |
| ∿u(n)∎-, <u>8</u> u(n–1)≁ |
| u(nMin)∎(-4)              |
| $\nabla V(n) = 0$         |
| v(nMin)=                  |
| ∿ωςn2≓                    |
| w(nMin)=                  |

- 2. Druk [2nd] [FORMAT] [ENTER] om Time te kiezen als instellingen voor de opmaak van de assen.
- 3. Druk WINDOW en geef de onderstaande variabelen op:

| nMin=1      | Xmin=0  | Ymin=-10 |
|-------------|---------|----------|
| nMax=25     | Xmax=25 | Ymax=10  |
| PlotStart=1 | Xscl=1  | Yscl=1   |
| PlotStep=1  |         |          |

4. Druk GRAPH om de grafiek van de getallenrij te plotten.

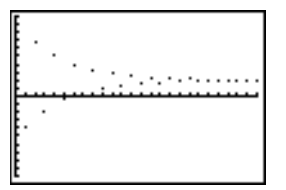

- 5. Druk [2nd] [FORMAT] om nu Web als instelling voor de assen te kiezen.
- 6. Druk WINDOW en wijzig de onderstaande variabelen als volgt:

Xmin=-10 Xmax=10

- 7. Druk GRAPH om de grafiek van de getallenrij te plotten.
- Druk TRACE en vervolgens → om het web te tekenen. De coördinaten van de cursor worden voor n, X (u(n-1)) en Y (u(n)) weergegeven en zullen automatisch worden aangepast. Wanneer u → drukt, wordt een nieuwe waarde voor de variabele n getoond en bevindt de volgcursor

zich nu op de getallenrij. Als u nogmaals  $\blacktriangleright$  drukt, blijft de waarde van *n* ongewijzigd en verspringt de cursor naar de **y=x**-referentielijn. Deze procedure wordt herhaald terwijl u het web volgt.

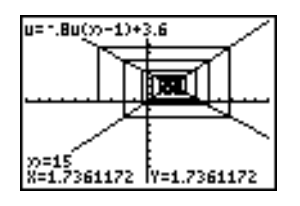

# Fasegrafieken gebruiken

### Een grafiek plotten met uv, vw en uw

Met de asinstellingen **uv**, **vw** en **uw** voor fasegrafieken kunt u de verhoudingen tussen twee getallenrijen bestuderen. Om een asinstelling voor fasegrafieken te kiezen, drukt u eerst [2nd] [FORMAT], vervolgens totdat de cursor zich op **uv**, **vw** of **uw** bevindt en drukt u tenslotte [ENTER].

| Asinstelling | x-as                        | y-as                        |
|--------------|-----------------------------|-----------------------------|
| uv           | u( <i>n</i> )               | <b>v(</b> <i>n</i> <b>)</b> |
| vw           | <b>v(</b> <i>n</i> <b>)</b> | <b>w(</b> <i>n</i> <b>)</b> |
| uw           | u( <i>n</i> )               | <b>w(</b> <i>n</i> <b>)</b> |

### Voorbeeld: het jager/prooi-model

Met behulp van het jager/prooi-model kunt u de regionale populatie van een jachtdier en dat van zijn prooi berekenen waarbij het evenwicht in de populatie van de twee diersoorten wordt behouden.

In dit voorbeeld gebruiken we het model om de evenwichtspopulaties voor wolven en konijnen te bepalen, met als beginwaarden 200 konijnen (u(nMin)) en 50 wolven (v(nMin)).

De variabelen zijn dan als volgt (de gekende waarden staan tussen haakjes):

| R              | = | número de conejos                                        |         |
|----------------|---|----------------------------------------------------------|---------|
| М              | = | tasa de crecimiento de la población de conejos sin lobos | (.05)   |
| К              | = | tasa de mortalidad de la población de conejos con lobos  | (.001)  |
| W              | = | número de lobos                                          |         |
| G              | = | tasa de crecimiento de la población de lobos con conejos | (.0002) |
| D              | = | tasa de mortalidad de la población de lobos sin conejos  | (.03)   |
| n              | = | tiempo (en meses)                                        |         |
| R <sub>n</sub> | = | $R_{n-1}(1+M-KW_{n-1})$                                  |         |
|                |   |                                                          |         |

1. Druk in de **Seq**-modus Y= om het Y= scherm voor getallenrijen op te roepen. Voer de getallenrijen en beginwaarden in voor  $R_n$  en  $W_n$  zoals aangegeven in het onderstaande scherm. Geef de getallenrij  $R_n$  voor u(n) op en voer de getallenrij  $W_n$  in voor v(n).

$$u(n) = u(n-1) \times (1+0.05-0.001 \times v(n-1))$$
$$v(n) = v(n-1) \times (1+0.0002 \times u(n-1)-0.03)$$

Plot1 Plot2 Plot3 nMin=1 \u(n)Bu(n-1)\*(1\* u(nMin)B(200) \u(n)Bu(n-1)\*(1\* u(nMin)B(50) \u(n)= u(nMin)=

- 2. Druk [2nd [FORMAT] [ENTER] om Time te kiezen als instellingen voor de opmaak van de assen.
- 3. Druk WINDOW en geef de onderstaande variabelen op:

| nMin=0           | Xmin=0   | Ymin=0   |
|------------------|----------|----------|
| n <b>Max=400</b> | Xmax=400 | Ymax=300 |
| PlotStart=1      | Xscl=100 | Yscl=100 |
| PlotStep=1       |          |          |

4. Druk GRAPH om de grafiek van de getallenrij te plotten.

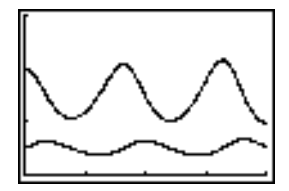

5. Druk TRACE → om het aantal konijnen (u(n)) en wolven (v(n)) individueel in functie van de tijd (n) te volgen.

**Opmerking:** voer een getal in en druk vervolgens <u>ENTER</u> om over te schakelen naar een specifieke *n*-waarde (maand) terwijl u de TRACE functie gebruikt.

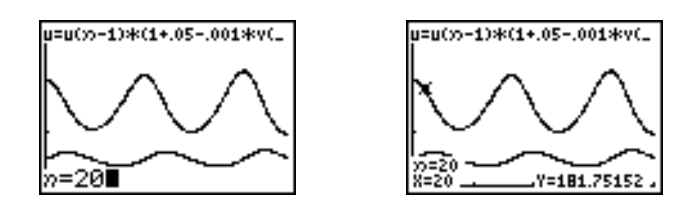

- 6. Druk 2nd [FORMAT] • ENTER om nu uv als instelling voor de assen te kiezen.
- 7. Druk WINDOW en wijzig de onderstaande variabelen als volgt:

| Xmin=84  | Ymin=25 |
|----------|---------|
| Xmax=237 | Ymax=75 |
| Xscl=50  | Yscl=10 |

8. Druk [TRACE]. Volg zowel het aantal konijnen (X) als het aantal wolven (Y) in de loop van 400 generaties.

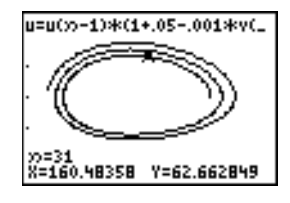

**Opmerking:** alsu TRACE drukt, wordt bovenaan links de vergelijking voor u getoond. Druk ▲ of ➡ om de vergelijking voor v weer te geven.

# De rij-variabelen van de TI-82 en de TI-84 Plus vergelijken

#### Getallenrij- en venster-variabelen

Gebruik de onderstaande tabel indien u reeds vertrouwd bent met de TI-82. Hierin vindt u een overzicht van de getallenrij- en venstervariabelen van de TI-84 Plus met de overeenkomstige functies op de TI-82.

| TI-84 Plus            | TI-82                      |  |
|-----------------------|----------------------------|--|
| In het Y= scherm:     |                            |  |
| <b>u</b> ( <i>n</i> ) | Un                         |  |
| u(nMin)               | UnStart (venstervariabele) |  |
| <b>v</b> ( <i>n</i> ) | Vn                         |  |
| v(nMin)               | VnStart (venstervariabele) |  |
| <b>w(</b> n <b>)</b>  | niet beschikbaar           |  |
| w(nMin)               | niet beschikbaar           |  |
| In het vensterscherm: |                            |  |
| <i>n</i> <b>Min</b>   | nStart                     |  |
| nMax                  | nMax                       |  |
| PlotStart             | <i>n</i> <b>Min</b>        |  |
| PlotStep              | niet beschikbaar           |  |

# Verschillen in toetsgebruik tussen de TI-82 en de TI-84 Plus

### Verschillen in toetsen voor getallenrijen

Gebruik de onderstaande tabel indien u reeds vertrouwd bent met de TI-82. Hierin vindt u een overzicht van de syntaxis voor de namen van de functies voor getallenrijen en de overeenkomstige variabelen van de TI-84 Plus met de overeenkomstige functies op de TI-82.

| TI-84 Plus / TI-82                              | Druk op de TI-84 Plus op:                        | Druk op de TI 82 op:      |
|-------------------------------------------------|--------------------------------------------------|---------------------------|
| n l n                                           | $X,T,\Theta,n$                                   | [2nd] [ <i>n</i> ]        |
| <b>u(</b> n <b>)</b> / Un                       | 2nd <b>[u]</b><br>( ( X,T,⊖,n ( )                | [2nd] [Y-VARS] [4] [1]    |
| <b>v(</b> <i>n</i> <b>)</b> / <b>V</b> <i>n</i> | 2nd <b>[∨]</b><br>() [X,T,⊖, <i>n</i> ])         | [2nd] [Y-VARS] [4] [2]    |
| <b>w(</b> n <b>)</b>                            | 2nd <b>[w]</b><br>( [X,T,⊖,n] ]                  | niet beschikbaar          |
| u(n-1) / Un-1                                   | 2nd <b>[u]</b><br>() [X,T,⊖,ŋ] — [1] [)]         | [2nd] [U <sub>n-1</sub> ] |
| v(n-1) / Vn-1                                   | 2nd <b>[∨]</b><br>() [X,T,⊖,n] — [1] [)          | [2nd] [V <sub>n-1</sub> ] |
| <b>w(</b> n- <b>1</b> )                         | 2nd <b>[w]</b><br>() [X,T,⊖, <i>n</i> ] − [1] [) | niet beschikbaar          |

# Hoofdstuk 7: Tabellen

# Kennismaking: wortels van een functie

Deze kennismaking is een beknopte inleiding. Lees het vervolg van dit hoofdstuk voor meer gedetailleerde informatie.

Bereken de waarden voor de functie Y =  $X^3$  – 2X voor elk geheel (integer) getal tussen -10 en 10. Hoeveel tekenveranderingen zijn er en voor welke X-waarden treden deze op?

- 1. Druk op MODE - ENTER om de grafische modus **Func** in te stellen.
- Druk Y=. Druk vervolgens X,T,Θ,n MATH 3 (om <sup>3</sup> te kiezen) 2 X,T,Θ,n om de functie Y1=X<sup>3</sup>-2X in te voeren.
- Druk 2nd [TBLSET] om het scherm TABLE SETUP op te roepen. Druk [-] 10 om TblStart=-10 in te stellen. Geef nu ∆Tbl=1 in.

Kies Indpnt:Auto (onafhankelijke waarde) en Depend:Auto (afhankelijke waarde).

4. Druk [2nd] [TABLE] om het scherm voor de tabellen op te roepen.

**Opmerking**: het bericht op de invoerregel, "Press + for  $\Delta$ Tbl" is een herinnering dat u  $\Delta$ Tbl kunt veranderen vanuit deze tabelweergave. De invoerregel wordt gewist als u op een toets drukt.

 Druk nu tot u een tekenverandering voor de waarde van Y1 ziet. Hoeveel tekenveranderingen zijn er en voor welke X-waarden treden deze op?

In dit geval kunt u ook de nulpunten van de functie zien door te onderzoeken wanneer Y1=0. U kunt veranderingen in X onderzoeken door op + te drukken om de  $\Delta$  Tbl prompt weer te geven, een nieuwe waarde in te voeren en naar uw antwoord te zoeken.

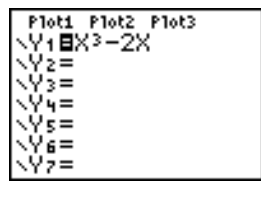

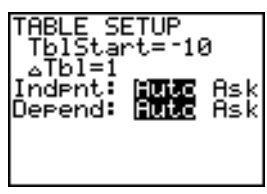

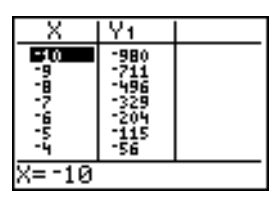

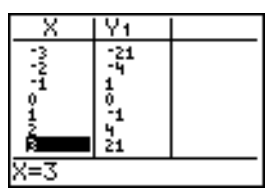

# Definiëren van variabelen

### Het scherm TABLE SETUP

Om het scherm TABLE SETUP weer te geven, drukt u [2nd] [TBLSET]. In het scherm TABLE SETUP kunt u de beginwaarde en de stapgrootte van de onafhankelijke variabele voor de tabel definiëren.

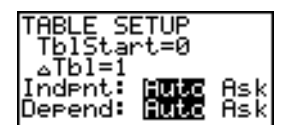

### TblStart en ∆Tbl

Met de instructie **TbIStart** (tabelbegin) kunt u de eerste waarde voor de onafhankelijke variabele definiëren. **TbIStart** is enkel van toepassing als de onafhankelijke variabele automatisch wordt gegenereerd (wanneer **Indpnt:Auto** geselecteerd staat).

Met de instructie  $\Delta$ **Tbl** (tabelstap) geeft u de stapgrootte voor de onafhankelijke variabele op.

| Geselecteerde optie                                                                                                    | kenmerken van de tabel                                                                                                    |  |
|----------------------------------------------------------------------------------------------------|----------------------------------------------------------------------------------------------------|--|
| Indpnt:Auto<br>Depend: Auto                                                                                                    | De waarden verschijnen automatisch in alle cellen van de tabel.                                                                                                    |  |
| Indpnt: Ask<br>Depend: Auto                                                                                                    | De tabel is leeg; wanneer u een waarde invoert voor de<br>onafhankelijke variabele, worden de waarden voor de<br>afhankelijke variabele automatisch berekend en weergegeven.                             |  |
| Indpnt: Auto<br>Depend: Ask                                                                                                    | De waarden voor de onafhankelijke variabele worden getoond;<br>als u een waarde voor een afhankelijke variabele wilt laten<br>genereren, moet u de cursor naar deze cel verplaatsen en ENTER<br>drukken. |  |
| Indpnt: AskDe tabel is leeg; voer de waarden voor de onafhankeli<br>variabele in; als u een waarde voor een afhankelijke va<br>laten genereren, moet u de cursor naar deze cel verplaENTERdrukken. |                                                                                                    |  |

### Indpnt: Auto, Indpnt: Ask, Depend: Auto, Depend: Ask

### Een tabel opmaken vanuit het basisscherm of een programma

Als u een waarde aan **TbIStart**,  $\Delta$ **TbI** of **TbIInput** wilt toekennen vanuit het basisscherm of een programma, moet u de naam van de variabele in het menu **VARS Table** kiezen. **TbIInput** is een lijst met waarden voor de onafhankelijke variabele van de actuele tabel. Wanneer u in het programmascherm [2nd] [TBLSET] drukt, kunt u IndpntAuto, IndpntAsk, DependAuto of DependAsk als instructie kiezen.

# Definiëren van de afhankelijke variabelen

### Afhankelijke variabelen definiëren in het Y= scherm

Voer in het Y= scherm de functies in waarmee u de afhankelijke variabelen wilt definiëren. In de tabel worden alleen de functies weergegeven die u in het Y= scherm hebt gekozen. De actuele grafische instelling wordt gebruikt. In Par mode moet u de beide componenten van elke parametrische vergelijking opgeven (hoofdstuk 4).

### Afhankelijke variabelen bewerken in het Table scherm

Wanneer u een geselecteerde Y= functie in het scherm voor de tabellen wilt bewerken, gaat u als volgt te werk.

- 1. Druk [2nd] [TABLE] om de tabel op te roepen en druk vervolgens ▶ of ◀ om de cursor te verplaatsen naar een kolom met afhankelijke variabelen.
- 2. Druk A totdat de cursor zich op de functienaam bovenaan in de kolom bevindt. De functie wordt op de onderste regel weergegeven.

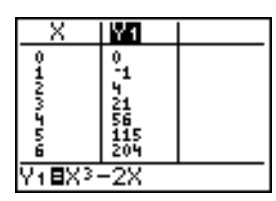

3. Druk nu ENTER. De cursor verschijnt nu in de onderste regel. U kunt nu de functie bewerken.

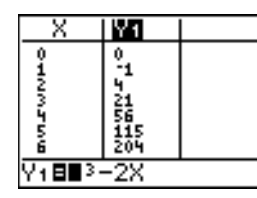

| X      | Y1      |  |
|--------|---------|--|
| 0      | 0<br>-1 |  |
| 2      | 4<br>24 |  |
| ý      | 56      |  |
| 6      | 204     |  |
| Y1∎X3· | -4X     |  |

4. Druk ENTER of . De nieuwe waarden worden vervolgens berekend en de tabel en de Y= functie worden automatisch bijgewerkt.

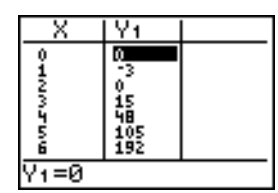

**Opmerking:** deze mogelijkheid laat u ook toe de functie te bekijken die bepalend is voor een afhankelijke variabele zonder dat u de tabel moet verlaten.

# De tabel tonen

### De tabel

Als u het tabelscherm wilt weergeven, drukt u 2nd [TABLE].

**Opmerking:** indien nodig worden de waarden in de tabel automatisch verkort weergegeven.

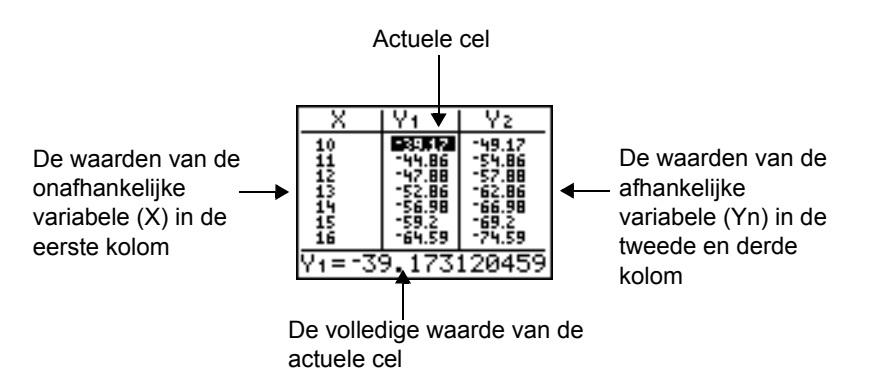

**Opmerking**: wanneer de tabel voor het eerst wordt weergegeven, staat het bericht "Press + for  $\Delta$ Tbl" op de invoerregel. Dit bericht herinnert u eraan dat u op + kunt drukken om  $\Delta$ Tbl op elk gewenst moment te veranderen. Wanneer u op een toets drukt, verdwijnt het bericht.

### De tabel wissen vanuit het basisscherm of een programma

Kies in het basisscherm in de **CATALOG** de instructie **CIrTable**. Als u de tabel wilt wissen, drukt u [ENTER].

Kies vanuit een programma in het menu **PRGM I/O** de optie **9:CIrTable**. Als u de tabel wilt wissen, moet u het programma uitvoeren. Indien voor de tabel de optie **IndpntAsk** werd gekozen, zullen alle waarden, zowel voor de onafhankelijke als voor de afhankelijke variabelen, in de tabel worden gewist. Indien voor de tabel de optie **DependAsk** ingesteld staat, zullen alle waarden van de afhankelijke variabelen in de tabel worden gewist.

#### Extra waarden voor de onafhankelijke variabele weergeven

Als u de optie **Indpnt: Auto** hebt gekozen, kunt u in de kolom van de onafhankelijke variabele drukken  $\frown$  en  $\bigtriangledown$  om bijkomende waarden voor de onafhankelijke variabele (**X**) te tonen. Wanneer u waarden voor de onafhankelijke variabele op het scherm oproept, worden automatisch de overeenkomstige waarden van de afhankelijke variabelen (**Y***n*) weergegeven.

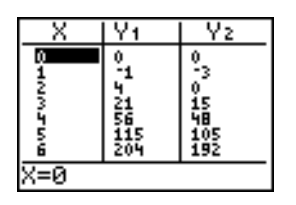

**Opmerking:** u kunt in de tabel naar voren schuiven, voorbij de beginwaarde die werd ingesteld voor **TbIStart**. Wanneer u in de tabel schuift, wordt **TbIStart** automatisch ingevuld met de waarde die verschijnt in de bovenste regel van de kolom. In het bovenstaande voorbeeld genereren en tonen de functies **TbIStart=0** en  $\Delta$ **TbI=1** de waarden **X=0**, ..., **6**; druk nu  $\frown$  om in de tabel naar voren te schuiven en de volgende waarden te zien verschijnen: **X=-1**, ..., **5**.

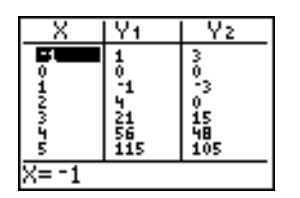

### Tabelinstellingen veranderen vanuit de tabelweergave

U kunt tabelinstellingen veranderen vanuit de tabelweergave door een waarde in de tabel te markeren, op + te drukken en een nieuwe  $\Delta$  -waarde in te voeren.

 Druk op Y= en vervolgens op 1 [ALPHA] [F1] 1 2 ▶ X.T.Ø,n om de functie Y1=1/2x in te voeren.

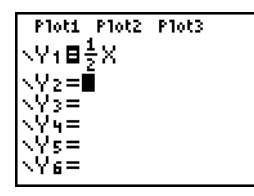

Y1.

X

m

- 2. Druk op 2nd [TABLE].
- 3. Druk op 🔍 🔍 om de cursor te verplaatsen en 3 te markeren, en druk vervolgens op 🕂.
- 4. Druk op 1 [ALPHA] [F1] 1 2 om de tabelinstellingen te veranderen om veranderingen in X, in stappen van 1/2 te kunnen zien.
- 5. Druk op ENTER.

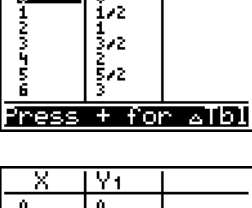

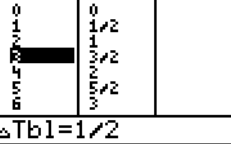

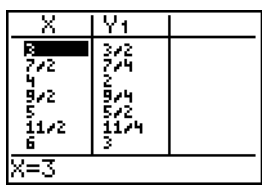

#### Andere afhankelijke variabelen weergeven

Wanneer u meer dan twee afhankelijke variabelen hebt gedefinieerd, worden aanvankelijk alleen de eerste twee geselecteerde Y= functies getoond. Druk nu of om de afhankelijke variabelen

weer te geven die u met andere geselecteerde Y= functies hebt gedefinieerd. De onafhankelijke variabele zal steeds in de linkerkolom blijven staan.

| X        | Υ2                   | Y3                             |
|----------|----------------------|--------------------------------|
| 7007 0HN | 7997 <sub>06</sub> 7 | -18<br>-18<br>-10<br>-4<br>022 |
| Y3=-28   |                      |                                |

# Hoofdstuk 8: Tekenen met de DRAW-bewerkingen

## Kennismaking: een raaklijn tekenen

Deze kennismaking is een beknopte inleiding. Lees het vervolg van dit hoofdstuk voor meer gedetailleerde informatie.

Stel dat u de vergelijking van de raaklijn wilt berekenen voor X= $\frac{\sqrt{2}}{2}$  aan de functie Y1=sin(X).

- 1. Druk voordat u begint op MODE en selecteer 4, Radian en Func, indien nodig.
- 2. Druk Y= om het Y= scherm op te roepen. Druk SIN  $[X,T,\Theta,n]$  ) om sin(X) op te slaan in Y1.

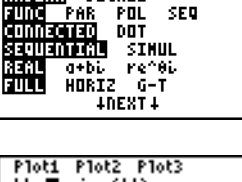

10131111 SCI ENG Float 01231156789

RADIAN DEGREE

FLOAT

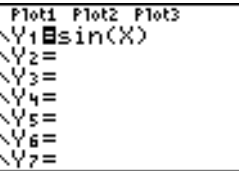

3. Druk [200M] 7 om de optie 7:ZTrig te kiezen, waardoor de vergelijking in het Zoom Trig-venster in een grafiek wordt uitgezet.

4. Druk [2nd] [DRAW] 5 om de optie 5:Tangent( te kiezen en

de raaklijninstructie uit te voeren.

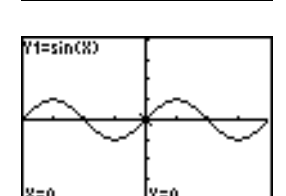

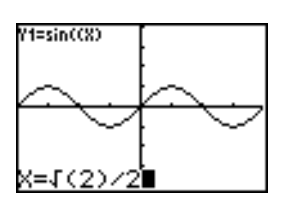

5. Druk 2nd [√] 2 )) ÷ 2.

 Druk ENTER. De raaklijn wordt getekend voor √2/2; de X-waarde en de raaklijnvergelijking worden in de grafiek weergegeven. X=.7071 y=.7602X+.1121

U kunt deze activiteit herhalen met de modus ingesteld op het gewenste aantal decimale posities. Op het eerste scherm worden vier decimale posities weergegeven. Op het tweede scherm is de decimale instelling Float (drijvende komma).

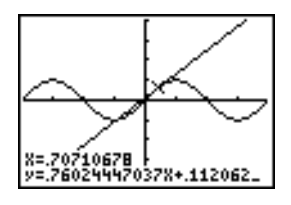

### Het menu DRAW gebruiken

### Het menu DRAW

Als u het menu **DRAW** wilt oproepen, drukt u [2nd] [DRAW]. De manier waarop de TI-84 Plus de volgende instructies zal interpreteren, is afhankelijk van de wijze waarop u het menu hebt opgeroepen: vanuit het basisscherm, vanuit het programmascherm of rechtstreeks vanuit de grafiek.

| DRAW POINTS STO |            |                                               |
|-----------------|------------|-----------------------------------------------|
| 1:              | ClrDraw    | Wist alle getekende objecten.                 |
| 2:              | Line(      | Tekent een lijn tussen twee punten.           |
| 3:              | Horizontal | Tekent een horizontale lijn.                  |
| 4:              | Vertical   | Tekent een verticale lijn.                    |
| 5:              | Tangent (  | Tekent een raaklijn voor een functie.         |
| 6:              | DrawF      | Tekent de grafiek van een functie.            |
| 7:              | Shade (    | Arceert het gebied tussen twee functies.      |
| 8:              | DrawInv    | Tekent de inverse functie van een functie.    |
| 9:              | Circle(    | Tekent een cirkel.                            |
| 0:              | Text(      | Zet tekst op een grafiekscherm.               |
| A:              | Pen        | Activeert de pen waarmee u vrij kunt tekenen. |

### Voor u op een bestaande grafiek gaat tekenen

Omdat u met de bewerkingen uit het menu **DRAW** tekent boven op de reeds getekende grafiek van de op dat ogenblik geselecteerde functies, is het vaak mogelijk dat u één van de volgende handelingen wenst uit te voeren vooraleer u een tekening op een grafiek aanbrengt:

• de modusinstellingen in het modusscherm veranderen.

- Verander de opmaakinstellingen op het opmaakscherm. U kunt op [2nd] [FORMAT] drukken of het snelmenu in het modusscherm gebruiken om naar het grafiekopmaakscherm te gaan.
- functies in het Y= scherm invoeren of bewerken.
- functies in het Y= scherm selecteren of deselecteren.
- de waarden van de venstervariabelen wijzigen.
- STAT PLOTS in- of uitschakelen.
- de reeds getekende objecten wissen met behulp van de instructie CIrDraw.

**Opmerking:** als u iets op een grafiek tekent en daarna een van de bovengenoemde acties uitvoert, dan wordt de grafiek zonder uw tekeningen opnieuw getekend als u de grafiek opnieuw weergeeft. Voordat u tekeningen wist, kunt u ze opslaan met **StorePic**.

### Tekenen op een bestaande grafiek

U kunt op grafieken in de modus **Func**, **Par**, **Pol** en **Seq** tekenen met elke instructie uit het menu **DRAW**, met uitzondering van **DrawInv**. De instructie **DrawInv** kunt u alleen gebruiken voor **Func**-grafieken. Voor de coördinaten van elke **DRAW**-bewerking geeft u de waarden van de x- en y-coördinaten van het scherm op.

U kunt de meeste bewerkingen uit het menu **DRAW** en het menu **DRAW POINTS** gebruiken om rechtstreeks op een grafiek te tekenen; gebruik de cursor om de coördinaten makkelijk weer te geven. U kunt deze instructies ook in het basisscherm of vanuit een programma gebruiken. Indien er geen grafiek op het scherm staat weergegeven op het ogenblik dat u een bewerking in het menu **DRAW** kiest, zal het basisscherm worden getoond.

### Tekeningen wissen

### Getekende objecten wissen wanneer een grafiek staat weergegeven

Alle punten, lijnen en arceringen die boven op een grafiek werden getekend met behulp van de **DRAW**-bewerkingen, zijn slechts tijdelijke objecten.

Als u getekende objecten op de op dat ogenblik weergegeven grafiek wilt wissen, moet u in het menu **DRAW** de optie **1:CIrDraw** kiezen. De actuele grafiek wordt dan opnieuw geplot en getoond zonder de getekende objecten.

### Getekende objecten wissen vanuit het basisscherm of een programma

Als u getekende objecten wilt wissen vanuit het basisscherm of een programma, moet u in het basisscherm of in het programmascherm beginnen op een lege regel. Kies in het menu **DRAW** de optie **1:CIrDraw**. De instructie wordt op de huidige positie van de cursor ingevoegd. Druk <u>ENTER</u>.

Nadat u de instructie **CIrDraw** hebt ingevoerd, worden alle getekende objecten op de actuele grafiek gewist en verschijnt de melding **Done**. Wanneer u de grafiek nu opnieuw in het scherm oproept, zullen alle getekende punten, lijnen, cirkels en gearceerde gebieden verdwenen zijn.

ClrDraw Done

**Opmerking:** vooraleer u de getekende objecten wist, kunt u deze tekeningen opslaan met de instructie **StorePic**.

# Lijnstukken tekenen

### Lijnstukken rechtstreeks op een grafiek tekenen

Als u een lijnstuk wilt tekenen terwijl een grafiek staat weergegeven, moet u als volgt te werk gaan.

- 1. Kies in het menu DRAW de optie 2:Line(.
- 2. Plaats nu de cursor op het punt waar u het lijnstuk wilt laten beginnen en druk ENTER.
- 3. Verplaats de cursor naar het punt waar het lijnstuk moet eindigen. Terwijl u de cursor verplaatst, wordt de lijn op het scherm weergegeven. Druk [ENTER].

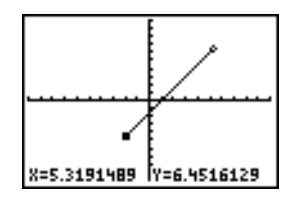

Als u nog meer lijnstukken wilt tekenen, herhaalt u de stappen 2 en 3. Als u de bewerking Line( niet meer wenst te gebruiken, drukt u CLEAR.

### Lijnstukken tekenen vanuit het basisscherm of een programma

Met de instructie Line( kunt u een lijnstuk tekenen tussen de coördinaten (X1,Y1) en (X2,Y2). U kunt deze waarden ook in de vorm van een uitdrukking invoeren.

Line(X1,Y1,X2,Y2)

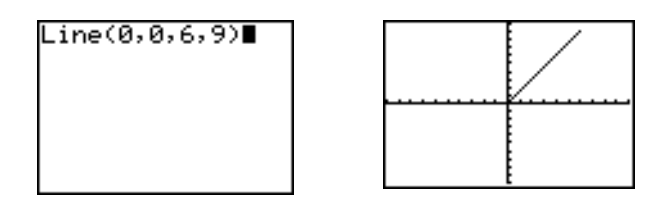

Als u een lijnstuk wilt wissen, gebruikt u de instructie Line(X1,Y1,X2,Y2,0)

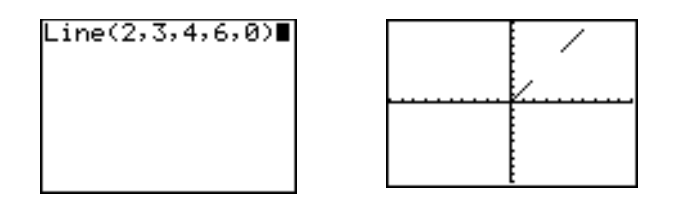

## Horizontale en verticale lijnen tekenen

### Lijnen rechtstreeks op een grafiek tekenen

Als u een horizontale of verticale lijn wilt tekenen terwijl een grafiek staat weergegeven, moet u als volgt te werk gaan.

- 1. Kies in het menu **DRAW** de optie **3:Horizontal** of **4:Vertical**. Op het scherm verschijnt een lijn die u met behulp van de cursor kunt verplaatsen.
- 2. Plaats de cursor op de y-coördinaat (voor een horizontale lijn) of op de x-coördinaat (voor een verticale lijn) die als snijpunt voor de getoonde lijn moet dienen.
- 3. Druk ENTER om de lijn op de grafiek te tekenen.

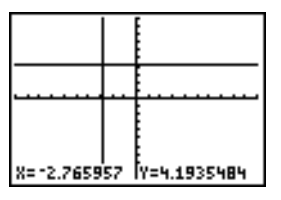

Als u nog meer lijnen wilt tekenen, herhaalt u de stappen 2 en 3.

Als u de bewerking Horizontal of Vertical niet meer wenst te gebruiken, drukt u CLEAR.

### Lijnen tekenen vanuit het basisscherm of een programma

Met de instructie Horizontal (horizontale lijn) kunt u een horizontale lijn tekenen op de positie Y=y. Voor *y* kunt u wel een uitdrukking, maar geen lijst gebruiken.

#### Horizontal y

Met de instructie **Vertical** (verticale lijn) kunt u een verticale lijn tekenen op de positie X=x. Voor x kunt u wel een uitdrukking, maar geen lijst gebruiken.

### Vertical x

Als u de TI-84 Plus meer dan één horizontale of verticale lijn wilt laten tekenen met deze instructies, moet u tussen de instructies een dubbele punt ( : ) plaatsen.

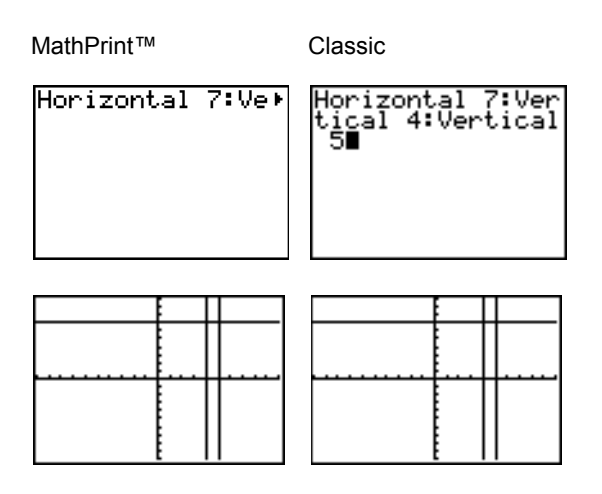

### Raaklijnen tekenen

### Raaklijnen rechtstreeks op een grafiek tekenen

Als u een raaklijn wilt tekenen terwijl een grafiek staat weergegeven, moet u als volgt te werk gaan.

- 1. Kies in het menu DRAW de optie 5:Tangent(.
- Druk en om de cursor te verplaatsen naar de functie waarvoor u de raaklijn wilt tekenen. De Y= functie van de actuele grafiek wordt links bovenaan weergegeven indien de modus ExprOn geactiveerd staat.
- 3. Druk ▶ en ◀ of voer een getal in om het punt in de functie te selecteren waarvoor u de raaklijn wilt tekenen.
- Druk ENTER. In de Func-modus zal de X-waarde worden weergegeven waarvoor de raaklijn werd getekend, terwijl de vergelijking van de raaklijn onderaan in het scherm zal verschijnen. In elke andere modus wordt de dy/dx-waarde weergegeven.

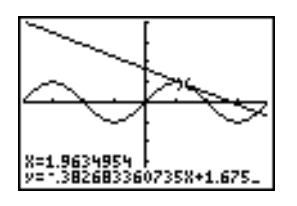

5. U kunt de vaste decimale instelling voor de getalnotatie in het modusscherm instellen indien u minder decimale cijfers voor **X** en de vergelijking voor **Y** wilt zien.

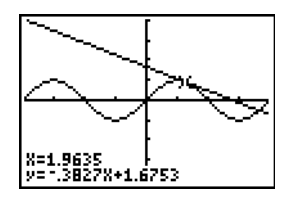

#### Raaklijnen tekenen vanuit het basisscherm of een programma

Met de instructie **Tangent(** (raaklijn) kunt u een raaklijn tekenen voor een *uitdrukking* voor X, bijvoorbeeld Y1 of  $X^2$ , op de positie van punt X=waarde. Voor X kunt u een uitdrukking gebruiken. *uitdrukking* wordt dan geïnterpreteerd als een uitdrukking inde **Func**-modus.

Tangent(uitdrukking,waarde)

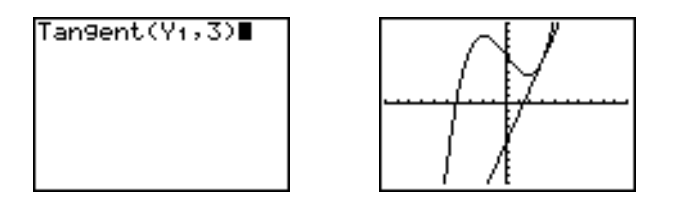

### Functies en de inverse functie van functies tekenen

#### Een functie tekenen

Met de instructie **DrawF** (functie tekenen) kunt u op de actuele grafiek *uitdrukking* tekenen als een functie van **X**. Wanneer u in het menu **DRAW** de optie **6:DrawF** kiest, keert u terug naar het basisscherm of het programmascherm. **DrawF** is geen interactieve instructie.

DrawF uitdrukking

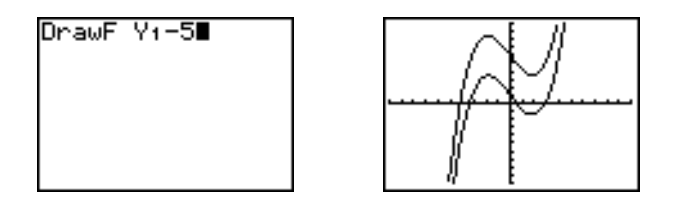

**Opmerking:** in *uitdrukking* kunt u geen gebruik maken van lijsten om een familie van krommen te tekenen.

### De inverse functie van een functie tekenen

Met de instructie **DrawInv** (de inverse functie tekenen) kunt u op de grafiek de inverse functie van *uitdrukking* voor X tekenen. Wanneer u in het menu **DRAW** de optie **8:DrawInv** kiest, keert u terug naar het basisscherm of het programmascherm. **DrawInv** is geen interactieve instructie. U kunt de instructie **DrawInv** alleen in de **Func**-modus gebruiken.

#### Drawlnv uitdrukking

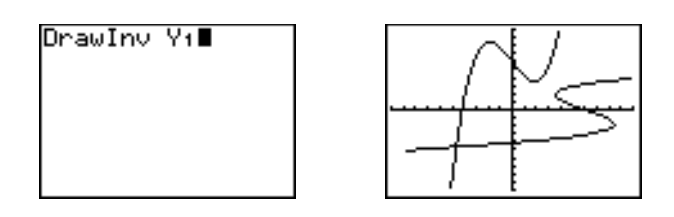

**Opmerking:** u kunt geen lijst met *uitdrukkingen* gebruiken met **DrawInv**.

### Gebieden op een grafiek arceren

#### Een gebied op een grafiek arceren

Wanneer u een gebied op een grafiek wilt arceren, moet u in het menu **DRAW** de optie **7:Shade**( kiezen. De instructie wordt vervolgens in het basisscherm of in het programmascherm ingevoegd.

Shade(lagerefunc, hogerefunc[, Xlinks, Xrechts, patroon, patres])

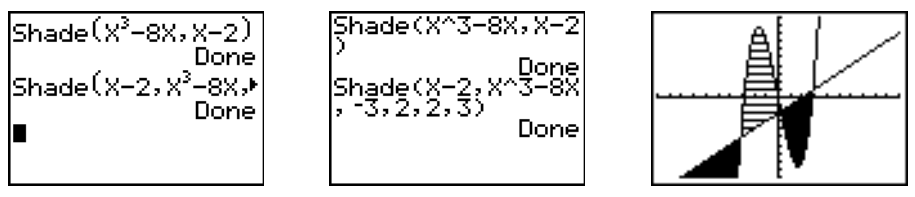

MathPrint™

Classic

Met de instructie **Shade**( tekent u op de actuele grafiek *lagerefunc* en *hogerefunc* voor X en wordt het gebied dat zich specifiek boven *lagerefunc* en onder *hogerefunc* bevindt, gearceerd. Alleen de gebieden waarbij *lagerefunc* < *hogerefunc* zullen worden gearceerd.

*Xlinks* en *Xrechts*, indien opgegeven, definiëren de linker- en rechtergrens voor de arcering. *Xlinks* en *Xrechts* moeten getallen zijn tussen **Xmin** en **Xmax**, die de standaardwaarden zijn.

patroon is één van de vier arceringspatronen:

- patroon=1 verticaal (standaardinstelling)
- patroon=2 horizontaal
- *patroon=***3** negatiefNhellend 45°
- *patroon=***4** positiefNhellend 45°

patres is de resolutie van de arcering en moet een geheel getal tussen 1 en 8 zijn:

- *patres*=1 arceert elke pixel (standaardinstelling)
- *patres*=**2** arceert om de twee pixels
| patres=3 | arceert om de drie pixels  |
|----------|----------------------------|
| patres=4 | arceert om de vier pixels  |
| patres=5 | arceert om de vijf pixels  |
| patres=6 | arceert om de zes pixels   |
| patres=7 | arceert om de zeven pixels |
| patres=8 | arceert om de acht pixels  |

# **Cirkels tekenen**

# Cirkels rechtstreeks op een grafiek tekenen

Als u met behulp van de cursor een cirkel rechtstreeks wilt tekenen op een grafiek die staat weergegeven, moet u als volgt te werk gaan.

- 1. Kies in het menu DRAW de optie 9:Circle(.
- 2. Plaats de cursor in het middelpunt van de cirkel die u wilt tekenen. Druk ENTER.
- 3. Verplaats de cursor naar een punt waar de omtrek van de cirkel moet worden getekend. Druk <u>ENTER</u> om de cirkel op de grafiek te tekenen.

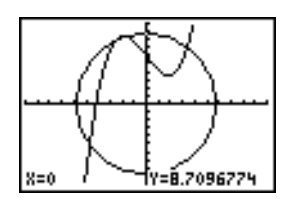

**Opmerking:**De cirkel wordt als een mooie ronde vorm weergegeven, ongeacht de waarden van de venstervariabelen, omdat u deze rechtstreeks op het scherm hebt getekend. Wanneer u de instructie **Circle(** gebruikt vanuit het basisscherm of een programma, kan de vorm ietwat worden vervormd door de ingestelde venstervariabelen.

Als u nog meer cirkels wilt tekenen, herhaalt u de stappen 2 en 3. Als u de bewerking **Circle(** niet meer wenst te gebruiken, drukt u <u>CLEAR</u>).

# Cirkels tekenen vanuit het basisscherm of een programma

Met de instructie **Circle(** tekent u een cirkel met als middelpunt (*X*,*Y*) en *straal*. Voor deze waarden kunt u uitdrukkingen invoeren.

Circle(X,Y,straal)

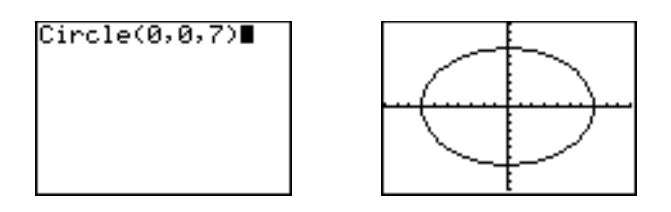

**Opmerking:** wanneer u de instructie **Circle(** gebruikt vanuit het basisscherm of een programma, kan de vorm van de getekende cirkel worden vervormd door de op dat ogenblik ingestelde vensterwaarden. Gebruik de instructie **ZSquare** (zie hoofdstuk 3) voor u de cirkel gaat tekenen, zodat de venstervariabelen worden aangepast en de cirkel een mooie ronde vorm krijgt.

# Tekst op een grafiek plaatsen

#### Tekst rechtstreeks op een grafiek plaatsen

Als u tekst op een grafiek wilt plaatsen terwijl de grafiek staat weergegeven, moet u als volgt te werk gaan.

- 1. Kies in het menu DRAW de optie 0:Text(.
- 2. Plaats de cursor op de positie waar u de tekst wilt laten beginnen.
- 3. Voer de tekens in. Druk <u>ALPHA</u> of <u>2nd</u> [A-L0CK] om lettertekens en θ in te voeren. U kunt hierbij de functies, variabelen en instructies van de TI-84 Plus gebruiken. Het lettertype is proportioneel, zodat het precieze aantal tekens dat u kunt invoegen verschillend kan zijn. Terwijl u de tekens invoert, wordt de tekst bovenaan de grafiek geplaatst.

Als u de bewerking Text( niet meer wenst te gebruiken, drukt u CLEAR).

#### Tekst op een grafiek plaatsen vanuit het basisscherm of een programma

Met de instructie **Text(** plaatst u op de actuele grafiek de lettertekens in *waarde*, waarbij u gebruik kunt maken van de functies en instructies van de TI-84 Plus. De linkerbovenhoek van het eerste teken bevindt zich op pixel (*rij,kolom*), waarbij de waarde in *rij* een geheel getal tussen 0 en 57 en de waarde in *kolom* een geheel getal tussen 0 en 94 moet zijn. Voor zowel *rij* als *kolom* kunt u uitdrukkingen invoeren.

| <sup>`</sup> "(0,0) | (0,94)        |
|---------------------|---------------|
|                     |               |
| (57,0)<br>,¥        | (57,94)<br>¥. |

**Text(***rij*,*kolom*,*waarde*,*waarde*...)

Voor *waarde* kunt u tekst tussen aanhalingstekens (") of een uitdrukking invoeren. De TI-84 Plus zal een uitdrukking steeds berekenen en het resultaat weergeven (maximum 10 tekens).

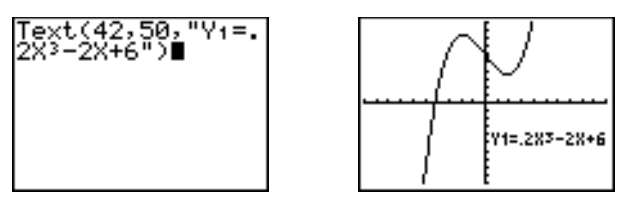

Classic

#### **Gesplitst scherm**

In een gesplitst scherm in de **Horiz**-modus is de maximumwaarde voor *rij* 25. In een gesplitst scherm in de **G-T**-modus is de maximumwaarde voor *rij* 45 en is *kolom* maximum 46.

# Op een grafiek tekenen met de Pen-instructie

#### Met behulp van de instructie Pen tekenen op een grafiek

**Met Pen** tekent u rechtstreeks uitsluitend op een grafiek. U kunt **Pen** niet gebruiken vanaf het hoofdscherm of vanuit een programma. U kunt het beeld dat u gecreëerd heeft vastleggen met de TI-Connect<sup>™</sup>-software en het opslaan op uw computer als huiswerk- of lesmateriaal, of het opslaan als een beeldbestand op uw TI-84 Plus (zie Grafiekafbeeldingen opslaan hieronder).

Als u op een getoonde grafiek vrij wilt tekenen, moet u als volgt te werk gaan.

- 1. Kies in het menu **DRAW** de optie **A:Pen**.
- 2. Plaats de cursor op het punt waar u de tekening wilt beginnen. Druk ENTER om de tekenpen te activeren.
- 3. Verplaats de cursor. Terwijl u de cursor verplaatst, ziet u de getekende lijn, pixel per pixel, op de grafiek verschijnen.
- 4. Druk ENTER om de tekenpen uit te schakelen.

In dit voorbeeld werd de instructie **Pen** gebruikt om een pijl te tekenen die het lokale minimum van de geselecteerde functie aanwijst.

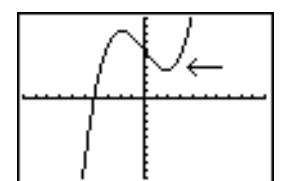

**Opmerking:** Als u verder op de grafiek wilt tekenen, verplaatst u de cursor naar een nieuwe positie waar u opnieuw wilt beginnen tekenen en herhaalt u vervolgens de stappen 2, 3 en 4. Als u de bewerking **Pen** niet meer wenst te gebruiken, drukt u <u>CLEAR</u>.

# Punten op een grafiek tekenen

### Het menu DRAW POINTS

Als u het menu **DRAW POINTS** wilt oproepen, drukt u 2nd [DRAW] . De manier waarop de TI-84 Plus de volgende instructies zal interpreteren, is afhankelijk van de wijze waarop u het menu hebt opgeroepen: vanuit het basisscherm, vanuit het programmascherm of rechtstreeks vanuit de grafiek.

### DRAW POINTS STO

| W IOINID DIO |                                                                                       |
|--------------|---------------------------------------------------------------------------------------|
| Pt-On (      | Zet een punt "Aan".                                                                   |
| Pt-Off(      | Zet een punt "Uit".                                                                   |
| Pt-Change (  | Wijzigt de aan/uit-status van een punt.                                               |
| Pxl-On(      | Zet een pixel "Aan".                                                                  |
| Pxl-Off(     | Zet een pixel "Uit".                                                                  |
| Pxl-Change(  | Wijzigt de aan/uit-status van een pixel.                                              |
| pxl-Test(    | Geeft als resultaatwaarde 1 indien de pixel aan staat en 0 indien de pixel uit staat. |
|              | Pt-On(<br>Pt-Off(<br>Pt-Change(<br>Pxl-On(<br>Pxl-Off(<br>Pxl-Change(<br>pxl-Test(    |

#### Punten rechtstreeks op een grafiek tekenen

Als u een punt op een grafiek wilt tekenen, moet u als volgt te werk gaan.

- 1. Kies in het menu DRAW POINTS de optie 1:Pt-On(.
- 2. Verplaats de cursor naar de positie waar u het punt wilt tekenen.
- 3. Druk [ENTER] [}]ENTER] om het punt te tekenen.

|             | *           |
|-------------|-------------|
|             |             |
| X=4.4680851 | Y=4.8387097 |

Als u nog meer punten wilt tekenen, herhaalt u de stappen 2 en 3. Als u de bewerking **Pt-On(** niet meer wenst te gebruiken, drukt u <u>CLEAR</u>.

### Pt-Off(

Als u op een grafiek een getekend punt wilt wissen (uitschakelen), moet u als volgt te werk gaan.

- 1. Kies in het menu DRAW POINTS de optie 2:Pt-Off( (punt uitschakelen).
- 2. Verplaats de cursor naar de positie waar u het punt wilt wissen.
- 3. Druk ENTER om het punt te wissen.

Als u nog meer punten wilt wissen, herhaalt u de stappen 2 en 3. Als u de bewerking **Pt-Off(** niet meer wenst te gebruiken, drukt u <u>CLEAR</u>.

# Pt-Change(

Als u op een grafiek een punt wilt wijzigen (aan- en uitzetten), moet u als volgt te werk gaan.

- 1. Kies in het menu DRAW POINTS de optie 3:Pt-Change( (punt wijzigen).
- 2. Verplaats de cursor naar de positie waar u het punt wilt wijzigen.
- 3. Druk ENTER om de aan/uit-status van het punt te wijzigen.

Als u nog meer punten wilt wijzigen, herhaalt u de stappen 2 en 3. Als u de bewerking **Pt-Change(** niet meer wenst te gebruiken, drukt u <u>CLEAR</u>.

#### Punten tekenen vanuit het basisscherm of een programma

Met de instructie **Pt-On(** (punt aanzetten) kunt u het punt op de positie (X=x, Y=y) activeren. Met **Pt-Off(** schakelt u het punt uit. Met de instructie **Pt-Change(** kunt u de aan/uit-status van het punt afwisselend veranderen. *merkteken* is een optioneel argument; met dit argument kunt u de weergave van de punten bepalen; geef **1**, **2** of **3** als waarde op, waarbij:

 $1 = \cdot$  (punt; standaard)  $2 = \Box$  (kader) 3 = + (kruis)

Pt-On(x,y[,merkteken]) Pt-Off(x,y[,merkteken]) Pt-Change(x,y)

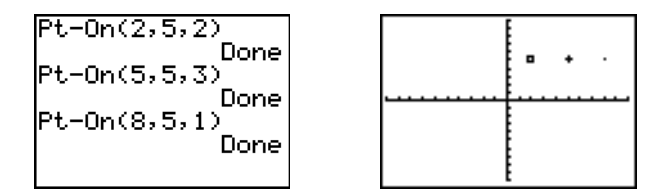

**Opmerking:** als u een punt hebt geactiveerd met de instructie **Pt-On(** gevolgd door het argument *merkteken*, moet u ook *merkteken* opgeven wanneer u het punt opnieuw uitschakelt met de instructie **Pt-Off(**. Voor de instructie **Pt-Change(** kunt u het argument *merkteken* niet opgeven.

# Pixels tekenen

#### De pixels op het scherm van de TI-84 Plus

Met de instructies **PxI-** (pixel) kunt u met de cursor een pixel (beeldpunt) op de grafiek "Aan" of "Uit" zetten of de aan/uit-status ervan omschakelen. Wanneer u een pixel-instructie in het menu **DRAW** kiest, zal u op de TI-84 Plus terugkeren naar het basisscherm of het programmascherm. De pixel-instructies zijn geen interactieve instructies.

| <sup>`</sup> "(0,0) | (0,94)                |
|---------------------|-----------------------|
| ·····               |                       |
| e <sup>(62,0)</sup> | (62,94) <sub>.4</sub> |

#### Pixels "Aan" en "Uit" zetten

Met de instructie **PxI-On(** (pixel aan) kunt u de pixel op de positie (*rij,kolom*) "Aan" zetten. Voor *rij* moet u een geheel getal tussen 0 en 62 gebruiken en de waarde voor *kolom* moet een geheel getal tussen 0 en 94 zijn.

**PxI-Off(** schakelt de pixel "Uit". Met de instructie **PxI-Change(** kunt u de aan/uit-status van de pixel omschakelen.

PxI-On(rij,kolom) PxI-Off(rij,kolom) PxI-Change(rij,kolom)

#### pxl-Test(

De instructie **pxI-Test(** (pixel testen) resulteert in de waarde 1 als de pixel in de actuele grafiek op (*rij*,*kolom*) "Aan" staat of in 0 indien deze "Uit" staat. Voor *rij* moet u een geheel getal tussen 0 en 62 gebruiken en de waarde voor *kolom* moet een geheel getal tussen 0 en 94 zijn.

pxl-Test(rij,kolom)

#### Gesplitste scherm

Voor een gesplitst scherm in de Horiz-modus mag voor de instructies PxI-On(, PxI-Off(, PxI-Change( en pxI-Test( het argument *rij* niet groter zijn dan 30.

Voor een gesplitst scherm in de G-T-modus mag voor de instructies PxI-On(, PxI-Off(, PxI-Change( en pxI-Test( het argument *rij* niet groter zijn dan 50 en is de maximale waarde voor *kolom* 46.

# Tekeningen opslaan

#### Het menu DRAW STO

Wanneer u het menu DRAW STO wilt oproepen, drukt u 2nd [DRAW] .

DRAW POINTS STO

| 1: | StorePic  | Sla at de actuele tekening op.                                  |
|----|-----------|-----------------------------------------------------------------|
| 2: | RecallPic | Roept een opgeslagen tekening op.                               |
| 3: | StoreGDB  | Slaat het grafische gegevensbestand van de actuele tekening op. |

4: RecallGDB Roept een opgeslagen grafisch gegevensbestand op.

#### Een tekening opslaan

Een tekening is een beeld van de actuele weergave op het scherm. U kunt maximum 10 tekeningen opslaan in de beeldvariabelen **Pic1** tot en met **Pic9** of **Pic0**. U kunt dan bijvoorbeeld later in het basisscherm of een programma het opgeslagen beeld boven op een weergegeven grafiek plaatsen.

Een beeld bevat de getekende objecten, geplotte functies, assen en schaalverdelingen (maatstreepjes) op de assen. In het beeld worden echter de labels van de assen, de aanduidingen van de onder- en bovengrenzen, de aanwijzers of coördinaten van de cursor niet opgeslagen. Alle objecten of informatie die achter deze items verborgen ligt, zullen wel in het opgeslagen beeld worden behouden.

Als u een tekening wilt opslaan, moet u als volgt te werk gaan.

- 1. Kies in het menu **DRAW STO** de optie **1:StorePic**. Op de huidige positie van de cursor wordt de instructie **StorePic** ingevoegd.
- Voer het nummer (van 1 tot 9 of 0) in voor de beeldvariabele waarin u de tekening wilt opslaan. Voorbeeld: als u de waarde 3 invoert, zal de TI-84 Plus de tekening opslaan in de beeldvariabele Pic3.

StorePic 3

**Opmerking:** u kunt ook een variabele kiezen in het vervolgmenu PICTURE (<u>VARS</u> 4). De variabele wordt dan na de instructie **StorePic** ingevoegd.

3. Druk ENTER om de actuele grafiek weer te geven en de tekening op te slaan.

# Tekeningen oproepen

#### Een tekening oproepen

Als u een tekening wilt oproepen, moet u als volgt te werk gaan.

- 1. Kies in het menu **DRAW STO** de optie **2:RecallPic**. Op de huidige positie van de cursor wordt de instructie **RecallPic** ingevoegd.
- Voer het nummer (van 1 tot 9 of 0) in voor de beeldvariabele waaruit u de tekening wilt oproepen. Voorbeeld: als u de waarde 3 invoert, zal de TI-84 Plus de tekening oproepen die werd opgeslagen in de beeldvariabele Pic3.

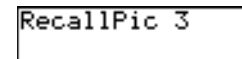

**Opmerking:** u kunt ook een variabele kiezen in het vervolgmenu **PICTURE** (<u>VARS</u> 4). De variabele wordt dan na de instructie **RecallPic** ingevoegd.

3. Druk [ENTER] om de actuele grafiek weer te geven en het grafische beeld boven op deze grafiek te plaatsen.

**Opmerking:** tekeningen zijn geen grafieken. U kunt dus de kromme die deel uitmaakt van een tekening niet volgen met TRACE of onderzoeken.

#### Een tekening verwijderen

Wanneer u tekeningen uit het geheugen wilt verwijderen, moet u het secundaire menu **MEMORY MANAGEMENT/DELETE** gebruiken (zie hoofdstuk 18).

# Grafische gegevensbestanden (GDB) opslaan

#### Wat is een grafisch gegevens-bestand?

Een grafisch gegevensbestand (**GDB**) bevat de verzameling elementen die eigen zijn aan een specifieke grafiek. Op basis van deze elementen kunt u de grafiek opnieuw opbouwen. U kunt maximaal tien **GDB**'s opslaan in de variabelen (**GDB1** tot en met **GDB9** of **GDB0**) en deze oproepen om de grafiek opnieuw op te bouwen.

In een GDB worden vijf elementen van een grafiek opgeslagen:

- de grafische modus
- de venstervariabelen
- de opmaakinstellingen
- alle functies in het **Y**= scherm en hun selectiestatus
- de grafiekstijl voor elke Y= functie.

De op de grafiek getekende objecten of STAT PLOT-definities worden niet in de GDB's opgeslagen.

#### Een grafisch gegevens-bestand opslaan

Wanneer u een grafisch gegevensbestand wilt opslaan, moet u als volgt te werk gaan.

- 1. Kies in het menu **DRAW STO** de optie **3:StoreGDB**. Op de huidige positie van de cursor wordt de instructie **StoreGDB** ingevoegd.
- Voer het nummer (van 1 tot 9 of 0) in voor de GDB-variabele waarin u het grafische gegevensbestand wilt opslaan. Voorbeeld: als u de waarde 7 invoert, zal de TI-84 Plus het grafische bestand opslaan in GDB7.

| Ct an a CDD | 7   |
|-------------|-----|
| Storeaub    | ( ) |
|             |     |
|             |     |
|             |     |

**Opmerking:** u kunt ook een variabele kiezen in het vervolgmenu GDB (<u>VARS</u> 3). De variabele wordt dan na de instructie **StoreGDB** ingevoegd.

3. Druk **ENTER** om het actuele gegevensbestand op te slaan in de opgegeven **GDB**-variabele.

# Grafische gegevensbestanden (GDB) oproepen

#### Een grafisch gegevens-bestand oproepen

**OPGELET:** wanneer u een **GDB** oproept, worden alle bestaande **Y**= functies vervangen. U kunt best de actuele **Y**= functies opslaan in een ander gegevensbestand vooraleer u de opgeslagen **GDB** oproept.

Wanneer u een grafisch gegevensbestand wilt oproepen, moet u als volgt te werk gaan.

- 1. Kies in het menu **DRAW STO** de optie **4:RecalIGDB**. Op de huidige positie van de cursor wordt de instructie **RecalIGDB** ingevoegd.
- Voer het nummer (van 1 tot 9 of 0) in voor de GDB-variabele waaruit u het grafische gegevensbestand wilt oproepen. Voorbeeld: als u de waarde 7 invoert, zal de TI-84 Plus het grafische gegevensbestand in GDB7 oproepen.

RecallGDB 7

**Opmerking:** u kunt ook een variabele kiezen in het vervolgmenu GDB (<u>VARS</u> 3). De variabele wordt dan na de instructie **RecalIGDB** ingevoegd.

3. Druk <u>ENTER</u> om het actuele gegevensbestand te vervangen door het opgeroepen **GDB**. De nieuwe grafiek wordt echter niet geplot. Indien nodig, zal de TI-84 Plus de grafische modus automatisch aanpassen.

#### Een grafisch gegevens-bestand verwijderen

Wanneer u een **GDB** uit het geheugen wilt verwijderen, moet u het secundaire menu **MEMORY MANAGEMENT/DELETE gebruiken** (zie hoofdstuk 18).

# Hoofdstuk 9: Het gesplitste scherm

# Kennismaking: de eenheidscirkel onderzoeken

Deze kennismaking is een beknopte inleiding. Lees het vervolg van dit hoofdstuk voor meer gedetailleerde informatie.

U kunt het gesplitste **G-T** scherm (grafiek/tabel) gebruiken om de eenheidscirkel en de verhouding tussen de numerieke waarden voor de alom gebruikte trigonometrische hoeken van 0°, 30°, 45°, 60°, 90°, enzovoort te onderzoeken.

Druk MODE om het MODE scherm op te roepen. Druk
 ▼ ● ENTER om de modus Degree te kiezen. Druk
 vervolgens ▼ ● ENTER om de grafische
 parametermodus Par te selecteren.

Druk 🔍 🔍 🔍 🕨 🕨 ENTER om de modus van het gesplitste **G-T** scherm (grafiek/tabel) te kiezen.

2. Druk op v v v k ENTER om het opmaakscherm weer te geven. Druk op v v v k ENTER om ExprOff te selecteren.

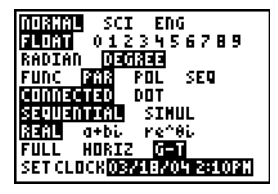

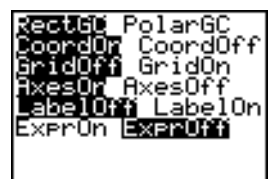

 Druk Y= om het Y= scherm voor de grafische modus Par te tonen. Druk COS X,T,Θ,ŋ ) ENTER om cos(T) op te slaan in X1T. Druk SIN X,T,Θ,ŋ ) ENTER om sin(T) op te slaan in Y1T.

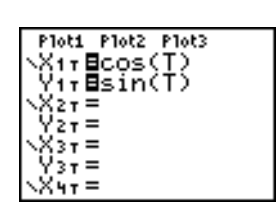

 Druk WINDOW om het vensterscherm weer te geven. Voer voor de venstervariabelen de volgende waarden in:

| Tmin=0   | Xmin=L2.3 | Ymin=L2.5 |
|----------|-----------|-----------|
| Tmax=360 | Xmax=2.3  | Ymax=2.5  |
| Tstep=15 | Xscl=1    | Yscl=1    |

5. Druk TRACE. Links wordt de eenheidscirkel volgens de parameters in de modus Degree weergegeven en de volgcursor wordt geactiveerd. Wanneer T=0 (gezien vanuit de volgcoördinaten voor de grafiek), kunt u in de tabel rechts zien dat de waarde van X1T (cos(T)) gelijk is aan 1 en dat Y1T (sin(T)) gelijk is aan 0. Druk
M om de cursor te verplaatsen naar de volgende hoekstapgrootte van 15°. Terwijl u de cirkel in stappen van 15° onderzoekt, wordt in de tabel telkens een benadering van de standaardwaarde voor elke hoek weergegeven.

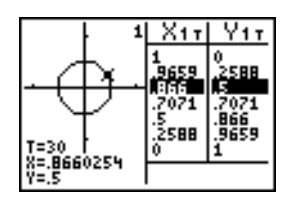

- 6. Druk op [2nd] [TBLSET] en verander Indpnt in Ask.
- Druk op 2nd [TABLE] om het tabelgedeelte van het gesplitste scherm actief te maken. Druk op ▼ of ▲ om een waarde die u wilt bewerken te markeren, en voer vervolgens rechtstreeks een nieuwe waarde in de tabel in die de vorige waarde overschrijft.

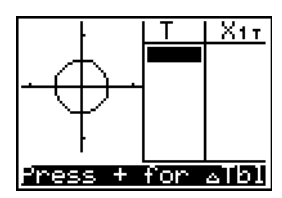

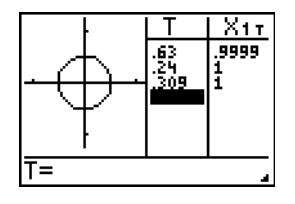

# Het gesplitste scherm gebruiken

### De modus voor een gesplitst scherm instellen

Om het gesplitste scherm in te stellen drukt u op MODE en beweegt u de cursor naar Horiz of G-T en drukt u op ENTER.

- Kies Horiz als u het grafiekscherm en het andere scherm horizontaal gesplitst wilt weergeven.
- Kies G-T (grafiek/tabel) als u het grafiekscherm en het tabelscherm verticaal gesplitst wilt weergeven.

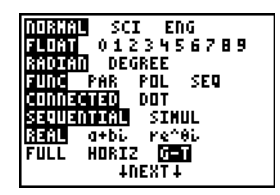

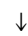

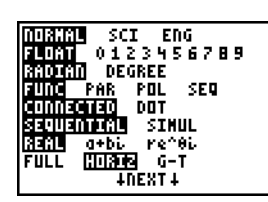

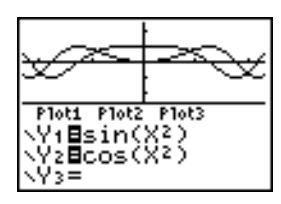

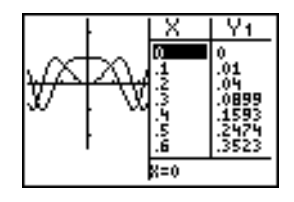

Het gesplitste scherm wordt geactiveerd wanneer u op een willekeurige toets drukt die van toepassing is op een van de helften van het gesplitste scherm.

Als stat plots ingeschakeld worden, worden de plots samen met de x-y plots in grafieken weergegeven. Druk op 2nd [TABLE] om het tabelgedeelte van het gesplitste scherm actief te maken en de lijstgegevens weer te geven. Druk op , of , om een waarde te markeren die u wilt bewerken, en voer vervolgens rechtstreeks een nieuwe waarde in de tabel in die de vorige waarde overschrijft. Druk meerdere malen op → om iedere kolom gegevens weer te geven (zowel tabelals lijstgegevens).

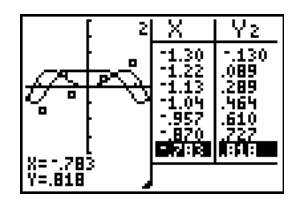

#### Gesplitst scherm met zowel x-y plots als stat plots

Voorbeeld: als u in de modus **Horiz** of **G-T** MODE drukt, wordt het modusscherm weergegeven in de vorm van een volledig scherm. Wanneer u nu een toets indrukt waarmee u één van de helften van een gesplitst scherm kunt oproepen, bijvoorbeeld TRACE, wordt het gesplitste scherm opnieuw weergegeven.

Wanneer u op een toets of toetsencombinatie drukt in de **Horiz** of **G-T** modus, dan wordt de cursor in de schermhelft geplaatst waarop die toets betrekking heeft. Als u bijvoorbeeld op [TRACE] drukt, dan wordt de cursor in de schermhelft met de grafiek geplaatst. Als u op [2nd] [TABLE] drukt, dan wordt de cursor in de schermhelft met de tabel geplaatst.

De TI-84 Plus blijft in de modus voor een gesplitst scherm staan totdat u de modus opnieuw instelt op de modus **Full** (volledig scherm).

# De Horiz-modus van het gesplitste scherm (horizontaal)

### **De Horiz-modus**

In de **Horiz**-modus van het gesplitste scherm (horizontaal) zal een horizontale lijn het scherm verdelen in een bovenste en een onderste deelvenster.

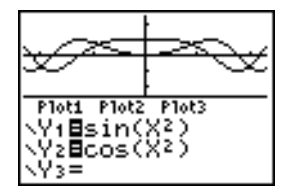

In het bovenste deelvenster wordt de grafiek getoond.

De onderste helft kan elk van de volgende schermen weergeven.

- Het basisscherm (vier regels)
- Het **Y**= scherm (vier regels)
- Het Stat list scherm (twee rijen)
- Het vensterscherm (drie instellingen)
- Het tabelscherm (twee rijen)

### Van het ene deelvenster naar het andere overschakelen in de Horiz-modus

Wanneer u in het bovenste deelvenster van het gesplitste scherm wilt werken:

- druk GRAPH of TRACE;
- kies een ZOOM- of CALC-bewerking.

Wanneer u in het onderste deelvenster van het gesplitste scherm wilt werken:

- druk op om het even welke toets of toetsencombinatie waarmee u het basisscherm kunt oproepen;
- druk Y= (Y= scherm);
- druk <u>STAT</u> <u>ENTER</u> (**STAT LIST** scherm);
- druk WINDOW (vensterscherm);
- druk 2nd [TABLE] (tabelscherm).

#### Volledig scherm in de Horiz-modus

Alle andere schermen worden in de **Horiz**-modus van het gesplitste scherm weergegeven als volledige schermen.

Als u vanuit een volledig scherm wilt terugkeren naar de **Horiz**-modus van het gesplitste scherm wanneer dit in de **Horiz**-modus staat, drukt u gewoon om het even welke toets of toetsencombinatie in waarmee u het grafiekscherm, het basisscherm, het **Y**= scherm, het Stat list scherm, het vensterscherm of het tabelscherm kunt oproepen.

# De G-T-modus van het gesplitste scherm (grafiek/tabel)

# De G-T-modus

In de **G-T**-modus van het gesplitste scherm (grafiek/tabel) zal een verticale lijn het scherm verdelen in een linker- en een rechterdeelvenster.

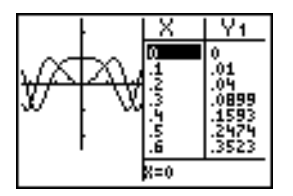

De linkerhelft geeft alle actieve grafieken en plots weer.

De rechterhelft geeft ofwel tabelgegevens die overeenkomen met de grafiek links weer, of lijstgegevens die overeenkomen met de plot links.

# Van het ene deelvenster naar het andere overschakelen in de G-T-modus

Wanneer u in het linkerdeelvenster van het gesplitste scherm wilt werken:

- druk GRAPH of TRACE;
- kies een ZOOM- of CALC-bewerking.

Wanneer u in het rechterdeelvenster van het gesplitste scherm wilt werken, druk [2nd] [TABLE]. Als de gegevens aan de rechterkant lijstgegevens zijn, kunnen deze waarden op dezelfde manier bewerkt worden als door het gebruik van de Stat List Editor.

# [TRACE] gebruiken in de G-T-modus

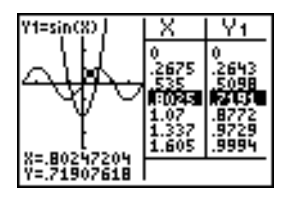

**Opmerking:** wanneer u een volgprocedure uitvoert in de modus **Par**, worden beide componenten van een vergelijking (**X***n***T** en **Y***n***T**) weergegeven in de twee kolommen van de tabel. Terwijl u de grafiek volgt, wordt de actuele waarde van de onafhankelijke variabele **T** in de grafiek weergegeven.

### Volledig scherm in de G-T-modus

Als u een scherm oproept dat niet het grafiek- of het tabelscherm is, dan wordt dit in de **G-T**-modus van het gesplitste scherm weergegeven als een volledige scherm.

Als u vanuit een volledig scherm wilt terugkeren naar de **G-T**-modus van het gesplitste scherm wanneer dit in de **G-T**-modus staat, drukt u gewoon op een toets waarmee u een grafiek of een tabel kunt oproepen.

# Het TI-84 Plus scherm: pixels in de Horiz- en G-T-modus

De weergave van het TI-84 Plus scherm uitgedrukt in pixels voor de Horiz- en G-T-modus

| ` <b>*</b> (0,0)    | (0,94)               |
|---------------------|----------------------|
| e <sup>(30,0)</sup> | (30,94) <sub>N</sub> |
|                     |                      |
|                     |                      |

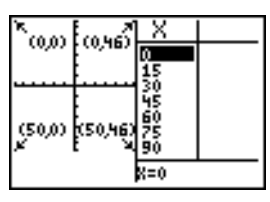

**Opmerking:** elk paar getallen tussen haakjes in de bovenstaande illustraties geeft de waarden voor de rij en kolom van een hoekpixel die geactiveerd is.

#### **Pixelinstructies in het menu DRAW POINTS**

Als u de instructies PxI-On(, PxI-Off( en PxI-Change( of de functie pxI-Test( wilt gebruiken:

- in de **Horiz**-modus is de maximumwaarde voor *rij* 30 en kunt u voor *kolom* een maximale waarde van 94 invoeren;
- in de **G-T**-modus is de maximumwaarde voor *rij* 50 en kunt u voor *kolom* een maximale waarde van 46 invoeren.

PxI-On(rij,kolom)

#### De instructie Text( in het menu DRAW

Wanneer u de instructie Text( gebruikt:

- in de **Horiz**-modus is de maximumwaarde voor *rij* 25 en kunt u voor *kolom* een maximale waarde van 94 invoeren;
- in de **G-T**-modus is de maximumwaarde voor *rij* 45 en kunt u voor *kolom* een maximale waarde van 46 invoeren.

Text(rij,kolom,"tekst")

# De instructie Output( in het menu PRGM I/O

Wanneer u de instructie Output( gebruikt:

- in de **Horiz**-modus is de maximumwaarde voor *rij* 4 en kunt u voor *kolom* een maximale waarde van 16 invoeren;
- in de **G-T**-modus is de maximumwaarde voor *rij* 8 en kunt u voor *kolom* een maximale waarde van 16 invoeren.

#### Output(rij,kolom,"tekst")

Opmerking: de instructie Output( kan alleen gebruikt worden binnen een programma.

#### Een gesplitst scherm instellen vanuit het basisscherm of een programma

Als u de Horiz- of G-T-modus vanuit een programma wilt instellen, moet u als volgt te werk gaan.

- 1. Druk MODE terwijl de cursor zich in een lege regel in het programmascherm bevindt.
- 2. Kies Horiz of G-T.

De instructie wordt op de positie van de cursor ingevoegd. Deze schermmodus wordt ingesteld op het ogenblik dat de instructie in de loop van het programma wordt uitgevoerd. Deze scherminstelling blijft ongewijzigd, ook nadat de uitvoering van het programma is beëindigd.

**Opmerking:** u kunt de instructie **Horiz** of **G-T** ook in het basisscherm of het programmascherm invoegen vanuit de **CATALOG** (zie hoofdstuk 15).

# Hoofdstuk 10: Matrices

# Aan de slag: Het MTRX snelmenu gebruiken

Aan de slag is een snelle introductie. Lees het hoofdstuk voor gedetailleerde informatie.

U kunt het snelmenu MTRX ([ALPHA] [F3]) gebruiken om een snelle matrixberekening in te voeren op het hoofdscherm of in de Y= editor.

**Opmerking**: om een breuk in een matrix in te voeren, moet u eerst de nul die er al staat verwijderen.

Bijvoorbeeld: voeg de volgende matrices toe:  $\begin{pmatrix} 2 & -3 \\ 5 & 8 \end{pmatrix} + \begin{pmatrix} 4 & 3 \\ 2 & 1 \end{pmatrix}$  en sla het resultaat op in matrix C.

 Druk op (ALPHA) [F3] om de snelle matrix-editor weer te geven. De standaardgrootte van de matrix is twee rijen bij twee kolommen.

|      | ROH: 1 🛛 3 4 5 6 |  |
|------|------------------|--|
|      | COL: 1 🛛 3 4 5 6 |  |
|      | OK               |  |
| FRAC | FUNC NTRX YVAR   |  |

2. Druk op 🗨 🖝 om **OK** te markeren en druk vervolgens op ENTER.

| [0<br>[0 | 0]<br>0] |  |  |
|----------|----------|--|--|
|          |          |  |  |
|          |          |  |  |

3. Druk op 2 ▷ ⊡ 3 ▷ 5 ▷ 8 ▷ om de eerste matrix te creëren.

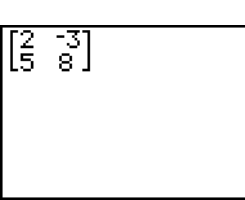

Druk op + ALPHA [F3] 
 F3 → ENTER 4 → 3 → 2 → 1 →

 ENTER om de tweede matrix te creëren en de berekening uit te voeren.

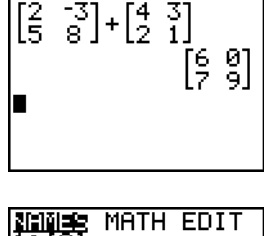

5. Druk op STO [2nd [MATRX] en selecteer 3:[C].

6. Druk op ENTER om de matrix op te slaan in [C].

| l5 8]⊺l2 | 1]<br>[6 0]<br>[7 9] |
|----------|----------------------|
|          | [6 0]<br>[7 9]       |

2×2

MATH EDIT

In de matrix-editor ([2nd [MATRX]) kunt u zien dat matrix [C] afmeting 2x2 heeft.

U kunt op ▶ ▶ drukken om het EDIT-scherm weer te geven, en vervolgens [C] selecteren om de matrix te bewerken.

| NAMES<br>1:[A]<br>2:[B] | MATH |  |
|-------------------------|------|--|
| SEICI<br>4 IDI          | 2×2  |  |
| 5 [E]<br>6 [F]<br>7↓[G] |      |  |
|                         |      |  |

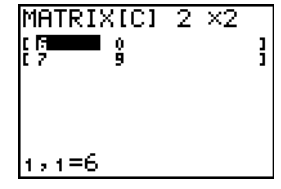

# Kennismaking: stelsels van lineaire vergelijkingen

Deze kennismaking is een beknopte inleiding. Lees het vervolg van dit hoofdstuk voor meer gedetailleerde informatie.

Zoek de oplossing voor x+2y+3z=3 en 2x+3y+4z=3. U kunt met de TI-84 Plus een stelsel van lineaire vergelijkingen oplossen door de coëfficiënten in te voeren als elementen van een matrix en vervolgens de functie **rref**( gebruiken om de gereduceerde rijvorm van de matrix te verkrijgen.

 Druk op 2nd [MATRIX]. Druk vervolgens ▶ ▶ om het menu MATRX EDIT op te roepen. Druk 1 om de optie 1: [A] te kiezen.

| ņar | ndE | Bir | hС | 10, |   | 5,4 | 10 |
|-----|-----|-----|----|-----|---|-----|----|
| ζ5  | 5   | 7   | 4  | 6   | 6 | 3   |    |
|     |     |     |    |     |   |     |    |
|     |     |     |    |     |   |     |    |
|     |     |     |    |     |   |     |    |

 Druk 2 ENTER 4 ENTER om een 2×4 matrix te definiëren. De rechthoekige cursor geeft het actuele element aan. Weglatingstekens (...) duiden op het feit dat er zich nog bijkomende kolommen buiten de reikwijdte van het scherm bevinden.  Druk 1 ENTER om het eerste element in te voeren. De rechthoekige cursor verspringt naar de tweede kolom van de eerste rij.

| ņar       | ndE | Bir | hС | 10: |   | 5,4 | 10 |
|-----------|-----|-----|----|-----|---|-----|----|
| ζ5.       | 5   | 7   | 4  | 6   | 6 | 3   |    |
| Hns<br>(5 | 5   | -   | 4  | 6   | 6 | 3   |    |
|           |     |     |    |     |   |     |    |
|           |     |     |    |     |   |     |    |

randBin(10,.5,40

663

-5

5

74

- Druk 2 ENTER 3 ENTER 3 ENTER om de invoer van de bovenste rij te vervolledigen (voor de vergelijking X + 2Y + 3Z = 3).
- Druk nu 2 ENTER 3 ENTER 4 ENTER 3 ENTER om de onderste rij in te voeren (voor de vergelijking 2X + 3Y + 4Z = 3).
- Druk [2nd] [QUIT] om terug te keren naar het basisscherm. Begin op een lege regel. Druk op [2nd] [MATRIX] → om het menu MATRX MATH weer te geven. Druk nu → om naar de onderste optie in het menu over te schakelen. Kies B:rref( om de functie rref( in het basisscherm in te voegen.
- Druk op 2nd [MATRIX] 1 om 1: [A] te kiezen uit het menu MATRX NAMES. Druk ) ENTER. De gereduceerde rijvorm van de matrix wordt op het scherm weergegeven en opgeslagen in Ans.

| 1X - 1Z = -3 | SO | X = −3 + Z |
|--------------|----|------------|
| 1Y + 2Z = 3  | SO | Y = 3 – 2Z |

# Een matrix definiëren

# Wat is een matrix?

Een matrix is een tweedimensionale rangschikking. U kunt een matrix weergeven, definiëren of bewerken in de matrix-editor. U kunt een matrix ook definiëren met het MTRX snelmenu (<u>[ALPHA]</u> [F3]). De TI-84 Plus heeft 10 matrixvariabelen, **[A]** tot en met **[J]**. U kunt een matrix rechtstreeks in een uitdrukking definiëren. Een matrix kan, afhankelijk van het beschikbare geheugen, maximaal 99 rijen of kolommen hebben. U kunt alleen reële getallen in TI-84 Plus matrices opslaan. Breuken worden opgeslagen als reële getallen en kunnen worden gebruikt in matrices.

# Een matrix selecteren

Voor u een matrix in het matrixscherm kunt definiëren of weergeven, moet u eerst de naam van de matrix selecteren. Om dit te doen, gaat u als volgt te werk.

1. Druk op 2nd [MATRIX] • om het menu MATRX EDIT weer te geven. Op het scherm worden de dimensies van de eerder gedefinieerde matrices getoond.

| nno£(∎ |  |
|--------|--|
| rrer(  |  |
|        |  |
|        |  |
|        |  |
|        |  |
|        |  |

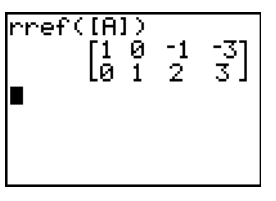

| NAMES MATH <b>LOO</b><br>10 [A] 2×4<br>2:[B]<br>3:[C]<br>4:[D]<br>5:[E]<br>6:[F]<br>74[G] |
|-------------------------------------------------------------------------------------------|
|-------------------------------------------------------------------------------------------|

2. Kies de matrix die u wilt definiëren. Het MATRX EDIT scherm verschijnt.

| _ |
|---|
|   |
|   |
| 1 |
|   |

#### De dimensies van een matrix bevestigen of wijzigen

De dimensies van de matrix (*rijen* × *kolommen*) worden op de bovenste regel getoond. De dimensies van een nieuwe matrix zijn steeds **1** × **1**. Telkens u een matrix wilt bewerken, moet u de dimensies ervan bevestigen of wijzigen. Als u een matrix selecteert om deze te definiëren, zal de cursor de rijdimensie aangeven.

- Als u de rijdimensie wilt bevestigen, moet u ENTER drukken.
- Als u de rijdimensie wilt wijzigen, moet u het aantal rijen (maximum 99) invoeren en vervolgens ENTER drukken.

De cursor verspringt nu naar de kolomdimensie, die u tevens moet bevestigen of wijzigen op precies dezelfde wijze als voor de rijdimensie. Nadat u ENTER hebt gedrukt, verspringt de rechthoekige cursor naar het eerste element in de matrix.

# De elementen in een matrix bekijken

### De elementen in de matrix tonen

Nadat u de dimensies van de matrix hebt gedefinieerd, kunt u de matrix bekijken en waarden voor de elementen in de matrix invoeren. Als u een nieuwe matrix maakt, zullen alle elementen de waarde nul toegewezen krijgen.

Kies de matrix in het menu **MATRX EDIT** en voer de dimensies in. In het midden van het matrixscherm verschijnen maximum zeven rijen en drie kolommen van de matrix, met hierin de waarden van de elementen, indien nodig in verkorte vorm. De volledige waarde van het actuele element, dat wordt aangegeven door de rechthoekige cursor, verschijnt op de onderste regel.

| MATRI>          | (A)       | 8 ×4       |    |
|-----------------|-----------|------------|----|
| । जिन्द्रां स   | 12        | 1/2        | -  |
| [ 0             | 0<br>0    | ŏ          | -  |
| C 0<br>C 5.J378 | 0<br>2573 | 0          | -  |
| 0               | 0         | .125       | ī  |
| 2 2 - T         | 1415      | 0.<br>0257 | ۲, |
| 1,1-0.          | .1410     | 72000      | >  |

Dit is een matrix van 8×4. De weglatingstekens in de linker- of rechterkolom geven aan dat er zich nog bijkomende kolommen buiten het bereik van het scherm bevinden. Het symbool  $\uparrow$  of  $\downarrow$  in de rechterkolom geeft aan dat er zich nog rijen buiten het bereik van het scherm bevinden.

#### Een matrix verwijderen

Om een matrix uit het geheugen te verwijderen, moet u het secundaire menu **MEMORY MANAGEMENT/DELETE** gebruiken (zie hoofdstuk 18).

#### Een matrix weergeven

De matrixeditor heeft twee contexten, bekijken en bewerken. In de kijkcontext kunt u de cursortoetsen gebruiken om snel van het ene matrixelement naar het volgende te gaan. De volledige waarde van het gemarkeerde element wordt weergegeven op de bewerkingsregel.

Kies de matrix in het menu MATRX EDIT en geef de dimensies op.

| MATRIX        | (A)         | 8 ×4  |     |
|---------------|-------------|-------|-----|
| । सम्बद्धाः   | 12          | 1/2   | -   |
| [0            | 0           | ŏ     | Ξ   |
| E 0<br>E 5328 | 0<br>2523 - | 0     | -   |
| 0             | 0, i i      | .125  | Ę   |
| 1 2.7183      |             | 0000  | . * |
| 1,1=3.        | 1415        | 92623 |     |

#### Toetsen gebruiken in de kijkcontext

| Toets                    | Functie                                                                                                    |
|--------------------------|----------------------------------------------------------------------------------------------------|
| <ul><li>I of ▶</li></ul> | Verplaatst de rechthoekige cursor in de actuele rij.                                                                                                    |
| ▼ of ▲                   | Verplaatst de rechthoekige cursor in de actuele kolom; staat de cursor in<br>de bovenste rij, dan verplaatst  de cursor naar het getal dat de<br>dimensie van de kolom bepaalt; staat de cursor op het getal dat de<br>dimensie van de kolom aangeeft, dan verplaatst  de cursor naar het<br>getal voor de dimensie van de rij. |
| (ENTER)                  | Schakelt over naar de bewerkingsmodus; de bewerkingscursor wordt op de onderste regel geactiveerd.                                                                                                    |
| (CLEAR)                  | Schakelt over naar de bewerkingsmodus; de waarde op de onderste regel wordt gewist.                                                                                                    |
| Invoer van een<br>teken  | Schakelt over naar de bewerkingsmodus; de waarde op de onderste<br>regel wordt gewist en het ingevoerde teken wordt op de onderste regel<br>ingevoegd.                                                                                                    |
| [2nd] [INS]              | Geen actie.                                                                                                    |
| DEL                      | Geen actie.                                                                                                    |

### Een matrixelement bewerken

In de bewerkingsmodus staat een bewerkingscursor op de onderste regel geactiveerd. Als u de waarde van een element in de matrix wilt bewerken, moet u als volgt te werk gaan.

- 1. Kies de matrix in het menu MATRX EDIT en geef de dimensies op.
- 2. Druk , , en om de cursor te verplaatsen naar het matrixelement dat u wilt wijzigen.

- 3. Schakel over naar de bewerkingsmodus door ENTER, CLEAR of een invoertoets in te drukken.
- 4. Wijzig de waarde van het matrixelement met behulp van de toetsen voor de bewerkingsmodus die hieronder worden beschreven. U kunt ook een uitdrukking invoeren, die zal worden berekend wanneer u de bewerkingsmodus verlaat.

**Opmerking:** indien u zich hebt vergist en de vorige waarde wilt herstellen, kunt u <u>CLEAR</u> <u>ENTER</u> drukken om de wijziging van de waarde onder de rechthoekige cursor ongedaan te maken.

5. Druk ENTER, 
of 
om naar een ander element in de matrix over te schakelen.

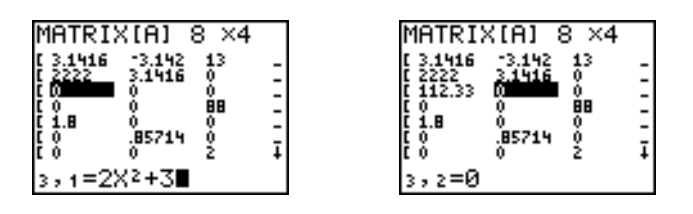

### Toetsen gebruiken in de bewerkingscontext

| Toets                    | Functie                                                                                                    |
|--------------------------|----------------------------------------------------------------------------------------------------|
| <ul><li>I of ▶</li></ul> | Verplaatst de bewerkingscursor in het getal van de waarde.                                                                                                    |
| ▼ of ▲                   | Hiermee slaat u de weergegeven waarde op de bewerkingsregel op in het<br>matrixelement; hiermee schakelt u over naar de kijkcontext en verplaatst u<br>de cursor binnen de kolom            |
| (ENTER)                  | Hiermee slaat u de weergegeven waarde op de bewerkingsregel op in het<br>matrixelement; hiermee schakelt u over naar de kijkcontext en beweegt u<br>de cursor naar het volgende rij-element |
| (CLEAR)                  | Wist de waarde die op de onderste regel staat weergegeven.                                                                                                    |
| Invoer van een<br>teken  | Voegt het teken in op de positie van de bewerkingscursor op de onderste regel.                                                                                                    |
| [2nd] [INS]              | Activeert de cursor waarmee u tekens kunt tussenvoegen.                                                                                                    |
| DEL                      | Wist het teken dat zich onder de bewerkingscursor op de onderste regel bevindt.                                                                                                    |

# Matrices in uitdrukkingen gebruiken

# Een matrix in een uitdrukking gebruiken

Als u een matrix in een uitdrukking wilt gebruiken, kunt u als volgt te werk gaan.

- Kopieer de naam vanuit het menu MATRX NAMES.
- Vraag de inhoud van de matrix op in de uitdrukking met behulp van de functie [2nd] [RCL] (zie hoofdstuk 1).
- Voer de matrix rechtstreeks in (zie hieronder).

### Een matrix in een uitdrukking invoeren

In het matrixscherm kunt u een matrix invoeren, bewerken en opslaan. U kunt echter ook een matrix rechtstreeks in een uitdrukking invoeren.

Als u een matrix in een uitdrukking wilt invoeren, gaat u als volgt te werk.

- 1. Druk 2nd [[] om het begin van de matrix aan te geven.
- 2. Druk 2nd [[] om het begin van een rij aan te geven.
- 3. Voer een waarde in (dit kan een uitdrukking zijn) voor elk element in de rij. Gebruik komma's als scheidingstekens voor de waarden.
- 4. Druk 2nd []] om het einde van de rij aan te geven.
- 5. Herhaal de stappen 2 tot en met 4 totdat u alle rijen hebt ingevoerd.
- 6. Druk 2nd []] om het einde van de matrix aan te geven.

Opmerking: de sluitende ]] zijn niet vereist aan het einde van een uitdrukking of voor →.

De resulterende matrix wordt in de volgende vorm weergegeven:

[[element1,1,...,element1,n] [elementm,1,...,elementm,n]]

De uitdrukking wordt berekend wanneer u de invoer hebt beëindigd.

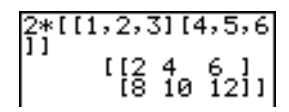

#### Opmerking:

- De komma's die u moet invoeren als scheidingstekens voor de elementen, worden echter niet in de resulterende matrix op het scherm getoond.
  - Sluithaakjes zijn vereist als u een matrix rechtstreeks op het hoofdscherm of in een uitdrukking invoert.
  - Wanneer u een matrix definieert met de matrixeditor, wordt deze automatisch opgeslagen. Als u een matrix echter rechtstreeks op het hoofdscherm of in een uitdrukking invoert, wordt deze niet automatisch opgeslagen, maar kunt u deze zelf opslaan.

In de MathPrint<sup>™</sup>-modus kunt u ook het **MTRX** snelmenu gebruiken om dit type matrix in te voeren:

- 1. Druk op ALPHA [F3] • ENTER ENTER om de matrixafmetingen op te geven.
- 2. Druk op 1 🕑 2 🕑 2 🕑 4 🕑 5 🕑 6 🕑 om de matrix te definiëren.
- 3. Druk op ENTER om de berekening uit te voeren.

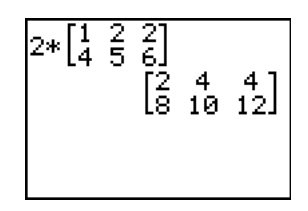

# Matrices tonen en kopiëren

### Een matrix tonen

Wanneer u de inhoud van een matrix op het basisscherm wilt weergeven, moet u de matrix eerst in het menu MATRX NAMES kiezen en vervolgens ENTER drukken.

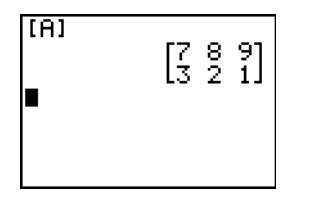

In de MathPrint™-modus:

- Een pijltje aan de linker- of rechterkant geeft aan dat er extra kolommen zijn.
- Een pijltje aan de boven- of onderkant geeft extra rijen aan.

In de Classic-modus:

- De weglatingstekens in de linker- of rechterkolom geven aan dat er zich nog bijkomende kolommen buiten het bereik van het scherm bevinden.
- Staat er ↑ of ↓ in de rechterkolom, dan betekent dit dat er zich nog bijkomende rijen buiten het bereik van het scherm bevinden.

Druk in beide modi op ), , , en om door de matrix te scrollen. U kunt door de matrix scrollen nadat u op ENTER heeft gedrukt om de matrix te berekenen. Als u niet door de matrix kan scrollen, druk dan op ) ENTER ENTER om de berekening nogmaals uit te voeren.

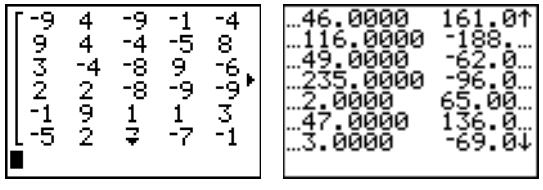

MathPrint™

Classic

### Opmerking:

- u kunt geen matrixuitvoer uit de geschiedenis kopiëren.
- Matrixberekeningen worden niet opgeslagen als u van de MathPrint™-modus naar de Classic-modus of andersom gaat.

### Een matrix naar een andere matrix kopiëren

Wanneer u een matrix wilt kopiëren, gaat u als volgt te werk.

- 1. Druk op [2nd [MATRX] om het menu MATRX NAMES weer te geven.
- 2. Selecteer de naam van de matrix die u wilt kopiëren.
- 3. Druk STO►.
- 4. Druk nogmaals op [2nd] [MATRX] en kies de naam van de nieuwe matrix waar u de bestaande matrix naar toe wilt kopiëren.
- 5. Druk ENTER om de matrix naar de nieuwe matrixnaam te kopiëren.

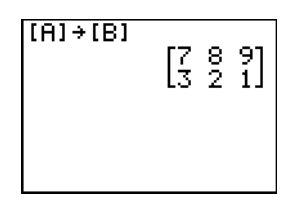

### Een matrixelement gebruiken

U kunt in het basisscherm of vanuit een programma steeds een waarde in een matrixelement opslaan of opvragen. Het element moet zich wel binnen de op dat ogenblik gedefinieerde matrixdimensies bevinden. Kies *matrix* in het menu **MATRX NAMES**.

[matrix](rij,kolom)

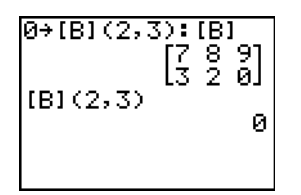

# Wiskundige functies voor matrices gebruiken

### Wiskundige functies voor matrices gebruiken

U kunt veel van de wiskundefuncties van het TI-84 Plus-toetsenbord, het **MATH** menu, het **MATH NUM** menu en het **MATH TEST** menu bij matrices gebruiken. De afmetingen moeten echter passend zijn. Elk van de onderstaande functies creëert een nieuwe matrix; de oorspronkelijke matrix blijft hetzelfde.

### Optelling, aftrekking, vermenig-vuldiging

Wanneer u matrices wilt optellen  $(\pm)$  of aftrekken (-), moeten de matrices dezelfde dimensie hebben. Deze functies resulteren in een matrix waarvan de elementen respectievelijk de som of het verschil zullen zijn van de overeenkomstige individuele elementen.

matrixA+matrixB matrixA-matrixB Wanneer u twee matrices met elkaar wilt vermenigvuldigen ( $\boxtimes$ ), moet de kolomdimensie van *matrixA* overeenstemmen met de rijdimensie van *matrixB*.

matrixA\*matrixB

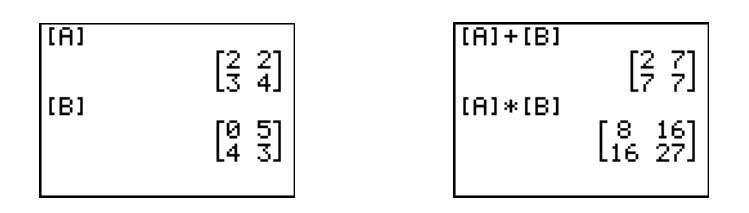

Wanneer u een *matrix* met een *waarde* of een *waarde* met een *matrix* vermenigvuldigt, levert dit het resultaat van een nieuwe matrix op, waarin elk element van *matrix* werd vermenigvuldigd met *waarde*.

matrix**\***waarde waarde**\***matrix

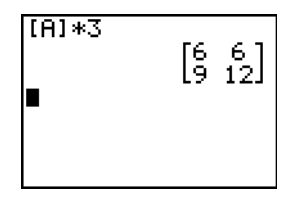

#### **Teken-omkering**

Wanneer u het teken van een matrix omkeert ([-]), resulteert dit in een matrix waarin het teken van elk element is gewijzigd (omgekeerd).

.matrix

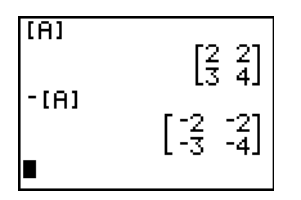

#### abs(

De functie **abs(** (absolute waarde, menu **MATH NUM**) resulteert in een matrix die de absolute waarde van elk element in de *matrix* bevat.

abs(matrix)

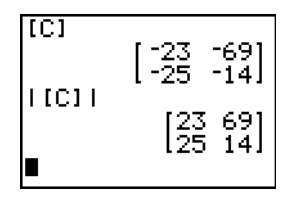

### round(

Met de functie **round(** (menu **MATH NUM**) kunt u een matrix genereren, waarin de waarde van elk element in *matrix* wordt afgerond tot op *#decimalen*. Indien u het argument *#decimalen* voor deze functie niet gebruikt, worden de waarden van de elementen afgerond op 10 decimalen.

round(matrix[,#decimalen])

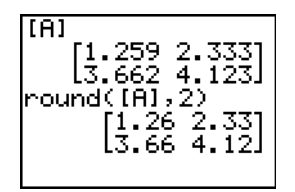

# Omgekeerde

Gebruik de <sup>-1</sup>-functie (x-1) of  $\land$  -1 om een matrix te inverteren. *matrix* moet vierkant zijn. De determinant kan niet gelijk zijn aan nul.

\_1 *matrix* 

| MATRIX[A]    | 2 ×2 | [A]-1               |
|--------------|------|---------------------|
| [1 2<br>[3 4 | 3    | [[-2 1 ]<br>[1.55]] |

# Machten

Wanneer u een matrix tot een macht wilt verheffen, moet *matrix* een vierkante matrix zijn. Hiervoor kunt u <sup>2</sup> ( $x^2$ ), <sup>3</sup> (menu **MATH**) of *^macht* ( $\land$  voor *macht* tussen 0 en 255) gebruiken.

matrix<sup>2</sup> matrix<sup>3</sup> matrix<sup>^</sup>macht

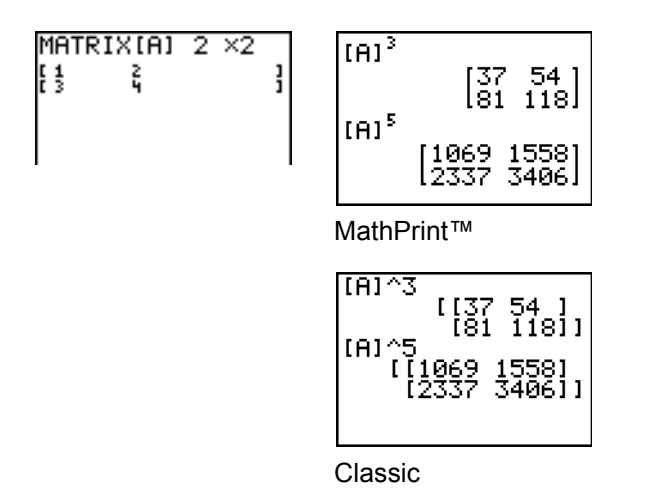

# Vergelijkings-operatoren

Wanneer u twee matrices wilt vergelijken met behulp van de vergelijkingsoperatoren = en  $\neq$  (menu **TEST**), moeten de matrices dezelfde dimensies hebben. De operatoren = en  $\neq$  vergelijken *matrixA* met *matrixB* element per element. De andere vergelijkingsoperatoren kunt u niet voor matrices gebruiken.

*matrixA=matrixB* resulteert in **1** indien elke vergelijking waar is; deze vergelijking geeft **0** als resultaat wanneer om het even welke vergelijking onwaar is.

matrixA≠matrixB resulteert in 1 indien tenminste één vergelijking onwaar is.

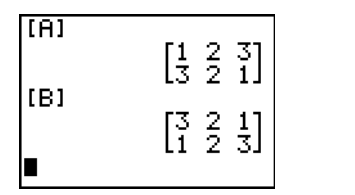

| [A]=[B] | Q |
|---------|---|
| (A)≠(B) | 1 |
|         | 1 |
|         |   |

### iPart(, fPart(, int(

De functies iPart(, fPart( en int( kunt u terugvinden in het menu MATH NUM.

iPart( resulteert in een matrix die enkel de gehele getallen van elk element in *matrix* bevat.

fPart( resulteert in een matrix die enkel het gedeelte na de komma van elk element in matrix bevat.

int( resulteert in een matrix die het grootste gehele getal van elk element in *matrix* bevat.

iPart(matrix) fPart(matrix) int(matrix)

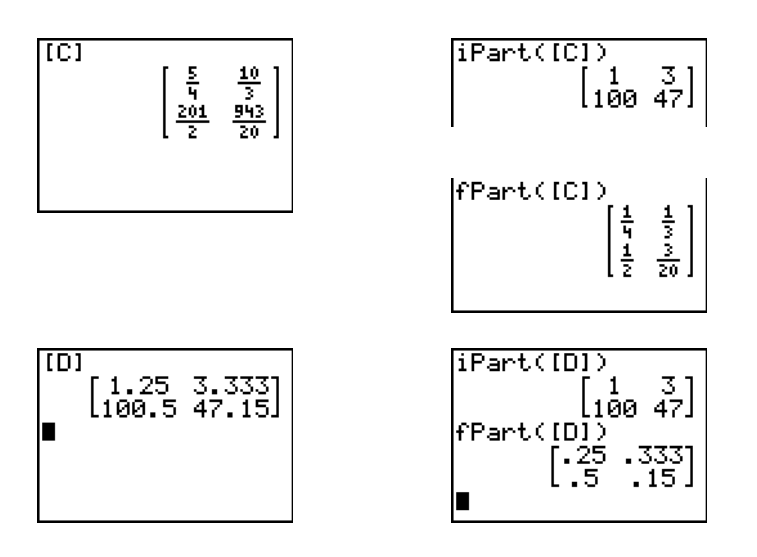

# **MATRX MATH functies**

# Het menu MATRX MATH

Om het menu MATRX MATH weer te geven, drukt u op 2nd [MATRIX] .

| NAMES MATH EDIT |                                                                |  |  |  |
|-----------------|----------------------------------------------------------------|--|--|--|
| 1:det(          | Berekent de determinant.                                       |  |  |  |
| 2:T             | Berekent de getransponeerde matrix.                            |  |  |  |
| 3:dim(          | Toont de dimensies van de matrix.                              |  |  |  |
| 4:Fill(         | Kent alle elementen een constante waarde toe.                  |  |  |  |
| 5:identity(     | Geeft de eenheidsmatrix.                                       |  |  |  |
| 6:rochM(        | Geeft een willekeurige matrix.                                 |  |  |  |
| 7:augment(      | Voegt twee matrices samen.                                     |  |  |  |
| 8:Matr▶list(    | Slaat een matrix op in een lijst.                              |  |  |  |
| 9:List)matr(    | Slaat een lijst op in een matrix.                              |  |  |  |
| 0:cumSum(       | Geeft de cumulatieve som van een matrix als resultaat.         |  |  |  |
| A:ref(          | Geeft de rijvorm van een matrix.                               |  |  |  |
| B:rref(         | Geeft de gereduceerde rijvorm van een matrix.                  |  |  |  |
| C:rowSwap(      | Wisselt twee rijen van een matrix onderling.                   |  |  |  |
| D:row+(         | Telt twee rijen op en slaat het resultaat in de tweede rij op. |  |  |  |

| NAMES MATH        | EDIT                                                                             |
|-------------------|----------------------------------------------------------------------------------|
| E:*row(           | Vermenigvuldigt de rij met een getal.                                            |
| F: <b>*</b> row+( | Vermenigvuldigt de rij met een getal en telt het resultaat op bij de tweede rij. |

# det(

De functie det( (determinant) geeft de determinant (een reëel getal) van een vierkante matrix als resultaat.

#### det(matrix)

# Trans-poneren

Met de functie <sup>T</sup> (transponeren) kunt u een matrix genereren waarin elk element (rij, kolom) wordt verwisseld met het overeenkomstige element (kolom, rij) van matrix.

*matrix***T** 

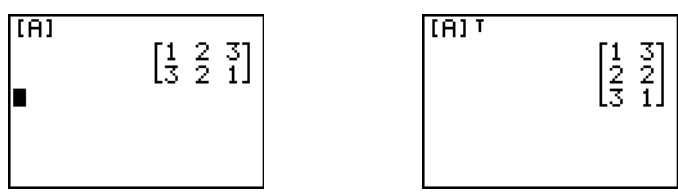

| 13 | 1] |  |
|----|----|--|
|    |    |  |

# De dimensie van een matrix gebruiken met de functie dim(

De functie dim( (dimensie) resulteert in een lijst die de dimensies ({rijen,kolommen}) van matrix bevat.

dim(matrix)

**Opmerking:** dim $(matrix) \rightarrow Ln:Ln(1)$  resulteert in het aantal rijen. dim $(matrix) \rightarrow Ln:Ln(2)$  geeft het aantal kolommen als resultaat.

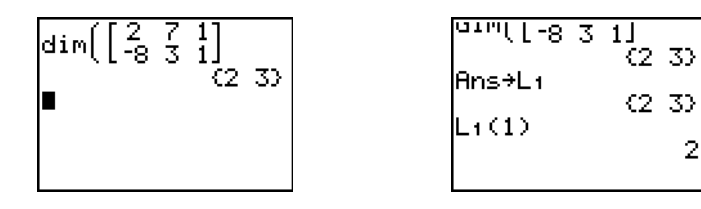

# Een matrix maken met de functie dim(

U kunt de functie dim( met STOP gebruiken om een nieuwe matrix te maken met de dimensie rijen × kolommen, waarbij alle elementen in de nieuwe matrix de waarde nul toegewezen krijgen.

{*rijen*,*kolommen*}→dim(*matrix*)

| {2,2}→dim( | (IEI)<br>(2 2) |
|------------|----------------|
| (E)        | са аз          |
|            | ได้ ดี]        |
|            |                |

#### Een matrix her-dimensioneren met de functie dim(

U kunt de functie **dim(** met **STO**) ook gebruiken om een bestaande *matrix* te herdimensioneren zodat de nieuwe dimensie *rijen* × *kolommen* wordt. De elementen in de oude *matrix* die binnen de nieuwe dimensies vallen, blijven ongewijzigd. Alle nieuwe elementen worden ingevuld met de waarde nul.

**Opmerking:** de oude matrixelementen die buiten de nieuwe dimensies vallen, worden gewoon verwijderd.

{*rijen*,*kolommen*}→dim(*matrix*)

### Fill(

Met de functie Fill( kunt u waarde opslaan in elk element in matrix.

Fill(waarde,matrix)

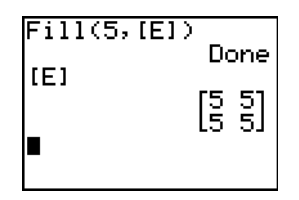

### identity(

identity( is de functie waarmee u de eenheidsmatrix van *dimensie* rijen × *dimensie* kolommen kunt genereren.

identity(dimensie)

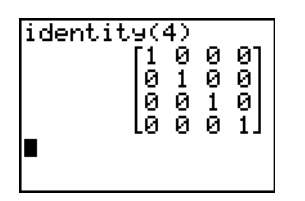

### randM(

Met de functie **randM(** (willekeurige matrix maken) maakt u een matrix van *rijen* × *kolommen* waarvan de elementen ingevuld worden met een willekeurig geheel getal (-9 tot en met 9). Deze waarden worden door de **rand** functie gegenereerd (zie hoofdstuk 2).

randM(rijen,kolommen)

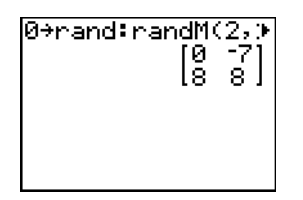

### augment(

Met de functie **augment(** kunt u de elementen in *matrixA* en *matrixB* samenvoegen. Het aantal rijen in *matrixA* en in *matrixB* moet gelijk zijn.

augment(matrixA,matrixB)

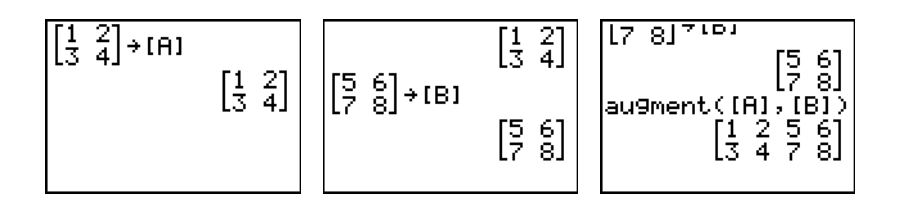

### Matrilist(

Met de functie Matristi (matrix opslaan in lijst) kunt u elke *lijstnaam* invullen met de elementen in elke kolom van *matrix*. Indien het aantal argumenten met *lijstnaam* groter is dan het aantal kolommen in *matrix*, dan zal de functie Matrist (alle bijkomende argumenten met *lijstnaam* negeren. Indien het aantal kolommen in *matrix* groter is dan het aantal argumenten met *lijstnaam*, dan zal de functie Matrist (alle bijkomende argumenten met *lijstnaam*, dan zal de functie Matrist (alle bijkomende argumenten met *lijstnaam*, dan zal de functie Matrist (alle bijkomende negeren.

Matr>list(matrix,lijstnaamA,...,lijstnaam n)

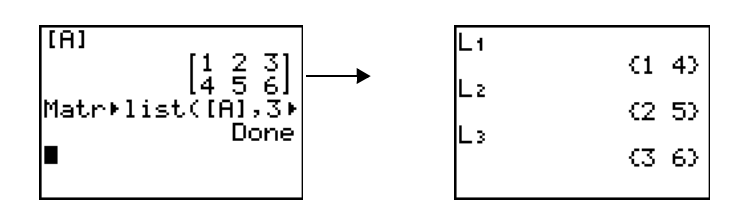

Met de functie **Matr**>list( kunt u bovendien een *lijstnaam* invullen met de elementen uit een opgegeven *kolom*# in *matrix*. Als u een lijst wilt invullen met de gegevens uit een bepaalde kolom in *matrix*, moet u het argument *kolom*# na *matrix* gebruiken.

Matr>list(matrix,kolom#,lijstnaam)

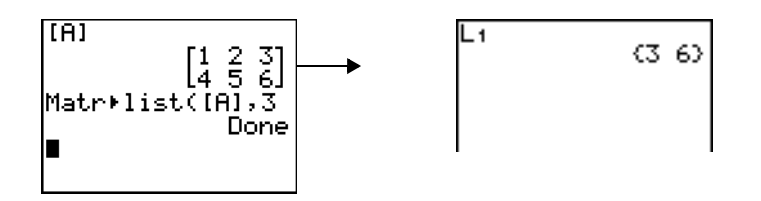

### List>matr(

Met de functie List matr( (lijsten in matrix opslaan) kunt u *matrix* kolom per kolom invullen met de elementen van elke *lijsten*. Indien niet alle *lijsten* dezelfde dimensie hebben, dan zorgt de functie List matr( ervoor dat elke bijkomende rij van *matrixnaam* wordt gevuld met de waarde 0. U kunt in deze functie geen complexe lijsten als argument gebruiken.

#### List>matr(lijstA,...,lijst n,matrixnaam)

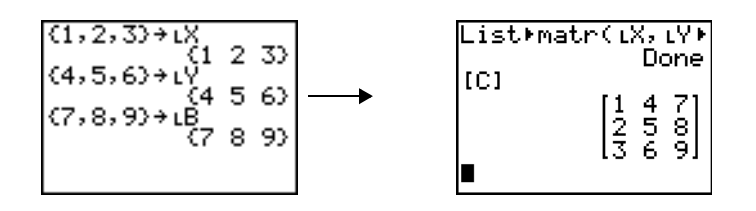

### cumSum(

De functie **cumSum(** resulteert in de cumulatieve som van de elementen in *matrix*, beginnend met het eerste element. Elk element vormt, van boven naar beneden, de cumulatieve som van de kolom.

#### cumSum(matrix)

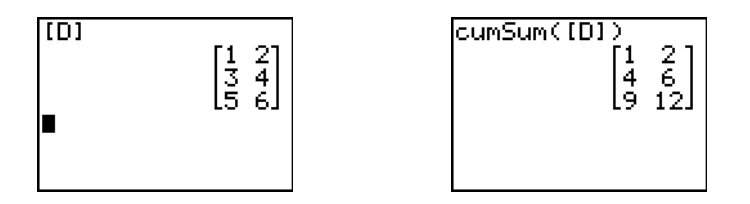

#### Rijbewerkingen

De rijbewerkingen, die u in een uitdrukking kunt gebruiken, wijzigen niets in de *matrix* die zich in het geheugen bevindt. Alle rijnummers en waarden kunnen worden ingevoerd in de vorm van een uitdrukking. Kies de matrix in het menu **Matrx Names**.

# ref(, rref(

**ref(** (rijvorm) resulteert in een reële *matrix* die getransformeerd wordt tot zijn rijvorm. Het aantal kolommen moet wel groter dan of gelijk zijn aan het aantal rijen.

#### ref(matrix)

**rref(** (gereduceerde rijvorm) resulteert in een reële *matrix* die getransformeerd wordt tot zijn gereduceerde rijvorm. Het aantal kolommen moet wel groter dan of gelijk zijn aan het aantal rijen.

rref(matrix)

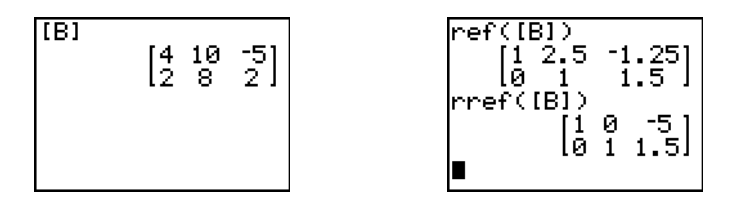

#### rowSwap(

rowSwap( resulteert in een matrix waarbij rijA en rijB van matrix onderling worden verwisseld.

rowSwap(matrix,rijA,rijB)

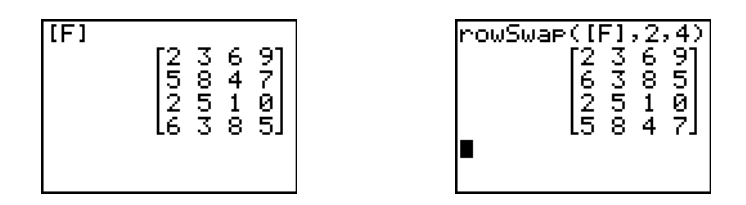

### row+(

**row+(** (rijen optellen) resulteert in een matrix waarbij *rijA* en *rijB* van *matrix* bij elkaar worden opgeteld en het resultaat in *rijB* wordt opgeslagen.

row+(matrix,rijA,rijB)

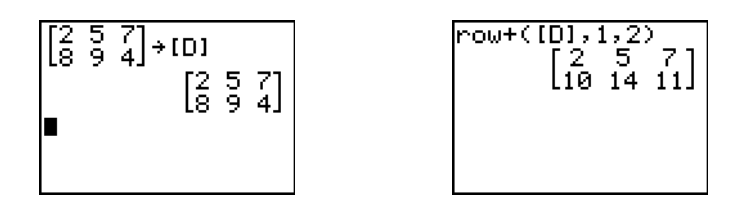

#### \*row(

**\*row(** (rijen vermenigvuldigen) resulteert in een matrix waarbij *rij* van *matrix* wordt vermenigvuldigd met *waarde* en het resultaat in *rij* wordt opgeslagen.

\*row(waarde,matrix,rij)

#### \*row+(

**\*row+(** (rijen vermenigvuldigen en optellen) resulteert in een matrix waarbij *rijA* van *matrix* wordt vermenigvuldigd met *waarde*, het produkt wordt opgeteld bij *rijB* en het uiteindelijke resultaat wordt opgeslagen in *rijB*.

\*row+(waarde,matrix,rijA,rijB)

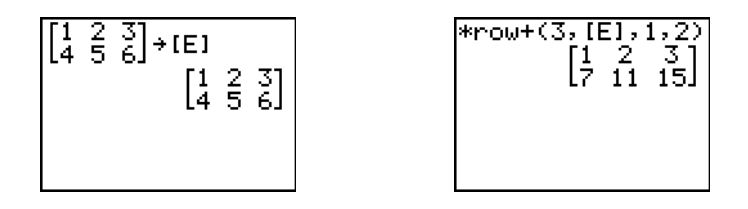

# Hoofdstuk 11: Lijsten

# Kennismaking: het genereren van een rij

Deze kennismaking is een beknopte inleiding. Lees het vervolg van dit hoofdstuk voor meer gedetailleerde informatie.

Bereken de eerste acht elementen van de rij 1/A<sup>2</sup>. Bewaar de resultaten in een lijst die door de gebruiker vooraf werd gemaakt. Toon vervolgens de resultaten in een breukvorm. Begin deze oefening op een lege regel in het basisscherm.

- 1. Druk op 2nd [LIST] ▶om het menu LIST OPS weer te geven.
- 2. Druk op **5** om **5:seq(** te selecteren. Dit opent een wizard die hulp biedt bij de invoer van de syntax.

| KIGMEC MI-DA        | моти |
|---------------------|------|
|                     | ппп  |
| li <b>H</b> Sort.8( |      |
| 8.6                 |      |
| ZESORTUL            |      |
| てき   (すか) (         |      |
| lo.diuzi            |      |
| 14:Fill(            |      |
| E                   |      |
| jo:seq(             |      |
| le • cum⊂um (       |      |
| loicaupany.         |      |
| 174al ist.(         |      |
| I VOCIDO(           |      |

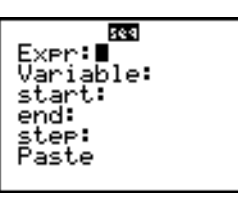

3. Druk op 1 (ALPHA) [F1] (ENTER) (ALPHA) [A] ▼ (ALPHA) [A] ▼ 1
▼ 8 ▼ 1 om de rij in te voeren.

Druk op , om **Plakken** te selecteren en druk op <u>ENTER</u> om de **seq(** op de huidige cursorpositie te plakken.

 Druk op STO en druk vervolgens op 2nd [A-LOCK] om alpha-lock in te schakelen. Druk op [S] [E] [Q] en druk vervolgens op ALPHA om alpha-lock uit te schakelen. Druk op 1 om de lijstnaam te voltooien.

**Opmerking**: Omdat het commando **seq(** een lijst aanmaakt, kunt u de lijst een naam geven van vijf karakters.

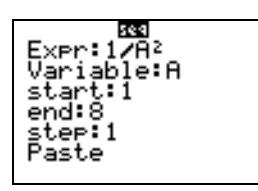

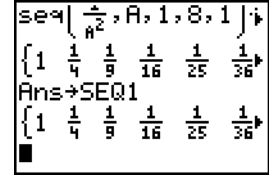
- Druk op 2nd [LIST] om het menu LIST NAMES weer te geven. Druk op 7 om 7:SEQ1 te selecteren om LSEQ1 op de huidige cursorpositie te plakken. (Als SEQ1 niet optie 7 in uw menu LIST NAMES is, verplaats de cursor dan naar SEQ1 voordat u op ENTER drukt)
- Druk op MATH om het menu MATH weer te geven. Druk op 2 om 2:>Dec te selecteren. Dit plakt >Dec op de huidige cursorpositie.

| NINIE<br>L1<br>2: L2<br>3: L3<br>4: L4<br>5: L5<br>6: L6<br>7: SEQ1 | OPS | Math |
|---------------------------------------------------------------------|-----|------|
|                                                                     |     |      |

| $\{1$ | ÷.                  | Ĵ   | <u>16</u>    | 25             | щь               |
|-------|---------------------|-----|--------------|----------------|------------------|
| $\{1$ | 5→⊃<br>- <u>1</u> - | 분의  | ᆤ            | <u>1</u><br>25 | <mark>그</mark> , |
| ĻŞE   | EQ₽                 | De: | с <b>.</b> . | <br>           |                  |
|       | • 4                 | .Э  |              | 111            | 11,6             |

# Een lijst een naam geven

# Lijstnamen van de TI-84 Plus gebruiken

De TI-84 Plus heeft zes lijstnamen in het geheugen: L1, L2, L3, L4, L5 en L6. De lijstnamen L1 tot en met L6 zijn de tweede functies van 1 tot en met 6. Om een van deze namen in een geldig scherm te plakken drukt u op 2nd en drukt u vervolgens op de betreffende toets. L1 tot en met L6 worden opgeslagen in de stat list-editorkolommen 1 tot en met 6 wanneer u het geheugen reset.

# Een lijstnaam maken in het basisscherm

Als u een lijstnaam in het basisscherm wilt maken, moet u als volgt te werk gaan.

1. Druk [2nd [{], voer één of meer lijstnamen in en druk vervolgens [2nd [}]. Gebruik komma's als scheidingstekens voor de elementen in de lijst. De elementen in de lijst kunnen reële getallen, complexe getallen of uitdrukkingen zijn.

{1,2,3,4}

- Druk ST0▶.
- 3. Druk ALPHA [een letter van A tot Z of  $\theta$ ] om de eerste letter voor de naam in te voeren.
- 4. Voer nu maximum vier (of geen) letters,  $\theta$  of getallen in om de naam te vervolledigen.

(1,2,3,4) + TEST

 Druk <u>ENTER</u>. De list verschijnt op de volgende regel. De lijstnaam en de elementen in de lijst worden in het geheugen opgeslagen. In het menu LIST NAMES wordt de lijstnaam als nieuwe optie toegevoegd.

| <1.2.3.4>+TEST | ZEIJAS OPS MATH |
|----------------|-----------------|
|                |                 |
| {1 2 3 4}      | NESEQ1          |
|                | 0 <b>.</b> TT07 |
|                | 2.1123          |
|                | IT STECT        |
|                | 3.1231          |

**Opmerking:** als u een door de gebruiker gecreëerde lijst in de stat list-editor wilt bekijken, dan moet u de lijst ophalen in de stat list-editor (hoofdstuk 12).

U kunt ook een lijstnaam creëren in de volgende vier situaties:

- na de Name= aanwijzer in het STAT LIST scherm;
- na een Xlist:, Ylist: of Data List: aanwijzer in bepaalde STAT PLOT schermen;
- na een List:, List:1, List:2, Freq:, Freq:1, Freq:2, XList: of YList: aanwijzer in sommige schermen voor inductieve statistieken;
- in het basisscherm als u gebruik maakt van SetUpEditor.

U kunt zoveel lijstnamen creëren als het geheugen van uw TI-84 Plus toelaat.

# Lijsten opslaan en tonen

# Elementen in een lijst opslaan

U kunt de elementen op twee manieren in een lijst opslaan:

• Gebruik haakjes en STO+ op het hoofdscherm.

• gebruik het STAT LIST scherm (zie hoofdstuk 12).

In een lijst kunt u maximum 999 elementen opslaan.

**Opmerking:** wanneer u een complex getal in een lijst opslaat, wordt de volledige lijst omgezet in een lijst van complexe getallen. Als u deze lijst wilt omzetten in een lijst van reële getallen, moet u het basisscherm oproepen en vervolgens de instructie **real**(*lijstnaam*)→*lijstnaam* invoeren.

# Een lijst in het basisscherm tonen

Als u de elementen van een lijst in het basisscherm wilt weergeven, moet u de naam van de lijst invoeren (gebruik, indien nodig, L) en ENTER drukken. Het weglatingsteken geeft aan dat de lijst voorbij het einde van het scherm verder gaat. Druk een aantal malen  $\blacktriangleright$  (of houd de toets ingedrukt) om de lijst te verschuiven en alle elementen in de lijst te kunnen bekijken.

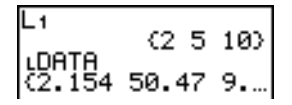

### Een lijst naar een andere lijst kopiëren

Als u een lijst wilt kopiëren, moet u deze in een andere lijst opslaan.

| LTEST | _ |    |
|-------|---|----|
| 1 2   | 3 | 43 |
| 12    | 3 | 42 |

### Een element van een lijst gebruiken

U kunt een waarde in een *element* van een lijst opslaan of oproepen. U kunt een waarde opslaan in om het even welk element in de actuele dimensie van de lijst of in het eerstvolgende element (laatste element + 1).

lijstnaam(element)

#### Een lijst uit het geheugen wissen

Om lijsten uit het geheugen te verwijderen, met inbegrip van L1 tot en met L6, moet u het secundaire menu MEMORY MANAGEMENT/DELETE gebruiken (zie hoofdstuk 18). Als u de standaardinstellingen opnieuw in het geheugen laadt (reset), worden de lijsten L1 tot en met L6 gewist. Wanneer u een lijst in het STAT LIST scherm verwijdert, wordt deze echter niet uit het geheugen gewist.

#### Lijsten gebruiken in de grafische omgeving

Om een familie van grafieken te tekenen kunt u lijsten gebruiken (hoofdstuk 3) of de toepassing Transformation Graphing.

# Lijstnamen invoeren

### Het menu LIST NAMES gebruiken

Als u het menu **LIST NAMES** wilt oproepen, drukt u [2nd] [LIST]. Leder item is een door de gebruiker gecreëerde lijstnaam behalve **L1** tot en met **L6**. De items in het menu **LIST NAMES** worden automatisch in alfanumerieke volgorde gerangschikt. Alleen de eerste 10 items van het menu krijgen een label toegewezen, van 1 tot en met 9 gevolgd door 0. Als u wilt overschakelen naar de

eerste lijstnaam die met een specifiek alfabetisch teken of  $\theta$  begint, drukt u op (ALPHA) [en een letter van A tot Z of  $\theta$ .

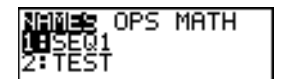

**Opmerking:** als de bovenste regels van het menu in het scherm zichtbaar zijn, drukt u 
om naar de laatste regels over te schakelen.

Wanneer u een lijstnaam in het menu **LIST NAMES** kiest, wordt de lijstnaam op de huidige positie van de cursor ingevoegd.

 Het lijstnaamsymbool L wordt voor de naam van de lijst geplaatst wanneer de lijstnaam wordt ingevoegd op een positie waar ook andere gegevens dan een lijstnaam kunnen staan, bijvoorbeeld in het basisscherm.

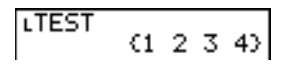

 Het lijstnaamsymbool L wordt echter niet voor de naam van de lijst geplaatst wanneer de lijstnaam wordt ingevoegd op een positie waar alleen een naam van een lijst kan worden gebruikt, bijvoorbeeld na de Name= aanwijzer in het STAT LIST scherm of na de XList: en YList: aanwijzers in het STAT PLOT scherm.

#### Een gebruikers-lijstnaam rechtstreeks invoeren

Als u een bestaande lijstnaam rechtstreeks wilt invoeren, moet u als volgt te werk gaan.

- 1. Druk 2nd [LIST] om het menu LIST OPS op te roepen.
- Kies de optie B:L, zodat het symbool L op de huidige positie van de cursor wordt ingevoegd. Het L-symbool is echter niet altijd vereist.

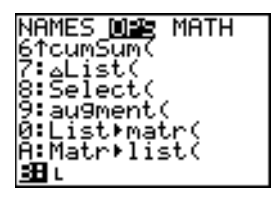

**Opmerking:** U kunt L ook plakken op de cursorlocatie vanuit de **CATALOG**.

3. Voer de tekens voor de lijstnaam in.

# Formules aan lijstnamen koppelen

# Een formule aan een lijstnaam koppelen

U kunt een formule aan een lijstnaam koppelen, zodat elk element in de lijst het resultaat is van de berekening van deze formule. De gekoppelde formule moet dan tenminste één andere lijst of lijstnaam bevatten of moet zelf een lijst als resultaat hebben.

Telkens een wijziging in de gekoppelde formule wordt aangebracht, zal de lijst waaraan deze formule is gekoppeld, automatisch worden bijgewerkt:

- wanneer u bijvoorbeeld een element verandert in een lijst waarnaar de formule verwijst, dan wordt de lijst waaraan deze formule is gekoppeld, automatisch aangepast;
- wanneer u de formule wijzigt, zal ook de lijst waaraan de formule is gekoppeld, worden bijgewerkt.

Voorbeeld: het eerste scherm onderaan toont de elementen die werden opgeslagen in L3 en de formule L3+10 die werd gekoppeld aan de lijstnaam LADD10. De aanhalingstekens geven aan dat de formule wordt gekoppeld aan de lijstnaam LADD10. Elk element in de lijst LADD10 vormt dus de som van een element in lijst L3 plus 10.

In het volgende scherm wordt een andere lijst weergeven, met name L4. De elementen van de lijst L4 worden gevormd door de som van dezelfde formule die werd gekoppeld aan de lijst L3. Hierbij werden echter geen aanhalingstekens ingevoerd, zodat de formule niet aan de lijst L4 is gekoppeld.

De volgende regel, -6→L3(1):L3, zorgt ervoor dat het eerste element in de lijst L3 wordt gewijzigd in de waarde -6 en geeft opnieuw de lijst L3 weer.

In het laatste scherm wordt getoond dat door wijzigingen in de lijst L3 aan te brengen ook LADD10 werd bijgewerkt, maar dat de lijst L4 ongewijzigd is gebleven. Dit is het resultaat van het feit dat de formule L3+10 is gekoppeld aan LADD10 en niet werd gekoppeld aan de lijst L4.

| LADD10 | ð<br>(4 | 12 | 13) |
|--------|---------|----|-----|
| L4     | <11     | 12 | 13) |

**Opmerking:** als u de formule wilt bekijken die aan een lijstnaam is gekoppeld, moet u het STAT LIST scherm gebruiken (zie hoofdstuk 12).

# Een formule aan een lijst koppelen in het basisscherm of vanuit een programma

Als u een formule aan een lijstnaam wilt koppelen vanuit een lege regel in het basisscherm of vanuit een programma, moet u als volgt te werk gaan.

1. Druk <u>ALPHA</u> [''], voer de formule in (deze moet een lijst als resultaat hebben) en druk vervolgens nogmaals <u>ALPHA</u> [''].

**Opmerking:** wanneer u meer dan één lijstnaam in een formule gebruikt, moet elke lijst dezelfde dimensie (aantal elementen) hebben.

- 2. Druk STO►.
- 3. Voer de naam in van de lijst waaraan u de formule wilt koppelen.
  - Druk 2nd en vervolgens op de toets voor een TI-84 Plus -lijstnaam van L1 tot en met L6.
  - Druk [2nd [LIST] en kies in het menu LIST NAMES een gebruikerslijstnaam.
  - Als u een gebruikerslijstnaam rechtstreeks wilt invoeren, moet u eerst het L-symbool invoeren.
- 4. Druk ENTER.

**Opmerking:** in het **STAT LIST** scherm verschijnt een formulevergrendelingssymbool naast elke lijstnaam waaraan een formule werd gekoppeld. In hoofdstuk 12 vindt u een gedetailleerde beschrijving van hoe u het **STAT LIST** scherm kunt gebruiken om formules aan lijsten te koppelen, gekoppelde formules te bewerken en formules die aan lijsten werden gekoppeld, kunt opheffen of loskoppelen.

# Een formule die aan een lijst werd gekoppeld, loskoppelen

U kunt een formule, die aan een lijst werd gekoppeld, op verschillende manieren loskoppelen (wissen).

Bijvoorbeeld:

- Voer in het basisscherm " " → *lijstnaam* in.
- Bewerk een element van een lijst waaraan een formule is gekoppeld.
- Gebruik het stat list scherm (hoofdstuk 12).
- Gebruik CIrList of CIrAIIList om een formule los te koppelen van een lijst (hoofdstuk 18).

# Lijsten in uitdrukkingen gebruiken

U kunt op drie manieren lijsten gebruiken in uitdrukkingen. Wanneer u ENTER drukt, wordt de uitdrukking voor elk element in de lijst berekend en wordt vervolgens de lijst op het scherm weergegeven.

• Gebruik de TI-84 Plus-lijstnamen of de gebruikerslijstnamen in een uitdrukking.

• Voer de elementen van de lijst rechtstreeks in.

• Gebruik [2nd] [RCL] om de inhoud van de lijst op te roepen en in de uitdrukking op de huidige positie van de cursor in te voegen (zie hoofdstuk 1).

**Opmerking:** als u gebruikerslijstnamen wilt invoegen na de **RcI** aanwijzer moet u deze kiezen in het menu **LIST NAMES**. U kunt de gebruikerslijstnamen niet rechtstreeks invoeren met behulp van L.

### Lijsten gebruiken in wiskundige functies

U kunt een lijst gebruiken om verschillende waarden voor bepaalde wiskundefuncties in te voeren. Zie Bijlage A voor informatie over waar een lijst geldig is. De functie wordt uitgewerkt voor elk lijstelement, en er wordt een lijst weergegeven.

 Wanneer u een lijst als invoer voor een functie gebruikt, moet deze functie voor elk element in de lijst een geldig resultaat opleveren. In de grafische omgeving zal een ongeldig element, bijvoorbeeld -1 in √({1,0,-1}), worden genegeerd.

$$\sqrt{((1,0,-1))}$$
Dit levert een foutmelding op. $\mathbb{P}$ Deze functie zal  $X*\sqrt{(1)}$  en  $X*\sqrt{(0)}$ , afbeelden,  
maar  $X*\sqrt{(-1)}$  overslaan.

• Wanneer u twee lijsten gebruikt in een functie met twee argumenten, dan moeten de twee lijsten dezelfde dimensie hebben. De functie wordt berekend voor de overeenkomstige elementen.

• Wanneer u een lijst en een waarde gebruikt in een functie met twee argumenten, dan wordt voor elk element in de lijst dezelfde waarde als argument gebruikt.

# Het menu LIST OPS

# Het menu LIST OPS

Als u het menu LIST OPS wilt oproepen, drukt u 2nd [LIST] .

| NAME | S OPS MATH          |                                                                     |
|------|---------------------|---------------------------------------------------------------------|
| 1:   | SortA(              | Rangschikt lijsten in stijgende (oplopende) volgorde.               |
| 2:   | SortD(              | Rangschikt lijsten in dalende (aflopende) volgorde.                 |
| 3:   | dim(                | Definieert de dimensie van de lijst.                                |
| 4:   | Fill(               | Stelt alle elementen van de lijst gelijk aan een constante waarde.  |
| 5:   | seq(                | Maakt een rij.                                                      |
| 6:   | cumSum(             | Geeft een lijst van de cumulatieve sommen als resultaat.            |
| 7:   | $\Delta$ List(      | Geeft het verschil tussen de opeenvolgende elementen als resultaat. |
| 8:   | Select(             | Selecteert specifieke gegevenspunten.                               |
| 9:   | augment (           | Voegt twee lijsten samen.                                           |
| 0:   | List)matr(          | Slaat een lijst in een matrix op.                                   |
| A:   | Matr <b>)</b> list( | Slaat een matrix in een lijst op.                                   |
| В:   | L                   | Definieert het gegevenstype van de lijstnaam.                       |

# SortA(, SortD(

Met de functie **SortA(** (oplopend rangschikken) kunt u de elementen in een lijst van de kleinste naar de grootste waarde rangschikken. Met de functie **SortD(** (aflopend rangschikken) worden de elementen in een lijst van de hoogste naar de kleinste waarde gerangschikt. Lijsten met complexe getallen worden steeds gerangschikt op basis van de grootheid (modulus) van het getal.

Wanneer u één lijst als argument gebruikt, kunt u met de functies **SortA(** en **SortD(** de elementen van *lijstnaam* rangschikken en de lijst in het geheugen bijwerken.

SortA(lijstnaam)

SortD(lijstnaam)

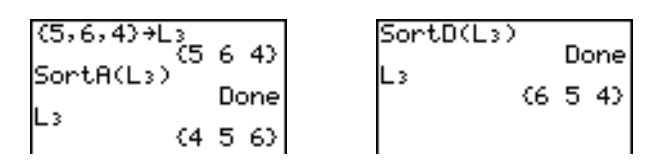

Wanneer u twee of meer lijsten als argumenten gebruikt, kunt u met de functies **SortA(** en **SortD(** eerst *lijstOnafh*, rangschikken, en worden vervolgens de elementen van elke *lijstAfh* gerangschikt op basis van de dezelfde volgorde als de overeenkomstige elementen in de *lijstOnafh*. Bovendien moeten alle lijsten dezelfde dimensie hebben.

SortA(lijstOnafh,lijstAfh1[,lijstAfh2,...,lijstAfh n]) SortD(lijstOnafh,lijstAfh1[,lijstAfh2,...,lijstAfh n])

| (5,6,4)→L4<br>(5,6,4) | SortA(L4,Ls)<br>Done |
|-----------------------|----------------------|
| (1,2,3)+Ls (1 2 3)    | 456)                 |
|                       | L° (312)             |

### Opmerking:

- In dit voorbeeld is 5 het eerste element in de lijst L4 en is 1 het eerste element in de lijst L5. Na uitvoering van de functie SortA(L4,L5) wordt 5 het tweede element in de lijst L4 en wordt 1 op overeenkomstige wijze het tweede element van de lijst L5.
- SortA( en SortD( zijn dezelfde functies als SortA( en SortD( in het menu STAT EDIT (zie hoofdstuk 12).
- U kunt een vergrendelde lijst niet sorteren.

### De functie dim( gebruiken om de dimensie van een lijst te kennen

De functie dim( (dimensie) geeft de lengte (het aantal elementen) van lijst als resultaat.

dim(lijst)

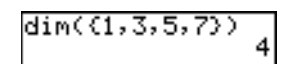

#### De functie dim( gebruiken om een lijst te maken

U kunt de functie **dim(** met <u>STO</u>) gebruiken als u een nieuwe *lijstnaam* wilt maken met een dimensionale *lengte* van 1 tot 999. De elementen worden automatisch ingevuld met de waarde nul.

lengte→dim(lijstnaam)

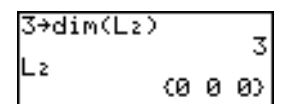

### De functie dim( gebruiken om de dimensie van een lijst te wijzigen

U kunt de functie dim met <u>STO</u> gebruiken als u de dimensie van een bestaande *lijstnaam* wilt wijzigen in de dimensie *lengte* van 1 tot 999.

- De elementen in de oude *lijstnaam* die zich binnen de nieuwe dimensie bevinden, blijven ongewijzigd.
- De nieuwe elementen in de lijst worden ingevuld met de waarde 0.
- De elementen in de oude lijst die nu buiten de nieuwe dimensie vallen, worden verwijderd.

lengte**→dim(**lijstnaam)

# Fill(

Met de functie Fill( kunt u elk element in lijstnaam gelijkstellen aan waarde.

Fill(waarde,lijstnaam)

| (3,4,5)→L₃<br>(3<br>Fill(8,L₃) | 45)  | Fill(4+3i,L3)<br>Done |
|--------------------------------|------|-----------------------|
|                                | Done | ₹4+3i 4+3i 4+3i}      |
| L) (8                          | 88)  |                       |

**Opmerking: dim(** en **Fill(** zijn dezelfde functies als **dim(** en **Fill(** in het menu **MATRIX MATH** (zie hoofdstuk 10).

**seq(** (sequentie) geeft een lijst waarin elk element het resultaat is van de uitwerking van de *uitdrukking* naar *variabele*, voor de waarden van *begin* tot *eind* in stappen van '*stapgrootte*'. *Variabele hoeft* niet in het geheugen gedefinieerd te worden. *Stapgrootte* kan negatief zijn. De standaardwaarde voor de *stapgrootte* is 1. **seq(** is niet geldig binnen een *uitdrukking*. Complexe lijsten zijn niet geldig.

Er wordt een wizard geopend om te ondersteunen bij de invoer van de syntax.

Opmerking: seq( is de enige functie in LIST OPS die een wizard heeft.

seq(uitdrukking,variabele,begin,einde[,stapgrootte])

seq(A²,A,1,11,3) {1 16 49 100}

| Expr:A <sup>2</sup><br>Variable:A<br>start:1<br>end:11<br>step:3<br>Paste |
|---------------------------------------------------------------------------|
|---------------------------------------------------------------------------|

### cumSum(

De functie **cumSum(** (cumulatieve som) geeft als resultaat de cumulatieve optelling van de elementen in de *lijst*, beginnend bij het eerste element. Voor de elementen in *lijst* kunt u zowel reële als complexe getallen gebruiken.

cumSum(lijst)

# ∆List(

De functie  $\Delta$ List( resulteert in een lijst die de verschillen bevat tussen de opeenvolgende elementen van *lijst*. Met de functie  $\Delta$ List trekt u dus het eerste element in *lijst* af van het tweede element, trekt u het tweede element af van het derde, enzovoort. De lijst met de verschillen bevat steeds één element minder dan de oorspronkelijke *lijst*. Voor de elementen in *lijst* kunt u zowel reële als complexe getallen gebruiken.

 $\Delta List(lijst)$ 

| (20,30,45,70) | ¢÷∟D |
|---------------|------|
| 20 30 45      | 70)  |
| 410 15        | 25)  |

### Select(

Met de functie **Select(** kunt u één of meer specifieke gegevenspunten uit een spreidingsdiagram of XY-lijndiagram selecteren (alleen in deze diagrammen) en deze vervolgens opslaan in de geselecteerde gegevenspunten in twee nieuwe lijsten: *xlijstnaam* en *ylijstnaam*. Voorbeeld: u kunt de functie **Select(** gebruiken om een gedeelte van CBL 2<sup>™</sup>/CBL<sup>™</sup> of CBR<sup>™</sup>-gegevens die in een grafiek werden afgebeeld, te selecteren en vervolgens te analyseren.

#### **Select(***xlijstnaam*, *ylijstnaam***)**

**Opmerking:** voor u de functie **Select(** gebruikt, moet u eerst een spreidingsdiagram of een XYlijndiagram geselecteerd (geactiveerd) hebben. Deze grafiek moet bovendien worden weergegeven in het actuele scherm.

### Voor u de functie Select( gebruikt...

Alvorens u gebruik maakt van de functie Select(, moet u als volgt te werk gaan.

- 1. Maak twee lijstnamen en voer de gegevens in.
- 2. Activeer **STAT PLOT**, kies de optie <u>→</u> (spreidingsdiagram) of <u>→</u> (xy-lijndiagram) en voer vervolgens de twee lijstnamen voor de argumenten **Xlist:** en **Ylist:** in (zie hoofdstuk 12).
- 3. Gebruik nu **ZoomStat** om de gegevens in een grafiek weer te geven (zie hoofdstuk 3).

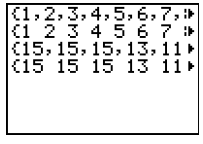

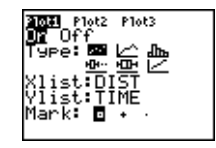

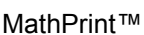

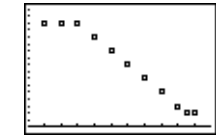

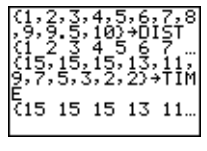

Classic

### Gegevens-punten in een grafiek selecteren

Als u gegevenspunten in een spreidingsdiagram of een xy-lijndiagram wilt selecteren, moet u als volgt te werk gaan.

- 1. Druk 2nd [LIST] > 8 om in het menu LIST OPS de optie 8:Select( te kiezen. De functie Select( wordt in het basisscherm ingevoegd.
- 2. Voer de *xlijstnaam* in, druk , voer de *ylijstnaam* in en druk tenslotte ) om de lijstnamen aan te geven waarin u de geselecteerde gegevens wilt opslaan.

Select(L1,L2)∎

3. Druk ENTER. Het grafische scherm wordt getoond en links onderaan verschijnt Left Bound?.

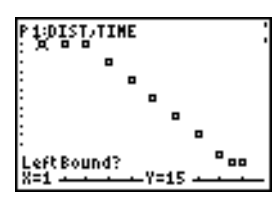

- 5. Druk ext{ en } om de cursor te verplaatsen naar het gegevenspunt in de grafiek dat u als linkergrens wilt definiëren.

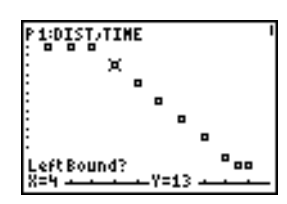

6. Druk ENTER. Een >-symbool verschijnt op de grafiek ter aanduiding van de linkergrens. Onderaan links het scherm verschijnt Right Bound?.

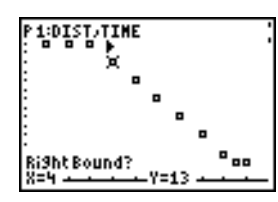

7. Druk I of I om de cursor te verplaatsen naar het gegevenspunt in de grafiek dat u als rechtergrens wilt definiëren en druk vervolgens ENTER.

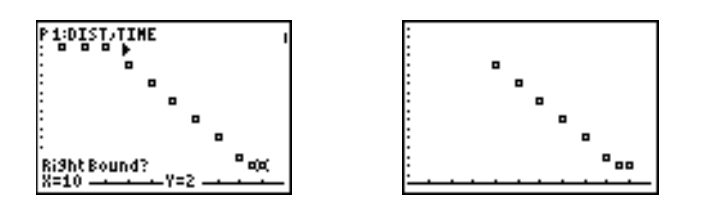

De x- en y-waarden van de geselecteerde gegevenspunten worden opgeslagen in *xlijstnaam* en *ylijstnaam*. De grafiek waarin u de gegevenspunten hebt geselecteerd, wordt nu vervangen door een nieuwe grafiek voor *xlijstnaam* en *ylijstnaam*. De lijstnamen worden in het **STAT PLOT** scherm bijgewerkt.

| L1<br>(4 5 6 7 8 9 9.)<br>L2<br>(13 11 9 7 5 3 ) | 3030 Plot2 Plot3<br>01 Off<br>Type: 四 ビ 品品<br>Xlist:L1<br>Ylist:L2<br>Mark: 回 ・ |
|--------------------------------------------------|---------------------------------------------------------------------------------|
|--------------------------------------------------|---------------------------------------------------------------------------------|

**Opmerking:** de twee nieuwe lijsten (*xlijstnaam en ylijstnaam*) bevatten de punten die u als linker- en rechtergrens hebt gedefinieerd. Bovendien moet *linkergrens x-waarde*  $\leq$  *rechtergrens x-waarde* geldig zijn.

### augment(

Met de functie **augment(** kunt u de elementen van *lijstA* en *lijstB* samenvoegen. Voor de elementen in de lijsten kunt u zowel reële als complexe getallen gebruiken.

#### augment(lijstA,lijstB)

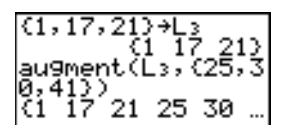

#### List+matr(

Met de functie List>matr( (lijsten in matrix opslaan) kunt u *matrix* kolom per kolom invullen met de elementen van elke lijst. Indien niet alle lijsten dezelfde dimensie hebben, dan zorgt de functie List>matr( ervoor dat elke bijkomende rij van *matrixnaam* wordt gevuld met de waarde 0. U kunt in deze functie geen complexe lijsten als argument gebruiken.

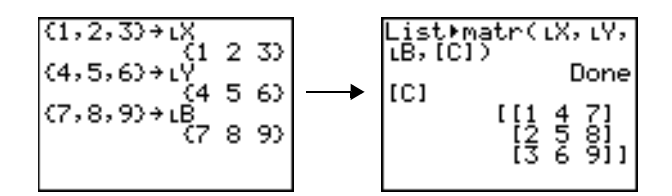

# Matrilist(

Met de functie **Matrilist(** (matrix opslaan in lijst) kunt u elke *lijstnaam* invullen met de elementen in elke kolom van *matrix*. Indien het aantal argumenten met *lijstnaam* groter is dan het aantal kolommen in *matrix*, dan zal de functie **Matrilist(** alle bijkomende argumenten met *lijstnaam* negeren. Indien het aantal kolommen in *matrix* groter is dan het aantal argumenten met *lijstnaam*, dan zal de functie **Matrilist(** alle bijkomende argumenten met *lijstnaam*, dan zal de functie **Matrilist(** de bijkomende kolommen in *matrix* negeren.

Matr>list(matrix,listname1,listname2, . . . ,listname n)

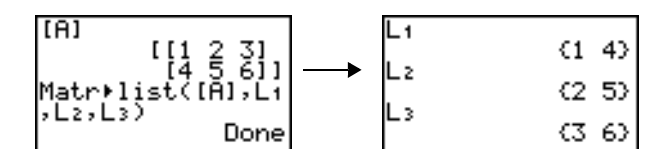

Met de functie **Matr>list(** kunt u bovendien een *lijstnaam* invullen met de elementen uit een opgegeven *kolom*# in *matrix*. Als u een lijst wilt invullen met de gegevens uit een bepaalde kolom in *matrix*, moet u het argument *kolom*# na *matrix* gebruiken.

#### Matr>list(matrix,kolom#,lijstnaam)

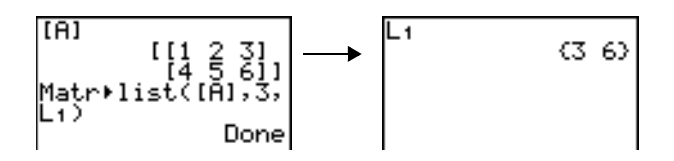

Als het L-symbool een aantal (één tot vijf) tekens voorafgaat, duidt dit op een *lijstnaam* die door de gebruiker werd gemaakt. In *lijstnaam* kunt u lettertekens,  $\theta$  en cijfers gebruiken, maar de naam moet steeds beginnen met een alfabetische letter van A tot Z of het teken  $\theta$ .

#### Llijstnaam

Over het algemeen moet het L-symbool worden ingevoerd voor een gebruikerslijstnaam wanneer u een gebruikerslijstnaam invoegt op een positie waar ook andere gegevens als invoer kunnen worden gebruikt, bijvoorbeeld in het basisscherm. Als u geen L-symbool hebt ingevoerd, kan de TI-84 Plus een gebruikerslijstnaam foutief interpreteren als een impliciete vermenigvuldiging van twee of meer tekens.

U moet het L-symbool niet plaatsen voor een gebruikerslijstnaam op de positie waar alleen een lijstnaam kan worden ingevoerd, bijvoorbeeld na de Name= aanwijzer in het STAT LIST scherm of

de Xlist:- en Ylist: aanwijzers in het STAT PLOT scherm. Indien u het L-symbool invoert wanneer dit niet vereist is, zal de TI-84 Plus deze invoer gewoon negeren.

# Het menu LIST MATH

### Het menu LIST MATH

Als u het menu LIST MATH wilt oproepen, drukt u 2nd [LIST] .

| NAMI       | ES OPS MATH |                                                          |
|------------|-------------|----------------------------------------------------------|
| 1:         | min(        | Resulteert in het kleinste element van een lijst         |
| 2:         | max(        | Resulteert in het grootste element in een lijst          |
| 3:         | mean(       | Resulteert in het gemiddelde van een lijst               |
| 4:         | median(     | Resulteert in de mediaan (middelste getal) van een lijst |
| 5:         | sum(        | Resulteert in de som van de elementen van een lijst      |
| 6:         | prod(       | Resulteert in het produkt van de elementen van een lijst |
| 7 <b>:</b> | stdDev(     | Resulteert in de standaardafwijking van een lijst        |
| 8:         | variance(   | Resulteert in de variantie van een lijst                 |

#### min(, max(

De functies **min**( (minimum) en **max**( (maximum) geven respectievelijk het kleinste en grootste element van *lijstA* als resultaat. Wanneer twee lijsten met elkaar worden vergeleken, resulteert deze functie in een lijst van respectievelijk de kleinere of grotere elementen voor elk elementenpaar in *lijstA* en *lijstB*. Wanneer deze functie wordt toegepast op een lijst met complexe getallen, resulteert dit in het element met respectievelijk de kleinste en grootste grootheid (modulus).

min(lijstA[,lijstB])
max(lijstA[,lijstB])

| min((1,2,3),(3,) | min((1,2,3),(3,2 |
|------------------|------------------|
| (1 2 1)          | ,1)) (1 2 1)     |
| max((1,2,3),(3,) | max((1,2,3),(3,2 |
| (3 2 3)          | ,1)) (3 2 3)     |
| MathPrint™       | Classic          |

Opmerking: min( en max( zijn dezelfde functies als min( en max( in het menu MATH NUM.

#### mean(, median(

De functie **mean(** geeft de gemiddelde waarde van de elementen in *lijst* als resultaat. Met de functie **median(** kunt u de middelste waarde van *lijst* opvragen. De standaardwaarde voor *freqlijst* is

1. Elk element in *freqlijst* telt het aantal opeenvolgende instanties van het overeenkomstige element in *lijst*. Deze functie kunt u niet gebruiken voor lijsten met complexe getallen.

mean(lijst[,freqlijst])
median(lijst[,freqlijst])

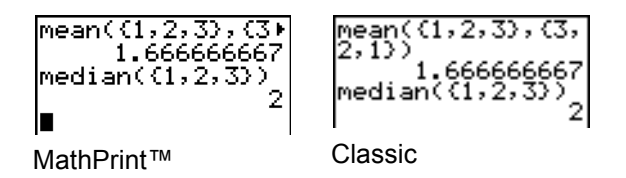

### sum(, prod(

De functie **sum(** (optelling) resulteert in de som van de elementen in *lijst*. De argumenten *start* en *einde* voor de elementen zijn niet vereist; hiermee kunt u een specifiek bereik van elementen aangeven. Voor de elementen in *lijst* kunt u zowel reële als complexe getallen gebruiken.

De functie **prod(** geeft het produkt (vermenigvuldiging) van alle elementen in *lijst* als resultaat. De argumenten *start* en *einde* voor de elementen zijn niet vereist; hiermee kunt u een specifiek bereik van elementen aangeven. Voor de elementen in *lijst* kunt u zowel reële als complexe getallen gebruiken.

sum(lijst[,start,einde])

prod(lijst[,start,einde])

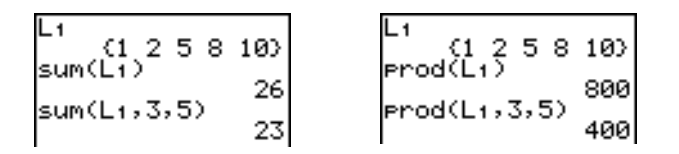

# De som en het produkt van numerieke rijen

U kunt de functies **sum(** of **prod(** gebruiken in combinatie met de functie **seq(** om de volgende waarden te berekenen:

bovenlimiet

bovenlimiet

 $\sum$  uitdrukking(x)

uitdrukking(x)

x=benedenlimiet

x=benedenlimiet

Als u  $\Sigma 2^{(N-1)}$  will be rekenen voor N=1 tot en met 4:

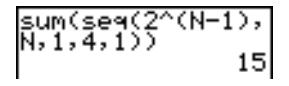

# stdDev(, variance(

De functie **stdDev(** resulteert in de standaardafwijking van de elementen in *lijst*. De standaardwaarde voor *freqlijst* is 1. Elk element in *freqlijst* telt hierbij het aantal opeenvolgende instanties van het overeenkomstige element in *lijst*. Deze functie kunt u niet gebruiken voor lijsten met complexe getallen.

stdDev(lijst[,freqlijst])

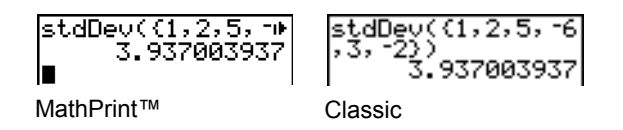

De functie **variance**( geeft de variantie van de elementen in *lijst* als resultaat. De standaardwaarde voor *freqlijst* is 1. Elk element in *freqlijst* telt hierbij het aantal opeenvolgende instanties van het overeenkomstige element in *lijst*. Deze functie kunt u niet gebruiken voor lijsten met complexe getallen.

variance(lijst[,freqlijst])

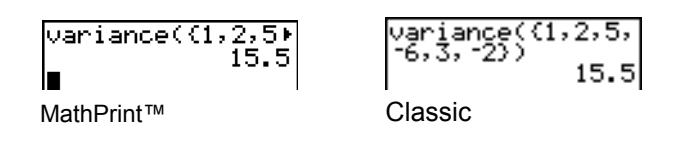

# Hoofdstuk 12: Statistieken

# Kennismaking: de lengte en periode van een pendel

Deze kennismaking is een beknopte inleiding. Lees het vervolg van dit hoofdstuk voor meer gedetailleerde informatie.

Een groep studenten tracht te bepalen welke wiskundige verhouding er bestaat tussen de lengte en periode (één volledige slingerbeweging) van een pendel. De studenten maken een eenvoudige pendel door een ring aan een touw vast te binden en dit aan het plafond te bevestigen. Ze veranderen 12 maal de lengte van het touw en nemen de tijd op die de pendel telkens voor één slingerbeweging nodig heeft.\*

| Lengte (cm) | Tijd (sec) | Lengte (cm) | Tijd (sec) |
|-------------|------------|-------------|------------|
| 6.5         | 0.51       | 24.4        | 1.01       |
| 11.0        | 0.68       | 26.6        | 1.08       |
| 13.2        | 0.73       | 30.5        | 1.13       |
| 15.0        | 0.79       | 34.3        | 1.26       |
| 18.0        | 0.88       | 37.6        | 1.28       |
| 23.1        | 0.99       | 41.5        | 1.32       |

\* Dit voorbeeld is, hoewel enigszins aangepast, afkomstig uit *Contemporary Precalculus Through Applications*, van de North Carolina School of Science and Mathematics, met toelating van Janson Publications, Inc., Dedham, MA. 1-800-322-MATH. © 1992. All rechten voorbehouden.

- Druk op <u>STAT</u> 5 om 5:SetUpEditor te selecteren. SetUpEditor wordt in het hoofdscherm geplakt.

Druk op ENTER. Dit verwijdert de lijsten uit de stat list editor kolommen 1 tot 20 en bewaart dan de lijsten L1 tot L6 in kolommen 1 tot 6.

**Opmerking:** Het verwijdering van lijsten uit de stat list editor wist deze niet uit het geheugen.

 Druk op STAT 1 om 1:Edit uit het menu STAT EDIT te selecteren. De stat list editor wordt weergegeven. Als elementen opgeslagen worden in L1 en L2, druk dan op ▲ om de cursor naar L1 te verplaatsen en druk dan op CLEAR ENTER ▶ ▲ CLEAR ENTER om beide lijsten te wissen. Druk op om de rechthoekige cursor terug te verplaatsen naar de eerste rij L1.

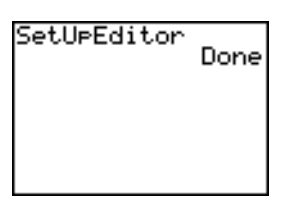

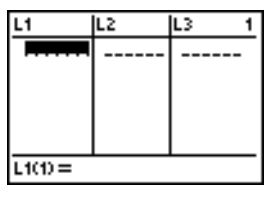

 Druk op 6 . 5 ENTER om de eerste slingerlengte (6,5 cm) te bewaren in L1. De rechthoekige cursor gaat naar de volgende rij. Herhaal deze stap om elk van de 12 slingerlengte-waardes in de tabel in te voeren.

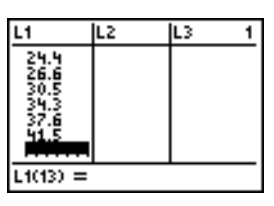

 $\frac{1.01}{1.08}$ 

L3

Druk op ... **51** [ENTER] om de eerste keer de meting(.51 sec) in **L2 te bewaren**. De rechthoekige cursor wordt naar de volgende rij. Herhaal deze stap om elk van de 12 tijden in de tabel in te voeren.

6. Druk op Y= om Y= editor weer te geven.

Druk indien nodig op  $\bigcirc$  Druk indien nodig op  $\bigcirc$ ,  $\bigcirc$  Druk indien nodig op  $\frown$ ,  $\bigcirc$ ,  $\bigcirc$  Om Plot1, Plot2, en Plot3 vanaf de bovenste regel van de Y= editor (Hoofdstuk 3) uit te schakelen. Druk indien nodig op  $\bigcirc$ ,  $\bigcirc$ , en  $\bigcirc$  Om functies te deselecteren.

- Druk op 2nd [STAT PLOT] 1 om 1:Plot1 te selecteren in het menu STAT PLOTS. De stat plot editor wordt weergegeven voor plot 1.
- 8. Druk op ENTER om On te selecteren. Hierdoor wordt plot 1 ingeschakeld. Druk op 

  ENTER om
  i:: (scatter plot) te selecteren. Druk op 
  2nd [L1] om Xlist:L1 voor plot 1 te specificeren. Druk op
  2nd [L1] om Ylist:L2 voor plot 1 te specificeren. Druk op 
  ENTER om + te selecteren als de Markering voor elk punt in de scatter plot.
- 9. Druk op ZOOM 9 om 9:ZoomStat in het menu ZOOM te selecteren. De venstervariabelen worden automatisch aangepast en plot 1 verschijnt. Dit is een scatter plot van de tijd-versus-lengte data.

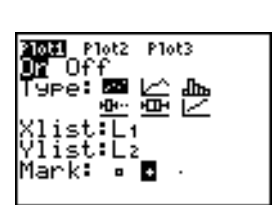

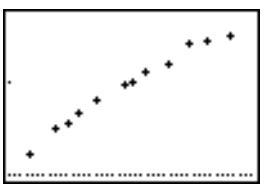

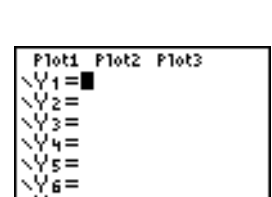

24.4 26.6 30.5 34.3 37.6 41.5

L2(13) =

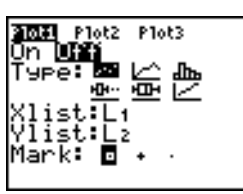

Aangezien het spreidingsdiagram van de gegevens in functie van de tijd en lengte bijna lineair lijkt, kunnen we een rechte voor de gegevens tekenen.

- Druk op STAT → 4 om 4:LinReg(ax+b) te selecteren (lineair regressiemodel ) uit het menu STAT CALC.
- Vul elk argument in de weergegeven stat wizard in. Druk op 2nd [L1] voor Xlist:), a=e, 2nd [L2] (voor Ylist:), Druk op (voor Store ReqEQ:) en druk vervolgens op ALPHA [F4] ENTER om Y1 te plakken. Druk op (om Calculate te selecteren)(berekenen).

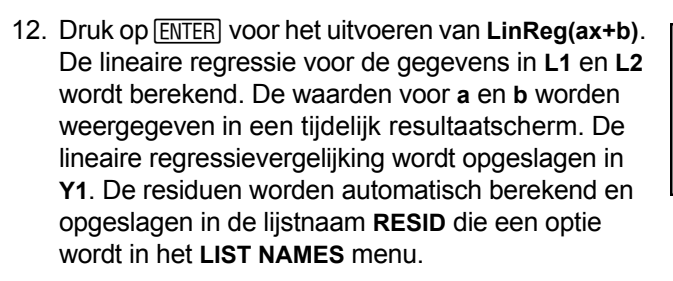

#### Opmerking:

- U kunt het aantal weergegeven decimale plaatsen regelen door de instelling voor de decimale modus te wijzigen.
- De gerapporteerde statistieken worden niet opgeslagen in de geschiedenis van het hoofdscherm.
- Druk op VARS **5 b b** om de statistische variabelen te openen.
- Druk op CLEAR om terug te keren naar het hoofdscherm.
- 13. De stat wizard plakt het ingevulde commando in de geschiedenis van het hoofdscherm zodat u het opnieuw kunt gebruiken, indien nodig (druk op CLEAR) 

  om de hoofdscherm-geschiedenis weer te geven zoals op het scherm getoond wordt).
- 14. Druk op GRAPH. De regressielijn en de scatter plot worden weergegeven.

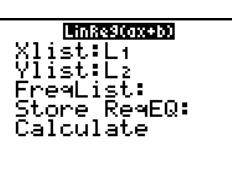

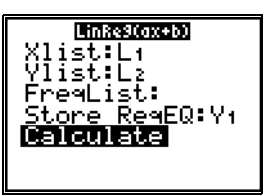

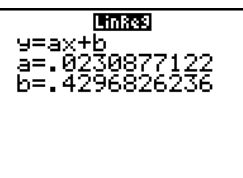

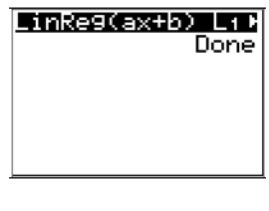

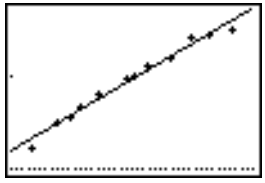

De regressielijn lijkt te passen op het middengedeelte van de scatter plot. Een residu-plot kan echter meer informatie geven over deze fit.

15. Druk op <u>STAT</u> 1 om 1:Edit te selecteren. De stat list editor wordt weergegeven.

Druk op ▶ en ▲ om de cursor naar L3 te verplaatsen.

Druk op [2nd] [INS]. Er wordt een naamloze kolom weergegeven in kolom 3; L3, L4, L5, en L6 verschuiven een kolom naar rechts. De prompt Name= verschijnt op de invoerregel en alpha-lock is ingeschakeld.

16. Druk op [2nd] [LIST] om het menu LIST NAMES weer te geven.

- 17. Druk op ENTER om **RESID** te selecteren te plakken in **Name=** prompt van de stat list editor.
- 18. Druk op ENTER. **RESID** wordt in kolom 3 van de stat list editor opgeslagen.

| L1                                            | L2                               | ••••• | 3 |
|-----------------------------------------------|----------------------------------|-------|---|
| 6.5<br>11<br>13.2<br>15<br>18<br>23.1<br>24.4 | 51<br>.67<br>.79<br>.899<br>1.01 |       |   |
| Name=I                                        | A                                |       |   |

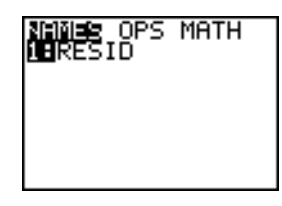

| L1                                            | L2                           | 3 |
|-----------------------------------------------|------------------------------|---|
| 6.5<br>11 2<br>15<br>15<br>18<br>24,4<br>24,4 | 51877988901<br>1.007<br>1.01 |   |
| Name=I                                        | RESID                        |   |
|                                               |                              |   |

| L1                                                                 | L2                      | 3 <b>4940</b> 3                                            |
|--------------------------------------------------------------------|-------------------------|------------------------------------------------------------|
| 6.112.0<br>112.0<br>112.0<br>112.0<br>112.0<br>112.0<br>11.0<br>11 | 518779<br>88779<br>8991 | 0698<br>0036<br>0044<br>.014<br>.03474<br>.02699<br>.01698 |
| RESID =                                                            | (06)                    | 97527                                                      |

Merk op dat de eerste drie residuen negatief zijn. Ze komen overeen met de kortste slingerlengten in L1. De volgende vijf residuen zijn positief en drie van de laatste vier zijn negatief. Deze laatsten komen overeen met de langere slingerlengten in L1. Het plotten de residuen zal dit patroon duidelijker tonen.

 Druk op 2nd [STAT PLOT] 2 om 2:Plot2 te selecteren in het menu STAT PLOTS. De stat plot editor wordt weergegeven voor plot 2.

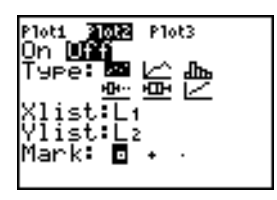

20. Druk op ENTER om On te selecteren, wat plot 2 activeert.

Druk op 
→ ENTER om 
→ (scatter plot) te selecteren. Druk op Ü y d om → PP[L6]GRAPH ALPHA:L1 voor plot 2 te specificeren. Druk op 
→ [R][E][S][I][D] (alpha-lock is ingeschakeld) om Ylist:RESID voor plot 2 te specificeren. Druk op 
→ ENTER om 
□ te selecteren als de markering voor elk datapunt op in scatter plot.

21. Druk op Y= om Y= editor weer te geven.

Druk op • om de cursor naar het = teken te verplaatsen en druk vervolgens op ENTER om Y1 te deselecteren. Druk op • ENTER om plot 1 uit te schakelen.

22. Druk op 200M 9 om 9:200mStat in het menu 200M te selecteren. De venstervariabelen worden automatisch aangepast en plot 2 verschijnt. Dit is een scatter plot van de residuen.

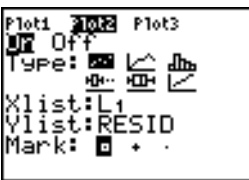

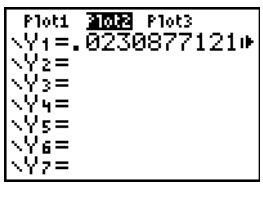

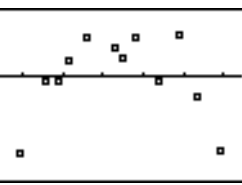

Let op het patroon van de restwaarden: een groep van negatieve restwaarden, gevolgd door een groep van positieve restwaarden en tenslotte een andere groep van negatieve restwaarden.

Het residupatroon geeft een kromming aan voor deze waarvoor het lineaire model niet geschikt was. De residuele plot benadrukt een neerwaartse kromming. Daarom zou een neerwaartse curve nauwkeuriger bij de gegevens passen nauwkeuriger zijn. Probeer een vermogensregressie om de functie van de vorm  $y = a * x^b$  passend te gebruiken.

23. Druk op Y= om de Y=editor weer te geven.

Druk op CLEAR om de lineaire regressievergelijking uit **Y1** te wissen. Druk op ENTER om plot 1 in te schakelen. Druk op
ENTER om plot 2 uit te schakelen.

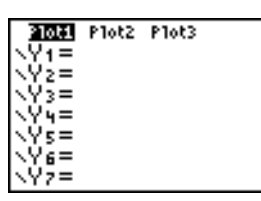

24. Druk op ZOOM 9 om 9:ZoomStat in het menu ZOOM te selecteren. De venstervariabelen worden automatisch aangepast en de originele scatter plot van de tijd-versus-lengte gegevens (plot 1) wordt weergegeven.

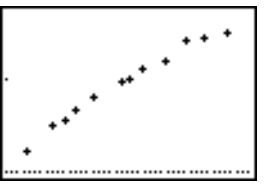

25. Druk op STAT ► ALPHA [A] om A:PwrReg in het menu STAT CALC te selecteren. PwrReg wordt in he thoofdscherm geplakt.

Druk op [2nd] [L1] • [2nd] [L2] • ALPHA] [F4] ENTER • om Calculate te markeren.

**Opmerking**: U kunt ook het menu **VARS Y-VARS FUNCTION** gebruiken om VARS ▶ 1 te selecterenY1.

 Druk op ENTER om de machtsregressie te berekenen. Waarden voor a en b worden weergegeven op het hoofdscherm. De vergelijking van de machtsregressie wordt bewaard in Y1. De residuen worden automatisch berekend en opgeslagen onder de lijstnaam RESID.

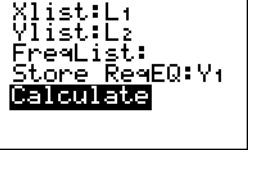

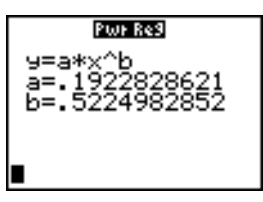

27. Druk op GRAPH. De regressielijn en de scatter plot worden weergegeven.

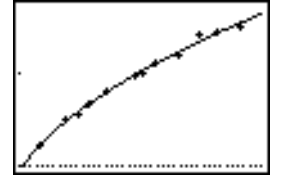

Met de nieuwe functie y=.192x<sup>.522</sup> lijken de gegevens goed te passen. Voor meer informatie kunt u een grafiek van de restwaarden plotten en analyseren.

28. Druk Y= om het Y= scherm op te roepen.

Druk I ENTER om Y1 te deselecteren.

Druk 
ENTER om plot 1 uit te schakelen. Druk nu
ENTER om plot 2 te activeren.

**Opmerking:** in stap 19 werd plot 2 gedefinieerd als de grafiek van de restwaarden (**RESID**) in functie van de lengte van het touw (**L1**).

 Druk 200M 9 om in het menu 200M de optie
 9:200mStat te kiezen. Automatisch worden de venstervariabelen aangepast en plot 2 verschijnt opnieuw op het scherm. Dit is het spreidingsdiagram van de restwaarden.

| Plot1         | 21012 | Plot3    |
|---------------|-------|----------|
| <Υ1 <b>Β.</b> | 1922  | 28286213 |
|               |       | • • •    |
| <u>√</u> 72=  |       |          |
| √Ý3= -        |       |          |
| \Y4=          |       |          |
| <Υs=          |       |          |

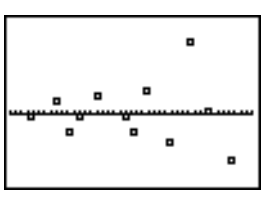

De nieuwe grafiek van de restwaarden geeft aan dat de restwaarden willekeurig negatief en positief zijn, terwijl de restwaarden op zich steeds groter worden naar mate de lengte van het touw groter wordt.

Als u de grootheden van de restwaarden wilt bekijken, moet u als volgt te werk gaan.

30. Druk TRACE.

Druk ▶ en ◀ om de gegevens te volgen. Controleer de waarden voor Y op elk punt.

Aan de hand van dit model is de grootste positieve restwaarde ongeveer 0,041 en de kleinste negatieve restwaarde ongeveer -0,027. Alle andere restwaarden zijn kleiner dan 0,02.

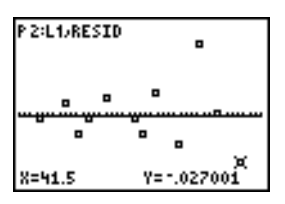

Nu u over een goed model beschikt voor de verhouding tussen de lengte en de periode, kunt u dit model gebruiken om de periode van de slingerbeweging te voorspellen voor een bepaalde lengte van het touw. Als u bijvoorbeeld de periode voor de slingerbeweging van een pendel met een touwlengte van 20 cm en 50 cm wilt voorspellen, moet u als volgt te werk gaan.

 Druk VARS → 1 om het vervolgmenu VARS
 Y-VARS FUNCTION op te roepen en druk vervolgens 1 om de optie 1:Y1 te kiezen. In het basisscherm wordt de variabele Y1 ingevoegd.

**Opmerking**: u kunt ook het **YVARS** ([ALPHA] [F4]) snelmenu gebruiken om **Y1** te selecteren.

32. Druk ( 20 ) om 20 cm als waarde voor de lengte van het touw in te voeren.

Druk ENTER, zodat de voorspelde tijd van ongeveer 0,92 seconden wordt berekend.

Op basis van de analyse van de restwaarden kunnen we verwachten dat de voorspelling van de benodigde tijd van ongeveer 0,92 seconden ongeveer binnen een grens van ongeveer 0,02 seconden van de eigenlijke waarde zal liggen.

33. Druk [2nd] [ENTRY] om de laatste invoer (Last Entry) op te roepen.

Druk • • • 5 om nu 50 cm als waarde voor de lengte van het touw op te geven.

34. Druk ENTER om de voorspelde tijd van ongeveer 1,48 seconden te berekenen.

Omdat de lengte van het touw van 50 cm groter is dan de waarden in de reeks gegevens, en omdat de restwaarden groter lijken te worden naarmate de lengte van het touw groter wordt, kunnen we bij deze raming een grotere foutmarge verwachten.

**Opmerking:** u kunt ook voorspellingen doen aan de hand van de tabel met behulp van de instellingen **Indpnt:Ask** en **Depend:Auto** in het menu **TABLE SETUP** (zie hoofdstuk 7).

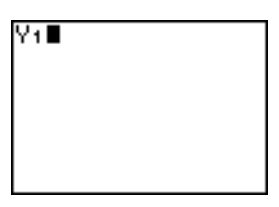

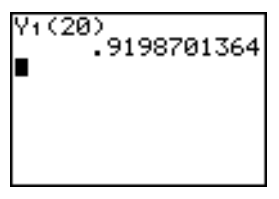

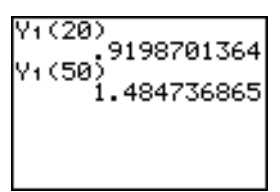

# Starten van statistische analyses

### Lijsten gebruiken om gegevens in op te slaan

De gegevens voor statistische analyses worden opgeslagen in lijsten, die u in het stat list scherm kunt creëren en bewerken. In het geheugen van de TI-84 Plus zijn zes lijstvariabelen beschikbaar (L1 tot en met L6), waarin u gegevens voor statistische berekeningen kunt opslaan. Verder kunt u gegevens opslaan in lijstnamen die u zelf creëert (zie hoofdstuk 11).

### Het starten van een statistische analyse

Als u een statistische analyse wilt starten, moet u als volgt te werk gaan. Lees het vervolg van dit hoofdstuk voor meer gedetailleerde informatie.

- 1. Voer de statistische gegevens in de lijst(en) in.
- 2. Plot de gegevens in een grafiek.
- 3. Bereken de statistische variabelen of maak een passend model voor de gegevens.
- 4. Maak de grafiek van de regressievergelijking voor de geplotte gegevens.
- 5. Maak de grafiek van de lijst met restwaarden voor het opgegeven regressiemodel.

### Het STAT LIST scherm oproepen

Het stat list scherm is een tabel waarin u maximum 20 lijsten in het geheugen kunt opslaan, bewerken en bekijken. U kunt verder ook andere lijstnamen creëren in het STAT LIST scherm.

Als u het STAT LIST scherm wilt oproepen, drukt u <u>STAT</u>, en kiest u vervolgens in het menu **STAT** EDIT de optie 1:Edit.

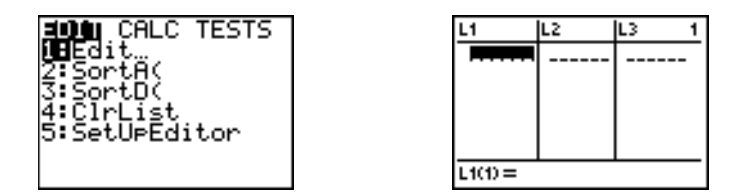

Op de bovenste regel verschijnen de namen van de lijsten. Nadat de inhoud van het geheugen werd gereset, worden L1 tot en met L6 opgeslagen in de kolommen 1 tot en met 6. Het nummer van de kolom die op dat ogenblik geactiveerd is, staat bovenaan rechts in het scherm weergegeven.

De onderste regel is de regel voor de invoer. U voert alle gegevens dus op deze regel in. Afhankelijk van de context waarin u zich bevindt, zullen de eigenschappen van deze regel verschillend zijn.

In het midden van het scherm worden maximum zeven elementen van maximum drie lijsten getoond; waarden zullen indien nodig afgekort worden. De volledige waarde van het actuele element ziet u op de invoerregel onderaan.

# Het STAT LIST scherm gebruiken

# Een lijstnaam invoeren in het STAT LIST scherm

Als u een lijstnaam in het STAT LIST scherm wilt invoeren, moet u als volgt te werk gaan.

- 1. Zorg ervoor dat de **Name=** aanwijzer op de invoerregel verschijnt. U kunt dit op twee manieren doen.
  - Verplaats de cursor tot op de lijstnaam in de kolom waarin u een lijst wilt invoegen en druk vervolgens 2nd [INS]. Er verschijnt nu een naamloze kolom en de overige lijsten verschuiven naar rechts.
  - Druk tot de cursor op de bovenste regel staat en druk dan totdat de cursor op de naamloze kolom staat.

**Opmerking:** indien alle 20 kolommen een lijstnaam bevatten, moet u een lijstnaam verwijderen vooraleer u een naamloze kolom kunt invoegen.

De Name= aanwijzer verschijnt en automatisch is de alfabetische vergrendeling geactiveerd.

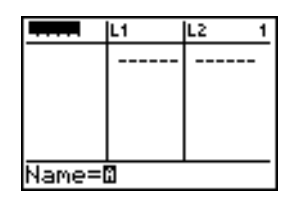

- 2. U kunt nu een geldige lijstnaam op de volgende vier manieren invoeren:
  - kies een naam uit het menu LIST NAMES (zie hoofdstuk 11);
  - druk op het toetsenbord op L1, L2, L3, L4, L5 of L6;
  - voer met behulp van de alfabetische toetsen rechtstreeks een bestaande, door de gebruiker reeds gecreëerde lijstnaam in;
  - voer een nieuwe, door de gebruiker gedefinieerde lijstnaam in.

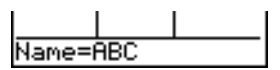

3. Druk ENTER of v om in het STAT LIST scherm de lijstnaam en, indien reeds aanwezig, de elementen in deze lijst op te slaan in de actuele kolom.

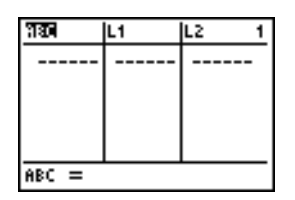

Als u de lijstelementen wilt invoeren, doorlopen of bewerken, drukt u 🗨. De rechthoekige cursor verschijnt nu op het scherm.

**Opmerking:** indien de lijstnaam die u in stap 2 hebt ingevoerd, reeds was opgeslagen in een andere kolom in het **STAT LIST** scherm, dan zal de lijst, inclusief de elementen ervan, uit die

kolom naar de actuele kolom worden verplaatst. De overige lijstnamen zullen in dit geval ook automatisch opschuiven.

### Een nieuwe naam in het STAT LIST scherm invoeren

Als u een nieuwe naam in het stat list scherm wilt maken, moet u als volgt te werk gaan.

- 1. Geef Name= weer en vraag om invoer.
- 2. Druk op [*een letter van A tot Z of*  $\theta$ ] om het eerste letterteken van de naam in te voeren. U kunt geen cijfer als eerste teken voor de naam gebruiken.
- Voer vervolgens maximaal vier letters, θ of cijfers in ter vervollediging van de nieuwe, door de gebruiker gedefinieerde lijstnaam. De lijstnamen moeten minstens uit één en maximaal vijf tekens bestaan.
- 4. Druk ENTER of red om de lijstnaam in de actuele kolom in het STAT LIST scherm op te slaan. De lijstnaam zal vanaf nu als een item in het menu LIST NAMES verschijnen (zie hoofdstuk 11).

### Een lijst in het STAT LIST scherm verwijderen

Als u een lijst in het STAT LIST scherm wilt verwijderen, moet u de cursor eerst op de desbetreffende lijstnaam plaatsen en vervolgens DEL drukken. De lijst wordt alleen in het STAT LIST scherm gewist, en dus niet uit het geheugen verwijderd.

#### Opmerking:

- om de naam van een lijst uit het geheugen te verwijderen, moet u het secundaire menu **MEMORY MANAGEMENT/DELETE** gebruiken (Hoofdstuk 18).
- indien u een lijst archiveert, zal hij uit het stat list scherm verwijderd worden.

### Alle lijsten verwijderen en de lijsten L1 tot en met L6 opnieuw gebruiken

U kunt ook alle door de gebruiker gedefinieerde lijsten uit het STAT LIST scherm verwijderen en de lijstnamen L1 tot en met L6 opnieuw in de kolommen 1 tot en met 6 plaatsen. Ga hiervoor als volgt te werk:

- gebruik de instructie SetUpEditor zonder argumenten;
- voer de reset-procedure uit voor het volledige geheugen (zie hoofdstuk 18).

#### Alle elementen in een lijst wissen

U kunt alle elementen in een lijst in één keer wissen, en wel als volgt:

- gebruik de instructie CIrList als u de elementen in specifieke lijsten wilt wissen;
- druk in het STAT LIST scherm om de cursor tot op een lijstnaam te verplaatsen en druk vervolgens CLEAR ENTER;
- verplaats in het STAT LIST scherm de cursor naar een bepaald element en druk telkens DEL;

- voer in het basisscherm of in het programmascherm de instructie **0→dim**(*lijstnaam*) in om de dimensie van *lijstnaam* opnieuw op 0 in te stellen (zie hoofdstuk 11);
- gebruik de instructie CIrAIILists als u alle lijsten in het geheugen in één keer wilt wissen (zie hoofdstuk 18).

# Een lijstelement bewerken

Als u een element in een lijst wilt bewerken, moet u als volgt te werk gaan.

- 1. Verplaats de rechthoekige cursor tot op het element dat u wilt wijzigen.
- 2. Druk ENTER zodat de cursor naar de invoerregel verspringt.
- 3. Bewerk het element in de invoerregel.
  - Druk op één of meer toetsen als u gewoon een nieuwe waarde wilt invoeren. Wanneer u het eerste teken invoert, zal de actuele waarde automatisch worden gewist.

U kunt de snelmenu's gebruiken om waarden in te voeren. Als u **n/d** gebruikt om een breuk in te voeren, dan wordt deze niet als een gestapelde breuk weergegeven in de lijst. De breuk heeft in plaats daarvan een dikke schuine streep die de teller en de noemer scheidt.

Breuk met een dikke schuine streep op de invoerregel van de lijsteditor: sequ(2) =2/3

Breuk met een dunne schuine streep op het hoofdscherm (gewone deling): 2/3

**Opmerking**: de volgorde van bewerkingen geldt ook voor breuken. Bijvoorbeeld:

L2(1)=1+2/3 wordt uitgewerkt naar  $\frac{5}{3}$  omdat de volgorde van bewerkingen voorschrijft

dat delen vóór optellen wordt uitgevoerd. Om  $\frac{1+2}{3}$  uit te werken voert u L2(2) =(1+2)/3 in met de teller tussen haakjes.

- Druk Als u de cursor wilt verplaatsen naar het teken waarvoor u nieuwe tekens wilt invoegen, druk vervolgens 2nd [INS] en voer de nieuwe tekens in.
- Druk 
  als u de cursor wilt verplaatsen naar het teken dat u wilt wissen en druk vervolgens DEL om het desbetreffende teken te verwijderen.

Als u de uitgevoerde bewerkingen ongedaan wilt maken en het oorspronkelijke element opnieuw op de positie van de rechthoekige cursor wilt oproepen, moet u CLEAR ENTER drukken.

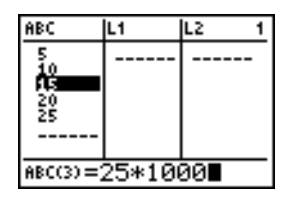

Opmerking: voor de elementen in een lijst kunt u ook uitdrukkingen en variabelen invoeren.

 Druk ENTER, ▲ of ➡ om de lijst bij te werken. Hebt u een uitdrukking ingevoerd, dan wordt deze berekend. Hebt u alleen een variabele ingevoerd, dat verschijnt de opgeslagen waarde voor dit element in de lijst.

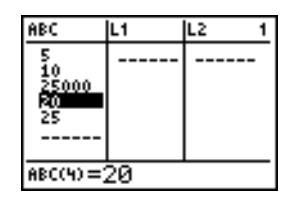

Telkens u een lijstelement in het **STAT LIST** scherm bewerkt, wordt de lijst onmiddellijk en automatisch in het geheugen bijgewerkt.

# Formules koppelen aan lijstnamen

### Een formule koppelen aan een lijstnaam in het STAT LIST scherm

U kunt in het STAT LIST scherm een formule koppelen aan een lijstnaam en vervolgens de berekende lijstelementen weergeven en bewerken. Wanneer de gekoppelde formule wordt uitgevoerd, moet dit een lijst als resultaat opleveren. In hoofdstuk 11 vindt u gedetailleerd beschreven hoe u formules aan lijstnamen moet koppelen.

Als u een formule aan een lijstnaam wilt koppelen die reeds is opgeslagen in het STAT LIST scherm, moet u als volgt te werk gaan.

- 1. Druk <u>STAT</u> <u>ENTER</u> om het **STAT LIST** scherm op te roepen.
- 2. Druk om de cursor naar de bovenste regel te verplaatsen.
- 3. Druk, indien nodig, ◀ of ▶ om de cursor te plaatsen op de lijstnaam waaraan u de formule wilt koppelen.

**Opmerking:** als er op de invoerregel een formule tussen aanhalingstekens staat, dan is deze formule reeds aan deze lijst gekoppeld. Om de formule te bewerken, drukt u ENTER en wijzigt u vervolgens de formule.

4. Druk [ALPHA] ["], voer de formule in en druk vervolgens [ALPHA] ["].

**Opmerking:** als u geen aanhalingstekens gebruikt, dan zal de TI-84 Plus dezelfde, oorspronkelijke lijst van resultaten berekenen en weergeven, maar wordt de formule niet gekoppeld voor latere bewerkingen.

| ABC                          | 5      | L2 2        |
|------------------------------|--------|-------------|
| 5<br>10<br>25000<br>20<br>25 |        |             |
| L1 =" Lf                     | ABC+10 | a" <b>-</b> |

**Opmerking:** een lijstnaam die door de gebruiker werd gedefinieerd en waarnaar word verwezen in een formule moet steeds voorafgegaan worden door een L-symbool (zie hoofdstuk 11).

 Druk <u>ENTER</u>. De TI-84 Plus berekent nu elk element in de lijst en slaat dit op in de lijst waaraan de formule werd gekoppeld. In het STAT LIST scherm verschijnt nu een vergrendelingssymbool naast de lijstnaam waaraan de formule is gekoppeld.

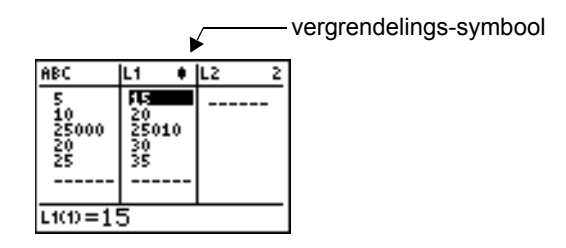

# Het STAT LIST scherm gebruiken wanneer lijsten, gegenereerd door formules, staan weergegeven

Wanneer u een element bewerkt in een lijst waarnaar wordt verwezen in een gekoppelde formule, dan zal de TI-84 Plus het overeenkomstige element bijwerken in de lijst waaraan deze formule is gekoppeld (zie hoofdstuk 11).

| ABC L                   | 1 🕴                           | L2 1 | ABC                    | L1 🕴                          | L2 1 |
|-------------------------|-------------------------------|------|------------------------|-------------------------------|------|
| 10<br>25000<br>20<br>25 | 15<br>20<br>25010<br>30<br>35 |      | 6<br>25000<br>20<br>25 | 16<br>20<br>25010<br>30<br>35 |      |
| ABC(1) =6               |                               |      | ABC(2) =               | 10                            |      |

Als in het STAT LIST scherm een lijst met een gekoppelde formule wordt weergegeven en u elementen in een andere getoonde lijst bewerkt of invoert, dan zal de TI-84 Plus meer tijd in beslag nemen voor elke bewerking of invoer dan wanneer er geen lijsten met gekoppelde formules in het scherm worden getoond.

**Opmerking:** als u het bewerken dus wilt versnellen, kunt u best het scherm horizontaal verschuiven of het STAT LIST scherm zo aanpassen dat er geen lijsten met gekoppelde formules meer in het venster worden weergegeven.

# Wat te doen bij fouten die veroorzaakt worden door gekoppelde formules

In het basisscherm kunt u aan een lijst een formule koppelen die verwijst naar een andere lijst met een dimensie 0 (zie hoofdstuk 11). U kunt echter in het basisscherm of in het STAT LIST scherm geen lijst weergeven die op basis van een formule werd gegenereerd totdat u tenminste één element hebt in gevoerd in de lijst waarnaar de formule verwijst.

Alle elementen in een lijst waarnaar een gekoppelde formule verwijst, moeten geldige waarden voor de gekoppelde formule zijn. Als bijvoorbeeld de getallenmodus **Real** is ingesteld en de gekoppelde formule **log(L1)** is, moet elk element van **L1** groter dan 0 zijn, omdat het logaritme van een negatief getal resulteert in een complex getal.

Wanneer u de snelmenu's gebruikt, moeten alle waarden geschikt zijn voor gebruik in de templates. Als u bijvoorbeeld de n/d-template gebruikt, dan moeten de teller en de noemer allebei gehele getallen zijn.

### Opmerking:

- Als er een foutmenu verschijnt wanneer u probeert een lijst, gegenereerd door een formule, in het STAT LIST scherm weer te geven, kunt u de optie 2:Goto kiezen, de formule noteren die aan de lijst is gekoppeld, en vervolgens (CLEAR) (ENTER) drukken om de formule los te koppelen (wissen). In het STAT LIST scherm kunt u dan de oorzaak van de fout opsporen. Nadat u de gepaste wijzigingen hebt aangebracht, kunt u de formule opnieuw aan de lijst koppelen.
- Als u de formule echter niet wilt wissen, kunt u de optie 1:Quit kiezen, de lijst waarnaar wordt verwezen in het basisscherm weergeven en de oorzaak van de fout opsporen en aanpassen. Als u een element van een lijst in het basisscherm wilt bewerken, moet u de nieuwe waarde invoeren en opslaan in *lijstnaam(element#)* (zie hoofdstuk 11).

# Formules van lijstnamen loskoppelen

### Formules van lijstnamen loskoppelen

U kunt een formule op verschillende manieren van een lijstnaam loskoppelen (wissen).

### Bijvoorbeeld:

- Verplaats in het stat list scherm de cursor naar de naam van de lijst waaraan een formule gekoppeld is. Druk op ENTER CLEAR ENTER. Alle lijstelementen blijven behouden, maar de formule wordt losgekoppeld en het vergrendelingssymbool verdwijnt.
- Verplaats in het stat list scherm de cursor naar een element van de lijst waaraan een formule gekoppeld is. Druk op <u>ENTER</u>, bewerk het element en druk nogmaals op <u>ENTER</u>. Het element verandert, de formule wordt losgekoppeld en het vergrendelingssymbool verdwijnt. Alle andere elementen van de lijst blijven behouden.
- Gebruik CIrList. Alle elementen van één of meer gespecificeerde lijsten worden gewist, elke formule wordt losgekoppeld en elk vergrendelingssymbool verdwijnt. Alle lijstnamen blijven behouden.
- Gebruik **CIrAIILists** (hoofdstuk 18). Alle elementen van alle lijsten in het geheugen worden gewist, alle formules worden losgekoppeld van alle lijstnamen en alle vergrendelingssymbolen verdwijnen. Alle lijstnamen blijven behouden.

#### Een element bewerken in een lijst die door een formule wordt gegenereerd

Zoals hierboven aangegeven, kunt u een formule van een lijst loskoppelen door een element in de lijst waaraan de formule is gekoppeld, te bewerken. De TI-84 Plus zorgt ervoor dat de koppeling van formules aan lijsten worden beveiligd, zodat deze niet ongewenst kunnen worden losgekoppeld wanneer u een element in een lijst bewerkt die door een formule wordt gegenereerd.

Omdat deze beveiligingsfunctie automatisch wordt geactiveerd, moet u ENTER drukken voor u een element in een lijst die door een formule wordt gegenereerd, kunt bewerken.

Door deze beveiligingsfunctie kunt u een element in een lijst, waaraan een formule is gekoppeld, niet verwijderen. Als u toch een element van een lijst waaraan een formule is gekoppeld, wilt verwijderen, moet u eerst de formule loskoppelen op de manier die eerder werd beschreven.

# Overschakelen tussen de contexten van het STAT LIST scherm

# Contexten van het STAT LIST scherm

U kunt het STAT LIST scherm in de volgende vier contexten gebruiken.

- Elementen weergeven
- Namen weergeven
- Elementen bewerken
- Namen invoeren

Het STAT LIST scherm wordt aanvankelijk weergegeven in de context "Elementen weergeven". Als u wilt overschakelen naar een andere weergavecontext, kiest u in het menu **STAT EDIT** de optie **1:Edit** en gaat u als volgt te werk.

 Druk op ▲ om met de cursor naar een lijstnaam te gaan en over te schakelen naar de context voor het bekijken van namen. Druk op ▶ en ◀ om de lijstnamen te bekijken die zijn opgeslagen in andere stat list-editorkolommen.

| 2. | Druk op ENTER om over te schakelen naar de          |
|----|-----------------------------------------------------|
|    | context voor het bewerken van elementen. U kunt     |
|    | elk willekeurig element in een lijst bewerken. Alle |
|    | elementen van de huidige lijst worden tussen        |
|    | accolades ( { } ) weergegeven in de invoerregel.    |
|    | Druk op 🕩 en 🕢 om meer lijstelementen te            |
|    | bekijken.                                           |

- Druk nogmaals op ENTER om over te schakelen naar de context voor het bekijken van elementen. Druk op ▶, ◀, ▼ en ▲ om andere lijstelementen te bekijken. De volledige waarde van het huidige element wordt weergegeven op de invoerregel.
- Druk nogmaals op ENTER om terug te gaan naar de context voor het bewerken van elementen. U kunt het huidige element bewerken op de invoerregel.
- 5. Druk op tot de cursor op een lijstnaam staat, en druk op 2nd [INS] om over te schakelen naar de context voor het invoeren van namen.

| าซ                           | L1 🕴                          | L2 1 |  |
|------------------------------|-------------------------------|------|--|
| 5<br>10<br>2.5E7<br>20<br>25 | 15<br>20<br>2.5E7<br>30<br>35 |      |  |
| ABC = (5,10,25000            |                               |      |  |

| 380                          | L1 🕴                          | L2 1  |
|------------------------------|-------------------------------|-------|
| 5<br>10<br>2.5E7<br>20<br>25 | 15<br>20<br>2.5E7<br>30<br>35 |       |
| ABC = <b>=</b> :             | 5,10,:                        | 25000 |

| ABC                          | L1                   | ٠           | L2 | 2 |
|------------------------------|----------------------|-------------|----|---|
| 5<br>10<br>2.5E7<br>20<br>25 | 15<br>20<br>30<br>35 | 2           |    |   |
| L1(3)=25                     | 500                  | <u>90</u> : | 10 |   |

| ABC                          | L1                   | ٠ | L2 | 2 |
|------------------------------|----------------------|---|----|---|
| 5<br>10<br>2.5E7<br>20<br>25 | 15<br>20<br>30<br>35 | 7 |    |   |
| L1(3)= <b>1</b> 5000010      |                      |   |    |   |

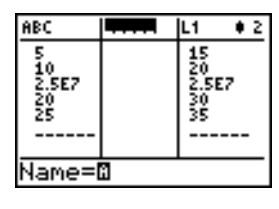

- 6. Druk op <u>CLEAR</u> om over te schakelen naar de context voor het bekijken van namen.
- Druk op r om terug te gaan naar de context voor het bekijken van elementen.

| ABC                          | <b>F</b> +                    | L2 2 |  |  |
|------------------------------|-------------------------------|------|--|--|
| 5<br>10<br>2.5E7<br>20<br>25 | 15<br>20<br>2.5E7<br>30<br>35 |      |  |  |
| L1 =" LABC+10"               |                               |      |  |  |
|                              |                               |      |  |  |

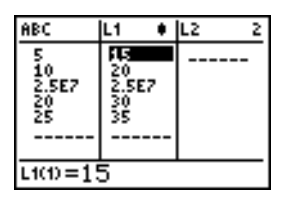

# .De contexten van het STAT LIST scherm

### De context "Elementen weergeven"

In de context "Elementen weergeven" verschijnen op de invoerregel de naam van de lijst, de huidige positie van het actuele element in deze lijst en de volledige waarde van het actuele element, tot een maximum van 12 tekens. Een weglatingsteken (...) geeft aan dat het element langer is dan 12 tekens.

| ABC                          | L1 🕴                 | L2 2 |  |
|------------------------------|----------------------|------|--|
| 5<br>10<br>2.5E7<br>20<br>25 | 15<br>20<br>30<br>35 |      |  |
| L1(3)=25000010               |                      |      |  |

Als u zes elementen in de lijst omlaag wilt schuiven, drukt u <u>ALPHA</u> . Als u zes elementen in de lijst omhoog wilt schuiven, drukt u <u>ALPHA</u> . Als u een element in de lijst wilt verwijderen, drukt u <u>DEL</u>. De overige elementen zullen dan een rij omhoog opschuiven. Als u een nieuw element in de lijst wilt invoegen, drukt u <u>2nd</u> [INS]. De standaardwaarde voor een nieuw element is 0.

### De context "Elementen bewerken"

In de context "Elementen bewerken" zijn de gegevens die op de invoerregel worden weergegeven afhankelijk van de vorige context.

• Wanneer u overschakelt van de context "Elementen bekijken" naar de context "Elementen bewerken", dan wordt de volledige waarde van het actuele element getoond. U kunt de waarde

van dit element wijzigen en vervolgens 🕞 en 🖻 drukken om andere elementen in de lijst te bewerken.

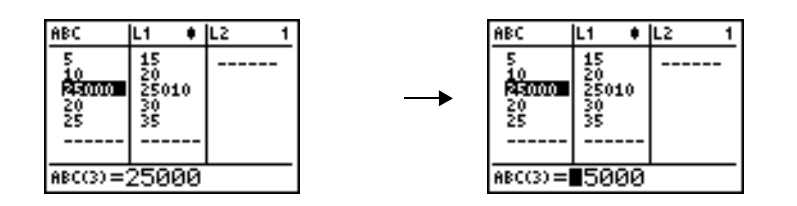

Wanneer u overschakelt van de context "Namen weergeven" naar de context "Elementen bewerken", dan worden de volledige waarden van alle elementen in de lijst getoond. Een weglatingsteken geeft aan dat de lijstelementen buiten het scherm doorlopen. U kunt → en • drukken als u een element in deze lijst wilt bewerken.

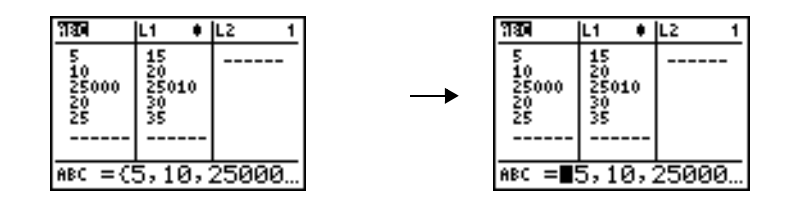

#### De context "Namen weergeven"

In de context "Namen weergeven" verschijnen op de invoerregel de lijstnaam en de elementen in deze lijst.

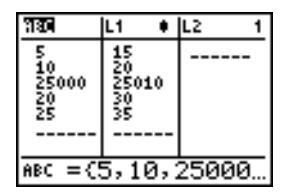

•

Als u een lijst uit het STAT LIST scherm wilt verwijderen, drukt u DEL. De overige lijsten zullen dan één kolom naar links opschuiven. De lijst wordt echter niet uit het geheugen gewist.

Als u een lijstnaam in de actuele kolom wilt invoegen, drukt u 2nd [INS]. De overige kolommen zullen dan één kolom naar rechts opschuiven.

#### De context "Namen invoeren"

In de context "Namen invoeren" verschijnt de **Name=** aanwijzer op de invoerregel en is de alfabetische vergrendeling automatisch geactiveerd.

Na de **Name=** aanwijzer kunt u een nieuwe lijstnaam invoeren, een lijstnaam van L1 tot en met L6 invoegen met behulp van de overeenkomstige toesten op het toetsenbord of een bestaande lijstnaam uit het menu LIST NAMES invoegen (zie hoofdstuk 11). Na de **Name=** aanwijzer moet u het L-symbool niet invoeren.

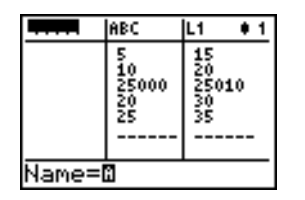

Als u de context "Namen invoeren" wilt verlaten zonder een lijstnaam in te voeren, drukt u CLEAR. Het STAT LIST scherm schakelt op die manier terug over naar de context "Namen weergeven".

# Het menu STAT EDIT

### Het menu STAT EDIT

Als u het menu **STAT EDIT** wilt oproepen, drukt u <u>STAT</u>.

| EDI | T CALC TESTS |                                              |
|-----|--------------|----------------------------------------------|
| 1:  | Edit         | Het stat list scherm weergeven               |
| 2:  | SortA(       | Een lijst in oplopende volgorde rangschikken |
| 3:  | SortD(       | Een lijst in aflopende volgorde rangschikken |
| 4:  | ClrList      | Alle elementen van een lijst verwijderen     |
| 5:  | SetUpEditor  | Lijsten in het stat list scherm opslaan      |

# SortA(, SortD(

Met de instructie **SortA(** (oplopend rangschikken) en **SortD(** (aflopend rangschikken) kunt u de volgende items op twee manieren rangschikken:

- met één *lijstnaam* als argument rangschikken de instructies SortA( en SortD( de elementen in *lijstnaam* en wordt de lijst in het geheugen bijgewerkt;
- met twee of meer lijsten als argumenten rangschikken de instructies SortA( en SortD( eerst sleutellijstnaam, waarna elke onderlijst wordt gerangschikt door de elementen ervan in dezelfde volgorde te plaatsen als de overeenkomstige elementen in sleutellijstnaam. Op deze manier kunt u gegevensparen van twee variabelen rangschikken op X en de gegevensparen aan elkaar gekoppeld houden. Alle lijsten moeten dan wel dezelfde dimensies hebben.

De gerangschikte lijsten worden in het geheugen bijgewerkt.

SortA(lijstnaam) SortD(lijstnaam) **SortA**(*sleutellijstnaam*, *onderlijst1*[, *onderlijst2*,..., *onderlijst n*]) SortD(sleutellijstnaam, onderlijst1[, onderlijst2,..., onderlijst n])

| $(5, 4, 3) \rightarrow L_3$<br>(5, 4, 3)<br>$(1, 2, 3) \rightarrow L_4$<br>(1, 2, 3)<br>Sort B(1, 2, 4) | L3<br>L4 | (345)<br>(321) |
|----------------------------------------------------------------------------------------------------|----------|----------------|
| SortA(L3,L4)<br>Done                                                                                    |          |                |

Opmerking: Complexe lijsten worden gesorteerd op basis van grootte (modulus). SortA( en SortD( kunnen elk op beide manieren sorteren.

### CIrList

De instructie CIrList verwijdert (wist) de elementen van één of meer lijstnamen uit het geheugen. Met **CIrList** worden alle formules die aan een *lijstnaam* zijn gekoppeld ook losgekoppeld.

ClrList lijstnaam1, lijstnaam2,..., lijstnaam n

### SetUpEditor

Met SetUpEditor kunt u het STAT LIST scherm aanpassen zodat één of meer lijstnamen worden weergegeven in de volgorde die u zelf kunt bepalen. U kunt hierin nul tot 20 lijstnamen opgeven.

Bovendien zal, indien u lijstnamen wilt gebruiken die gearchiveerd zijn, de SetUp Editor de lijstnamen automatisch uit het archief halen en ze tegelijkertijd op het stat list scherm zetten.

#### **SetUpEditor** [*lijstnaam1*,*lijstnaam2*,...,*lijstnaam n*]

SetUpEditor verwijdert alle lijst namen uit de stat list editor en vervolgens slaat "listnamen" in de stat list editor kolommen in de aangegeven volgorde, te beginnend vanaf kolom 1

Wanneer u de instructie SetUpEditor, worden alle lijstnamen uit het STAT LIST scherm verwijderd en worden *lijstnamen* in de kolommen van het STAT LIST scherm in de opgegeven volgorde opgeslagen, beginnend vanaf kolom 1.

LONG

562455687536874

A123

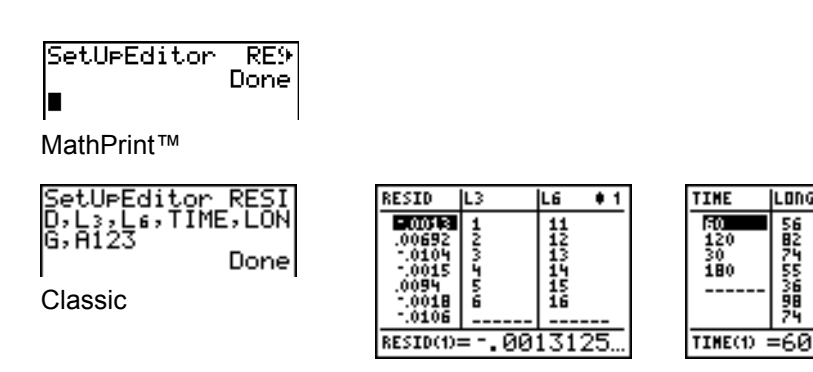

Als u een *lijstnaam* invoert die nog niet in het geheugen is opgeslagen, dan wordt *lijstnaam* op dat ogenblik gecreëerd en in het geheugen opgeslagen; deze naam verschijnt dan ook als een optie in het menu LIST NAMES.
# De lijsten L1 tot en met L6 opnieuw in het STAT LIST scherm plaatsen

Als u de instructie **SetUpEditor** zonder *lijstnamen* gebruikt, worden alle lijstnamen uit het STAT LIST scherm verwijderd en zullen de lijstnamen **L1** tot en met **L6** opnieuw verschijnen in de kolommen 1 tot en met 6 van het STAT LIST scherm.

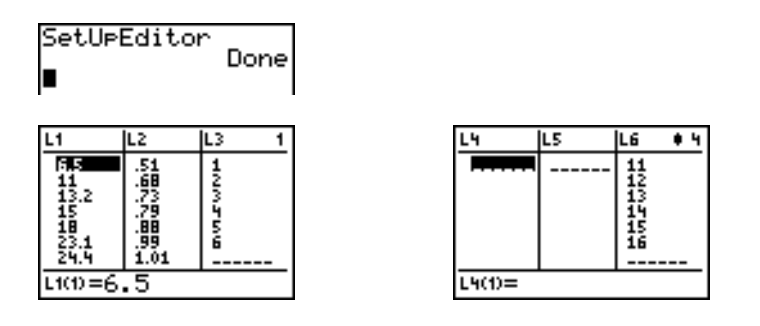

# Functies voor regressiemodellen

## Functies voor regressie-modellen

De opties **3** tot en met **C** in het menu **STAT CALC** zijn regressiemodellen. De functies voor een automatische lijst van restwaarden en de regressievergelijking zijn beschikbaar voor alle regressiemodellen. De weergavemodus van de diagnose is enkel voor bepaalde regressiemodellen van toepassing.

## Automatische lijst van restwaarden

Wanneer u een regressiemodel uitvoert, zal de functie voor de automatische lijst van restwaarden een berekening van de restwaarden uitvoeren en deze opslaan in de lijstnaam RESID. RESID verschijnt dan als een optie in het menu **LIST NAMES** (zie hoofdstuk 11).

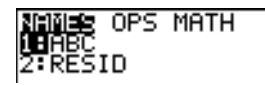

De TI-84 Plus gebruikt de onderstaande formule om de elementen van de lijst RESID te berekenen. (In het volgende gedeelte van dit hoofdstuk vindt u een beschrijving van de variabele **RegEQ**.)

**RESID =** *Ylijstnaam -* **RegEQ(***Xlijstnaam***)** 

## Automatische regressie-vergelijking

Bij elk regressiemodel kunt u een optioneel argument, *regverg*, gebruiken waarvoor u een Y= variabele zoals bijvoorbeeld **Y1** kunt opgeven. Wanneer het regressiemodel wordt uitgevoerd,

wordt de regressievergelijking automatisch opgeslagen in de opgegeven Y= variabele en zal de Y= functie geselecteerd worden.

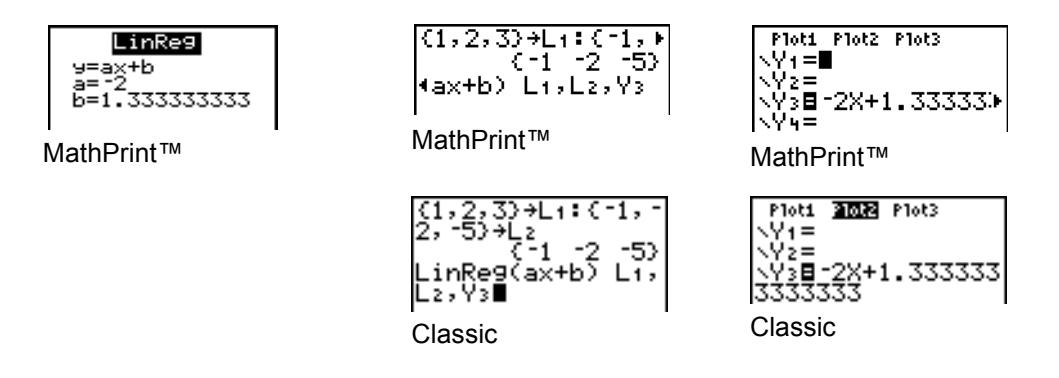

Ongeacht of u al dan niet een Y= variabele opgeeft voor *regverg*, de regressievergelijking wordt steeds opgeslagen in de TI-84 Plus variabele **RegEQ**, optie 1 in het vervolgmenu **VARS Statistics EQ**.

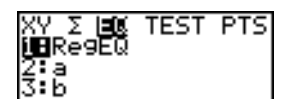

**Opmerking:** u kunt voor de regressievergelijking gebruik maken van de instelling voor de vaste notatie van de decimale cijfers om het aantal cijfers na het decimale teken op te geven (zie hoofdstuk 1). Wanneer u echter het aantal cijfers beperkt, kan dit gevolgen hebben voor de nauwkeurigheid van de passende curve.

## Weergave-modus voor de diagnose

Wanneer u bepaalde regressiemodellen uitvoert, berekent en bewaart de TI-84 Plus diagnostische waarden voor **r** (correlatiecoëfficiënt) en  $r^2$  (determinatiecoëfficiënt) of voor  $R^2$  (determinatiecoëfficiënt). U kunt regelen of deze waarden worden weergegeven door **StatDiagnostics** in of uit te schakelen op het modusscherm.

r en  $r^2$  worden berekend en opgeslagen voor de volgende regressiemodellen:

| LinReg(ax+b) | LnReg  | PwrReg |
|--------------|--------|--------|
| LinReg(a+bx) | ExpReg |        |

 $\mathbf{R}^2$  wordt berekend en opgeslagen voor de volgende regressiemodellen:

QuadReg CubicReg QuartReg

De coëfficiënten **r** en  $r^2$  die voor de modellen LnReg, ExpReg en PwrReg worden berekend, zijn gebaseerd op de lineair getransformeerde gegevens. Zo worden bijvoorbeeld voor ExpReg (y=ab^x), **r** en  $r^2$  berekend op basis van ln y=ln a+x(ln b).

Deze waarden worden standaard niet samen met de resultaten van een regressiemodel weergegeven wanneer u dit toepast. U kunt echter de weergavemodus voor de

diagnosegegevens instellen met behulp van de instructie **DiagnosticOn** of **DiagnosticOff**. U kunt deze instructies terugvinden in de CATALOG (zie hoofdstuk 15).

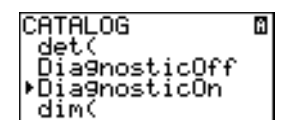

**Opmerking:** als u de instructies **DiagnosticOn** of **DiagnosticOff** vanuit het basisscherm wilt gebruiken, moet u <u>2nd</u> [CATALOG] drukken en de overeenkomstige instructie voor de gewenste modus kiezen. De instructie wordt dan in het basisscherm ingevoegd. Druk vervolgens <u>ENTER</u> om de instructie uit te voeren en de modus in te stellen.

Wanneer **DiagnosticOn** geactiveerd is, worden de diagnosegegevens samen met de resultaten weergegeven wanneer u een regressiemodel toepast.

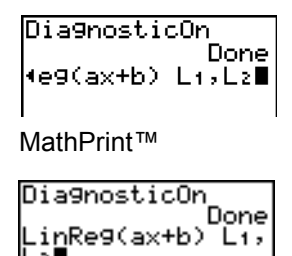

| LinRe9         |
|----------------|
| 9=ax+b<br>a=-2 |
| b=1.3333333333 |
| r=9230769231   |

Classic

Wanneer **DiagnosticOff** geactiveerd is, worden de diagnosegegevens niet met de resultaten getoond wanneer u een regressiemodel toepast.

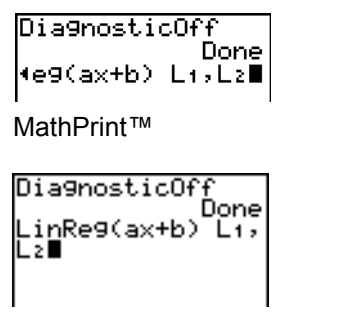

Classic

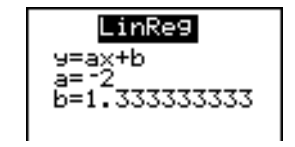

# Het menu STAT CALC

## Het menu STAT CALC

Als u het menu **STAT CALC** wilt oproepen, drukt u **STAT** .

| EDI | T CALC TESTS      |                                                                                                 |
|-----|-------------------|-------------------------------------------------------------------------------------------------|
| 1:  | 1-Var Stats       | Berekent statistische gegevens in 1 dimensie.                                                   |
| 2:  | 2-Var Stats       | Berekent statistische gegevens in 2 dimensies.                                                  |
| 3:  | Med-Med           | Berekent de mediaan-mediaan lijn.                                                               |
| 4:  | LinReg(ax+b)      | Berekent een lineaire regressie voor de gegevens.                                               |
| 5:  | QuadReg           | Berekent een kwadratische regressie voor de gegevens.                                           |
| 6:  | CubicReg          | Berekent een derdemachtsregressie voor de gegevens.                                             |
| 7:  | QuartReg          | Berekent een vierdemachtsregressie voor de gegevens.                                            |
| 8:  | LinReg(a+bx)      | Berekent een lineaire regressie voor de gegevens.                                               |
| 9:  | LnReg             | Berekent een logaritmische regressie voor de gegevens.                                          |
| 0:  | ExpReg            | Berekent een exponentiële regressie voor de gegevens.                                           |
| A:  | PwrReg            | Berekent een machtsregressie voor de gegevens.                                                  |
| В:  | Logistic          | Berekent een logistieke regressie voor de gegevens.                                             |
| С:  | SinReg            | Berekent een sinusvormige regressie voor de gegevens.                                           |
| D:  | Manual Linear Fit | Bepaalt interactief een passende lineaire vergelijking bij een spreidingsdiagram (scatterplot). |

Voor elke optie in het menu **STAT CALC** geldt de regel dat als u *Xlijstnaam* en *Ylijstnaam* niet opgeeft, de standaardlijstnamen L1 en L2 zullen worden toegepast. Als u het argument *freqlijst* niet opgeeft, is de standaardinstelling voor de frequentie van elk element in de lijst 1.

## STAT WIZARDS in STAT CALC

Als **STAT WIZARDS** is ingesteld op **ON** in **MODE**, zal standaard een wizard verschijnen. De wizard zal vragen naar de vereiste en de optionele argumenten. Selecteer in **STAT CALC** Calculate om het ingevulde commando in hethoofdscherm te plakken en om de resultaten in een tijdelijke weergave te tonen.

**Opmerking:** Na een berekening zijn de statistische waarden beschikbaar in het menu **VARS**.

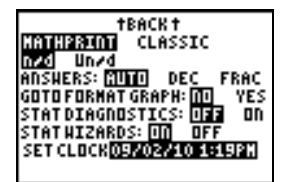

De volgende schermen demonstreren de **STAT WIZARDS** flow voor een **STAT CALC** menucommando.o.

1. Druk op <u>STAT</u> → om het menu **STAT CALC** te selecteren. Selecteer **1** ENTER om het menu **1** -Var Stats te selecteren.

**Opmerking:** In dit voorbeeld werden gegevens ingevoerd in L1.

2. De wizard **1 -Var Stats** verschijnt. Voer de waarden in de wizard in. Blader naar beneden naar **Calculate** en druk op <u>ENTER</u>.

**Opmerking: FreqList** is een optioneel argument.

- 3. De resultaten van STAT CALC worden weergegeven.
- 4. Druk op 🕞 om naar beneden door de gegevens te bladeren.

**Opmerking:** Dit is een tijdelijke weergave. Druk op <u>VARS</u> **5** om de statistische variabelen te bekijken na het wissen van het scherm met de tijdelijke resultaten.

- 5. Druk op <u>CLEAR</u> om de gegevens van het scherm te wissen.
- Druk op 
   om het geplakte ingevulde commando te bekijken.

| 1-Var | Stats | Line<br>Li<br>Done |
|-------|-------|--------------------|

Hvis tilstandsvalget for **STAT WIZARD** er **OFF** for hvert **STAT CALC** menupunkt, hvis hverken *Xlistname* eller *Ylistname* er angivet, så er standardlistenavnene L1 og L2. Hvis du ikke angiver *freqlist*, er standarden 1 forekomst af hvert listeelement.

## De frequentie van de gegevens-punten

Voor de meeste opties in het menu **STAT CALC** kunt u de een lijst van de frequenties van de gegevens aangeven (*freqlijst*).

Elk element in *freqlijst* geeft aan hoeveel keer het overeenkomstige gegevenspunt of gegevenspaar voorkomt in de gegevensreeks waarvoor u de analyse uitvoert.

| EDIT <b>dine</b> tests     |
|----------------------------|
| 📕1-Var Stats               |
| 2:2-Var Stats<br>3:Mod-Mod |
| 4:LinReg(ax+h)             |
| 5:QuadRe9                  |
| 5∶Çubiç <u>R</u> e9        |
| 7↓QuartRe9                 |
|                            |

| f <del>evension</del><br>List:L1<br>FreqList:<br>Calculate |
|------------------------------------------------------------|
|                                                            |

| 1-Var Stats              |
|--------------------------|
| x=23.475                 |
| Σx=281.7                 |
| Σx <sup>2</sup> =7965.77 |
| Sx=11.08 <u>997295</u>   |
| _σx=10.61784073          |
| ↓n=12                    |
|                          |

| 1-Var Stats      |
|------------------|
| rσx=10.61784073  |
| n=12             |
| minX=6,5         |
| ₩1=14 <u>.</u> 1 |
| Med=23.75        |
| VQ3=3∠.4         |
|                  |

214

Hoofdstuk 12: Statistieken

Als bijvoorbeeld L1={15,12,9,15} en LFREQ={1,4,1,3}, dan zal de TI-84 Plus de instructie 1-Var Stats L1, LFREQ als volgt interpreteren: 15 komt één keer voor, 12 komt vier maal voor, 9 één maal en 15 drie maal.

Elk element in *freqlijst* moet  $\ge$  0 zijn en tenminste één element in deze lijst moet > 0 zijn.

Een *freqlijst* kan niet gehele getallen bevatten. Dit is handig wanneer u frequenties invoert in de vorm van procenten of fractionele gedeelten die samen 1 vormen. Als *freqlijst* echter frequenties bevat die geen gehele getallen zijn, zullen **Sx** en **Sy** niet gedefinieerd worden; de waarden van **Sx** en **Sy** worden in de statistische resultaten niet weergegeven.

# 1-Var Stats

**1-Var Stats** (één-dimensionale statistische gegevens) analyseert de gegevens aan de hand van één gemeten variabele. Elk element in *freqlijst* is de frequentie van elk overeenkomstige gegevenspunt in *Xlijstnaam*. De elementen in *freqlijst* moeten reële getallen > 0 zijn.

1-Var Stats [Xlijstnaam,freqlijst]]2-Var Stats

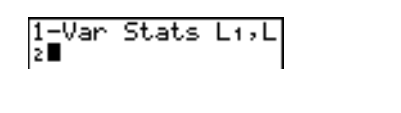

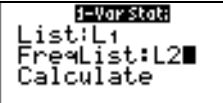

**2-Var Stats** (tweedimensionale statistische gegevens) analyseert gegevens in paren. *Xlijstnaam* is hierbij de onafhankelijke variabele. *Ylijstnaam* is de afhankelijke variabele. Elk element in *freqlijst* is de frequentie van elk overeenkomstig gegevenspaar (*Xlijstnaam*, *Ylijstnaam*).

2-Var Stats [Xlijstnaam, Ylijstnaam, freqlijst]

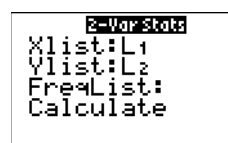

Med-Med (ax+b)

**Med-Med** (mediaan-mediaan) berekent de regressierechte y=ax+b voor de gegevens met behulp van de procedure voor de mediaan-mediaan lijn (resistentierechte), waarbij de punten x1, y1, x2, y2, x3 en y3 worden berekend. **Med-Med** geeft de waarden voor **a** (richtingscoëfficiënt) en **b** (y-snijlijn) weer.

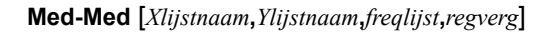

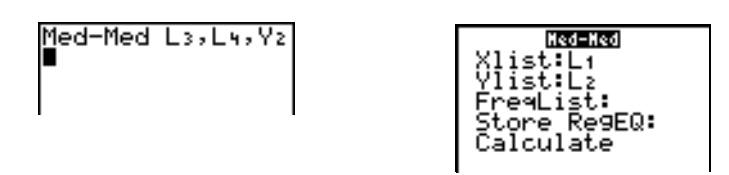

# LinReg (ax+b)

**LinReg (ax+b)** (lineaire regressie) berekent de regressievergelijking y=ax+b voor de gegevens aan de hand van de kleinste kwadraten. Hierbij worden de waarden voor **a** (richtingscoëfficiënt) en **b** (y-snijlijn) weergegeven; als de modus **DiagnosticOn** is geactiveerd, worden ook de waarden van  $r^2$  en **r** afgebeeld.

LinReg(ax+b) [Xlijstnaam,Ylijstnaam,freqlijst,regverg]

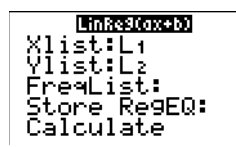

QuadReg (ax<sup>2</sup>+bx+c)

**QuadReg** (kwadratische regressie) berekent de tweedegraadsveelterm  $y=ax^2+bx+c$  voor de gegevens. Hierbij worden de waarden van **a**, **b** en **c** weergegeven; als de modus **DiagnosticOn** is geactiveerd, wordt ook de waarde van **R**<sup>2</sup> getoond. Zijn er drie punten gegeven, dan is het resultaat de vergelijking van de kromme door deze punten; zijn er meer dan drie punten gegeven, dan is het resultaat een veeltermregressie. Er moeten minstens drie punten worden opgegeven.

**QuadReg** [*Xlijstnaam*, *Ylijstnaam*, *freqlijst*, *regverg*]

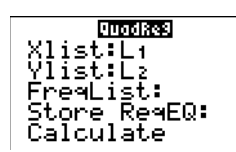

CubicReg (ax<sup>3</sup>+bx<sup>2</sup>+cx+d)

**CubicReg** (derdemachtsregressie) berekent de veelterm van de derde graad  $y=ax^3+bx^2+cx+d$  voor de gegevens. Hierbij worden de waarden van **a**, **b**, **c** en **d** weergegeven; als de modus **DiagnosticOn** is geactiveerd, wordt ook de waarde van  $\mathbf{R}^2$  getoond. Zijn er vier punten gegeven, dan is het resultaat de vergelijking van de kromme door deze punten; zijn er meer dan vier punten gegeven, dan is het resultaat een veeltermregressie. Er moeten minstens vier punten worden opgegeven.

CubicReg [Xlijstnaam,Ylijstnaam,freqlijst,regverg]

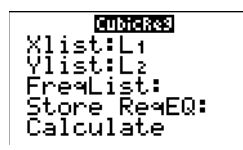

QuartReg ( $ax^4+bx^3+cx^2+dx+e$ )

**QuartReg** (vierdemachtsregressie) berekent de veelterm van de vierde graad  $y=ax^4+bx^3+cx^2+dx+e$  voor de gegevens. Hierbij worden de waarden van **a**, **b**, **c**, **d** en **e** 

weergegeven; als de modus **DiagnosticOn** is geactiveerd, wordt ook de waarde van **R**<sup>2</sup> getoond. Zijn er vijf punten gegeven, dan is het resultaat de vergelijking van de kromme door deze punten; zijn er meer dan vijf punten gegeven, dan is het resultaat een veeltermregressie. Er moeten minstens vijf punten worden opgegeven.

QuartReg [Xlijstnaam,Ylijstnaam,freqlijst,regverg]

LinReg (a+bx)

**LinReg (a+bx)** (lineaire regressie) berekent de regressievergelijking y=a+bx voor de gegevens aan de hand van de methode van de kleinste kwadraten. Hierbij worden de waarden van **a** (y-snijlijn) en **b** (richtingscoëfficiënt) weergegeven; als de modus **DiagnosticOn** is geactiveerd, worden ook de waarden van  $r^2$  en **r** getoond.

LinReg(a+bx) [Xlijstnaam,Ylijstnaam,freqlijst,regverg]

| LinRe9(a+bx) |
|--------------|
| Xlist:L1     |
| Ylist:Lz     |
| FreqList:    |
| Store ReqEQ: |
| Calculate    |

LnReg (a+b ln(x))

**LnReg** (logaritmische regressie) berekent de regressievergelijking  $y=a+b \ln(x)$  voor de gegevens aan de hand van de methode van de kleinste kwadraten en de transformatiewaarden  $\ln(x)$  en y. Hierbij worden de waarden van **a** en **b** weergegeven; als de modus **DiagnosticOn** is geactiveerd, worden ook de waarden van  $r^2$  en **r** getoond.

LnReg [Xlijstnaam,Ylijstnaam,freqlijst,regverg]

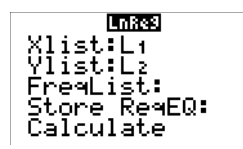

ExpReg (ab<sup>x</sup>)

**ExpReg** (exponentiële regressie) berekent de regressievergelijking  $y=ab^X$  voor de gegevens aan de hand van de methode van de kleinste kwadraten en de transformatiewaarden x en ln(y). Hierbij worden de waarden van **a** en **b** weergegeven; als de modus **DiagnosticOn** is geactiveerd, worden ook de waarden van  $r^2$  en **r** getoond.

**ExpReg** [Xlijstnaam, Ylijstnaam, freqlijst, regverg]

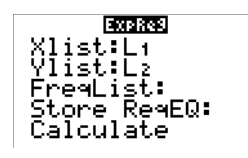

PwrReg (ax<sup>b</sup>)

**PwrReg** (machtsregressie) berekent de regressievergelijking  $y=ax^b$  voor de gegevens aan de hand van de methode van de kleinste kwadraten en de transformatiewaarden ln(x) en ln(y). Hierbij worden de waarden van **a** en **b** weergegeven; als de modus **DiagnosticOn** is geactiveerd, worden ook de waarden van  $r^2$  en **r** getoond.

PwrReg [Xlijstnaam,Ylijstnaam,freqlijst,regverg]

| PWrRe3         |
|----------------|
| V1 d and all d |
| AIISU+L1       |
| Vlict:  >      |
| <u></u>        |
| FreqList:      |
| Stone ReaFO:   |
|                |
| Calculate      |
|                |

Logistic c/(1+a\*e<sup>-bx</sup>)

**Logistic** (logistieke regressie) berekent de regressievergelijking  $y=c/(1+a*e^{-bx})$  voor de gegevens aan de hand van een iteratieve methode van de kleinste kwadraten. Hierbij worden de waarden van **a**, **b** en **c** weergegeven.

Logistic [Xlijstnaam,Ylijstnaam,freqlijst,regverg]

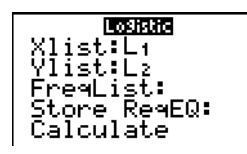

SinReg a sin(bx+c)+d

**SinReg** (sinusvormige regressie) berekent de regressievergelijking y=a sin(bx+c)+d voor de gegevens aan de hand van een iteratieve methode van de kleinste kwadraten. Hierbij worden de waarden van a, b, c en d weergegeven. Er moeten minstens vier gegevenspunten worden opgegeven. Per periode moeten tenminste twee punten gegeven zijn, wil men gelijkaardige voorspellingen van de frequentie vermijden.

**SinReg** [*iteraties*,*Xlijstnaam*,*Ylijstnaam*,*periode*,*regverg*]

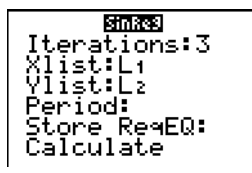

*iteraties* is het maximum aantal keren dat het algoritme zal worden uitgevoerd om een oplossing te vinden. De waarde van *iteraties* kan een geheel getal  $\ge 1$  en  $\le 16$  zijn; als u deze niet opgeeft, is de standaardinstelling 3. Het algoritme kan echter de oplossing vinden vooraleer de waarde in *iteraties* wordt bereikt. Als u een grotere waarde toekent aan *iteraties*, zal de berekening meer tijd vergen maar is **SinReg** nauwkeuriger, en vice versa.

U kunt optioneel een giswaarde voor de *periode* als argument opgeven. Geeft u geen waarde op voor *periode*, dan moet het verschil tussen de tijdwaarden in *Xlijstnaam* gelijk zijn en in een aflopende en opeenvolgende volgorde staan. Wanneer u het argument *periode* wel opgeeft, is het mogelijk dat het algoritme sneller een oplossing vindt, of dat het toch een oplossing vindt terwijl dit niet zou gebeuren als u geen waarde voor *periode* zou opgegeven. Als u het argument *periode* opgeeft, moeten de verschillen tussen de tijdwaarden in *Xlijstnaam* niet gelijk zijn.

**Opmerking:** het resultaat van **SinReg** wordt steeds uitgedrukt in radialen, ongeacht welke instelling u hebt gekozen voor de modus Degree/Radian.

# Voorbeeld van SinReg: het aantal uren daglicht per jaar in Alaska

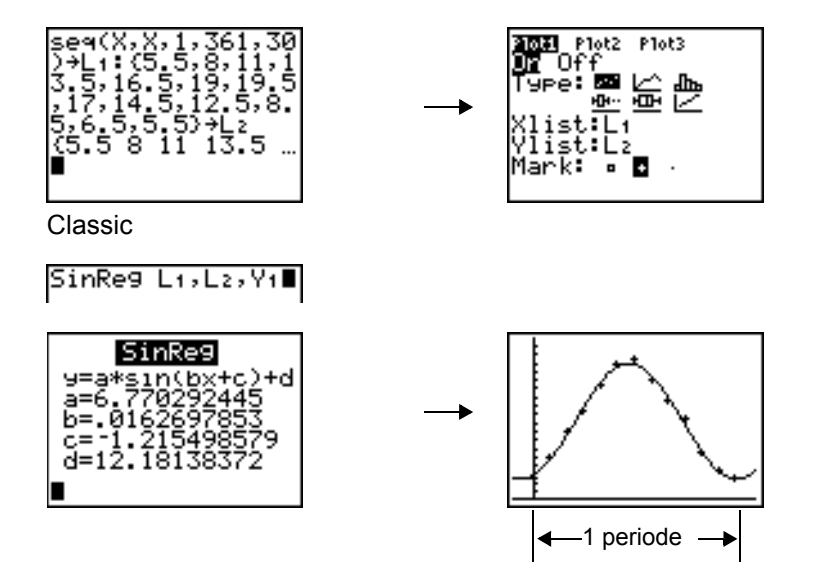

Bereken de regressiekromme voor het aantal uren daglicht per jaar in Alaska.

Wanneer de gegevens verspreid liggen, krijgt u een beter resultaat als u een nauwkeurige raming voor *periode* opgeeft. U kunt op de volgende twee manieren een raming voor *periode* verkrijgen:

- plot de gegevens en volg de punten op de grafiek om de x-geeft een grafische weergave van een volledige periode of cyclus;
- plot de gegevens en volg de punten op de grafiek om de x-afstand tussen het begin en het einde van N volledige periodes of cycli te bepalen. Deel vervolgens de totale afstand door N.

Nadat u **SinReg** voor het eerst hebt gebruikt met de standaardwaarde voor *iteraties* om een kromme voor de gegevens te vinden, zult u merken dat de kromme ongeveer past maar niet echt optimaal is. Als u een optimale kromme wilt vinden, moet u de instructie **SinReg 16**,*Xlijstnaam*,*Ylijstnaam*,*2π/b* gebruiken, waarbij *b* de waarde is die u hebt verkregen met de vorige **SinReg**-instructie.

## Manual Linear Fit

Met Manual Linear Fit kunt u een lineaire functie visueel passen op een spreidingsdiagram (scatterplot). Manual Linear Fit is een optie in het <u>STAT</u> [CALC] menu.

Nadat u de lijstgegevens hebt ingevoerd en de StatPlot hebt bekeken, selecteert u de functie Manual-Fit .

- Druk op STAT om het Stat-menu weer te geven. Druk op ► Y= CALC te selecteren. Druk meerdere malen op
   om omlaag te scrollen om D:Manual-Fit te selecteren. Druk op ENTER. Hierdoor wordt een drijvende cursor in het midden van het scherm weergegeven
- Druk op de cursornavigatietoetsen (▲ ▼ ) om de cursor naar de gewenste locatie te verplaatsen. Druk op ENTER om het eerste punt te selecteren.
- Druk op de cursornavigatietoetsen (▲ ♥ ) om de cursor naar de tweede locatie te verplaatsen. Druk op ENTER. Hierdoor wordt een lijn door de twee geselecteerde punten weergegeven.

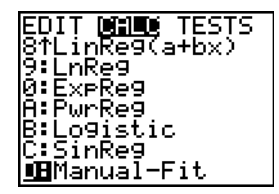

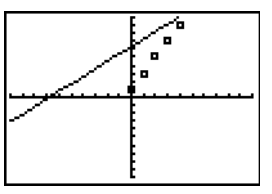

De lineaire functie wordt weergegeven. De Manual-Fit lijnvergelijking wordt weergegeven in de vorm van Y=mX+b. De actuele waarde van de eerste parameter (m) is gemarkeerd in de symbolische uitdrukking.

### Parameterwaarden wijzigen

Druk op de cursornavigatietoetsen ( • ) om naar de eerste parameter (m) of de tweede parameter (b) te gaan. U kunt op ENTER drukken en een nieuwe parameterwaarde intypen. Druk op ENTER ALPHA om de nieuwe parameterwaarde weer te geven. Wanneer u de waarde van de geselecteerde parameter bewerkt, kan dit invoegen, wissen, overtypen of gebruiken van een wiskundige uitdrukking inhouden.

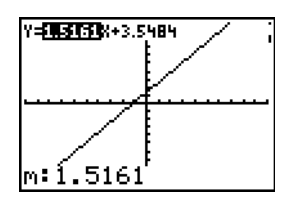

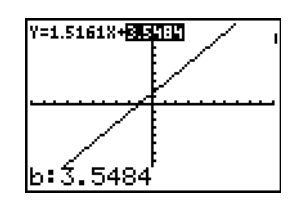

Het scherm geeft de herziene parameterwaarde dynamisch weer. Druk op <u>ENTER</u> om de wijziging van de geselecteerde parameter te voltooien, en de weergegeven grafiek te vernieuwen. Het systeem geeft de herziene parameterwaarde in de symbolische uitdrukking Y=mX+B weer, en vernieuwt de grafiek met de gewijzigde Manual-Fit-lijn.

Selecteer [2nd [QUIT] om het grafiekscherm te verlaten. De rekenmachine slaat de huidige mX+b uitdrukking op in Y1 en maakt die functie actief voor weergave. U kunt ook Manual-Fit selecteren vanuit het **Home**-scherm. Vervolgens kunt u een andere **Y-Var** zoals **Y4** invoeren; druk op [ENTER].

Hierdoor gaat u naar het grafiekscherm, en wordt de Manual-Fit-vergelijking in de gespecificeerde **Y-Var** geplakt. In dit voorbeeld, **Y4**.

# Statistische variabelen

De statistische variabelen worden berekend en, zoals in de onderstaande tabel aangegeven, opgeslagen. Als u deze variabelen wilt oproepen om ze in uitdrukkingen in te voegen, drukt u [VARS] en kiest u vervolgens de optie **5:Statistics**. Kies vervolgens het VARS-vervolgmenu zoals aangegeven in de kolom onder **VARS**-menu. Wanneer u een lijst bewerkt of het analysetype wijzigt, zullen alle statistische variabelen worden gewist.

|                                                             | 1-Var        | 2-Var        |                  | VARS- |
|-------------------------------------------------------------|--------------|--------------|------------------|-------|
| Variabelen                                                  | Stats        | Stats        | Andere           | menu  |
| gemiddelde van de x waarden                                 | x            | x            |                  | XY    |
| som van de x waarden                                        | Σx           | Σx           |                  | Σ     |
| som van de x <sup>2</sup> waarden                           | $\Sigma x^2$ | $\Sigma x^2$ |                  | Σ     |
| standaardafwijking van x voor de<br>steekproef              | Sx           | Sx           |                  | XY    |
| standaardafwijking van x voor de populatie                  | σχ           | σχ           |                  | XY    |
| het aantal gegevenspunten                                   | n            | n            |                  | XY    |
| gemiddelde van de y waarden                                 |              | У            |                  | XY    |
| som van de y waarden                                        |              | Σy           |                  | Σ     |
| som van de y <sup>2</sup> waarden                           |              | $\Sigma y^2$ |                  | Σ     |
| standaardafwijking van y voor de<br>steekproef              |              | Sy           |                  | XY    |
| standaardafwijking van y voor de populatie                  |              | σy           |                  | XY    |
| de som van x * y                                            |              | Σxy          |                  | Σ     |
| kleinste van de x waarden                                   | minX         | minX         |                  | XY    |
| grootste van de x waarden                                   | maxX         | maxX         |                  | XY    |
| kleinste van de y waarden                                   |              | minY         |                  | XY    |
| grootste van de y waarden                                   |              | maxY         |                  | XY    |
| 1ste kwartiel                                               | Q1           |              |                  | PTS   |
| mediaan                                                     | Med          |              |                  | PTS   |
| 3de kwartiel                                                | Q3           |              |                  | PTS   |
| regressie/coëfficiënt van de rechte                         |              |              | a, b             | EQ    |
| coëfficiënten van de veelterm en voor<br>Logistic en SinReg |              |              | a, b, c,<br>d, e | EQ    |
| correlatiecoëfficiënt                                       |              |              | r                | EQ    |
| bepalingscoëfficiënt                                        |              |              | $r^2$ , $R^2$    | EQ    |
| regressievergelijking                                       |              |              | RegEQ            | EQ    |
|                                                             |              |              |                  |       |

| Variabelen                                                   | 1-Var<br>Stats | 2-Var<br>Stats | Andere                    | VARS-<br>menu |
|--------------------------------------------------------------|----------------|----------------|---------------------------|---------------|
| samenvattingspunten (alleen voor <b>Med-</b><br><b>Med</b> ) |                |                | x1, y1, x2,<br>y2, x3, y3 | PTS           |

## Q1 en Q3

Het eerste kwartiel (Q1) is de mediaan van de punten tussen minX en Med (mediaan). Het derde kwartiel (Q3) is de mediaan van de punten tussen Med en maxX.

# Statistische analyse vanuit een programma

## De statistische gegevens invoeren

Vanuit een programma kunt u statistische gegevens invoeren, statistische resultaten berekenen en de kromme voor de gegevens afbeelden. U kunt in het programma de statistische gegevens rechtstreeks in lijsten invoeren (zie hoofdstuk 11).

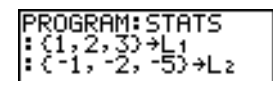

### Statistische berekeningen

Als u de statistische resultaten vanuit een programma wilt laten berekenen, moet u als volgt te werk gaan.

- 1. Begin op een lege regel in het programmascherm en kies in het menu **STAT CALC** het type van de berekening.
- 2. Voer de namen in voor de lijsten die u in de berekening wilt gebruiken. Zorg ervoor dat de lijstnamen door komma's van elkaar worden gescheiden.
- 3. Voer een komma in, gevolgd door de naam van een Y= variabele als u de regressievergelijking in een Y= variabele wilt opslaan.

# Statistische gegevens afbeelden in een plot

## De verschillende stappen om statistische gegevens in lijsten in een plot af te beelden

Statistische gegevens die in lijsten werden opgeslagen, kunt u grafisch afbeelden in de vorm van een plot. De zes beschikbare typen plots zijn: scatter plot (spreidingsdiagram), xyLine (lijndiagram), histogram, modified box plot (aangepaste staafdiagram), regular box plot (gewone

staafdiagram) en normal probability plot (normale kansverdelingsplot). U kunt maximum drie plots tegelijkertijd definiëren.

Als u statistische gegevens in een plot wilt afbeelden, moet u als volgt te werk gaan.

- 1. Voer de statistische gegevens in en sla deze op in één of meer lijsten.
- 2. Selecteer of deselecteer waar nodig de Y= vergelijkingen.
- 3. Definieer de statistische plot.
- 4. Activeer de plots die u wilt afbeelden.
- 5. Definieer het weergavevenster.
- 6. Geef de grafiek weer en onderzoek de afgebeelde gegevens.

## Scatter

Scatter (止) plots (spreidingsdiagrammen) plotten de gegevenspunten van Xlist en Ylist als coördinatenparen, waarbij elk punt wordt weergegeven als een blokje (□), kruisje (+) of bolletje (•). Xlist en Ylist moeten in dit geval dezelfde lengte (dimensie) hebben. U kunt zelfs dezelfde lijst gebruiken als Xlist én als Ylist.

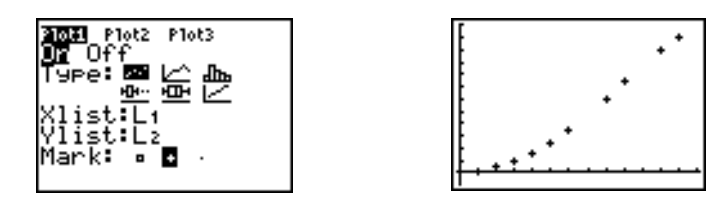

## xyLine

**xyLine** (<u>)</u> (lijndiagram) is een spreidingsdiagram waarin de gegevenspunten worden geplot en deze vervolgens met elkaar worden verbonden in de volgorde waarin ze in **Xlist** en **Ylist** voorkomen. U kunt eventueel de instructie **SortA(** of **SortD(** gebruiken als u de lijsten wilt rangschikken voor u de gegevenspunten gaat plotten.

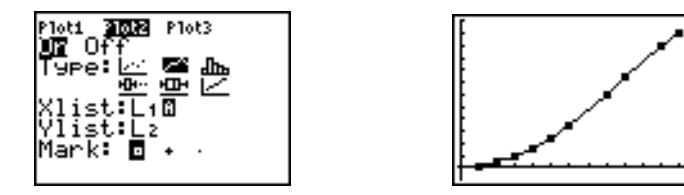

## Histogram

**Histogram** ( $dn_{h}$ ) (diagram van verticale staven) plot één-dimensionale gegevens. Met de waarde voor de venstervariabele XscI kunt u de breedte van elke staaf, beginnend bij Xmin, bepalen. Met ZoomStat worden Xmin, Xmax, Ymin en Ymax zo aangepast dat alle waarden binnen het bereik vallen en wordt ook XscI overeenkomstig aangepast. De ongelijkheid (Xmax – Xmin) / XscI  $\leq$  47

moet in dit geval waar zijn. Een waarde die op de rand van een staaf valt, wordt in de volgende staaf (rechts ervan) opgenomen.

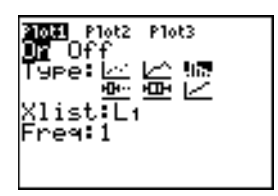

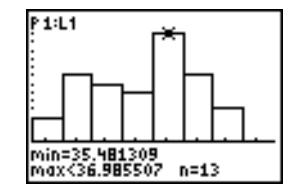

## ModBoxplot

**ModBoxplot** (-D----) (aangepast staafdiagram) plot één-dimensionale gegevens, net zoals het gewone staafdiagram, met uitzondering van de gegevenspunten die zich 1.5 \* Inner Quartile Range buiten de kwartielen bevinden. (De Inner Quartile Range is het verschil tussen het derde kwartiel **Q3** en het eerste kwartiel **Q1**.) Deze punten worden afzonderlijk buiten de spriet geplot, met behulp van het markeringssymbool **Mark** (D of + of •) dat u eerder hebt gekozen. U kunt deze punten, die we buitenstaanders noemen, volgen.

De aanwijzer voor de buitenstaanders is **x**=, tenzij de buitenstaander het maximumpunt (**maxX**) of het minimumpunt (**minX**) is. Wanneer er buitenstaanders zijn, verschijnt de aanwijzer **x**= voor het uiteinde van elke spriet. Wanneer er geen buitenstaanders zijn, vormen **minX** en **maxX** de aanwijzers voor de uiteinden van elke spriet. De staaf zelf wordt bepaald door de waarden in **Q1**, **Med** (mediaan) en **Q3**.

Staafdiagrammen worden geplot in functie van de waarden van Xmin en Xmax, terwijl er geen rekening wordt gehouden met Ymin en Ymax. Wanneer er twee staafdiagrammen worden geplot, verschijnt het eerste bovenaan en het tweede in het midden van het scherm. Zijn er drie diagrammen, dan wordt het eerste bovenaan, het tweede in het midden en het derde onderaan afgebeeld.

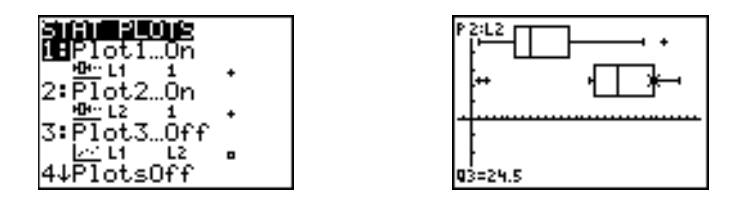

## Boxplot

**Boxplot** (<u>-</u>) (gewone staafdiagram) plot één-dimensionale gegevens. De sprieten in het diagram lopen van het minimumgegevenspunt in de reeks (**minX**) tot het eerste kwartiel (**Q1**) en van het derde kwartiel (**Q3**) tot het maximumgegevenspunt (**maxX**). De staaf zelf wordt bepaald door **Q1**, **Med** (mediaan) en **Q3**.

Staafdiagrammen worden geplot in functie van de waarden van **Xmin** en **Xmax**, terwijl er geen rekening wordt gehouden met **Ymin** en **Ymax**. Wanneer er twee staafdiagrammen worden geplot, verschijnt het eerste bovenaan en het tweede in het midden van het scherm. Zijn er drie

diagrammen, dan wordt het eerste bovenaan, het tweede in het midden en het derde onderaan afgebeeld.

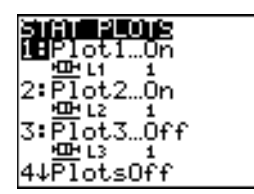

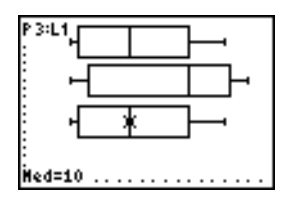

### NormProbPlot

**NormProbPlot** () (normale kansverdelingsplot) plot elke waarneming X in de **Data List** in functie van de overeenkomstige kwantiel z van de standaard ingestelde normale kansverdeling. Als de geplotte punten dicht bij een rechte lijn aanleunen, zal de plot aangeven dat de gegevens normale gegevens zijn.

Voer een geldige lijstnaam in het veld **Data List** in. Selecteer X of Y voor de instelling **Data Axis** (gegevensas).

- Als u X kiest, zal de TI-84 Plus de gegevens op de x-as en de z-scores op de y-as plotten.
- Als u Y kiest, zal de TI-84 Plus de gegevens op de y-as en de z-scores op de x-as plotten.

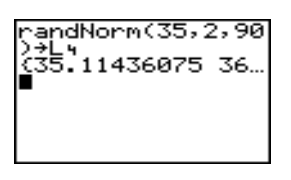

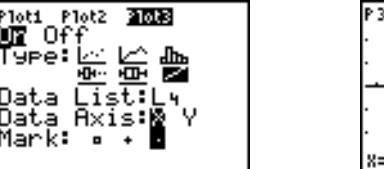

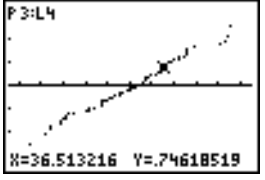

### De plots definiëren

Als u een plot wilt definiëren, moet u als volgt te werk gaan.

1. Druk [2nd] [STAT PLOT]. Het menu **STAT PLOTS** verschijnt en de actueel gedefinieerde instellingen voor de plots worden weergegeven.

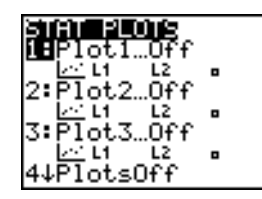

2. Kies de plot die u wenst te gebruiken. Het **STAT PLOT** scherm verschijnt voor de plot die u hebt gekozen.

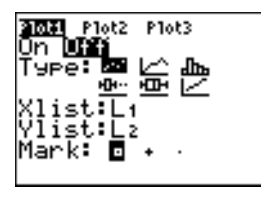

- 3. Als u de statistische gegevens onmiddellijk wilt afbeelden, drukt u ENTER om de optie **On** te kiezen. Ongeacht of u **On** of **Off** kiest, zal de definitie worden opgeslagen.
- 4. Kies het type van de plot. Voor elk plottype verschijnen de opties zoals aangegeven in deze tabel:

| Plot Type           | XList | YList | Mark | Freq | Data List | Data<br>Axis |
|---------------------|-------|-------|------|------|-----------|--------------|
| 🗠 Scatter           | Ţ     | 1     | 1    |      |           |              |
| 🗠 xyLine            | 1     | Í     | J    |      |           |              |
| ∄than Histogram     | 1     |       |      | Į    |           |              |
| <u>⊡</u> ModBoxplot | 1     |       | J    | Į    |           |              |
| Boxplot             | 1     |       |      | J    |           |              |
| ✓ NormProbPlot      |       |       | I    |      | Ţ         | Ţ            |

- 5. Voer de lijstnamen in of selecteer de opties voor het plottype.
  - Xlist (naam van de lijst met onafhankelijke gegevens)
  - Ylist (naam van de lijst met afhankelijke gegevens)
  - Mark ( of + of als markeringssymbool)
  - Freq (frequentielijst voor de elementen in Xlist; standaardinstelling is 1)
  - Data List (lijstnaam voor NormProbPlot)
  - Data Axis (de as waarop Data List zal worden geplot)

### Andere STAT PLOT schermen oproepen

Elke statistische plot heeft een eigen, uniek STAT PLOT scherm. De naam van de actuele statistische plot (**Plot1**, **Plot2** of **Plot3**) staat op de bovenste regel van het STAT PLOT scherm gemarkeerd. Als u het STAT PLOT scherm van een andere plot wilt oproepen, drukt u ext{ en } om de cursor op de bovenste regel te verplaatsen tot op de overeenkomstige naam en drukt u ENTER. Vervolgens verschijnt het STAT PLOT scherm van de gekozen statistische plot terwijl de geselecteerde naam gemarkeerd blijft.

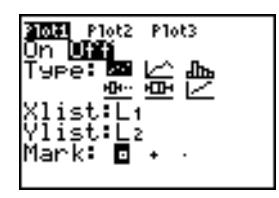

# Statistische plots "Aan" en "Uit" zetten

Met **PlotsOn** en **PlotsOff** kunt u statistische plots vanuit het basisscherm of vanuit een programma "Aan" of "Uit" zetten. Als u geen plotnummer als argument opgeeft, zetten **PlotsOn** en **PlotsOff** alle plots respectievelijk "Aan" en "Uit". Wanneer u één of meer plotnummers (1, 2 en 3) als argument(en) opgeeft, zetten **PlotsOn** en **PlotsOff** de opgegeven plots respectievelijk "Aan" en "Uit".

PlotsOff [1,2,3] PlotsOn [1,2,3]

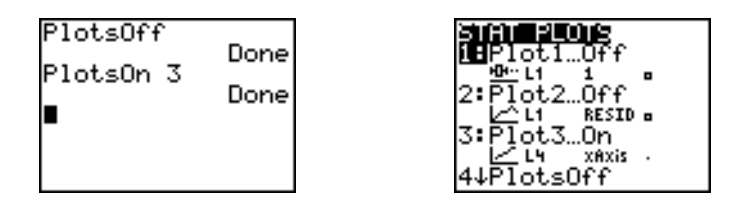

**Opmerking:** u kunt statistische plots ook "Aan" en "Uit" zetten op de bovenste regel van het Y= scherm (zie hoofdstuk 3).

## Het bepalen van het zichtbaar venster

Statistische plots worden op de actuele grafiek getoond. Als u het zichtbaar venster wilt definiëren, drukt u WINDOW en voert u de waarden voor de venstervariabelen in. **ZoomStat** berekent het zichtbare venster opnieuw zodat alle statistische gegevenspunten in het venster kunnen worden weergegeven.

## Het volgen van een statistische pot

Wanneer u een spreidingsdiagram of lijndiagram (xyLine) volgt, begint de volgprocedure steeds bij het eerste element van de lijst.

Als u een histogram volgt, wordt de cursor telkens van het midden bovenaan van de ene kolom naar het midden bovenaan van de volgende kolom verplaatst, beginnend bij de eerste kolom.

Wanneer u een staafdiagram volgt, begint de volgprocedure bij de mediaan Med. Druk I om naar Q1 en minX over te gaan. Druk I als u wilt overgaan naar Q3 en maxX.

Wanneer u 
of 
drukt om over te schakelen naar een andere plot of een andere Y= functie, verspringt de volgprocedure automatisch naar het actuele of het eerste punt van deze plot (dus niet de dichtstbijzijnde pixel).

De opmaakinstelling **ExprOn/ExprOff** is van toepassing op statistische plots (zie hoofdstuk 3). Wanneer **ExprOn** geselecteerd staat, worden het plotnummer en de geplotte gegevenslijsten links bovenaan weergegeven.

# Statistische gegevens plotten in een programma

## Een statistische plot definiëren in een programma

Als u een statistische plot vanuit een programma op het scherm wilt afbeelden, moet u eerst de plot definiëren en vervolgens de grafiek weergeven.

Wanneer u een statistische plot vanuit een programma wilt definiëren, moet u in het programmascherm beginnen op een lege regel en gegevens in één of meer lijsten invoeren; als dit gebeurd is, moet u als volgt te werk gaan.

1. Druk [2nd] [STAT PLOT] om het menu STAT PLOTS op te roepen.

2. Selecteer de plot die u wilt definiëren, zodat de opdracht Plot1(, Plot2( of Plot3( op de positie van de cursor wordt ingevoegd.

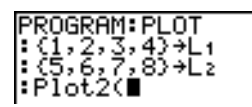

3. Druk 2nd [STAT PLOT] > om het menu STAT TYPE op te roepen.

| PLOTS NUMB                              | B MARK    |
|-----------------------------------------|-----------|
|                                         | E 10.0313 |
| MScatter                                |           |
|                                         |           |
| Z:X9L1ne                                |           |
| 7.11.1.1.1.1.1.1.1.1.1.1.1.1.1.1.1.1.1. |           |
| SHIStoyr                                | am        |
| 4 • ModPove                             | 1 of      |
| 4.10000XP                               | 100       |
| 5:Bovelot                               |           |
| Do Dove Too                             |           |
| 16:NormPro                              | hPlot.    |
| 0.101.01.0                              | 0, 100    |
|                                         |           |

4. Kies het type van de plot, zodat de naam van het plottype op de positie van de cursor wordt ingevoegd.

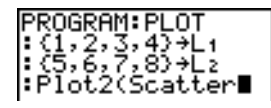

- 5. Druk , Voer de namen van de lijsten, gescheiden door komma's, in.
- 6. Druk [] [2nd [STAT PLOT] ] om het menu STAT PLOT MARK op te roepen. (Deze fase is echter niet noodzakelijk wanneer u in fase 4 de optie 3:Histogram of 5:Boxplot hebt gekozen.)

| DLOTC       | TUDE | 121-1-12 |
|-------------|------|----------|
| FLUID       |      | TITINN   |
|             |      |          |
|             |      |          |
| 21.         |      |          |
| <b>≦</b> •• |      |          |
| <b>Z</b> .  |      |          |
|             |      |          |

Kies het markeringssymbool ( $\Box$  of + of •) voor de gegevenspunten, zodat dit symbool op de positie van de cursor wordt ingevoegd.

7. Druk 🗋 ENTER om de instructie op de opdrachtregel te beëindigen.

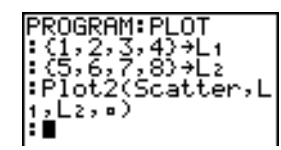

# Een statistische plot afbeelden vanuit een programma

Wanneer u een plot vanuit een programma wilt afbeelden, moet u de instructie **DispGraph** of één van de instructies van het menu **ZOOM** (zie hoofdstuk 3) gebruiken.

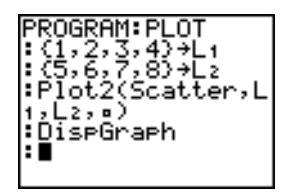

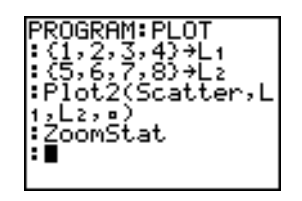

# Hoofdstuk 13: Inductieve statistieken en verdelingen

# Kennismaking: gemiddelde grootte van een populatie

Deze kennismaking is een beknopte inleiding. Lees het vervolg van dit hoofdstuk voor meer gedetailleerde informatie.

Stel dat u de gemiddelde grootte van een populatie van vrouwen wilt berekenen op basis van de willekeurige reeks die onderaan wordt gegeven. Omdat de grootte van een biologische populatie gewoonlijk normaal verdeeld is, kunnen we een *t*-verdeling als betrouwbaarheidsinterval toepassen wanneer we de geraamde gemiddelde grootte berekenen. De onderstaande 10 waarden voor de grootte zijn de eerste 10 van 90 waarden, die op willekeurige wijze werden gekozen uit een normaal verdeelde populatie met een aangenomen gemiddelde van 165,1 centimeter en een standaarddeviatie van 6,35 centimeter (**randNorm(165.1,6.35,90**) met een beginwaarde (seed) van 789).

## Grootte (in centimeter) van elk van de 10 vrouwen

169,43 168,33 159,55 169,97 159,79 181,42 171,17 162,04 167,15 159,53

1. Druk <u>STAT</u> <u>ENTER</u> om het **STAT LIST** scherm op te roepen.

Druk op • om de cursor naar L1 te verplaatsen en druk op 2nd [INS] om een nieuwe lijst in te voeren. De prompt Name= wordt weergegeven op de onderste regel. De 🗗-cursor geeft aan dat de alfabetmodus is ingeschakeld. De bestaande lijstnaamkolommen schuiven op naar rechts.

**Opmerking:** het **STAT** scherm dat op uw toestel verschijnt, kan enigszins verschillen van de illustratie hiernaast, afhankelijk van de lijsten die u reeds hebt gecreëerd en opgeslagen.

 Voer [H] [G] [H] [T] in op de prompt Name=, en druk op ENTER] om de lijst te creëren om de lengtegegevens van de vrouwen in op te slaan.

Druk op  $\checkmark$  om de cursor naar de eerste rij van de lijst te verplaatsen. **HGHT(1)=** wordt op de onderste regel weergegeven. Druk op <u>ENTER</u>.

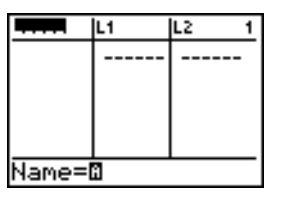

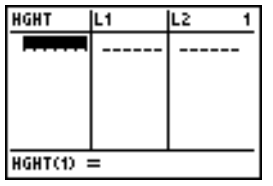

3. Druk **169 43** om de eerste waarde voor de grootte in te voeren.

Terwijl u deze invoert, wordt de waarde op de onderste regel weergegeven. Druk vervolgens [ENTER]. De waarde verschijnt nu in de eerste rij en de rechthoekige cursor verspringt automatisch naar de volgende rij.

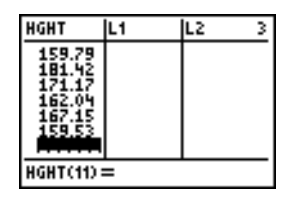

CALC MESSIS

'Tes

°opZTest… nterva nterva

Stats

TInterval Inpt**: DELE** List: HGHT

.evēl:99

Test

amp ameTTest ZTest

rop

Freq:1

Calculate

FDIT

Voer de overige negen waarden op dezelfde manier in.

- 4. Druk [STAT] om het menu STAT TESTS op te roepen. Druk 🖵 totdat de optie 8:Tinterval gemarkeerd staat.
- Druk ENTER om de optie 8:TInterval te kiezen. Het scherm voor de inductieve statistieken voor Tinterval verschijnt. Als de optie Data niet geselecteerd staat voor Inpt:, moet u I [ENTER] drukken om de optie Data te kiezen.

Druk op 🖵 [2nd] [LIST] en druk op 🖵 tot HGHT gemarkeerd is, en druk vervolgens op [ENTER].

Druk vervolgens 🖵 🖵 🕟 99 om het betrouwbaarheidsniveau van 99 procent in te voeren na de C-Level: aanwijzer.

6. Druk 🖵 om de cursor te verplaatsen naar Calculate. Druk [ENTER]. Het betrouwbaarheidsinterval wordt berekend en de resultaten voor TInterval verschijnen op het basisscherm.

## Analyse van de resultaten.

De eerste regel, (159.74,173.94), geeft aan dat met een zekerheid van 99 procent het gemiddelde van de populatie ligt tussen 159,7 en 173,9. Dit betekent een spreiding van ongeveer 14,2 cm.

Door een betrouwbaarheidsniveau van .99 voor de berekeningen in te stellen, verwachten we dat, wanneer een zeer groot aantal steekproeven gehouden worden, het gemiddelde in 99 procent van de gevallen binnen het berekende interval zal vallen. Het gemiddelde van de populatie van deze steekproef is 165,1 cm, een waarde die in het interval ligt.

Op de tweede regel verschijnt de gemiddelde hoogte van de steekproef die werd toegepast voor de berekening van dit interval. De derde regel toont de standaarddeviatie van de steekproef. Op de onderste regel wordt de grootte van de steekproef aangegeven.

Als u een meer nauwkeurige limiet voor het gemiddelde  $\mu$  van de grootte van vrouwen in de populatie wilt berekenen, moet u de grootte van de steekproef uitbreiden tot 90. Gebruik nu voor de steekproef een gemiddelde  $\overline{x}$  van 163,8 en een standaarddeviatie **Sx** van 7,1 berekend op

| (159.74,173.94)<br>x=166.838<br>Sx=6.907879237<br>n=10 |
|--------------------------------------------------------|
| (159.74,173.94)<br>×=166.838<br>S×=6.907879237<br>n=10 |
|                                                        |

basis van een grotere willekeurige steekproef. Gebruik ditmaal de optie **Stats** (samenvattingsstatistieken) voor de invoer.

1. Druk <u>STAT</u> • 8 om het scherm voor inductieve statistieken voor **Tinterval** op te roepen.

Druk 
ENTER om de optie Inpt:Stats te kiezen. Het scherm wordt automatisch aangepast zodat u de samenvattingsstatistieken kunt invoeren.

Druk 7  $\odot$  1 ENTER om de waarde 7,1 op te slaan in Sx.

Druk 90 ENTER om de waarde 90 op te slaan in n.

 Druk om de cursor te verplaatsen naar Calculate en druk entremannen druk entremannen de berekenen. De resultaten van de berekening verschijnen vervolgens op het basisscherm.

| Uniterial<br>Inpt:Data <b>Siene</b><br>X:166.838<br>Sx:6.907879237<br>n:10<br>C-Level:99<br>Calculate |
|----------------------------------------------------------------------------------------------------|
| Calculate                                                                                             |

Inct:Data **State** x:163.8 Sx:7.1 n:90 C-Level:99 Calculate

|                          | TInter | 'Ya1 |      |
|--------------------------|--------|------|------|
| <u>(161</u> ,            | .83,   | 165. | .77) |
| . <u>⊼</u> =1 <u>6</u> 3 | 3.8    |      |      |
| Sx≘7.                    | . 1    |      |      |
| n=90                     |        |      |      |
|                          |        |      |      |
|                          |        |      |      |
|                          |        |      |      |

Als de verdeling van de grootte voor een populatie van vrouwen op normale wijze is verdeeld met een gemiddelde  $\mu$  van 165,1 centimeter en een standaarddeviatie  $\sigma$  van 6,35 centimeter, vanaf welke hoogte wordt deze dan door slechts 5 procent van de vrouwen (het 95ste percentiel) overschreden?

4. Druk <u>CLEAR</u> om alle gegevens op het basisscherm te wissen.

Druk [2nd] [DISTR] om het menu **DISTR** (verdelingen) op te roepen.

5. Druk op **3** om de **invNorm(** wizard te openen. Voer de informatie als volgt in.

Druk op  $\bigcirc$  **95**  $\checkmark$ **165**  $\bigcirc$  **1**  $\checkmark$  **6**  $\bigcirc$  **35**  $\checkmark$  (95 is de oppervlakte, 165,1 is  $\mu$ , en 6,35 is  $\sigma$ ).

6. Druk op ENTER om de functie te plakken en druk nogmaals op ENTER om het resultaat te berekenen.

| MEMIS DRAM            |  |
|-----------------------|--|
|                       |  |
| MEnormalPdf(          |  |
| Distances and a story |  |
| z•normalcof(          |  |
| I3:inuNonmí           |  |
| o inviorna            |  |
| 4:inuTC               |  |
| ほうぶつ ひらえ              |  |
| JOILPOTI              |  |
| 6:1-0427              |  |
| <u>19199913</u> ,     |  |
| 1748468410            |  |
| 1.4.2.1.201.2         |  |

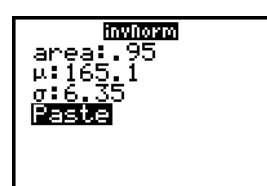

in∨Norm(.95,165⊧ 175.5448205

Het resultaat van de berekening verschijnt op het basisscherm; dit geeft aan dat vijf procent van de vrouwen groter zijn dan 175,5 centimeter.

Teken nu de grafiek en arceer de bovenste 5 procent van deze populatie.

7. Druk WINDOW en gebruik de volgende waarden voor de venstervariabelen:

| Xmin=145 | Ymin=⁻.02 | Xres=1 |
|----------|-----------|--------|
| Xmax=185 | Ymax=.08  |        |
| Xscl=5   | Yscl=0    |        |

| WINDOW<br>Xmin=145<br>Xmax=185<br>Xscl=5 |  |
|------------------------------------------|--|
| Ymin=02<br>Ymax=.08<br>Yscl=0<br>Xres=1  |  |

8. Druk op 2nd [DISTR] → om het menu DISTR DRAW weer te geven.

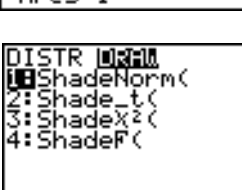

9. Druk op ENTER om een wizard te openen om de parameters voor **ShadeNorm**(in te voeren.

| Shouldown<br>lower: -1ε99<br>upper:<br>μ:0<br>σ:1<br>Draw |  |
|-----------------------------------------------------------|--|
|                                                           |  |

10. Voer 175 . 5448205 in voor de ondergrens en druk op
. Voer 1 [2nd [EE] 99 in voor de normaalkromme en druk op . Voer het gemiddelde μ van 165 . 1 in voor de normale curve en druk op . Voer een standaardafwijking σ in van 6 . 35.

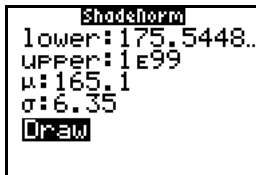

11. Druk op om **Draw** (tekenen) te selecteren en druk op ENTER om de normaalkromme te plotten en te arceren.

Area(oppervlakte) is het gebied boven de 95e percentiel. Iow is de ondergrens. up is de bovengrens.

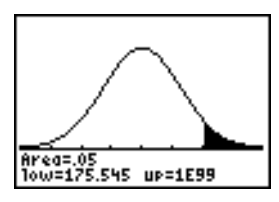

# De schermen voor inductieve statistieken

### De schermen voor inductieve statistieken oproepen

Wanneer u een instructie voor een hypothesetest of een betrouwbaarheidsinterval in het basisscherm kiest, wordt automatisch het overeenkomstige scherm voor inductieve statistieken weergegeven. De schermen zullen verschillen afhankelijk van de vereisten voor de invoer van elke test of interval. Dit is het scherm voor inductieve statistieken voor **T-Test**.

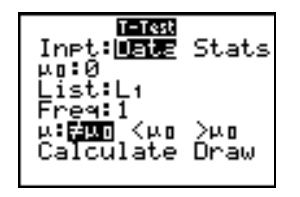

**Opmerking:** wanneer u de instructie **ANOVA(** kiest, wordt deze in het basisscherm ingevoegd. Voor de instructie **ANOVA(** is er echter geen scherm beschikbaar.

### Het gebruik van een scherm voor inductieve statistieken

Als u een scherm voor inductieve statistieken wilt gebruiken, moet u als volgt te werk gaan.

- 1. Kies in het menu **STAT TESTS** een hypothesetest of betrouwbaarheidsinterval. Het overeenkomstige scherm wordt weergegeven.
- 2. Kies de optie **Data** of **Stats** voor de invoer, voor zover deze keuze beschikbaar is. Het overeenkomstige scherm wordt weergegeven.
- 3. Voer reële getallen, lijstnamen of uitdrukkingen in voor elk van de argumenten die in het scherm verschijnen.
- Kies de alternatieve hypothese (≠, < of >) waarvoor deze test moet worden uitgevoerd, voor zover deze keuze beschikbaar is.
- 5. Kies No of Yes voor de optie Pooled, indien deze keuze beschikbaar is.
- 6. Kies vervolgens Calculate of Draw (indien Draw beschikbaar is) om de instructie uit te voeren.
  - Wanneer u Calculate kiest, zullen de resultaten in het basisscherm worden weergegeven.
  - Wanneer u Draw kiest, zullen de resultaten in een grafiek worden getoond.

In dit hoofdstuk worden de verschillende keuzemogelijkheden in de hierboven vermelde stappen voor elke hypothesetest en betrouwbaarheidsinterval beschreven.

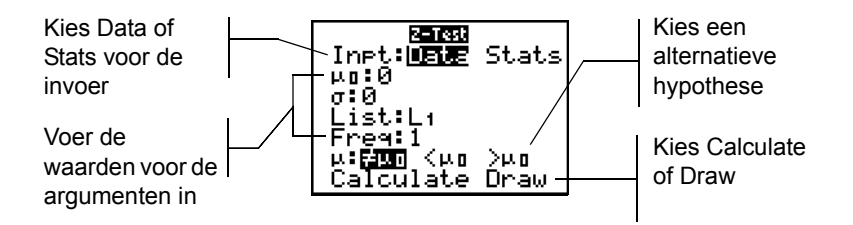

### Data of Stats kiezen

In de meeste schermen voor inductieve statistieken wordt u gevraagd om één van deze twee typen van invoer te kiezen. (Voor 1-PropZInt en 2-PropZTest, 1-PropZInt en 2-PropZInt,  $\chi^2$ -Test,  $\chi^2$ GOF-Test, LinRegTInt, en LinRegTTest hoeft u geen keuze te maken.)

- Kies Data als u de gegevenslijsten wilt invoeren.
- Kies Stats als u samenvattingsstatistieken, bijvoorbeeld  $\bar{x}$ , Sx en n als invoer wilt gebruiken.

Om de optie **Data** of **Stats** te kiezen, verplaatst u de cursor naar **Data** of **Stats** en drukt u vervolgens <u>ENTER</u>.

### De waarden voor de argumenten invoeren

In de schermen voor inductieve statistieken moet u voor elk argument een waarde opgeven. Wanneer u niet weet wat een bepaald symbool van een argument betekent, raadpleeg dan de tabellen <u>Beschrijving van de invoerargumenten voor inductieve statistieken</u>.

Wanneer u waarden in een scherm voor inductieve statistieken invoert, zal de TI-84 Plus deze in het geheugen opslaan zodat u verscheidene tests of intervallen kunt uitvoeren of berekenen zonder steeds opnieuw deze waarde te moeten invoeren.

### Een alternatieve hypothese ( $\neq$ < >) kiezen

In de meeste schermen voor inductieve statistieken voor hypothesetests wordt u gevraagd één van de drie alternatieve hypotheses te kiezen:

- de eerste optie is een alternatieve hypothese  $\neq$ , bijvoorbeeld  $\mu \neq \mu 0$  voor **Z-Test**.
- de tweede optie is een alternatieve hypothese <, bijvoorbeeld  $\mu$ 1< $\mu$ 2 voor **2-SampTTest**.
- de tweede optie is een alternatieve hypothese >, bijvoorbeeld p1>p2 voor 2-PropZTest.

Om een alternatieve hypothese te kiezen, verplaatst u de cursor naar het gewenste alternatief en drukt u vervolgens ENTER.

### De optie Pooled kiezen

Met de optie **Pooled** (alleen voor **2-SampTTest** en **2-SampTInt**) geeft u aan of de varianties voor de berekening moeten worden samengevoegd.

- Kies de optie No als u de varianties niet wilt samenvoegen. De varianties binnen een populatie kunnen verschillend zijn.
- Kies de optie **Yes** als u de varianties wilt samenvoegen. In dit geval wordt aangenomen dat de varianties binnen een populatie gelijk zijn.

Als u de optie **Pooled** wilt kiezen, moet u de cursor verplaatsen tot op de keuze **Yes** en vervolgens [ENTER] drukken.

## Calculate of Draw kiezen voor een hypothesetest

Nadat u alle argumenten in een scherm voor inductieve statistieken voor een hypothesetest hebt ingevoerd, moet u aangeven of u de resultaten van de berekeningen in het basisscherm wilt bekijken (**Calculate**) of in een grafiek op het scherm wilt weergeven (**Draw**).

- Met de optie Calculate worden de resultaten van de test berekend en vervolgens in het basisscherm weergegeven.
- Met de optie **Draw** wordt een grafiek getekend van de resultaten van de test en verschijnen de statistiek van de test en de p-waarde naast de grafiek. De venstervariabelen worden in dit geval automatisch aangepast zodat de grafiek optimaal kan worden weergegeven.

Om **Calculate** of **Draw** te kiezen, verplaatst u de cursor naar het gewenste optie en drukt u vervolgens **ENTER**. De instructie wordt onmiddellijk uitgevoerd.

### Calculate kiezen voor een betrouwbaar-heidsinterval

Nadat u alle argumenten in een scherm voor inductieve statistieken voor een betrouwbaarheidsinterval hebt ingevoerd, kiest u **Calculate** om de resultaten op het scherm weer te geven. In dit geval kunt u de optie **Draw** niet kiezen.

Wanneer u ENTER drukt, zullen met de optie **Calculate** de resultaten voor het betrouwbaarheidsinterval worden berekend en verschijnen deze in het basisscherm.

#### De schermen voor inductieve statistieken overslaan

Als u een instructie voor een hypothesetest of betrouwbaarheidsinterval in het basisscherm wilt invoegen zonder het overeenkomstige scherm voor inductieve statistieken op te roepen, moet u de gewenste instructie kiezen in het menu **CATALOG**. In bijlage A vindt u een beschrijving van de syntaxis die u moet gebruiken voor de invoer van de argumenten voor elke hypothesetest en betrouwbaarheidsinterval.

### 2-SampZTest(

**Opmerking:** u kunt een instructie voor een hypothesetest of betrouwbaarheidsinterval ook in een opdrachtregel in een programma invoegen. Kies hiervoor in het programmascherm de instructie in het menu **CATALOG** of in het menu **STAT TESTS**.

# Het menu STAT TESTS

### Het menu STAT TESTS

Om het menu **STAT TESTS** op te roepen, drukt u <u>STAT</u> . Wanneer u een instructie voor inductieve statistieken kiest, verschijnt automatisch het overeenkomstige scherm voor inductieve statistieken.

Met de meeste **STAT TESTS**-instructies worden bepaalde resultaatvariabelen in het geheugen opgeslagen. De meeste van deze resultaatvariabelen vindt u terug in het vervolgmenu **TEST** (menu **VARS**; **5:Statistics**). Raadpleeg de Test en Interval uitvoer variabelen tabel om een lijst van deze variabelen te zien.

| EDIT CALC TESTS |             |                                                         |  |  |
|-----------------|-------------|---------------------------------------------------------|--|--|
| 1:              | Z-Test      | Test voor één $\mu$ , bekende $\sigma$                  |  |  |
| 2:              | T-Test      | Test voor één $\mu$ , onbekende $\sigma$                |  |  |
| 3:              | 2-SampZTest | Vergelijkingstest van 2 $\mu$ 's, bekende $\sigma$ 's   |  |  |
| 4:              | 2-SampTTest | Vergelijkingstest van 2 $\mu$ 's, onbekende $\sigma$ 's |  |  |
| 5:              | 1-PropZTest | Test voor 1 groep                                       |  |  |
|                 |             |                                                         |  |  |

EDIT CALC TESTS

| 6: | 2-PropZTest                     | Vergelijkingstest van 2 groepen                                                   |
|----|---------------------------------|-----------------------------------------------------------------------------------|
| 7: | ZInterval                       | Betrouwbaarheidsinterval voor 1 $\mu$ , bekende $\sigma$                          |
| 8: | TInterval                       | Betrouwbaarheidsinterval voor 1 $\mu$ , onbekende $\sigma$                        |
| 9: | 2-SampZInt                      | Betrouwbaarheidsinterval voor verschil tussen 2 $\mu$ 's, bekende $\sigma$ 's     |
| 0: | 2-SampTInt                      | Betrouwbaarheidsinterval voor verschil tussen 2 $\mu$ 's, onbekende $\sigma$ 's   |
| A: | 1-PropZInt                      | Betrouwbaarheidsinterval voor 1 groep                                             |
| в: | 2-PropZInt                      | Betrouwbaarheidsinterval voor verschil tussen 2 groepen                           |
| С: | $\chi^2$ -Test                  | Chi-kwadraattest voor 2-dimensionale tabellen                                     |
| D: | $\chi^2\text{-}\text{GOF}$ Test | Chi-square Goodness of Fit test                                                   |
| Е: | 2-Samp <b>F</b> Test            | Vergelijkingstest voor 2 σ's                                                      |
| F: | LinRegTTest                     | t-test voor de richtingscoëfficiënt van de regressierechte en $\boldsymbol{\rho}$ |
| G: | LinRegTInt                      | Confidence interval for linear regression slope coefficient b                     |
| Н: | ANOVA (                         | Eén-dimensionale analyse van de variantie                                         |

**Opmerking:** wanneer een nieuwe test of interval wordt berekend, worden alle vorige resultaatvariabelen gewist.

### De schermen voor inductieve statistieken voor de instructies in het menu STAT TESTS

In dit hoofdstuk vindt u onder de beschrijving van elke **STAT TESTS**-instructie het unieke scherm voor inductieve statistieken terug dat voor deze instructie zal verschijnen, evenals voorbeelden van de argumenten die u hierin moet opgeven.

- In de beschrijvingen van de instructies waarvoor u kunt kiezen uit de opties **Data/Stats** voor de invoer, worden beide typen van invoerschermen getoond.
- In de beschrijvingen van de instructies waarvoor u slechts één van de opties Data/Stats voor de invoer kunt kiezen, wordt slechts dat ene invoerscherm getoond.

Na de beschrijving van elke instructie volgt het unieke resultaatscherm voor de overeenkomstige instructie met enkele resultaten als voorbeeld.

- In de beschrijvingen van de instructies waarvoor u kunt kiezen uit de opties Calculate/Draw voor de resultaten, worden beide typen van resultaatschermen geïllustreerd: de resultaten en de grafiek van de berekening.
- In de beschrijvingen van de instructies waarvoor u alleen de optie **Calculate** voor de resultaten kunt kiezen, worden de berekende resultaten in het basisscherm getoond.

# Z-Test

**Z-Test** (*z*-test voor één steekproef; optie 1) voert een hypothesetest uit voor één enkel onbekend gemiddelde  $\mu$  van een populatie waarbij de standaarddeviatie  $\sigma$  van de populatie gekend is. Hierbij wordt de nulhypothese H<sub>0</sub>:  $\mu$ = $\mu_0$  ten opzichte van één van de onderstaande alternatieven getest:

- H<sub>a</sub>: μ≠μ<sub>0</sub> (μ:≠μ**0**)
- H<sub>a</sub>: μ<μ<sub>0</sub> (μ:<μ**0**)
- H<sub>a</sub>: μ>μ<sub>0</sub> (μ:>μ**0**)

In dit voorbeeld is:

### L1={299.4 297.7 301 298.9 300.2 297}

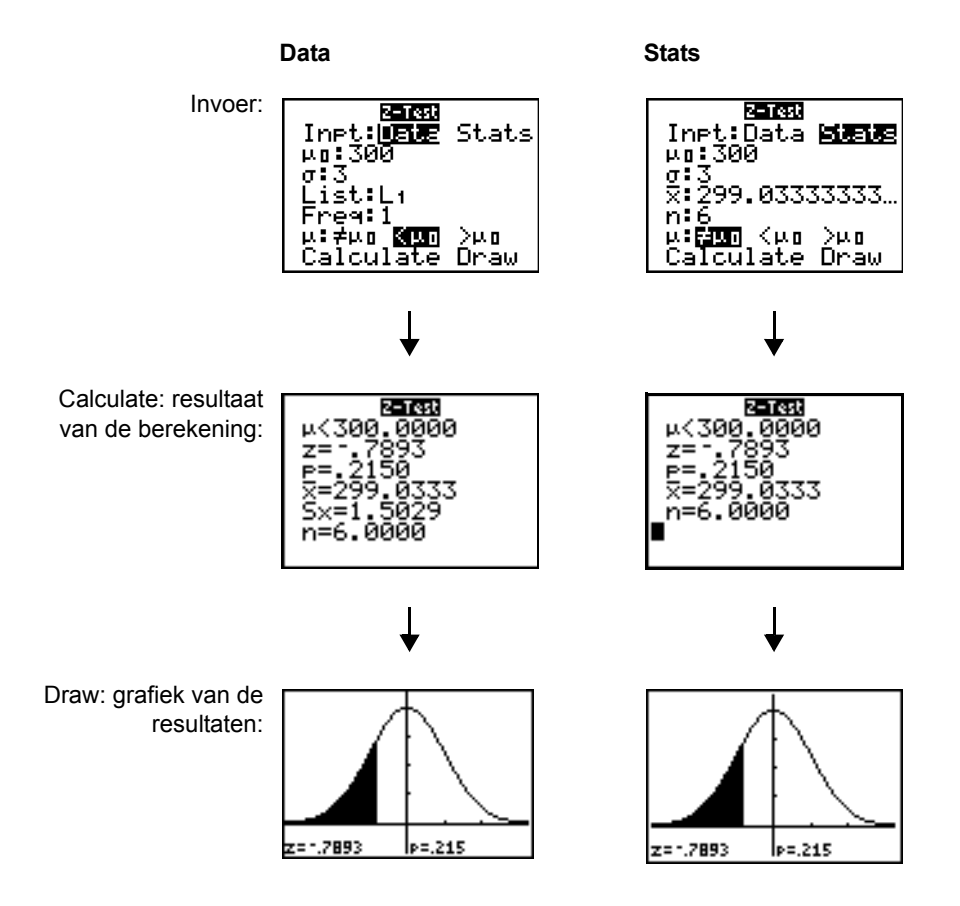

**Opmerking:** in alle voorbeelden (**STAT TESTS**) wordt aangenomen dat de instelling voor de notatie van decimale cijfers ingesteld staat op **4** (zie hoofdstuk 1). Als u deze instelling wijzigt, zal ook het resultaat verschillen ten opzichte van het resultaat dat in de illustraties wordt getoond.

# T-Test

**T-Test** (*t*-test voor één steekproef; optie **2**) voert een hypothesetest uit voor één enkel onbekend gemiddelde  $\mu$  van een populatie waarbij de standaarddeviatie  $\sigma$  van de populatie niet gekend is. Hierbij wordt de nulhypothese H<sub>0</sub>:  $\mu$ = $\mu_0$  ten opzichte van één van de onderstaande alternatieven getest:

- H<sub>a</sub>: μ≠μ<sub>0</sub> (μ:≠μ**0**)
- H<sub>a</sub>: μ<μ<sub>0</sub> (μ:<μ**0**)
- H<sub>a</sub>: μ>μ<sub>0</sub> (μ:>μ**0**)

In dit voorbeeld is:

### TEST={91.9 97.8 111.4 122.3 105.4 95}

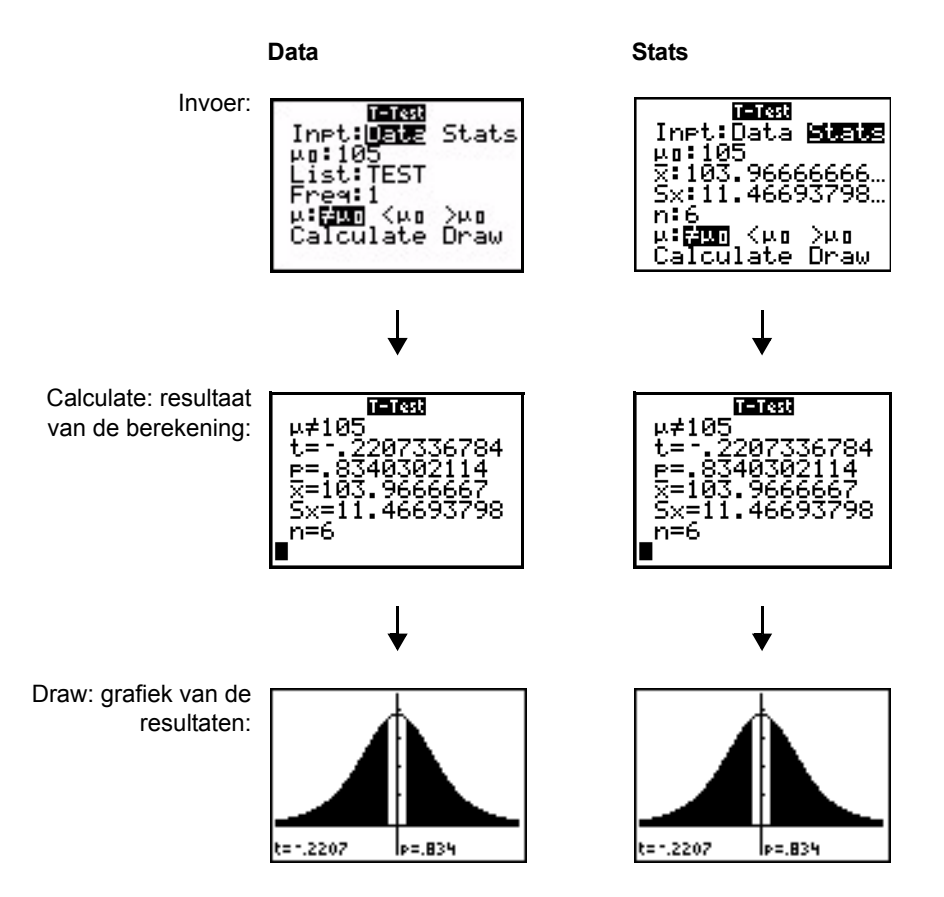

## 2-SampZTest

**2-SampZTest** (*z*-test voor twee steekproeven; optie **3**) test de gemiddelden ( $\mu_1$  en  $\mu_2$ ) van twee populaties die gebaseerd zijn op twee onafhankelijke steekproeven wanneer de beide standaarddeviaties ( $\sigma_1$  en  $\sigma_2$ ) van de respectieve populaties gekend zijn. Hierbij wordt de nulhypothese H<sub>0</sub>:  $\mu_1=\mu_2$  ten opzichte van één van de onderstaande alternatieven getest:

- H<sub>a</sub>: μ<sub>1</sub>≠μ<sub>2</sub> (μ**1:**≠μ**2**)
- H<sub>a</sub>: μ<sub>1</sub><μ<sub>2</sub> (μ**1:**<μ**2**)
- H<sub>a</sub>: μ<sub>1</sub>>μ<sub>2</sub> (μ**1:>**μ**2**)

In dit voorbeeld is:

LISTA={154 109 137 115 140} LISTB={108 115 126 92 146}

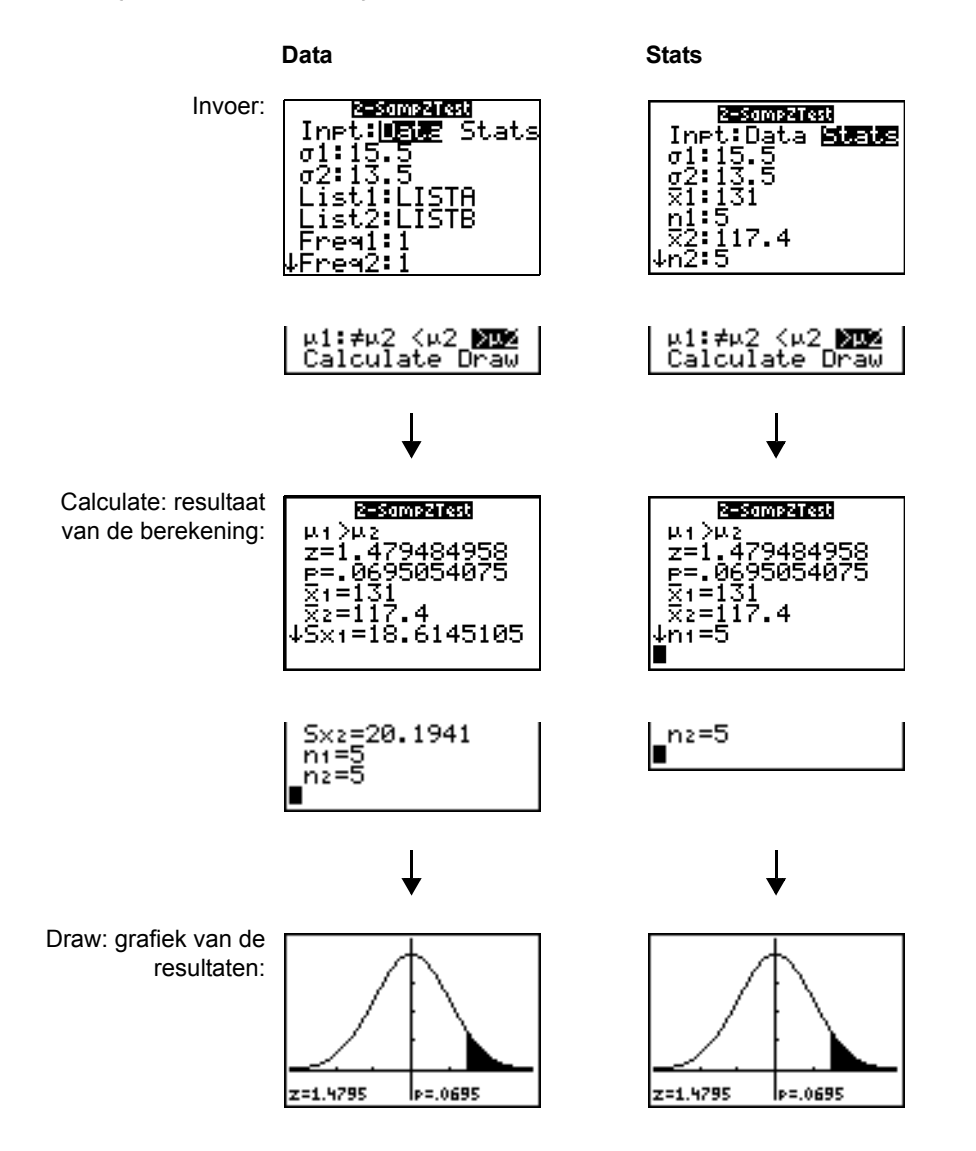

# 2-SampTTest

**2-SampTTest** (*r*-test voor twee steekproeven; optie **4**) test de gemiddelden ( $\mu_1$  en  $\mu_2$ ) van twee populaties die gebaseerd zijn op twee onafhankelijke steekproeven wanneer de beide standaarddeviaties ( $\sigma_1$  of  $\sigma_2$ ) van de respectieve populaties niet gekend zijn. Hierbij wordt de nulhypothese H<sub>0</sub>:  $\mu_1$ = $\mu_2$  ten opzichte van één van de onderstaande alternatieven getest:

- H<sub>a</sub>: μ<sub>1</sub>≠μ<sub>2</sub> (μ**1**:≠μ**2**)
- H<sub>a</sub>: μ<sub>1</sub><μ<sub>2</sub> (μ**1:**<μ**2**)
- H<sub>a</sub>: μ<sub>1</sub>>μ<sub>2</sub> (μ**1:>**μ**2**)

In dit voorbeeld is:

SAMP1={12.207 16.869 25.05 22.429 8.456 10.589} SAMP2={11.074 9.686 12.064 9.351 8.182 6.642}

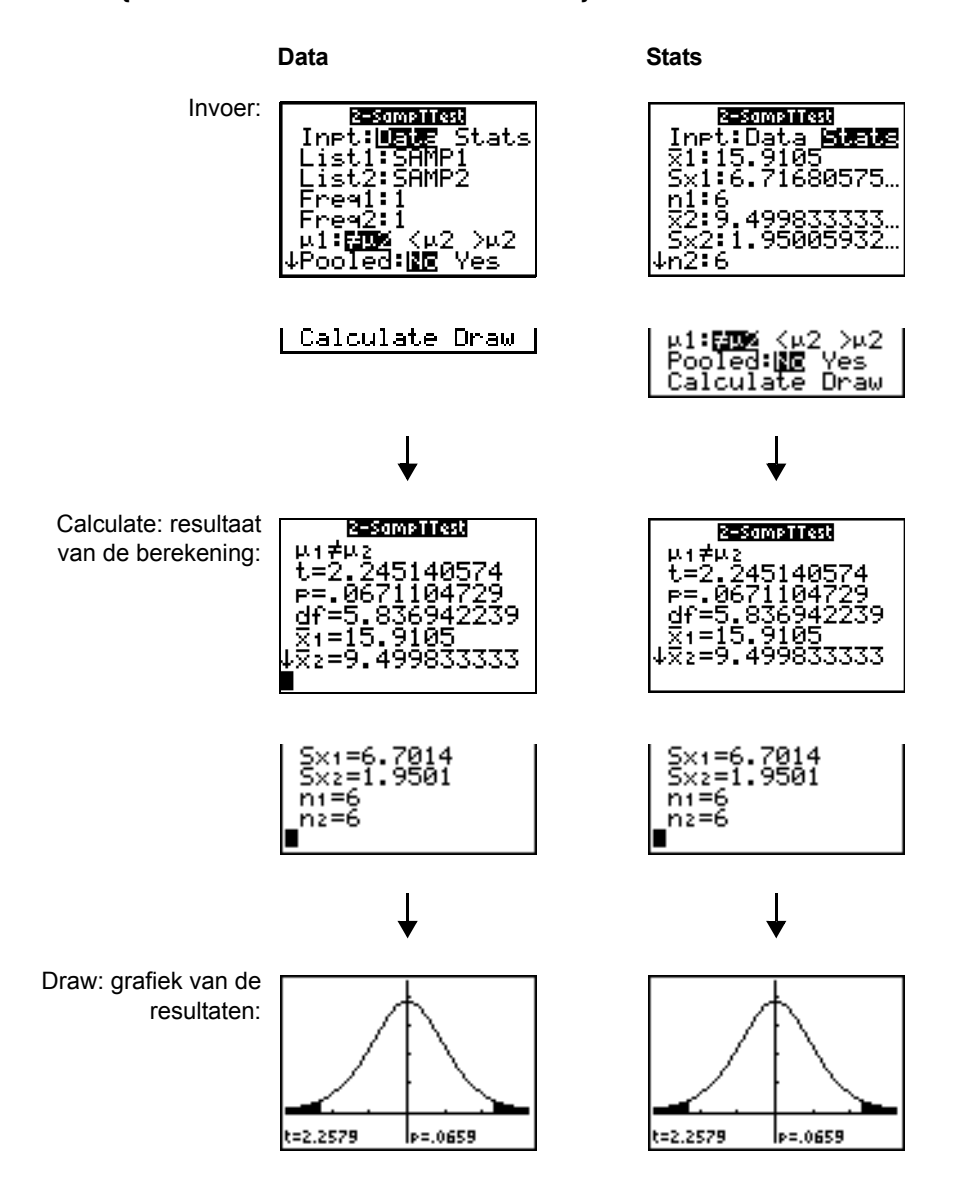

## 1-PropZTest

**1-PropZTest** (*z*-test voor één groep; optie **5**) berekent een test voor een onbekende groep van treffers (prop). Hierbij wordt het aantal treffers in de steekproef *x* en het aantal waarnemingen in de

steekproef *n* als invoer gebruikt. **1-PropZTest** test de nulhypothese  $H_0$ : prop= $p_0$  ten opzichte van één van de onderstaande alternatieven:

- H<sub>a</sub>: prop≠p<sub>0</sub> (**prop:**≠**p0**)
- H<sub>a</sub>: prop<p<sub>0</sub> (**prop:<p0**)
- H<sub>a</sub>: prop>p<sub>0</sub> (**prop:>p0**)

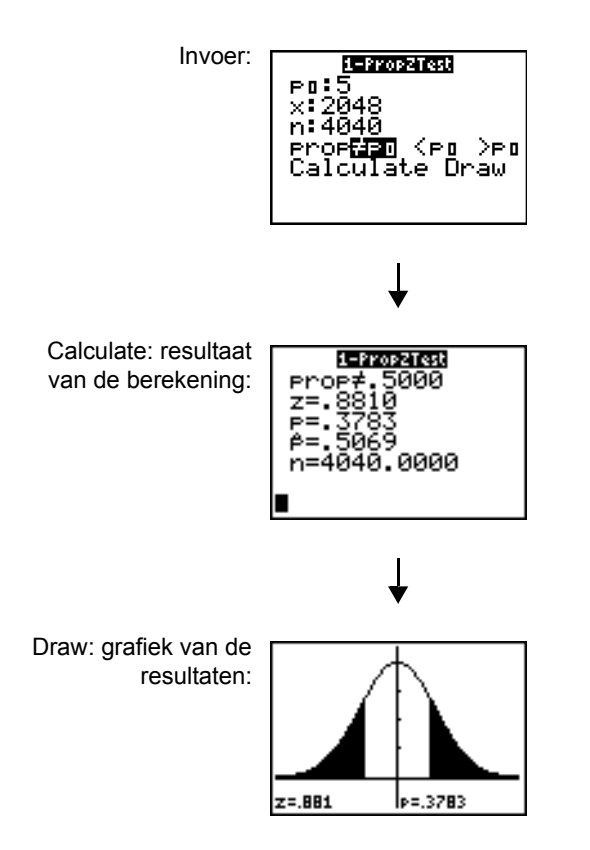

# 2-PropZTest

**2-PropZTest** (*z*-test voor twee groepen; optie **6**) berekent een test om de groepen van treffers ( $p_1$  en  $p_2$ ) uit twee populaties met elkaar te vergelijken. Hierbij wordt het aantal treffers in elke steekproef ( $x_1$  en  $x_2$ ) en het aantal waarnemingen in elke steekproef ( $n_1$  en  $n_2$ ) als invoer gebruikt. **2-PropZTest** test de nulhypothese H<sub>0</sub>:  $p_1=p_2$  (met behulp van de samengevoegde groep van de steekproef) ten opzichte van één van de onderstaande alternatieven:

- H<sub>a</sub>: p<sub>1</sub>≠p<sub>2</sub> (**p1**:≠**p2**)
- $H_a: p_1 < p_2 (p1:<p2)$

• H<sub>a</sub>: p<sub>1</sub>>p<sub>2</sub> (**p1:>p2**)

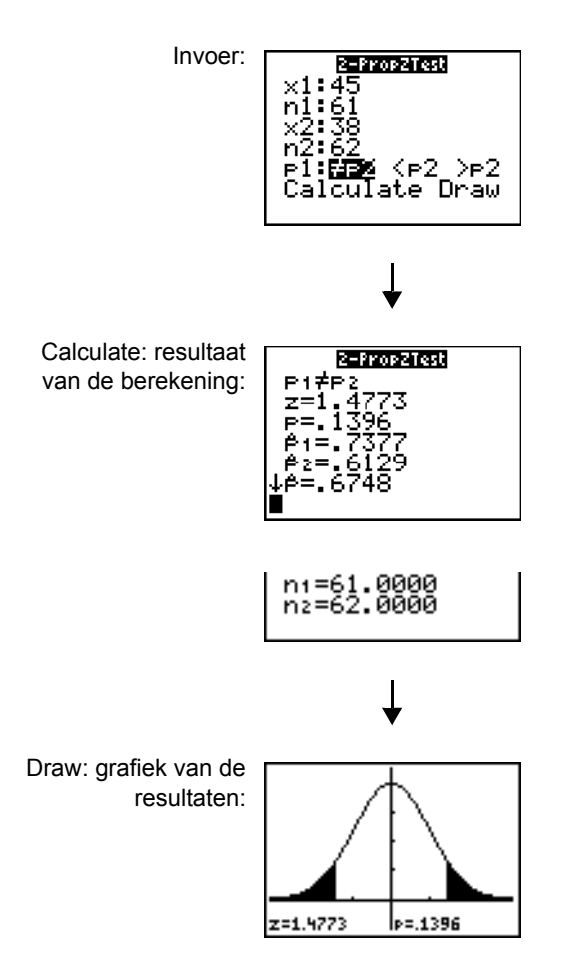

## ZInterval

**ZInterval** (*z*-betrouwbaarheidsinterval voor één steekproef; optie 7) berekent een betrouwbaarheidsinterval voor een onbekend gemiddelde  $\mu$  van een populatie waarbij de standaarddeviatie  $\sigma$  van de populatie gekend is. Het resulterende betrouwbaarheidsinterval is afhankelijk van het betrouwbaarheidsniveau dat de gebruiker opgeeft.

In dit voorbeeld is:

L1={299.4 297.7 301 298.9 300.2 297}

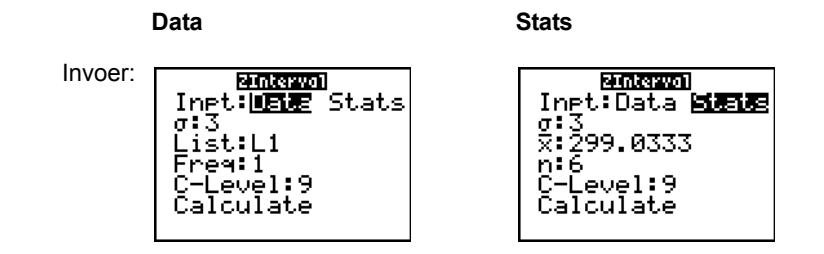

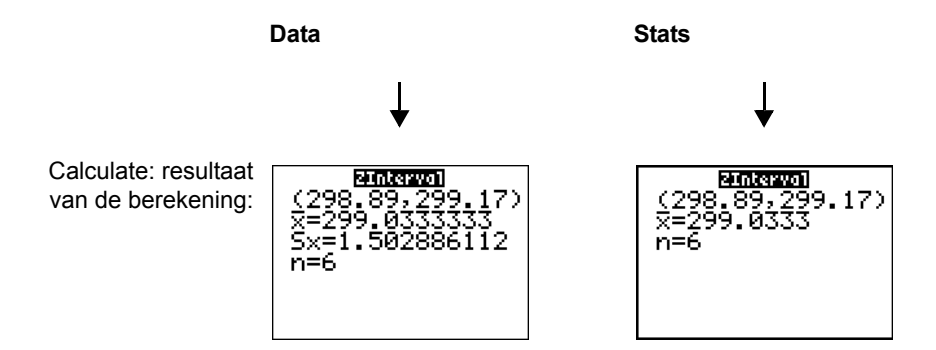

# Tinterval

**Tinterval** (*t*-betrouwbaarheidsinterval voor één steekproef; optie **8**) berekent een betrouwbaarheidsinterval voor een onbekend gemiddelde  $\mu$  van een populatie waarbij de standaarddeviatie  $\sigma$  niet gekend is. Het resulterende betrouwbaarheidsinterval is afhankelijk van het betrouwbaarheidsniveau dat de gebruiker opgeeft.

In dit voorbeeld is:

### L6={1.6 1.7 1.8 1.9}

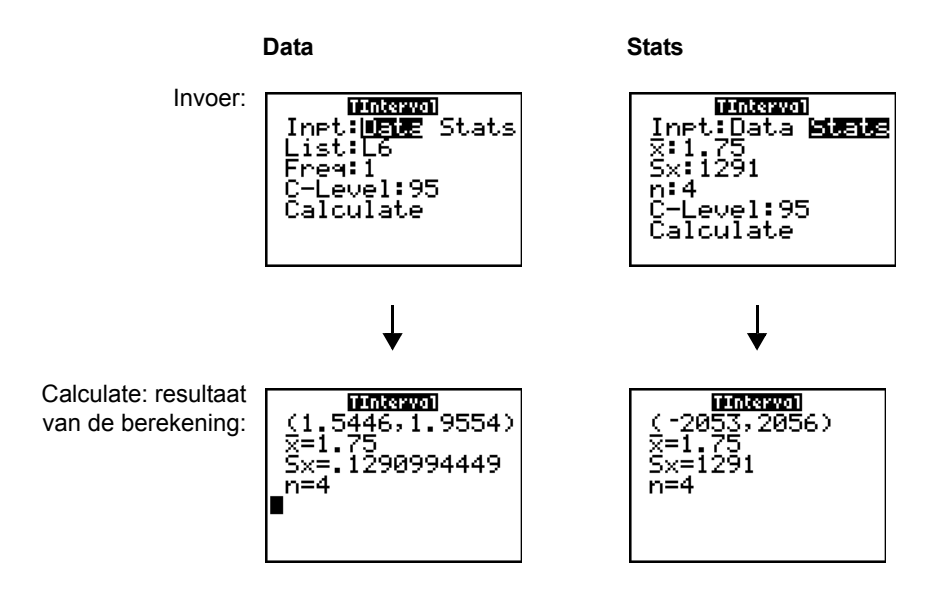

## 2-SampZInt

**2-SampZint** (*z*-betrouwbaarheidsinterval voor twee steekproeven; optie **9**) berekent een betrouwbaarheidsinterval voor het verschil tussen twee gemiddelden ( $\mu_1 - \mu_2$ ) van populaties waarbij de beide standaarddeviaties ( $\sigma_1$  en  $\sigma_2$ ) van de populaties gekend zijn. Het resulterende betrouwbaarheidsinterval is afhankelijk van het betrouwbaarheidsniveau dat de gebruiker opgeeft.

In dit voorbeeld is:

LISTC={154 109 137 115 140} LISTD={108 115 126 92 146}

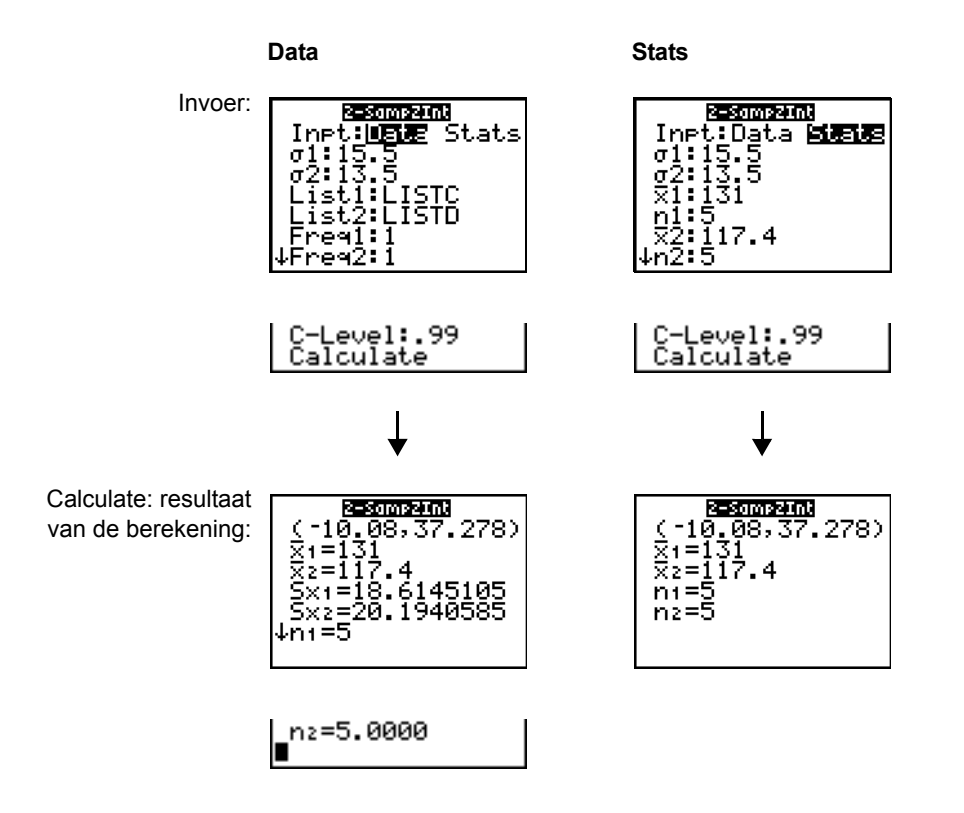

### 2-SampTInt

**2-SampTint** (*t*-betrouwbaarheidsinterval voor twee steekproeven; optie **0**) berekent een betrouwbaarheidsinterval voor het verschil tussen twee gemiddelden ( $\mu_1 - \mu_2$ ) van populaties waarbij de beide standaarddeviaties ( $\sigma_1$  en  $\sigma_2$ )) niet gekend zijn. Het resulterende betrouwbaarheidsinterval is afhankelijk van het betrouwbaarheidsniveau dat de gebruiker opgeeft.

In dit voorbeeld is:

SAMP1={12.207 16.869 25.05 22.429 8.456 10.589} SAMP2={11.074 9.686 12.064 9.351 8.182 6.642}

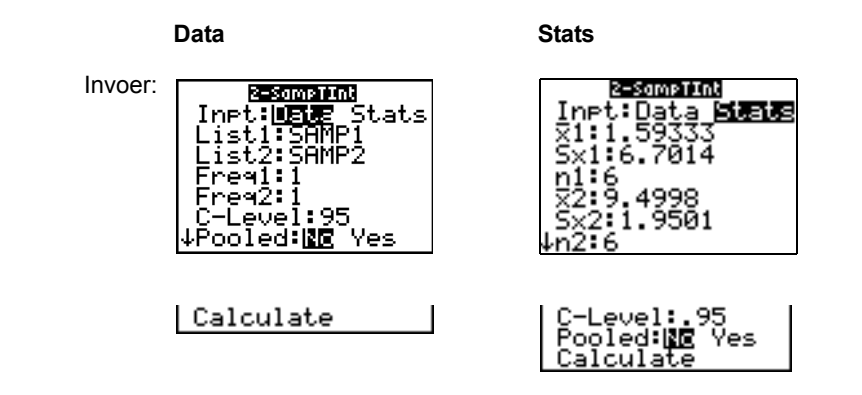
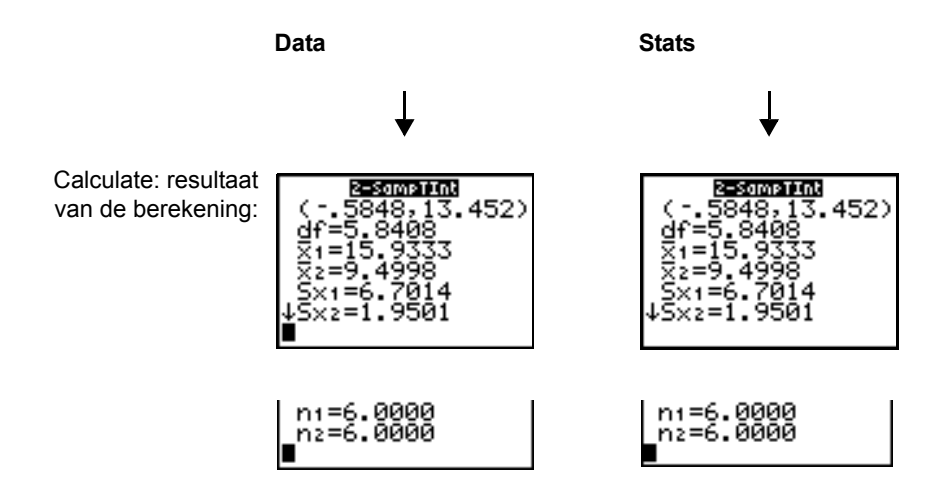

#### 1-PropZInt

**1-PropZInt** (*z*-betrouwbaarheidsinterval voor één groep; optie **A**) berekent een betrouwbaarheidsinterval voor een onbekende groep van treffers. Hierbij wordt het aantal treffers in de steekproef *x* en het aantal waarnemingen in de steekproef *n* als invoer gebruikt. Het resulterende betrouwbaarheidsinterval is afhankelijk van het betrouwbaarheidsniveau dat de gebruiker opgeeft.

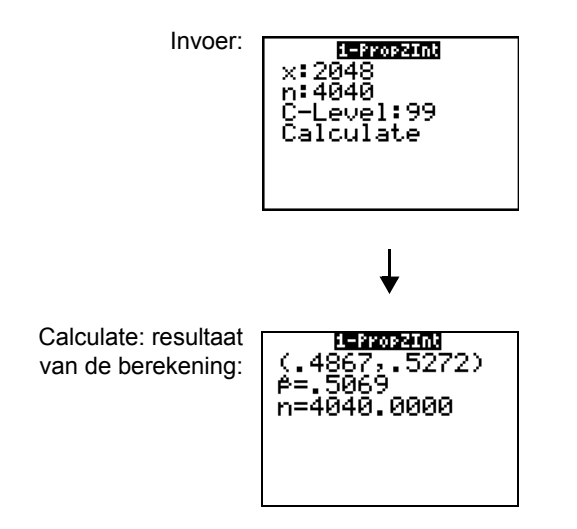

#### 2-PropZInt

**2-PropZInt** (*z*-betrouwbaarheidsinterval voor twee groepen; optie **B**) berekent een betrouwbaarheidsinterval voor het verschil tussen de groep van treffers in twee populaties  $(p_1-p_2)$ . Hierbij wordt het aantal treffers in elke steekproef ( $x_1$  en  $x_2$ ) en het aantal waarnemingen

in elke steekproef ( $n_1$  en  $n_2$ ) als invoer gebruikt. Het resulterende betrouwbaarheidsinterval is afhankelijk van het betrouwbaarheidsniveau dat de gebruiker opgeeft.

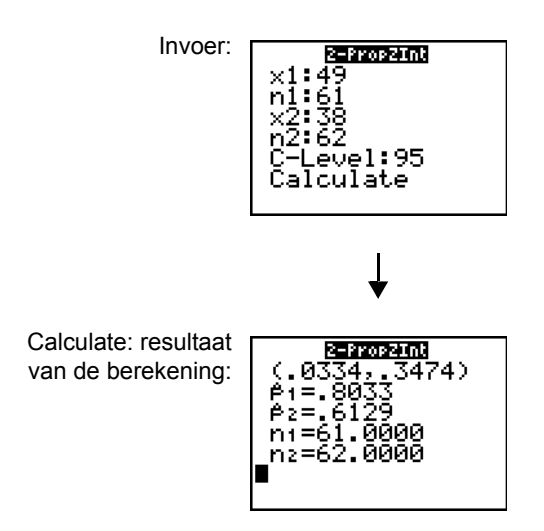

#### $\chi^2$ -Test

 $\chi^2$ -Test (chi-kwadraattest; optie **C**) berekent een chi-kwadraattest voor de koppeling van de bidimensionale tabel van de aantallen in de opgegeven matrix *Observed (waarnemingen)*. De nulhypothese H<sub>0</sub> voor een bidimensionale tabel is als volgt: er bestaat geen koppeling tussen de variabelen in de rijen en de variabelen in de kolommen. De alternatieve hypothese is: de variabelen worden wel aan elkaar gekoppeld.

Vooraleer een  $\chi^2$ -test wordt berekend, moet u de waargenomen aantallen in een matrix invoeren. Voer vervolgens in het  $\chi^2$ -test scherm de naamvariabele van de matrix in na de **Observed**: aanwijzer; de standaardinstelling is =[**A**]. Na de **Expected**: aanwijzer voert u de naamvariabele van de matrix in waarin u de resultaten van de berekening van verwachte aantallen wilt opslaan; de standaardinstelling is =[**B**].

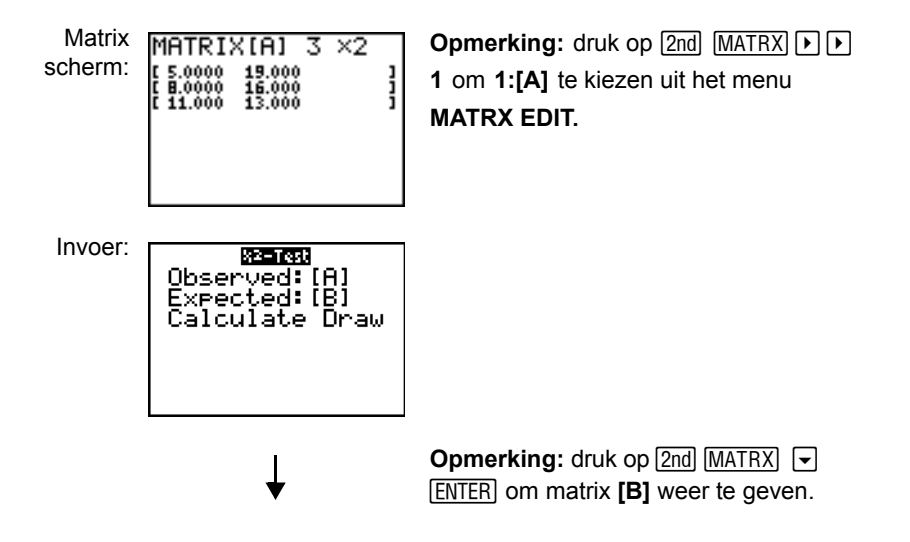

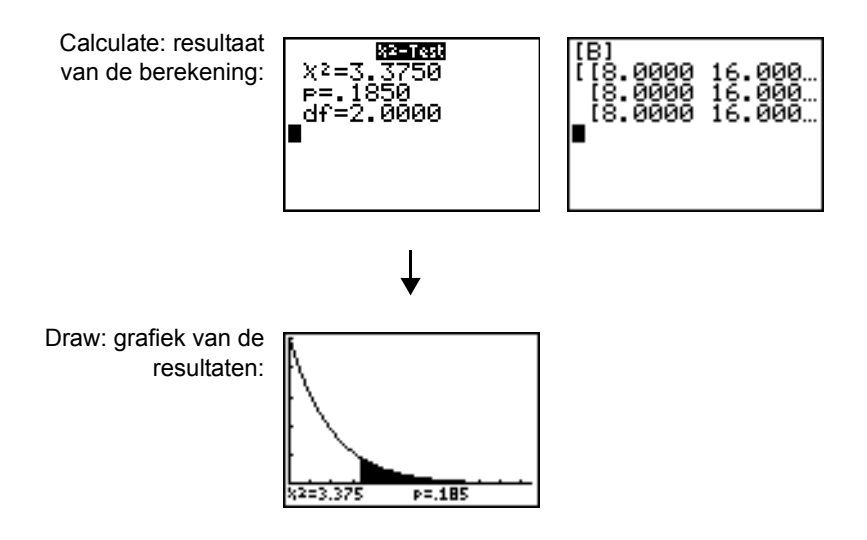

### $\chi^2$ GOF-Test

 $\chi^2$ GOF-**Test** (Chi-kwadraat-toets (goodness of fit; item D) voert een toets uit om te bevestigen dat steekproefgegevens afkomstig zijn uit een populatie die conform een gespecificeerde verdeling is. Bijvoorbeeld:  $\chi^2$  GOF kan bevestigen dat de steekproefgegevens afkomstig zijn uit een normale verdeling.

In het voorbeeld: list 1={16,25,22,8,10} list 2={16.2,21.6,16.2,14.4,12.6}

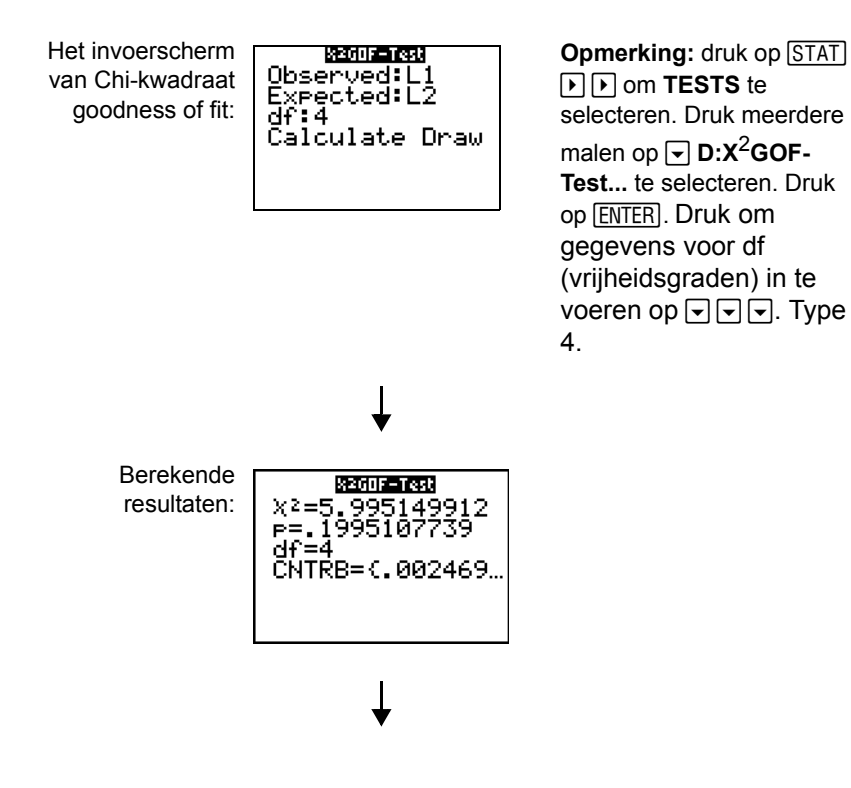

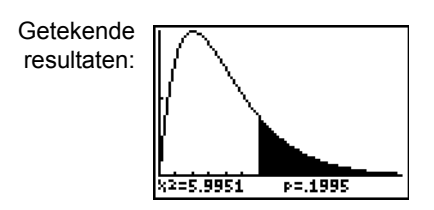

#### 2-SampFTest

**2-SampFTest** (**F**-test voor twee steekproeven; optie **E**) berekent een **F**-test waarbij twee standaarddeviaties ( $\sigma_1$  en  $\sigma_2$ ) van twee normale populaties worden berekend. De gemiddelden en standaarddeviaties van de populaties zijn niet gekend. **2-SampFTest**, die gebruik maakt van de verhouding tussen de varianties  $Sx1^2/Sx2^2$  van de steekproeven, test de nulhypothese H<sub>0</sub>:  $\sigma_1 = \sigma_2$  ten opzichte van één van de onderstaande alternatieven:

- H<sub>a</sub>: σ<sub>1≠</sub>σ<sub>2</sub> (σ**1**:≠σ**2**)
- H<sub>a</sub>: σ<sub>1</sub><σ<sub>2</sub> (σ**1:**<σ**2**)
- H<sub>a</sub>: σ<sub>1</sub>>σ<sub>2</sub> (σ**1:**>σ**2**)

In dit voorbeeld is:

| SAMP4={ | 7  | -4 | 18 | 17 | -3 | -5 | 1 | 10 | 11  | -2} |     |
|---------|----|----|----|----|----|----|---|----|-----|-----|-----|
| SAMP5={ | -1 | 12 | -1 | -3 | 3  | -5 | 5 | 2  | -11 | -1  | -3} |

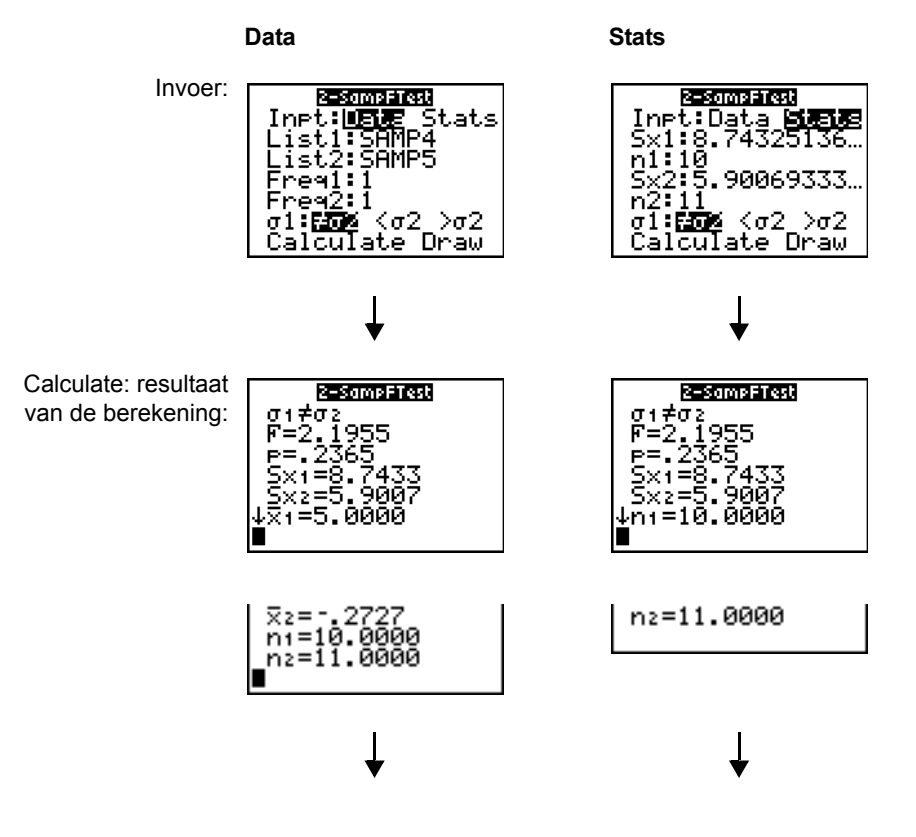

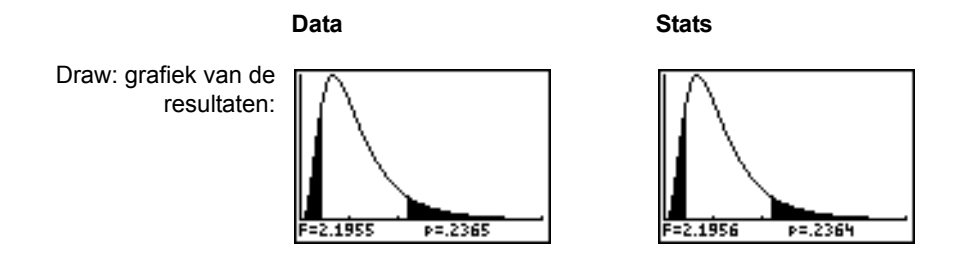

#### LinRegTTest

**LinRegTTest** (*t*-test voor de lineaire regressie; optie **F**) berekent een lineaire regressie voor de ingevoerde gegevens en een *t*-test voor de waarde van de richtingscoëfficiënt  $\beta$  en de correlatiecoëfficiënt  $\rho$  voor de vergelijking  $y=\alpha+\beta x$ . De nulhypothese H<sub>0</sub>:  $\beta=0$  (en dus  $\rho=0$ ) wordt getest ten opzichte van één van de onderstaande alternatieven:

- $H_a: \beta \neq 0 \text{ and } \rho \neq 0 \ (\beta \& \rho: \neq 0)$
- H<sub>a</sub>: β<0 and ρ<0 (β & ρ:<0)</li>
- H<sub>a</sub>: β>0 and ρ>0 (β & ρ:>0)

De regressievergelijking wordt automatisch opgeslagen in **RegEQ** (het vervolgmenu **VARS Statistics EQ**). Wanneer u een Y=-naamvariabele invoert na de **RegEQ**: aanwijzer, wordt de berekende regressievergelijking automatisch opgeslagen in de opgegeven Y=-vergelijking. In het onderstaande voorbeeld wordt de regressievergelijking opgeslagen in Y1, die vervolgens wordt geselecteerd (geactiveerd).

In dit voorbeeld is:

| L3={ | 38 | 56 | 59 | 64 | 74} |
|------|----|----|----|----|-----|
| L4={ | 41 | 63 | 70 | 72 | 84} |

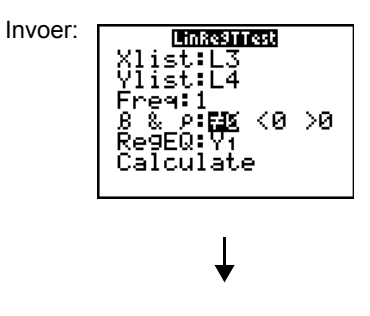

Calculate: resultaat van de berekening:

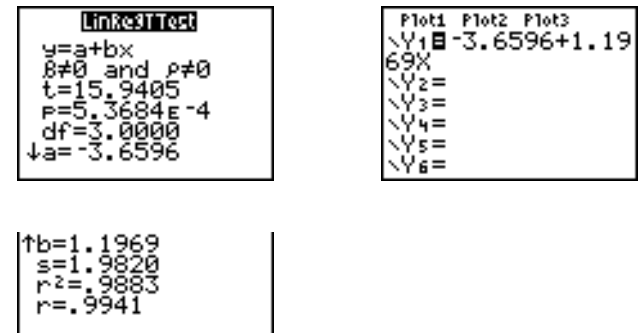

Wanneer LinRegTTest wordt uitgevoerd, wordt de lijst van de resten automatisch gecreëerd en opgeslagen in de lijstnaam RESID. RESID vindt u dan terug in het menu LIST NAMES.

**Opmerking:** wat de regressievergelijking betreft, kunt u gebruik maken van de vaste notatie voor decimale cijfers (zie hoofdstuk 1) om het aantal cijfers na de decimale punt te bepalen. Wanneer u het aantal cijfers na de decimale punt beperkt, moet u ermee rekening houden dat dit de nauwkeurigheid van de rechte kan beïnvloeden.

#### LinRegTInt

LinRegTInt berekent een lineaire regressie T-betrouwbaarheidsinterval voor de richtingscoëfficient b. Als het betrouwbaarheidsinterval 0 bevat, is dit onvoldoende bewijs om te concluderen dat de gegevens een lineair verband vertonen.

In het voorbeeld: list 1={4, 5, 6, 7, 8} list 2={1, 2, 3, 3.5, 4.5}

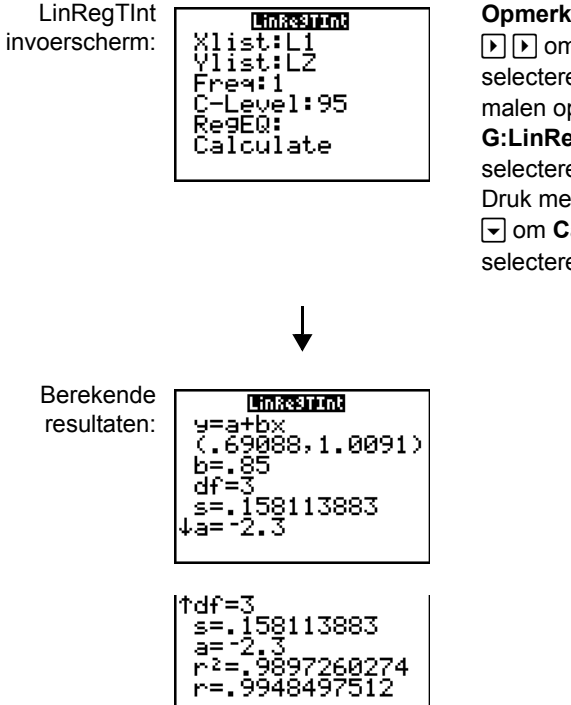

Opmerking: druk op STAT → om TESTS te selecteren. Druk meerdere malen op • om G:LinRegTint... te selecteren. Druk op ENTER. Druk meerdere malen op • om Calculate te selecteren. Druk op ENTER.

Xlist, Ylist zijn de lijsten van onafhankelijke en afhankelijke variabelen. De lijst met de **Freq** (frequentie)-waarden voor de gegevens is opgeslagen in **List**. De standaardwaarde is 1. Alle elementen moeten reële getallen zijn. Ieder element in de **Freq** lijst is de frequentie van het overeenkomstige gegevenspunt in de invoerlijst die gespecificeerd is in de **List**-velden. RegEQ (facultatief) is de aangewezen Yn-variabele voor het opslaan van de regressievergelijking. StoreRegEqn (facultatief) is de aangewezen variabele voor het opslaan van de regressievergelijking. Het C-niveau is het betrouwbaarheidsniveau, de standaardwaarde is 0,95.

#### ANOVA(

**ANOVA(** (ééndimensionale variantieanalyse; optie H) berekent een éénzijdige analyse van de variantie om de gemiddelden van twee tot 20 populaties met elkaar te vergelijken. Voor de ANOVA-procedure om deze gemiddelden te vergelijken, wordt gebruik gemaakt van de analyse van de variantie in de gegevens van de steekproef. Hierbij wordt de nulhypothese H<sub>0</sub>:  $\mu_1=\mu_2=...=\mu_k$  getest ten opzichte van de alternatieve hypothese H<sub>a</sub>: niet alle  $\mu_1...\mu_k$  zijn hierbij aan elkaar gelijk.

ANOVA(lijst1,lijst2[,...,lijst20])

In dit voorbeeld is:

L1={7 4 6 6 5} L2={6 5 5 8 7} L3={4 7 6 7 6}

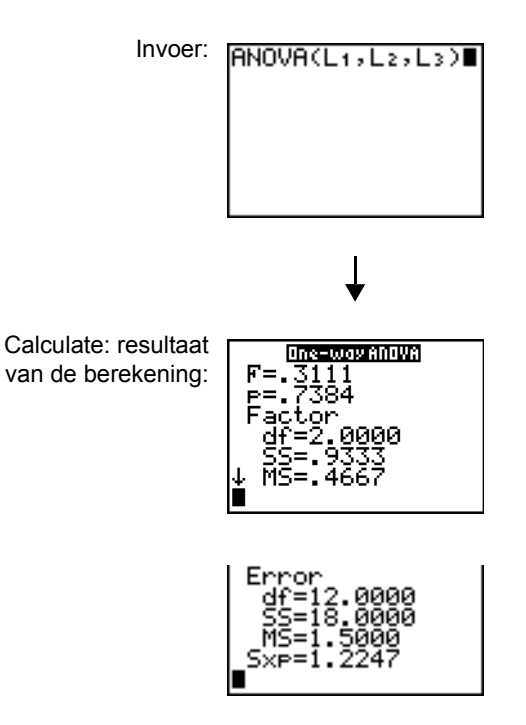

Opmerking: SS is de som van de kwadraten en MS is het gemiddelde kwadraat.

# Beschrijving van de invoerargumenten voor inductieve statistieken

De tabellen op deze pagina's bevatten de argumenten die u voor de inductieve statistieken moet invoeren, zoals beschreven in dit hoofdstuk. U kunt deze argumenten invoeren in de overeenkomstige schermen voor inductieve statistieken. De tabellen geven een overzicht van de invoerargumenten in de volgorde waarin deze in dit hoofdstuk werden vermeld.

| Invoer     | Beschrijving                                                                      |
|------------|-----------------------------------------------------------------------------------|
| μ <b>0</b> | Hypothetische waarde voor het gemiddelde van de populatie die u wilt testen.      |
| σ          | De gekende standaarddeviatie van de populatie; dit moet een reëel getal > 0 zijn. |
| List       | De naam van de lijst waarin u de gegevens hebt opgeslagen die u<br>wilt testen.   |

| Invoer                                                   | Beschrijving                                                                                                    |
|----------------------------------------------------------|----------------------------------------------------------------------------------------------------|
| Freq                                                     | De naam van de lijst waarin de frequentiewaarden voor de gegevens in <b>List</b> werden opgeslagen. De standaardinstelling is =1. Alle elementen in deze lijst moeten gehele getallen $\ge$ 0 zijn.                                                                                     |
| Calculate/Draw                                           | Deze optie bepaalt op welke manier de resultaten van de tests en<br>intervallen moeten worden weergegeven. Met <b>Calculate</b> geeft u<br>de resultaten gewoon in het basisscherm weer. Voor de tests kunt<br>u met <b>Draw</b> een grafiek van de resultaten tekenen.                 |
| π̄, Sx, n                                                | Samenvattingsstatistieken (gemiddelde, standaarddeviatie en grootte van de steekproef) voor de tests en intervallen van één steekproef.                                                                                                    |
| σ1                                                       | De gekende standaarddeviatie van de populatie voor de eerste<br>populatie in geval van tests en intervallen voor twee<br>steekproeven. Dit moet een reëel getal > 0 zijn.                                                                                                    |
| σ2                                                       | De gekende standaarddeviatie van de populatie voor de tweede<br>populatie in geval van tests en intervallen voor twee<br>steekproeven. Dit moet een reëel getal > 0 zijn.                                                                                                    |
| List1, List2                                             | De namen van de lijsten waarin u de gegevens hebt opgeslagen<br>die u wilt testen aan de hand van tests en intervallen voor twee<br>steekproeven. De standaardinstellingen hier zijn respectievelijk<br>L1 en L2.                                                                       |
| Freq1, Freq2                                             | De namen van de lijsten waarin de frequentiewaarden voor de gegevens in <b>List1</b> en <b>List2</b> werden opgeslagen in geval van tests en intervallen voor twee steekproeven. De standaardinstelling is =1. Alle elementen in deze lijsten moeten gehele getallen $\geq$ 0 zijn.     |
| <b>x</b> 1, Sx1, <i>n</i> 1, <b>x</b> 2, Sx2, <i>n</i> 2 | Samenvattingsstatistieken (gemiddelde, standaarddeviatie en grootte van de steekproef) voor steekproef 1 en steekproef 2 in geval van tests en intervallen voor twee steekproeven.                                                                                                    |
| Pooled                                                   | Een parameter die aangeeft of de varianties voor <b>2-SampTTest</b><br>en <b>2-SampTInt</b> moeten worden samengevoegd. Met de optie <b>No</b><br>zal de TI-84 Plus de varianties niet samenvoegen. Is deze<br>instelling <b>Yes</b> , dan zal de TI-84 Plus de varianties samenvoegen. |
| p0                                                       | De verwachte groep van de steekproef voor <b>1-PropZTest</b> . Dit moet een reëel getal zijn, zodat $0 < p_0 < 1$ .                                                                                                    |
| x                                                        | Het aantal treffers in de steekproef voor <b>1-PropZTest</b> en <b>1-PropZInt</b> . Dit moet een geheel getal > 0 zijn.                                                                                                    |
| n                                                        | Het aantal waarnemingen in de steekproef voor <b>1-PropZTest</b> en <b>1-PropZInt</b> . Dit moet een geheel getal > 0 zijn.                                                                                                    |
| x1                                                       | Het aantal treffers in steekproef 1 voor <b>2-PropZTest</b> en <b>2 PropZInt</b> . Dit moet een geheel getal > 0 zijn.                                                                                                    |
| x2                                                       | Het aantal treffers in steekproef 2 voor <b>2-PropZTest</b> en <b>2 PropZInt</b> . Dit moet een geheel getal > 0 zijn.                                                                                                    |
| n1                                                       | Het aantal waarnemingen in steekproef 1 voor <b>2-PropZTest</b> and <b>2-PropZInt</b> . Dit moet een geheel getal > 0 zijn.                                                                                                    |
| n2                                                       | Het aantal waarnemingen in steekproef 2 voor <b>2-PropZTest</b> and <b>2-PropZInt</b> . Dit moet een geheel getal > 0 zijn.                                                                                                    |

| Invoer            | Beschrijving                                                                                                    |
|-------------------|----------------------------------------------------------------------------------------------------|
| C-Level           | Het betrouwbaarheidsniveau voor de intervalinstructies. Dit moet $\rangle$ 0 zijn en <100. Indien dit $\rangle$ 1 is, wordt aangenomen dat dit een procentuele notatie is en wordt dit door 100 gedeeld. De standaardinstelling is =0.95.                                                                                                    |
| Observed (Matrix) | De naam van de matrix van de kolommen en rijen voor de<br>waargenomen waarden van een bidimensionale tabel van<br>aantallen voor de $\chi^2$ -Test en $\chi^2$ GOF-Test. Observed mag alleen<br>gehele getallen $\rangle$ 0 bevatten. De dimensie van de matrix moet ten<br>minste 2×2 zijn.                                                                  |
| Expected (Matrix) | De naam van de matrix waarin de verwachte waarden moeten<br>worden opgeslagen. <b>Expected</b> wordt automatisch gegenereerd<br>als de $\chi^2$ -Test en $\chi^2$ GOF-Test met succes kan worden<br>uitgevoerd.                                                                                                    |
| df                | df (degree of freedom) represents (number of sample categories)<br>- (number of estimated parameters for the selected distribution +<br>1).                                                                                                    |
| Xlist, Ylist      | De namen van de lijsten waarin de gegevens voor LinRegTTest<br>en LinRegTInt werden opgeslagen. De standaardinstellingen hier<br>zijn respectievelijk L1 en L2. Xlist en Ylist moeten wel dezelfde<br>dimensie (aantal elementen) hebben.                                                                                                    |
| RegEQ             | De aanwijzer voor de naam van de Y=-variabele waarin de<br>berekende regressievergelijking moet worden opgeslagen. Indien<br>u een Y=-variabele hebt opgegeven, wordt de vergelijking<br>automatisch geselecteerd (geactiveerd). De standaardinstelling<br>zorgt ervoor dat de regressievergelijking alleen in de variabele<br><b>RegEQ</b> wordt opgeslagen. |

## Resultaatvariabelen van de tests en intervallen

De variabelen voor inductieve statistieken worden als volgt berekend. Als u deze variabelen in uitdrukking wilt gebruiken, drukt u <u>VARS</u>, **5** (**5:Statistics**), en kiest u vervolgens het vervolgmenu **VARS** dat onderaan in de laatste kolom staat.

| Variabelen                                                                  | Tests                    | Intervals     | LinRegTTest,<br>ANOVA | VARS<br>Menu |
|-----------------------------------------------------------------------------|--------------------------|---------------|-----------------------|--------------|
| p-waarde                                                                    | р                        |               | р                     | TEST         |
| teststatistieken                                                            | z, t, χ <sup>2</sup> , F |               | t, F                  | TEST         |
| vrijheidsgraden                                                             | df                       | df            | df                    | TEST         |
| steekproefgemiddelde van x-<br>waarden voor steekproef 1 en<br>steekproef 2 | <b>⊼1, ⊼2</b>            | <b>⊼1, ⊼2</b> |                       | TEST         |
| standaarddeviatie van x voor<br>steekproef 1 en steekproef 2                | Sx1,<br>Sx2              | Sx1,<br>Sx2   |                       | TEST         |
| het aantal gegevenspunten voor<br>steekproef 1 en steekproef 2              | n1, n2                   | n1, n2        |                       | TEST         |

| Variabelen                                           | Tests      | Intervals       | LinRegTTest,<br>ANOVA | VARS<br>Menu |
|------------------------------------------------------|------------|-----------------|-----------------------|--------------|
| samengevoegde<br>standaarddeviatie                   | SxP        | SxP             | SxP                   | TEST         |
| geraamde groep van de<br>steekproef                  | <i></i> ĝ  | ĝ               |                       | TEST         |
| geraamde groep van de<br>steekproef voor populatie 1 | <i>î</i> 1 | β̂1             |                       | TEST         |
| geraamde groep van de<br>steekproef voor populatie 2 | <b>ĝ2</b>  | <b>ĝ</b> 2      |                       | TEST         |
| betrouwbaarheidsinterval voor een paar               |            | lower,<br>upper |                       | TEST         |
| het gemiddelde van de x-waarden                      | x          | x               |                       | XY           |
| standaarddeviatie van x voor de steekproef           | Sx         | Sx              |                       | XY           |
| het aantal gegevenspunten                            | n          | n               |                       | XY           |
| standaardfout voor de rechte                         |            |                 | S                     | TEST         |
| coëfficiënt van de regressie/rechte                  |            |                 | a, b                  | EQ           |
| correlatiecoëfficiënt                                |            |                 | r                     | EQ           |
| bepalingscoëfficiënt                                 |            |                 | r2                    | EQ           |
| regressievergelijking                                |            |                 | RegEQ                 | EQ           |

## Verdelingsfuncties

#### Het menu DISTR

**Opmerking:** het selecteren van de **DISTR** functies zal de gebruiker naar een wizardscherm voor die functie leiden.

Als u het menu **DISTR** wilt oproepen, drukt u 2nd [DISTR].

| DIS | TR DRAW       |                                                |
|-----|---------------|------------------------------------------------|
| 1:  | normalpdf(    | Normale kansdichtheid                          |
| 2:  | normalcdf(    | Normale kansverdeling                          |
| 3:  | invNorm(      | Inverse van de cumulatieve normale verdeling   |
| 4:  | invT(         | Inverse van de cumulatieve Student-t verdeling |
| 5:  | tpdf(         | t-student-kansdichtheid                        |
| 6:  | tcdf(         | t-student-kansverdeling                        |
| 7:  | $\chi^2$ pdf( | Chi-kwadraatkansdichtheid                      |
| 8:  | $\chi^2$ cdf  | Chi-kwadraatkansverdeling                      |
|     |               |                                                |

| DIS | TR DRAW       |                                        |
|-----|---------------|----------------------------------------|
| 9:  | <b>F</b> pdf( | <b>F</b> -kansdichtheid                |
| 0:  | Fcdf(         | F-kansverdeling                        |
| A:  | binompdf(     | Binomiale kansverdeling                |
| В:  | binomcdf(     | Binomiale cumulatieve kansdichtheid    |
| С:  | poissonpdf(   | Poisson-kansverdeling                  |
| D:  | poissoncdf(   | Cumulatieve Poisson-kansdichtheid      |
| Е:  | geometpdf(    | Geometrische kansverdeling             |
| F:  | geometcdf(    | Cumulatieve geometrische kansdichtheid |

**Opmerking:** -1E99 en 1E99 geven oneindig aan. Als u bijvoorbeeld het bereik links van de *bovengrens* wilt bekijken, moet u *benedengrens*=-1E99 opgeven.

#### normalpdf(

**normalpdf**( berekent de kansdichtheidsfunctie (**pdf**) voor de normale verdeling voor een opgegeven waarde *x*. De standaardinstellingen voor het gemiddelde en de standaarddeviatie zijn respectievelijk  $\mu$ =0 en  $\sigma$ =1. Als u de normale verdeling in een grafiek wilt weergeven, moet u de instructie **normalpdf**( in het Y= scherm invoegen. De **pdf** is:

$$f(x) = \frac{1}{\sqrt{2\pi\sigma}} e^{-\frac{(x-\mu)^2}{2\sigma^2}}, \sigma > 0$$

**normalpdf(***x*[,μ,σ])

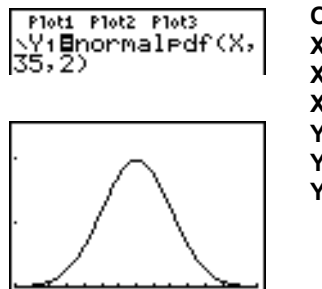

Opmerking: in dit voorbeeld is Xmin = 28 Xmax = 42 Xscl = 1 Ymin = 0 Ymax = .25 Yscl = .1

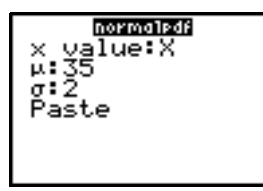

**Opmerking:** wanneer u de normale verdeling in een grafiek zet, kunt u de venstervariabelen **Xmin** en **Xmax** zo instellen dat het gemiddelde  $\mu$  precies in het midden van deze twee valt en vervolgens in het menu **ZOOM** de optie **0:ZoomFit** kiezen.

#### normalcdf(

**normalcdf**( berekent de normale kansverdeling tussen de *benedengrens* en de *bovengrens* voor het opgegeven gemiddelde  $\mu$  en de standaarddeviatie  $\sigma$ . Hierbij zijn de standaardinstellingen  $\mu$ =0 en  $\sigma$ =1.

#### normalcdf(benedengrens,bovengrens[,µ,σ])

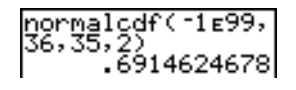

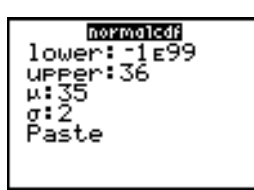

#### invNorm(

**invNorm(** berekent de inverse van de cumulatieve normale kansverdelingsfunctie voor een opgegeven *bereik* onder de curve van de normale kansverdeling zoals bepaald aan de hand van het gemiddelde  $\mu$  en de standaarddeviatie  $\sigma$ . Hierbij wordt de waarde van *x* berekend in functie van een *bereik* links van de waarde van *x*.  $0 \le bereik \le 1$  moet wel waar zijn. De standaardinstellingen zijn  $\mu$ =0 en  $\sigma$ =1.

invNorm(bereik[,μ,σ]))

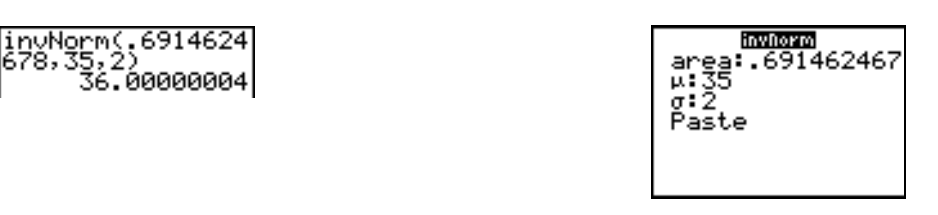

#### invT(

**invT(** berekent de inverse cumulatieve Student-t waarschijnlijkheidsfunctie die gespecificeerd is door de vrijheidsgraden df voor een gegeven oppervlakte onder de curve.

invT(oppervlakte,df)

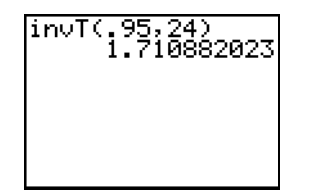

| area:.95<br>df:24<br>Paste |  |
|----------------------------|--|
|                            |  |

#### tpdf(

**tpdf(** berekent de kansdichtheidsfunctie (**pdf**) voor de *t*-student-kansverdeling voor een opgegeven waarde van *x*. df (vrijheidsgraden) moet een waarde > 0 zijn. Als u de grafiek van de *t*-student-kansverdeling wilt plotten, moet u de instructie **tpdf(** in het Y= scherm invoegen. De **pdf** is:

$$f(x) = \frac{\Gamma[(df+1)/2]}{\Gamma(df/2)} \quad \frac{(1+x^2/df)^{-(df+1)/2}}{\sqrt{\pi d}f}$$

tpdf(x,df)

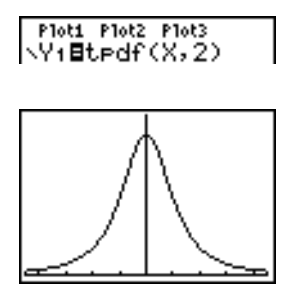

Opmerking: in dit voorbeeld is Xmin = -4.5 Xmax = 4.5 Ymin = 0 Ymax = .4

#### tcdf(

**tcdf(** berekent de *t*-student-kansverdeling tussen de *benedengrens* en de *bovengrens* voor de opgegeven df (vrijheidsgraden), die een waarde > 0 moet hebben.

tcdf(benedengrens,bovengrens,df)

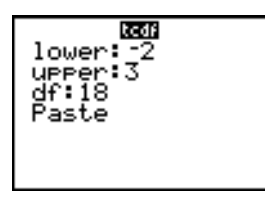

### $\chi^2$ pdf(

 $\chi^2$ pdf( berekent de kansdichtheidsfunctie (pdf) voor de  $\chi^2$ -verdeling (chi-kwadraat) voor een opgegeven waarde van *x*. *df* (vrijheidsgraden) moet een geheel getal > 0 zijn. Als u de grafiek van de  $\chi^2$ -verdeling wilt plotten, moet u de instructie  $\chi^2$ pdf( in het Y= scherm invoegen. De pdf is:

$$f(x) = \frac{1}{\Gamma(df/2)} (1/2)^{df/2} x^{df/2 - 1} e^{-x/2}, x \ge 0$$

 $\chi^2$ pdf(*x*,*df*)

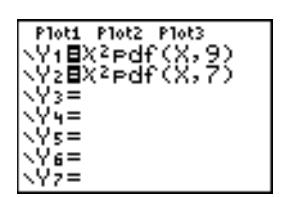

Opmerking: in dit voorbeeld is Xmin = 0 Xmax = 30 Ymin = -.02 Ymax = .132

| x value:X<br>df:9<br>Paste |
|----------------------------|
| x value:X<br>df:9<br>Paste |

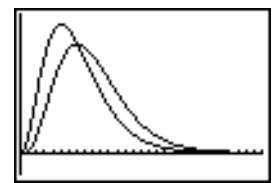

 $\chi^2$ cdf(

 $\chi^2$ cdf( berekent de  $\chi^2$ -kansverdeling (chi-kwadraat) tussen de *benedengrens* en de *bovengrens* voor de opgegeven waarde van *df* (vrijheidsgraden), die een waarde > 0 moet zijn.

 $\chi^2$ cdf(benedengrens,bovengrens,df)

X²cdf(0,19.023,9 ) .9750019601

#### Fpdf(

**Fpdf(** berekent de kansdichtheidsfunctie (pdf) voor de **F**-kansverdeling voor een opgegeven waarde van *x*. De *teller van df* (vrijheidsgraden) en de *noemer van df* moeten gehele getallen > 0 zijn. Als u de grafiek van de **F**-verdeling wilt plotten, moet u de instructie **Fpdf(** in het **Y**= scherm invoegen. De **pdf** is:

$$f(x) = \frac{\Gamma[(n+d)/2]}{\Gamma(n/2)\Gamma(d/2)} \left(\frac{n}{d}\right)^{n/2} x^{n/2-1} (1+nx/d)^{-(n+d)/2}, x \ge 0$$

waarbij *n* = de teller van (de breuk van) de vrijheidsgraden *d* = de noemer van (de breuk van) de vrijheidsgraden **Fpdf**(*x*,*teller* van df,*noemer* van df)

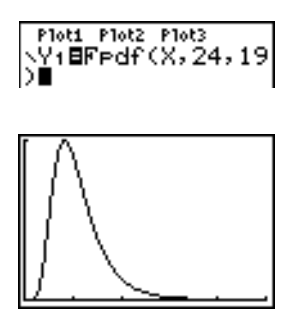

Opmerking: in dit voorbeeld is, Xmin = 0 Xmax = 5 Ymin = 0 Ymax = 1

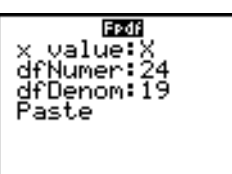

#### Fcdf(

**F**cdf( berekent de **F**-kansverdeling tussen de *benedengrens* en de *bovengrens* voor de opgegeven waarde van de *teller van df* (vrijheidsgraden) en de *noemer van df*. De *teller van df* en de *noemer van df* moeten gehele getallen > 0 zijn.

Fcdf(benedengrens, bovengrens, teller van df, noemer van df)

| Fçdf(0,2.4523, | 24 |
|----------------|----|
| .97499895      | 76 |

lower:0 upper:2.4523 dfNumer:24 dfDenom:19 Paste

#### binompdf(

**binompdf(** berekent de kansverdeling voor de waarde *x* voor de discrete binomiale kansverdeling aan de hand van het opgegeven *aantalpogingen* en de kansverdeling van treffers (*p*) voor elke poging. *x* kan hierbij een geheel getal of een lijst van gehele getallen zijn.  $0 \le p \le 1$  moet wel waar zijn. *aantalpogingen* moet een geheel getal > 0 zijn. Wanneer u geen waarde voor *x* opgeeft, wordt een lijst van kansverdelingen van 0 tot *aantalpogingen* als resultaat berekend. De **pdf** is:

$$f(x) = \binom{n}{x} p^{x} (1-p)^{n-x}, x = 0, 1, ..., n$$

waarbijn = aantalpogingen

**binompdf**(*aantalpogingen*,*p*[,*x*])

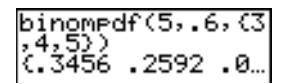

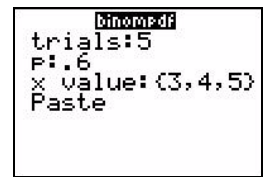

#### binomcdf(

**binomcdf(** berekent een cumulatieve kansverdeling voor de waarde *x* voor de discrete binomiale kansverdeling aan de hand van het opgegeven *aantalpogingen* en de kansverdeling van treffers (*p*) voor elke poging. *x* kan hierbij een reëel getal of een lijst van reële getallen zijn.  $0 \le p \le 1$  moet waar zijn. *aantalpogingen* moet een geheel getal > 0 zijn. Wanneer u geen waarde voor *x* opgeeft, wordt een lijst van cumulatieve kansverdelingen als resultaat berekend.

**binomcdf**(*aantalpogingen*,p[,x])

#### poissonpdf(

**poissonpdf**(berekent een kansverdeling voor de waarde *x* voor de discrete Poisson-kansverdeling in functie van het opgegeven gemiddelde  $\mu$ , dat een reëel getal > 0 moet zijn. *x* kan hierbij een geheel getal of een lijst van gehele getallen zijn. De **pdf** is:

$$f(x) = e^{-\mu} \mu^{x} / x!, x = 0, 1, 2, \dots$$

#### poissonpdf(µ,x)

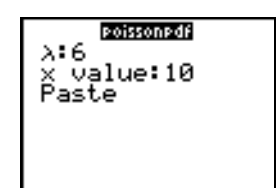

#### poissoncdf(

**poissoncdf(** berekent een cumulatieve kansverdeling voor de waarde *x* voor de discrete Poissonkansverdeling in functie van het opgegeven gemiddelde  $\mu$ , dat een reëel getalm > 0 moet zijn. *x* kan hierbij een reëel getal of een lijst van reële getallen zijn.

poissoncdf(µ,x)

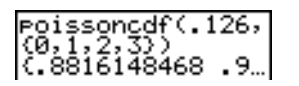

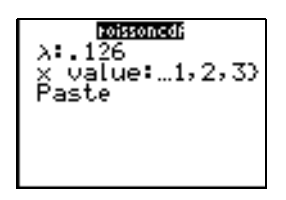

#### geometpdf(

**geometpdf(** berekent een kansverdeling voor de waarde *x*, het nummer van de poging waarbij de eerste treffer voorkomt, voor de discrete geometrische kansverdeling in functie van de opgegeven kansverdeling van treffers (*p*).  $0 \le p \le 1$  moet wel waar zijn. *x* kan een geheel getal of een lijst van gehele getallen zijn. De pdf is:

$$f(x) = p(1-p)^{x-1}, x = 1, 2, ...$$

geometpdf(p,x)

Bronnetzofa P:.4 X value:6 Paste

#### geometcdf(

**geometcdf(** berekent een cumulatieve kansverdeling voor de waarde *x*, het nummer van de poging waarbij de eerste treffer voorkomt, voor de discrete geometrische kansverdeling in functie van de opgegeven kansverdeling van treffers (*p*).  $0 \le p \le 1$  moet wel waar zijn. *x* kan een reëel getal of een lijst van reële getallen zijn.

#### geometcdf(p,x)

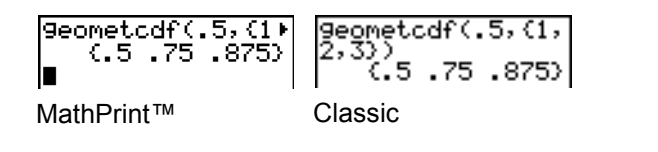

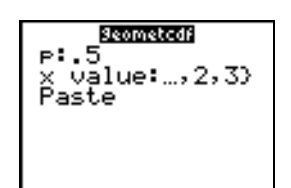

## Arceren van de kansverdeling

#### Het menu DISTR DRAW

Om het menu **DISTR DRAW** op te roepen, drukt u **2nd** [DISTR] . Met de instructies in het menu **DISTR DRAW** kunt u verschillende typen van kansdichtheidsfuncties tekenen, het bereik aangegeven door de *benedengrens* en de *bovengrens* arceren en de waarde voor het berekende bereik weergeven.

Bij het selecteren van een optie uit het menu **DISTR DRAW** verschijnt een wizard voor de invoer van de syntax voor die optie. Sommige argumenten zijn optioneel. Als een argument niet optioneel is, zal de cursor niet naar het volgende argument gaan tot een waarde ingevuld is.

Als deze functies via de **CATALOG** opent, zal het commando of de functie geplakt worden en zult u de argumenten moeten invoeren.

Als u de getekende grafieken wilt wissen, kiest u in het menu **DRAW** de optie **1:CIrDraw** (zie hoofdstuk 8).

**Opmerking:** vooraleer u een instructie uit het menu **DISTR DRAW** uitvoert, moet u de venstervariabelen zo instellen dat de gewenste kansverdeling precies op het scherm kan worden weergegeven.

| DIS | TR DRAW          |                                             |
|-----|------------------|---------------------------------------------|
| 1:  | ShadeNorm(       | Arceert de normale kansverdeling.           |
| 2:  | Shade_t(         | Arceert de <i>t</i> -student-kansverdeling. |
| 3:  | Shade $\chi^2$ ( | Arceert de $\chi^2$ -kansverdeling.         |
| 4:  | Shade <b>F</b> ( | Arceert de <b>F</b> -kansverdeling.         |

**Opmerking:** -1E99 en 1E99 geven oneindig aan. Als u bijvoorbeeld het bereik links van de *bovengrens* wilt bekijken, moet u *benedengrens=*-1E99 opgeven.

#### ShadeNorm(

**ShadeNorm**( tekent de grafiek van de normale kansdichtheidsfunctie op basis van het opgegeven gemiddelde  $\mu$  en de standaarddeviatie  $\sigma$ , en arceert het bereik tussen de *benedengrens* en de *bovengrens*. De standaardinstellingen zijn respectievelijk  $\mu$ =0 en  $\sigma$ =1.

**ShadeNorm**(*benedengrens*, *bovengrens*[,μ,σ])

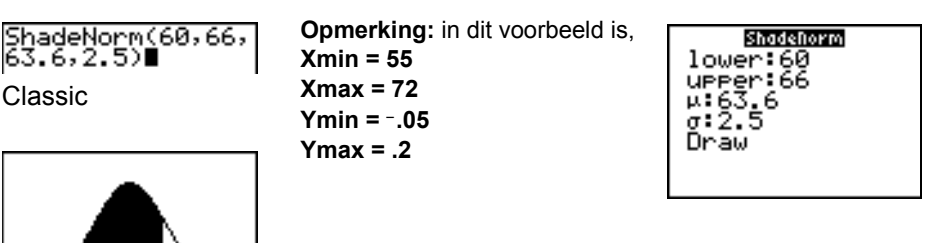

#### Shade\_t(

Area=.756539 10w=60

UP=66

**Shade\_t(** tekent de grafiek van de kansdichtheidsfunctie voor de *t*-student-kansverdeling op basis van *df* (vrijheidsgraden) en arceert het bereik tussen de *benedengrens* en de *bovengrens*.

Shade\_t(benedengrens,bovengrens,df)

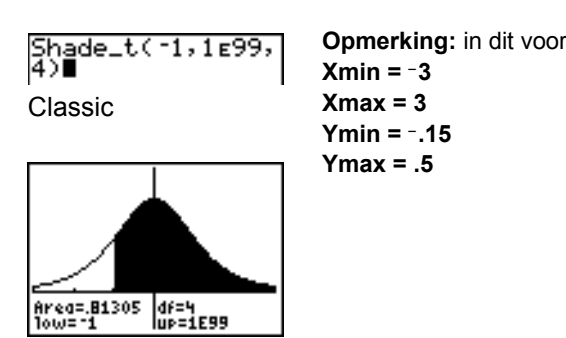

| beeld is, | Bhodelt<br>lower:-1<br>upper:1E99<br>df:4<br>Draw |
|-----------|---------------------------------------------------|
|           |                                                   |

### Shadeχ<sup>2</sup>(

**Shade** $\chi^2$ ( tekent de grafiek van de kansdichtheidsfunctie voor de  $\chi^2$ -kansverdeling (chi-kwadraat) op basis van *df* (vrijheidsgraden) en arceert het bereik tussen de *benedengrens* en de *bovengrens*.

Shade $\chi^2$  (benedengrens, bovengrens, df)

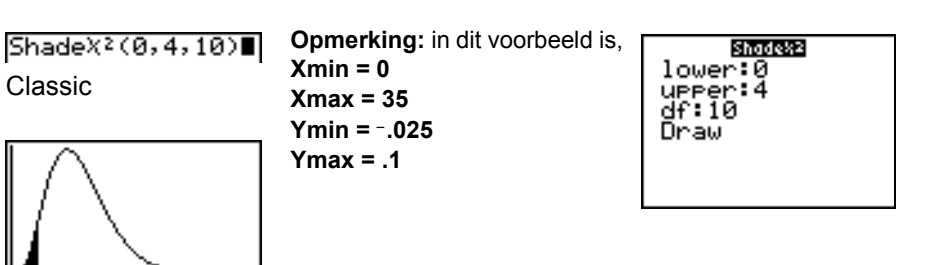

#### ShadeF(

Area=.052653 df=10 10w=0 up=4

**ShadeF**( tekent de grafiek van de kansdichtheidsfunctie voor de **F**-kansverdeling op basis van de *teller van df* (vrijheidsgraden) en de *noemer van df* en arceert het bereik tussen de *benedengrens* en de *bovengrens*.

ShadeF(benedengrens,bovengrens,teller van df,noemer van df)

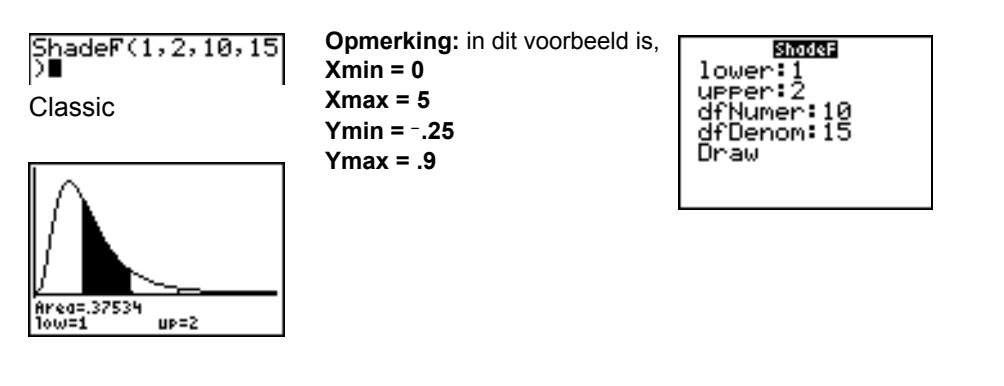

## Hoofdstuk 14: Toepassingen

## Het menu Toepassingen

De TI-84 Plus wordt geleverd met verschillende toepassingen die reeds geïnstalleerd zijn en in het menu **APPLICATIONS** staan. Dit zijn de volgende toepassingen:

Finance Topics in Algebra 1 Science Tools Catalog Help 1.1 CellSheet<sup>™</sup> Conic Graphing Inequality Graphing Transformation Graphing Vernier EasyData<sup>™</sup> DataMate Polynomial Root Finder and Simultaneous Equation Solver StudyCards<sup>™</sup> LearningCheck<sup>™</sup>

Met uitzondering van de toepassing **Finance**, kunt u toepassingen toevoegen en verwijderen, voorzover de beschikbare geheugenruimte dat toelaat. De toepassing **Finance** is in de TI-84 Plus code geïntegreerd en kan niet verwijderd worden.

Behalve de hierboven genoemde toepassingen staan er nog veel andere toepassingen op uw TI-84 Plus, waaronder taallokaliseringstoepassingen. Druk op <u>APPS</u> om de complete lijst met toepassingen te zien die geleverd zijn bij uw rekenmachine.

U kunt nog meer TI-84 Plus softwaretoepassingen downloaden van <u>education.ti.com</u>. Hiermee kunt u de functionaliteit van uw rekenmachine nog verder aanpassen aan uw wensen. De rekenmachine reserveert 1,54 M ruimte in het ROM-geheugen speciaal voor toepassingen.

Handleidingen voor toepassingen vindt u op de website van Texas Instruments, onder: <u>education.ti.com/guides</u>.

#### Het gebruiken van de toepassing Finance

Volg deze basisstappen om de toepassing Finance te gebruiken.

1. Druk op APPS ENTER. Kies de toepassing Finance.

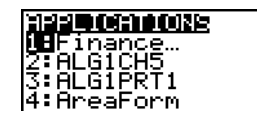

2. Maak een keuze uit de lijst met functies.

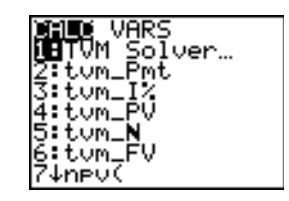

## Kennismaking: de financiering van een wagen

Deze kennismaking is een beknopte inleiding. Lees het vervolg van dit hoofdstuk voor meer gedetailleerde informatie.

U heeft een auto gezien die u graag wilt kopen. U kunt het zich veroorloven om betalingen van 250 euro per maand te doen, gedurende vier jaar. De auto kost 9000 euro. Uw bank biedt een rentepercentage van 5%. Wat moeten uw betalingen zijn? Kunt u dit betalen?

- 1. Druk MODE ▼ ▶ ▶ ENTER om de vaste decimale instelling op 2 te zetten.
- 2. Druk op <u>APPS</u> <u>ENTER</u> om **1:Finance** te kiezen uit het menu **APPLICATIONS**.

| NURMAL SCI ENG   |
|------------------|
| FLOAT 0103456789 |
| RADIAN DEGREE    |
| FUNC PAR POL SEQ |
| CONNECTED DOT    |
| SEQUENTIAL SINUL |
| REAL a+bi re^8i  |
| FULL HORIZ G-T   |
| +NEXT+           |
|                  |

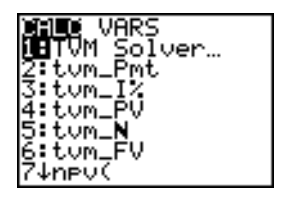

3. Druk op ENTER om 1:TVM Solver te kiezen uit het menu CALC VARS. De TVM Solver verschijnt op het scherm.

| N=0.00<br>I%=0.00<br>PMT=0.00<br>FV=0.00<br>FV=0.00<br>P/Y=1.00<br>C/Y=1.00<br>PMT:LINL BEGIN |             |
|-----------------------------------------------------------------------------------------------|-------------|
| 1%≐0.00<br>PV=0.00<br>PMT=0.00<br>FV=0.00<br>P∕Y=1.00<br>C∕Y=1.00<br>PMT:∐N∎ BEGIN            | N=0.00      |
| PV=0.00<br>PMT=0.00<br>FV=0.00<br>P∠Y=1.00<br>C∠Y=1.00<br>PMT:∐N∎ BEGIN                       | 12=0.00     |
| PMT≚0.00<br>FV=0.00<br>P∕Y=1.00<br>C⁄Y=1.00<br>PMT:∐N∎ BEGIN                                  | PŪ=Ă.ĂĂ     |
| FV=0.00<br>P/Y=1.00<br>C/Y=1.00<br>PMT: <b>EN</b> BEGIN                                       | PMT≟ÓÖA     |
| P∕Y=1.00<br>C⁄Y=1.00<br>PMT: <b>⊒N</b> I BEGIN                                                | FU=0 00     |
| C/Y=1.00<br>PMT: <b>EXE</b> BEGIN                                                             | D/U-1 00    |
| PMT:                                                                                          |             |
| PHIRE BEGIN                                                                                   |             |
|                                                                                               | PHISE BEGIN |

- 4. Voer de gegevens in: N (aantal betalingen)= 48 I% (rentepercentage)=5 PV (contante waarde)=9000 FV (toekomstige waarde)=0 P/Y (betalingen per jaar)=12 C/Y (samengestelde periodes per jaar)=12
- 5. Selecteer **PMT:END**, wat aangeeft dat de betalingen op het eind van elke periode plaatsvinden.
- 6. Ga met de cursor naar PMT en druk op [ALPHA] [SOLVE]. Kunt u zich de betaling veroorloven?

## Kennismaking: gecumuleerde rente berekenen

Tegen welke jaarlijks rentepercentage, dat per maand wordt gecumuleerd, zal een bedrag van 1.250 aangroeien tot 2000 over een periode van 7 jaar?

**Opmerking:** omdat er geen betalingen worden uitgevoerd wanneer u de gecumuleerde rente berekent, moet de **PMT 0** en de **P/Y 1** zijn.

- 1. Druk op <u>APPS</u> <u>ENTER</u> om **1:Finance** te kiezen uit het menu **APPLICATIONS**.
- 2. Druk op ENTER om 1:TVM Solver te kiezen uit het menu CALC VARS. De TVM Solver verschijnt op het scherm.
- 3. Voer de gegevens in: N=7 PV=-1250 PMT=0 FV=2000 P/Y=1 C/Y=12
- Ga met de cursor naar I% en druk op [ALPHA] [SOLVE]. U moet op zoek naar een rentepercentage van 6,73% om 1250 te laten aangroeien tot 2000 in 7 jaar.

## De TVM Solver gebruiken

#### De TVM Solver gebruiken

De TVM Solver geeft de variabelen voor geldwaarde in functie van de tijd (time-value-of-money: **TVM**) weer. Als u de waarden van vier variabelen invoert, berekent de TVM Solver de vijfde variabele.

In het gedeelte over het menu **FINANCE VARS** vindt u een beschrijving van de vijf **TVM**-variabelen (**N**, **I**%, **PV**, **PMT**, and **FV**), **P/Y** en **C/Y**.

**PMT: END BEGIN** in de TVM Solver komt overeen met de opties **Pmt\_End** (betaling aan het einde van elke termijn) en **Pmt\_Bgn** (betaling aan het begin van elke termijn) in het menu **FINANCE CALC**.

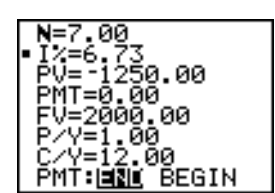

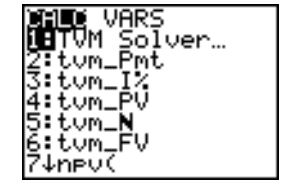

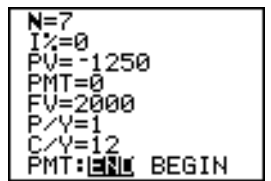

Als u een ongekende **TVM**-variabele wilt berekenen, moet u als volgt te werk gaan.

1. Druk op <u>APPS</u> <u>ENTER</u> <u>ENTER</u> om de TVM Solver op het scherm weer te geven. Het hieronder afgebeelde scherm toont de standaardinstellingen in de vaste decimale instelling met twee cijfers achter de komma.

| N=0.00         |
|----------------|
| 74-0-00        |
| 17=0.00        |
| DÚ-0 00        |
| FV-0.00        |
| РМТ=0 00       |
| 1111-0100      |
| FV=0.00        |
| b juži čog     |
| P/Y=1.00       |
| C70=1 00       |
| 0/1-1.00       |
| PMT: SIN REGIN |
| THE BUS DEGIN  |

2. Voer de gekende waarden voor de vier **TVM**-variabelen in.

**Opmerking:** u moet de inkomsten invoeren als positieve getallen; uitgaven worden als negatieve getallen ingevoerd.

- 3. Voer een waarde voor P/Y in, waardoor automatisch dezelfde waarde wordt ingevuld in C/Y; indien P/Y  $\neq$  C/Y, dan moet u een unieke waarde invoeren voor C/Y.
- 4. Kies END of BEGIN om de betalingswijze aan te geven.
- 5. Verplaats de cursor tot op de **TVM**-variabele die u wilt berekenen.
- Druk [ALPHA] [SOLVE]. Het resultaat wordt berekend, in het TVM Solver scherm weergegeven en opgeslagen in de overeenkomstige TVM-variabele. In de linkerkolom verschijnt een indicatievakje ter aanduiding van de variabele in de oplossing.

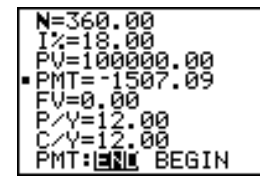

## De financiële functies gebruiken

#### Inkomsten en uitgaven invoeren

Wanneer u financiële functies gebruikt op de TI-84 Plus, moet u de inkomsten (ontvangen bedragen) invoeren in de vorm van positieve getallen en uitgaven (betaalde bedragen) als negatieve getallen invoeren. De TI-84 Plus gebruikt deze notatievorm namelijk bij het berekenen en het tonen van de resultaten.

#### Het menu FINANCE CALC oproepen

Om het menu FINANCE CALC weer te geven, drukt u op [APPS] [ENTER].

| CAI | LC VARS        |                                         |
|-----|----------------|-----------------------------------------|
| 1:  | TVM Solver     | Toont de TVM Solver.                    |
|     |                |                                         |
| 2:  | tvm_Pmt        | Berekent het bedrag van elke betaling.  |
| 3:  | tvm_ <b>I%</b> | Berekent het rentepercentage per jaar.  |
| 4:  | tvm_PV         | Berekent de huidige waarde.             |
| 5:  | $tvm_N$        | Berekent het aantal betalingstermijnen. |
|     |                |                                         |

| CAI | LC VARS       |                                                                     |
|-----|---------------|---------------------------------------------------------------------|
| 6:  | tvm_FV        | Berekent de toekomstige waarde.                                     |
| 7:  | npv (         | Berekent de huidige nettowaarde.                                    |
| 8:  | irr(          | Berekent de interne rentabiliteit.                                  |
| 9:  | bal(          | Berekent de balans van het afschrijvingsschema.                     |
| 0:  | $\Sigma$ Prn( | Berekent het hoofdbedrag van het afschrijvingsschema.               |
| A:  | $\Sigma$ Int( | Berekent het rentebedrag van het afschrijvingsschema.               |
| В:  | ▶Nom (        | Berekent het nominale rentepercentage.                              |
| С:  | ▶Eff(         | Berekent het effectieve rentepercentage.                            |
| D:  | dbd (         | Berekent het aantal dagen tussen twee datums.                       |
| Е:  | Pmt_End       | Selecteert de gewone annuïteit (einde van de termijn).              |
| F:  | Pmt_Bgn       | Selecteert de vooraf te betalen annuïteit (aanvang van de termijn). |

#### TVM Solver

Met de functie TVM Solver kunt u het TVM Solver scherm oproepen.

## De waarde van geld in functie van de tijd berekenen (TVM)

#### De waarde van geld in functie van de tijd berekenen (Time Value of Money - TVM)

U kunt de **TVM** functies (de menu-opties **2** tot en met **6**) gebruiken om financiële middelen zoals annuïteiten, leningen, hypotheekleningen, leasing en beleggingen te berekenen.

Voor de verschillende **TVM** functie moet u nul tot maximaal zes argumenten invoeren en wel in de vorm van reële getallen. De waarden die u als argumenten voor deze functies invoert, worden echter niet in de **TVM**-variabelen opgeslagen.

**Opmerking:** als u een waarde in een **TVM**-variabele wilt opslaan, moet u de TVM Solver gebruiken of <u>STO</u> indrukken en een **TVM**-variabele in het menu **FINANCE VARS** kiezen.

| CALC                   | /ALXE |
|------------------------|-------|
| 5 FV<br>6 P/Y<br>7 C/Y |       |

Wanneer u minder dan zes argumenten invoert, zal de TI-84 Plus voor elk niet-opgegeven argument de waarde gebruiken die voordien werd opgeslagen in de overeenkomstige **TVM**-variabele.

#### tvm\_Pmt

tvm\_Pmt berekent het bedrag voor elke betaling.

tvm\_Pmt[(N,I%,*PV*,*FV*,*P/Y*,*C/Y*)]

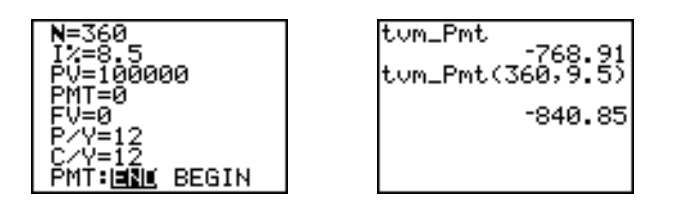

#### tvm\_l%

tvm\_I% berekent het jaarlijkse rentepercentage.

tvm\_I%[(**N**,*PV*,*PMT*,*FV*,*P/Y*,*C/Y*)]

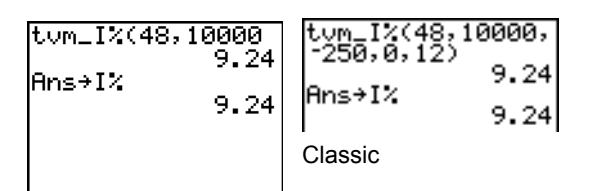

MathPrint™

#### tvm\_PV

tvm\_PV berekent de huidige waarde.

tvm\_PV[(N,I%,PMT,FV,P/Y,C/Y)]

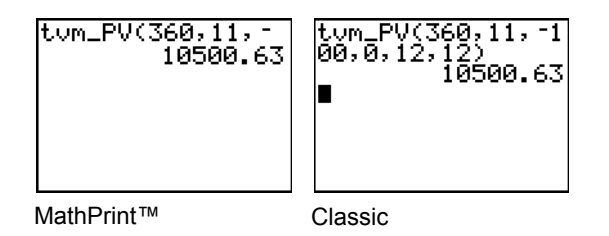

#### tvm\_N

tvm\_N berekent het aantal betalingstermijnen.

#### tvm\_N[(I%,*PV*,*PMT*,*FV*,*P/Y*,*C/Y*)]

| tum_N(6,9000,-3<br>36.47 | tum_N(6,9000,-35<br>0,0,3,3)<br>36.47 |
|--------------------------|---------------------------------------|
|                          | Classic                               |

#### tvm\_FV

tvm\_FV berekent de toekomstige waarde.

tvm\_FV[(**N**,**I**%,*PV*,*PMT*,*P/Y*,*C/Y*)]

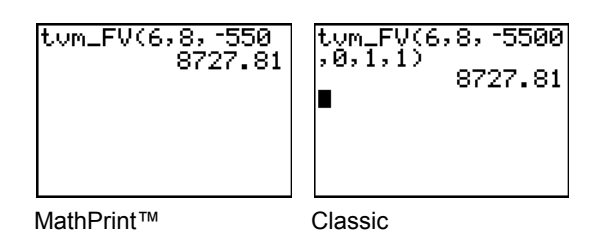

## De cash flow berekenen

#### De cash flow berekenen

Met behulp van de cash flow functies (de menu-opties **7** en **8**) kunt u de waarde van geldbedragen voor gelijke termijnen analyseren. U kunt verschillende cash flow-bedragen invoeren, ongeacht of deze nu inkomsten (cash inflow) of uitgaven (cash outflow) zijn. Voor een correct gebruik van de functies **npv(** en **irr(** moet u rekening houden met de volgende argumenten:

- *rentepercentage* is het percentage waarmee de cash flows aan waardevermindering onderhevig zijn (de kostprijs van het geld) gedurende een bepaalde periode;
- *CF0* is de aanvankelijke cash flow op het tijdstip 0; dit moet een reëel getal zijn;
- *CFLijst* is een lijst van cash flow-bedragen na de aanvankelijke cash flow *CF0*;
- *CFFreq* is een lijst waarvan elk element de frequentie aangeeft van een gegroepeerd (opeenvolgend) cash flow-bedrag, en dat overeenstemt met het element in de lijst *CFLijst*. De standaardwaarde is 1; wanneer u waarden invoert, moet u positieve gehele getallen < 10.000 gebruiken.

Voorbeeld: geef deze ongelijke cash flow in lijsten op:

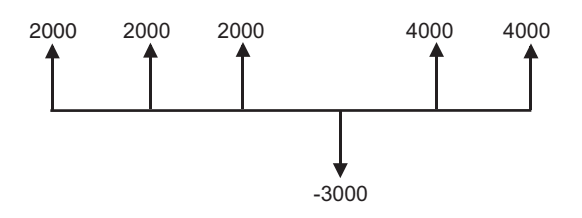

CF0 = 2000  $CFList = \{2000, -3000, 4000\}$  $CFFreq = \{2, 1, 2\}$ 

#### npv(, irr(

**npv(** (huidige nettowaarde) berekent de som van de huidige waarden van de cash inflows en outflows. Als **npv** een positief resultaat oplevert, is het een winstgevende investering.

```
npv(rentepercentage,CF0,CFLijst[,CFFreq])
```

**irr(** (interne rentabiliteit) is het rentepercentage waarbij de huidige nettowaarde van de cash flows gelijk is aan nul.

irr(CF0,CFLijst[,CFFreq])

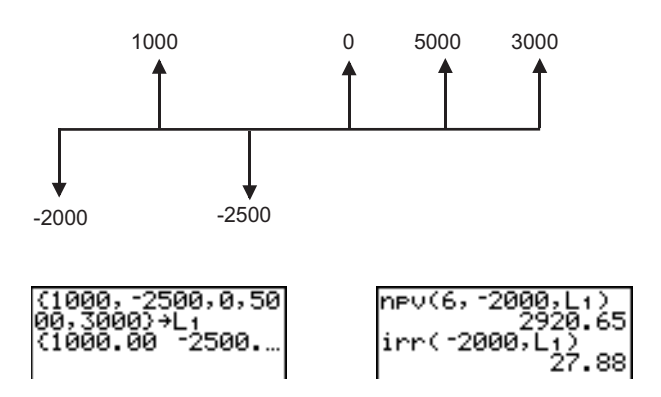

## Afschrijvingen berekenen

#### Afschrijvings-schema's berekenen

Met behulp van de afschrijvingsfuncties (de menu-opties **9**, **0** en **A**) kunt u de balans, de hoofdsom en het bedrag van de rente berekenen voor een bepaald afschrijvingsschema.

#### bal(

De functie **bal(** berekent de balans voor een afschrijvingsschema aan de hand van de waarden die werden opgeslagen in I%, **PV**, en **PMT**. *nbet* is het nummer van de betaling waarvoor u de afschrijvingsbalans wilt berekenen. Dit moet een positief geheel getal < 10.000 zijn. Met het argument *afgerondewaarde* geeft u aan welke interne precisie de rekenmachine moet toepassen bij

het berekenen van de balans; als u geen *afgerondewaarde* opgeeft, maakt de TI-84 Plus gebruik van de decimale instelling die op dat ogenblik staat gedefinieerd.

#### bal(nbet[,afgerondewaarde])

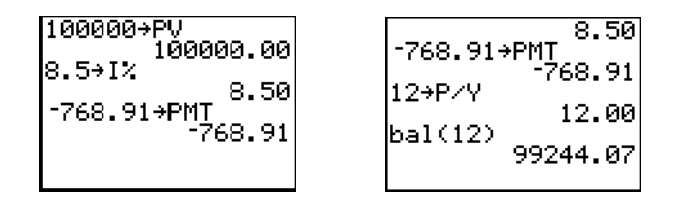

#### $\Sigma$ **Prn(,** $\Sigma$ **Int(**

 $\Sigma$ **Prn(** berekent het bedrag van de hoofdsom dat in de loop van een specifieke periode werd betaald voor een afschrijvingsschema. *bet1* is de eerste betaling. *bet2* is de laatste betaling in dit bereik. *bet1* en *bet2* moeten positieve gehele getallen < 10.000 zijn. Met het argument *afgerondewaarde* geeft u aan welke interne precisie de rekenmachine moet toepassen bij het berekenen van de hoofdsom; als u deze niet opgeeft, zal de TI-84 Plus de decimale instelling toepassen die op dat ogenblik staat gedefinieerd.

Opmerking: voor u de hoofdsom kunt berekenen, moet u voor I%, PV, PMT en waarden invoeren.

#### Σ**Prn**(*bet1*,*bet2*[,*afgerondewaarde*])

 $\Sigma$ Int( berekent het bedrag van de rente die in de loop van een specifieke periode werd betaald voor een afschrijvingsschema. *bet1* is de eerste betaling. *bet2* is de laatste betaling in dit bereik. *bet1* en *bet2* moeten positieve gehele getallen < 10.000 zijn. Met het argument *afgerondewaarde* geeft u aan welke interne precisie de rekenmachine moet toepassen bij het berekenen van het rentebedrag; als u deze niet opgeeft, zal de TI-84 Plus de decimale instelling toepassen die op dat ogenblik staat gedefinieerd.

**ΣInt(***bet1*,*bet2*[,*afgerondewaarde*])

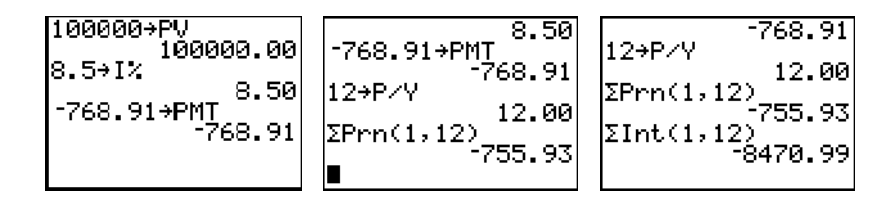

#### Voorbeeld aflossing: een balans van een uitstekende lening berekenen

U wilt een huis kopen met een hypotheeklening van 30 jaar tegen een jaarlijks rentepercentage (JRP) van 8 procent. De maandelijkse afbetaling bedraagt 800. Bereken de balans van de lopende lening na elke betalingstermijn en toon het resultaat in een grafiek en in de tabel..

- Druk MODE om de modusinstellingen op te roepen.
  Druk ♥ ▶ ▶ ENTER om de instelling voor het aantal cijfers na het decimale teken in te stellen op 2, zodat de dollars en centen worden weergegeven. Druk nu ♥
  ♥ ♥ ENTER om de grafische modus Par te selecteren.
- 2. Druk op <u>APPS</u> <u>ENTER</u> <u>ENTER</u> om de TVM Solver weer te geven.
- Druk op 360 om een aantal betalingen in te voeren. Druk op ▼ 8 om het rentepercentage in te voeren. Druk op ▼ 10 800 om het bedrag van de afbetaling in te voeren. Druk op ▼ 0 om de toekomstige waarde van de hypotheeklening in te voeren. Druk vervolgens op ▼ 12 om het aantal betalingstermijnen per jaar op te geven, waardoor de samengestelde perioden per jaar automatisch op 12 worden ingesteld. Druk op ▼ ▼
   ENTER om de optie PMT: END te kiezen.
- Ga met de cursor naar de PV prompt en druk vervolgens op [ALPHA] [SOLVE] om op te lossen naar de contante waarde.
- Druk Y= om het Y=-parameterscherm weer te geven. Zet alle statistische plots uit. Druk op X,T,Θ,ŋ om X1T te definiëren als T. Druk op ▼ APPS ENTER 9 (X,T,Θ,ŋ ) om Y1T te definiëren als bal(T).
- 6. Druk WINDOW om de schermvariabelen weer te geven. Voer de volgende waarden in:

| Tmin=0   | Xmin=0   | Ymin=0      |
|----------|----------|-------------|
| Tmax=360 | Xmax=360 | Ymax=125000 |
| Tstep=12 | Xscl=50  | Yscl=10000  |

- Druk TRACE om de grafiek te tekenen en de volgcursor te activeren. Druk ▶ en ◄ als u de grafiek van de balans voor de lopende lening wilt onderzoeken in functie van de tijd. Druk een getal in en vervolgens ENTER om de balans op een specifiek tijdstip T te bekijken.
- 8. Druk [2nd] [TBLSET] en voer de onderstaande waarden in:

TblStart=0 ∆Tbl=12

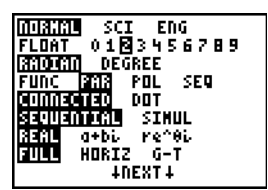

| N=360.00     |
|--------------|
| I%=8.00      |
| PV=0.00      |
| PMT=-800.00  |
| FV=0.00      |
| P/Y=12.00    |
| C/Y=12.00    |
| PMI EN BEGIN |

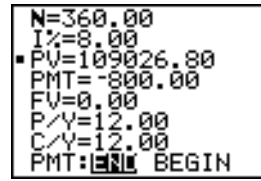

Ploti Plot2 Plot3 \X1⊤∎T Y1⊤∎bal(T)

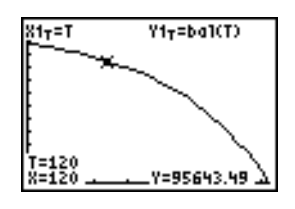

9. Druk [2nd] [TABLE] als u de tabel van de toekomstige balansen van de lopende lening (Y1T) wilt bekijken.

| T                                                          | Х1т                                                        | Y17_                                                               |
|------------------------------------------------------------|------------------------------------------------------------|--------------------------------------------------------------------|
| 0000<br>12.00<br>24.00<br>36.00<br>48.00<br>60.00<br>72.00 | 0.00<br>12.00<br>24.00<br>36.00<br>48.00<br>60.00<br>72.00 | 109027<br>108116<br>107130<br>106061<br>104905<br>103652<br>102295 |
| T=0                                                        |                                                            |                                                                    |

 Druk op MODE en selecteer de G-T gesplitste modus, zodat de grafiek en de tabel gelijktijdig worden weergegeven.

Druk op TRACE om X1T (tijd) en Y1T (balans) in de tabel weer te geven.

| <u>X</u> 1 <sub>T</sub> =T Y1 <sub>T</sub> =ba | X1τ    | Y1T            |
|------------------------------------------------|--------|----------------|
| $\sim$                                         | 60.00  | 1.0E5          |
|                                                | 84.00  | 1.0E5          |
|                                                | 96.00  | 99234<br>97510 |
| E. N                                           | 120.0  | 95643          |
| X=132                                          | 1.32.0 | HIST 99        |
| Ÿ=93621.91                                     |        |                |

## De renteconversie berekenen

#### De conversie van een rente berekenen

Met behulp van de renteconversiefuncties (de menu-opties **B** en **C**) kunt u rentepercentages converteren van een jaarlijks effectief percentage naar een nominaal percentage (**>Nom(**) of van een nominaal percentage naar een jaarlijks effectief percentage (**>Eff(**).

#### ▶Nom(

▶Nom( berekent het nominaal rentepercentage. Voor de argumenten *effectief percentage* en *samengestelde perioden* moet u reële getallen gebruiken. *samengestelde perioden* moet > 0 zijn.

**Nom(***effectief percentage*, *samengestelde perioden***)** 

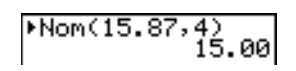

#### ▶Eff(

**Eff(** berekent het effectief rentepercentage. Voor de argumenten *nominaal percentage* en *samengestelde perioden* moet u reële getallen gebruiken. *samengestelde perioden* moet > 0 zijn.

**Eff(**nominaal percentage,samengestelde perioden)

## Het aantal dagen tussen twee datums /betalingswijze bepalen

#### dbd(

Met de datumfunctie **dbd(** (menu-optie **D**) kunt u het aantal dagen tussen twee datums berekenen aan de hand van de methode waarbij de eigenlijke dagen worden geteld. *datum1* en *datum2* kunnen getallen of lijsten van getallen zijn binnen het bereik van de datums op de gewone kalender.

**Opmerking:** de datums moeten tussen de jaren 1950 tot en met 2049 vallen.

dbd(datum1,datum2)

U kunt *datum1* en *datum2* in de volgende vorm invoeren:

- MM.DDYY (Verenigde Staten)
- DDMM.YY (Europa)

Met de positie van het decimale teken geeft u de datumnotatie aan.

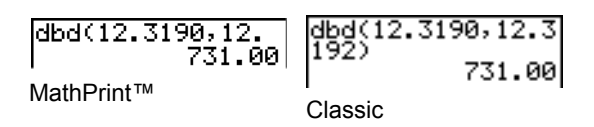

#### De betalingswijze bepalen

Met de functie **Pmt\_End** en **Pmt\_Bgn** (de menu-opties **E** en **F**) geeft u aan of een betaling een gewone annuïteit of een vooraf te betalen annuïteit is. Wanneer u één van deze opdrachten uitvoert, zal de TVM Solver worden aangepast.

#### Pmt\_End

Pmt\_End (einde van de termijn) definieert een gewone annuïteit, waarbij de betaling wordt uitgevoerd op het einde van elke betalingstermijn. De meeste leningen vallen in deze categorie.
 Pmt\_End is de standaardinstelling.

#### Pmt\_End

Op de regel **PMT:END BEGIN** in het TVM Solver scherm moet u **END** kiezen om de **PMT** als een gewone annuïteit te definiëren.

#### Pmt\_Bgn

**Pmt\_Bgn** (begin van de termijn) definieert een vooraf te betalen annuïteit, waarbij de betaling wordt uitgevoerd aan het begin van elke betalingstermijn. Een leasing is een goed voorbeeld van deze categorie.

#### Pmt\_Bgn

Op de regel **PMT:END BEGIN** in het **TVM Solver** scherm moet u **BEGIN** kiezen om de **PMT** te definiëren als een vooraf te betalen annuïteit.

## De TVM-variabelen gebruiken

#### Het menu FINANCE VARS

Om het menu **FINANCE VARS** weer te geven, drukt u op <u>APPS</u> <u>ENTER</u> →. In het basisscherm kunt u de **TVM**-variabelen in **TVM** functies gebruiken en hierin waarden opslaan.

| CAI | LC VARS   |                                      |
|-----|-----------|--------------------------------------|
| 1:  | N         | Het totaal aantal betalingstermijnen |
| 2:  | <b>I%</b> | Jaarlijks rentepercentage            |
| 3:  | PV        | Huidige waarde                       |
| 4:  | PMT       | Bedrag van de betaling               |
| 5:  | FV        | Toekomstige waarde                   |
| 6:  | P/Y       | Het totaal aantal betalingstermijnen |
| 7:  | C/Y       | Jaarlijks rentepercentage            |

#### N, I%, PV, PMT, FV

**N**, I%, **PV**, **PMT** en **FV** zijn de vijf **TVM**-variabelen. Deze vormen de argumenten in gewone financiële transacties, zoals beschreven in de bovenstaande tabel. I% is een jaarlijks rentepercentage dat wordt geconverteerd naar een percentage per periode op basis van de waarden in **P/Y** en **C/Y**.

#### P/Y and C/Y

P/Y is het aantal betalingstermijnen per jaar voor de financiële transactie.

C/Y is het aantal samengestelde perioden per jaar voor dezelfde transactie.

Wanneer u een waarde in **P/Y** opslaat, wordt deze waarde automatisch ook in **C/Y** ingevuld. Als u een unieke waarde in **C/Y** wilt opslaan, moet u deze waarde in **C/Y** invoeren nadat u de waarde in **P/Y** hebt opgeslagen.

## De EasyData™-toepassing

Met de Vernier EasyData<sup>™</sup>-toepassing van Vernier Software & Technology kunt u meetgegevens uit de werkelijkheid bekijken en analyseren als de TI-84 Plus is aangesloten op gegevensverzamelingsapparaten zoals de Texas Instruments CBR 2<sup>™</sup>, CBL 2<sup>™</sup>, Vernier LabPro<sup>®</sup>, Vernier USB-sensoren, Vernier Go!<sup>™</sup>Motion of de Vernier Motion Detector Unit. De TI-84 Plus wordt geleverd met de EasyData<sup>™</sup>-toepassing al geïnstalleerd. **Opmerking:** de toepassing werkt alleen met Vernier auto-ID sensoren als u CBL 2<sup>™</sup> en Vernier LabPro<sup>®</sup> gebruikt.

De EasyData™-toepassing wordt automatisch gestart op uw TI-84 Plus als u er een USB-sensor op aansluit, zoals de CBR 2<sup>™</sup> of Vernier USB-temperatuursensor.

#### Stappen voor het uitvoeren van de EasyData™-toepassing

Voer de volgende basisstappen uit als u de EasyData™-toepassing gebruikt.

#### De EasyData<sup>™</sup>-toepassing starten

- 1. Sluit uw gegevensverzamelingsmachine of sensor aan op uw TI-84 Plus. Zorg ervoor dat de kabels stevig aangesloten zijn.
- 2. Druk op APPS en de ▲ of ◄ om de EasyData™ App te selecteren.
- Druk op ENTER. Het EasyData<sup>™</sup> informatiescherm wordt ongeveer drie seconden weergegeven, waarna het hoofdscherm verschijnt.

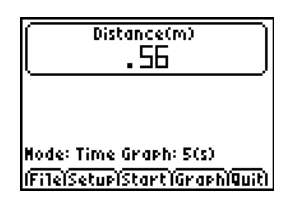

#### De EasyData<sup>™</sup>-toepassing afsluiten

1. Om EasyData™te verlaten selecteert u **Quit** (druk op GRAPH).

Het scherm **Ready to quit?** verschijnt, wat aangeeft dat de verzamelde gegevens zijn overgebracht naar de lijsten L1 tot en met L4 op de TI-84 Plus.

2. Druk op **OK** (druk op **GRAPH**) om de toepassing te verlaten.

#### EasyData<sup>™</sup>-instellingen

#### EasyData™-instellingen veranderen

EasyData™ geeft de meestgebruikte instellingen weer voordat gegevensverzameling begint.

Om vooraf gedefinieerde instellingen te veranderen:

1. Ga naar het hoofdscherm van de EasyData<sup>™</sup> App, kies **Setup** en selecteer **2: Time Graph**. De actuele instellingen worden op de rekenmachine weergegeven.

**Opmerking**: Als u een bewegingsdetector gebruikt, zijn de instellingen voor **3**: **Distance Match** en **4**: **Ball Bounce** vast ingesteld in het menu **Setup**, en kunnen niet veranderd worden.

- 2. Selecteer Next (druk op 200M) om naar de instelling te gaan die u wilt veranderen. Druk op CLEAR om een instelling te wissen.
- 3. Loop door de beschikbare opties. Wanneer de optie correct is, selecteert u Next om door te gaan naar de volgende optie.
- 4. Om een instelling te veranderen, voert u 1 of 2 cijfers in, en selecteert u Next (druk op ZOOM).

- 5. Wanneer alle instellingen correct zijn, selecteert u **OK** (druk op GRAPH) om terug te keren naar het hoofdmenu.
- 6. Selecteer **Start** (druk op ZOOM) om te beginnen met het verzamelen van gegevens.

#### EasyData™ terugzetten op de standaardinstellingen

De standaardinstellingen zijn geschikt voor een groot aantal verzamelsituaties. Als u niet zeker bent van de beste instellingen, begin dan met de standaardinstellingen, en pas deze vervolgens aan naar uw specifieke activiteit.

Om de standaardinstellingen in de EasyData™-toepassing te herstellen terwijl er een gegevensverzamelingsapparaat is aangesloten op de TI-84 Plus, kiest u **File** en selecteert u **1:New**.

#### Gegevensverzameling starten en stoppen

#### Gegevensverzameling starten

Om te beginnen met verzamelen selecteert u **Start** (druk op ZOOM). Het verzamelen stopt automatisch als het aantal metingen (samples) dat ingesteld is in het menu **Time Graph Settings** bereikt wordt. De TI-84 Plus geeft vervolgens een grafiek van de verzamelde gegevens weer.

#### Gegevensverzameling stoppen

Om het verzamelen te stoppen voordat het automatisch stopt, selecteert u **Stop** (houd <u>Z00M</u> ingedrukt) op een willekeurig moment tijdens het verzamelingsproces. Wanneer het verzamelen stopt, wordt er een grafiek van de verzamelde gegevens weergegeven.

#### Verzamelde gegevens opslaan

Verzamelde gegevens worden automatisch overgebracht naar de TI-84 Plus en opgeslagen in de lijsten L1 tot en met L4 wanneer de gegevensverzameling voltooid is. Wanneer u de EasyData™ App verlaat, wordt u door een prompt herinnerd aan de lijsten waarin tijd, afstand, snelheid en versnelling zijn opgeslagen.

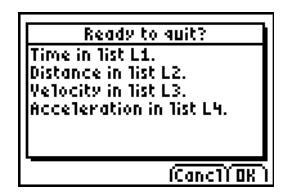

In deze handleiding wordt de basiswerking van de EasyData 2 toepassing beschreven. Ga voor meer informatie over de EasyData 2 toepassing naar <u>www.vernier.com</u>.

## Hoofdstuk 15: CATALOG, Hyperbolisch en Tekenreeks-functies

## De functies van de TI-84 Plus bekijken in de CATALOG

#### Wat is de CATALOG?

De CATALOG is een alfabetische lijst van alle functies en instructies die u op de TI-84 Plus kunt gebruiken. U kunt elk item in de CATALOG oproepen vanuit een menu of via het toetsenbord, met uitzondering van:

- de zes functies voor tekenreeksen,
- de zes hyperbolische functies,
- de instructie solve( zonder het vergelijkingsoplosserscherm (hoofolstuk 2),
- de functies voor inductieve statistieken zonder gebruik te maken van de schermen voor inductieve statistieken (hoofolstuk 13)

**Opmerking:** de enige programmeerinstructies in de CATALOG die u vanuit het basisscherm kunt invoeren, zijn **GetCalc(**, **Get(**, en **Send(**.

#### Een item in de CATALOG kiezen

Als u een functie in de CATALOG wilt kiezen, moet u als volgt te werk gaan.

1. Druk 2nd [CATALOG] om de CATALOG op te roepen.

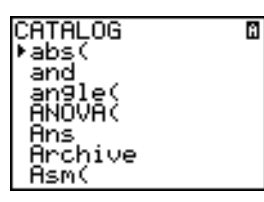

Het >-symbool in de eerste kolom geeft de selectiecursor weer.

- Druk I of Als u de CATALOG wilt doorlopen totdat de selectiecursor het gewenste item aangeeft.
  - Als u wilt overschakelen naar het eerste item dat met een specifieke letter begint, drukt u de overeenkomstige lettertoets in alpha-lock is geactiveerd, zoals rechts bovenaan het scherm aangegeven door het 🗈-symbool
  - Items die beginnen met een cijfer worden in alfabetische volgorde geplaatst volgens de eerste letters die na de cijfers verschijnen. Zo staat 2-PropZTest( bijvoorbeeld tussen de items die beginnen met de letter P.
  - Functies die worden weergegeven in de vorm van symbolen, zoals +, <sup>-1</sup>, < en√(, worden in de lijst geplaatst achter de items die beginnen met de letter Z. Om naar het eerste symbool te springen, !, drukt u op [θ].
3. Druk ENTER om het item in het actuele scherm in te voegen.

| abs(∎ |  |
|-------|--|

#### Opmerking:

- Als u in de menu CATALOG van het eerste item wilt overschakelen naar het laatste, drukt u .
   Om van het laatste item over te schakelen naar het eerste, moet u vindrukken.
- Als uw TI-84 Plus in de MathPrint<sup>™</sup>-modus staat, plakken veel functies de MathPrint<sup>™</sup>template op het hoofdscherm. Bijvoorbeeld: abs( plakt de absolute waarde-template op het
  hoofdscherm in plaats van abs(.

|            | abs(∎   |
|------------|---------|
| MathPrint™ | Classic |

## Tekenreeksen invoeren en gebruiken

#### Wat is een tekenreeks?

Een tekenreeks is een opeenvolging van tekens tussen aanhalingstekens. De twee voornaamste toepassingen van tekenreeksen op de TI-84 Plus zijn:

- als definitie voor de tekst die in de loop van een programma op het scherm moet worden weergegeven;
- als de invoer die tijdens het programma op het toetsenbord wordt ingegeven.

Tekens zijn de basiselementen die u achter elkaar plaatst om een tekenreeks te vormen.

- Elk cijfer, elke letter en elke spatie telt als één teken.
- Elke instructie of functienaam, zoals **sin(** of **cos(**, telt als één teken; de TI-84 Plus interpreteert elke instructie of functienaam als één teken.

#### Een tekenreeks invoeren

Als u een tekenreeks in een lege regel in het basisscherm of in een programma wilt invoeren, moet u als volgt te werk gaan.

- 1. Druk [ALPHA] ["] om het begin van de tekenreeks aan te geven.
- 2. Voer de tekens van de tekenreeks in.
  - U kunt hiervoor elke combinatie van cijfers, letters, functienamen of instructienamen gebruiken.
  - Als u een spatie wilt invoeren, drukt u [ALPHA] [...].
  - Als u een aantal alfabetische tekens na elkaar wilt invoeren, kunt u [2nd] [A-LOCK] indrukken om de alpha-lock te activeren (vergrendelen van de alfabetische toetsen).

3. Druk [ALPHA] ["] om het einde van de tekenreeks aan te geven.

"tekenreeks"

 Druk op ENTER. Op het hoofdscherm wordt de string weergegeven op de volgende regel, zonder aanhalingstekens. Een weglatingsteken (...) geeft aan dat de string verdergaat buiten het scherm. Om de hele string te zien drukt u op ▶ en ◄.

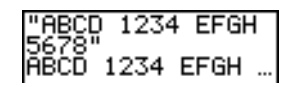

**Opmerking:** een string moet tussen aanhalingstekens worden gezet. De aanhalingstekens tellen niet als stringtekens.

## Een tekenreeks opslaan in een tekenreeksvariabele

#### Tekenreeks-variabelen

De TI-84 Plus beschikt over 10 variabelen waarin u tekenreeksen kunt opslaan. U kunt deze tekenreeksvariabelen dan gebruiken voor de tekenreeksfuncties en -instructies.

Als u het menu VARS STRING wilt oproepen, moet u als volgt te werk gaan.

1. Druk <u>VARS</u> om het menu **VARS** op het scherm weer te geven. Verplaats de cursor naar de optie **7:String**.

| AME Y-VARS   |
|--------------|
| 1:Window     |
| 2:Zoom       |
| 3:GDB        |
| 4:Picture…   |
| 5:Statistics |
| 6:Table…     |
| restring     |
|              |

2. Druk ENTER om het vervolgmenu STRING op te roepen.

| STRING<br>18Strl |  |
|------------------|--|
| 2 Str2           |  |
| 4 Str4           |  |
| 6:Stro           |  |
| 7↓Str7           |  |

#### Een tekenreeks opslaan in een tekenreeks-variabele

Als u een tekenreeks in een tekenreeksvariabele wilt opslaan, gaat u als volgt te werk.

- 1. Druk [ALPHA] ["], voer de tekenreeks in en druk vervolgens [ALPHA] ["].
- 2. Druk nu STO►.
- 3. Druk VARS 7 om het menu VARS STRING op te roepen.

4. Kies de tekenreeksvariabele (van Str1 tot en met Str9 of Str0) waarin u deze tekenreeks wilt opslaan.

| STRING    |  |
|-----------|--|
| 1.0+61    |  |
| T-SCLT    |  |
| MHStr2    |  |
| マーマチッマー   |  |
| 3.30.3    |  |
| 4:Str4    |  |
| 5: St n5  |  |
| 21 201 2  |  |
| 6:5tr6    |  |
| 7.1.St n7 |  |
| 140011    |  |

De tekenreeksvariabele wordt vervolgens op de huidige positie van de cursor ingevoegd, na het opslagsymbool ( $\Rightarrow$ ).

5. Druk nu ENTER om de tekenreeks in de tekenreeksvariabele op te slaan. Op het basisscherm verschijnt nu de opgeslagen tekenreeks zonder aanhalingstekens op de volgende regel.

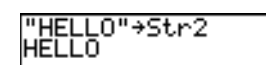

#### De inhoud van een tekenreeks-variabele tonen

Als u de inhoud van een tekenreeksvariabele op het basisscherm wilt weergeven, moet u eerst de tekenreeksvariabele in het menu **VARS STRING** kiezen en vervolgens ENTER drukken. De tekenreeks verschijnt op het scherm.

```
Str2
HELLO
```

### **Tekenreeksfuncties en -instructies in CATALOG**

#### De tekenreeks-functies en -instructies in de CATALOG tonen

U kunt de tekenreeksfuncties en -instructies alleen oproepen vanuit de **CATALOG**. De onderstaande tabel geeft een overzicht van de tekenreeksfuncties en -instructies in de volgorde waarin deze tussen de andere items in het menu **CATALOG** verschijnen. De weglatingstekens in deze tabel geven aan dat hier de andere items uit de **CATALOG** even werden weggelaten.

| CATALOG         |                                                                |  |
|-----------------|----------------------------------------------------------------|--|
| <br>Equ⊳String( | Zet een vergelijking om in een tekenreeks.                     |  |
| <br>expr(       | Zet een tekenreeks om in een uitdrukking.                      |  |
| <br>inString(   | Geeft de positie van een teken in de tekenreeks als resultaat. |  |
| •••             |                                                                |  |

| CATALOG     |                                                                                           |
|-------------|-------------------------------------------------------------------------------------------|
| length(     | Geeft de lengte van de tekenreeks (aantal tekens) als<br>resultaat.                       |
|             |                                                                                           |
| String)Equ( | Zet een tekenreeks om in een vergelijking.                                                |
| sub(        | Geeft een gedeelte van een tekenreeks in de vorm van een nieuwe tekenreeks als resultaat. |
|             |                                                                                           |

#### Samenvoegen

Als u twee of meer tekenreeksen wilt samenvoegen, gaat u als volgt te werk.

- 1. Voer *tekenreeks1* in, hetzij een tekenreeks op zich, hetzij de naam van een tekenreeksvariabele.
- 2. Druk +.
- 3. Voer *tekenreeks2* in, hetzij een tekenreeks op zich, hetzij de naam van een tekenreeksvariabele. Druk, indien nodig, + en voer verder *tekenreeks3*, enz. in.

tekenreeks1+tekenreeks2+tekenreeks3. . .

4. Druk [ENTER] om de verscheidene tekenreeksen nu als één enkele tekenreeks op het scherm weer te geven.

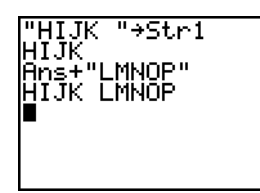

#### Een tekenreeks-functie in de Catalog kiezen

Om een functie of instructie te selecteren die met reeksen tekens werkt, en die naar het huidige scherm te kopiëren, dient u de stappen voor het selecteren van een element uit de **CATALOG** te volgen.

#### Equ>String(

**Equ**String( converteert een vergelijking in een string. De vergelijking moet worden opgeslagen in een VARS Y-VARS-variabele. Yn bevat de vergelijking. Strn (van Str1 tot en met Str9, of Str0) is de stringvariabele waarin u wilt dat de vergelijking wordt opgeslagen.

#### Equ>String(Yn,Strn)

#### expr(

Met de functie **expr(** kunt u een de reeks tekens in *tekenreeks* omzetten in een uitdrukking en deze laten uitvoeren. *tekenreeks* kan een tekenreeks of een tekenreeksvariabele zijn.

expr(tekenreeks)

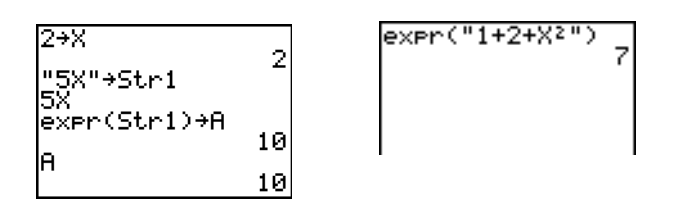

#### inString(

De functie **inString(** geeft de positie van het eerste teken van *subtekenreeks* in de volledige *tekenreeks* als resultaat. *tekenreeks* kan een tekenreeks of een tekenreeksvariabele zijn. *start* is de optionele tekenpositie waar het zoeken moet beginnen; de standaardwaarde is 1.

```
inString(tekenreeks,subtekenreeks[,start])
```

**Opmerking:** indien *tekenreeks* geen *subtekenreeks* bevat, of wanneer *start* groter is dan de lengte van *tekenreeks*, dan is het resultaat van **inString( 0**.

#### length(

De functie **length(** geeft het aantal tekens in *tekenreeks* als resultaat. *tekenreeks* kan een tekenreeks of een tekenreeksvariabele zijn.

Opmerking: de naam van een instructie of functie, sin( of cos( bijvoorbeeld, geldt als één teken.

#### length(tekenreeks)

#### String⊧Equ(

De functie **String** Equ( zet *tekenreeks* om in een vergelijking en slaat deze op in de variabele Yn. *tekenreeks* kan een tekenreeks of een tekenreeksvariabele zijn. Deze functie is de inverse van de functie Equ}String.

#### **String**▶Equ(*tekenreeks*,**Y***n*)

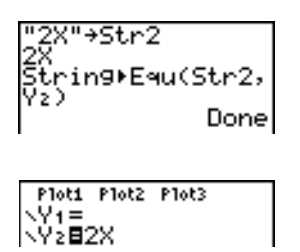

#### sub(

De functie **sub(** geeft een tekenreeks als resultaat, die een subtekenreeks vormt van een bestaande *tekenreeks. tekenreeks* kan een tekenreeks of een tekenreeksvariabele zijn. *begin* is de tekenpositie van het eerste teken van de subtekenreeks. *lengte* is het aantal tekens van de subtekenreeks.

sub(tekenreeks,begin,lengte)

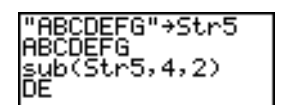

#### Een functie invoeren om een grafiek te plotten tijdens de uitvoering van een programma

In een programma kunt u een functie invoeren om een grafiek te plotten tijdens de uitvoering van het programma. Hiervoor moet u de volgende opdrachten gebruiken.

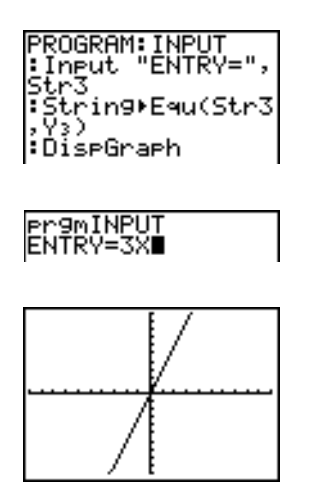

**Opmerking:** wanneer u dit programma uitvoert, moet u na de aanduiding **ENTRY=** een functie invoeren die zal worden opgeslagen in **Y3**.

## Hyperbolische functies in CATALOG

#### Hyperbolische functies in de CATALOG

U kunt de hyperbolische functies alleen oproepen vanuit de **CATALOG**. De onderstaande tabel geeft een overzicht van de hyperbolische functies in de volgorde waarin deze tussen de andere items in het menu **CATALOG** verschijnen. De weglatingstekens in deze tabel geven aan dat hier de andere items uit de **CATALOG** even werden weggelaten.

| CATALOG              |                          |  |
|----------------------|--------------------------|--|
|                      |                          |  |
| cosh(                | Hyperbolic cosine        |  |
| $\cosh^{-1}$ (       | Hyperbolic arccosine     |  |
|                      |                          |  |
| sinh(                | Cosinus hyperbolicus     |  |
| sinh <sup>-1</sup> ( | Boogcosinus hyperbolicus |  |
|                      |                          |  |
| tanh(                | Sinus hyperbolicus       |  |
| tanh <sup>-1</sup> ( | Boogsinus hyperbolicus   |  |
|                      |                          |  |

#### sinh(, cosh(, tanh(

sinh(, cosh( en tanh( hyperbolische functies. Ze kunnen worden toegepast op reële getallen, uitdrukkingen en lijsten.

sinh(waarde) cosh(waarde) tanh(waarde)

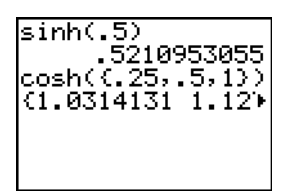

sinh<sup>-1</sup>(, cosh<sup>-1</sup>(, tanh<sup>-1</sup>(

**sinh**<sup>-1</sup>( is de functie voor de boogsinus hyperbolicus. **cosh**<sup>-1</sup>( is de functie voor de boogcosinus hyperbolicus. **tanh**<sup>-1</sup>( is de functie voor de boogtangens hyperbolicus. Ze kunnen worden toegepast op reële getallen, uitdrukkingen en lijsten.

sinh<sup>-1</sup>(waarde) cosh<sup>-1</sup>(waarde) tanh<sup>-1</sup>(waarde)

| sinh <sup>1</sup> ({0,1})     |
|-------------------------------|
| (0.881373587)                 |
| tanh <sup>1</sup> ( <u>5)</u> |
| 5493061443                    |

# Hoofdstuk 16: Programmeren

## Kennismaking: het volume van een cylinder berekenen

Deze kennismaking is een beknopte inleiding. Lees het vervolg van dit hoofdstuk voor meer gedetailleerde informatie.

Een programma is een verzameling opdrachten die achtereenvolgens door de TI-84 Plus worden uitgevoerd, precies alsof u ze op het toetsenbord zou hebben ingevoerd. Schrijf een programma waarin u de waarden voor de straal R en de hoogte H van een cilinder moet opgeven en dat vervolgens het volume van de cilinder berekent.

1. Druk PRGM ▶ ▶ om het menu PRGM NEW op te roepen.

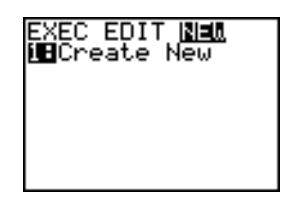

 Druk [ENTER] om de optie 1:Create New te kiezen. De Name= aanwijzer verschijnt op het scherm en het toetsenbord wordt in alpha-lock gezet. Druk [C] [Y] [L] [I] [N] [D] [E] [R] en druk vervolgens [ENTER] om CYLINDER als naam van het programma op te geven.

U bevindt zich nu in het programmascherm. De dubbele punt (:) in de eerste kolom van de tweede regel geeft aan dat dit het begin van een opdrachtregel is.

- Druk PRGM ▶ 2 om de optie 2:Prompt in het menu PRGM I/O te kiezen. In de opdrachtregel wordt Prompt ingevoegd. Druk ALPHA [R] , ALPHA [H] om de namen voor de variabelen van de straal en de hoogte op te geven. Druk vervolgens ENTER.
- 4. Druk  $[2nd][\pi]$  ALPHA **R**  $x^2$  ALPHA **H** STO ALPHA **V** ENTER om de uitdrukking  $\pi R^2 H$  in te voeren en het resultaat in de variabele **V** op te slaan.

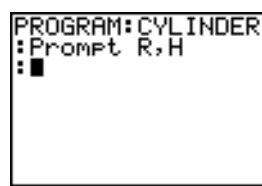

PROGRAM∶CYLINDER Prompt R,H :πR²H→V :

PROGRAM: CYLINDER

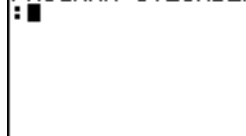

- Druk PRGM > 3 om de optie 3:Disp in het menu PRGM I/O te kiezen. In de opdrachtregel wordt Disp ingevoegd. Druk 2nd ALPHA [''] [V] [O] [L] [U] [M] [E] [-] [I] [S] [''] ALPHA , ALPHA [V] ENTER zodat het programma de tekst VOLUME IS op één regel en de berekende waarde V op de volgende regel weergeeft.
- 6. Druk [2nd] [QUIT] om terug te keren naar het basisscherm.
- Druk PRGM om het menu PRGM EXEC op te roepen. Dit menu geeft een overzicht van de namen van de opgeslagen programma's.
- PROGRAM:CYLINDER Prompt R,H :πR2H→V Disp "VOLUME IS ",V :∎

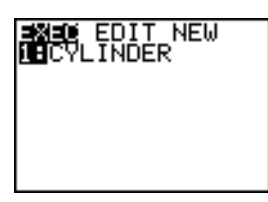

pr9mCYLINDER

- Druk ENTER om de tekst prgmCYLINDER op de huidige positie van de cursor in te voegen. (Indien CYLINDER niet het eerste item (1) in uw menu PRGM EXEC is, moet u de cursor eerst verplaatsen tot aan CYLINDER voor u ENTER drukt.)
- Druk ENTER om het programma uit te voeren. Voor de straal voert u de waarde 1.5 in en drukt u vervolgens ENTER. Voor de hoogte voert u de waarde 3 in en drukt u vervolgens ENTER. Op het uitleesscherm verschijnt nu de tekst VOLUME IS, gevolgd door de waarde in v en de melding Done.

Herhaal de stappen 7 tot en met 9 en gebruik nu andere waarden voor **R** en **H**.

## Programma's maken en verwijderen

#### Wat is een programma?

Een programma is een reeks van één of meer opdrachtregels. Elke regel bevat één of meer instructies. Wanneer u een programma uitvoert, zal de TI-84 Plus elke instructie in elke opdrachtregel uitvoeren in precies de volgorde die u hebt gebruikt wanneer u deze hebt ingevoerd. De beperking van het aantal programma's en hun grootte is enkel afhankelijk van het beschikbare geheugen van de TI-84 Plus.

#### Versies van de besturingssystemen en programmeren

- Programma's die met OS 2.43 en ouder zijn gemaakt, zouden correct moeten werken, maar kunnen onverwachte resultaten geven als u ze gebruikt mer OS 2.53MP en hoger. U moet programma's die zijn gemaakt met oudere versies van het OS testen, om zeker te zijn dat u de gewenste resultaten verkrijgt.
- De programma's kunnen in de modus Classic of MathPrint™ uitgevoerd worden.

Pr9mCYLINDER R=?1.5 H=?3 VOLUME IS 21.20575041 Done

- Er zijn snelkoppelingsmenu's beschikbaar telkens wanneer het menu MATH toegankelijk is.
- Er zijn geen MathPrint™ sjablonen beschikbaar voor programma's. Alle invoer- en uitvoergegevens zijn in het Classic-formaat.
- U kunt breuken in programma's gebruiken, maar u moet het programma testen om zeker te zijn dat u de gewenste resultaten verkrijgt.
- De ruimteverdeling op het scherm kan in deMathPrint<sup>™</sup>-modus enigzins anders zijn dan in de Classic-modus. Als u de ruimteverdeling in de modus Classic verkiest, stel de modus dan in via een commando in uw programma. De schermafdrukken voor de voorbeelden in dit hoofdstukken zijn gemaakt in de modus Classic.
- Stat Wizards (STAT WIZARDS) zijn alleen beschikbaar voor syntaxhulp voor functies in het menu **DISTR DRAW** en de functie seq((rij) in het menu LIST OPS. Gebruik de toepassing Catalog Help (å) als u meer hulp nodig hebt bij de syntax tijdens het programmeren. Een nieuw programma maken

Als u een nieuw programma wilt maken, moet u als volgt te werk gaan.

1. Druk PRGM • om het menu **PRGM NEW** op te roepen.

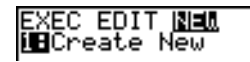

- 2. Druk ENTER om de optie 1:Create New te kiezen. De Name= aanwijzer verschijnt op het scherm en het toetsenbord wordt in alpha-lock gezet.
- 3. Druk op een lettertoets van A tot Z of  $\theta$  om de eerste letter voor de naam van het nieuwe programma in te voeren.

**Opmerking:** de naam van het programma kan maximum acht tekens bevatten. Het eerste teken moet echter een alfabetisch teken van A tot Z of een  $\theta$  zijn. Voor het tweede en de volgende tekens kunt u letters, cijfers of  $\theta$  gebruiken.

- 4. U kunt verder maximum zeven letters, cijfers of θ-symbolen invoeren totdat u de volledige naam voor het nieuwe programma hebt opgegeven.
- 5. Druk vervolgens ENTER. Het programmascherm wordt nu weergegeven.
- 6. Voer één of meer programma-opdrachten in.
- 7. Druk [2nd] [QUIT] als u het programmascherm wilt verlaten en naar het basisscherm wilt terugkeren.

#### Geheugenbeheer en het wissen van een programma

Om te controleren of er voldoende geheugen is voor een programma dat u in wilt voeren:

- 1. Druk op [2nd [MEM] om het menu **MEMORY** te openen.
- 2. Kies 2:Mem Mgmt/Del om het menu MEMORY MANAGEMENT/DELETE te openen (hoofdstuk 18).
- 3. Kies 7:Prgm om de PRGM editor te openen.

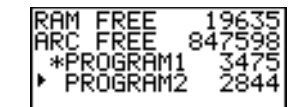

De TI-84 Plus drukt de geheugenhoeveelheid uit in bytes.

U kunt de beschikbare geheugenruimte op twee manieren vergroten. U kunt één of meer programma's wissen, of u kunt een aantal programma's archiveren.

De geheugenruimte vergroten door een bepaald programma te wissen:

1. Druk op 2nd [MEM] en kies 2:Mem Mgmt/Del uit het menu MEMORY.

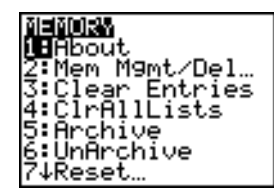

2. Kies 7:Prgm om de PRGM editor weer te geven (hoofdstuk 18).

| RAM  | FREE   | 19  | 9635 |
|------|--------|-----|------|
| ARC  | FREE   | 847 | 2598 |
| ∗PF  | rogram | 1 3 | 3475 |
| ▶ PF | Rogram | 22  | 2844 |
|      |        |     |      |

3. Druk op ▲ en op ▼ om de selectiecursor (▶) naast het programma te zetten dat u wilt wissen, en druk vervolgens op DEL. Het programma wordt uit het geheugen verwijderd.

**Opmerking:** u krijgt een melding waarin gevraagd wordt het verwijderen te bevestigen. Kies **2:yes** om door te gaan.

Om het scherm PRGM editor te verlaten zonder iets te verwijderen, drukt u op [2nd] [QUIT]. Het basisscherm zal nu weer verschijnen.

De geheugenruimte vergroten door een programma te archiveren:

- 1. Druk op 2nd [MEM] en kies 2:Mem Mgmt/Del uit het menu MEMORY.
- 2. Kies 2:Mem Mgmt/Del om het menu MEM MGMT/DEL te openen.
- 3. Kies 7:Prgm... om het menu PRGM te openen.

| RAM FREE 22464<br>ARC FREE 844751<br>*PROGRAM1 3475<br>▶*PROGRAM2 2844 |
|------------------------------------------------------------------------|
|------------------------------------------------------------------------|

4. Druk op ENTER om het programma te archiveren. Links van het programma zal een sterretje verschijnen om aan te geven dat het een gearchiveerd programma betreft.

Om in dit scherm een programma uit het archief te halen, zet u de cursor naast het gearchiveerde programma en drukt u op ENTER. Het sterretje zal verdwijnen.

**Opmerking:** een gearchiveerd programma kan niet worden bewerkt of uitgevoerd. Om een gearchiveerd programma te kunnen bewerken of uitvoeren, moet u het eerst uit het archief halen.

## Opdrachten invoeren en programma's uitvoeren

#### Een programma-opdracht invoeren

In de opdrachtregel kunt u elke instructie of uitdrukking invoeren die u ook in het basisscherm kunt ingeven. In het programmascherm begint elke nieuwe opdrachtregel met een dubbele punt ( : ). Als u verscheidene instructies of uitdrukkingen in één opdrachtregel wilt invoeren, moet u een dubbele punt als scheidingsteken gebruiken.

**Opmerking:** een opdrachtregel kan meer tekens bevatten dan horizontaal op het scherm kunnen worden weergegeven; in dit geval zal de opdrachtregel op de volgende schermregel doorlopen.

Terwijl u zich in het programmascherm bevindt, kunt u menu's oproepen en hierin opties kiezen. U kunt steeds vanuit een menu op de volgende twee manieren naar het programmascherm terugkeren:

- Selecteer een menuonderdeel, waardoor het onderdeel in de huidige commandoregel wordt geplakt.
  - of —
- Druk op CLEAR.

Als u klaar bent met het invoeren van een opdrachtregel drukt u ENTER. De cursor wordt automatisch naar de volgende opdrachtregel verplaatst.

In programma's kunt u gebruik maken van variabelen, lijsten, matrices en tekenreeksen die in het geheugen worden opgeslagen. Wanneer een programma een nieuwe waarde toekent aan een variabele, lijst, matrix of tekenreeks, wordt tijdens de uitvoering van het programma de waarde in het geheugen gewijzigd.

U kunt in een programma ook andere programma's oproepen in de vorm van een subroutine.

#### Een programma uitvoeren

Als u een programma wilt uitvoeren, moet u ervoor zorgen dat u zich in het basisscherm bevindt en de regel leeg is. Ga nu als volgt te werk.

- 1. Druk [PRGM] om het menu **PRGM EXEC** op te roepen.
- 2. Kies in het menu **PRGM EXEC** een programmanaam. In het basisscherm wordt automatisch **prgm***naam* ingevoegd (bijvoorbeeld **prgmCYLINDER**).
- 3. Druk nu ENTER om dit programma uit te voeren. Terwijl het programma wordt uitgevoerd, verschijnt de aanduiding op het scherm dat de rekenmachine aan het berekenen is (bezig-aanduiding).

De variabele Last Answer (**Ans**) (laatste resultaat) verandert in de loop van de uitvoering van het programma, zodat u steeds de opdracht **Ans** in een opdrachtregel kunt invoeren. De variabele Last Entry (laatste invoer) verandert echter niet wanneer de opdrachten worden uitgevoerd (hoofdstuk 1).

De TI-84 Plus zal tijdens de uitvoering van het programma de opdrachten op fouten controleren. De foutcontrole wordt dus niet automatisch uitgevoerd op het ogenblik dat u de instructies en uitdrukkingen van het programma invoert.

#### Een programma onderbreken

Als u de uitvoering van een programma wilt onderbreken, moet u ON drukken. Vervolgens verschijnt het menu **ERR:BREAK** op het scherm.

- Als u wilt terugkeren naar het basisscherm, kiest u de optie 1:Quit.
- Als u wilt overschakelen naar de opdrachtregel waar u het programma hebt onderbroken, kiest u de optie **2: Goto**.

## Programma's bewerken

#### Een programma bewerken

Als u een opgeslagen programma wilt wijzigen of bewerken, moet u als volgt te werk gaan.

- 1. Druk PRGM ) om het menu PRGM EDIT op te roepen.
- 2. Kies in het menu **PRGM EDIT** een programmanaam. De eerste zeven regels van het programma worden weergegeven.

**Opmerking:** in het programmascherm verschijnt geen ↓-symbool om aan te geven dat een programma meer lijnen bevat dan op dat ogenblik op het scherm kunnen worden weergegeven.

- 3. Breng de wijzigingen in de opdrachtregels van het programma aan.
  - Verplaats de cursor naar de gewenste positie en verwijder, vervang of voeg de vereiste instructie of uitdrukking in.
  - Druk [CLEAR] als u alle programma-opdrachten op de actuele opdrachtregel wilt wissen (de dubbele punt aan het begin van de opdrachtregel wordt niet gewist) en voer een nieuwe programma-opdracht in.

**Opmerking:** als u de cursor naar het begin van een opdrachtregel wilt verplaatsen, moet u 2nd drukken; om deze naar het einde van de opdrachtregel te verplaatsen, drukt u 2nd ). Als u snel zeven opdrachtregels omlaag wilt schuiven, drukt u ALPHA ;; om snel zeven opdrachtregels omhoog te schuiven, drukt u ALPHA .

#### Opdrachtregels invoeren en verwijderen

Wanneer u een nieuwe opdrachtregel om het even waar in het programma wilt invoegen, moet u eerst de cursor verplaatsen naar de positie waar u de nieuwe regel wilt invoegen, 2nd [INS] drukken en vervolgens ENTER. De dubbele punt vooraan geeft aan dat dit een nieuwe regel is.

Wanneer u een bestaande opdrachtregel wilt verwijderen, moet u eerst de cursor naar deze regel verplaatsen, [CLEAR] drukken om alle instructies en uitdrukkingen in deze regel te wissen en vervolgens [DEL] indrukken om de (lege) opdrachtregel, inclusief de dubbele punt, te verwijderen.

## Programma's kopiëren en een nieuwe naam geven

#### Een programma kopiëren en een nieuwe naam geven

Wanneer u alle opdrachten uit één programma wilt kopiëren naar een nieuw programma, moet u de stappen 1 tot en met 5 van de sectie Een nieuw programma maken uitvoeren, en vervolgens als volgt te werk gaan.

- 1. Druk [2nd] [RCL]. Op de laatste regel van het nieuwe programma verschijnt in het programmascherm de tekst **Rcl** (hoofdstuk 1).
- 2. Druk nu PRGM om het menu PRGM EXEC op te roepen.
- 3. Kies in dit menu de naam van het programma. In het programmascherm wordt in de laatste regel automatisch **prgm***naam* ingevoegd.
- 4. Druk [ENTER]. Alle opdrachtregels van het door u gekozen programma worden nu in het nieuwe programma gekopieerd.

Het kopiëren van programma's biedt tenminste twee belangrijke en nuttige voordelen:

- u kunt een programmasjabloon maken voor de reeksen instructies die u vaak wilt gebruiken;
- u kunt een nieuwe naam toekennen aan een programma door de inhoud ervan te kopiëren naar een nieuw programma.

**Opmerking:** u kunt met behulp van de opdracht RCL (hoofdstuk 1) alle opdrachten van een programma ook kopiëren naar een reeds bestaand programma.

#### De menu's PRGM EXEC en PRGM EDIT doorlopen

De TI-84 Plus zorgt ervoor dat alle items in de menu's **PRGM EXEC** en **PRGM EDIT** automatisch in oplopende, alfanumerieke volgorde worden gerangschikt. Deze menu's kennen enkel aan de eerste 10 items een label toe van 1 tot 9, gevolgd door 0.

Als u automatisch wilt overschakelen naar het eerste item waarvan de programmanaam begint met een specifiek alfabetisch letterteken of een  $\theta$ , moet u (ALPHA) [*een lettertoets van A tot Z of*  $\theta$ ] drukken.

**Opmerking:** als u in deze menu's van het eerste item wilt overschakelen naar het laatste, drukt u . Om van het laatste item over te schakelen naar het eerste, moet u indrukken. Als u snel zeven items in het menu omlaag wilt schuiven, drukt u <u>ALPHA</u>. Om snel zeven items in het menu omhoog te schuiven, drukt u <u>ALPHA</u>.

## **PRGM CTL-instructies (programmabesturing)**

#### Het menu PRGM CTL

U kunt het menu **PRGM CTL** (programmabesturing) alleen oproepen door in het programmascherm **PRGM** te drukken.

| CTRL I/O EXEC |                                                                   |
|---------------|-------------------------------------------------------------------|
| 1:If          | Begin van een voorwaardelijke test.                               |
| 3:Else        | Voert de opdrachten uit indien If waar is.                        |
| 2:Then        | Voert de opdrachten uit indien If onwaar is.                      |
| 4:For(        | Begin van een (onvoorwaardelijke) lus die telkens wordt verhoogd. |
| 5:While       | Begin van een voorwaardelijke lus.                                |
| 6:Repeat      | Begin van een voorwaardelijke lus.                                |
| 7:End         | Geeft het einde van een programmagedeelte aan.                    |
| 8:Pause       | Onderbreekt de uitvoering van een programma.                      |
| 9:Lbl         | Definieert een label.                                             |
| 0:Goto        | Om naar een specifiek label over te schakelen.                    |
| A:IS>(        | Verhoogt en slaat over als groter dan.                            |
| B:DS<(        | Vermindert en slaat over als kleiner dan.                         |
| C:Menu(       | Het bepalen van items in een menu en sprongen.                    |
| D:prgm        | Voert een programma als subroutine uit.                           |
| E:Return      | Einde van een subroutine en terugkeren naar hoofdprogramma.       |
| F:Stop        | Stopt de uitvoering van het programma.                            |
| G:DelVar      | In het programma wordt een variabele gewist.                      |
| H:GraphStyle( | Begin van een voorwaardelijke test.                               |
| I:OpenLib(    | Niet meer gebruikt.                                               |
| J:ExecLib(    | Niet meer gebruikt.                                               |

Deze instructies bepalen het verloop van het programma dat wordt uitgevoerd. U kunt deze gebruiken om op een eenvoudige manier een reeks opdrachten te herhalen of over te slaan in de loop van de uitvoering van het programma. Wanneer u een item in dit menu kiest, wordt deze opdrachtnaam automatisch op de positie van de cursor in de opdrachtregel van het programma ingevoegd.

Als u wilt terugkeren naar het programmascherm zonder een item in het menu te kiezen, drukt u [CLEAR].

#### Het programma-verloop besturen

Aan de hand van de instructies voor de programmacontrole kunt u aangeven welke opdracht in het programma als volgende opdracht door de TI-84 Plus zal worden uitgevoerd. Met de opdrachten **If**, **While** en **Repeat** stuurt u het programma afhankelijk van een bepaalde voorwaarde. In deze voorwaarden wordt vaak gebruik gemaakt van relationele of Boolese test (hoofdstuk 2), bijvoorbeeld:

#### lf A<7:A+1→A

of

If N=1 and M=1:Goto Z.

#### lf

If wordt gebruikt voor een test en een sprong. Indien *voorwaarde* onwaar is (waarde is nul), dan wordt de *opdracht* die onmiddellijk volgt na de If-instructie overgeslagen. Indien *voorwaarde* waar is (waarde is niet nul), dat wordt de volgende *opdracht* uitgevoerd. De If-instructies kunnen worden genest.

:If voorwaarde :opdracht (indien waar) :opdracht

#### Programma

Resultaat

| PROGRAM:COUNT                      | er9mCOUNT<br>A IS |
|------------------------------------|-------------------|
| ∶LDI Z<br>:A+1→A<br>:Dise "A IS".A | A IS              |
| If A≥2<br>Stop                     |                   |
| :Goto Z                            |                   |

#### lf-Then

Then is een instructie die u kunt gebruiken na een If-instructie om een reeks *opdrachten* uit te voeren indien *voorwaarde* waar is (waarde is niet nul). Met de End-instructie geeft u het einde van deze reeks *opdrachten* aan.

1 2 Done

```
:If voorwaarde
:Then
:opdracht (indien waar)
:opdracht (indien waar)
```

:End :opdracht

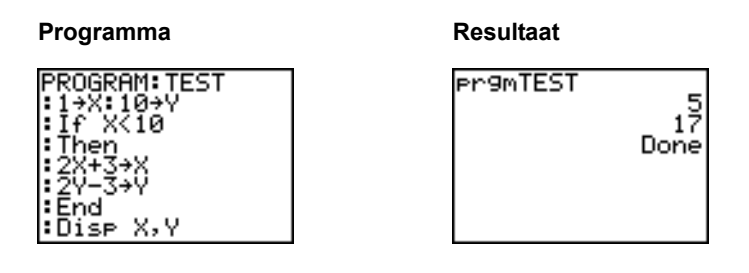

#### **If-Then-Else**

Else is een instructie die u kunt gebruiken na een If-Then-instructie om een reeks *opdrachten* uit te voeren indien *voorwaarde* onwaar is (waarde is nul). Met de End-instructie geeft u het einde van deze reeks *opdrachten* aan.

:If voorwaarde :Then :opdracht (indien waar) :opdracht (indien waar) :Else :opdracht (indien onwaar) :opdracht (indien onwaar) :End :opdracht Resultaat Programma PROGRAM: TES neut - XZ Ø Then End

:Disp (X,Y)

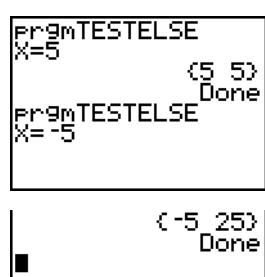

**Opmerking**: In het OS 2.53MP en hoger, wordt de programmanaam opnieuw weergegeven als u op ENTER drukt om het programma te herhalen.

#### For(

**For(** lussen en stapgroottes. Het verhoogt de *variabele* van *begin* tot *eind* met *stapgrootte*. *de stapgrootte* is optioneel (standaard is 1) en kan negatief zijn (*einde<begin*). *einde* is een maximum- of minimumwaarde die niet overschreden mag worden. Einde identificeert het einde van de lus. **For(** lussen kunnen genest worden.

:For(variabele,begin,einde[,stapgrootte]) :opdracht (zolang einde niet wordt overschreden) :opdracht (zolang einde niet wordt overschreden) :End :opdracht

•opurueni

| Programma                                           | Resultaat  |                                  |
|-----------------------------------------------------|------------|----------------------------------|
| PROGRAM:SQUARE<br>:For(A,0,8,2)<br>:Disp A2<br>:End | ₽r9mSQUARE | 0<br>4<br>16<br>36<br>64<br>Done |

#### While

While is een instructie waarmee u een reeks *opdrachten* kunt uitvoeren zolang *voorwaarde* waar is. *voorwaarde* is vaak een relationele test (hoofdstuk 2). De *voorwaarde* wordt getest wanneer de Whileinstructie wordt ontmoet. Indien *voorwaarde* waar is (waarde is niet nul), dan zal het programma een reeks *opdrachten* uitvoeren. De End-instructie geeft het einde van deze reeks opdrachten aan. Wanneer *voorwaarde* onwaar is (waarde is nul), zal het programma elke *opdracht* die volgt na de Endinstructie uitvoeren. De While-instructies kunnen worden genest.

:While voorwaarde :opdracht (zolang voorwaarde waar is) :opdracht (zolang voorwaarde waar is) :End :opdracht

#### Programma

Resultaat

| PROGRAM: LOOP       |  |
|---------------------|--|
| iQ→I                |  |
| I:U⇒J<br>UUbila I/C |  |
| • WHITE 1\6         |  |
| I+I→I               |  |
| :End                |  |
| ∶Disp "J=",J        |  |

#### Repeat

**Repeat** is een instructie waarmee u een reeks *opdrachten* kunt uitvoeren totdat *voorwaarde* waar is (waarde is niet nul). Deze instructie heeft dezelfde functie als de **While**-instructie, maar hier wordt *voorwaarde* getest op het ogenblik dat de **End**-instructie wordt ontmoet; op deze manier wordt de reeks *opdrachten* altijd tenminste één keer uitgevoerd. De **Repeat**-instructies kunnen worden genest.

:Repeat voorwaarde :opdracht (totdat voorwaarde waar is) :opdracht (totdat voorwaarde waar is) :End :opdracht

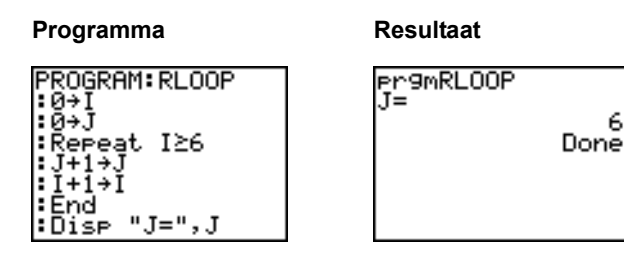

#### End

End is een instructie die het einde van een reeks *opdrachten* aangeeft. U moet steeds een Endinstructie invoegen aan het einde van elke For(-, While- of Repeat-lus. U moet ook steeds een Endinstructie invoegen aan het einde van elke If-Then- en elke If-Then-Else-instructiereeks.

#### Pause

**Pause** is een instructie waarmee u de normale uitvoering van het programma kunt onderbreken zodat u de resultaten of grafieken kunt bekijken. Tijdens het pauzeren ziet u rechts bovenaan het scherm een stippellijntje als pauzesymbool. Druk ENTER als u de uitvoering van het programma gewoon wilt verderzetten.

- Pause zonder argument onderbreekt tijdelijk de uitvoering van het programma. Indien de DispGraph- of Disp-instructie wordt uitgevoerd, dan wordt het desbetreffende scherm weergegeven.
- **Pause** met *waarde* onderbreekt de uitvoering van het programma en toont *waarde* in het huidige basisscherm. U kunt *waarde* over het scherm laten schuiven.

Pause [waarde]

#### Programma

#### Resultaat

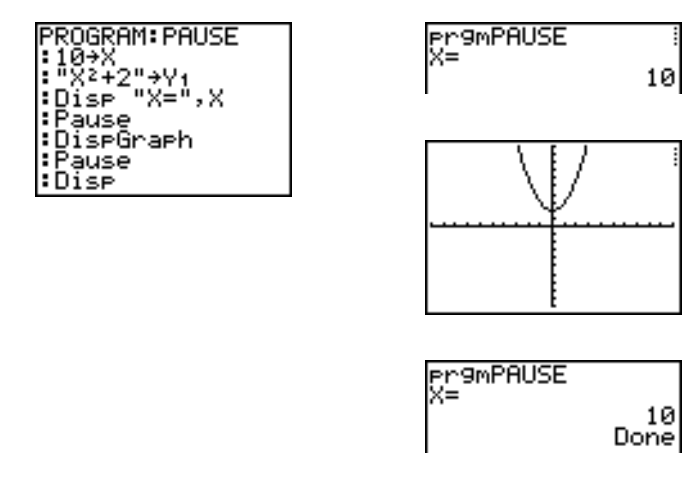

#### Lbl, Goto

**Lbl** (label) en **Goto** (ga naar) zijn instructies die u samen kunt gebruiken om sprongen binnen het programma uit te voeren.

LbI bepaalt het *label* voor een opdracht. Een *label* kan bestaan uit één of twee tekens (A tot en met Z, 0 tot en met 99, of  $\theta$ ).

Lbl label

**Goto** zorgt ervoor dat het programma verder wordt uitgevoerd vanaf *label* wanneer de **Goto**instructie wordt ontmoet.

Goto label

| Programma                                                                                               | Resultaat                    |                 |
|----------------------------------------------------------------------------------------------------|------------------------------|-----------------|
| PROGRAM:CUBE<br>:Lbl 99<br>:Input A<br>:If A≥100<br>:Stop<br>:Disp A <sup>3</sup><br>:Pause<br>:Goto 99 | Pr9mCUBE<br>?2<br>?3<br>?105 | 8<br>27<br>Done |

#### IS>(

**IS>(** (verhoog-en-sla-over) telt 1 op bij de *variabele*. Indien het resultaat > is dan *waarde* (dit kan een uitdrukking zijn), wordt de volgende *opdracht* overgeslagen; indien het resultaat  $\leq$  is vergeleken met *waarde*, wordt de volgende *opdracht* uitgevoerd. De *variabele* kan geen systeemvariabele zijn.

:IS>(variabele,waarde) :opdracht (indien resultaat ≤ waarde) :opdracht (indien resultaat > waarde)

Programma

Resultaat

| PROGRAM: ISKIP   |
|------------------|
| L COOK IN LOKI   |
| :(+H             |
| : TSN(A.6)       |
| 19/1120/ S AU    |
| ∣∎D1SP "NUT > 6" |
| • Dian (N) 20    |
| • DISP / D       |

| 9m15K1P<br>6 | Done |
|--------------|------|
|              |      |

Opmerking: IS>( is geen lusinstructie.

#### DS<(

**DS**<( (verminder-en-sla-over) vermindert de *variabele* met 1. Indien het resultaat < is dan *waarde* (dit kan een uitdrukking zijn), wordt de volgende *opdracht* overgeslagen; indien het resultaat  $\geq$  is vergeleken met *waarde*, wordt de volgende *opdracht* uitgevoerd. De *variabele* kan geen systeemvariabele zijn.

:DS<(variabele,waarde) :opdracht (indien resultaat ≥ waarde) :opdracht (indien resultaat < waarde)

#### Programma

#### Resultaat

PROGRAM: DSKIP ζ(A, 60 "ŃOŦ > 6"

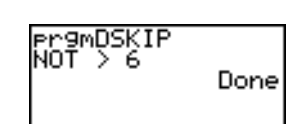

Opmerking: DS<( is geen lusinstructie.

#### Menu(

**Menu(** is een instructie waarmee u binnen het programma een sprong kunt uitvoeren. Wanneer in de loop van de uitvoering van het programma **Menu(** wordt ontmoet, wordt het menuscherm getoond met hierin de specifieke menu-opties, wordt de pauze-aanduiding weergegeven en de uitvoering van het programma onderbroken totdat u een optie in het desbetreffende menu hebt gekozen.

De menu*titel* moet u tussen aanhalingstekens (") invoeren, gevolgd door maximum zeven paren van menu-opties. Elk paar omvat een argument *tekst* (eveneens tussen aanhalingstekens) die op het scherm zal verschijnen als een menu-optie en het bijbehorende argument *label* voor de positie in het programma waarnaar wordt gesprongen wanneer u de overeenkomstige menu-optie hebt gekozen.

Menu("titel","tekst1",label1,"tekst2",label2, . . .)

#### Programma

Resultaat

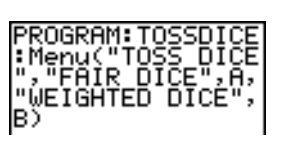

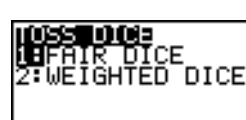

De uitvoering van het programma wordt onderbroken totdat u de optie 1 of 2 kiest. Wanneer u bijvoorbeeld de optie 2 kiest, zal het menu verdwijnen en wordt de uitvoering van het programma verdergezet vanaf het label LbI B.

#### prgm

Met de instructie **prgm** kunt u andere programma's uitvoeren als subroutines van het huidige programma. Als u de instructie **prgm** kiest, wordt deze automatisch op de positie van de cursor ingevoegd. Voer de lettertekens in voor de *naam* van het programma. Als u gebruik maakt van de instructie **prgm**, stemt dit overeen met het kiezen van bestaande programma's in het menu **PRGM EXEC**; hiermee kunt u echter een naam opgeven van een programma dat u nog niet hebt gemaakt.

prgmnaam

**Opmerking:** als u de instructie RCL gebruikt, kunt u de naam van de subroutine niet invoeren. U moet in dit geval de naam automatisch invoegen door een keuze te maken in het menu PRGM EXEC.

#### Return

**Return** is een instructie waarmee de subroutine wordt verlaten en het hoofdprogramma verder wordt uitgevoerd, zelfs indien deze in geneste lussen voorkomt. Eventuele lussen worden beëindigd. Het programma veronderstelt aan het einde van elk programma, dat als een subroutine wordt aangeroepen, een impliciete **Return**-instructie. Wanneer in de loop van de uitvoering een **Return**-instructie wordt ontmoet binnen het hoofdprogramma, zal het programma stoppen en keert u terug naar het basisscherm.

#### Stop

**Stop** is een instructie waarmee u de uitvoering van een programma kunt beëindigen en vervolgens kunt terugkeren naar het basisscherm. Een **Stop**-instructie aan het einde van een programma mag u invoegen, dit is niet noodzakelijk.

#### DelVar

DelVar is een instructie waarmee u de inhoud van een variabele uit het geheugen kunt wissen.

DelVar variabele

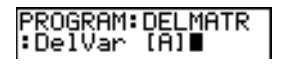

#### GraphStyle(

**GraphStyle(** is de instructie waarmee u kunt aangeven welke grafiekstijl bij het plotten moet worden toegepast. *functie*# is het nummer van de Y= functienaam in de huidige grafiekinstelling. *grafiekstijl* is een getal van 1 tot 7 dat overeenstemt met de grafiekstijl, zoals hieronder aangegeven.

| 1 = ¼ (lijn)             | <b>5 = 🕆</b> (pad)               |
|--------------------------|----------------------------------|
| 2 = ≒ (dik)              | 6 = 0 (actief)                   |
| 3 = भ (schaduw bovenaan) | <b>7</b> = <sup>:</sup> . (punt) |
| 4 = 🗽 (schaduw onderaan) |                                  |

#### GraphStyle(functie#,grafiekstijl)

Voorbeeld: GraphStyle(1,5) in de Func instelling stelt de grafiekstijl voor Y1 in op CLEAR (pad; 5).

Niet alle grafiekstijlen zullen echter beschikbaar zijn in alle grafiekinstellingen. Zie de tabel van grafiekstijlen in hoofdstuk 3 voor meer gedetailleerde informatie voor de verschillende grafiekstijlen.

## **PRGM I/O-instructies (Input/Output-instructies)**

#### Het menu PRGM I/O

U kunt het menu **PRGM I/O** (programma-invoer/uitvoer) alleen oproepen door in het programmascherm **PRGM** → te drukken.

| CTRL I/O EXEC |                                                    |
|---------------|----------------------------------------------------|
| 1:Input       | van de cursor.                                     |
| 2:Prompt      | Vraagt om de invoer van waarde voor een variabele. |
| 3:Disp        | Toont een tekst, waarde of het basisscherm.        |
| 4:DispGraph   | Toont de huidige grafiek.                          |
| 5:DispTable   | Toont de huidige tabel.                            |
| 6:Output(     | Toont tekst op een specifieke positie.             |
| 7:getKey      | Wacht totdat een toets wordt ingedrukt.            |
| 8:ClrHome     | Wist het uitleesscherm.                            |
| 9:ClrTable    | Wist de huidige tabel.                             |
| 0:GetCalc(    | Haalt een variabele op uit een andere TI-84 Plus.  |
| A:Get(        | Haalt een variabele op uit CBL 2™/CBL™ of CBR™.    |
| B:Send(       | Zendt een variabele naar CBL 2/CBL of CBR.         |

Met deze instructies kunt u de in- en uitvoer van een programma tijdens de uitvoering ervan beheren. Op deze manier kunt waarden invoeren en resultaten op het scherm weergeven in de loop van de uitvoering van het programma.

Als u wilt terugkeren naar het programmascherm zonder een item in het menu te kiezen, drukt u [CLEAR].

#### Een grafiek tonen met de instructie Input

De instructie **Input** zonder argument geeft de huidige grafiek weer. U kunt de vrij beweegbare cursor verplaatsen, waardoor de coördinaten X en Y worden bijgewerkt. Op het scherm verschijnt dan het pauzesymbool. Druk [ENTER] als u de uitvoering van het programma wilt verderzetten.

# Programma PROGRAM:GINPUT

:ZDecimal :Input :Disp X,Y

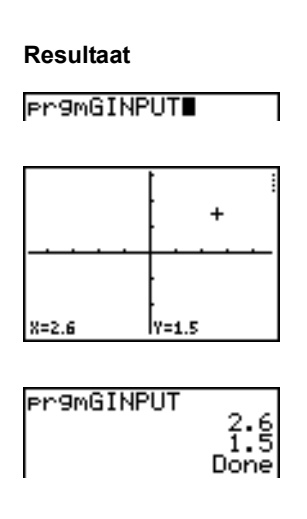

#### Een waarde in een variabele opslaan met de instructie Input

De instructie **Input** gevolgd door *variabele* toont een ? (vraagteken) als aanwijzer in de loop van de uitvoering van het programma. De *variabele* kan een reëel getal, een complex getal, een lijst, matrix, tekenreeks of Y= functie zijn. Wanneer het programma wordt gestart en dit teken verschijnt, voert u een waarde in (dit kan een uitdrukking zijn) en druk vervolgens [ENTER]. Deze waarde wordt geëvalueerd en in *variabele* opgeslagen. De uitvoering van het programma wordt verdergezet.

#### Input [variabele]

U kunt maximum 16 tekens *tekst* of de inhoud van **Str***n* (een tekenreeksvariabele) als aanwijzer op het scherm weergeven. Wanneer het programma wordt gestart en deze tekst verschijnt, voert u een waarde in na de aanwijzer en drukt u vervolgens <u>ENTER</u>. Deze waarde wordt dan in de *variabele* opgeslagen. De uitvoering van het programma wordt verdergezet.

Resultaat

Input ["tekst",variabele]

Input [Strn,variabele]

#### Programma

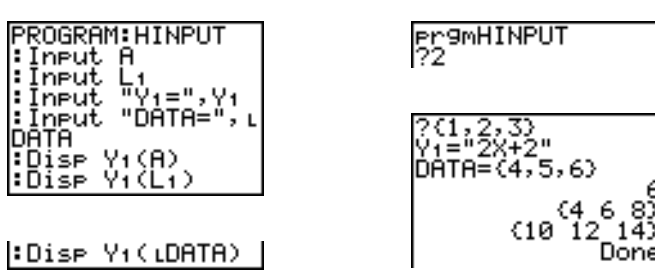

**Opmerking:** wanneer een programma gedurende de uitvoering ervan door middel van een aanwijzer vraagt om de invoer van lijsten en uitdrukkingen, moet u ook de accolades (**{ }**) voor en na de items in de lijst en de aanhalingstekens voor en na de uitdrukkingen invoeren.

#### Input

#### Prompt

Tijdens de uitvoering van het programma, geeft de instructie **Prompt** elke *variabele*, één na één, weer op het scherm, gevolgd door **=**?. Na elke aanwijzer moet u dan een waarde of een uitdrukking voor elke *variabele* invoeren en vervolgens **ENTER** indrukken. Deze waarden worden opgeslagen en de uitvoering van het programma wordt verdergezet.

Prompt variabeleA[,variabeleB,...,variabele n]

| Programma                                                                      | Resultaat                                                          |
|--------------------------------------------------------------------------------|--------------------------------------------------------------------|
| PROGRAM:WINDOW<br>:Prompt Xmin<br>:Prompt Xmax<br>:Prompt Ymin<br>:Prompt Ymax | pr9mWINDOW<br>Xmin=?-10<br>Xmax=?10<br>Ymin=?-3<br>Ymax=?3<br>Done |

Opmerking: met de instructie Prompt kunt u geen Y= functies invoeren.

#### Het basisscherm tonen

De instructie **Disp** (tonen) zonder een argument toont het basisscherm. Als u tijdens de uitvoering van het programma het basisscherm wilt zien, moet u de **Disp**-instructie gevolgd door een **Pause**-instructie gebruiken.

#### Disp

#### Waarden en meldingen tonen

De instructie Disp met één of meer waarden toont deze waarden.

**Disp** [waardeA,waardeB,waardeC,...,waarde n]

- Indien *waarde* een variabele is, wordt de huidige waarde van deze variabele weergegeven.
- Indien *waarde* een uitdrukking is, wordt deze eerst geëvalueerd en zal het resultaat aan de rechterkant op de volgende regel verschijnen.
- Indien *waarde* een tekenreeks tussen aanhalingstekens is, zal deze aan de linkerkant van de huidige regel op het scherm verschijnen. → kan niet als teken in de tekst worden gebruikt.

#### Programma

#### Resultaat

```
PROGRAM:A
:Disp "THE ANSWE
R IS ",π/2
```

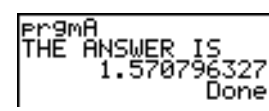

Indien de **Disp**-instructie wordt gevolgd door de **Pause**-instructie, zal de uitvoering van het programma tijdelijk worden gepauzeerd zodat u het scherm rustig kunt bekijken. Wanneer u vervolgens de uitvoering van het programma wilt verderzetten, drukt u <u>ENTER</u>.

**Opmerking:** indien een matrix of een lijst te groot is om volledig op het scherm te worden weergegeven, verschijnen er in de laatste kolom weglatingstekens (...), hoewel u de matrix of lijst niet kunt verschuiven. Als u toch de matrix of lijst wilt verschuiven, moet u de instructie **Pause** *waarde* gebruiken.

#### DispGraph

Met de instructie **DispGraph** (grafiek tonen) kunt u de huidige grafiek op het scherm weergeven. Indien de **DispGraph**-instructie wordt gevolgd door de **Pause**-instructie, zal de uitvoering van het programma tijdelijk worden gepauzeerd zodat u het scherm rustig kunt bekijken. Wanneer u vervolgens de uitvoering van het programma wilt verderzetten, drukt u <u>ENTER</u>.

#### DispTable

Met de instructie **DispTable** (tabel tonen) kunt u de huidige tabel op het scherm weergeven. De uitvoering van het programma zal tijdelijk worden gepauzeerd zodat u het scherm rustig kunt bekijken. Wanneer u vervolgens de uitvoering van het programma wilt verderzetten, drukt u ENTER.

#### Output(

De instructie **Output(** toont *tekst* of *waarde* op het huidige basisscherm vanaf *rij* (1 tot en met 8) en *kolom* (1 tot en met 16), waardoor eventuele tekens op deze regel worden overschreven.

**Opmerking:** u kunt het best de instructie **CIrHome** gebruiken voor u de instructie **Output(** in het programma invoert. Opmerking:

Uitdrukkingen worden eerst geëvalueerd en de waarden worden vervolgens op het scherm weergegeven, rekening houdend met de huidige **MODE**-instellingen. Matrices worden weergegeven zoals ze werden ingevoerd en als een lijn te lang is om op het scherm te worden weergegeven, gaat deze op de volgende regel verder.  $\rightarrow$  kan niet als teken in de tekst worden gebruikt.

Output(rij,kolom,"tekst") Output(rij,kolom,waarde)

#### Programma

Resultaat

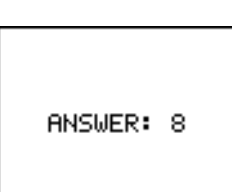

Als u de instructie **Output(** gebruikt wanneer het scherm door middel van **Horiz** wordt gesplitst, dan is de maximale waarde voor *lijn* 4. Als u de instructie **Output(** gebruikt wanneer het scherm door **G**-**T** wordt gesplitst, is de maximale waarde voor *rij* 8 en de maximale waarde voor *kolom* 16. Dit zijn dezelfde waarden als voor een **Full** (volledig) scherm.

#### getKey

De instructie **getKey** heeft als resultaat een getal dat overeenstemt met de laatst ingedrukte toets, overeenkomstig het toetsendiagram. Indien er geen toets werd ingedrukt, dan is het resultaat van **getKey** 0. U kunt de instructie **getKey** in lussen gebruiken om de besturing van het programma in functie van de toetsaanslagen te stellen, bijvoorbeeld wanneer u videospelletjes maakt.

#### Programma

Resultaat

Pr'

| PROGRAM:GETKEY<br>:While 1<br>:9etKey→K<br>:While K=0<br>:9etKey→K<br>:End<br>:Disp K<br>:Visp K |  |
|--------------------------------------------------------------------------------------------------|--|
| ∶If K=105                                                                                        |  |

| 9mGETKEY |      |
|----------|------|
|          | 41   |
|          | 42   |
|          | . 43 |
|          | _105 |
|          | Done |

:Stop :End **Opmerking:** De toetsen (MATH), (APPS), (PRGM) en (ENTER) werden tijdens de uitvoering van het programma ingedrukt.

**Opmerking:** u kunt op elk ogenblik ON drukken om de uitvoering van het programma te stoppen.

#### Toetsendiagram van de TI-84 Plus

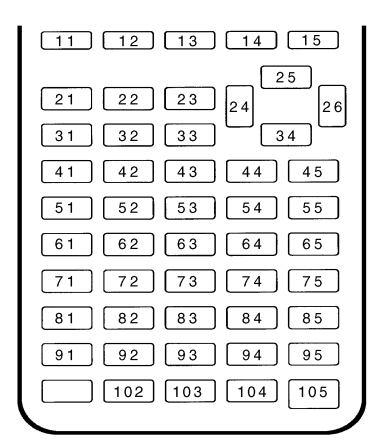

#### **CirHome**, **CirTable**

Met de instructie **CIrHome** (basisscherm wissen) kunt u ervoor zorgen dat tijdens de uitvoering van het programma het basisscherm wordt leeggemaakt.

De instructie **CirTable** (tabel wissen) zorgt ervoor dat de waarden in het tabelscherm tijdens de uitvoering van het programma worden gewist.

#### GetCalc(

Met de instructie **GetCalc(** kunt u de inhoud van *variabele* op een andere TI-84 Plus inlezen en opslaan in *variabele* op de ontvangende TI-84 Plus. *variabele* kan een getal zijn, een item in een lijst, een lijstnaam, een element uit een matrix, een naam van een matrix, een tekenreeks, een Y=-variabele, een grafiekdatabase of een afbeelding.

#### GetCalc(variabele)[,poortmarkering])

De TI-84 Plus gebruikt standaard de USB-poort als deze aangesloten is. Als de USB-kabel niet aangesloten is, gebruikt de rekenmachine de I/O-poort. Als u de USB- of I/O-poort wilt specificeren, gebruikt u de volgende poortmarkeringsnummers:

poortmarkering=0 gebruik USB-poort indien aangesloten; poortmarkering=1 gebruik USB-poort; poortmarkering=2 gebruik I/O-poort

Opmerking: GetCalc( werkt niet tussen TI-82 en TI-83 Plus of TI-82 en TI-84 Plus rekenmachines.

#### Get(, Send(

De instructie **Get(** haalt gegevens op uit de CBL 2/CBL of CBR en slaat deze op in *variabele* op de ontvangende TI-84 Plus. *variabele* kan een reëel getal zijn, een item in een lijst, een lijstnaam, een element uit een matrix, een naam van een matrix, een tekenreeks, een Y=-variabele, een grafiekdatabase of een afbeelding.

#### Get(variabele)

**Opmerking:** wanneer u een programma van een TI-82 naar een TI-84 Plus stuurt, dat de instructie **Get(** bevat, dan zal de TI-84 Plus deze instructie interpreteren als de hierboven beschreven **Get(**-instructie. Met de **Get(**-instructie kunt u echter geen gegevens uit een andere TI-84 Plus ophalen. Hiervoor moet u gebruik maken van de instructie **GetCalc(**.

De instructie **Send**(zendt de inhoud van *variabele* naar de CBL 2/CBL of CBR. U kunt deze instructie niet gebruiken om gegevens naar een andere TI-84 Plus te zenden. *variabele* kan een reëel getal zijn, een item in een lijst, een lijstnaam, een element uit een matrix, een naam van een matrix, een tekenreeks, een Y=-variabele, een grafiekdatabase of een afbeelding, bijvoorbeeld als invoer van statistische gegevens. *variabele* kan een lijst van elementen zijn.

#### Send(variabele)

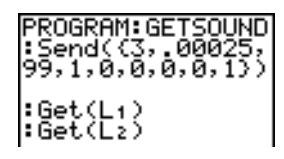

**Opmerking:** Dit programma haalt geluidsgegevens en tijdgegevens in seconden op uit de CBL 2<sup>™</sup>.

**Opmerking:** u kunt de instructies **Get(**, **Send(** en **GetCalc(** oproepen vanuit CATALOG als u deze in het basisscherm wilt uitvoeren (hoofdstuk 15).

## Andere programma's oproepen als subroutines

#### Een programma vanuit een ander programma oproepen

Met de TI-84 Plus beschikt u over een functie waarmee u een opgeslagen programma als subroutine kunt oproepen vanuit een ander programma. Voer de naam van het programma dat u als subroutine wilt laten uitvoeren in een regel in.

U kunt de naam van een programma in de opdrachtregel op twee manieren invoeren.

- Druk PRGM 

   om het menu PRGM EXEC op te roepen en kies de naam van het programma.
   Op de huidige positie van de cursor wordt in de opdrachtregel prgm*naam* automatisch ingevoegd.
- Kies in het menu **PRGM CTL** de optie **prgm** en voer vervolgens de naam van het programma in.

#### prgmnaam

Wanneer tijdens de uitvoering van het programma **prgm***naam* wordt ontmoet, dan wordt de eerste opdracht van het secundaire (opgeroepen) programma de volgende opdracht die zal worden uitgevoerd. Het programma keert terug naar de eerstvolgende opdracht in het oproepende (hoofd-)programma wanneer ofwel een **Return**-instructie wordt ontmoet, ofwel wanneer een impliciete **Return** wordt verondersteld aan het einde van het opgeroepen programma.

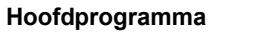

Resultaat

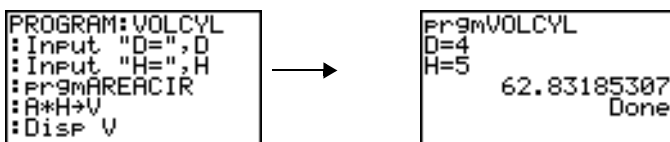

Subroutine I 1

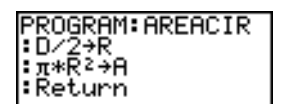

#### Opmerkingen over het oproepen van andere programma's

Alle variabelen zijn globale variabelen.

Het *label* dat wordt gebruikt in de **Goto**- en **LbI**-instructies is een lokale variabele binnen het programma waarin dit wordt toegekend. Het *label* dat in het ene programma wordt gedefinieerd, kunt u echter niet in het andere programma gebruiken. U kunt dus geen gebruik maken van de **Goto**-instructie om een sprong naar een *label* in een ander programma te maken.

Met de instructie **Return** kunt u een subroutine verlaten en terugkeren naar het oproepende programma, zelfs wanneer deze instructie zich in geneste lussen bevindt.

## Een assembleertaalprogramma uitvoeren

Het is mogelijk programma's uit te voeren die voor de TI-84 Plus geschreven zijn in assembleertaal. Assembleertaalprogramma's zijn in het algemeen veel sneller en bieden meer controlemogelijkheden dan de via het toetsenbord ingevoerde programma's die u in de ingebouwde programma-editor kunt schrijven.

**Opmerking:** een assembleertaalprogramma heeft meer controle over de rekenmachine, wat echter ook inhoudt dat, indien uw assembleertaalprogramma (een) fout(en) bevat, dit ertoe kan leiden dat de rekenmachine alle gegevens, programma' en toepassingen die in het geheugen zijn opgeslagen reset en dus verliest.

Wanneer u een assembleertaalprogramma download, wordt het bij de andere programma's opgeslagen als een PRGM menu-optie. U kunt:

- Het programma verzenden met behulp van de communicatiepoort van de TI-84 Plus (hoofdstuk 19).
- Het programma wissen met behulp van het scherm **MEM MGMT DEL** (hoofdstuk 18).

Om een assembleertaalprogramma uit te voeren, is de syntaxis: Asm(AssemblyProgramName)

Gebruik bij het schrijven van een assembleertaalprogramma de twee onderstaande instructies uit de **CATALOG** om het programma te identificeren en te compileren.

| Instructies                    | Commentaar                                                                                                    |
|--------------------------------|----------------------------------------------------------------------------------------------------|
| AsmComp(prgmASM1,<br>prgmASM2) | Compileert een in ASCII geschreven assembleertaalprogramma en slaat de hex versie op                                    |
| AsmPrgm                        | Identificeert een assembleertaalprogramma; moet<br>worden ingevoerd als eerste regel van een<br>assembleertaalprogramma |

#### Om een assembleerprogramma dat u heeft geschreven te compileren:

- 1. Voer de stappen voor het schrijven van een programma uit. Vergeet niet **AsmPrgm** als eerste regel van uw programma in te voeren.
- 2. Druk in het basisscherm op 2nd [CATALOG] en kies vervolgens AsmComp( om het in het scherm te plakken
- 3. Druk op PRGM om het menu PRGM EXEC weer te geven.
- 4. Kies het programma dat u wilt compileren. Het zal in het basisscherm geplakt worden.
- 5. Druk op , en kies vervolgens prgm uit de CATALOG
- 6. Toets de naam in die u heeft gekozen voor het the output-programma.

**Opmerking:** deze naam moet uniek zijn – het mag geen kopie van een bestaande programmanaam zijn.

7. Druk op 🗋 om de invoer te voltooien.

De volgorde van de argumenten dient als volgt te zijn:

AsmComp(prgmASM1, prgmASM2)

8. Druk op ENTER om uw programma te compileren en het output-programma te genereren.

# Hoofdstuk 17: Activiteiten

## De abc-formule

**Opmerking**: in dit voorbeeld wordt de MathPrint<sup>™</sup> modus gebruikt voor reële antwoorden en de Classic modus voor niet-reële (complexe) resultaten. U kunt ook de Polynomial Root Finder/Simultaneous Equation Solver-toepassing gebruiken om dit soort opgaven op te lossen met een snelle instelling. Deze toepassing staat al op uw TI-84 Plus en kan ook worden gedownload van <u>education.ti.com</u>.

Gebruik de abc-formule om de oplossing te vinden voor de tweedegraadsvergelijkingen  $2x^2 - 11x + 14 = 0$  en  $2x^2 - 6x + 5 = 0$ .

#### Een grafiek tekenen van de functies

Kijk voordat u begint naar de grafieken van de functies om te zien waar de oplossingen ongeveer liggen.

- Druk op Y= om de Y= editor weer te geven.
- 2. Druk op 2  $X,T,\Theta,n$   $x^2$  11  $X,T,\Theta,n$  + 14 voor Y1 en druk vervolgens op ENTER.

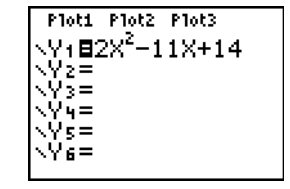

 Druk op 2 (X,T,Θ,n) (x<sup>2</sup>) - 6 (X,T,Θ,n) + 5 voor Y2.

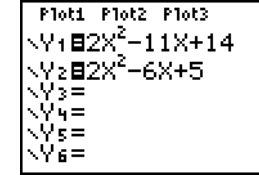

 Druk op ZOOM en selecteer 4:ZDecimal. De grafieken van de functies worden weergegeven.

U kunt zien dat de grafiek van de eerste functie,  $2x^2 - 11x + 14 = 0$ , de x-as snijdt en dus een reële oplossing heeft. De grafiek van de tweede functie snijdt de x-as niet en heeft dus een complexe oplossing.

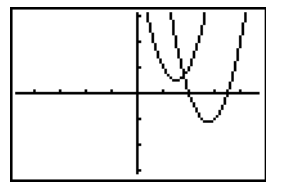

#### Een berekening invoeren

- Druk op 2 STO→ ALPHA A (boven de toets MATH) om de coëfficiënt van de term X<sup>2</sup> op te slaan.
- Druk (ALPHA) [:]. Met de dubbele punt kunt u op dezelfde regel meer dan één instructie invoeren.
- Druk op [-] 11 STOP ALPHA B (boven de toets APPS) om de coëfficiënt van de term X op te slaan. Druk ALPHA [:] om een nieuwe instructie op dezelfde regel in te voeren. Druk op 14 STOP ALPHA C (boven de toets PRGM) om de constante op te slaan.
- 4. Druk op ENTER om deze waarden op te slaan in de variabelen A, B en C.
- Druk op ALPHA [F1] 1 (→) ALPHA B + 2nd [√]
   ALPHA B x<sup>2</sup> 4 ALPHA A ALPHA C > 2
   ALPHA A om de uitdrukking voor één van de oplossingen voor de abc-formule in te voeren.

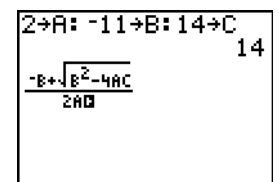

$$\frac{-b \pm \sqrt{b^2 - 4ac}}{2a}$$

6. Druk op ENTER om één oplossing voor de vergelijking  $2x^2 - 11x + 14 = 0$  te vinden.

Het resultaat wordt rechts op het scherm getoond. De cursor verspringt naar de volgende regel, zodat u onmiddellijk de volgende uitdrukking kunt invoeren.

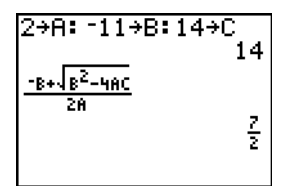

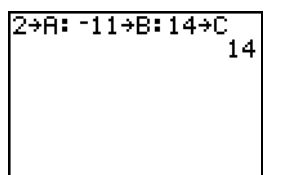

#### Converteren naar een decimaal getal

U kunt de oplossing ook weergeven in de vorm van een decimaal.

- Druk op ALPHA [F1] 4 om ▶F4▶D te selecteren uit het FRAC snelmenu.
- 2. Druk op ENTER om het resultaat te converteren naar een decimaal getal.

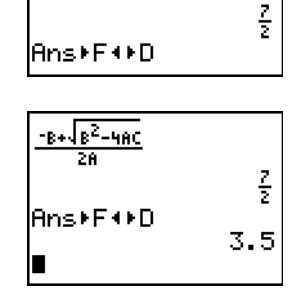

2→A: -11→B:14→C

14

Om toetsaanslagen te besparen kunt u omhoog scrollen naar een uitdrukking die u eerder heeft ingevoerd, deze kopiëren en vervolgens bewerken voor een nieuwe berekening.

 Druk op ▲ om (-B+ (B<sup>2</sup>-4AC))/2A te markeren en druk vervolgens op ENTER om deze in de invoerregel te plakken.

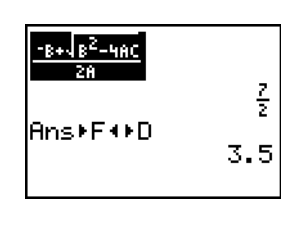

Druk op tot de cursor op het + teken in de formule staat. Druk op - om de uitdrukking te bewerken tot (-<sub>B</sub>-√<sub>B<sup>2</sup>-4AC</sub>)/(2A).

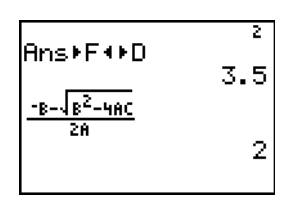

5. Druk op ENTER om de andere oplossing te vinden voor de tweedegraadsvergelijking  $2x^2 - 11x + 14 = 0.$ 

**Opmerking:** u kunt ook op een andere manier vergelijkingen oplossen, namelijk met behulp van de ingebouwde Solver ( in het menu **MATH**) door hierin de veelterm  $Ax^2 + Bx + C$  rechtstreeks in te voeren.

#### Complexe oplossingen weergeven

Los nu de vergelijking  $2x^2 - 6x + 5 = 0$ . Door de modus voor complexe getallen **a+bi** in te stellen kunt u op de TI-84 Plus ook complexe getallen als resultaat weergeven.

- Druk op MODE ▼ ▼ ▼ ▼ ▼ (6 keer), en druk vervolgens op ▶ om a+bi te markeren. Druk op ENTER om de a+bi complexe getallen-modus te selecteren.
- 2. Druk op [2nd [QUIT] (boven de toets [MODE]) om terug te keren naar het basisscherm en druk vervolgens op [CLEAR] om het basisscherm te wissen.
- Druk op 2 1 ALPHA A ALPHA [:] [-] 6 1
   ALPHA B ALPHA [:] 5 1 ALPHA C ENTER.

De coëfficiënt van de term  $x^2$ , de coëfficiënt van de term X en de constante van de nieuwe vergelijking worden nu respectievelijk in de variabelen A, B en C opgeslagen.

4. Voer de kwadratische formule in in de Classic-invoer: ( ○ ALPHA B + 2nd [√]
ALPHA B x<sup>2</sup> - 4 ALPHA A ALPHA C )
÷ ( 2 ALPHA A ).

Omdat de oplossing een complex getal is, moet u de formule invoeren met de delingsbewerking in plaats van de snelle n/d -template. Complexe getallen zijn niet geldig in de n/d template in invoer of uitvoer, en zorgen ervoor dat Error: Data Type verschijnt.

5. Druk op ENTER om één oplossing voor de vergelijking  $2x^2 - 6x + 5 = 0$  te vinden.

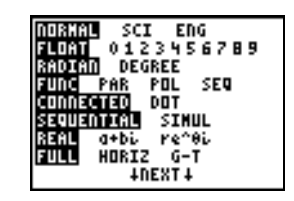

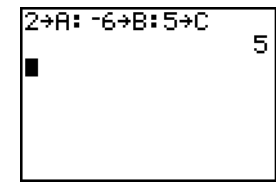

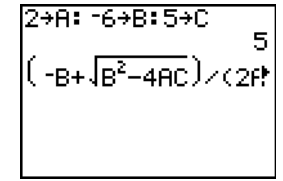

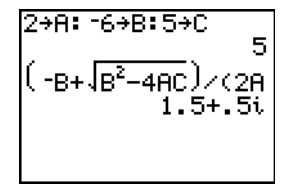
- Druk op om de kwadratische uitdrukking te markeren en druk op ENTER om deze in de invoerregel te plakken.
- Druk op I tot de cursor op het + teken in de formule staat. Druk op - om de uitdrukking te bewerken tot

8. Druk op ENTER om de andere oplossing te vinden voor de vergelijking  $2x^2 - 6x + 5 = 0.$ 

# Doos met deksel

# Een functie definiëren

Neem een blad papier van 20 cm bij 25 cm en snij uit twee hoeken een vierkant van X bij X. De andere twee hoeken snijdt u rechthoeken van X bij 12½ cm, zoals weergegeven in onderstaande illustratie. Vouw nu het papier tot een doos met een deksel. Voor welke waarde van X krijgt u een maximale inhoud V voor uw doos? Gebruik zowel grafieken als tabellen om de oplossing te vinden.

Begin met de functie te definiëren die het volume van de doos bepaalt.

Uit de illustratie blijkt: 2X + A = 20 2X + 2B = 25V = A\*B\*X

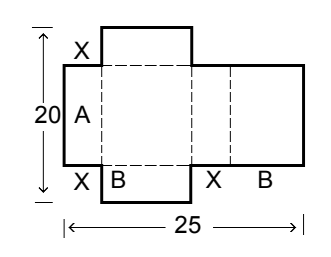

Plot1 Plot2 Plot3

1 =

- Druk op Y= om de Y= editor op te roepen, waarvan u de functies voor tabellen en grafieken kunt krijgen.
- Druk op ( 20 2 X,T,Θ,n ) ( 25 ÷ 2 X,T,Θ,n ) X,T,Θ,n ( X,T,Θ,n ENTER om de functie te definiëren als Y1 uitgedrukt in X.

Met de toets  $X, T, \Theta, n$  kunt u X snel en eenvoudig invoeren, zonder eerst op ALPHA te moeten drukken. Het gemarkeerde =-teken geeft aan dat Y1 geselecteerd is.

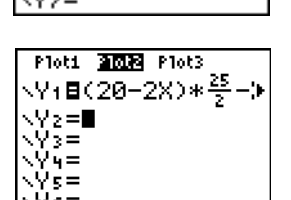

## Een tabel met functiewaarden definiëren

Door de tabelfunctie van de TI-84 Plus te gebruiken, kunt u de functiewaarden van de functie weergeven. U kunt een tabel met functiewaarden genereren die u zojuist heeft gedefinieerd, om zodoende een antwoord voor het probleem te schatten.

- Druk op [2nd] [TBLSET] (boven de toets [WINDOW]) om het menu TABLE SETUP op te roepen.
- 2. Druk op ENTER om de instelling **TblStart=0** te accepteren.
- Druk op 1 ENTER om de stapgrootte van de tabel op ∆Tbl=1 in te stellen. Laat Indpnt: Auto en Depend: Auto onveranderd, zodat de tabel automatisch gegenereerd zal worden.
- 4. Druk op 2nd [TABLE] (boven de toets GRAPH) om de tabel weer te geven.

Merk op dat de maximumwaarde voor Y1 (de inhoud van de doos) wordt bereikt wanneer X ongeveer 4 is, namelijk een waarde tussen 3 en 5.

 Druk op 
 en houd de toets ingedrukt om de tabel te verschuiven totdat voor Y1 een negatieve waarde wordt getoond.

Merk op dat de maximumlengte van X in dit geval wordt bereikt wanneer waar het teken van Y1 (de inhoud) negatief wordt.

6. Druk op 2nd [TBLSET].

Merk op dat **TblStart** nu de waarde **5** heeft gekregen, om de eerste regel van de tabel weer te geven zoals deze voor het laatst op het scherm werd getoond. In stap 5 is de bovenste waarde van **X** die in de tabel wordt getoond **5**.

#### Inzoomen in de tabel

U kunt de manier waarop een tabel wordt weergegeven aanpassen om meer informatie over een gedefinieerde functie te krijgen. Met kleinere waarden voor  $\Delta$ **Tbl** kunt u inzoomen op de tabel. U

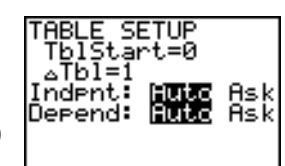

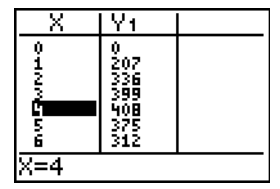

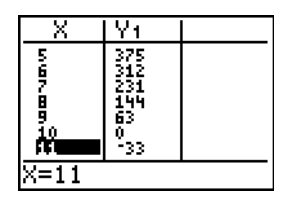

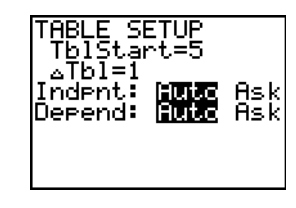

kunt de waarden in het scherm TBLSET veranderen door op 2nd [TBLSET] te drukken of door op + op het scherm TABLE te drukken

- 1. Druk op 2nd [TABLE].
- 2. Druk op om de cursor te verplaatsen en 3 te markeren.
- Voer 1 ENTER in. De tabel wordt bijgewerkt, en geeft de veranderingen in X in stappen van 0,1 weer.

Merk op dat de maximumwaarde voor Y1 in deze tabelweergave 410,26 is, en dat deze optreedt bij X=3,7. Daarom treedt het maximum op bij 3,6<X<3,8.

- 5. Druk met X=3,6 gemarkeerd op  $\oplus$  **01** ENTER om  $\Delta$ **Tbl**=0,01 in te stellen.
- 6. Druk op en om de tabel te verschuiven.

Er worden nu voer gelijke maximumwaarden getoond: **410.26** als **X=3.67**, **3.68**, **3.69**, en **3.70**.

Op de onderste regel wordt de waarde van Y1 met de grootst mogelijke nauwkeurigheid getoond: 410.261226 als X=3.67.

> De waarde voor Y1 bij X=3.68 bedraagt met de grootst mogelijke nauwkeurigheid 410.264064.

> De maximale inhoud van de doos krijgt u dus voor X=3.68, indien u het blad papier zou kunnen snijden met een nauwkeurigheid van 0.01 cm.

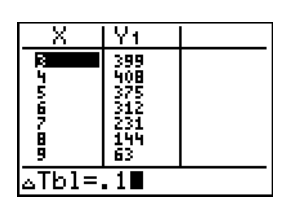

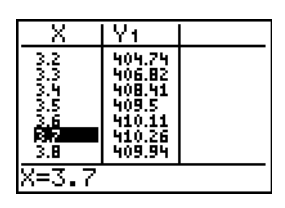

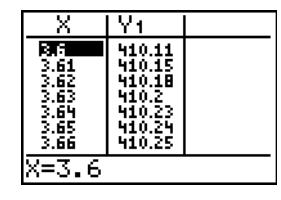

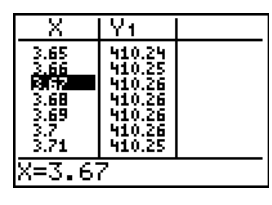

| _ X                                  | Y1                                                       |     |
|--------------------------------------|----------------------------------------------------------|-----|
| 3.66<br>3.67<br>3.69<br>3.77<br>3.71 | 410.25<br>410.26<br>410.26<br>410.26<br>410.25<br>410.25 |     |
| V1=410                               | a.2612                                                   | 226 |

| X                        | Y1                                                       |     |
|--------------------------|----------------------------------------------------------|-----|
| 6789,110<br>0.000,00,110 | 410.25<br>410.26<br>410.26<br>410.26<br>410.25<br>410.23 |     |
| Y1=410                   | 0.2640                                                   | 364 |

#### Het zichtbare venster instellen

U kunt ook gebruik maken van de grafische functies van de TI-84 Plus om de maximumwaarde van een eerder gedefinieerde functie te vinden. Als de grafiek wordt weergegeven, bepaalt het zichtbare venster het gedeelte van het coördinaatvlak dat op het scherm wordt getoond. De waarden van de venstervariabelen bepalen de grootte van het zichtbare venster.

 Druk op WINDOW om het scherm -editor op te roepen, waarin u de waarden van de venstervariabelen kunt bekijken en wijzigen.

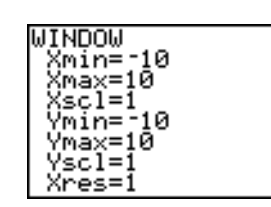

De standaardinstellingen van de venstervariabelen bepalen het zichtbare venster zoals getoond in de illustratie hiernaast. Xmin, Xmax, Ymin en Ymax bepalen de grenzen van het uitleesscherm. Xscl en Yscl bepalen de afstand tussen de schaalstreepjes op de X- en Y-assen. Met de variabele Xres geeft u de resolutie aan.

- 2. Druk op **0** ENTER om deze waarde aan **Xmin** toe te kennen.
- 3. Druk op **20** ÷ **2** om **Xmax** te definiëren aan de hand van een uitdrukking.

**Opmerking**: in dit voorbeeld wordt het deelteken gebruiken voor de berekening. U kunt echter de n/d invoeropmaak gebruiken waarbij een uitkomst in breukvorm kan worden gerealiseerd, afhankelijk van de modusinstellingen.

- Druk op ENTER. De uitdrukking wordt uitgewerkt en het resultaat, 10, wordt opgeslagen in Xmax. Druk op ENTER om 1 als waarde voor XscI te accepteren.
- 5. Druk op 0 ENTER 500 ENTER 100 ENTER 1 ENTER om de andere venstervariabelen op te geven.

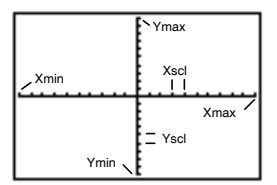

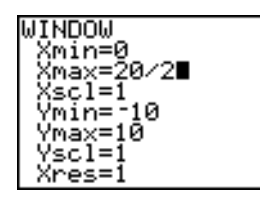

| WINDOW  |    |
|---------|----|
| Xmin=0  |    |
| Xmax=10 | ,  |
| XSCI=1  |    |
| YM1N=0  | 0  |
| Uccl-10 | 10 |
| Xres=1  | 00 |
| ni es-r |    |

## De grafiek afbeelden en volgen

Nu u de functie hebt gedefinieerd en het zichtbare venster hebt ingesteld waarin de grafiek moet worden afgebeeld, kunt u de grafiek weergeven en onderzoeken. U kunt de grafiek volgen met behulp van de **TRACE** functie.

1. Druk GRAPH om de geselecteerde functie in een grafiek in het zichtbare venster weer te geven.

Op het scherm verschijnt de grafiek van de functie Y1=(20-2X)(25/2-X)X.

2. Druk op ▶ om de vrij beweegbare cursor te activeren.

Op de onderste regel van het scherm verschijnen de waarden van de X- en Ycoördinaten voor de positie van deze cursor.

 Druk op <, ▶, ▲ en ▼ om de vrij beweegbare cursor te verplaatsen naar de positie waar zich de top lijkt te bevinden.

Terwijl u de cursor verplaatst, zullen de X- en Y-coördinaten automatisch worden aangepast.

4. Druk op TRACE. De volgcursor verschijnt op de grafiek Y1.

De functie waarvan u de grafiek volgt, staat links bovenaan weergegeven.

U kunt ook een schatting voor de **X**waarde van het maximum opgeven.

- Druk op 3 3 8. Wanneer u een numerieke toets indrukt terwijl u de TRACE functie gebruikt, zal de X= prompt links onderaan worden weergegeven.
- 7. Druk op ENTER.

De volgcursor verspringt nu naar de positie op de grafiek **Y1** die werd berekend voor de waarde van **X** die u zonet hebt opgegeven.

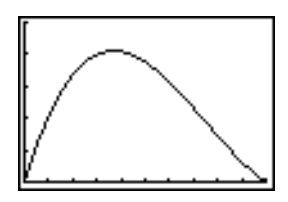

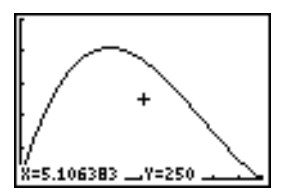

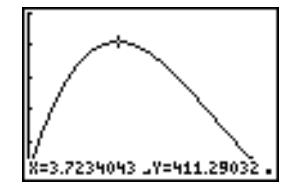

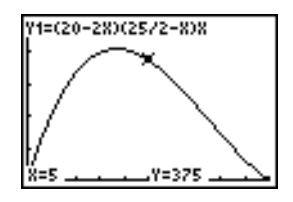

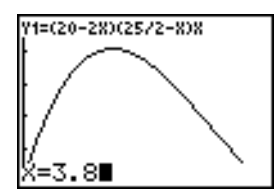

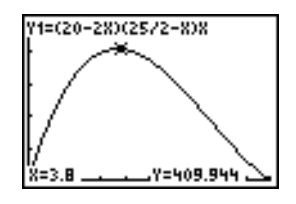

> Dit is het maximum van **Y1(X)** voor de pixelwaarde van **X** beeldpunten. Het precieze maximum kan namelijk tussen de pixels liggen.

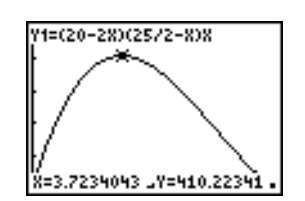

#### Inzoomen op een deel van de grafiek

Om gemakkelijk de maxima, minima, wortels en snijpunten van functies te vinden kunt u het zichtbare venster rond een gekozen punt vergroten met de instructies uit het menu **ZOOM**.

1. Druk op ZOOM om het menu **ZOOM** op te roepen.

Dit menu is kenmerkend voor alle menu's van de TI-84 Plus. Als u een optie wilt kiezen, kunt u op het toetsenbord het nummer of de letter dat naast de optie weergegeven staat indrukken, of u kunt op T drukken totdat het nummer of de letter van de optie gemarkeerd staat en vervolgens op ENTER drukken.

2. Druk op 2 om de optie 2:Zoom In te kiezen.

De grafiek wordt nu opnieuw afgebeeld. De cursor is echter veranderd om aan te geven dat u een zoominstructie gebruikt.

 Wanneer de cursor zich dicht bij het maximum van de functie bevindt (zoals in stap 8 op pagina 14), drukt u op <u>ENTER</u>.

Het zichtbare venster wordt opnieuw opgebouwd. Merk op dat Xmax-Xmin en Ymax-Ymin met een factor 4 zijn aangepast. Dit is de standaardinstelling voor de factoren van de ZOOM functies.

- Druk op 

   en → om naar de maximumwaarde te zoeken.
- Druk op <u>WINDOW</u> om de nieuwe instellingen voor de venstervariabelen weer te geven.

**Opmerking**: om terug te keren naar de vorige grafiek drukt u op ZOOM ► **1:ZPrevious**.

| ZOUGA MEMORY    |  |
|-----------------|--|
| <b>i B</b> ZBox |  |
| 2:Zoom In       |  |
| 3:Zoom Out      |  |
| 4:7Decimal      |  |
| 5:7Square       |  |
| 6:25t and and   |  |
|                 |  |
| r #211/19       |  |

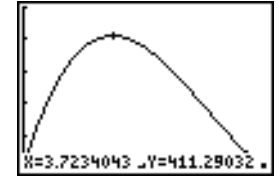

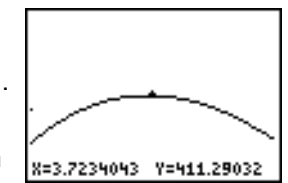

| Asc1=1<br>Ymin=348.79032<br>Ymax=473.79032<br>Ysc1=100<br>Xres=1 |
|------------------------------------------------------------------|
|------------------------------------------------------------------|

#### Het berekende maximum vinden

U kunt een bewerking uit het menu **CALCULATE** gebruiken om een lokaal maximum van een functie te berekenen. Kies hiervoor een punt links van waar u denkt dat het maximum ligt op de grafiek. Dit wordt de linkergrens genoemd. Kies daarna een punt rechts van het maximum. Dit wordt de rechtergrens genoemd. Gok tenslotte waar het maximum optreedt door de cursor naar een punt tussen de linker- en rechtergrens te verplaatsen. Met deze informatie kan het maximum worden berekend volgens de methodes die geprogrammeerd zijn in de TI-84 Plus.

 Druk op [2nd] [CALC] (boven de toets TRACE) om het menu CALCULATE op te roepen. Druk op 4 om de optie 4:maximum te kiezen.

De grafiek wordt opnieuw afgebeeld, terwijl nu de prompt **Left Bound?** op het scherm verschijnt.

 Druk op 

 om de grafiek te volgen tot aan een punt links van het maximum en druk vervolgens op ENTER.

Een ► bovenaan het scherm geeft aan welke grens werd geselecteerd.

Nu verschijnt de prompt **Right Bound?** op het scherm.

3. Druk op ▶ om de grafiek te volgen tot aan een punt rechts van het maximum en druk vervolgens op ENTER.

Een ∢ bovenaan het scherm geeft aan welke grens werd geselecteerd.

De prompt **Guess?** verschijnt op het scherm.

 Druk op I om de grafiek te volgen tot aan een punt in de buurt van het maximum en druk vervolgens op ENTER.

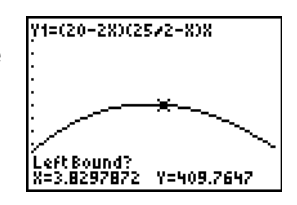

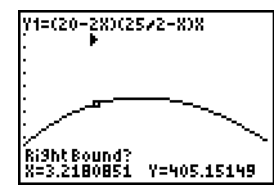

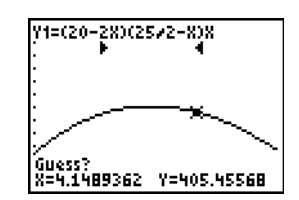

Om een schatting voor het maximum in te voeren, drukt u op  $3 \odot 8$  en vervolgens op ENTER.

Wanneer u een numerieke toets indrukt terwijl u de **TRACE** functie gebruikt, zal de **X=** prompt links onderaan worden weergegeven.

Vergelijk de waarden voor het berekende maximum met de maxima die u hebt gevonden met behulp van de vrij beweegbare cursor, de functie **TRACE** en de tabel.

**Opmerking:** in de bovenstaande stappen 2 en 3 kunt u voor de linker- en rechtergrens rechtstreeks waarden invoeren op de manier die in stap 4 werd beschreven.

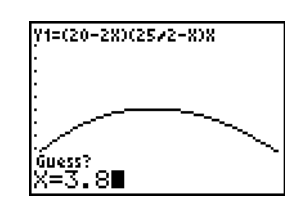

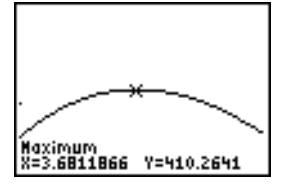

# Testresultaten vergelijken met behulp van boxplots

## Probleemstelling

Uit een onderzoek blijkt dat er een groot verschil bestaat tussen jongens en meisjes wat betreft hun vermogen om objecten te herkennen die zij in hun linkerhand vasthouden, die wordt gestuurd door de rechterhelft van de hersenen, tegenover hun rechterhand, die dan weer door de linkerhelft van de hersenen wordt gestuurd. Het TI Graphics-team deed een gelijkaardig onderzoek naar dit vermogen bij volwassen mannen en vrouwen.

Bij dit experiment werden 30 kleine voorwerpen gebruikt, die de deelnemers niet mochten bekijken. Eerst kregen ze 15 voorwerpen één voor één in hun linkerhand en moesten ze raden wat de voorwerpen waren. Vervolgens moesten ze de andere 15 voorwerpen één voor één in hun rechterhand vasthouden en opnieuw raden wat het voorwerp was. Gebruik nu boxplots om de gegevens uit deze tabel op een visuele manier met elkaar te vergelijken.

ledere rij in de tabel geeft de resultaten weer die geobserveerd zijn voor één voorwerp. Er zijn 10 vrouwen en 12 mannen getest.

| Correcte gissingen |                   |              |               |
|--------------------|-------------------|--------------|---------------|
| Vrouwen Links      | Vrouwen<br>Rechts | Mannen Links | Mannen Rechts |
| 8                  | 4                 | 7            | 12            |
| 9                  | 1                 | 8            | 6             |
| 12                 | 8                 | 7            | 12            |
| 11                 | 12                | 5            | 12            |
| 10                 | 11                | 7            | 7             |
| 8                  | 11                | 8            | 11            |

| Correcte gissingen |                   |              |               |
|--------------------|-------------------|--------------|---------------|
| Vrouwen Links      | Vrouwen<br>Rechts | Mannen Links | Mannen Rechts |
| 12                 | 13                | 11           | 12            |
| 7                  | 12                | 4            | 8             |
| 9                  | 11                | 10           | 12            |
| 11                 | 12                | 14           | 11            |
|                    |                   | 13           | 9             |
|                    |                   | 5            | 9             |

## Procedure

- Druk op STAT 5 om 5:SetUpEditor te selecteren. Voer de lijstnamen WLEFT, WRGHT, MLEFT en MRGHT in, gescheiden door komma's. Druk op ENTER. De stat list-editor bevat nu alleen deze vier lijsten. (Zie hoofdstuk 11: Lijsten, voor gedetailleerde instructies over het gebruik van de SetUpEditor.)
- 2. Druk <u>STAT</u> 1 om de optie 1:Edit te kiezen.
- 3. Voer in WLEFT het aantal correcte gissingen in die door elke vrouw werden gedaan voor de linkerhand (Vrouwen Links). Druk op ▶ om naar WRGHT te gaan en voer nu het aantal correcte gissingen in die werden gedaan door elke vrouw voor haar rechterhand (Vrouwen Rechts).
- 4. Doe voor de correcte gissingen van elke man hetzelfde in MLEFT (Mannen Links) en MRGHT (Mannen Rechts).
- Druk op 2nd [STAT PLOT]. Selecteer 1:Plot1. Schakel plot 1 in; definieer deze als een gemodificeerde boxplot """ die Xlist gebruikt als WLEFT. Ga met de cursor naar de bovenste regel en selecteer Plot2. Schakel plot 2 in; definieer deze als een gemodificeerde boxplot die Xlist gebruikt als WRGHT. (Zie hoofdstuk 12: Statistieken, voor gedetailleerde informatie over het gebruik van Stat Plots.)
- 6. Druk op Y=. Schakel alle functies uit
- Druk op Window. Stel de volgende waarden in: Xscl=1 en Yscl=0. Druk op Z00M 9 om de optie 9:ZoomStat te kiezen. Op deze manier wordt het zichtbare venster aangepast en worden de boxplots met de resultaten van de vrouwen weergegeven.
- 8. Druk op TRACE.

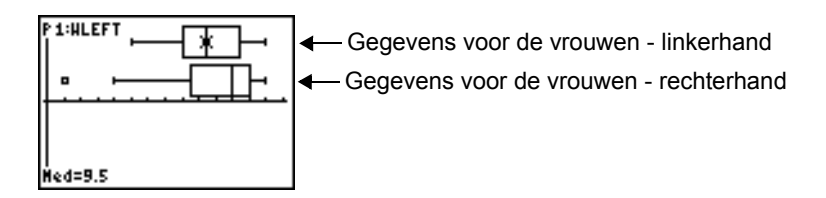

Gebruik • en ▶ om de waarden van minX, Q1, Med, Q3 en maxX voor elke plot te onderzoeken. Let op de uitschieter voor de rechterhandgegevens van de vrouwen. Wat is de mediaan voor de linkerhandgegevens? En voor de rechterhandgegevens? Met welke hand deden de vrouwen betere gissingen volgens de boxplots bekijkt? 9. Onderzoek de resultaten voor de mannen. Definieer plot 1 opnieuw, nu voor L3, en doe hetzelfde voor plot 2 voor L4, en druk vervolgens op [TRACE].

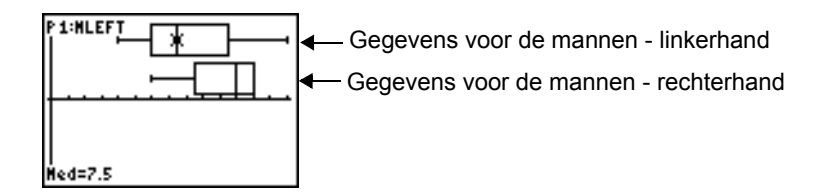

- Vergelijk de resultaten voor de linkerhand. Definieer plot 1 opnieuw, nu voor WLEFT en doe hetzelfde voor plot 2 voor MLEFT, en druk vervolgens op TRACE om de waarden in minX, Q1, Med, Q3 en maxX voor elke plot te onderzoeken. Wie heeft het best geraden op basis van de linkerhand, de mannen of de vrouwen?
- 11. Vergelijk de resultaten voor de rechterhand. Definieer plot 1 opnieuw, nu voor **WRGHT** en doe hetzelfde voor 2 voor **MRGHT**, en druk vervolgens <u>TRACE</u> om de waarden i **minX**, **Q1**, **Med**, **Q3** en **maxX** voor elke plot te onderzoeken. Wie heeft het best geraden op basis van de rechterhand, de mannen of de vrouwen?

In het oorspronkelijke onderzoek is gebleken dat jongens, wanneer ze de voorwerpen in hun rechterhand hielden, niet zo goed de voorwerpen konden raden, terwijl meisjes met beide handen even goed konden raden wat het voorwerp was. Deze conclusie blijkt echter niet uit onze boxplots voor volwassenen. Denkt u dat dit komt omdat volwassenen dit vermogen hebben aangeleerd of omdat onze steekproef niet groot genoeg was?

# Grafieken van stapsgewijs gedefinieerde functies

# Probleemstelling

In Amerika bedraagt de boete voor een snelheidsovertreding op een weg met een snelheidslimiet van 45 km per uur 50; voor elke km per uur tussen 46 en 55 km per uur komt daar nog eens 5 bij; voor elke km per uur tussen 56 en 65 km per uur wordt de boete vermeerderd met 10; voor elke km per uur vanaf 66 km per uur wordt de boete verder verhoogd met 20. Maak de grafiek van de functie die het bedrag van de boete bepaalt.

De boete (Y) als functie van het aantal kilometer per uur (X) is:

| Y= { | 0<br>50 + 5 (X - 45)<br>50 + 5 * 10 + 10 (X - 55) | 0 < X ≤ 45<br>45 < X ≤ 55<br>55 < X ≤ 65 |
|------|---------------------------------------------------|------------------------------------------|
| L    | 50 + 5 * 10 + 10 * 10 + 20 (X - 65)               | 55 < X ≤ 05<br>65 < X                    |

die vereenvoudigd wordt tot:

| ſ    | 0                 | 0 < X ≤ 45  |
|------|-------------------|-------------|
| v_ ) | 50 + 5 (X - 45)   | 45 < X ≤ 55 |
| r= - | 100 + 10 (X - 55) | 55 < X ≤ 65 |
| L    | 200 + 20 (X - 65) | 65 < X      |

## Procedure

1. Druk op MODE. Kies de optie Func en Classic.

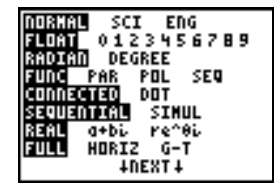

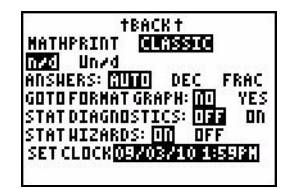

 Druk op Y=. Schakel alle functies en statistische plots uit. Voer de Y= functie in die de boete bepaalt. Gebruik de opdrachten in het menu TEST om de functie te definiëren. Kies voor de grafiek van Y1 de grafiekstijl (punten).

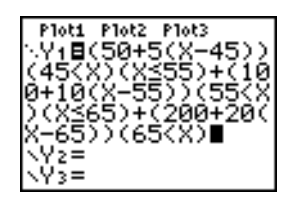

- Druk op WINDOW en geef de volgende instellingen op: Xmin=-2, Xscl=10, Ymin=-5, Yscl=10 en ΔX=1. Xmax en Ymax moeten niet worden opgegeven. Deze worden in stap 4 ingesteld door ΔX en ΔY.
- 4. Druk op [2nd] [QUIT] om terug te keren naar het basisscherm. Sla 1 op in ΔX en sla 5 op in ΔY. ΔX en ΔY vindt u in het vervolgmenu van VARS Window X/Y. Met ΔX en ΔY geeft u de horizontale en verticale afstand tussen de middelpunten van de aangrenzende pixels op. Als u gehele getallen voor ΔX en ΔY opgeeft, resulteert dit in mooiere waarden voor het volgen van de grafiek.
- 5. Druk op TRACE om de grafiek van de functie weer te geven. Hoe snel moet u rijden om een boete van meer dan 250 te krijgen?

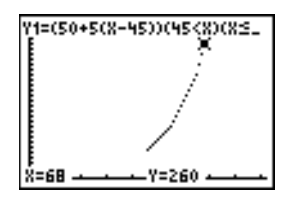

# Ongelijkheden met een grafiek onderzoeken

#### Probleemstelling

Onderzoek de ongelijkheid 0.4x<sup>9</sup>-3x+5<0.2x+4 met behulp van grafieken. Gebruik de opties in het menu **TEST** om te onderzoeken voor welke waarden van x de ongelijkheid waar of onwaar is.

Opmerking: u kunt grafieken van ongelijkheden ook onderzoeken met behulp van de Inequality Graphing-toepassing. Deze toepassing staat al op uw TI-84 Plus en kan worden gedownload van <u>education.ti.com</u>.

#### Procedure

- 1. Druk op MODE. Kies Dot, Simul en selecteer de standaardinstellingen. De instelling voor de modus Dot zorgt ervoor dat alle markeringssymbolen voor de grafiekstijl in het Y= scherm worden ingesteld op '. (punt).
- 2. Druk op Y=. Schakel alle functies en statistische plots uit. Voer het linkerlid van de ongelijkheid in als Y4 en het rechterlid als Y5.

| Ploti<br>∖Y1=    | P1ot2                     | Plot3       |
|------------------|---------------------------|-------------|
| . Ŷ2=<br>. Ŷ3=   |                           |             |
| · ¥4⊟.<br>· ¥4⊟. | 4X <sup>3</sup> -<br>2X+4 | ·3X+5<br>1∎ |
| \Ŷ6=             |                           | • •         |

3. Voer de ongelijkheid zelf in als Y6. Deze uitdrukking resulteert in 1 als de ongelijkheid waar is en in 0 als deze onwaar is.

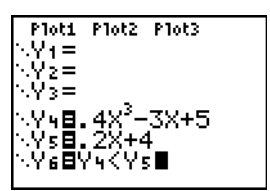

**Opmerking**: u kunt het YVARS snelmenu gebruiken om Y4 en Y5 in de Y= editor te plakken.

- 4. Druk op ZOOM 6 om de grafiek van de ongelijkheid in het standaardvenster af te beelden.

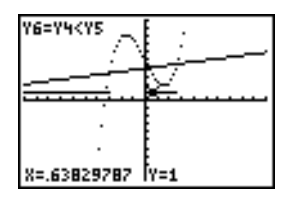

Wanneer u de grafiek volgt, kunt u zien dat Y=1 aangeeft dat Y4<Y5 waar is en dat Y=0 aangeeft dat Y4<Y5 onwaar is.

6. Druk op ∑. Schakel Y4, Y5 en Y6 uit. Voer vergelijkingen in om enkel de ongelijkheid in een grafiek af te beelden.

| ∿Yu=.4X^3-3X+5         |
|------------------------|
| ∴Ys=.2X+4<br>∴Uz=Ub/Ur |
| ·Y7≣Y6*Y4              |
| ∿Ye⊟Ye*Ys              |

7. Druk op TRACE.

Merk op dat de waarden van **Y7** en **Y8** nul zijn daar waar de ongelijkheid onwaar is. U ziet alleen de intervallen van de grafiek waar Y4<Y5, omdat intervallen die onwaar zijn, vermenigvuldigd worden met 0 (Y6\*Y4 en Y6\*Y5)

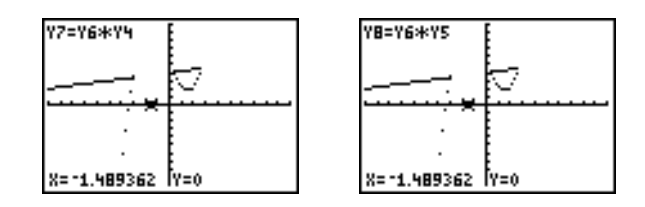

# Stelsels van niet-lineaire vergelijkingen oplossen

# Probleemstelling

Los de vergelijking  $x^3-2x=2\cos(x)$  op met behulp van een grafiek. Met andere woorden, los het stelsel van twee vergelijkingen met twee onbekenden op:  $y = x^3-2x$  en  $y = 2\cos(x)$ . Gebruik **ZOOM**-factoren om het op de grafiek weergegeven aantal decimale plaatsen te regelen en gebruik **MATH** Intersect om een benaderende oplossing te vinden.

# Procedure

1. Druk op MODE. Kies voor de modus de standaardinstellingen. Druk op Y=. Schakel alle functies en statistische plots uit. Voer de functies in.

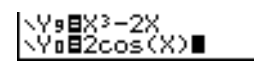

2. Druk op Z00M 4 om de optie 4:ZDecimal te kiezen. Op het scherm verschijnt de grafiek waaruit blijkt dat er twee oplossingen zijn (de punten waar de twee functies elkaar ogenschijnlijk snijden).

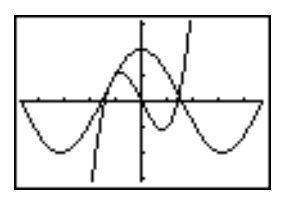

- 3. Druk op ZOOM > 4 om in het menu ZOOM MEMORY de optie 4:SetFactors te kiezen. Stel XFact=10 en YFact=10 in.
- 4. Druk op ZOOM 2 om de optie 2:Zoom In te kiezen. Druk op , ▶, ▲ en ▼ om de vrij beweegbare cursor te verplaatsen naar het ogenschijnlijke snijpunt van de functies op de rechterhelft van het scherm. Merk op dat de X- en Y-coördinaten worden weergegeven in decimaal.
- 5. Druk op ENTER om in te zoomen. Verplaats de cursor naar het snijpunt. Merk op dat de X- en Ycoördinaten nu worden weergegeven met twee decimalen.

- 6. Druk op ENTER om nogmaals in te zoomen. Verplaats de vrij beweegbare cursor naar het precieze snijpunt. Let op het aantal decimalen.
- 7. Druk op [2nd] [CALC] **5** om de optie **5:intersect** te kiezen. Druk op [ENTER] om de eerste kromme te selecteren en druk op [ENTER] om de tweede kromme te selecteren. Verplaats de volgcursor tot in de buurt van het snijpunt. Druk op [ENTER]. Wat zijn de coördinaten van het snijpunt?
- 8. Druk op ZOOM 4 om de optie 4:ZDecimal te kiezen en de oorspronkelijke grafiek opnieuw op het scherm weer te geven.
- 9. Druk op Z00M. Kies de optie **2:Zoom In** en herhaal de stappen 4 tot en met 8 om het ogenschijnlijke snijpunt op de linkerhelft van het scherm te onderzoeken.

# De Sierpinski-driehoek maken met behulp van een programma

## Het programma schrijven

Dit programma creëert een tekening van een bekende "fractal", de Sierpinski-driehoek, en slaat de tekening op. Druk om te beginnen op [F2]  $\triangleright$  1. Geef het programma de naam **SIERPINS** en druk vervolgens op <u>ENTER</u>. Het programmascherm verschijnt.

**Opmerking**: druk na het uitvoeren van dit programma op [2nd [FORMAT] • • ENTER om de assen in te schakelen in het grafiekscherm.

## Programma

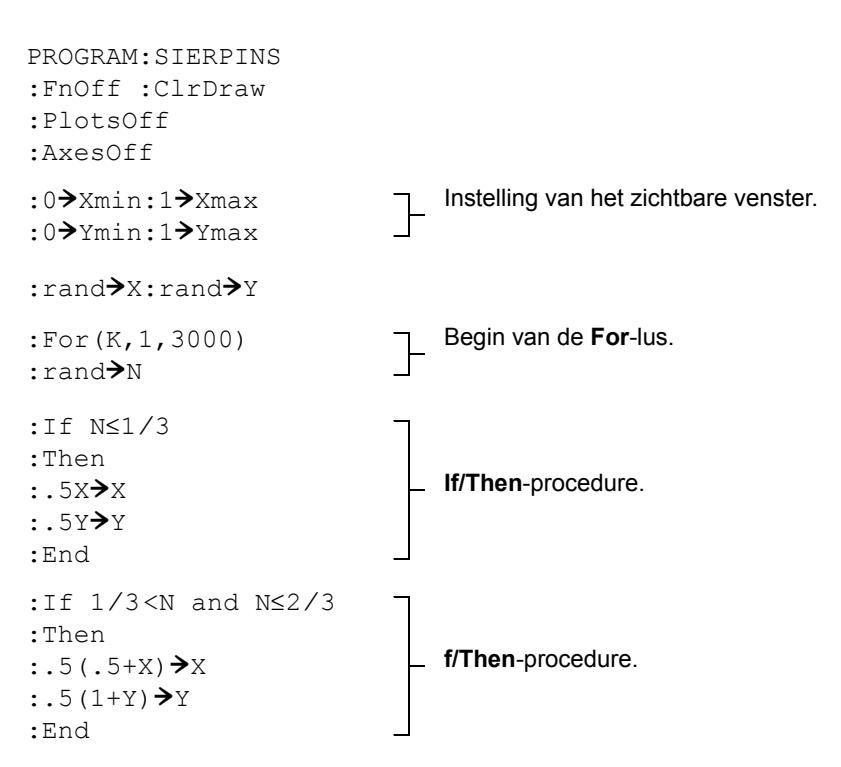

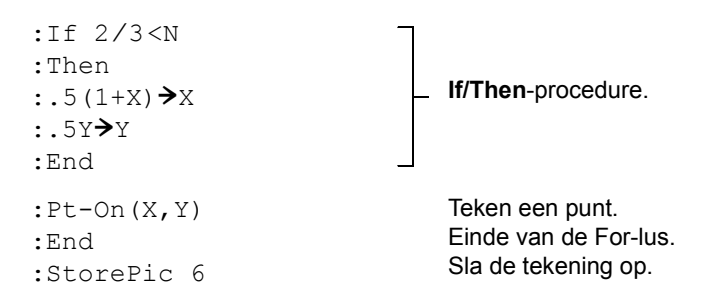

Nadat u het bovenstaande programma hebt uitgevoerd, kunt u de tekening oproepen en op het scherm weergeven met behulp van de instructie **RecallPic 6**.

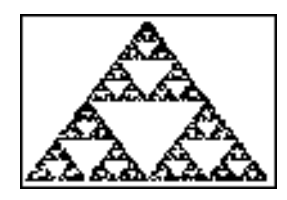

# Convergentiepunten zoeken bij een webgrafiek

## Probleem

Met behulp van de instelling **Web** kunt u punten zoeken waarvoor de grafiek van een rij convergeert of divergeert zijn.

# Procedure

- 1. Druk op MODE. Kies de optie Seq en gebruik de standaardinstellingen. Drukop [2nd [FORMAT]. Kies Web en nogmaals de standaardinstellingen.
- Druk op Y=. Wis alle functies en schakel alle statistische plots uit. Voer de rij in gegeven door de uitdrukking Y = K X(1−X).

## u(n)=Ku(nN1)(1Nu(nN1))

u(nMin)=.01

- 3. Druk op 2nd [QUIT] om terug te keren naar het basisscherm en sla vervolgens 2.9 op in K.
- 4. Druk op WINDOW. Stel de venstervariabelen als volgt in:

| nMin=0          | Xmin=0 | Ymin=26  |
|-----------------|--------|----------|
| n <b>Max=10</b> | Xmax=1 | Ymax=1.1 |
| PlotStart=1     | Xscl=1 | Yscl=1   |
| PlotStep=1      |        |          |

5. Druk op TRACE om de grafiek af te beelden en druk vervolgens op > om de webgrafiek te volgen. Dit is een webgrafiek met één convergentiepunt.

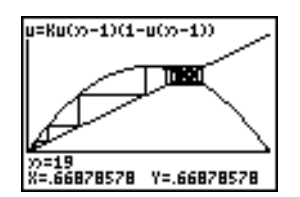

- 6. Wijzig nu K in 3.44 en volg de grafiek om twee convergentiepunten in de webgrafiek te vinden.
- 7. Wijzig K in 3.54 en volg de grafiek om vier convergentiepunten in de webgrafiek te vinden.

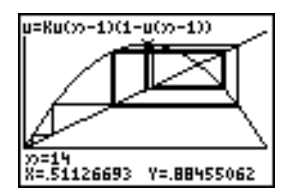

# Coëfficiënten raden met behulp van een programma

## Het programma schrijven

Dit programma tekent de grafiek voor de functie A sin(BX), waarbij aan de coëfficiënten een willekeurige gehele waarde tussen 1 en 10 wordt toegewezen. Schat de coëfficiënten en teken de grafiek bij uw schatting die u invoert als de functie C sin(DX) af. Het programma zal pas eindigen wanneer uw schatting correct is.

**Opmerking**: dit programma verandert het grafiekvenster en de grafiektypes. Na het uitvoeren van het programma kunt u afzonderlijke instellingen naar wens veranderen of kunt u op [2nd] [MEM] **7 2 2** drukken om terug te keren naar de standaardinstellingen.

## Programma

| PROGRAM:GUESS<br>:PlotsOff :Func<br>:FnOff :Radian<br>:ClrHome |    |                                                     |
|----------------------------------------------------------------|----|-----------------------------------------------------|
| :"Asin(BX)"→Y1<br>:"Csin(DX)"→Y2                               | ]- | De vergelijkingen definiëren.                       |
| :GraphStyle(1,1)<br>:GraphStyle(2,5)                           | ]- | De stijl voor de grafiek instellen: lijn<br>en pad. |
| :FnOff 2                                                       |    |                                                     |
| :randInt(1,10)≯A<br>:randInt(1,10)≯B<br>:0≯C:0≯D               | ]- | De coëfficiënten initialiseren.                     |

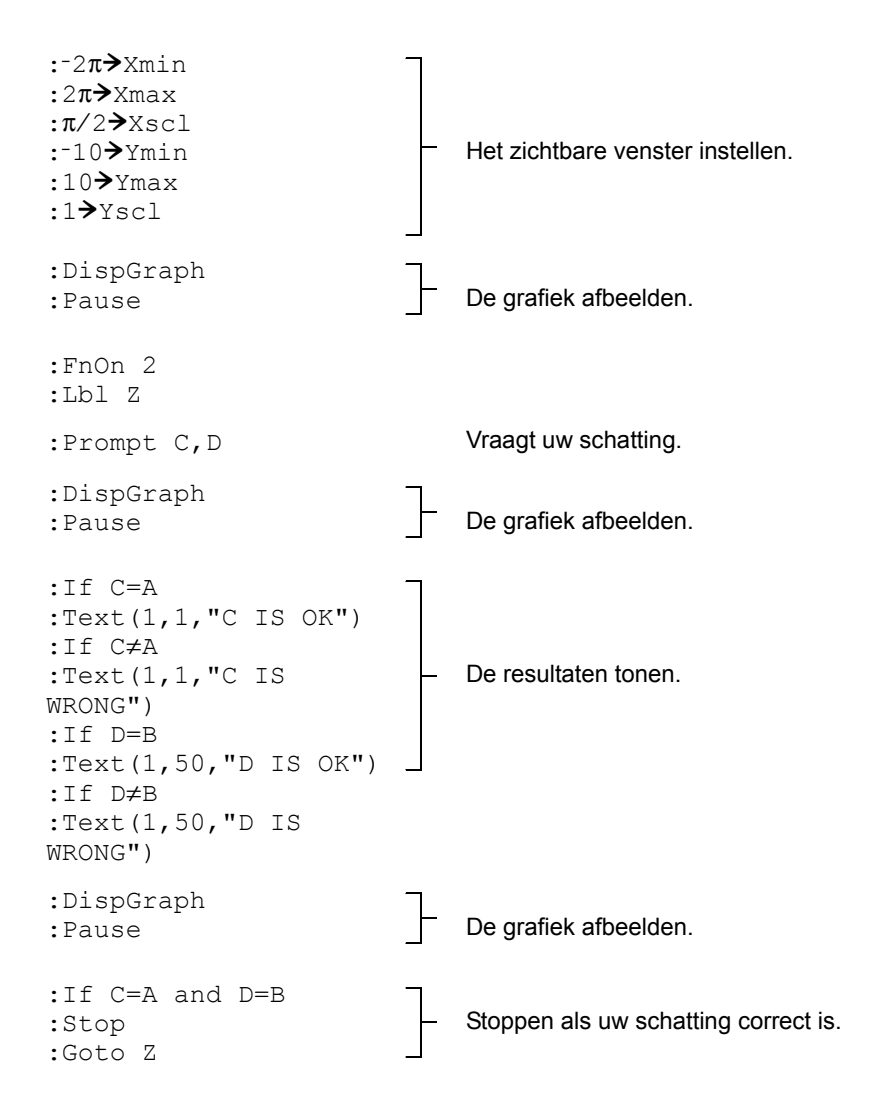

**Opmerking**: de toepassing Guess My Coefficients is een educatief spel dat u uitdaagt om de juiste coëfficiënten in te voeren voor grafieken van lineaire, kwadratische en absolute waarde-functies. Deze toepassing is beschikbaar op <u>education.ti.com</u>.

# De eenheidscirkel en goniometrische krommen afbeelden

## Probleemstelling

Met behulp van de grafische modus voor parametervoorstellingen kunt u de eenheidscirkel en de sinuskromme afbeelden om het verband tussen deze twee te laten zien.

Elke functie die als grafiek in de modus FUNC kan worden afgebeeld, kunt u in de modus voor parametervoorstellingen weergeven door de X-component als T en de Y-component als F(T) te definiëren.

## Procedure

- 1. Druk op MODE. Kies de opties Par, Simul en gebruik de standaardinstellingen.
- 2. Druk op WINDOW. Stel de venstervariabelen als volgt in:

| Tmin=0   | Xmin=-2  | Ymin=-3 |
|----------|----------|---------|
| Tmax=2π  | Xmax=7.4 | Ymax=3  |
| Tstep=.1 | Xscl=π/2 | Yscl=1  |

3. Druk op ¥. Zet alle functies en statistische plots uit. Voer de uitdrukkingen in die de eenheidscirkel met middelpunt op (0,0) bepalen.

| Plot1 Plot2 Plot3 |
|-------------------|
| NX17∎cos(T)       |
| Y1⊤∎sin(T)        |
| NX2∓∎T            |
| Y27∎sin(T)        |

4. Voer de uitdrukkingen in die de sinuskromme definiëren.

| Plot1 Plot2 Plot3 |
|-------------------|
| NX17≣COS(T)       |
| Y17∎sin(T)        |
| NX2⊤∎T            |
| Y₂⊤∎sin(T)        |

5. Druk op TRACE. Tijdens het afbeelden van de grafiek kunt u op ENTER drukken om het weergaveproces te onderbreken. Druk nogmaals op ENTER om het afbeelden van de grafiek voort te zetten. Merk op hoe de sinusfunctie vanuit de eenheidscirkel wordt "uitgerold".

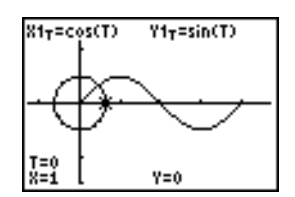

#### Opmerking:

• Ukunt deze uitrolprocedure ook gebruiken voor andere functies. Vervang **sin (T)** in **Y2T** door een andere goniometrische functie om deze uit te rollen.

U kunt de grafiek van de functies nogmaals tekenen door de functies uit te schakelen en ze weer in te schakelen op de Y= editor of door de commando's FuncOFF en FuncON op het hoofdscherm te gebruiken.

# De oppervlakte tussen twee krommen berekenen

# Probleemstelling

Bereken de oppervlakte die wordt begrensd door:

 $\begin{array}{rcl} f(x) &=& 300x/(x^2+625)\\ g(x) &=& 3\cos(.1x)\\ x &=& 75 \end{array}$ 

# Procedure

- 1. Druk op MODE. Kies de standaardinstellingen.
- 2. Druk WINDOW. Stel de venstervariabelen als volgt in:

| Xmin=0   | Ymin=⁻5 | Xres=1 |
|----------|---------|--------|
| Xmax=100 | Ymax=10 |        |
| Xscl=10  | Yscl=1  |        |

3. Druk op [Y=]. Zet alle functies en statistische plots uit. Voer de functies voor de boven- en ondergrens in:

```
Y1=300X/(X<sup>2</sup>+625)
Y2=3cos(.1X)
```

- 4. Druk op 2nd [CALC] 5 om de optie 5:intersect te kiezen. De grafiek wordt afgebeeld. Selecteer een eerste kromme, een tweede kromme en geef een schatting voor het snijpunt aan de linkerzijde van het scherm. De oplossing wordt getoond en de X-waarde op het snijpunt, dat de ondergrens van de integraal voorstelt, wordt opgeslagen in Ans en X.
- 5. Druk op 2nd [QUIT] om terug te keren naar het basisscherm. Druk op 2nd [DRAW] 7 en kies de optie Shade( (arceren) om de oppervlakte in de grafiek te zien.

Shade(Y2,Y1,Ans,75)

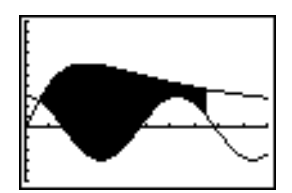

6. Druk op [2nd] [QUIT] om terug te keren naar het basisscherm. Voer de uitdrukking in om de integraal van de gearceerde oppervlakte te berekenen.

## fnInt(Y1-Y2,X,Ans,75)

De oppervlakte bedraagt: 325.839962.

# Parametervoorstellingen gebruiken: reuzenrad

## Probleemstelling

Met behulp van twee paren parametervoorstellingen moet u bepalen wanneer twee bewegende voorwerpen het dichtst bij elkaar zijn.

Een reuzenrad met een diameter (d) van 20 meter draait tegen de klok in met een snelheid (s) van 12 seconden per omwenteling. De onderstaande parameters beschrijven de plaats van de persoon in het reuzenrad op het tijdstip T, waarbij  $\alpha$  de draaihoek is, (0,0) het onderste punt van het reuzenrad en (10,10) de positie waar de persoon zich helemaal rechts bevindt op tijdstip T=0.

 $\begin{array}{l} X(T) = r \cos \alpha & \mbox{waarbij} \ \alpha = 2\pi T s \ en \ r = d/2 \\ Y(T) = r + r \sin \alpha & \end{array}$ 

Een persoon op de grond gooit een bal naar de persoon in het reuzenrad. De arm van de werper bevindt zich precies ter hoogte van de onderzijde van het reuzenrad, en 25 meter (b) rechts van het laagste punt van het reuzenrad (25,0). De persoon gooit de bal met een snelheid (v0) van 22 meter per seconde onder een hoek ( $\theta$ ) van 66° ten opzichte van de horizontale lijn. De volgende parametervoorstelling beschrijft de positie van de bal op het tijdstip T.

$$\begin{split} X(T) &= b - Tv_0 \cos\theta \\ Y(T) &= Tv_0 \sin\theta - (g/2) T^2 \text{ waarbij g} = 9.8 \text{ m/sec}^2 \end{split}$$

## Procedure

- 1. Druk op MODE. Kies de opties **Par**, **Simul** en gebruik de standaardinstellingen. Met de modus **Simul** wordt de beweging van de twee voorwerpen in de tijd gesimuleerd.
- 2. Druk op WINDOW. Stel de venstervariabelen als volgt in:

| Tmin=0   | Xmin=-13 | Ymin=0  |
|----------|----------|---------|
| Tmax=12  | Xmax=34  | Ymax=31 |
| Tstep=.1 | Xscl=10  | Yscl=10 |

 Druk op Y=. Zet alle functies en statistische plots uit. Voer de uitdrukkingen in die het pad van het reuzenrad en het pad van de bal beschrijven. Kies als grafiekstijl van X2T de instelling <sup>4</sup> (pad).

| Plot1 Plot2 Plot3 |
|-------------------|
| ×X17 ■10cos(πT/6) |
| Y17∎10+10sin(πT   |
| 2821 ∎25-22Tcos(6 |
| Ϋ́2τ∎22Tsin(66°)  |
| -(9.8/2)T²        |

**Opmerking:** u kunt ook **1 X1T** en **1 X2T** als grafiekstijlen kiezen, waardoor als het ware een schuitje op het reuzenrad verschijnt en de bewegende bal wordt afgebeeld wanneer u **GRAPH** drukt.

4. Druk op GRAPH om de grafieken van de vergelijkingen af te beelden. Kijk aandachtig toe tijdens het plotten. Merk op dat de bal en de persoon in het reuzenrad blijkbaar het dichtst bij elkaar zijn op het punt waar de banen elkaar snijden in het boven-rechter kwadrant van het reuzenrad.

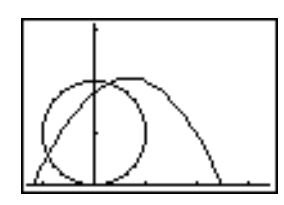

5. Druk op WINDOW. Wijzig de instellingen van het zichtbare venster zodat dit deel van de grafiek beter wordt weergegeven.

| Tmin=1    | Xmin=0    | Ymin=10   |
|-----------|-----------|-----------|
| Tmax=3    | Xmax=23.5 | Ymax=25.5 |
| Tstep=.03 | Xscl=10   | Yscl=10   |

6. Druk op TRACE. Nadat de grafiek is afgebeeld, moet u op → drukken om de cursor te verplaatsen naar het punt waar het reuzenrad en de baan van de bal elkaar snijden. Let op de waarden van X, Y en T.

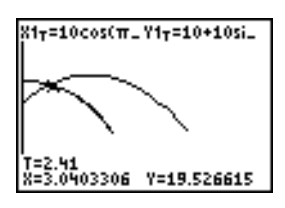

7. Druk op om de cursor te verplaatsen naar de baan van de bal. Let op de waarden van X en Y (T blijft ongewijzigd). Merk de plaats van de cursor op: dit is de positie van de bal op het ogenblik dat de persoon op het reuzenrad op het snijpunt is. Wie of wat is er het eerst? De persoon of de bal?

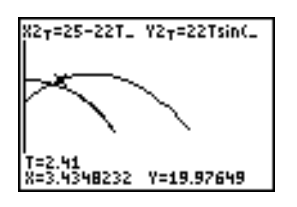

Als u TRACE gebruikt kunt u momentopnamen van de positie van beide maken en hun positie ten opzichte van elkaar bestuderen.

# De hoofdstelling van de integraalrekening aantonen

## Probleemstelling 1

Het gebruik van de functies **fnInt(** en **nDeriv(** uit het **FUNC** snelmenu of het **MATH** menu om de grafiek te tekenen van functies die gedefinieerd worden door integralen en afgeleiden, laat grafisch zien dat:

$$F(x) = \int_{1}^{x} \frac{1}{t} dt = \ln(x), x > 0$$
 en dat
$$\frac{d}{dx} \left[ \int_{1}^{x} \frac{1}{t} dt \right] = \frac{1}{x}$$

## Procedure 1

- 1. Druk op MODE. Kies de standaardinstellingen.
- 2. Druk op WINDOW. Stel de venstervariabelen als volgt in:

| Xmin=.01 | Ymin=⁻1.5 | Xres=3 |
|----------|-----------|--------|
| Xmax=10  | Ymax=2.5  |        |
| Xscl=1   | Yscl=1    |        |

Druk op Y=. Zet alle functies en statistische plots uit. Voer de numeriek berekende integraal van 1/T van 1 tot X en de functie ln(x) in. Kies voor Y1 de grafiekstijl <sup>1</sup>√ (lijn) en voor Y2 de stijl <sup>1</sup>√ (pad).

Plot1 Plot2 Plot3  

$$Y1B \int_{1}^{X} \left(\frac{1}{T}\right) dT$$
  
 $0Y2B ln(X)$   
 $Y3=$   
 $Y4=$   
 $Y5=$ 

- 4. Druk op TRACE. Druk , , en om de waarden van Y1 en Y2 met elkaar te vergelijken.
- Druk op Y=. Schakel Y1 en Y2 uit en voer vervolgens de numeriek berekende afgeleide van de integraal van 1/X en de functie 1/X in. Kies voor Y3 de grafiekstijl \ (lijn) en voor Y4 de stijl \ (dik).

6. Druk [TRACE]. Gebruik opnieuw de cursortoetsen om de waarden van de twee in de grafiek weergegeven functies **Y3** en **Y4** met elkaar te vergelijken.

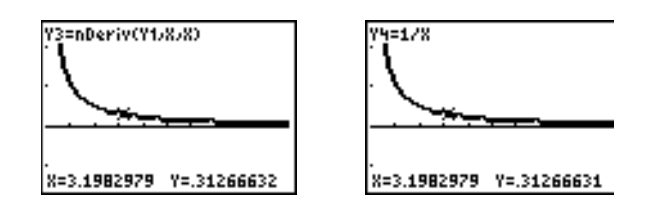

# **Probleemstelling 2**

Bestudeer de functies die als volgt worden gedefinieerd:

$$y = \int_{2}^{x} t^{2} dt$$
,  $\int_{0}^{x} t^{2} dt$ , en  $\int_{2}^{x} t^{2} dt$ 

## Procedure 2

1. Druk op ¥. Schakel alle functies en statistische plots uit. Gebruik een lijst om deze drie functies tegelijkertijd te definiëren. Sla deze functie op in ¥5.

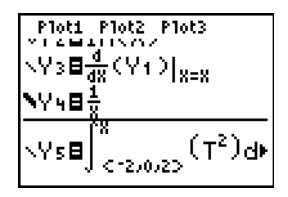

- 2. Druk op 200M 6 om 6:2Standard te selecteren. De grafieken worden weergegeven terwijl de berekening van de integraal en afgeleide plaatsvindt in elk pixelpunt, wat even kan duren.
- 3. Druk op TRACE. Merk op dat de functies gelijkvormig zijn, maar verticaal werden verschoven op basis van een constante waarde.
- 4. Druk op Y=. Voer de numerieke afgeleide van Y5 in Y6.

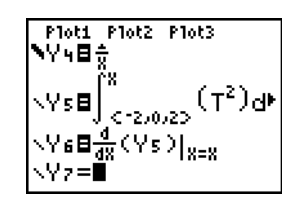

5. Druk op TRACE. Merk op dat, hoewel de drie grafieken die door **Y5** bepaald worden verschillend zijn, de afgeleiden identiek zijn.

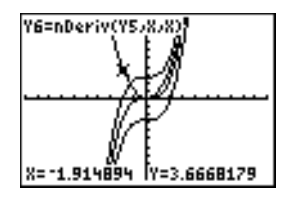

# De oppervlakte van een veelhoek berekenen

# Probleemstelling

Gebruik de vergelijkingsoplosser om een formule op te slaan voor de oppervlakte van een regelmatige N-hoek en bereken vervolgens elke variabele aan de hand van de andere gegeven variabelen. Bestudeer het gegeven dat de limiet gelijk is aan de oppervlakte van een cirkel,  $\pi r^2$ .

Gebruik de formule A = NB<sup>2</sup> sin( $\pi$  / N) cos( $\pi$  / N) voor de oppervlakte van een regelmatige N-hoek met B als de afstand tussen het middelpunt en een hoekpunt.

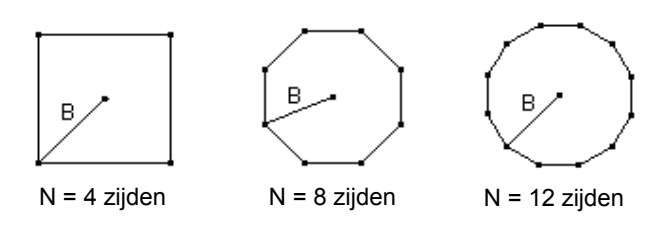

## Procedure

- 1. Druk op MATH ALPHA B om in het menu MATH de optie 0:Solver te kiezen. Vervolgens verschijnt de vergelijkingen-editor of de interactieve oplosser-editor. Als de interactieve oplosser-editor verschijnt, moet u op A drukken om de vergelijkingen-editor op te roepen.
- Voer de formule 0=A-NB<sup>2</sup>sin(π/N)cos(π/N) in en druk vervolgens op ENTER. De interactieve oplosser-editor verschijnt.

A-NB²sin(π/N)…=0 A=0 N=0 B=0 bound=(-1ε99,1…

- 3. Voer **N=4** en **B=6** in om de oppervlakte (**A**) te vinden voor een vierkant met een afstand (**B**) tussen het middelpunt en een hoekpunt van 6 centimeter.
- 4. Druk op 
  om de cursor te verplaatsen naar A en druk vervolgens [ALPHA] [SOLVE]. De oplossing voor A wordt getoond in de interactieve oplosser-editor.

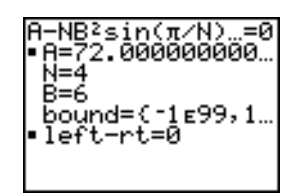

 Bereken nu B bij een gegeven oppervlakte voor verschillende aantallen van zijden. Voer A=200 en N=6 in. Om de afstand B te berekenen, moet u de cursor naar B verplaatsen en vervolgens op ALPHA [SOLVE] drukken.

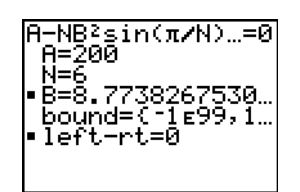

 Voer N=8 in. Om de afstand B te berekenen, moet u de cursor naar B verplaatsen en vervolgens op (ALPHA) [SOLVE] drukken. Zoek de waarde van B als N=9 en nogmaals als N=10.

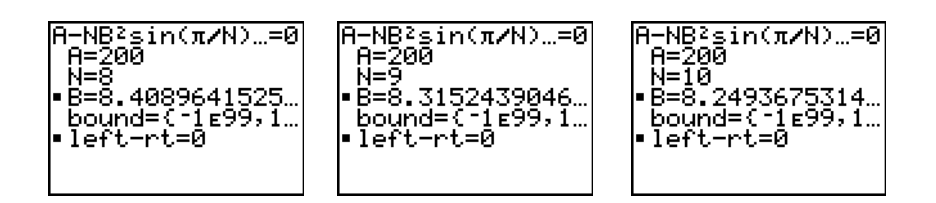

Bereken de oppervlakte als gegeven is **B=6** en **N=10**, **100**, **150**, **1000**, en **10000**. Vergelijk de resultaten met  $\pi 6^2$  (de oppervlakte van een cirkel met een straal van 6, wat ongeveer 113,097 is).

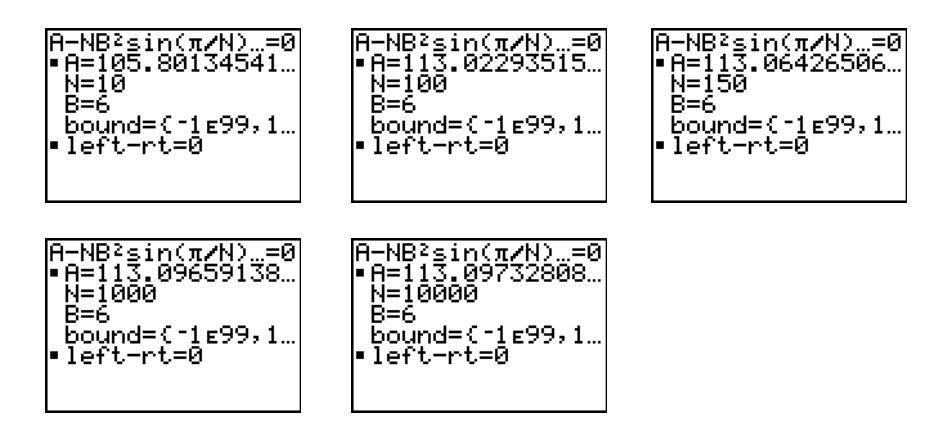

7. Voer **B=6** in. Om de oppervlakte **A** te berekenen, verplaatst u de cursor naar **A** en drukt u vervolgens op  $\underline{\text{ALPHA}}$  [SOLVE]. Bereken nu **A** als **N=10**, doe hetzelfde als **N=100**, **N=150**, **N=1000** en tenslotte als **N=10000**. Merk op dat als **N** groot wordt, de oppervlakte **A**  $\pi$ **B**<sup>2</sup> benadert.

Beeld nu de grafiek af om te zien hoe de oppervlakte verandert naarmate het aantal zijden groter wordt.

8. Druk op MODE. Kies de standaardinstellingen.

9. Druk op WINDOW. Stel de venstervariabelen als volgt in:

| Xmin=0   | Ymin=0   | Xres=1 |
|----------|----------|--------|
| Xmax=200 | Ymax=150 |        |
| Xscl=10  | Yscl=10  |        |

10. Druk op ∑. Zet alle functies en statistische plots uit. Voer de vergelijking voor de oppervlakte in. Gebruik **X** in plaats van **N**. Kies voor de grafiekstijl de getoonde instellingen.

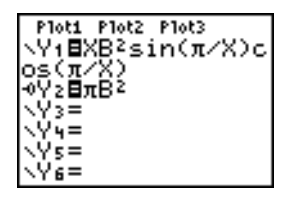

11. Druk op TRACE. Wanneer de grafiek is afgebeeld, drukt u op **100** ENTER om de grafiek te volgen naar **X=100**. Druk op **150** ENTER. Druk op **188** ENTER. Merk op dat naarmate **X** groter wordt, de waarde van **Y** dichter bij  $\pi 6^2$  komt, bij benadering 113.097. **Y2=** $\pi$ **B**<sup>2</sup> (de oppervlakte van de cirkel) is een horizontale asymptoot van **Y1**. De oppervlakte van een regelmatige N-hoek, waarbij r de afstand tussen het middelpunt en een hoekpunt is, benadert de oppervlakte van een cirkel met straal r ( $\pi$ r<sup>2</sup>) naarmate N een grotere waarde heeft.

| Y2=XB^2sin(((π)/(X)cos((_<br>[ | Y3=πB^2                    |
|--------------------------------|----------------------------|
|                                |                            |
|                                |                            |
| X=187.23404 JY=113.07611 J     | X=187.23404 JY=113.09734 J |

# Betaling van een hypotheek weergeven en berekenen

# Probleemstelling

U werkt bij de bank als verantwoordelijke voor de hypotheken en u hebt net een hypotheek verstrekt voor een periode van 30 jaar tegen een rente van 8 procent met een maandelijkse aflossing van 800. De nieuwe eigenaars van het huis willen weten hoeveel het rentegedeelte en hoeveel de aflossing van de hoofdsom bedragen wanneer zij hun 240ste betaling binnen 20 jaar, gerekend vanaf vandaag, doen.

## Procedure

1. Druk op MODE en stel de vaste notatie voor decimale cijfers in op 2 decimalen. Kies voor de andere instellingen de standaardinstellingen.

| INTERED SCT FDG                                                                                                    |
|----------------------------------------------------------------------------------------------------|
| The second second second second second second second second second second second second second second second se                                                                                                    |
| FLOAT 01103456789                                                                                                    |
| SECOND DEGREE                                                                                                    |
| the second compared by the second compared by |
| <b>INTER PAR POL SEQ</b>                                                                                                    |
| CONTRACTOR OF T                                                                                                    |
|                                                                                                    |
| Manual Manuel Stude                                                                                                    |
| laati a+hi, re≏êi,                                                                                                    |
|                                                                                                    |
| 1 <b>2044</b> HUK12 G-1                                                                                                    |
| 105%11                                                                                                    |
| +116111 +                                                                                                    |

2. Druk op APPS ENTER ENTER om de TVM Solver weer te geven, Voer deze waarden in.

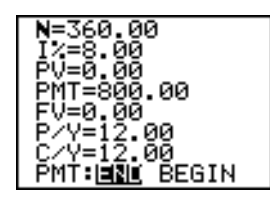

**Opmerking:** voer een positief getal (800) in om **PMT** (de betaling) als inkomsten (cash inflow) weer te geven. De waarden van de betalingen zullen als positieve getallen in de grafiek worden weergegeven. Voer **0** in als waarde voor **FV** (toekomstige waarde) omdat, wanneer alle betalingen gedaan zijn, de toekomstige waarde van een lening 0 is. Voer **PMT: END** in om aan te geven dat de betaling dient te gebeuren aan het einde van een periode.

3. Verplaats de cursor naar de **PV=** prompt en druk vervolgens op (ALPHA) [SOLVE]. De actuele waarde van het huis, met andere woorden het bedrag van de hypotheeklening, staat weergegeven na de **PV=** prompt.

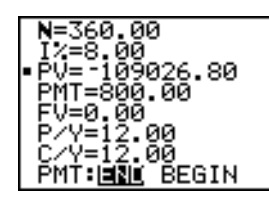

Vergelijk nu voor elke betaling de grafiek van het bedrag van het rentebedrag met de grafiek van het bedrag van de aflossing.

- 4. Druk op MODE. Kies de instellingen Par en Simul.
- 5. Druk op ∑. Zet alle functies en statistische plots uit. Voer deze vergelijkingen in en kies de getoonde grafiekstijlen.

| Plot1 Plot2 Plot3                |
|----------------------------------|
| NX1TET_                          |
| <u>[ Y</u> 1 <b>τ≣Σ</b> Prn(T,T) |
| NX27 BT                          |
| Y27∎≩Int(T,T)                    |
|                                  |
| Y3THY1T+Y2T                      |

**Opmerking:**  $\Sigma$ **Prn(** en  $\Sigma$ **Int(** bevinden zich in het menu **APPS 1:FINANCE**.

6. Druk op WINDOW. Geef de volgende venstervariabelen op:

| Tmin=1   | Xmin=0   | Ymin=0    |
|----------|----------|-----------|
| Tmax=360 | Xmax=360 | Ymax=1000 |
| Tstep=12 | Xscl=10  | Yscl=100  |

**Opmerking:** als u het tekenen van de grafiek wilt versnellen, moet u voor **Tstep** de waarde **24** opgeven.

7. Druk op TRACE. Druk op 240 ENTER om de volgcursor te verplaatsen naar T=240, het tijdstip waarop 20 jaar betaald.

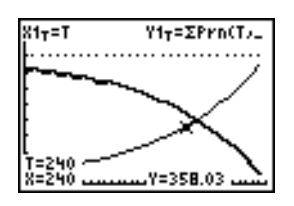

Uit de grafiek blijkt dat bij de 240ste betaling (**X=240**) 358.03 van het bedrag van 800 de aflossing van de hoofdsom is (**Y=358.03**).

**Opmerking:** de som van de betalingen (Y3T=Y1T+Y2T) zal steeds 800 bedragen.

Druk op om de cursor te verplaatsen naar de rentefunctie die wordt bepaald door X2T en Y2T. Voer de waarde 240 in.

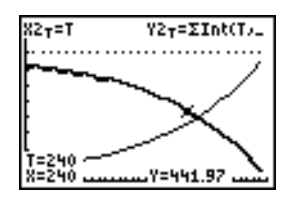

Uit de grafiek blijkt dat bij de 240ste aflossing (**X=240**) 441.97 van het bedrag van 800 de betaalde rente is (**Y=441.97**).

9. Druk op 2nd [QUIT] APPS ENTER 9 om de opdracht 9:bal( in het basisscherm te plakken. Controleer de getallen in de grafiek.

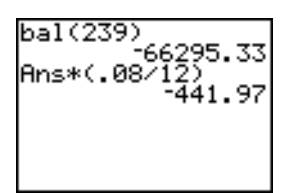

Bij welke maandelijkse betaling zal het aflossingsgedeelte van de hoofdsom groter zijn dan het rentedeel?

# Hoofdstuk 18: Geheugen- en variabelenbeheer

# Het beschikbare geheugen controleren

# Het menu MEMORY

U kunt op ieder gewenst moment het beschikbare geheugen controleren of het bestaande geheugen beheren door opties te selecteren uit het menu **MEMORY**. Om dit menu op te roepen drukt u op [2nd] [MEM].

| MEN | IORY          |                                                                                                    |
|-----|---------------|----------------------------------------------------------------------------------------------------|
| 1:  | About         | Geeft informatie over de grafische rekenmachine, waaronder het versienummer van het huidige besturingssysteem. |
| 2:  | Mem Mgmt/Del  | Geeft informatie over beschikbaar geheugen en gebruik van variabelen.                                          |
| 3:  | Clear Entries | Wist ENTRY (laatst opgeslagen invoer).                                                                         |
| 4:  | ClrAllLists   | Verwijdert alle lijsten uit het geheugen.                                                                      |
| 5:  | Archive       | Archiveert een geselecteerde variabele.                                                                        |
| 6:  | UnArchive     | Haalt een geselecteerde variabele uit het archief.                                                             |
| 7:  | Reset         | Geeft de menu's RAM, ARCHIVE en ALL weer.                                                                      |
| 8:  | Group         | Geeft de menu's GROUP en UNGROUP weer.                                                                         |

Om het gebruik van het geheugen te controleren, drukt u eerst op [2nd] [MEM] en selecteert u vervolgens 2:Mem Mgmt/Del.

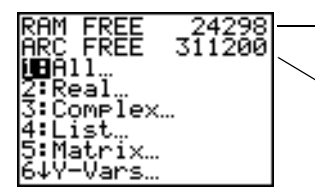

RAM FREE geeft de hoeveelheid beschikbaar RAM weer.

ARC FREE geeft de hoeveelheid beschikbaar archief weer.

# Beschikbaar RAM, Archive en App-geheugen

De TI-84 Plus / TI-84 Plus Silver Edition heeft archief-, RAM- en toepassings- (App)-geheugen dat u kunt gebruiken en beheren. Het beschikbare RAM slaat berekeningen, lijsten, variabelen en gegevens op. Met het beschikbare archief kunt u programma's, Apps, groepen en andere variabelen opslaan. De App-slots zijn in feite afzonderlijke sectoren van het Flash-ROM waarin Apps zijn opgeslagen.

| Grafische<br>rekenmachine | Beschikbaar<br>RAM | Beschikbaar<br>archief | App-slots |
|---------------------------|--------------------|------------------------|-----------|
| TI-84 Plus                | 24 Kilobytes       | 491 Kilobytes          | 30        |
| TI-84 Plus Silver Edition | 24 Kilobytes       | 1.5 Megabytes          | 94        |

Opmerking: sommige Apps nemen verscheidene App-slots in.

#### Het scherm About weergeven

**Het scherm About** toont informatie over de versie van het besturingssysteem (OS), het productnummer, de productidentificatie (ID) en het certificaatrevisienummer van de Flash-toepassing (App) van de TI-84 Plus. Om het scherm About weer te geven drukt u op [2nd [MEM] en selecteert u vervolgens **1:About**.

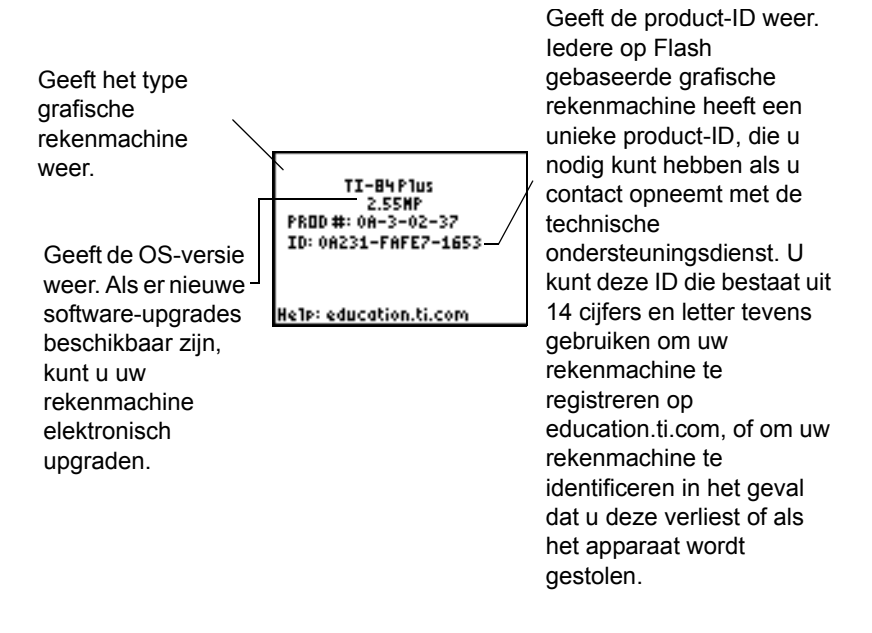

#### Het menu MEMORY MANAGEMENT/DELETE weergeven

**Mem Mgmt/Del** toont het menu **MEMORY MANAGEMENT/DELETE**. De twee regels bovenaan geven de totale hoeveelheid beschikbaar RAM (**RAM FREE**) en Archive (**ARC FREE**) geheugen weer. Door menu-opties in dit scherm te selecteren, kunt u zien hoeveel geheugenruimte door elk variabeletype in beslag wordt genomen. Deze informatie kan u helpen te bepalen of u variabelen uit het geheugen moet verwijderen om ruimte te maken voor nieuwe gegevens, zoals programma's of Apps.

Voer de volgende stappen uit om het gebruik van het geheugen te controleren.

1. Druk op 2nd [MEM] om het menu **MEMORY** te openen.

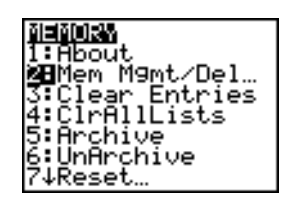

**Opmerking:** de  $\uparrow$  en  $\downarrow$  boven of onder aan de linker kolom geven aan dat u naar boven of naar beneden kunt verschuiven om meer typen variabelen te zien.

2. Kies **2:Mem Mgmt/Del** om het menu **MEMORY MANAGEMENT/DELETE** weer te geven. De TI-84 Plus geeft de geheugenhoeveelheid in bytes.

| RAM FREE<br>ARC FREE<br>18A11<br>2:Real<br>3:Complex<br>4:List<br>5:Matrix<br>6↓Y-Vars | 24317<br>1540K |
|----------------------------------------------------------------------------------------|----------------|
| 7↑Pr9m<br>8:Pic<br>9:GDB<br>0:String<br>A:Apps<br>B↓AppVars                            |                |
| C:Group…                                                                               |                |

3. Kies variabeletypen uit de lijst om te zien hoeveel geheugenruimte ze innemen.

**Opmerking: Real**, **List**, **Y.Vars** en **Prgm** variabelen worden nooit op nul gereset, ook niet nadat het geheugen is gewist.

**Apps** zijn onafhankelijke toepassingen die opgeslagen zijn in het Flash-ROM. **AppVars** is een variabelehouder die gebruikt wordt om variabelen op te slaan die gecreëerd zijn door onafhankelijke Apps. U kunt variabelen in **AppVars** niet bewerken of veranderen, tenzij u dit doet door middel van de toepassingen waarmee ze gecreëerd zijn.

Om het scherm **MEMORY MANAGEMENT/DELETE** te verlaten drukt u op [2nd [QUIT] of op [CLEAR]. Beide opties voeren u terug naar het basisscherm.

# Gegevens uit het geheugen wissen

## Een gegeven wissen

U kunt het beschikbare geheugen vergroten door de inhoud van een variabele (een reëel getal, complex getal, lijst, matrix, **Y=** functie, programma, plaatje, grafisch gegevensbestand of een string) te wissen. Ga als volgt te werk.

- 1. Druk op 2nd [MEM] om het menu **MEMORY** op te roepen.
- 2. Kies 2:Mem Mgmt/Del om het menu MEMORY MANAGEMENT/DELETE weer te geven.

3. Kies het type van het opgeslagen gegeven dat u wilt wissen of kies de optie 1:AII als u een lijst van alle typen van variabelen wilt bekijken. Vervolgens verschijnt een scherm met hierin alle variabelen van het type dat u hebt gekozen, vergezeld van het aantal bytes dat elk van deze variabelen in beslag neemt.

Als u bijvoorbeeld de optie 4:List hebt gekozen, verschijnt het scherm DELETE:List.

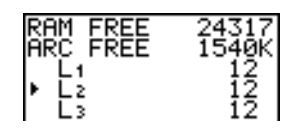

4. Druk op ▲ en ▼ om de selectiecursor ( ) te verplaatsen naar het gegeven dat moet worden gewist. Druk vervolgens op DEL. De variabele wordt uit het geheugen verwijderd. U kunt in dit scherm op deze manier de gewenste variabelen stuk voor stuk wissen. Er wordt geen waarschuwing gegeven om het wissen te bevestigen.

**Opmerking:** indien u bezig bent een programma of toepassing te wissen, krijgt u een melding waarin u gevraagd wordt het wissen te bevestigen. Kies **2:Yes om door te gaan.** 

Als u een **DELETE**: scherm wilt verlaten zonder gegevens te wissen drukt u op [2nd] [QUIT], waardoor u naar het basisscherm terugkeert.

Bepaalde systeemvariabelen, zoals bijvoorbeeld de laatste-antwoord-variabele **Ans** en de statistische variabele **RegEQ** kunnen niet gewist worden.

# Invoer en elementen in een lijst wissen

#### Invoer wissen

Met de optie Clear Entries kunt u alle gegevens die werden opgeslagen in het ENTRY - opslaggebied (laatste invoer op het basisscherm) wissen. Volg onderstaande stappen als u het ENTRY-opslaggebied wilt wissen.

- 1. Druk op 2nd [MEM] om het menu **MEMORY** op te roepen.
- 2. Selecteer **3:Clear Entries** om de instructie in het basisscherm te plakken.
- 3. Druk op ENTER om vervolgens het ENTRY-opslaggebied te wissen.

Druk op CLEAR als u Clear Entries wilt annuleren.

**Opmerking:** als u in een programma de optie **3:Clear Entries** selecteert, wordt de instructie **Clear Entries** in de programma-editor geplakt en wordt de **Entry** (laatste invoer) worden gewist wanneer het programma wordt uitgevoerd.

#### CIrAllLists

Met de optie CIrAIILists (wis alle lijsten) wordt de grootte van alle lijsten in het RAM ingesteld op 0.

Volg onderstaande stappen om alle elementen in alle lijsten te wissen.

- 1. Druk op 2nd [MEM] om het menu **MEMORY** weer te geven.
- 2. Selecteer 4:CIrAllLists om de instructie in het basisscherm te plakken.
- 3. Druk op ENTER om de grootte van elke lijst in het geheugen op **0** in te stellen.

Druk op CLEAR als u CIrAIILists wilt annuleren.

Met de instructie **CIrAIILists** worden de namen van de lijsten niet uit het geheugen, het menu **LIST NAMES** of de editor van STAT-lijsten verwijderd.

**Opmerking:** als u in een programma de optie **4:CIrAIILists** selecteert, wordt de instructie **CIrAIILists** in de programma-editor geplakt. De lijsten worden gewist wanneer het programma wordt uitgevoerd.

# Variabelen archiveren en dearchiveren

## Variabelen archiveren en dearchiveren

Met archiveren kunt u gegevens, programma's of andere variabelen opslaan in het archief met gebruikersgegevens (ARC), waarin ze niet per ongeluk bewerkt of gewist kunnen worden. Door te archiveren kunt u tevens RAM vrijmaken voor variabelen waarvoor extra geheugen nodig is.

Gearchiveerde variabelen kunnen niet worden bewerkt of uitgevoerd. Ze kunnen alleen worden bekeken en gedearchiveerd. Bijvoorbeeld: als u lijst L1 archiveert, zult u zien dat L1 in het geheugen bestaat, maar als u deze selecteert en de naam L1 in het basisscherm plakt, kunt u de inhoud niet zien en niet bewerken.

**Opmerking:** niet alle variabelen kunnen worden gearchiveerd. Niet alle gearchiveerde variabelen kunnen worden gedearchiveerd. Bijvoorbeeld systeemvariabelen zoals r, t, x, y en  $\theta$  kunnen niet gearchiveerd worden. Apps en groepen bestaan altijd in het Flash-ROM, zodat het niet nodig is om deze te archiveren. Groepen kunnen niet worden gedearchiveerd. U kunt ze echter wel degroeperen of wissen.

| Variabeletype     | Namen                                                                        | Archiveren?<br>(ja/nee) | Dearchiveren?<br>(ja/nee) |
|-------------------|------------------------------------------------------------------------------|-------------------------|---------------------------|
| Reële getallen    | A, B, , Z                                                                    | ја                      | ја                        |
| Complexe getallen | A, B, , Z                                                                    | ја                      | ја                        |
| Matrices          | [A], [B], [C], ,<br>[J]                                                      | ja                      | ja                        |
| Lijsten           | L1, L2, L3, L4, L5,<br>L6, en door de<br>gebruiker<br>gedefinieerde<br>namen | ja                      | ja                        |
| Programma's       |                                                                              | ја                      | ја                        |

| Variabeletype                            | Namen                            | Archiveren?<br>(ja/nee)   | Dearchiveren?<br>(ja/nee) |
|------------------------------------------|----------------------------------|---------------------------|---------------------------|
| Functies                                 | Y1, Y2, , Y9,<br>Y0              | nee                       | n.v.t.                    |
| Parametervoorst-<br>ellingen             | X1T en Y1T, ,<br>X6T en Y6T      | nee                       | n.v.t.                    |
| Functies met<br>poolcoördinaten          | r1, r2, r3, r4, r5, r6           | nee                       | n.v.t.                    |
| Functies van<br>getallenrijen            | u, v, w                          | nee                       | n.v.t.                    |
| Statistische plots                       | Plot1, Plot2,<br>Plot3           | nee                       | n.v.t.                    |
| Grafiekdatabases                         | GDB1, GDB2,                      | ја                        | ја                        |
| Afbeeldingen van<br>grafieken            | Pic1, Pic2, ,<br>Pic9, Pic0      | ja                        | ja                        |
| Strings                                  | Str1, Str2,<br>Str9, Str0        | ja                        | ja                        |
| Tabellen                                 | TblStart, $\Delta$ Tbl, TblInput | nee                       | n.v.t.                    |
| Apps                                     | Toepassingen                     | zie<br>Opmerking<br>boven | nee                       |
| AppVars                                  | Toepassings-<br>variabelen       | ja                        | ja                        |
| Groepen                                  |                                  | zie Opmer-<br>king boven  | nee                       |
| Variabelen met<br>gereserveerde<br>namen | minX, maxX,<br>RegEQ en andere   | nee                       | n.v.t.                    |
| Systeem-<br>variabelen                   | Xmin, Xmax en andere             | nee                       | n.v.t.                    |

Archiveren en dearchiveren kan op twee manieren gedaan worden:

- Gebruik de commando's 5:Archive of 6:UnArchive uit het menu MEMORY of de CATALOG.
- Gebruik een bewerkingsscherm van Geheugenbeheer.

Gebruik voordat u variabelen archiveert of dearchiveert, in het bijzonder variabelen met een groot aantal bytes (zoals grote programma's), het menu **MEMORY** om:

- De grootte van de variabele te bepalen.
- Te zien of er genoeg vrije ruimte is.

| Om te:     | Grootte moet zodanig zijn dat:                         |
|------------|--------------------------------------------------------|
| Archiveren | Vrije ruimte in het archief > grootte van de variabele |

| Om te:       | Grootte moet zodanig zijn dat:                     |
|--------------|----------------------------------------------------|
| Dearchiveren | Vrije ruimte in het RAM > grootte van de variabele |

**Opmerking:** als er niet voldoende ruimte is, dearchiveer of verwijder dan zo nodig variabelen. Realiseer u dat wanneer u een variabele dearchiveert, niet al het geheugen dat bij die variabele hoort in het archief van gebruikersgegevens vrijkomt, omdat het systeem bijhoudt waar de variabele zich eerder bevond en waar deze zich nu bevindt in het RAM.

Zelfs als er voldoende vrije ruimte lijkt te zijn, kunt u een bericht Garbage Collection zien verschijnen wanneer u probeert om een variabele te archiveren. Afhankelijk van de bruikbaarheid van lege blokken in het archief van gebruikersgegevens, kan het nodig zijn dat u bestaande variabelen dearchiveert om meer vrije ruimte te creëren.

Een lijstvariabele (L1) archiveren of dearchiveren met behulp van de opties Archive/UnArchive in het menu **MEMORY** gaat als volgt:

1. Druk op [2nd] [MEM] om het menu **MEMORY** weer te geven.

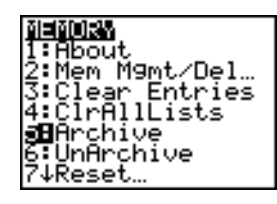

- 2. Selecteer 5: Archive of 6: UnArchive om het commando in het bewerkingsscherm te plaatsen.
- 3. Druk op 2nd [L1] om de variabele L1 in het bewerkingsscherm te plaatsen.

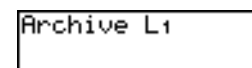

4. Druk op ENTER om het archiveren te voltooien.

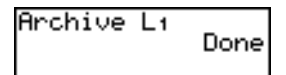

**Opmerking:** er verschijnt een sterretje links van de naam van de gearchiveerde variabele om aan te geven dat deze is gearchiveerd.

Een lijstvariabele (L1) archiveren of dearchiveren met behulp van een editor van Memory Management gaat als volgt:

1. Druk op [2nd] [MEM] om het menu **MEMORY** weer te geven.

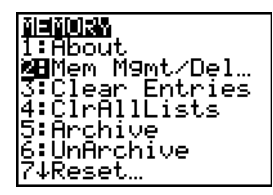

2. Selecteer 2:Mem Mgmt/Del om het menu MEMORY MANAGEMENT/DELETE weer te geven.

| RAM FREE  | 23896<br>868260 |
|-----------|-----------------|
|           | 000200          |
| 3 Complex |                 |
| 5:Matrix… |                 |
| 6↓Y-Vars… |                 |

3. Selecteer 4:List om het menu LIST weer te geven.

| RAM FREE | 23896  |
|----------|--------|
| ARC FREE | 868260 |
| L1       | 12     |
| L2       | 12     |
| L3       | 12     |
| L4       | 12     |
| L5       | 12     |
| L5       | 12     |
| L5       | 12     |

4. Druk op ENTER om L1 te archiveren. Er verschijnt een sterretje links van de naam van de gearchiveerde variabele om aan te geven dat deze is gearchiveerd. Om de variabele te dearchiveren in dit scherm plaatst u de cursor naast de gearchiveerde variabele en drukt u op ENTER. Het sterretje verdwijnt.

| RAM FREE<br>ARC FREE | 23894<br>868235 |
|----------------------|-----------------|
| ▶*L1                 | 12              |
| L3                   | 12              |
| Ls                   | 12              |
| L6                   | 12              |

5. Druk op 2nd [QUIT] om het menu LIST te verlaten.

**Opmerking:** u kunt toegang krijgen tot een gearchiveerde variabele om deze te linken, te verwijderen of te dearchiveren, maar u kunt hem niet bewerken.

# De TI-84 Plus resetten

# Menu RAM ARCHIVE ALL

**Reset** geeft het menu **RAM ARCHIVE ALL** weer. Dit menu biedt u de optie het volledige geheugen te resetten (inclusief de standaardinstellingen) of geselecteerde gedeelten van het geheugen te resetten, terwijl andere in het geheugen opgeslagen gegevens zoals bijvoorbeeld programma's en **Y**= functies behouden blijven. U kunt bijvoorbeeld kiezen om al het RAM te resetten of om alleen de standaardinstellingen te herstellen. Denk eraan dat als u ervoor kiest het RAM te resetten, alle gegevens en programma's in het RAM gewist zullen worden. Voor het archiefgeheugen kunt u variabelen (Vars), toepassingen (Apps) of beide resetten. Denk eraan dat als u ervoor kiest Vars te resetten, alle gegevens en programma's in het archiefgeheugen gewist zullen worden. Als u ervoor kiest Apps te resetten, zullen alle toepassingen in het archiefgeheugen gewist worden.
Wanneer u de standaardinstellingen van de TI-84 Plus herstelt, worden alle standaardinstellingen in het RAM teruggebracht naar de fabrieksinstelling. Opgeslagen gegevens en programma's worden niet veranderd.

Er volgt nu een aantal voorbeelden van standaardinstellingen van de TI-84 Plus die bij een reset worden teruggehaald.

- Mode-instellingen zoals Normal (notatie); Func (grafieken); Real (getallen); en Full (scherm)
- Y= functies uit
- Waarden van venstervariabelen zoals Xmin=L10; Xmax=10; XscI=1; YscI=1; en Xres=1
- STATISTISCHE PLOTS uit
- Formatinstellingen zoals CoordOn (grafiekcoördinaten aan); AxesOn; en ExprOn (uitdrukking aan)
- rand seed waarde op 0

#### Het menu RAM ARCHIVE ALL weergeven

Om het menu **RAM ARCHIVE ALL** op de TI-84 Plus weer te geven voert u onderstaande stappen uit.

- 1. Druk op 2nd [MEM] om het menu MEMORY weer te geven.
- 2. Kies 7:Reset om het menu RAM ARCHIVE ALL weer te geven.

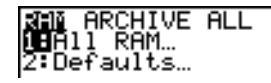

#### Het RAM-geheugen resetten

Bij een reset van het volledige RAM worden de RAM-systeemvariabelen teruggebracht naar de fabrieksinstellingen en worden alle niet-systeemvariabelen en alle programma's gewist. Bij het resetten van de RAM-standaardinstellingen worden alle systeemvariabelen teruggebracht naar de standaardinstellingen, zonder dat de variabelen en de programma's in het RAM gewist worden. Het resetten van het volledige RAM of het resetten van de standaardinstellingen heeft geen invloed op variabelen en toepassingen in het gebruikersarchief.

**Opmerking:** kijk alvorens het volledige RAM te resetten, of het mogelijk is voldoende geheugenruimte vrij te maken door alleen geselecteerde gegevens te wissen.

Om het volledige **RAM** of de **RAM**-standaardinstellingen op de TI-84 Plus te resetten voert u de onderstaande stappen uit.

1. In het menu RAM ARCHIVE ALL kiest u 1:All RAM om het menu RESET RAM weer te geven of 2:Defaults om het menu RESET DEFAULTS weer te geven.

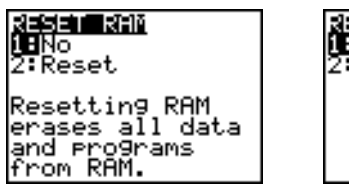

**259510055:UUne 18**No 2:Reset

- 2. Als u een reset van het RAM uitvoert, lees dan de melding onder het menu RESET RAM.
  - Om het resetten te annuleren en terug te gaan naar het basisscherm, drukt u op ENTER.
  - Om het RAM te wissen of de standaardinstellingen te herstellen, kiest u 2:Reset.
     Afhankelijk van wat u heeft gekozen, wordt op het basisscherm de melding RAM cleared (RAM gewist) of Defaults set (standaardinstellingen ingesteld) weergegeven.

#### Het archiefgeheugen resetten

Bij het resetten van het archiefgeheugen van de TI-84 Plus kunt u ervoor kiezen om alle variabelen, alle toepassingen of zowel de variabelen als de toepassingen uit het gebruikersarchief te verwijderen.

Om het geheugen van het gebruikersarchief geheel of gedeeltelijk te resetten voert u de onderstaande stappen uit.

1. Druk in het menu RAM ARCHIVE ALL op ) om het menu ARCHIVE weer te geven.

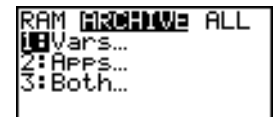

2. Selecteer één van de volgende opties:

1:Vars om het menu RESET ARC VARS weer te geven

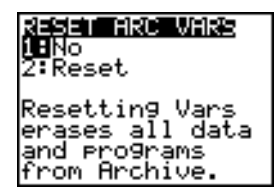

2:Apps om het menu RESET ARC APPS weer te geven

| RESEN HRC HPPS<br>1:No<br>2:Reset                  |  |
|----------------------------------------------------|--|
| Resetting Apps<br>erases all Apps<br>from Archive. |  |

3:Both om het menu RESET ARC BOTH weer te geven.

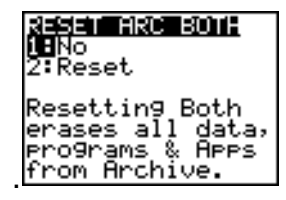

- 3. Lees het bericht onder het menu.
  - Om het resetten te annuleren en terug te gaan naar het basisscherm drukt u op ENTER.
  - Om door te gaan met het resetten kiest u **2:Reset**. Er wordt een bericht op het **basisscherm** weergegeven waarin het type archiefgeheugen dat gewist is wordt aangegeven.

#### Het volledige geheugen resetten

Wanneer u het volledige geheugen van de TI-84 Plus reset, worden het RAM en het geheugen van het gebruikersarchief teruggezet op de fabrieksinstellingen. Alle niet-systeemvariabelen, toepassingen en programma's worden gewist. Alle systeemvariabelen worden teruggebracht naar de standaardinstellingen.

Kijk alvorens het volledige geheugen te resetten of het mogelijk is voldoende geheugenruimte vrij te maken door alleen geselecteerde gegevens te wissen.

Om het volledige geheugen van de TI-84 Plus te resetten voert u de onderstaande stappen uit.

1. Druk in het menu RAM ARCHIVE ALL op D om het menu ALL weer te geven.

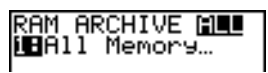

2. Selecteer 1:All Memory om het menu RESET MEMORY weer te geven.

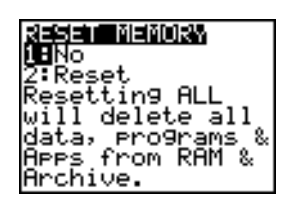

- 3. Lees het bericht onder het menu RESET MEMORY.
  - Om het resetten te annuleren en terug te gaan naar het basisscherm drukt u op ENTER.
  - Om door te gaan met het resetten kiest u **2:Reset**. Op het **basisscherm** wordt het bericht **MEM cleared** (geheugen gewist) weergegeven.

Wanneer u het geheugen wist, kan het soms voorkomen dat het contrast verandert. Als het scherm onscherp of blanco is, kunt u het contrast bijstellen met behulp van de toetsen 2nd 
of 
.

### Variabelen groeperen en degroeperen

#### Variabelen groeperen

Met de groepeerfunctie kunt u een kopie maken van twee of meer variabelen die zich in het RAM bevinden en deze vervolgens als een groep opslaan in het gebruikersarchief. De variabelen in het RAM worden niet gewist. De variabelen moeten in het RAM bestaan voordat ze gegroepeerd kunnen worden. Met andere woorden, gearchiveerde gegevens kunnen niet in een groep worden opgenomen. Als ze eenmaal gegroepeerd zijn, kunnen de variabelen worden gewist uit het RAM om geheugen vrij te maken. Wanneer de variabelen later nodig zijn, kunnen ze gedegroepeerd worden voor gebruik.

Om een groep van variabelen te creëren gaat u als volgt te werk:

1. Druk op [2nd] [MEM] om het menu **MEMORY** weer te geven.

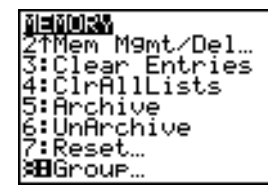

2. Kies 8:Group om het menu GROUP UNGROUP weer te geven.

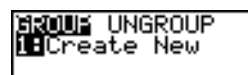

3. Druk op ENTER om het menu GROUP weer te geven.

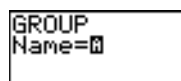

4. Voer een naam in voor de nieuwe groep en druk op ENTER.

**Opmerking:** een groepsnaam kan 1 tot 8 tekens lang zijn. Het eerste teken moet een letter van A tot Z zijn of  $\theta$ . Voor het tweede tot achtste teken kunnen letters, cijfers of  $\theta$  worden gebruikt.

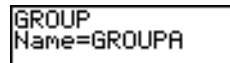

5. Kies het type gegevens dat u wilt groeperen. Als u 1:AlI+ kiest, worden alle variabelen weergegeven van alle types die beschikbaar en geselecteerd zijn. Als u 2:AlI- kiest, worden alle variabelen weergegeven van alle types die beschikbaar maar niet geselecteerd zijn. Er verschijnt een scherm met een lijst met alle variabelen van het door u geselecteerde type.

| GROUF           |  |
|-----------------|--|
| 1 <b>.</b> A11+ |  |
| 2:011           |  |
| 3:Pr9m          |  |
| 4:List…         |  |
| 5: GDB          |  |
| 6 Pic           |  |
| 7↓Matrix…       |  |

Bijvoorbeeld: neem aan dat enkele variabelen in het RAM zijn gecreëerd. Wanneer u **2:AII-** selecteert wordt het volgende scherm weergegeven.

| <b>833820</b><br>► PROG | Done<br>RAM1 | PRGM         |
|-------------------------|--------------|--------------|
| PROG<br>GDB1            | RAM2         | PRGM<br>GDB_ |
| L1<br>L2                |              | LIST         |
| L3<br>L4                |              | List         |

 Druk op en op om de selectiecursor (▶) naast het eerste item te zetten dat u in een groep wilt kopiëren en druk vervolgens op ENTER. Links van alle variabelen die voor de groep geselecteerd zijn zal een klein vierkantje blijven staan.

| 168 | <b>IIION</b> Done | 9    |
|-----|-------------------|------|
| -   | DDDDDDDM1         | DDGM |
|     | LVOOVOUT          | ERGU |
| •   | PRUGRAM2          | PRGM |
| •   | GDB1              | GDB  |
| •   | L1                | LĪŠT |
|     | Lz                | LISŤ |
| ٠   | L3                | LIST |
|     | Lu                | LIST |

Herhaal het selectieproces tot alle variabelen voor de nieuwe groep gekozen zijn en druk vervolgens op ▶ om het menu **DONE** weer te geven.

7. Druk op ENTER om het groeperen te voltooien.

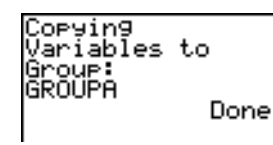

**Opmerking:** u kunt alleen variabelen in RAM groeperen. Bepaalde systeemvariabelen, zoals de laatste-antwoord-variabele **Ans** en de statistische variabele **RegEQ** kunnen niet gegroepeerd worden.

#### Variabelen degroeperen

Met de degroepeerfunctie u een kopie maken van variabelen in een groep die is opgeslagen in het gebruikersarchief en deze in niet gegroepeerde vorm in het RAM plaatsen.

#### Het menu DuplicateName

Tijdens het degroeperen wordt, als er een dubbele variabelenaam wordt opgemerkt in het RAM, het menu **DuplicateName** weergegeven.

| DuplicateName |               |                                                                |
|---------------|---------------|----------------------------------------------------------------|
| 1:            | Rename        | Vraagt u de ontvangende variabele een andere naam te geven.    |
| 2:            | Overwrite     | Overschrijft gegevens in de ontvangende<br>duplicaatvariabele. |
| 3:            | Overwrite All | Overschrijft gegevens in alle ontvangende duplicaatvariabelen. |
| 4:            | Omit          | Slaat overdracht van verzendende variabele over.               |
| 5:            | Quit          | Stopt overdracht bij de duplicaatvariabele.                    |

#### Opmerkingen over menu-items:

- Wanneer u 1:Rename kiest, wordt de prompt Name= weergegeven en zijn de alfanumerieke toetsen ingeschakeld. Voer een nieuwe variabelenaam in en druk vervolgens op ENTER. Het degroeperen wordt hervat.
- Wanneer u **2:Overwrite** kiest, worden de gegevens van de duplicaatvariabele die in het RAM is gevonden overschreven. Het degroeperen wordt hervat.
- Wanneer u 3: Overwrite All kiest, worden de gegevens van alle duplicaatvariabelen die in het RAM zijn gevonden overschreven. Het degroeperen wordt hervat.
- Wanneer u 4:Omit kiest, wordt de variabele die in conflict is met de duplicaatvariabele die in het RAM is gevonden niet uit de groep gehaald. Het degroeperen wordt hervat met het volgende item.
- Wanneer u **5:Quit** kiest, stopt het degroeperen en worden er geen verdere wijzigingen doorgevoerd.

Om een groep variabelen uit elkaar te halen, gaat u als volgt te werk:

1. Druk op [2nd] [MEM] om het menu **MEMORY** weer te geven.

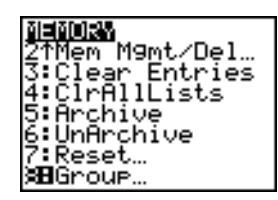

- 2. Kies 8:Group om het menu GROUP UNGROUP weer te geven.
- 3. Druk op ) om het menu **UNGROUP** weer te geven.

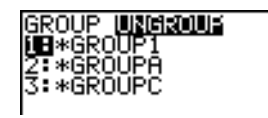

4. Druk op ▲ en op ▼ om de selectiecursor () naast de groep variabelen te plaatsen die wilt degroeperen en druk op ENTER.

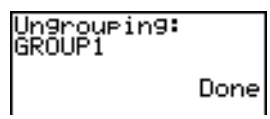

Het degroeperen is voltooid.

**Opmerking:** bij deze procedure wordt de groep niet uit het gebruikersarchief verwijderd. Om de groep te verwijderen, moet u hem uit het gebruikersarchief wissen.

# Garbage Collection (opschoning)

#### **De melding Garbage Collection**

Als u het gebruikersarchief veel gebruikt, is het mogelijk dat u een melding **Garbage Collect?** krijgt. Dit gebeurt wanneer u een variabele probeert te archiveren terwijl er onvoldoende aaneengesloten geheugenruimte vrij is.

De melding **Garbage Collect?** laat u weten dat een archiveringsprocedure langer zal duren dan gewoonlijk. De melding waarschuwt u ook dat het archiveren zal mislukken als er niet voldoende geheugen vrij is.

De melding waarschuwt u tevens wanneer een programma vastzit in een lus, die het gebruikersarchief blijft vullen. Selecteer **No** om de opschoning te annuleren, en zoek vervolgens de fouten in uw programma en corrigeer deze.

Wanneer er YES wordt geselecteerd, zal de TI-84 Plus proberen de gearchiveerde variabelen anders te rangschikken om ruimte vrij te maken.

#### Reageren op de melding Garbage Collection

- Selecteer 1:No om te annuleren
- Als u 1:No kiest, zal de melding ERR:ARCHIVE FULL op het scherm verschijnen.
- Om door te gaan met archiveren, kiest u 2:Yes.
- Als u 2:Yes selecteert, verschijnt de procesmelding Garbage Collecting... of Defragmenting... op het scherm.

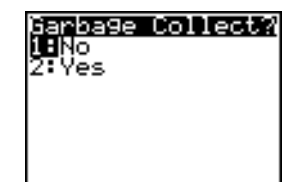

**Opmerking:** de procesmelding **Defragmenting...** wordt weergegeven wanneer er een toepassing wordt gevonden die is gemarkeerd om gewist te worden. Garbage collection kan maximaal 20 minuten duren, afhankelijk van hoeveel geheugenruimte er gebruikt is om variabelen op te slaan.

Na de garbage collection wordt de variabele, afhankelijk van hoeveel ruimte er vrij is gemaakt, al dan niet gearchiveerd. Indien er niet genoeg ruimte is, kunt u een aantal variabelen uit het archief verwijderen en het opnieuw proberen.

#### Waarom is Garbage Collection noodzakelijk?

Het gebruikersarchief is verdeeld in sectoren. Wanneer u voor de eerste keer begint met archiveren, worden de variabelen de één na de ander opgeslagen in sector 1. Dit gaat door tot het eind van de sector is bereikt.

Een gearchiveerde variabele wordt opgeslagen in een aaneengesloten blok binnen één sector. In tegenstelling tot een in het gebruikersarchief opgeslagen toepassing, kan een gearchiveerde variabele de grens van een sector niet overschrijden. Als er niet genoeg ruimte in de sector over is, wordt de volgende variabele opgeslagen aan het begin van de volgende sector. Hierdoor blijft er meestal een leeg blok over aan het eind van de voorafgaande sector.

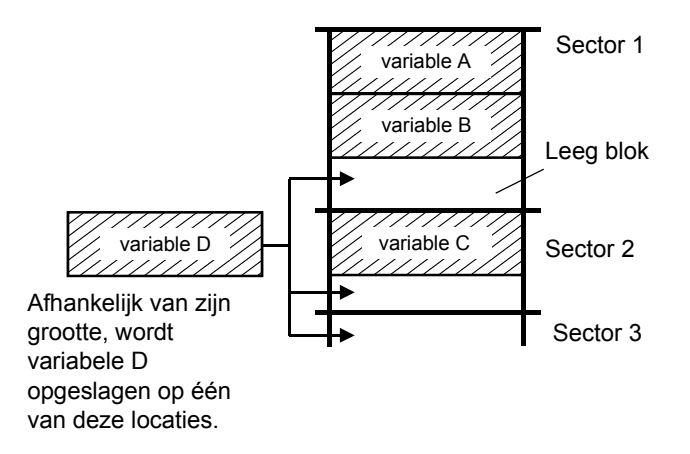

Elke variabele die u archiveert, wordt opgeslagen in het eerste lege blok dat groot genoeg is om de variabele te bevatten.

Dit proces gaat door tot het eind van de laatste sector. Afhankelijk van de grootte van de afzonderlijke variabelen, kunnen de lege blokken een aanzienlijke hoeveelheid ruimte innemen. Garbage collection vindt plaats wanneer de variabele die u aan het archiveren bent groter is dan elk van de lege blokken.

#### Hoe het proces wordt beïnvloed door het uit het archief halen van een variabele

Wanneer u een variabele uit het archief haalt, wordt deze naar het RAM gekopieerd, maar wordt hij niet uit het geheugen van het gebruikersarchief gewist.

Uit het archief gehaalde variabelen zijn "gemarkeerd om gewist te worden", wat betekent dat ze tijdens de volgende garbage collection gewist zullen worden.

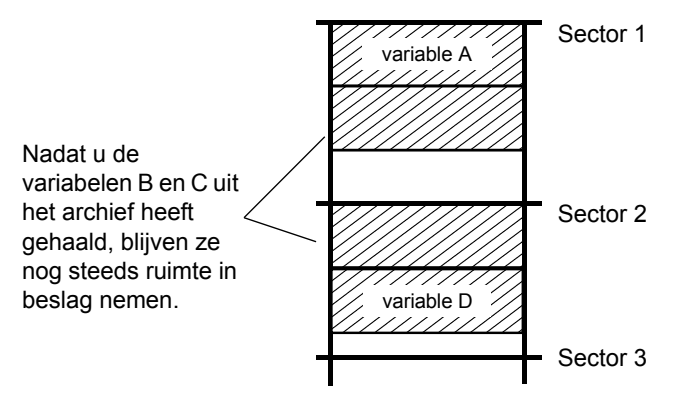

#### Als het scherm MEMORY genoeg vrije ruimte aangeeft

Ook als het scherm **MEMORY** aangeeft dat er genoeg vrije ruimte is om een variabele te archiveren of een toepassing op te slaan, is het toch mogelijk dat u een Garbage Collection melding of een **ERR: ARCHIVE FULL** melding krijgt.

Wanneer u een variabele dearchiveert, neemt de hoeveelheid **Archive free** onmiddellijk toe, maar de ruimte is pas werkelijk beschikbaar na de volgende garbage collection.

Als de hoeveelheid **Archive free** aangeeft dat er genoeg vrije ruimte is voor uw variabele, zal er na de garbage collection waarschijnlijk genoeg vrije ruimte zijn om de variabele te archiveren (afhankelijk van de bruikbaarheid van de lege blokken).

#### Het Garbage Collection-proces

Het garbage collection-proces:

- Verwijdert gedearchiveerde variabelen uit het gebruikersarchief.
- Rangschikt de resterende variabelen in opeenvolgende blokken.

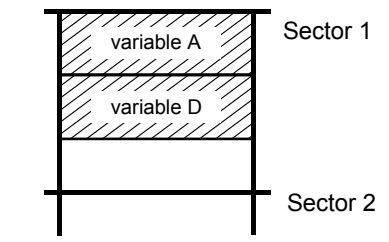

**Opmerking:** indien tijdens de garbage collection de stroom uitvalt, kan dit ertoe leiden dat het volledige geheugen (RAM en archief) gewist wordt.

#### Gebruik van het commando GarbageCollect

U kunt het aantal automatische garbage collections reduceren door het geheugen periodiek te optimaliseren. Dit doet u met behulp van het commando **GarbageCollect**.

Voer de volgende stappen uit om het commando GarbageCollect te gebruiken.

1. Druk in het **HOME**-scherm op 2nd [CATALOG] om de **CATALOG** weer te geven.

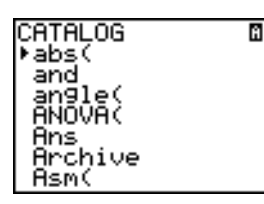

- 3. Druk op ENTER om het commando in het HOME scherm te plakken.
- 4. Druk op ENTER om de Garbage Collect? melding weer te geven.
- 5. Kies **2:Yes** om met de garbage collection te beginnen.

# Wat te doen als er een ERR:ARCHIVE FULL-melding verschijnt

Ook als het scherm **MEMORY** aangeeft dat er genoeg vrije ruimte is om een variabele te archiveren of een toepassing op te slaan, is het toch mogelijk dat u een **ERR: ARCHIVE FULL**- melding krijgt.

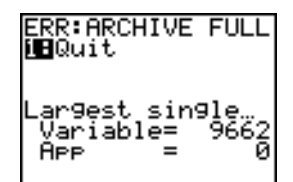

Een ERR:ARCHIVE FULL-melding wordt gegeven:

- wanneer er niet voldoende ruimte is om een variabele binnen een aaneengesloten blok in één sector te archiveren.
- wanneer er niet voldoende ruimte is om een toepassing binnen een aaneengesloten geheugenblok op te slaan.

Wanneer deze melding wordt weergegeven, zal ook worden aangegeven hoeveel ruimte er beschikbaar is (als één blok) voor het opslaan van een variabele of toepassing.

Om het probleem op te lossen, gebruikt u het commando **GarbageCollect** om het geheugen te optimaliseren. Wanneer er daarna nog steeds niet genoeg geheugenruimte is, zult u variabelen of toepassingen moeten verwijderen om meer ruimte te krijgen.

# Hoofdstuk 19: Communicatielink

# Aan de slag: variabelen verzenden

Aan de slag is een korte introductie. Lees het hoofdstuk voor meer informatie.

Creëer een variabele en een matrix, sla ze op en verzend ze naar een andere TI-84 Plus.

- Druk op het beginscherm van de verzendende rekenmachine op 5 5 5
   STO• ALPHA Q. Druk op ENTER om de waarde 5,5 in Q op te slaan.
- 2. Druk op ALPHA [F3] • ENTER om de 2x2 matrix-template weer te geven. Druk op 1
   2 3 4 om de waarden in te voeren. Druk op STO• [2nd [MATRIX] 1 ENTER om de matrix op te slaan in [A].
- Druk op de verzendende rekenmachine op [2nd] [MEM] om het menu MEMORY (geheugen) te laten verschijnen.
- Druk op de verzendende rekenmachine op 2 om 2:Mem Mgmt/Del te selecteren. Het menu MEMORY MANAGEMENT (geheugenbeheer) wordt weergegeven.
- Druk op de verzendende rekenmachine op 5 om 5:Matrix te selecteren. Het bewerkingsscherm MATRIX wordt weergegeven.
- Druk op de verzendende rekenmachine op ENTER om [A] te archiveren. Er verschijnt een sterretje (\*) om aan te geven dat [A] nu is gearchiveerd.
- Koppel de beide grafische rekenmachines aan elkaar met behulp van de USB rekenmachine-naarrekenmachinekabel. Druk de stekkers aan beide uiteinden goed vast.

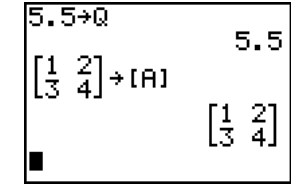

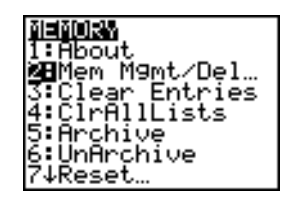

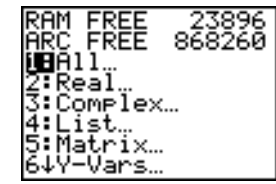

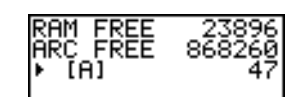

| RAM FREE | 23934  |
|----------|--------|
| ARC FREE | 868210 |
| ▶*[A]    | 47     |

- Druk op de ontvangende rekenmachine op 2nd [LINK] > om het menu RECEIVE (ontvangen) weer te geven. Druk op 1 om 1:Receive te selecteren. Het bericht Waiting... (wachtende) wordt weergegeven en de bezig-indicator is aan.
- Druk op de verzendende rekenmachine op [2nd] [LINK] om het menu SEND (verzenden) weer te geven.
- Druk op 2 om 2:AII- te selecteren. Het scherm AII- SELECT wordt weergegeven.
- 11. Druk op totdat de selectiecursor ( ) naast [A] MATRX staat. Druk op ENTER.
- Druk op totdat de selectiecursor naast Q REAL staat. Druk op ENTER. Een vierkantje naast [A] en Q geeft aan dat beide geselecteerd zijn om te verzenden.
- 14. Druk op de verzendende rekenmachine op 1 om 1:Transmit te selecteren en met het verzenden te beginnen. De ontvangende rekenmachine geeft het bericht Receiving... (bezig met ontvangen) weer. Wanneer de items zijn overgezonden, geven beide apparaten de naam en het type van iedere verzonden variabele weer.

# TI-84 Plus LINK

Dit hoofdstuk beschrijft hoe de communicatie verloopt met compatibele TI-apparaten. De TI-84 Plus heeft een USB-poort voor het verbinden van en de communicatie met andere rekenmachines uit de TI-84 reeks. ErUSB unit-to-unit cable is een opgenomen bij deTI-84 Plus.

De TI-84 Plus heeft ook een I/O-poort en maakt gebruik van een I/O unit-to-unit cable om te communiceren met:

- een TI-83 Plus Silver Edition
   een TI-82
- een TI-83 Plus
   een TI-73
- een TI-83
   een CBL 2™ of een CBR™

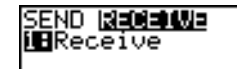

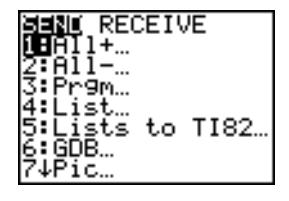

| Ы   |        | TRANSMIT             |
|-----|--------|----------------------|
| • • | K (H ) | MHIKX                |
|     | X1     | EQU                  |
|     | Yż .   | EQU                  |
|     | Windo  | ός ΜΤΗΠΟ             |
|     | KCIM:  | indow <u>25</u> [U_] |
|     | TP126  | et IHRLE             |
| ٠   | U.     | REHL                 |

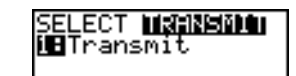

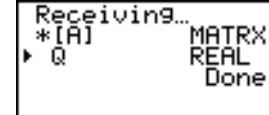

U kunt ook bestanden van een rekenmachine met een ouder OS naar een rekenmachine met OS 2.53MP en hoger versturen. Het is echter mogelijk dat u een versiefout ontvangt als u bestanden van een rekenmachine met OS 2.53MP of hoger naar een rekenmachine met een ouder besturingssysteem verzendt. Het overzenden van bestanden tussen rekenmachines werkt het best als op beide rekenmachines de nieuwe besturingssoftware geïnstalleerd is. Als u bijvoorbeeld een lijst verstuurt die breuken bevat (OS 2.53MP en hoger ) naar een rekeningmachine met OS 2.43, zal een versiefout verschijnen omdat OS 2.43 geen breuken ondersteunt.

#### Twee grafische rekenmachines op elkaar aansluiten met een USB rekenmachine-naarrekenmachinekabel of een I/O rekenmachine-naar-rekenmachinekabel

#### USB rekenmachine-naar-rekenmachinekabel

De USB-verbindingspoort van de TI-84 Plus bevindt zich in de rechterbovenhoek van de rekenmachine.

- Steek één van beide uiteinden van de USB rekenmachine-naarrekenmachinekabel stevig in de USBpoort.
- 2. Steek het andere uiteinde van de kabel in de USB-poort van de andere grafische rekenmachine.

#### I/O rekenmachine-naar-rekenmachinekabel

De I/O-verbindingspoort van de TI-84 Plus bevindt zich in de linkerbovenhoek van de grafische rekenmachine.

- Steek één van beide uiteinden van de I/O rekenmachine-naar-rekenmachinekabel stevig in de poort.
- 2. Steek het andere uiteinde van de kabel in de I/O-poort van de andere grafische rekenmachine.

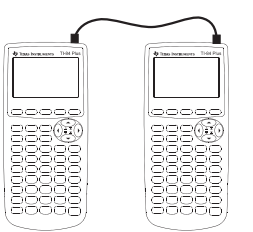

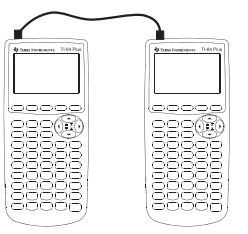

#### TI-84 Plus naar eenTI-83 Plus met behulp van een I/O rekenmachine-naar-rekenmachinekabel

De I/O-verbindingspoort van de TI-84 Plus bevindt zich in de linkerbovenhoek van de grafische rekenmachine. De I/Overbindingspoort van de TI-83 Plus bevindt zich aan de onderkant van de grafische rekenmachine.

- Steek één van beide uiteinden van de I/O rekenmachine-naar-rekenmachinekabel stevig in de poort.
- Steek het andere uiteinde van de kabel in de I/O-poort van de andere grafische rekenmachine.

#### Aansluiten op een CBL/CBR-systeem

Het CBL 2<sup>™</sup> -systeem en het CBR<sup>™</sup>-systeem zijn optionele accessoires die ook op een TI-84 Plus kunnen worden aangesloten met de I/O unit-to-unit cable. Met een CBL 2<sup>™</sup>-systeem of een CBR<sup>™</sup>-systeem en een TI-84 Plus kunt u meetgegevens uit de werkelijkheid verzamelen en analyseren.

#### Aansluiten op een computer

Met de TI Connect<sup>™</sup>-software en de USB-computerkabel die bijgeleverd is bij uw TI-84 Plus kunt u de grafische rekenmachine aansluiten op een computer.

### Items die u wilt verzenden selecteren

#### Het menu LINK SEND

SEND RECEIVE 1: All+... Toont alle items die geselecteerd zijn, met inbegrip van RAM en Flash-toepassingen. 2: All-... Toont alle items die niet geselecteerd zijn. 3: Prgm... Toont alle programmanamen. 4: List... Toont alle lijstnamen. Toont de lijstnamen L1 t/m L6. 5: Lists to TI82... Toont alle grafiekbestanden. 6: GDB... 7: Pic... Toont alle grafische gegevenstypes.

Om het menu LINK SEND weer te geven drukt u op 2nd [LINK].

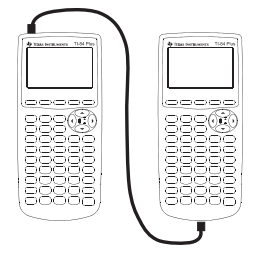

| SEI | 1D   | RECEIVE |                                                                                                    |
|-----|------|---------|----------------------------------------------------------------------------------------------------|
| 8:  | Matr | ix      | Toont alle matrixgegevenstypes.                                                                                                    |
| 9:  | Real |         | Toont alle reële variabelen.                                                                                                    |
| 0:  | Comp | lex     | Toont alle complexe variabelen.                                                                                                    |
| A:  | Y-Va | irs     | Toont alle <b>Y=</b> variabelen.                                                                                                    |
| В:  | Stri | .ng     | Toont alle stringvariabelen.                                                                                                    |
| С:  | Apps | 5       | Toont alle softwaretoepassingen.                                                                                                    |
| D:  | AppV | ars     | Toont alle variabelen van softwaretoepassingen.                                                                                                    |
| Е:  | Grou | ıp      | Toont alle gegroepeerde variabelen.                                                                                                    |
| F:  | Send | lId     | Zendt het ID nummer van de rekenmachine<br>onmiddellijk over. (Het is niet nodig om <b>SEND</b> te<br>selecteren.)                                                                                   |
| G:  | Send | 10S     | Zendt updates van het besturingssysteem naar<br>een andere TI-84 Plus Silver Edition of TI-84<br>Plus. U kunt het besturingssysteem niet naar de<br>TI-83 Plus-rekenmachines verzenden.              |
| Н:  | Back | : Up    | Selecteert alle RAM- en mode-instellingen<br>(geen Flash-toepassingen of gearchiveerde<br>items) om een backup te maken op een andere<br>TI-84 Plus, TI-84 Plus Silver Edition of een TI-83<br>Plus. |

Wanneer u een element selecteert in het menu LINK SEND, wordt het corresponderende scherm SELECT weergegeven.

**Opmerking:** ieder **SELECT**-scherm, behalve **AII+**..., wordt aanvankelijk weergegeven zonder enige voorselectie. **AII+**... wordt weergegeven met alles voorgeselecteerd weergegeven.

Items selecteren voor het overzenden:

- 1. Druk op 2nd [LINK] op de verzendende rekenmachine om het menu LINK SEND weer te geven.
- 2. Selecteer het menu-item dat het over te zenden gegevenstype beschrijft. Het corresponderende **SELECT**-scherm wordt weergegeven.
- 3. Druk op ▲ en ➡ om de selectiecursor ( ► ) naar het item dat u wilt selecteren of deselecteren te verplaatsen.
- 4. Druk op ENTER om het item te selecteren of te deselecteren. Geselecteerde namen worden gemarkeerd met een ■.

| • *PROGRAM1<br>PROGRAM2 | NSMIT<br>PRGM<br>PRGM |
|-------------------------|-----------------------|
| •*GDB1                  | GDB                   |
| L1                      | LIST                  |
| ■*L2                    | LIST                  |
| ■*L3                    | LIST                  |
| ▶ Lu                    | LIST                  |

**Opmerking:** een sterretje (\*) links van een item geeft aan dat dit item is gearchiveerd.

5. Herhaal de stappen 3 en 4 om andere items te selecteren of te deselecteren.

#### De geselecteerde items verzenden

Nadat u de te verzenden items hebt geselecteerd op de verzendende rekenmachine en de ontvangende rekenmachine hebt ingesteld op ontvangst, volgt u de onderstaande stappen om de items te verzenden. Om de ontvangende rekenmachine in te stellen raadpleegt u Items ontvangen.

1. Druk op D op de verzendende rekenmachine om het menu **TRANSMIT** weer te geven.

#### SELECT **Mäileide UE**Transmit

- 2. Controleer of **Waiting...** wordt weergegeven op de ontvangende rekenmachine. Dit geeft aan dat het apparaat gereed is voor ontvangst.
- 3. Druk op ENTER om 1:Transmit te selecteren. De naam en het type van elk item worden regel voor regel weergegeven op de verzendende rekenmachine terwijl ze klaarstaan om te worden verstuurd, en vervolgens op de ontvangende rekenmachine na acceptatie van elk item.

| *PROGRAM1 PRGM<br>*GDB1 GDB<br>L1 LIST<br>*L2 LIST<br>**L3 LIST<br>Done | Receivin9…<br>*PROGRAM1 PRGM<br>*GDB1 GDB<br>L1 LIST<br>*L2 LIST<br>*L3 LIST<br>Done |
|-------------------------------------------------------------------------|--------------------------------------------------------------------------------------|
|-------------------------------------------------------------------------|--------------------------------------------------------------------------------------|

**Opmerking:** items die verzonden zijn uit het RAM-geheugen van de verzendende rekenmachine worden opgeslagen in het RAM-geheugen van de ontvangende rekenmachine. Items die afkomstig zijn uit het archief met gebruikersgegevens op de verzendende rekenmachine worden verzonden naar het archief met de gebruikersgegevens (Flash) op de ontvangende rekenmachine.

Nadat alle geselecteerde items zijn verzonden, verschijnt het bericht **Done** (gereed) op beide rekenmachines. Druk op 
en 
om door de namen te scrollen.

#### Het overzendenHNaar een TI-84 Plus Silver Edition of een TI-84 Plus overzenden

U kunt variabelen (van elk type), programma's en Flash-toepassingen overzenden naar een andere TI-84 Plus Silver Edition of TI-84 Plus.U kunt ook een backup van het RAM-geheugen van één apparaat naar een ander apparaat maken.

**Opmerking:** bedenk dat de TI-84 Plus minder Flash-geheugen heeft dan de TI-84 Plus Silver Edition.

 Variabelen die zijn opgeslagen in het RAM-geheugen van de verzendende TI-84 Plus Silver Edition zullen worden verzonden naar het RAM-geheugen van de ontvangende TI-84 Plus Silver Edition of TI-84 Plus.  Variabelen en toepassingen die zijn opgeslagen in het archief met gebruikersgegevens op de verzendende TI-84 Plus Silver Edition zullen worden verzonden naar het archief met gebruikersgegevens op de ontvangende TI-84 Plus Silver Edition of TI-84 Plus.

Na het zenden en ontvangen van gegevens kunt u het overzenden herhalen met andere TI-84 Plus Silver Edition of TI-84 Plus-rekenmachines—vanaf zowel de verzendende als de ontvangende rekenmachine—zonder dat u de items die u wilt zenden opnieuw hoeft te selecteren. De items blijven geselecteerd. U kunt het overzenden echter niet herhalen wanneer u **AII+** of **AII**heeft geselecteerd.

Gegevens verzenden naar een andere TI-84 Plus Silver Edition of TI-84 Plus:

- 1. Gebruik een USB rekenmachine-naar-rekenmachinekabel om de twee rekenmachines op elkaar aan te sluiten.
- 2. Druk op de verzendende rekenmachine op 2nd [LINK] en selecteer het type en de naam van de items die u wilt verzenden.
- 3. Druk op de verzendende rekenmachine op 🕑 om het menu **TRANSMIT** weer te geven.
- 4. Druk op de andere rekenmachine op 2nd [LINK] > om het menu **RECEIVE** weer te geven.
- 5. Druk op ENTER op de ontvangende rekenmachine.
- 6. Druk op de verzendende rekenmachine op ENTER. Een kopie van het (de) geselecteerde item(s) wordt overgezonden naar de ontvangende rekenmachine.
- 7. Maak de verbindingskabel alleen los van de ontvangende rekenmachine en sluit hem aan op een ander apparaat.
- 8. Druk op de verzendende rekenmachine op [2nd] [LINK].
- 9. Selecteer alleen het gegevenstype. Wanneer het apparaat bijvoorbeeld net een lijst heeft verstuurd, selecteert u **4:LIST**.

**Opmerking:** het (de) item(s) dat (die) u wilt versturen is (zijn) al voorgeselecteerd bij de vorige overzending. Selecteer of deselecteer geen items. Als u toch een item selecteert of deselecteert worden alle selecties of deselecties die gemaakt zijn bij de vorige overzending geannuleerd.

- 10. Druk op de verzendende rekenmachine op 🕑 om het menu **TRANSMIT** weer te geven.
- 11. Druk op de nieuwe ontvangende rekenmachine op 2nd [LINK] ▶ om het menu **RECEIVE** weer te geven.
- 12. Druk op ENTER op de ontvangende rekenmachine.
- 13. Druk op ENTER op de verzendende rekenmachine. Een kopie van het (de) geselecteerde item(s) wordt (worden) overgezonden naar de ontvangende rekenmachine.
- 14. Herhaal de stappen 7 t/m 13 totdat de items naar alle andere apparaten zijn verzonden.

#### Naar een TI-83 Plus of een TI-83 Plus Silver Edition overzenden

U kunt alle variabelen van een TI-84 Plus naar een TI-83 Plus of een TI-83 Plus Silver Edition verzenden *behalve* Flash-toepassingen met nieuwe functies of programma's die nieuwe functies bevatten.

Als gearchiveerde variabelen op de TI-84 Plus van een type zijn dat ook wordt herkend en gebruikt op de TI-83 Plus en de TI-83 Plus Silver Edition, kunt u deze variabelen naar de TI-83

Plus of de TI-83 Plus Silver Edition verzenden. Zij zullen automatisch in het RAM-geheugen van de TI-83 Plus of de TI-83 Plus Silver Edition worden opgeslagen tijdens het overzenden. Als de variabele uit het archief afkomstig is, wordt deze naar het archief overgezonden.

Gegevens naar een TI-83 Plus of TI-83 Plus Silver Edition verzenden:

- 1. Gebruik een I/O rekenmachine-naar-rekenmachinekabel om de twee rekenmachines aan elkaar te koppelen.
- 2. Stel de TI-83 Plus of de TI-83 Plus Silver Edition in op ontvangst.
- 3. Druk op 2nd [LINK] op de verzendende TI-84 Plus om het menu LINK SEND weer te geven.
- 4. Selecteer het menu van de items die u wilt overzenden.
- 5. Druk op D op de verzendende TI-84 Plus om het menu LINK TRANSMIT weer te geven.
- 6. Controleer of de ontvangende rekenmachine gereed is voor ontvangst.
- 7. Druk op ENTER op de verzendende TI-84 Plus om 1:Transmit te selecteren en het overzenden te starten.

### Items ontvangen

#### Het menu LINK RECEIVE

Om het menu LINK RECEIVE weer te geven drukt u op 2nd [LINK] .

SEND RECEIVE

1: Receive Stelt het apparaat in op het ontvangen van gegevens.

#### De ontvangende rekenmachine

Wanneer u **1:Receive** selecteert in het menu **LINK RECEIVE** op de ontvangende rekenmachine, wordt het bericht **Waiting...** weergegeven en gaat de bezig-indicator aan. De ontvangende rekenmachine is nu gereed om verzonden items te ontvangen. Om de ontvangstmode te verlaten zonder items ontvangen te hebben, drukt u op <u>ON</u> en selecteert u **1:Quit** in het menu **Error in Xmit**.

Wanneer het overzenden voltooid is, verlaat de rekenmachine de ontvangstmode. U kunt opnieuw **1:Receive** selecteren om meer items te ontvangen. De ontvangende rekenmachine geeft vervolgens een lijst met ontvangen items weer. Druk op [2nd] [QUIT] om de ontvangstmode te verlaten.

#### Het menu DuplicateName

Wanneer tijdens het overzenden een variabele wordt ontvangen met een al bestaande naam, wordt het menu **DuplicateName** weergegeven op de ontvangende rekenmachine.

1: Rename Vraagt of u de variabele een andere naam wilt geven.

| Dup | DuplicateName |                                                       |  |  |
|-----|---------------|-------------------------------------------------------|--|--|
| 2:  | Overwrite     | Overschrijft de gegevens in de bestaande variabele.   |  |  |
| 3:  | Omit          | Slaat het overzenden van de verzonden variabele over. |  |  |
| 4:  | Quit          | Stopt het overzenden bij de al bestaande variabele.   |  |  |

Wanneer u **1:Rename** selecteert, wordt **Name=** weergegeven terwijl de alpha-lock aan is. Voer een nieuwe naam in voor de variabele druk vervolgens op ENTER. Het overzenden wordt hervat.

Wanneer u **2:Overwrite** selecteert, worden de al bestaande gegevens op de ontvangende rekenmachine overschreven met de gegevens van de verzendende rekenmachine. Het overzenden wordt hervat.

Wanneer u **3:Omit** selecteert, zendt de verzendende rekenmachine de gegevens in de al bestaande variabelenaam niet over. Het overzenden wordt hervat met het volgende item.

Wanneer u **4:Quit** selecteert, wordt het overzenden gestopt en verlaat de ontvangende rekenmachine de ontvangstmode.

#### Gegevens van een TI-84 Plus Silver Edition of een TI-84 Plus ontvangen

De TI-84 Plus Silver Edition en de TI-84 Plus zijn volledig compatibel. Onthoud echter dat de TI-84 Plus minder Flash-geheugen heeft dan de TI-84 Plus Silver Edition.

#### Gegevens van een TI-83 Plus Silver Edition of een TI-83 Plus ontvangen

De rekenmachines van de series TI-84 Plus en TI-83 Plus zijn volledig compatibel.

#### Gegevens van een TI-83 ontvangen

U kunt alle variabelen en programma's van een TI-83 naar een TI-83 Plus verzenden *mits* deze passen in het RAM-geheugen van de TI-84 Plus. Het RAM-geheugen van de TI-84 Plus is iets kleiner dan het RAM-geheugen van de TI-83.

### Een backup maken van het RAM-geheugen

**Waarschuwing:** de opdracht **H:Back Up** overschrijft het RAM-geheugen en de mode-instellingen van de ontvangende rekenmachine. Alle informatie in het RAM-geheugen van de ontvangende rekenmachine gaat daardoor verloren.

**Opmerking:** gearchiveerde items op de ontvangende rekenmachine worden niet overschreven.

U kunt een back-up maken van de inhoud van het RAM-geheugen en de modusinstellingen (geen Flash-toepassingen of gearchiveerde items) op een andere TI-84 Plus Silver Edition. U kunt ook een back-up maken van het RAM-geheugen en de modusinstellingen op een TI-84 Plus. De back-uprekenmachine moet eveneens OS 2.55MP geïnstalleerd hebben.

Een backup van het RAM-geheugen maken:

- Gebruik een USB rekenmachine-naar-rekenmachinekabel om twee TI-84 Plusrekenmachines of een TI-84 Plus en een TI-84 Plus Silver Edition aan elkaar te koppelen.
- 2. Druk op [2nd] [LINK] op de verzendende rekenmachine en selecteer **H:Back Up**. Het scherm **MEMORYBACKUP** wordt weergegeven.

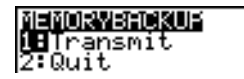

- 3. Druk op 2nd [LINK] > op de ontvangende rekenmachine om het menu **RECEIVE** weer te geven.
- 4. Druk op ENTER op de ontvangende rekenmachine.
- 5. Druk op ENTER op de verzendende rekenmachine. De mededeling **WARNING Backup** wordt weergegeven op de ontvangende rekenmachine.
- 6. Druk op ENTER op de ontvangende rekenmachine om door te gaan met de backup. — of —

Druk op **2:Quit** op de ontvangende rekenmachine om de backup te annuleren en terug te keren naar het menu LINK SEND

**Opmerking:** wanneer er een overzendfout optreedt tijdens het maken van een backup, wordt de ontvangende rekenmachine gereset.

#### Backup geheugen voltooid

Wanneer de backup voltooid is, wordt op zowel de verzendende als de ontvangende rekenmachine een bevestigingsscherm weergegeven.

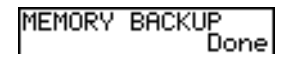

## Foutcondities

Na één of twee seconden treedt er een overzendfout op als:

- Er geen kabel is aangesloten op de verzendende rekenmachine.
- Er geen kabel is aangesloten op de ontvangende rekenmachine.

**Opmerking:** als er wel een kabel is aangesloten, druk de stekker dan stevig in het contact en probeer het opnieuw.

- De ontvangende rekenmachine niet op ontvangst is ingesteld.
- U probeert om een backup te maken tussen een TI-73, een TI-82, een TI-83, een TI-83 Plus of een TI-83 Plus Silver Edition.

 U probeert om gegevens over te zenden van een TI-84 Plus naar een TI-83 Plus, TI-83 Plus Silver Edition, TI-83, TI-82 of TI-73, met variabelen of functies die niet worden herkend door de TI-83 Plus, TI-83 Plus Silver Edition, TI-83, TI-82 of TI-73.

De nieuwe variabeletypes en functies die de TI-83, TI-83 Plus, TI-82 of TI-73 niet herkennen zijn onder meer toepassingen, toepassingsvariabelen, gegroepeerde variabelen, nieuwe variabeletypes of programma's die nieuwe functies bevatten zoals Archive, UnArchive, SendID, SendOS, Asm(, AsmComp(, AsmPrgm, checkTmr(, ClockOff, ClockOn, dayOfWk(, getDate, getDtFmt, getDtStr(, getTime, getTmFmt, getTmStr, isClockOn, randIntNoRep(, setDate(, setDtFmt(, setTime(, setTmFmt(, startTmr, summation(, timeCnv en fracties.

- U probeert om gegevens over te zenden van een TI-84 Plus naar een TI-82, waarbij de gegevens geen reële lijsten L1 t/m L6 zijn of zonder de menukeuze 5:Lists to TI82 te gebruiken.
- U probeert om gegevens over te zenden van een TI-84 Plus naar een TI-73, waarbij de gegevens geen reële getallen, pics, reële lijsten L1 t/m L6 of benoemde lijsten met een θ in de naam zijn.

Hoewel er geen overzendfout optreedt bij de volgende twee condities, kunnen deze toch verhinderen dat het overzenden met succes voltooid wordt.

- U probeert **Get(** te gebruiken met een grafische rekenmachine in plaats van met een CBL 2<sup>™</sup>- systeem of een CBR<sup>™</sup>-systeem.
- U probeert het commando GetCalc( te gebruiken bij een TI-83 in plaats van bij een TI-84 Plus of een TI-84 Plus Silver Edition.

#### Onvoldoende geheugen bij de ontvangende rekenmachine

- Wanneer tijdens het overzenden blijkt dat de ontvangende rekenmachine niet over voldoende geheugen beschikt om een item te ontvangen, wordt het menu **Memory Full** weergegeven op de ontvangende rekenmachine.
- Om dit item over te slaan bij het overzenden selecteert u 1:Omit. Het overzenden wordt hervat met het volgende item.
- Om het overzenden te annuleren en de ontvangstmode te verlaten selecteert u 2:Quit.

# Appendix A: Tabellen en referentie-informatie

# De tabel van de functies en instructies

Functies geven als resultaat een waarde, een lijst of een matrix en kunnen in uitdrukkingen worden gebruikt. Instructies hebben een actie als gevolg. Voor sommige functies en instructies moet u argumenten opgeven. Facultatieve argumenten en bijbehorende komma's staan tussen vierkante haakjes ([]) aangegeven. Voor meer informatie over een item, met inbegrip van de beschrijving en beperking van de argumenten, kunt u de pagina raadplegen die in de rechterkolom van de tabel staat vermeld.

Vanuit de **CATALOG** kunt u elke functie of instructie in het basisscherm of in een opdrachtregel in het programmascherm invoegen. Bepaalde instructies en functies kunt u echter niet in het basisscherm gebruiken. De items in deze tabel staan in dezelfde volgorde als in de Catalog.

**†** markeert toetsaanslagen die alleen geldig zijn in de programma-editor of toetsaanslagen die bepaalde instructies in het scherm plakken wanneer u zich in de programma-editor bevindt. Bepaalde toetsaanslagen leiden tot weergave van menu's die alleen beschikbaar zijn in de programma-editor. Andere toetsaanslagen plakken instellingen voor modus, format of tabellen alleen in het scherm wanneer u zich in de programma-editor bevindt.

| Functie of instructie/<br>argumenten       | Resultaat                                                                                                    | Toets of<br>toetsen/menu of<br>scherm/optie |
|--------------------------------------------|----------------------------------------------------------------------------------------------------|---------------------------------------------|
| abs(waarde)                                | Berekent de absolute waarde van een reëel getal, een uitdrukking, lijst of matrix.                                                                                            | abs(waarde)                                 |
| abs(complexe waarde)                       | Geeft de resultante van een complex getal of lijst.                                                                                                    | MATH<br>CPX<br>5:abs(                       |
| waardeA and waardeB                        | Geeft 1 indien zowel <i>waardeA</i> als <i>waardeB</i> $\neq$ 0 zijn.<br><i>waardeA</i> en <i>waardeB</i> kunnen hierbij reële getallen,<br>uitdrukkingen of lijsten zijn.    | 2nd [TEST]<br>LOGIC<br>1:and                |
| angle(waarde)                              | Geeft de hoek in poolcoördinaten van een complex getal of een lijst van complexe getallen.                                                                                    | MATH<br>CPX<br>4:angle(                     |
| ANOVA(lijst1,lijst2<br>[,lijst3,,lijst20]) | Voert een variantie-analyse uit om de gemiddelden van twee tot 20 populaties met elkaar te vergelijken.                                                                       | STAT<br>TESTS<br>H:ANOVA(                   |
| Ans                                        | Geeft het laatste antwoord.                                                                                                    | [2nd] [ANS]                                 |
| Archive                                    | Verplaatst de aangegeven variabelen van het RAM naar het<br>geheugen van het gebruikersarchief.<br>Om de variabelen uit het archief te halen gebruikt u<br><b>UnArchive</b> . | [2nd] [MEM]<br>5:Archive                    |
| Asm(naam<br>assembleerprogramma)           | Voert een assembleertaalprogramma uit.                                                                                                    | [2nd] [CATALOG]<br>Asm                      |

| Functie of instructie/<br>argumenten                                            | Resultaat                                                                                                    | Toets of<br>toetsen/menu of<br>scherm/optie          |
|---------------------------------------------------------------------------------|----------------------------------------------------------------------------------------------------|------------------------------------------------------|
| AsmComp(prgmASM1,<br>prgmASM2)                                                  | Compileert een assembleertaalprogramma dat is geschreven in ASCII en slaat de hex-versie op.                                                                                                    | [2nd] [CATALOG]<br>AsmComp(                          |
| AsmPrgm                                                                         | Moet gebruikt worden als eerste regel van een assembleertaalprogramma.                                                                                                    | [2nd] [CATALOG]<br>AsmPrgm                           |
| augment(matrixA,<br>matrixB)                                                    | Geeft een matrix, waarbij <i>matrixB</i> als nieuwe kolommen toegevoegd is aan <i>matrixA</i> .                                                                                                    | [2nd] [MATRIX]<br>MATH<br>7:augment(                 |
| augment(lijstA,lijstB)                                                          | Geeft een lijst, waarbij <i>lijstB</i> is toegevoegd aan het einde van <i>lijstA</i> .                                                                                                    | 2nd [LIST]<br>OPS<br>9:augment(                      |
| AUTO Answer                                                                     | Geeft antwoorden in dezelfde opmaak weer als de invoer.                                                                                                    | MODE<br>Answers: AUTO                                |
| AxesOff                                                                         | Schakelt de weergave van de assen van de grafiek uit.                                                                                                    | † 2nd [FORMAT]<br>AxesOff                            |
| AxesOn                                                                          | Schakelt de weergave van de assen van de grafiek in.                                                                                                    | † 2nd [FORMAT]<br>AxesOn                             |
| a+bi                                                                            | Activeert de modus voor complexe getallen in rechthoekscoördinaten (a+bi).                                                                                                    | † <u>MODE</u><br><b>a+b</b> <i>i</i>                 |
| <b>bal(</b> aantalbet<br>[,afgerondewaarde] <b>)</b>                            | Berekent de balans voor <i>aantalbet</i> voor een<br>afschrijvingsschema aan de hand van de opgeslagen<br>waarden voor <b>PV</b> , <b>I</b> % en <b>PMT</b> en rondt het resultaat af op<br><i>afgerondewaarde</i> . | APPS 1:Finance<br>CALC<br>9:bal(                     |
| <b>binomcdf(</b><br>aantalpogingen,p[,x])                                       | Berekent een cumulatieve kans op $x$ voor de discrete<br>binomiale kansverdeling met het opgegeven <i>aantalpogingen</i><br>en de succeskans $p$ .                                                                   | 2nd [DISTR]<br>DISTR<br>B:binomcdf(                  |
| <b>binompdf(</b><br>aantalpogingen,p[,x])                                       | Berekent de kans op <i>x</i> voor de discrete binomiale<br>kansverdeling met het opgegeven <i>aantalpogingen</i> en de<br>succeskans <i>p</i> .                                                                      | 2nd [DISTR]<br>DISTR<br>A:binompdf(                  |
| χ <sup>2</sup> cdf(ondergrens,<br>bovengrens,df)                                | Berekent de $\chi^2$ -kans tussen <i>ondergrens</i> en <i>bovengrens</i> voor de opgegeven vrijheidsgraden <i>df</i> .                                                                                               | [2nd] [DISTR]<br>DISTR<br>8:γ <sup>2</sup> cdf(      |
| $\chi^2$ pdf( <i>x</i> , <i>df</i> )                                            | Berekent de kansdichtheidsfunctie (pdf) voor de $\chi^{2}$ -verdeling voor een opgegeven waarde van <i>x</i> voor de opgegeven vrijheidsgraden.                                                                      | 2nd [DISTR]<br>DISTR<br>7:χ <sup>2</sup> pdf(        |
| χ <sup>2</sup> -Test(<br>waargenomenmatrix,<br>verwachtematrix<br>[,tekenvlag]) | Voert een chi-kwadraattoets uit. Met <i>tekenvlag</i> =1 worden de resultaten getekend; met <i>tekenvlag</i> =0 worden de resultaten berekend.                                                                       | † <u>STAT</u><br>TESTS<br>C:χ <sup>2</sup> -Test(    |
| χ <sup>2</sup> GOF-<br>Test(waargenomenlijst,<br>verwachtelijst,df)             | Voert een toets uit om te bevestigen dat<br>steekproefgegevens afkomstig zijn uit een populatie die<br>conform een specifieke verdeling is.                                                                          | † <u>STAT</u><br>TESTS<br>D:χ <sup>2</sup> GOF-Test( |

| Functie of instructie/<br>argumenten                        | Resultaat                                                                                                    | Toets of<br>toetsen/menu of<br>scherm/optie |
|-------------------------------------------------------------|----------------------------------------------------------------------------------------------------|---------------------------------------------|
| checkTmr(starttijd)                                         | Geeft het aantal seconden vanaf het moment dat u<br><b>startTmr</b> hebt gebruikt om de timer te starten. De starttijd<br>is de waarde die weergegeven wordt door <b>startTmr</b> . | [2nd] [CATALOG]<br>checkTmr(                |
| <b>Circle(</b> <i>X</i> , <i>Y</i> , <i>straal</i> <b>)</b> | Tekent een cirkel met middelpunt ( <i>X</i> , <i>Y</i> ) en <i>straal</i> .                                                                                                    | [2nd] [DRAW]<br>DRAW<br>9:Circle(           |
| CLASSIC                                                     | Geeft invoer en uitvoer op één regel weer, zoals 1/2 + 3/4.                                                                                                    | MODE<br>CLASSIC                             |
| Clear Entries                                               | Wist de inhoud van de geheugencel Last Entry (laatste invoer).                                                                                                    | 2nd [MEM]<br>MEMORY<br>3:Clear Entries      |
| ClockOff                                                    | Schakelt de klokweergave op het modescherm uit.                                                                                                    | 2nd [CATALOG]<br>ClockOff                   |
| ClockOn                                                     | Schakelt de klokweergave op het modescherm in.                                                                                                    | 2nd [CATALOG]<br>ClockOn                    |
| CIrAllLists                                                 | Stelt de dimensie van alle lijsten in het geheugen in op <b>0</b> .                                                                                                    | 2nd [MEM]<br>MEMORY<br>4:CIrAIILists        |
| CIrDraw                                                     | Wist alle objecten die op de grafiek of tekening werden getekend.                                                                                                    | 2nd [DRAW]<br>DRAW<br>1:CIrDraw             |
| ClrHome                                                     | Wist het basisscherm.                                                                                                    | † [ <u>PRGM]</u><br>I/O<br>8:CIrHome        |
| ClrList lijstnaam1<br>[,lijstnaam2,,<br>lijstnaam n]        | Stelt de dimensie van één of meer <i>lijstnamen</i> in op <b>0</b> .                                                                                                    | STAT<br>EDIT<br>4:ClrList                   |
| CirTable                                                    | Wist alle waarden in de tabel.                                                                                                    | † [ <u>PRGM]</u><br>I/O<br>9:CIrTable       |
| conj(waarde)                                                | Berekent de complex geconjugeerde van een complex getal of een lijst van complexe getallen.                                                                                         | MATH<br>CPX<br>1:conj(                      |
| Connected                                                   | Stelt de modus zo in dat geplotte punten met elkaar worden verbonden; alle instellingen voor de grafiekstijl in de <b>Y=</b> -editor worden ingesteld op <sup>1</sup> /.            | † MODE<br>Connected                         |
| CoordOff                                                    | Zet de weergave van de coördinaten van de cursor "Uit".                                                                                                    | † [2nd] [FORMAT]<br>CoordOff                |
| CoordOn                                                     | Zet de weergave van de coördinaten van de cursor "Aan".                                                                                                    | † [2nd] [FORMAT]<br>CoordOn                 |
| cos(waarde)                                                 | Geeft de cosinus van een reëel getal, uitdrukking of lijst.                                                                                                    | COS                                         |
| cos <sup>−1</sup> (waarde)                                  | Geeft de arccosinus van een reëel getal, uitdrukking of lijst.                                                                                                    | [2nd] [COS <sup>-1</sup> ]                  |
|                                                             |                                                                                                    |                                             |

| Functie of instructie/<br>argumenten                       | Resultaat                                                                                                    | Toets of<br>toetsen/menu of<br>scherm/optie                      |
|------------------------------------------------------------|----------------------------------------------------------------------------------------------------|------------------------------------------------------------------|
| cosh(waarde)                                               | Geeft de cosinus hyperbolicus van een reëel getal,<br>uitdrukking of lijst.                                                                                                    | [2nd] [CATALOG]<br>cosh(                                         |
| cosh <sup>-1</sup> (waarde)                                | Geeft de arccosinus hyperbolicus van een reëel getal,<br>uitdrukking of lijst.                                                                                                    | [2nd [CATALOG]<br>cosh <sup>-1</sup> (                           |
| CubicReg [Xlijstnaam,<br>Ylijstnaam,freqlijst,<br>regverg] | Berekent een derdemachtsregressie voor de gegevens in<br><i>Xlijstnaam</i> en <i>Ylijstnaam</i> met frequentie <i>freqlijst</i> en slaat de<br>regressievergelijking op in <i>regverg</i> .                                                                                               | STAT<br>CALC<br>6:CubicReg                                       |
| cumSum(lijst)                                              | Geeft een lijst van de cumulatieve sommen van de elementen<br>in <i>lijst</i> , te beginnen met het eerste element.                                                                                                    | [2nd [LIST]<br>OPS<br>6:cumSum(                                  |
| cumSum(matrix)                                             | Geeft een matrix van de cumulatieve sommen van de<br>elementen in <i>matrix</i> . Elk element in de resulterende matrix is<br>de cumulatieve som van een kolom van boven naar beneden<br>in <i>matrix</i> .                                                                               | [2nd] [MATRIX]<br>MATH<br>0:cumSum(                              |
| dayOfWk(jaar;maand,<br>dag)                                | Geeft een geheel getal van 1 tot 7, waarbij ieder getal een<br>dag van de week representeert. Gebruik <b>dayOfWk(</b> om te<br>bepalen op welke dag van de week een bepaalde datum<br>zou vallen. Het jaar moet bestaan uit 4 cijfers; maand en<br>dag kunnen bestaan uit 1 of 2 cijfers. | [2nd] [CATALOG]<br>dayOfWk(<br>1:Sunday<br>2:Monday<br>3:Tuesday |
| dbd(datum1,datum2)                                         | Berekent het aantal dagen tussen <i>datum1</i> en <i>datum2</i> aan de hand van de telmethode van de echte dagen.                                                                                                    | APPS 1:Finance<br>CALC<br>D:dbd(                                 |
| DEC Answers                                                | Geeft antwoorden als gehele of decimale getallen weer.                                                                                                    | DEC Answers                                                      |
| waarde <b>}Dec</b>                                         | Toont een reëel of complex getal, uitdrukking, lijst of matrix in decimale weergave.                                                                                                    | MATH<br>MATH<br>2:▶Dec                                           |
| Degree                                                     | Stelt de hoekmodus op graden in.                                                                                                    | † MODE<br>Degree                                                 |
| DelVar variabele                                           | Wist de inhoud van <i>variabele</i> uit het geheugen.                                                                                                    | † <u>PRGM</u><br>CTL<br>G:DelVar                                 |
| DependAsk                                                  | Stelt de tabel zo in dat de waarden voor de afhankelijke variabele worden gevraagd.                                                                                                    | † 2nd [TBLSET]<br>Depend: Ask                                    |
| DependAuto                                                 | Stelt de tabel zo in dat de waarden voor de afhankelijke variabele automatisch worden gegenereerd.                                                                                                    | † [2nd] [TBLSET]<br>Depend: Auto                                 |
| det(matrix)                                                | Geeft de determinant van matrix.                                                                                                    | 2nd [MATRIX]<br>MATH<br>1:det(                                   |
| DiagnosticOff                                              | Zet de diagnosegegevens "Uit"; <b>r</b> , <b>r</b> <sup>2</sup> en <b>R</b> <sup>2</sup> worden niet als resultaat getoond wanneer u een regressiemodel toepast.                                                                                                    | 2nd [CATALOG]<br>DiagnosticOff                                   |

| Functie of instructie/<br>argumenten                | Resultaat                                                                                                    | Toets of<br>toetsen/menu of<br>scherm/optie |
|-----------------------------------------------------|----------------------------------------------------------------------------------------------------|---------------------------------------------|
| DiagnosticOn                                        | Zet de diagnosegegevens "Aan"; <b>r</b> , <b>r<sup>2</sup> en R<sup>2</sup></b> worden als resultaten getoond wanneer u een regressiemodel toepast. | 2nd [CATALOG]<br>DiagnosticOn               |
| dim(lijst)                                          | Geeft de dimensie van <i>lijst.</i>                                                                                                    | 2nd [LIST]<br>OPS<br>3:dim(                 |
| dim(matrix)                                         | Geeft de dimensie van <i>matrix</i> in de vorm van een lijst.                                                                                       | 2nd [MATRIX]<br>MATH<br>3:dim(              |
| lengte <b>→dim(</b> lijstnaam <b>)</b>              | Kent een nieuwe dimensie (lengte) toe aan een nieuwe of bestaande <i>lijstnaam</i> .                                                                | 2nd [LIST]<br>OPS<br>3:dim(                 |
| {rijen,kolommen} <b>&gt;dim</b><br>(matrix)         | Kent een nieuwe dimensie toe aan een nieuwe of bestaande <i>matrixnaam</i> .                                                                        | [2nd] [MATRIX]<br>MATH<br>3:dim(            |
| Disp                                                | Roept het basisscherm op.                                                                                                    | † (PRGM)<br>I/O<br>3:Disp                   |
| <b>Disp</b> [waardeA,waardeB,<br>waardeC,,waarde n] | Toont de waarde van elk opgegeven argument.                                                                                                    | † [ <u>PRGM]</u><br>I/O<br>3:Disp           |
| DispGraph                                           | Toont de grafiek.                                                                                                    | † [ <u>PRGM]</u><br>I/O<br>4:DispGraph      |
| DispTable                                           | Toont de tabel.                                                                                                    | † [PRGM]<br>I/O<br>5:DispTable              |
| waarde <b>∢DMS</b>                                  | Toont <i>waarde</i> in de DMS-notatie.                                                                                                    | 2nd [ANGLE]<br>ANGLE<br>4:▶DMS              |
| Dot                                                 | Stelt de plotmodus in op punten; alle instellingen voor de grafiekstijl in het <b>Y=</b> -editor ingesteld op `                                     | † MODE<br>Dot                               |
| DrawF uitdrukking                                   | Tekent <i>uitdrukking</i> (in termen van <b>X</b> ) op de grafiek.                                                                                  | 2nd [DRAW]<br>DRAW<br>6:DrawF               |
| Drawlnv uitdrukking                                 | Tekent de inverse functie van <i>uitdrukking</i> door de <b>X</b> waarden op de y-as en de <b>Y</b> waarden op de x-as te plaatsen.                 | 2nd [DRAW]<br>DRAW<br>8:DrawInv             |
| :DS<(variabele,waarde)<br>:opdrachtA<br>:opdrachten | Vermindert de waarde van variabele met 1 en slaat<br>opdrachtA over indien variabele < waarde.                                                      | † <u>PRGM</u><br>CTL<br>B:DS<(              |
| e                                                   | Geeft e.                                                                                                    | 2nd [e]                                     |
| e^(macht)                                           | Geeft e tot de macht macht.                                                                                                    | [2nd] [e <sup>x</sup> ]                     |

| Functie of instructie/<br>argumenten                            | Resultaat                                                                                                    | Toets of<br>toetsen/menu of<br>scherm/optie                                                |
|-----------------------------------------------------------------|----------------------------------------------------------------------------------------------------|--------------------------------------------------------------------------------------------|
| e^(lijst)                                                       | Geeft een lijst van e tot de macht van de waarden in <i>lijst</i> .                                                                                                    | [2nd] [e <sup>x</sup> ]                                                                    |
| Exponent:<br>waardeEexponent                                    | Geeft waarde maal 10 tot exponent.                                                                                                    | [2nd] [EE]                                                                                 |
| Exponent:<br>lijstEexponent                                     | Geeft een <i>lijst</i> van elementen maal 10 tot <i>exponent</i> .                                                                                                    | [2nd] [EE]                                                                                 |
| Exponent:<br>matrixEexponent                                    | Geeft een matrix van elementen maal 10 tot exponent.                                                                                                    | [2nd] [EE]                                                                                 |
| ▶Eff(nominaal percentage,<br>samengestelde<br>perioden)         | Berekent de effectieve rentevoet.                                                                                                    | APPS 1:Finance<br>CALC<br>C:▶Eff(                                                          |
| Else<br>Zie lf:Then:Else                                        |                                                                                                    |                                                                                            |
| End                                                             | Geeft het einde van een lus met de instructie(s) <b>While</b> ,<br><b>For(</b> , <b>Repeat</b> of <b>If-Then-Else</b> aan.                                                          | † PRGM<br>CTL<br>7:End                                                                     |
| Eng                                                             | Activeert de technische notatiemodus.                                                                                                    | † MODE<br>Eng                                                                              |
| Equ▶String(Y= var,Strn)                                         | Zet de inhoud van een $Y = var$ om in een tekenreeks en slaat deze op in <b>Str</b> <i>n</i> .                                                                                      | 2nd [CATALOG]<br>Equ≯String(                                                               |
| expr(tekenreeks)                                                | Zet <i>tekenreeks</i> om in een uitdrukking en voert deze uit.                                                                                                    | 2nd [CATALOG]<br>expr(                                                                     |
| <b>ExpReg</b> [Xlijstnaam,<br>Ylijstnaam,freqlijst,<br>regverg] | Berekent een exponentieel regressiemodel voor <i>Xlijstnaam</i><br>en <i>Ylijstnaam</i> met frequentie <i>freqlijst</i> en slaat de<br>regressievergelijking op in <i>regverg</i> . | STAT<br>CALC<br>0:ExpReg                                                                   |
| ExprOff                                                         | Schakelt de weergave van de uitdrukking tijdens de <b>TRACE</b> procedure uit.                                                                                                    | † [2nd] [FORMAT]<br>ExprOff                                                                |
| ExprOn                                                          | Schakelt de weergave van de uitdrukking tijdens de <b>TRACE</b> procedure in.                                                                                                    | † [2nd] [FORMAT]<br>ExprOn                                                                 |
| Fcdf(ondergrens,<br>bovengrens,teller<br>df, noemer df)         | Berekent de kans bij de F-verdeling tussen ondergrens en<br>bovengrens voor de opgegeven teller $df$ (vrijheidsgraden) en<br>noemer $df$ .                                          | 2nd [DISTR]<br>DISTR<br>0:Fcdf(                                                            |
| ▶ F <b>4</b> ▶ D                                                | Converteert een antwoord van een breuk naar een<br>decimaal getal of van een decimaal getal naar een breuk.                                                                         | [ALPHA] [F1]         4: ▶ F ◀ ▶ D         or         MATH         NUM         8: ▶ F ◀ ▶ D |
| Fill(waarde,matrixnaam)                                         | Slaat waarde op in elk element in matrixnaam.                                                                                                    | 2nd [MATRIX]<br>MATH<br>4:Fill(                                                            |

| Functie of instructie/<br>argumenten                                                | Resultaat                                                                                                    | Toets of<br>toetsen/menu of<br>scherm/optie      |
|-------------------------------------------------------------------------------------|----------------------------------------------------------------------------------------------------|--------------------------------------------------|
| Fill(waarde,lijstnaam)                                                              | Slaat waarde op in elk element in lijstnaam.                                                                                                    | 2nd [LIST]<br>OPS<br>4:Fill(                     |
| Fix #                                                                               | Stelt de vaste notatie voor decimale getallen in op # cijfers achter de komma.                                                                                       | † <u>MODE</u><br>0123456789<br>(kies een cijfer) |
| Float                                                                               | Stelt de decimale notatie in op drijvende komma.                                                                                                    | † <u>MODE</u><br>Float                           |
| fMax(uitdrukking,<br>variabele,ondergrens,<br>bovengrens<br>[,nauwkeurigheid])      | Geeft de waarde van <i>variabele</i> waar de <i>uitdrukking</i> , tussen<br>ondergrens en bovengrens, met de opgegeven<br>nauwkeurigheid het lokaal maximum bereikt. | MATH<br>MATH<br>7:fMax(                          |
| fMin(uitdrukking,<br>variabele,<br>ondergrens,bovengrens<br>[,nauwkeurigheid])      | Geeft de waarde van <i>variabele</i> waar de <i>uitdrukking</i> , tussen<br>ondergrens en bovengrens, met de opgegeven<br>nauwkeurigheid het lokaal minimum bereikt. | MATH<br>MATH<br>6:fMin(                          |
| fnInt(uitdrukking,<br>variabele,<br>ondergrens,bovengrens<br>[,nauwkeurigheid])     | Geeft de integraal van <i>uitdrukking</i> voor <i>variabele</i> , tussen<br>ondergrens en bovengrens met de opgegeven<br>nauwkeurigheid.                             | MATH<br>MATH<br>9:fnInt(                         |
| <b>FnOff</b> [functie#,functie#,, functie n]                                        | Deslecteert alle <b>Y</b> = functies of de opgegeven <b>Y</b> = functies.                                                                                            | VARS<br>Y-VARS<br>4:On/Off<br>2:FnOff            |
| <b>FnOn</b> [functie#,functie#,,functie n]                                          | Selecteert alle <b>Y</b> = functies of de opgegeven <b>Y</b> = functies.                                                                                             | VARS<br>Y-VARS<br>4:On/Off<br>1:FnOn             |
| :For(variabele,begin,<br>einde[,stapgrootte])<br>:opdrachten<br>:End<br>:opdrachten | Voert opdrachten uit tot <b>End</b> , vermeerdert variabele<br>beginnend bij begin met stapgrootte totdat variabele>einde.                                           | † [PRGM]<br>CTL<br>4:For(                        |
| fPart(waarde)                                                                       | Geeft het deel (de delen) na het decimale teken van een reëel of complex getal, uitdrukking, lijst of matrix.                                                        | MATH<br>NUM<br>4:fPart(                          |
| <b>Fpdf</b> (x,teller df,<br>noemer df)                                             | Berekent de kans bij de F-verdeling tussen <i>ondergrens</i> en <i>bovengrens</i> voor de opgegeven <i>teller df</i> (vrijheidsgraden) en <i>noemer df</i> .         | 2nd [DISTR]<br>DISTR<br>9:Fpdf(                  |
| FRAC Answers                                                                        | Geeft antwoorden indien mogelijk als breuken weer.                                                                                                    | MODE<br>Answers: FRAC                            |
| waarde <b>}Frac</b>                                                                 | Geeft een reëel of complex getal, uitdrukking, lijst of matrix weer als een vereenvoudigde breuk.                                                                    | MATH<br>MATH<br>1:▶Frac                          |

| Functie of instructie/<br>argumenten              | Resultaat                                                                                                    | Toets of<br>toetsen/menu of<br>scherm/optie |
|---------------------------------------------------|----------------------------------------------------------------------------------------------------|---------------------------------------------|
| Full                                              | Stelt de weergavemodus in waarbij het volledige scherm wordt getoond.                                                                                                    | † <u>MODE</u><br>Full                       |
| Func                                              | Zet de grafische modus voor functies "Aan".                                                                                                    | † MODE<br>Func                              |
| GarbageCollect                                    | Geeft het menu garbage collection weer voor het vrijmaken van niet gebruikt archiefgeheugen.                                                                                                    | [2nd] [CATALOG]<br>GarbageCollect           |
| gcd(waardeA,waardeB)                              | Geeft de grootste gemene deler van <i>waardeA</i> en <i>waardeB</i> ;<br>dit kan een reëel getal of een lijst zijn.                                                                                                    | MATH<br>NUM<br>9:gcd(                       |
| geometcdf(p,x)                                    | Berekent een cumulatieve kans voor $x$ , het nummer van de poging waarbij het eerste succes optreedt, voor de discrete geometrische kansverdeling met succeskans $p$ .                                                                                                    | 2nd [DISTR]<br>DISTR<br>F:geometcdf(        |
| geometpdf(p,x)                                    | Berekent de kans op de waarde $x$ , het nummer van de poging waarbij het eerste succes optreedt, voor de discrete geometrische kans met succeskans $p$ .                                                                                                    | 2nd [DISTR]<br>DISTR<br>E:geometpdf(        |
| Get(variabele)                                    | Haalt gegevens op uit het CBL 2 <sup>™</sup> of CBR <sup>™</sup> System en slaat deze op in <i>variabele</i> .                                                                                                    | † <u>PRGM</u><br>I/O<br>A:Get(              |
| <b>GetCalc(</b> variabele<br>[,portflag] <b>)</b> | Haalt de inhoud van <i>variabele</i> van een andere TI-84 Plus op<br>en slaat deze op in <i>variabele</i> op de ontvangende TI-84 Plus.<br>De TI-84 Plus gebruikt standaard de USB-poort als deze<br>aangesloten is. Als de USB-kabel niet aangesloten is,<br>gebruikt de rekenmachine de <i>V</i> O-poort.<br><i>portflag</i> =0 gebruik USB-poort indien aangesloten;<br><i>portflag</i> =1 gebruik USB-poort;<br><i>portflag</i> =2 gebruik <i>V</i> O-poort | † [PRGM]<br>I/O<br>0:GetCalc(               |
| getDate                                           | Geeft een lijst met de datum volgens de huidige waarde van de klok. De lijst is in <i>{jaar;maand,dag}</i> -notatie.                                                                                                    | [2nd] [CATALOG]<br>getDate                  |
| getDtFmt                                          | Geeft een geheel getal dat de datumnotatie representeert<br>die is ingesteld op het apparaat. De waarden van de<br>gehele getallen zijn: 1: M/D/J, 2: D/M/J, 3: J/M/D.                                                                                                    | 2nd [CATALOG]<br>getDtFmt                   |
| getDtStr(geheel getal)                            | Geeft een string van de huidige datum in de notatie die<br>gespecificeerd is door een geheel getal, waarbij: 1: M/D/J,<br>2: D/M/J, 3: J/M/D.                                                                                                    | [2nd] [CATALOG]<br>getDtStr(                |
| getTime                                           | Geeft een lijst met de tijd volgens de huidige waarde van<br>de klok. De lijst is in <i>{uur;minuut,seconde}</i> -notatie. De tijd<br>wordt gegeven in de 24-uursnotatie.                                                                                                    | [2nd] [CATALOG]<br>getTime                  |
| getTmFmt                                          | Geeft een geheel getal dat de kloktijdnotatie representeert<br>die is ingesteld op het apparaat.<br>12 = 12-uursnotatie<br>24 = 24-uursnotatie                                                                                                    | [2nd] [CATALOG]<br>getTmFmt                 |
| getTmStr(geheel getal)                            | Geeft een string van de huidige kloktijd in de notatie die<br>gespecificeerd is door een geheel getal, waarbij:<br>12 = 12-uursnotatie<br>24 = 24-uursnotatie                                                                                                    | [2nd] [CATALOG]<br>getTmStr(                |

| Functie of instructie/<br>argumenten                                                  | Resultaat                                                                                                    | Toets of<br>toetsen/menu of<br>scherm/optie |
|---------------------------------------------------------------------------------------|----------------------------------------------------------------------------------------------------|---------------------------------------------|
| getKey                                                                                | Geeft de toetscode voor de ingedrukte toets of <b>0</b> als er geen toets wordt ingedrukt.                                                                                                    | † <u>PRGM</u><br>I/O<br>7:getKey            |
| Goto label                                                                            | Laat het programma verdergaan met de opdracht na label.                                                                                                    | † PRGM<br>CTL<br>0:Goto                     |
| GraphStyle(functie#,<br>grafiekstijl#)                                                | Stelt een grafiekstijl in voor functie#.                                                                                                    | † <u>PRGM</u><br>CTL<br>H:GraphStyle(       |
| GridOff                                                                               | Zet het raster "Uit".                                                                                                    | † 2nd [FORMAT]<br>GridOff                   |
| GridOn                                                                                | Zet het raster "Aan".                                                                                                    | † 2nd [FORMAT]<br>GridOn                    |
| G-T                                                                                   | Activeert de modus voor een verticaal gesplitst scherm (grafiek-tabel).                                                                                                    | † MODE<br>G-T                               |
| Horiz                                                                                 | Activeert de modus voor een horizontaal gesplitst scherm.                                                                                                    | † <u>MODE</u><br>Horiz                      |
| Horizontal y                                                                          | Tekent een horizontale lijn op de positie <i>y</i> .                                                                                                    | 2nd [DRAW]<br>DRAW<br>3:Horizontal          |
| i                                                                                     | Geeft een complex getal.                                                                                                    | [2nd] [ <i>i</i> ]                          |
| identity(dimensie)                                                                    | Geeft een eenheidsmatrix van <i>dimensie</i> rijen bij <i>dimensie</i> kolommen.                                                                                                    | 2nd [MATRIX]<br>MATH<br>5:identity(         |
| :lf voorwaarde<br>:opdrachtA<br>:opdrachten                                           | Als <i>voorwaarde</i> = 0 (onwaar) wordt <i>opdrachtA</i> overgeslagen.                                                                                                    | † PRGM<br>CTL<br>1:lf                       |
| :lf voorwaarde<br>:Then<br>:opdrachten<br>:End<br>:opdrachten                         | Voert de <i>opdrachten</i> vanaf <b>Then</b> tot <b>End</b> uit indien<br><i>voorwaarde</i> = 1 (waar) is.                                                                                                    | † (PRGM)<br>CTL<br>2:Then                   |
| :lf voorwaarde<br>:Then<br>:opdrachten<br>:Else<br>:opdrachten<br>:End<br>:opdrachten | Voert de <i>opdrachten</i> vanaf <b>Then</b> tot <b>Else</b> uit indien<br><i>voorwaarde</i> = 1 (waar); als <i>voorwaarde</i> = 0 (onwaar),<br>worden de opdrachten vanaf <b>Else</b> tot <b>End</b> uitgevoerd. | † PRGM<br>CTL<br>3:Else                     |
| imag(waarde)                                                                          | Geeft het imaginair deel (het niet-reële deel) van een complex getal of een lijst van complexe getallen.                                                                                                    | MATH<br>CPX<br>3:imag(                      |
| IndpntAsk                                                                             | Stelt de tabel zo in dat de waarden voor de onafhankelijke variabele worden gevraagd.                                                                                                    | † [2nd] [TBLSET]<br>Indpnt: Ask             |

| Functie of instructie/<br>argumenten                | Resultaat                                                                                                    | Toets of<br>toetsen/menu of<br>scherm/optie |
|-----------------------------------------------------|----------------------------------------------------------------------------------------------------|---------------------------------------------|
| IndpntAuto                                          | Stelt de tabel zo in dat de waarden voor de onafhankelijke variabele automatisch worden gegenereerd.                                                                                           | † 2nd [TBLSET]<br>Indpnt: Auto              |
| Input                                               | Geeft de grafiek weer.                                                                                                    | † <u>PRGM</u><br>I/O<br>1:Input             |
| Input [variabele]<br>Input ["tekst",variabele]      | Vraagt de gebruiker om een waarde die in <i>variabele</i> zal worden opgeslagen.                                                                                                    | † PRGM<br>I/O<br>1:Input                    |
| Input [Strn,variabele]                              | Toont <b>Str</b> <i>n</i> op het scherm en slaat de ingevoerde waarde op in <i>variabele</i> .                                                                                                 | † PRGM<br>I/O<br>1:Input                    |
| inString(tekenreeks,<br>subtekenreeks[,start])      | Geeft de positie van het teken in <i>tekenreeks</i> waar het eerste teken van <i>subtekenreeks</i> wordt gevonden (er wordt gezocht vanaf positie <i>start</i> ).                              | [2nd] [CATALOG]<br>inString(                |
| int(waarde)                                         | Geeft het grootste geheel getal ≤ een reëel of complex getal, uitdrukking lijst of matrix.                                                                                                    | MATH<br>NUM<br>5:int(                       |
| Σlnt(bet1,bet2<br>[,afgerondewaarde])               | Berekent de som, afgerond op <i>afgerondewaarde</i> , van het rentebedrag tussen <i>bet1</i> en <i>bet2</i> voor een afschrijvingsschema.                                                      | APPS 1:Finance<br>CALC<br>A:ΣInt(           |
| invNorm( <i>oppervlakte</i> [,μ,σ<br>])             | Berekent de inverse van de cumulatieve normale kansverdelingsfunctie voor een opgegeven <i>bereik</i> onder de kromme van de normale verdeling die wordt gedefinieerd door $\mu$ en $\sigma$ . | [2nd [DISTR]<br>DISTR<br>3:invNorm(         |
| invT(oppervlakte,df)                                | Berekent de inverse van de cumulatieve student-t<br>kansverdelingsfunctie voor een gegeven oppervlakte<br>onder de curve en het aantal vrijheidsgraden df.                                     | 2nd [DISTR]<br>DISTR<br>4:invT(             |
| iPart(waarde)                                       | Geeft het gehele gedeelte van een reëel of complex getal,<br>uitdrukking, lijst of matrix.                                                                                                    | MATH<br>NUM<br>3:iPart(                     |
| irr(CF0,CFLijst[,CFFreq])                           | Geeft het rentepercentage waarbij de huidige nettowaarde<br>van de cash flows gelijk is aan nul.                                                                                               | APPS 1:Finance<br>CALC<br>8:irr(            |
| isClockOn                                           | Gaat na of de klok AAN of UIT is. Geeft 1 als de klok AAN is. Geeft 0 als de klok UIT is.                                                                                                    | [2nd] [CATALOG]<br>isClockOn                |
| :IS>(variabele,waarde)<br>:opdrachtA<br>:opdrachten | Telt 1 op bij <i>variabele</i> en slaat de <i>opdrachtA</i> over indien <i>variabele&gt;waarde</i> is.                                                                                         | † PRGM<br>CTL<br>A:IS>(                     |
| Llijstnaam                                          | Geeft aan dat de volgende tekens (één tot vijf) een<br>lijstnaam vormen die door de gebruiker werd gemaakt.                                                                                    | 2nd [LIST]<br>OPS<br>B:L                    |
| LabelOff                                            | Zet de labels voor de assen "Uit".                                                                                                    | † [2nd] [FORMAT]<br>LabelOff                |

| Functie of instructie/<br>argumenten                                                   | Resultaat                                                                                                    | Toets of<br>toetsen/menu of<br>scherm/optie |
|----------------------------------------------------------------------------------------|----------------------------------------------------------------------------------------------------|---------------------------------------------|
| LabelOn                                                                                | Zet de labels voor de assen "Aan".                                                                                                    | † [2nd] [FORMAT]<br>LabelOn                 |
| Lbl label                                                                              | Maakt een label van één of twee tekens.                                                                                                    | † PRGM<br>CTL<br>9:Lbl                      |
| lcm(waardeA,waardeB)                                                                   | Geeft het kleinste gemene veelvoud van <i>waardeA</i> en <i>waardeB</i> , die reële getallen of lijsten kunnen zijn.                                                                | MATH<br>NUM<br>8:Icm(                       |
| length(tekenreeks)                                                                     | Geeft het aantal tekens in <i>tekenreeks</i> .                                                                                                    | [2nd] [CATALOG]<br>length(                  |
| Line( <i>X</i> 1, <i>Y</i> 1, <i>X</i> 2, <i>Y</i> 2)                                  | Tekent een lijn van (X1,Y1) naar (X2,Y2).                                                                                                    | 2nd [DRAW]<br>DRAW<br>2:Line(               |
| Line(X1,Y1,X2,Y2, <b>0</b> )                                                           | Wist een lijn van $(X1, Y1)$ tot $(X2, Y2)$ .                                                                                                    | 2nd [DRAW]<br>DRAW<br>2:Line(               |
| LinReg(a+bx)<br>[Xlijstnaam,<br>Ylijstnaam,freqlijst,<br>regverg]                      | Voert de lineaire regressie uit op <i>Xlijstnaam</i> en <i>Ylijstnaam</i> met frequentie <i>freqlijst</i> en slaat vervolgens de regressievergelijking op in <i>regverg</i> .       | STAT<br>CALC<br>8:LinReg(a+bx)              |
| LinReg(ax+b)<br>[Xlijstnaam,<br>Ylijstnaam,freqlijst,<br>regverg]                      | Voert de lineaire regressie uit op <i>Xlijstnaam</i> en <i>Ylijstnaam</i> met frequentie <i>freqlijst</i> en slaat vervolgens de regressievergelijking op in <i>regverg</i> .       | STAT<br>CALC<br>4:LinReg(ax+b)              |
| LinRegTInt [Xlijstnaam,<br>Ylijstnaam,freqlijst,<br>betrouwbaarheidsniveau,<br>reglig] | Voert een lineaire regressie en een t-toets uit met een bepaald betrouwbaarheidsinterval.                                                                                           | † <u>STAT</u><br>TESTS<br>E:LinRegTInt      |
| LinRegTTest [Xlijstnaam,<br>Ylijstnaam,freqlijst,<br>alternatief,regverg]              | Voert een lineaire regressie en een <i>t</i> -toets uit.<br><i>alternatief</i> =−1 is <; <i>alternatief</i> =0 is ≠; <i>alternatief</i> =1 is >.                                    | † <u>STAT</u><br>TESTS<br>E:LinRegTTest     |
| ΔList( <i>lijst</i> )                                                                  | Geeft een lijst die de verschillen tussen de opeenvolgende elementen in <i>lijst</i> bevat.                                                                                         | [2nd [LIST]<br>OPS<br>7:∆List(              |
| List▶matr(lijstnaam1,,<br>lijstnaam n,matrixnaam)                                      | Vult <i>matrixnaam</i> kolom voor kolom met de elementen van elke opgegeven <i>lijstnaam</i> .                                                                                      | 2nd [LIST]<br>OPS<br>0:List≯matr(           |
| In(waarde)                                                                             | Geeft de natuurlijke logaritme van een reëel of complex getal, uitdrukking of lijst.                                                                                                | LN                                          |
| LnReg [Xlijstnaam,<br>Ylijstnaam,freqlijst,<br>regverg]                                | Voert een logaritmische regressie uit op <i>Xlijstnaam</i> en <i>Ylijstnaam</i> met frequentie <i>freqlijst</i> en slaat vervolgens de regressievergelijking op in <i>regverg</i> . | STAT<br>CALC<br>9:LnReg                     |
| log(waarde)                                                                            | Geeft het logaritme van een reëel of complex getal,<br>uitdrukking of lijst.                                                                                                    | LOG                                         |

| Functie of instructie/<br>argumenten                             | Resultaat                                                                                                    | Toets of<br>toetsen/menu of<br>scherm/optie |
|------------------------------------------------------------------|----------------------------------------------------------------------------------------------------|---------------------------------------------|
| l <b>ogBASE(</b> waarde,<br>grondtal <b>)</b>                    | Geeft de logaritme van een gespecificeerde waarde voor<br>een gespecificeerd grondtal: logBASE(waarde, grondtal).                                                                                   | MATH<br>A: logBASE                          |
| Logistic [Xlijstnaam,<br>Ylijstnaam,freqlijst,<br>regverg]       | Voert een logaritmische regressie uit op <i>Xlijstnaam</i> en <i>Ylijstnaam</i> met frequentie <i>freqlijst</i> en slaat vervolgens de regressievergelijking op in <i>regverg</i> .                 | STAT<br>CALC<br>B:Logistic                  |
| Manual-Fit vergnaam                                              | Berekent interactief de vergelijking voor de best passende rechte lijn in een scatterplot.                                                                                                    | STAT<br>CALC<br>D:Manual-Fit                |
| MATHPRINT                                                        | Geeft de meeste invoer en antwoorden weer op de manier<br>waarop deze worden weergegeven in wiskundeboeken,<br>zoals $\frac{1}{2} + \frac{3}{4}$ .                                                  | MODE<br>MATHPRINT                           |
| Matr≯list(matrix,<br>lijstnaamA,,<br>lijstnaam n)                | Vult elke <i>lijstnaam</i> met de elementen uit elke kolom van <i>matrix</i> .                                                                                                    | [2nd] [LIST]<br>OPS<br>A:Matr≯list(         |
| Matr▶list(matrix,<br>kolom#,lijstnaam)                           | Vult <i>lijstnaam</i> met de elementen uit de opgegeven <i>kolom</i> # van <i>matrix</i> .                                                                                                    | [2nd] [LIST]<br>OPS<br>A:Matr≯list(         |
| max(waardeA,waardeB)                                             | Geeft de grootste waarde van waardeA en waardeB.                                                                                                    | MATH<br>NUM<br>7:max(                       |
| max(lijst)                                                       | Geeft het grootste reële of complexe getal uit <i>lijst</i> .                                                                                                    | 2nd [LIST]<br>MATH<br>2:max(                |
| max(lijstA,lijstB)                                               | Geeft een lijst van reële of complexe getallen bestaande<br>uit het grootste van elk paar elementen uit <i>lijstA</i> en <i>lijstB</i> .                                                            | 2nd [LIST]<br>MATH<br>2:max(                |
| <b>max(</b> waarde,lijst <b>)</b>                                | Geeft een lijst van reële of complexe getallen met telkens de grootste waarde van <i>waarde</i> of elk element in <i>lijst</i> .                                                                    | 2nd [LIST]<br>MATH<br>2:max(                |
| mean(lijst[,freqlijst])                                          | Geeft het gemiddelde van de <i>lijst</i> met frequentie <i>freqlijst</i> .                                                                                                    | 2nd [LIST]<br>MATH<br>3:mean(               |
| median(lijst["freqlijst])                                        | Geeft de mediaan voor <i>lijst</i> met frequentie <i>freqlijst</i> .                                                                                                    | 2nd [LIST]<br>MATH<br>4:median(             |
| <b>Med-Med</b> [Xlijstnaam,<br>Ylijstnaam,freqlijst,<br>regverg] | Voert voor de mediaan-mediaan een regressie uit op<br><i>Xlijstnaam</i> en <i>Ylijstnaam</i> met frequentie <i>freqlijst</i> en slaat<br>vervolgens de regressievergelijking op in <i>regverg</i> . | STAT<br>CALC<br>3:Med-Med                   |
| Menu("titel","tekst1",<br>label1[,,"tekst7",<br>label7])         | Genereert een menu met maximaal zeven opties terwijl het programma wordt uitgevoerd.                                                                                                    | † <u>PRGM</u><br>CTL<br>C:Menu(             |

| Functie of instructie/<br>argumenten                        | Resultaat                                                                                                    | Toets of<br>toetsen/menu of<br>scherm/optie                                                          |
|-------------------------------------------------------------|----------------------------------------------------------------------------------------------------|----------------------------------------------------------------------------------------------------|
| min(waardeA,waardeB)                                        | Geeft de kleinste waarde van waardeA en waardeB.                                                                                         | MATH<br>NUM<br>6:min(                                                                                |
| min(lijst)                                                  | Geeft het kleinste reële of complexe getal als element uit <i>lijst</i> .                                                                | 2nd [LIST]<br>MATH<br>1:min(                                                                         |
| min(lijstA,lijstB)                                          | Geeft een lijst van reële of complexe getallen bestaande<br>uit het kleinste van elk paar elementen uit <i>lijstA</i> en <i>lijstB</i> . | 2nd [LIST]<br>MATH<br>1:min(                                                                         |
| min(waarde,lijst)                                           | Geeft een lijst van reële of complexe getallen met telkens<br>de kleinste van <i>waarde</i> of elk element in <i>lijst</i> .             | 2nd [LIST]<br>MATH<br>1:min(                                                                         |
| waardeA <b>nCr</b> waardeB                                  | Geeft het aantal combinaties van waardeA uit waardeB.                                                                                    | MATH<br>PRB<br>3:nCr                                                                                 |
| waarde <b>nCr</b> lijst                                     | Geeft een lijst van de combinaties van <i>waarde</i> uit elk element in <i>lijst</i> .                                                   | MATH<br>PRB<br>3:nCr                                                                                 |
| lijst <b>nCr</b> waarde                                     | Geeft een lijst met de aantallen combinaties van elk element in <i>lijst</i> uit <i>waarde</i> .                                         | MATH<br>PRB<br>3:nCr                                                                                 |
| lijstA nCr lijstB                                           | Geeft een lijst met de aantallen combinaties van elk<br>element in <i>lijstA</i> uit elk element in <i>lijstB</i> .                      | MATH<br>PRB<br>3:nCr                                                                                 |
| n/d                                                         | Geeft uitkomsten als een enkelvoudige breuk weer.                                                                                        | ALPHA [F1]<br>1: n/d<br>or<br>MATH<br>NUM<br>D: n/d                                                  |
| <b>nDeriv(</b> uitdrukking,<br>variabele,waarde[,£])        | Geeft een benadering voor de numerieke afgeleide van $uitdrukking$ naar variabele voor waarde, met de opgegeven $\varepsilon$ .          | MATH<br>MATH<br>8:nDeriv(                                                                            |
| ▶ n/d ◀▶ Un/d                                               | Converteert de uitkomsten van een breuk naar een<br>gemengd getal of van een gemengd getal naar een breuk,<br>indien van toepassing.     | [ALPHA] [F1]         3: ▶ n/d ◀▶ Un/d         or         [MATH]         NUM         A: ▶ n/d ◀▶ Un/d |
| Nom(effectieve<br>percentage,<br>samengestelde<br>perioden) | Berekent het nominale rentepercentage.                                                                                                   | APPS<br>1:Finance<br>CALC<br>B:▶Nom(                                                                 |

| Functie of instructie/<br>argumenten                  | Resultaat                                                                                                    | Toets of<br>toetsen/menu of<br>scherm/optie |
|-------------------------------------------------------|----------------------------------------------------------------------------------------------------|---------------------------------------------|
| Normal                                                | Stelt de normale weergavemodus in.                                                                                                    | † [MODE]<br>Normal                          |
| <b>normalcdf</b> (ondergrens,<br>bovengrens[,μ,σ])    | Berekent de kans voor de normale verdeling tussen ondergrens en bovengrens voor de opgegeven $\mu$ en $\sigma$ .                                                 | 2nd [DISTR]<br>DISTR<br>2:normalcdf(        |
| normalpdf(x[,μ,σ])                                    | Berekent de kans voor de normale verdeling op de opgegeven <i>x</i> waarde.                                                                                      | [2nd] [DISTR]<br>DISTR<br>1:normalpdf(      |
| not(waarde)                                           | Geeft <b>0</b> als <i>waarde</i> ≠ 0 is. <i>waarde</i> kan hierbij een reëel getal, een uitdrukking of een lijst zijn.                                           | [2nd [TEST]<br>LOGIC<br>4:not(              |
| waardeA <b>nPr</b> waardeB                            | Berekent het aantal permutaties van <i>waardeA</i> uit <i>waardeB</i> .                                                                                          | MATH<br>PRB<br>2:nPr                        |
| waarde <b>nPr</b> lijst                               | Geeft een lijst met de aantallen permutaties van <i>waarde</i> uit elk element in <i>lijst</i> .                                                                 | MATH<br>PRB<br>2:nPr                        |
| lijst <b>nPr</b> waarde                               | Geeft een lijst met de aantallen permutaties van elk element in <i>lijst</i> uit <i>waarde</i> .                                                                 | MATH<br>PRB<br>2:nPr                        |
| lijstA <b>nPr</b> lijstB                              | Geeft een lijst met de aantallen permutaties voor elk element in <i>lijstA</i> uit elk element in <i>lijstB</i> .                                                | MATH<br>PRB<br>2:nPr                        |
| <b>npv(</b> rentepercentage,<br>CF0,CFLijst[,CFFreq]) | Berekent de som van de huidige waarden voor de cash<br>inflows (inkomsten) en outflows (uitgaven).                                                               | APPS<br>1:Finance<br>CALC<br>7:npv(         |
| waardeA <b>or</b> waardeB                             | Geeft 1 indien <i>waardeA</i> of <i>waardeB</i> $\neq$ 0 is. <i>waardeA</i> en <i>waardeB</i> kunnen in dit geval reële getallen, uitdrukkingen of lijsten zijn. | [2nd] [TEST]<br>LOGIC<br>2:or               |
| Output(rij,kolom,"tekst")                             | Geeft <i>tekst</i> weer vanaf de opgegeven <i>rij</i> en <i>kolom</i> .                                                                                          | † <u>PRGM</u><br>I/O<br>6:Output(           |
| Output(rij,kolom,<br>waarde)                          | Geeft waarde weer vanaf de opgegeven rij en kolom.                                                                                                    | † <u>PRGM</u><br>I/O<br>6:Output(           |
| Param                                                 | Stelt de grafiekmodus voor parametervoorstellingen in.                                                                                                    | † MODE<br>Par                               |
| Pause                                                 | Onderbreekt de uitvoering van het programma tot u op<br>ENTER drukt.                                                                                             | † PRGM<br>CTL<br>8:Pause                    |
| Pause [waarde]                                        | Toont <i>waarde</i> en onderbreekt de uitvoering van het programma tot u op ENTER drukt                                                                          | † PRGM)<br>CTL<br>8:Pause                   |

| Functie of instructie/<br>argumenten                       | Resultaat                                                                                                    | Toets of<br>toetsen/menu of<br>scherm/optie                         |
|------------------------------------------------------------|----------------------------------------------------------------------------------------------------|---------------------------------------------------------------------|
| Plot#(type,Xlijstnaam,<br>Ylijstnaam,merkteken)            | Definieert de <b>Plot</b> # ( <b>1</b> , <b>2</b> of <b>3</b> ) van het <i>type</i> <b>Scatter</b> of <b>xyLine</b> voor <i>Xlijstnaam</i> en <i>Ylijstnaam</i> met <i>merkteken</i> .                                                            | † 2nd [STAT PLOT]<br>STAT PLOTS<br>1:Plot1(<br>2:Plot2(<br>3:Plot3( |
| Plot#(type,Xlijstnaam,<br>freqlijst)                       | Definieert de <b>Plot</b> # ( <b>1</b> , <b>2</b> of <b>3</b> ) van het <i>type</i> <b>Histogram</b> of <b>Boxplot</b> voor <i>Xlijstnaam</i> met de frequentie <i>freqlijst</i> .                                                                | † 2nd [STAT PLOT]<br>STAT PLOTS<br>1:Plot1(<br>2:Plot2(<br>3:Plot3( |
| Plot#(type,Xlijstnaam,<br>freqlijst,merkteken)             | Definieert de <b>Plot</b> # ( <b>1</b> , <b>2</b> of <b>3</b> ) van het <i>type</i> <b>ModBoxplot</b> voor <i>Xlijstnaam</i> met frequentie <i>freqlijst</i> met <i>merkteken</i> .                                                               | † 2nd [STAT PLOT]<br>STAT PLOTS<br>1:Plot1(<br>2:Plot2(<br>3:Plot3( |
| Plot#(type,<br>gegevenslijstnaam,<br>gegevensas,merkteken) | Definieert de <b>Plot</b> # ( <b>1</b> , <b>2</b> of <b>3</b> ) van het <i>type</i> <b>NormProbPlot</b><br>voor <i>gegevenslijstnaam</i> op de <i>gegevensas</i> met <i>merkteken</i> . De<br><i>gegevensas</i> is de <b>X</b> - of <b>Y</b> -as. | † 2nd [STAT PLOT]<br>STAT PLOTS<br>1:Plot1(<br>2:Plot2(<br>3:Plot3( |
| PlotsOff [1,2,3]                                           | Deselecteert ofwel alle ofwel één of meer opgegeven statistische plots (1, 2 of 3).                                                                                                    | 2nd [STAT PLOT]<br>STAT PLOTS<br>4:PlotsOff                         |
| PlotsOn [1,2,3]                                            | Selecteert ofwel alle ofwel één of meer opgegeven statistische plots (1, 2 of 3).                                                                                                    | 2nd [STAT PLOT]<br>STAT PLOTS<br>5:PlotsOn                          |
| Pmt_Bgn                                                    | Duidt op een annuïteit die moet worden betaald, waarbij de<br>betalingen moeten worden uitgevoerd aan het begin van<br>elke betalingstermijn.                                                                                                    | APPS 1:Finance<br>CALC<br>F:Pmt_Bgn                                 |
| Pmt_End                                                    | Duidt op een gewone annuïteit, waarbij de betalingen<br>moeten worden uitgevoerd aan het einde van elke<br>betalingstermijn.                                                                                                    | APPS 1:Finance<br>CALC<br>E:Pmt_End                                 |
| poissoncdf(µ,x)                                            | Berekent de cumulatieve kans op $x$ voor de discrete<br>Poisson-kansverdeling met het opgegeven gemiddelde $\mu$ .                                                                                                    | 2nd [DISTR]<br>DISTR<br>D:poissoncdf(                               |
| poissonpdf(µ,x)                                            | Berekent de kans op $x$ voor de discrete Poisson-<br>kansverdeling met het opgegeven gemiddelde $\mu$ .                                                                                                    | 2nd [DISTR]<br>DISTR<br>C:poissonpdf(                               |
| Polar                                                      | Activeert de grafische modus van de poolcoördinaten.                                                                                                    | † MODE<br>Pol                                                       |
| complexe waarde <b>▶Polar</b>                              | Geeft complexe waarde in poolcoördinaten weer.                                                                                                    | MATH<br>CPX<br>7:≯Polar                                             |
| PolarGC                                                    | Stelt de weergave van de coördinaten in op poolcoördinaten.                                                                                                    | † [2nd] [FORMAT]<br>PolarGC                                         |
| Functie of instructie/<br>argumenten                                                                          | Resultaat                                                                                                    | Toets of<br>toetsen/menu of<br>scherm/optie |
|----------------------------------------------------------------------------------------------------|----------------------------------------------------------------------------------------------------|---------------------------------------------|
| <b>prgm</b> naam                                                                                              | Voert het programma met de naam naam uit.                                                                                                    | † PRGM<br>CTRL<br>D:prgm                    |
| Σ <b>Prn(</b> bet1,bet2<br>[,afgerondewaarde] <b>)</b>                                                        | Berekent voor een afschrijvingsschema de som, afgerond<br>op <i>afgerondewaarde</i> , van de hoofdsom tussen <i>bet1</i> en <i>bet2</i> .                                                                                                    | APPS 1:Finance<br>CALC<br>0:ΣPrn(           |
| prod(lijst[,start,einde])                                                                                     | Geeft het product van de elementen van <i>lijst</i> vanaf <i>start</i> tot <i>einde</i> .                                                                                                    | [2nd] [LIST]<br>MATH<br>6:prod(             |
| <b>Prompt</b> <i>variableA</i><br>[, <i>variableB</i> ,, <i>variable n</i> ]                                  | Prompts for value for <i>variableA</i> , then <i>variableB</i> , and so on.                                                                                                    | † PRGM<br>I/O<br>2:Prompt                   |
| <b>1-PropZInt(</b> <i>x</i> , <i>n</i><br>[,confidence level])                                                | Computes a one-proportion <i>z</i> confidence interval.                                                                                                    | † <u>STAT</u><br>TESTS<br>A:1-PropZInt(     |
| <b>2-PropZInt(</b> <i>x</i> 1, <i>n</i> 1, <i>x</i> 2, <i>n</i> 2<br>[,confidence level])                     | Computes a two-proportion <i>z</i> confidence interval.                                                                                                    | † <u>STAT</u><br>TESTS<br>B:2-PropZInt(     |
| <b>1-PropZTest(</b> <i>p</i> 0, <i>x</i> , <i>n</i><br>[,alternative,drawflag])                               | Computes a one-proportion <i>z</i> test. <i>alternative</i> =- <b>1</b> is <;<br><i>alternative</i> = <b>0</b> is ≠; <i>alternative</i> = <b>1</b> is >. <i>drawflag</i> = <b>1</b> draws<br>results; <i>drawflag</i> = <b>0</b> calculates results.   | † [STAT]<br>TESTS<br>5:1-PropZTest(         |
| <b>2-PropZTest</b> ( <i>x1</i> , <i>n1</i> , <i>x2</i> , <i>n2</i> [, <i>alternative</i> , <i>drawflag</i> ]) | Computes a two-proportion <i>z</i> test. <i>alternative=</i> - <b>1</b> is <;<br><i>alternative=</i> <b>0</b> is $\neq$ ; <i>alternative=</i> <b>1</b> is >. <i>drawflag=</i> <b>1</b> draws<br>results; <i>drawflag=</i> <b>0</b> calculates results. | † <u>STAT</u><br>TESTS<br>6:2-PropZTest(    |
| Pt-Change(x,y)                                                                                                | Reverses a point at ( <i>x</i> , <i>y</i> ).                                                                                                    | 2nd [DRAW]<br>POINTS<br>3:Pt-Change(        |
| Pt-Off(x,y[,mark])                                                                                            | Erases a point at $(x,y)$ using <i>mark</i> .                                                                                                    | 2nd [DRAW]<br>POINTS<br>2:Pt-Off(           |
| <b>Pt-On(</b> <i>x</i> , <i>y</i> [, <i>mark</i> ] <b>)</b>                                                   | Draws a point at ( <i>x</i> , <i>y</i> ) using <i>mark</i> .                                                                                                    | 2nd [DRAW]<br>POINTS<br>1:Pt-On(            |
| <b>PwrReg</b> [Xlistname,<br>Ylistname,freqlist,<br>regequ]                                                   | Fits a power regression model to <i>Xlistname</i> and <i>Ylistname</i> with frequency <i>freqlist</i> , and stores the regression equation to <i>regequ</i> .                                                                                          | STAT<br>CALC<br>A:PwrReg                    |
| PxI-Change(row,column)                                                                                        | Reverses pixel at ( <i>row</i> , <i>column</i> ); $0 \le row \le 62$ and $0 \le column \le 94$ .                                                                                                    | 2nd [DRAW]<br>POINTS<br>6:PxI-Change(       |
| PxI-Off(row,column)                                                                                           | Erases pixel at ( <i>row</i> , <i>column</i> ); $0 \le row \le 62$ and $0 \le column \le 94$ .                                                                                                    | 2nd [DRAW]<br>POINTS<br>5:PxI-Off(          |

| Functie of instructie/<br>argumenten                          | Resultaat                                                                                                    | Toets of<br>toetsen/menu of<br>scherm/optie |
|---------------------------------------------------------------|----------------------------------------------------------------------------------------------------|---------------------------------------------|
| PxI-On(row,column)                                            | Draws pixel at ( <i>row,column</i> ); $0 \le row \le 62$ and $0 \le column \le 94$ .                                                                                 | 2nd [DRAW]<br>POINTS<br>4:PxI-On(           |
| pxl-Test(row,column)                                          | Returns 1 if pixel ( <i>row</i> , <i>column</i> ) is on, 0 if it is off;<br>$0 \le row \le 62$ and $0 \le column \le 94$ .                                           | 2nd [DRAW]<br>POINTS<br>7:pxl-Test(         |
| <b>₽▶Rx(</b> <i>r</i> ,θ)                                     | Returns <b>X</b> , given polar coordinates $r$ and $\theta$ or a list of polar coordinates.                                                                          | [2nd] [ANGLE]<br>ANGLE<br>7:P▶Rx(           |
| <b>₽▶Ry(</b> <i>r</i> ,θ)                                     | Returns <b>Y</b> , given polar coordinates $r$ and $\theta$ or a list of polar coordinates.                                                                          | [2nd] [ANGLE]<br>ANGLE<br>8:P▶Ry(           |
| QuadReg [Xlistname,<br>Ylistname,freqlist,<br>regequ]         | Fits a quadratic regression model to <i>Xlistname</i> and <i>Ylistname</i> with frequency <i>freqlist</i> , and stores the regression equation to <i>regequ</i> .    | STAT<br>CALC<br>5:QuadReg                   |
| <b>QuartReg</b> [Xlistname,<br>Ylistname,freqlist,<br>regequ] | Fits a quartic regression model to <i>Xlistname</i> and <i>Ylistname</i> with frequency <i>freqlist</i> , and stores the regression equation to <i>regequ</i> .      | STAT<br>CALC<br>7:QuartReg                  |
| Radian                                                        | Sets radian angle mode.                                                                                                    | † MODE<br>Radian                            |
| rand[(numtrials)]                                             | Returns a random number between 0 and 1 for a specified number of trials <i>numtrials</i> .                                                                          | MATH<br>PRB<br>1:rand                       |
| randBin(numtrials,prob<br>[,numsimulations])                  | Generates and displays a random real number from a specified Binomial distribution.                                                                                  | MATH<br>PRB<br>7:randBin(                   |
| randInt( lower,upper<br>[.numtrials])                         | Generates and displays a random integer within a range specified by <i>lower</i> and <i>upper</i> integer bounds for a specified number of trials <i>numtrials</i> . | MATH<br>PRB<br>5:randInt(                   |
| randIntNoRep(lowerint,<br>upperint)                           | Returns a random ordered list of integers from a lower<br>integer to an upper integer which may include the lower<br>integer and upper integer.                      | MATH<br>PRB<br>8:randIntNoRep(              |
| randM(rows,columns)                                           | Returns a random matrix of <i>rows</i> (1-99) × <i>columns</i> (1-99).                                                                                               | 2nd [MATRIX]<br>MATH<br>6:randM(            |
| randNorm(μ,σ<br>[, <i>numtrials</i> ])                        | Generates and displays a random real number from a specified Normal distribution specified by $\mu$ and $\sigma$ for a specified number of trials <i>numtrials</i> . | MATH<br>PRB<br>6:randNorm(                  |
| re^θi                                                         | Sets the mode to polar complex number mode ( $re^{A}\theta_{i}$ ).                                                                                                   | † MODE<br>re^θi                             |
| Real                                                          | Sets mode to display complex results only when you enter complex numbers.                                                                                            | † MODE<br>Real                              |

| Functie of instructie/<br>argumenten                | Resultaat                                                                                                   | Toets of<br>toetsen/menu of<br>scherm/optie |
|-----------------------------------------------------|----------------------------------------------------------------------------------------------------|---------------------------------------------|
| real(value)                                         | Returns the real part of a complex number or list of complex numbers.                                       | MATH<br>CPX<br>2:real(                      |
| RecallGDB n                                         | Restores all settings stored in the graph database variable <b>GDB</b> <i>n</i> .                           | 2nd [DRAW]<br>STO<br>4:RecallGDB            |
| RecallPic n                                         | Displays the graph and adds the picture stored in <b>Pic</b> <i>n</i> .                                     | 2nd [DRAW]<br>STO<br>2:RecallPic            |
| complex value <b>FRect</b>                          | Displays <i>complex value</i> or list in rectangular format.                                                | MATH<br>CPX<br>6:▶Rect                      |
| RectGC                                              | Sets rectangular graphing coordinates format.                                                               | † [2nd] [FORMAT]<br>RectGC                  |
| ref(matrix)                                         | Returns the row-echelon form of a <i>matrix</i> .                                                           | 2nd [MATRIX]<br>MATH<br>A:ref(              |
| <b>remainder(</b> dividend,<br>divisor <b>)</b>     | Reports the remainder as a whole number from a division of two whole numbers where the divisor is not zero. | MATH<br>NUM<br>0:remainder(                 |
| remainder(list, divisor)                            | Reports the remainder as a whole number from a division of two lists where the divisor is not zero.         | MATH<br>NUM<br>0:remainder(                 |
| remainder(dividend, list)                           | Reports the remainder as a whole number from a division of two whole numbers where the divisor is a list.   | MATH<br>NUM<br>0:remainder(                 |
| remainder(list, list)                               | Reports the remainder as a whole number from a division of two lists.                                       | MATH<br>NUM<br>0:remainder(                 |
| :Repeat condition<br>:commands<br>:End<br>:commands | Executes <i>commands</i> until <i>condition</i> is true.                                                    | † PRGM<br>CTL<br>6:Repeat                   |
| Return                                              | Returns to the calling program.                                                                             | † PRGM<br>CTL<br>E:Return                   |
| round(value[,#decimals])                            | Returns a number, expression, list, or matrix rounded to #decimals ( $\leq$ 9).                             | MATH<br>NUM<br>2:round(                     |
| <b>*row(</b> value,matrix,row)                      | Returns a matrix with <i>row</i> of <i>matrix</i> multiplied by <i>value</i> and stored in <i>row</i> .     | 2nd [MATRIX]<br>MATH<br>E:*row(             |

| Functie of instructie/<br>argumenten                                                                                                    | Resultaat                                                                                                    | Toets of<br>toetsen/menu of<br>scherm/optie |
|----------------------------------------------------------------------------------------------------|----------------------------------------------------------------------------------------------------|---------------------------------------------|
| row+(matrix,rowA,rowB)                                                                                                    | Returns a matrix with <i>rowA</i> of <i>matrix</i> added to <i>rowB</i> and stored in <i>rowB</i> .                                                                                                    | 2nd [MATRIX]<br>MATH<br>D:row+(             |
| <b>*row+(</b> value,matrix, rowA,rowB)                                                                                                    | Returns a matrix with <i>rowA</i> of <i>matrix</i> multiplied by <i>value</i> , added to <i>rowB</i> , and stored in <i>rowB</i> .                                                                                                    | 2nd [MATRIX]<br>MATH<br>F:*row+(            |
| rowSwap(matrix,rowA,<br>rowB)                                                                                                    | Returns a matrix with <i>rowA</i> of <i>matrix</i> swapped with <i>rowB</i> .                                                                                                    | [2nd] [MATRIX]<br>MATH<br>C:rowSwap(        |
| rref(matrix)                                                                                                    | Returns the reduced row-echelon form of a <i>matrix</i> .                                                                                                    | [2nd] [MATRIX]<br>MATH<br>B:rref(           |
| <b>R</b> ▶ <b>Pr</b> ( <i>x</i> , <i>y</i> )                                                                                                    | Returns <b>R</b> , given rectangular coordinates $x$ and $y$ or a list of rectangular coordinates.                                                                                                    | [2nd] [ANGLE]<br>ANGLE<br>5:R▶Pr(           |
| <b>R</b> ▶ <b>P</b> θ( <i>x</i> , <i>y</i> )                                                                                                    | Returns $\theta$ , given rectangular coordinates <i>x</i> and <i>y</i> or a list of rectangular coordinates.                                                                                                    | 2nd [ANGLE]<br>ANGLE<br>6:R▶Pθ(             |
| <b>2-SampFTest</b> [listname1,<br>listname2,freqlist1,<br>freqlist2,alternative,<br>drawflag]<br>(Data list input)                                                        | Performs a two-sample F test. <i>alternative</i> =-1 is <;<br><i>alternative</i> =0 is ≠; <i>alternative</i> =1 is >. <i>drawflag</i> =1 draws<br>results; <i>drawflag</i> =0 calculates results.                                                                                                    | † [STAT]<br>TESTS<br>E:2-SampFTest          |
| <b>2-SampFTest</b> <i>Sx1,n1</i> ,<br><i>Sx2,n2</i> [ <i>,alternative</i> ,<br><i>drawflag</i> ]<br>(Summary stats input)                                                 | Performs a two-sample $F$ test. <i>alternative=</i> -1 is <;<br><i>alternative=</i> 0 is $\neq$ ; <i>alternative=</i> 1 is >. <i>drawflag=</i> 1 draws<br>results; <i>drawflag=</i> 0 calculates results.                                                                                                    | † <u>STAT</u><br>TESTS<br>E:2-SampFTest     |
| 2-SampTInt [listname1,<br>listname2,<br>freqlist1,freqlist2,<br>confidence level,pooled]<br>(Data list input)                                                             | Computes a two-sample <i>t</i> confidence interval. <i>pooled</i> =1 pools variances; <i>pooled</i> =0 does not pool variances.                                                                                                    | † <u>STAT</u><br>TESTS<br>0:2-SampTInt      |
| <b>2-SampTint</b> x̄ <i>1</i> , <i>Sx1</i> , <i>n1</i> ,<br>x̄ <i>2</i> , <i>Sx2</i> , <i>n2</i><br>[, <i>confidence level</i> , <i>pooled</i> ]<br>(Summary stats input) | Computes a two-sample <i>t</i> confidence interval. <i>pooled</i> = <b>1</b> pools variances; <i>pooled</i> = <b>0</b> does not pool variances.                                                                                                    | † [STAT]<br>TESTS<br>0:2-SampTInt           |
| 2-SampTTest [listname1,<br>listname2,freqlist1,<br>freqlist2,alternative,<br>pooled,drawflag]<br>(Data list input)                                                        | Computes a two-sample <i>t</i> test. <i>alternative</i> =-1 is <;<br><i>alternative</i> =0 is $\neq$ ; <i>alternative</i> =1 is >. <i>pooled</i> =1 pools<br>variances; <i>pooled</i> =0 does not pool variances. <i>drawflag</i> =1<br>draws results; <i>drawflag</i> =0 calculates results.                                                   | † STAT<br>TESTS<br>4:2-SampTTest            |
| <b>2-SampTTest</b> x1,Sx1,n1,<br>v2,Sx2,n2[,alternative,<br>pooled,drawflag]<br>(Summary stats input)                                                                     | Computes a two-sample <i>t</i> test. <i>alternative</i> =- <b>1</b> is <;<br><i>alternative</i> = <b>0</b> is ≠; <i>alternative</i> = <b>1</b> is >. <i>pooled</i> = <b>1</b> pools<br>variances; <i>pooled</i> = <b>0</b> does not pool variances. <i>drawflag</i> = <b>1</b><br>draws results; <i>drawflag</i> = <b>0</b> calculates results. | † [STAT]<br>TESTS<br>4:2-SampTTest          |

| Functie of instructie/<br>argumenten                                                                                                    | Resultaat                                                                                                    | Toets of<br>toetsen/menu of<br>scherm/optie |
|----------------------------------------------------------------------------------------------------|----------------------------------------------------------------------------------------------------|---------------------------------------------|
| <b>2-SampZInt(</b> σ <sub>1</sub> ,σ <sub>2</sub><br>[, <i>listname1</i> , <i>listname2</i> ,<br><i>freqlist1</i> , <i>freqlist2</i> ,<br><i>confidence level</i> ])<br>(Data list input)               | Computes a two-sample <i>z</i> confidence interval.                                                                                                    | † [ <u>STAT]</u><br>TESTS<br>9:2-SampZInt(  |
| <b>2-SampZInt(</b> $\sigma_1$ , $\sigma_2$ ,<br>$\overline{x}1$ , $n1$ , $\overline{x}2$ , $n2$<br>[, <i>confidence level</i> ])<br>(Summary stats input)                                               | Computes a two-sample <i>z</i> confidence interval.                                                                                                    | † <u>STAT</u><br>TESTS<br>9:2-SampZInt(     |
| <b>2-SampZTest(</b> σ <sub>1</sub> ,σ <sub>2</sub><br>[, <i>listname1</i> , <i>listname2</i> ,<br><i>freqlist1</i> , <i>freqlist2</i> ,<br><i>alternative</i> , <i>drawflag</i> ])<br>(Data list input) | Computes a two-sample <i>z</i> test. <i>alternative</i> =-1 is <;<br><i>alternative</i> =0 is $\neq$ ; <i>alternative</i> =1 is >. <i>drawflag</i> =1 draws<br>results; <i>drawflag</i> =0 calculates results. | † <u>STAT</u><br>TESTS<br>3:2-SampZTest(    |
| <b>2-SampZTest(</b> $\sigma_1$ , $\sigma_2$ ,<br>$\overline{x}1$ , $n1$ , $\overline{x}2$ , $n2$<br>[, <i>alternative</i> , <i>drawflag</i> ])<br>(Summary stats input)                                 | Computes a two-sample <i>z</i> test. <i>alternative=</i> -1 is <;<br><i>alternative=</i> 0 is $\neq$ ; <i>alternative=</i> 1 is >. <i>drawflag=</i> 1 draws<br>results; <i>drawflag=</i> 0 calculates results. | † [STAT]<br>TESTS<br>3:2-SampZTest(         |
| Sci                                                                                                    | Sets scientific notation display mode.                                                                                                    | † MODE<br>Sci                               |
| Select(Xlistname,<br>Ylistname)                                                                                                    | Selects one or more specific data points from a scatter plot<br>or xyLine plot (only), and then store•s the selected data<br>points to two new lists, <i>Xlistname</i> and <i>Ylistname</i> .                  | 2nd [LIST]<br>OPS<br>8:Select(              |
| Send(variable)                                                                                                    | Sends contents of <i>variable</i> to the CBL 2 <sup>™</sup> or CBR <sup>™</sup> System.                                                                                                    | † PRGM<br>I/O<br>B:Send(                    |
| <pre>seq(expression,variable, begin,end[,increment])</pre>                                                                                                    | Returns list created by evaluating <i>expression</i> with regard to <i>variable</i> , from <i>begin</i> to <i>end</i> by <i>increment</i> .                                                                    | 2nd [LIST]<br>OPS<br>5:seq(                 |
| Seq                                                                                                    | Sets sequence graphing mode.                                                                                                    | † MODE<br>Seq                               |
| Sequential                                                                                                    | Sets mode to graph functions sequentially.                                                                                                    | † MODE<br>Sequential                        |
| setDate(year,month,day)                                                                                                    | Sets the date using a year, month, day format. The <i>year</i> must be 4 digits; <i>month</i> and <i>day</i> can be 1 or 2 digit.                                                                              | [2nd] [CATALOG]<br>setDate(                 |
| setDtFmt(integer)                                                                                                    | Sets the date format.<br>1 = M/D/Y<br>2 = D/M/Y<br>3 = Y/M/D                                                                                                    | [2nd] [CATALOG]<br>setDtFmt(                |
| setTime(hour,minute,<br>second)                                                                                                    | Sets the time using an hour, minute, second format. The <i>hour</i> must be in 24 hour format, in which 13 = 1 p.m.                                                                                            | [2nd] [CATALOG]<br>setTime(                 |
| setTmFmt(integer)                                                                                                    | Sets the time format.<br>12 = 12 hour format<br>24 = 24 hour format                                                                                                    | [2nd] [CATALOG]<br>setTmFmt(                |

| Functie of instructie/<br>argumenten                                   | Resultaat                                                                                                    | Toets of<br>toetsen/menu of<br>scherm/optie    |
|------------------------------------------------------------------------|----------------------------------------------------------------------------------------------------|------------------------------------------------|
| SetUpEditor                                                            | Removes all list names from the stat list editor, and then restores list names L1 through L6 to columns 1 through 6.                                                                                                    | STAT<br>EDIT<br>5:SetUpEditor                  |
| SetUpEditor listname1<br>[,listname2,,<br>listname20]                  | Removes all list names from the stat list editor, then sets it<br>up to display one or more <i>listnames</i> in the specified order,<br>starting with column <b>1</b> .                                                               | STAT<br>EDIT<br>5:SetUpEditor                  |
| Shade(lowerfunc,<br>upperfunc[,Xleft,Xright,<br>pattern,patres])       | Draws <i>lowerfunc</i> and <i>upperfunc</i> in terms of <b>X</b> on the current graph and uses <i>pattern</i> and <i>patres</i> to shade the area bounded by <i>lowerfunc</i> , <i>upperfunc</i> , <i>Xleft</i> , and <i>Xright</i> . | [2nd] [DRAW]<br>DRAW<br>7:Shade(               |
| <b>Shade</b> χ <sup>2</sup> (lowerbound,<br>upperbound,df)             | Draws the density function for the $\chi^2$ distribution specified<br>by degrees of freedom <i>df</i> and shades the area between<br><i>lowerbound</i> and <i>upperbound</i> .                                                        | 2nd [DISTR]<br>DRAW<br>3:Shadeχ <sup>2</sup> ( |
| ShadeF (lowerbound,<br>upperbound,<br>numerator df,<br>denominator df) | Draws the density function for the $F$ distribution specified<br>by <i>numerator</i> df and <i>denominator</i> df and shades the area<br>between <i>lowerbound</i> and <i>upperbound</i> .                                            | 2nd [DISTR]<br>DRAW<br>4:ShadeF(               |
| ShadeNorm(lowerbound, upperbound[,μ,σ])                                | Draws the normal density function specified by $\mu$ and $\sigma$ and shades the area between $\mathit{lowerbound}$ and $\mathit{upperbound}.$                                                                                        | 2nd [DISTR]<br>DRAW<br>1:ShadeNorm(            |
| Shade_t(lowerbound,<br>upperbound,df)                                  | Draws the density function for the Student-t distribution<br>specified by degrees of freedom df, and shades the area<br>between <i>lowerbound</i> and <i>upperbound</i> .                                                             | 2nd [DISTR]<br>DRAW<br>2:Shade_t(              |
| Simul                                                                  | Sets mode to graph functions simultaneously.                                                                                                    | † MODE<br>Simul                                |
| sin(value)                                                             | Returns the sine of a real number, expression, or list.                                                                                                    | SIN                                            |
| sin <sup>-1</sup> (value)                                              | Returns the arcsine of a real number, expression, or list.                                                                                                    | [2nd] [SIN-1]                                  |
| sinh(value)                                                            | Returns the hyperbolic sine of a real number, expression, or list.                                                                                                    | [2nd] [CATALOG]<br>sinh(                       |
| sinh <sup>-1</sup> (value)                                             | Returns the hyperbolic arcsine of a real number, expression, or list.                                                                                                    | [2nd] [CATALOG]<br>sinh <sup>-1</sup> (        |
| SinReg [iterations,<br>Xlistname,Ylistname,<br>period,regequ]          | Attempts <i>iterations</i> times to fit a sinusoidal regression model to <i>Xlistname</i> and <i>Ylistname</i> using a <i>period</i> guess, and stores the regression equation to <i>regequ</i> .                                     | STAT<br>CALC<br>C:SinReg                       |
| solve(expression,<br>variable,guess,<br>{lower,upper})                 | Solves <i>expression</i> for <i>variable</i> , given an initial <i>guess</i> and <i>lower</i> and <i>upper</i> bounds within which the solution is sought.                                                                            | † [MATH]<br>MATH<br>0:solve(                   |
| SortA(listname)                                                        | Sorts elements of <i>listname</i> in ascending order.                                                                                                    | 2nd [LIST]<br>OPS<br>1:SortA(                  |
| SortA(keylistname,<br>dependlist1[,dependlist2,<br>,dependlist n])     | Sorts elements of <i>keylistname</i> in ascending order, then sorts each <i>dependlist</i> as a dependent list.                                                                                                    | 2nd [LIST]<br>OPS<br>1:SortA(                  |

| Functie of instructie/<br>argumenten                                  | Resultaat                                                                                                    | Toets of<br>toetsen/menu of<br>scherm/optie |
|-----------------------------------------------------------------------|----------------------------------------------------------------------------------------------------|---------------------------------------------|
| SortD(listname)                                                       | Sorts elements of <i>listname</i> in descending order.                                                                                                    | 2nd [LIST]<br>OPS<br>2:SortD(               |
| SortD(keylistname,dependl<br>ist1[,dependlist2,<br>, dependlist n])   | Sorts elements of <i>keylistname</i> in descending order, then sorts each <i>dependlist</i> as a dependent list.                                                                  | 2nd [LIST]<br>OPS<br>2:SortD(               |
| startTmr                                                              | Starts the clock timer. Store or note the displayed value,<br>and use it as the argument for <b>checkTmr()</b> to check the<br>elapsed time.                                      | [2nd] [CATALOG]<br>startTmr                 |
| STATWIZARD OFF                                                        | Disables wizard syntax help for statistical commands, distributions, and seq(.                                                                                                    | [2nd] [CATALOG]<br>STATWIZARD<br>OFF        |
| STATWIZARD ON                                                         | Enables wizard syntax help for statistical commands, distributions, and seq(.                                                                                                    | [2nd] [CATALOG]<br>STATWIZARD ON(           |
| stdDev(list[,freqlist])                                               | Returns the standard deviation of the elements in <i>list</i> with frequency <i>freqlist</i> .                                                                                    | [2nd] [LIST]<br>MATH<br>7:stdDev(           |
| Stop                                                                  | Ends program execution; returns to home screen.                                                                                                    | † PRGM<br>CTL<br>F:Stop                     |
| Store: <i>value</i> → <i>variable</i>                                 | Stores value in variable.                                                                                                    | STO+                                        |
| StoreGDB <i>n</i>                                                     | Stores current graph in database <b>GDB</b> <i>n</i> .                                                                                                    | [2nd] [DRAW]<br>STO<br>3:StoreGDB           |
| StorePic n                                                            | Stores current picture in picture <b>Pic</b> <i>n</i> .                                                                                                    | [2nd] [DRAW]<br>STO<br>1:StorePic           |
| String▶Equ(string,Y= var)                                             | Converts <i>string</i> into an equation and stores it in <b>Y=</b> <i>var</i> .                                                                                                   | [2nd] [CATALOG]<br>String▶Equ(              |
| sub(string,begin,length)                                              | Returns a string that is a subset of another <i>string</i> , from <i>begin</i> to <i>length</i> .                                                                                 | [2nd] [CATALOG]<br>sub(                     |
| <pre>sum(list[,start,end])</pre>                                      | Returns the sum of elements of <i>list</i> from <i>start</i> to <i>end</i> .                                                                                                    | [2nd] [LIST]<br>MATH<br>5:sum(              |
| <b>summation</b> Σ( <i>expression</i> [, <i>start</i> , <i>end</i> ]) | Displays the MathPrint <sup>TM</sup> summation entry template and returns the sum of elements of <i>list</i> from <i>start</i> to <i>end</i> , where <i>start</i> <= <i>end</i> . | MATH<br>NUM<br>0: summation Σ(              |
| tan(value)                                                            | Returns the tangent of a real number, expression, or list.                                                                                                    | TAN                                         |
| tan <sup>-1</sup> (value)                                             | Returns the arctangent of a real number, expression, or list.                                                                                                    | [2nd] [TAN-1]                               |
| Tangent(expression,<br>value)                                         | Draws a line tangent to <i>expression</i> at <b>X</b> =value.                                                                                                    | [2nd] [DRAW]<br>DRAW<br>5:Tangent(          |

| Functie of instructie/<br>argumenten                                                                                    | Resultaat                                                                                                    | Toets of<br>toetsen/menu of<br>scherm/optie |
|----------------------------------------------------------------------------------------------------|----------------------------------------------------------------------------------------------------|---------------------------------------------|
| tanh(value)                                                                                                    | Returns hyperbolic tangent of a real number, expression, or list.                                                                                                    | [2nd] [CATALOG]<br>tanh(                    |
| tanh <sup>-1</sup> (value)                                                                                              | Returns the hyperbolic arctangent of a real number, expression, or list.                                                                                                    | [2nd] [CATALOG]<br>tanh <sup>-1</sup> (     |
| tcdf(lowerbound,<br>upperbound,df)                                                                                      | Computes the Student- <i>t</i> distribution probability between <i>lowerbound</i> and <i>upperbound</i> for the specified degrees of freedom <i>df</i> .                                                                                                    | 2nd [DISTR]<br>DISTR<br>6:tcdf(             |
| Text(row,column,text1,<br>text2,,text n)                                                                                | Writes <i>text</i> on graph beginning at pixel ( <i>row,column</i> ), where $0 \le row \le 57$ and $0 \le column \le 94$ .                                                                                                    | 2nd [DRAW]<br>DRAW<br>0:Text(               |
| Then<br>See lf:Then                                                                                                    |                                                                                                    |                                             |
| Time                                                                                                    | Sets sequence graphs to plot with respect to time.                                                                                                    | † [2nd] [FORMAT]<br>Time                    |
| timeCnv(seconds)                                                                                                    | Converts seconds to units of time that can be more easily understood for evaluation. The list is in { <i>days,hours,minutes,seconds</i> } format.                                                                                                    | [2nd] [CATALOG]<br>timeCnv                  |
| <b>Tinterval</b> [ <i>listname</i> ,<br>freqlist,confidence level]<br>(Data list input)                                 | Computes a <i>t</i> confidence interval.                                                                                                    | † [STAT]<br>TESTS<br>8:TInterval            |
| <b>Tinterval</b> $\overline{x}$ , <i>Sx</i> , <i>n</i><br>[, <i>confidence level</i> ]<br>(Summary stats input)         | Computes a <i>t</i> confidence interval.                                                                                                    | † <u>STAT</u><br>TESTS<br>8:TInterval       |
| tpdf( <i>x</i> , <i>d</i> /)                                                                                            | Computes the probability density function (pdf) for the Student- <i>t</i> distribution at a specified <i>x</i> value with specified degrees of freedom $df$ .                                                                                                   | 2nd [DISTR]<br>DISTR<br>5:tpdf(             |
| Trace                                                                                                    | Displays the graph and enters <b>TRACE</b> mode.                                                                                                    | TRACE                                       |
| <b>T-Test</b> μ0[,listname,<br>freqlist,alternative,<br>drawflag]<br>(Data list input)                                  | Performs a <i>t</i> test with frequency <i>freqlist. alternative=</i> - <b>1</b> is <;<br><i>alternative=</i> <b>0</b> is $\neq$ ; <i>alternative=</i> <b>1</b> is >. <i>drawflag=</i> <b>1</b> draws<br>results; <i>drawflag=</i> <b>0</b> calculates results. | † <u>STAT</u><br>TESTS<br>2:T-Test          |
| <b>T-Test</b> μ0, <b>x</b> , <i>Sx</i> , <i>n</i><br>[, <i>alternative</i> , <i>drawflag</i> ]<br>(Summary stats input) | Performs a <i>t</i> test with frequency <i>freqlist. alternative=</i> -1 is < ;<br><i>alternative=</i> 0 is $\neq$ ; <i>alternative=</i> 1 is >. <i>drawflag=</i> 1 draws<br>results; <i>drawflag=</i> 0 calculates results.                                    | † [STAT]<br>TESTS<br>2:T-Test               |
| tvm_FV[( <b>N</b> ,I%, <i>PV</i> , <i>PMT</i> ,<br><i>P/Y</i> , <i>C/Y</i> )]                                           | Computes the future value.                                                                                                    | APPS 1:Finance<br>CALC<br>6:tvm_FV          |
| tvm_I%[( <b>N</b> , <i>PV</i> , <i>PMT</i> , <i>FV</i> ,<br><i>P/Y</i> , <i>C/Y</i> )]                                  | Computes the annual interest rate.                                                                                                    | APPS 1:Finance<br>CALC<br>3:tvm_I%          |
| tvm_N[(I%,PV,PMT,FV,<br>P/Y,C/Y)]                                                                                       | Computes the number of payment periods.                                                                                                    | APPS 1:Finance<br>CALC<br>5:tvm_N           |

| Functie of instructie/<br>argumenten                                          | Resultaat                                                                                                    | Toets of<br>toetsen/menu of<br>scherm/optie |
|-------------------------------------------------------------------------------|----------------------------------------------------------------------------------------------------|---------------------------------------------|
| tvm_Pmt[( <b>N</b> ,I%, <i>PV</i> , <i>FV</i> ,<br><i>P/Y</i> , <i>C/Y</i> )] | Computes the amount of each payment.                                                                                              | APPS 1:Finance<br>CALC<br>2:tvm_Pmt         |
| tvm_PV[( <b>N</b> ,I%, <i>PMT</i> ,FV,<br><i>P/Y</i> ,C/Y <b>)</b> ]          | Computes the present value.                                                                                                    | APPS 1:Finance<br>CALC<br>4:tvm_PV          |
| UnArchive                                                                     | Moves the specified variables from the user data archive memory to RAM.<br>To archive variables, use <b>Archive</b> .             | [2nd] [MEM]<br>6:UnArchive                  |
| Un/d                                                                          | Displays results as a mixed number, if applicable.                                                                                | MATH<br>NUM<br>C: Un/d                      |
| uvAxes                                                                        | Sets sequence graphs to plot $u(n)$ on the x-axis and $v(n)$ on the y-axis.                                                       | † [2nd] [FORMAT]<br>UV                      |
| uwAxes                                                                        | Sets sequence graphs to plot $u(n)$ on the x-axis and $w(n)$ on the y-axis.                                                       | † [2nd] [FORMAT]<br><b>uw</b>               |
| <b>1-Var Stats</b> [Xlistname,<br>freqlist]                                   | Performs one-variable analysis on the data in <i>Xlistname</i> with frequency <i>freqlist</i> .                                   | STAT<br>CALC<br>1:1-Var Stats               |
| <b>2-Var Stats</b> [Xlistname,<br>Ylistname,freqlist]                         | Performs two-variable analysis on the data in <i>Xlistname</i> and <i>Ylistname</i> with frequency <i>freqlist</i> .              | STAT<br>CALC<br>2:2-Var Stats               |
| variance(list[,freqlist])                                                     | Returns the variance of the elements in <i>list</i> with frequency <i>freqlist</i> .                                              | [2nd] [LIST]<br>MATH<br>8:variance(         |
| Vertical <i>x</i>                                                             | Draws a vertical line at <i>x</i> .                                                                                               | [2nd] [DRAW]<br>DRAW<br>4:Vertical          |
| vwAxes                                                                        | Sets sequence graphs to plot $v(n)$ on the x-axis and $w(n)$ on the y-axis.                                                       | † [2nd] [FORMAT]<br><b>vw</b>               |
| Web                                                                           | Sets sequence graphs to trace as webs.                                                                                            | † [2nd] [FORMAT]<br>Web                     |
| :While condition<br>:commands<br>:End<br>:command                             | Executes <i>commands</i> while <i>condition</i> is true.                                                                          | † PRGM<br>CTL<br>5:While                    |
| valueA <b>xor</b> valueB                                                      | Returns 1 if only <i>valueA</i> or <i>valueB</i> = 0. <i>valueA</i> and <i>valueB</i> can be real numbers, expressions, or lists. | 2nd [TEST]<br>LOGIC<br>3:xor                |
| ZBox                                                                          | Displays a graph, lets you draw a box that defines a new viewing window, and updates the window.                                  | † <u>Z00M</u><br>ZOOM<br>1:ZBox             |

| Functie of instructie/<br>argumenten                                                                       | Resultaat                                                                                                    | Toets of<br>toetsen/menu of<br>scherm/optie |
|----------------------------------------------------------------------------------------------------|----------------------------------------------------------------------------------------------------|---------------------------------------------|
| ZDecimal                                                                                                   | Adjusts the viewing window so that $\Delta X=0.1$ and $\Delta Y=0.1$ ,<br>and displays the graph screen with the origin centered on<br>the screen.                                      | † ZOOM<br>ZOOM<br>4:ZDecimal                |
| ZFrac 1/2                                                                                                  | Sets the window variables so that you can trace in increments of $\frac{1}{2}$ , if possible. Sets $\Delta \mathbf{X}$ and $\Delta \mathbf{Y}$ to $\frac{1}{2}$ .                       | ZOOM<br>ZOOM<br>B:ZFrac1/2                  |
| ZFrac 1/3                                                                                                  | Sets the window variables so that you can trace in increments of $\frac{1}{3}$ , if possible. Sets $\Delta \mathbf{X}$ and $\Delta \mathbf{Y}$ to $\frac{1}{3}$ .                       | ZOOM<br>ZOOM<br>C:ZFrac1/3                  |
| ZFrac 1/4                                                                                                  | Sets the window variables so that you can trace in increments of $\frac{1}{4}$ , if possible. Sets $\Delta \mathbf{X}$ and $\Delta \mathbf{Y}$ to $\frac{1}{4}$ .                       | ZOOM<br>ZOOM<br>D:ZFrac1/4                  |
| ZFrac 1/5                                                                                                  | Sets the window variables so that you can trace in increments of $\frac{1}{5}$ , if possible. Sets $\Delta \mathbf{X}$ and $\Delta \mathbf{Y}$ to $\frac{1}{5}$ .                       | ZOOM<br>ZOOM<br>E:ZFrac1/5                  |
| ZFrac 1/8                                                                                                  | Sets the window variables so that you can trace in increments of $\frac{1}{8}$ , if possible. Sets $\Delta \mathbf{X}$ and $\Delta \mathbf{Y}$ to $\frac{1}{8}$ .                       | ZOOM<br>ZOOM<br>F:ZFrac1/8                  |
| ZFrac 1/10                                                                                                 | Sets the window variables so that you can trace in increments of $\frac{1}{10}$ , if possible. Sets $\Delta X$ and $\Delta Y$ to $\frac{1}{10}$ .                                       | ZOOM<br>ZOOM<br>G:ZFrac1/10                 |
| ZInteger                                                                                                   | Redefines the viewing window using these dimensions: $\Delta X=1$ Xscl=10 $\Delta Y=1$ Yscl=10                                                                                          | † ZOOM<br>ZOOM<br>8:ZInteger                |
| <b>Zinterval</b> σ[, <i>listname</i> ,<br><i>freqlist</i> , <i>confidence level</i> ]<br>(Data list input) | Computes a <i>z</i> confidence interval.                                                                                                    | † <u>STAT</u><br>TESTS<br>7:ZInterval       |
| <b>Zinterval</b> $\sigma, \overline{x}, n$<br>[, <i>confidence level</i> ]<br>(Summary stats input)        | Computes a <i>z</i> confidence interval.                                                                                                    | † <u>STAT</u><br>TESTS<br>7:ZInterval       |
| Zoom In                                                                                                    | Magnifies the part of the graph that surrounds the cursor location.                                                                                                    | † [Z00M]<br>ZOOM<br>2:Zoom In               |
| Zoom Out                                                                                                   | Displays a greater portion of the graph, centered on the cursor location.                                                                                                    | † [ZOOM]<br>ZOOM<br>3:Zoom Out              |
| ZoomFit                                                                                                    | Recalculates <b>Ymin</b> and <b>Ymax</b> to include the minimum and maximum <b>Y</b> values, between <b>Xmin</b> and <b>Xmax</b> , of the selected functions and replots the functions. | † <u>Z00M</u><br>ZOOM<br>0:ZoomFit          |
| ZoomRcl                                                                                                    | Graphs the selected functions in a user-defined viewing window.                                                                                                    | † ZOOM<br>MEMORY<br>3:ZoomRcI               |

| Functie of instructie/<br>argumenten                                                                                         | Resultaat                                                                                                    | Toets of<br>toetsen/menu of<br>scherm/optie    |
|----------------------------------------------------------------------------------------------------|----------------------------------------------------------------------------------------------------|------------------------------------------------|
| ZoomStat                                                                                                    | Redefines the viewing window so that all statistical data points are displayed.                                                                                                    | † [Z00M]<br>ZOOM<br>9:ZoomStat                 |
| ZoomSto                                                                                                    | Immediately stores the current viewing window.                                                                                                    | † ZOOM<br>MEMORY<br>2:ZoomSto                  |
| ZPrevious                                                                                                    | Replots the graph using the window variables of the graph that was displayed before you executed the last <b>ZOOM</b> instruction.                                                                                                    | † ZOOM<br>MEMORY<br>1:ZPrevious                |
| ZQuadrant1                                                                                                    | Displays the portion of the graph that is in quadrant 1.                                                                                                    | ZOOM<br>ZOOM<br>A:ZQuadrant1                   |
| ZSquare                                                                                                    | Adjusts the <b>X</b> or <b>Y</b> window settings so that each pixel represents an equal width and height in the coordinate system, and updates the viewing window.                                                                    | † [Z00M]<br>ZOOM<br>5:ZSquare                  |
| ZStandard                                                                                                    | Replots the functions immediately, updating the window variables to the default values.                                                                                                    | † <u>ZOOM</u><br>ZOOM<br>6:ZStandard           |
| <b>Z-Test(</b> μ0,σ[, <i>listname</i> ,<br><i>freqlist</i> , <i>alternative</i> ,<br><i>drawflag</i> ])<br>(Data list input) | Performs a <i>z</i> test with frequency <i>freqlist. alternative=</i> -1 is <; <i>alternative=</i> 0 is $\neq$ ; <i>alternative=</i> 1 is >. <i>drawflag=</i> 1 draws results; <i>drawflag=</i> 0 calculates results.                 | † <u>STAT</u><br>TESTS<br>1:Z-Test(            |
| <b>Z-Test(</b> μ0,σ,x̄,n<br>[,alternative,drawflag])<br>(Summary stats input)                                                | Performs a <i>z</i> test. <i>alternative</i> =- <b>1</b> is <; <i>alternative</i> = <b>0</b> is $\neq$ ; <i>alternative</i> = <b>1</b> is >. <i>drawflag</i> = <b>1</b> draws results; <i>drawflag</i> = <b>0</b> calculates results. | † <u>STAT</u><br>TESTS<br>1:Z-Test(            |
| ZTrig                                                                                                    | Replots the functions immediately, updating the window variables to preset values for plotting trig functions.                                                                                                    | † <u>ZOOM</u><br>ZOOM<br>7:ZTrig               |
| Factorial: value!                                                                                                    | Returns factorial of <i>value</i> .                                                                                                    | MATH<br>PRB<br>4:!                             |
| Factorial: <i>list</i> !                                                                                                    | Returns factorial of <i>list</i> elements.                                                                                                    | MATH<br>PRB<br>4:!                             |
| Degrees notation: value <sup>°</sup>                                                                                         | Interprets <i>value</i> as degrees; designates degrees in DMS format.                                                                                                    | 2nd [ANGLE]<br>ANGLE<br>1:°                    |
| Radian: angle <sup>r</sup>                                                                                                   | Interprets angle as radians.                                                                                                    | 2nd [ANGLE]<br>ANGLE<br>3: <sup>r</sup>        |
| Transpose: matrix <sup>T</sup>                                                                                               | Returns a matrix in which each element (row, column) is swapped with the corresponding element (column, row) of <i>matrix</i> .                                                                                                    | 2nd [MATRIX]<br><b>MATH</b><br>2: <sup>T</sup> |

| Functie of instructie/<br>argumenten                                                                                                    | Resultaat                                                                                                    | Toets of<br>toetsen/menu of<br>scherm/optie |
|----------------------------------------------------------------------------------------------------|----------------------------------------------------------------------------------------------------|---------------------------------------------|
| $x^{\text{th}}root^X \sqrt{value}$                                                                                                    | Returns $x^{\text{th}}root$ of value.                                                                                                    | MATH<br>MATH<br>5: <sup>x</sup> √           |
| $x^{\text{th}}root^X \sqrt{list}$                                                                                                    | Returns $x^{\text{th}}root$ of <i>list</i> elements.                                                                                                    | MATH<br>MATH<br>5: <sup>x</sup> √           |
| list <sup>×</sup> √value                                                                                                    | Returns list roots of value.                                                                                                    | MATH<br>MATH<br>5: <sup>x</sup> √           |
| $listA^{X} \sqrt{listB}$                                                                                                    | Returns <i>listA</i> roots of <i>listB</i> .                                                                                                    | MATH<br>MATH<br>5: <sup>x</sup> √           |
| Cube: value <sup>3</sup>                                                                                                    | Returns the cube of a real or complex number, expression, list, or square matrix.                                                                               | MATH<br>MATH<br>3: <sup>3</sup>             |
| Cube root: $\sqrt[3]{(value)}$                                                                                                    | Returns the cube root of a real or complex number, expression, or list.                                                                                         | MATH<br>MATH<br>4: <sup>3</sup> √(          |
| Equal: <i>valueA=valueB</i>                                                                                                    | Returns 1 if $valueA = valueB$ . Returns 0 if $valueA \neq valueB$ .<br>valueA and $valueB$ can be real or complex numbers,<br>expressions, lists, or matrices. | 2nd [TEST]<br>TEST<br>1:=                   |
| Not equal:<br>valueA≠valueB                                                                                                    | Returns 1 if $valueA \neq valueB$ . Returns 0 if $valueA = valueB$ .<br>valueA and $valueB$ can be real or complex numbers,<br>expressions, lists, or matrices. | [2nd] [TEST]<br><b>TEST</b><br>2:≠          |
| Less than:<br>valueA <valueb< td=""><td>Returns 1 if <math>valueA &lt; valueB</math>. Returns 0 if <math>valueA \ge valueB</math>.<br/>valueA and <math>valueB</math> can be real or complex numbers,<br/>expressions, or lists.</td><td>[2nd [TEST]<br/>TEST<br/>5:&lt;</td></valueb<> | Returns 1 if $valueA < valueB$ . Returns 0 if $valueA \ge valueB$ .<br>valueA and $valueB$ can be real or complex numbers,<br>expressions, or lists.            | [2nd [TEST]<br>TEST<br>5:<                  |
| Greater than:<br>valueA>valueB                                                                                                    | Returns 1 if $valueA > valueB$ . Returns 0 if $valueA \le valueB$ .<br>valueA and $valueB$ can be real or complex numbers,<br>expressions, or lists.            | 2nd [TEST]<br>TEST<br>3:>                   |
| Less than or equal:<br>valueA≤valueB                                                                                                    | Returns 1 if $valueA \le valueB$ . Returns 0 if $valueA > valueB$ .<br>valueA and $valueB$ can be real or complex numbers,<br>expressions, or lists.            | [2nd [TEST]<br><b>TEST</b><br>6:≤           |
| Greater than or equal:<br>valueA≥valueB                                                                                                    | Returns 1 if $valueA \ge valueB$ . Returns 0 if $valueA < valueB$ .<br>valueA and $valueB$ can be real or complex numbers,<br>expressions, or lists.            | 2nd [TEST]<br>TEST<br>4:≥                   |
| Inverse: value <sup>-1</sup>                                                                                                    | Returns 1 divided by a real or complex number or expression.                                                                                                    | <u>x-1</u>                                  |
| Inverse: <i>list</i> <sup>-1</sup>                                                                                                    | Returns 1 divided by <i>list</i> elements.                                                                                                    | <u>x-1</u>                                  |
| Inverse: matrix <sup>-1</sup>                                                                                                    | Returns <i>matrix</i> inverted.                                                                                                    | <u>x-1</u>                                  |

| Functie of instructie/<br>argumenten            | Resultaat                                                                                                 | Toets of<br>toetsen/menu of<br>scherm/optie |
|-------------------------------------------------|----------------------------------------------------------------------------------------------------|---------------------------------------------|
| Square: value <sup>2</sup>                      | Returns <i>value</i> multiplied by itself. <i>value</i> can be a real or complex number or expression.    | <i>x</i> <sup>2</sup>                       |
| Square: <i>list</i> <sup>2</sup>                | Returns <i>list</i> elements squared.                                                                     | <u>x<sup>2</sup></u>                        |
| Square: matrix <sup>2</sup>                     | Returns <i>matrix</i> multiplied by itself.                                                               | <u>x<sup>2</sup></u>                        |
| Powers: value <sup>^</sup> power                | Returns <i>value</i> raised to <i>power</i> . <i>value</i> can be a real or complex number or expression. | ^                                           |
| Powers: list <sup>*</sup> power                 | Returns <i>list</i> elements raised to <i>power</i> .                                                     | ^                                           |
| Powers: value <sup>^</sup> list                 | Returns value raised to list elements.                                                                    | <u>^</u>                                    |
| Powers: <i>matrix</i> <sup>^</sup> <i>power</i> | Returns <i>matrix</i> elements raised to <i>power</i> .                                                   | ^                                           |
| Negation: -value                                | Returns the negative of a real or complex number, expression, list, or matrix.                            | (-)                                         |
| Power of ten: <b>10^(</b> <i>value</i> <b>)</b> | Returns 10 raised to the <i>value</i> power. <i>value</i> can be a real or complex number or expression.  | [2nd] [10 <sup><i>X</i></sup> ]             |
| Power of ten: 10 <sup>^</sup> ( <i>list</i> )   | Returns a list of 10 raised to the <i>list</i> power.                                                     | [2nd] [10 <sup>x</sup> ]                    |
| Square root: $\sqrt{(value)}$                   | Returns square root of a real or complex number, expression, or list.                                     | [2nd] [√¯]                                  |
| Multiplication:<br>valueA*valueB                | Returns <i>valueA</i> times <i>valueB</i> .                                                               | ×                                           |
| Multiplication:<br>value*list                   | Returns value times each list element.                                                                    | ×                                           |
| Multiplication:<br>list*value                   | Returns each <i>list</i> element times <i>value</i> .                                                     | X                                           |
| Multiplication:<br>listA*listB                  | Returns <i>listA</i> elements times <i>listB</i> elements.                                                | ×                                           |
| Multiplication:<br>value*matrix                 | Returns value times <i>matrix</i> elements.                                                               | ×                                           |
| Multiplication:<br>matrixA*matrixB              | Returns <i>matrixA</i> times <i>matrixB</i> .                                                             | ×                                           |
| Division: valueA/valueB                         | Returns <i>valueA</i> divided by <i>valueB</i> .                                                          | ÷                                           |
| Division: <i>list/value</i>                     | Returns <i>list</i> elements divided by value.                                                            | ÷                                           |
| Division: value/list                            | Returns value divided by <i>list</i> elements.                                                            | ÷                                           |
| Division: <i>listA/listB</i>                    | Returns <i>listA</i> elements divided by <i>listB</i> elements.                                           | ÷                                           |
| Addition: <i>valueA</i> + <i>valueB</i>         | Returns valueA plus valueB.                                                                               | +                                           |
| Addition: <i>list</i> +value                    | Returns list in which <i>value</i> is added to each <i>list</i> element.                                  | +                                           |
| Addition: <i>listA</i> + <i>listB</i>           | Returns <i>listA</i> elements plus <i>listB</i> elements.                                                 | +                                           |
| Addition:<br>matrixA+matrixB                    | Returns <i>matrixA</i> elements plus <i>matrixB</i> elements.                                             | +                                           |

| Functie of instructie/<br>argumenten                                         | Resultaat                                                       | Toets of<br>toetsen/menu of<br>scherm/optie |
|------------------------------------------------------------------------------|-----------------------------------------------------------------|---------------------------------------------|
| Concatenation:<br>string1+string2                                            | Concatenates two or more strings.                               | +                                           |
| Subtraction:<br>valueA-valueB                                                | Subtracts <i>valueB</i> from <i>valueA</i> .                    | -                                           |
| Subtraction:<br>value-list                                                   | Subtracts <i>list</i> elements from <i>value</i> .              | -                                           |
| Subtraction:<br>list-value                                                   | Subtracts <i>value</i> from <i>list</i> elements.               | -                                           |
| Subtraction:<br>listA-listB                                                  | Subtracts <i>listB</i> elements from <i>listA</i> elements.     | -                                           |
| Subtraction:<br>matrixA-matrixB                                              | Subtracts <i>matrixB</i> elements from <i>matrixA</i> elements. | -                                           |
| Minutes<br>notation: <i>degrees<sup>o</sup>minutes</i> 's<br><i>econds</i> " | Interprets <i>minutes</i> angle measurement as minutes.         | 2nd [ANGLE]<br>ANGLE<br>2:'                 |
| Seconds notation:<br>degrees <sup>o</sup> minutes'seconds"                   | Interprets <i>seconds</i> angle measurement as seconds.         | (ALPHA) ['']                                |

# Tillæg B: Algemene informatie

# Variabelen

#### Gebruikersvariabelen

De variabelen die hieronder worden opgesomd, worden door de TI-84 Plus op verschillende manieren gebruikt. Het gebruik van bepaalde variabelen is beperkt tot specifieke gegevenstypen.

De variabelen **A** tot en met **Z** en  $\theta$  zijn gedefinieerd als reële of complexe getallen. U kunt aan deze variabelen een waarde toekennen. De TI-84 Plus kan de variabelen **X**, **Y**, **R**,  $\theta$  en **T** aanpassen tijdens het afbeelden van een grafiek; u kunt dus beter andere variabelen gebruiken als u nietgrafische gegevens wilt toekennen of opslaan.

De variabelen (lijstnamen) L1 tot en met L6 zijn voorbehouden voor lijsten; u kunt geen andere gegevenstypen in deze variabelen opslaan.

De variabelen (matrixnamen) [A] tot en met [J] zijn voorbehouden voor matrices; u kunt geen andere gegevenstypen in deze variabelen opslaan.

De variabelen **Pic1** tot en met **Pic9** en **Pic0** zijn voorbehouden voor tekeningen; u kunt geen andere gegevenstypen in deze variabelen opslaan.

De variabelen **GDB1** tot en met **GDB9** en **GDB0** zijn voorbehouden voor grafische gegevensbestanden; u kunt geen andere gegevenstypen in deze variabelen opslaan.

De variabelen **Str1** tot en met **Str9** en **Str0** zijn voorbehouden voor tekenreeksen; u kunt geen andere gegevenstypen in deze variabelen opslaan.

Behalve systeemvariabelen kunt u elke tekenreeks van tekens, functies, instructies of variabelen opslaan in of toekennen aan de functies  $Y_n$ , (1 tot en met 9 en 0),  $X_nT/Y_nT$  (1 tot en met 6),  $r_n$  (1 tot en met 6), u(n), v(n) en w(n), hetzij rechtstreeks, hetzij in de Y= editor. De geldigheid van de tekenreeks wordt gecontroleerd wanneer de functie wordt berekend of uitgevoerd.

#### Variabelen archiveren

U kunt gegevens, programma's of andere willekeurige variabelen van het RAM overbrengen naar het gebruikersarchief, waar ze niet per ongeluk bewerkt of gewist kunnen worden. Door te archiveren kunt u RAM vrijmaken voor variabelen die extra geheugenruimte vereisen. Links van de namen van gearchiveerde variabelen staat een sterretje "\*" ten teken dat deze variabelen zich in het gebruikersarchief bevinden.

#### Systeemvariabelen

De onderstaande variabelen moeten reële getallen bevatten. U kunt aan deze variabelen een waarde toekennen. De TI-84 Plus kan een aantal van deze variabelen bijwerken, bijvoorbeeld

nadat de instructie **ZOOM** werd gegeven; u kunt dus deze variabelen beter niet gebruiken om nietgrafische gegevens toe te kennen of op te slaan.

- Xmin, Xmax, Xscl,  $\Delta$ X, XFact, Tstep, PlotStart, nMin, en andere venstervariabelen.
- ZXmin, ZXmax, ZXscl, ZTstep, ZPlotStart, Zu(nMin), en andere ZOOM-variabelen.

De onderstaande variabelen zijn door de TI-84 Plus voorbehouden voor eigen gebruik. Aan deze variabelen kunt u geen waarden toekennen.

n,  $\overline{x}$ , Sx,  $\sigma x$ , minX, maxX,  $\Sigma y$ ,  $\Sigma y^2$ ,  $\Sigma xy$ , a, b, c, RegEQ, x1, x2, y1, z, t, F,  $\chi^2$ ,  $\hat{p}$ ,  $\overline{x}1$ , Sx1, n1, lower, upper,  $r^2$ ,  $R^2$  en andere statistische variabelen.

# Statistische formules

In dit deel worden de statistische formules voor de regressieanalyses Logistic en SinReg, ANOVA(, 2-SampFTest en 2-SampTTest behandeld.

### Logistic

Het algoritme voor de logistieke regressieanalyse past de niet-lineaire recursieve methode van de kleinste kwadraten toe om de volgende functie te optmaliseren:

$$J = \sum_{i=1}^{N} \left( \frac{c}{1+ae^{-bx_i}} - y_i \right)^2$$

d.i. de som van de kwadraten van de residu-fouten

waarbij: x de lijst van de onafhankelijke variabele is

- y de lijst van de afhankelijke variabele is
- *N* de dimensie van de lijsten is.

Met deze techniek wordt recursief getracht een schatting te geven voor de constanten a, b en c om de kleinst mogelijke waarde voor J te verkrijgen.

### SinReg

Het algoritme voor de sinusvormige regressieanalyse past de niet-lineaire recursieve methode van de kleinste kwadraten toe om de volgende functie te optmaliseren:

$$J = \sum_{i=1}^{N} [a\sin(bx_{i}+c)+d-y_{i}]^{2}$$

d.i. de som van de kwadraten van de residu-fouten

waarbij: *x* de lijst van de onafhankelijke variabele is

- y de lijst van de afhankelijke variabele is
- N de dimensie van de lijsten is.

Met deze techniek wordt recursief getracht een schatting te geven voor de constanten a, b, c en d om de kleinst mogelijke waarde voor J te verkrijgen.

#### ANOVA

De ANOVA F -toets werkt als volgt:

$$\mathbf{F} = \frac{FactorGK}{ErrorGK}$$

De gemiddelde kwadraten (GK) die F bepalen, zijn:

$$FactorGK = \frac{FactorSK}{Factordf}$$
$$ErrorGK = \frac{ErrorSK}{Errordf}$$

De som van de kwadraten (SK) die de gemiddelde kwadraten bepalen, is als volgt:

$$FactorSK = \sum_{i=1}^{I} n_i (\bar{x}_i - \bar{x})^2$$
$$ErrorSK = \sum_{i=1}^{I} (n_i - 1)Sx_i^2$$

De vrijheidsgraden df die de gemiddelde kwadraten bepalen, zijn:

$$Factordf = I - 1 = tellerdf$$
 voor

Errordf = 
$$\sum_{i=1}^{I} (n_i - 1) = noemerdf \text{ voor } \mathbf{F}$$

waarbij: *I* = het aantal populaties

 $\bar{x}_i$  = het gemiddelde van elke lijst

Sxi = de standaarddeviatie van elke lijst

 $\bar{x}$  = het gemiddelde van alle lijsten

#### 2-SampFTest

De 2-SampFTest wordt als volgt gedefinieerd:

$$Sx1, Sx2 = De standaarddeviaties van desteekproef met respectievelijk n1-1 enn2-1 df vrijheidgraden.F = F-statistiek =  $\left(\frac{Sx1}{Sx2}\right)^2$   
df(x, n<sub>1</sub>-1, n<sub>2</sub>-1) = Fpdf() met df vrijheidsgraden n<sub>1</sub>-1 en  
n<sub>2</sub>-1  
p = de genoteerde waarde van p$$

**2-SampFTest** voor de alternatieve hypothese  $\sigma_1 > \sigma_2$ .

$$p = \int_{F}^{\alpha} f(x, n_1 - 1, n_2 - 1) dx$$

**2-SampFTest** voor de alternatieve hypothese  $\sigma_1 < \sigma_2$ .

$$p = \int_{0}^{F} f(x, n_1 - 1, n_2 - 1) dx$$

**2-SampFTest** voor de alternatieve hypothese  $\sigma_1 \neq \sigma_2$ . De limieten moeten beantwoorden aan:

$$\frac{p}{2} = \int_{0}^{L_{bnd}} f(x, n_1 - 1, n_2 - 1) dx = \int_{U_{bnd}}^{\infty} f(x, n_1 - 1, n_2 - 1) dx$$

waarbij,  $[L_{bnd}, U_{bnd}]$  = de onder- en bovengrens

De statistiek F wordt gebruikt als de grens die resulteert in de kleinste integraal. De andere grens wordt geselecteerd zodat de gelijkheidsrelatie met de vorige integraal klopt.

#### 2-SampTTest

De **2-SampTTest** wordt als volgt gedefinieerd. De *t*-toets voor twee steekproeven met *df* vrijheidsgraden werkt als volgt:

$$t = \frac{\bar{x}_1 - \bar{x}_2}{S}$$

waarbij de berekening van *S* en *df* afhankelijk zijn van het feit of de varianties worden samengevoegd. Als de varianties niet worden samengevoegd:

$$S = \sqrt{\frac{Sx_1^2}{n_1} + \frac{Sx_2^2}{n_2}}$$
$$df = \frac{\left(\frac{Sx_1^2}{n_1} + \frac{Sx_2^2}{n_2}\right)^2}{\frac{1}{n_1 - 1}\left(\frac{Sx_1^2}{n_1}\right)^2 + \frac{1}{n_2 - 1}\left(\frac{Sx_2^2}{n_2}\right)^2}$$

zoniet:

$$Sx_p = \frac{(n_1 - 1)Sx_1^2 + (n_2 - 1)Sx_2^2}{df}$$
$$S = \sqrt{\frac{1}{n_1} + \frac{1}{n_2}Sx_p}$$

 $df = n_1 + n_2 - 2$  en is *Sxp* de samengevoegde variantie.

# Financiële formules

In dit deel worden de financiële formules behandeld voor het berekenen van de geldwaarde als functie van de tijd, afschrijving, cash flow, het aantal dagen tussen datums en de omzetting van rentepercentages.

#### Geldwaarde als functie van de tijd (Time Value of Money)

$$i = [e^{(y \times \ln(x+1))}] - 1$$

waarbij:  $PMT \neq 0$ 

y = 
$$C/Y \div P/Y$$
  
x =  $(.01 \times I\%) \div C/Y$   
C/Y = de samengestelde perioden per jaar  
P/Y = de betalingstermijnen per jaar  
I% = het rentepercentage per jaar

$$i = (-FV \div PV)^{(1 \div N)} - 1$$

waarbij: PMT = 0

De iteratie die wordt gebruikt om *i* te berekenen, is als volgt:

$$0 = PV + PMT \times G_i \left[ \frac{1 - (1 + i)^{-N}}{i} \right] + FV \times (1 + i)^{-N}$$
$$I\% = 100 \times C/Y \times [e^{(y \times \ln(x + 1))} - 1]$$

waarbij: x = i

$$y = P/Y \div C/Y$$

$$G_i = 1 + i \times k$$

waarbij: k = 0 voor betalingen op het einde van de termijn

k = 1 voor betalingen aan het begin van de termijn

$$N = \frac{\ln\left(\frac{PMT \times G_i - FV \times i}{PMT \times G_i + PV \times i}\right)}{\ln(1+i)}$$

waarbij:  $i \neq 0$ 

$$N = -(PV + FV) \div PMT$$

waarbij: i = 0

$$PMT = \frac{-i}{G_i} \times \left[ PV + \frac{PV + FV}{(1+i)^N - 1} \right]$$

waarbij:  $i \neq 0$ 

$$PMT = -(PV + FV) \div N$$

waarbij: i = 0

$$PV = \left[\frac{PMT \times G_i}{i} - FV\right] \times \frac{1}{(1+i)^N} - \frac{PMT \times G_i}{i}$$

waarbij:  $i \neq 0$ 

$$PV = -(FV + PMT \times N)$$

waarbij: i = 0

$$FV = \frac{PMT \times G_i}{i} - (1+i)^N \times \left(PV + \frac{PMT \times G_i}{i}\right)$$

waarbij:  $i \neq 0$ 

$$FV = -(PV + PMT \times N)$$

waarbij: i = 0

#### Afschrijving (Amortization)

Wanneer *bal*() wordt berekend, is *pmt*<sup>2</sup> = *npmt* 

Laat 
$$bal(0) = RND(PV)$$

Voer een iteratie uit van m = 1 tot pmt2

$$\begin{cases} I_m = RND[RND12(-i \times bal(m-1))] \\ bal(m) = bal(m-1) - I_m + RND(PMT) \end{cases}$$

vervolgens:

$$bal() = bal(pmt2)$$
  

$$\Sigma Prn() = bal(pmt2) - bal(pmt1)$$
  

$$\Sigma Int() = (pmt2 - pmt1 + 1) \times RND(PMT) - \Sigma Prn()$$

- waarbij: *RND* = rond de getoonde waarde af op het geselecteerde aantal cijfers na het decimale teken
  - RN12 = rond af op 12 decimalen

De balans, hoofdsom en rente zijn afhankelijk van de waarden van de betaling (PMT), huidige waarde (PV), jaarlijks rentepercentage (I%) en tenslotte pmt1 en pmt2.

#### **Cash Flow**

$$npv() = CF_0 + \sum_{j=1}^{N} CF_j(1+i)^{-S_j - 1} \frac{(1 - (1+i)^{-n_j})}{i}$$
  
waarbij:  $S_j = \begin{cases} \sum_{i=1}^{j} n_i & j \ge 1\\ 0 & j = 0 \end{cases}$ 

De huidige nettowaarde is afhankelijk van de waarden van de eerste cash flow ( $CF_0$ ), de daaropvolgende cash flows ( $CF_j$ ), de frequentie van elke cash flow ( $n_j$ ) en het opgegeven rentepercentage (i).

*irr* =  $100 \times i$ , waarbij *i* beantwoordt aan *npv* = 0

De interne rentabiliteit is afhankelijk van de waarden van de eerste cash flow (CFO) en de daaropvolgende cash flows (CFJ).

 $i = I\% \div 100$ 

#### **Omzetten van rentepercentages (Interest Rate Conversions)**

$$\mathsf{Eff} = 100 \times (e^{CP \times \ln(x+1)} - 1)$$
  
waarbij:  $x = .01 \times NOM \div CP$   
$$\mathsf{Nom} = 100 \times CP \times [e^{1 \div CP \times \ln(x+1)} - 1]$$

waarbij:  $x = .01 \times EFF$ 

*Eff* = het effectieve percentage

*CP* = de samengestelde perioden

*Nom* = het nominale percentage

#### Dagen tussen datums (Days between Dates)

Met de functie **dbd(** kunt u een datum invoeren of berekenen die tussen 1 januari 1950 en 31 december 2049 valt.

**Telmethode van het aantal effectieve dagen** (houdt rekening met het echte aantal dagen per maand en het echte aantal dagen per jaar):

dbd( (dagen tussen datums) = Aantal dagen II - Aantal dagen I

Aantal dagen I =  $(YI-YB) \times 365$ + (het aantal dagen van *MB* tot *M*1) + *DT*1 +  $\frac{Y1 - YB}{4}$ Aantal dagen II =  $(Y2-YB) \times 365$ + (aantal dagen van *MB* tot *M*2) + *DT*2 +  $\frac{Y2 - YB}{4}$ 

- waarbij: *M*1 = de maand van de eerste datum
  - *DT*1 = de dag van de eerste datum
  - *Y*1 = het jaar van de eerste datum
  - *M*2 = de maand van de tweede datum
  - DT2 = de dag van de tweede datum
  - *Y*2 = het jaar van de tweede datum
  - *MB* = de basismaand (januari)
  - DB = de basisdag(1)
  - *YB* = het basisjaar (het eerste jaar na een schrikkeljaar)

### Belangrijke informatie die u moet weten over uw TI-84 Plus

#### Resultaten van de TI-84 Plus

Er kan een aantal redenen zijn waarom uw TI-84 Plus niet de verwachte resultaten weergeeft; dit komt in de meeste gevallen door de volgorde van de bewerkingen of door de mode-instellingen. Uw rekenmachine maakt gebruik van een Equation Operating System (EOS) dat de functies in een uitdrukking in deze volgorde evalueert:

- 1. Functies die voorafgaan aan het argument, zoals vierkantswortel, sin( of log(
- 2. Functies die na het argument worden ingevoerd, zoals exponenten, factoren, r,  $^\circ$  en conversies
- 3. Machten en wortels, zoals 2^5 of 5\* vierkantswortel(32)

- 4. Permutaties (nPr) en combinaties (nCr)
- 5. Vermenigvuldiging, impliciete vermenigvuldiging en deling
- 6. Optelling en aftrekking
- 7. Relationele functies, zoals > of <
- 8. Logische operator 'en'
- 9. Logische operatoren 'of' en 'xof'

Onthoud dat EOS<sup>™</sup> van links naar rechts uitwerkt, en dat berekeningen tussen haakjes het eerst worden uitgevoerd. U moet haakjes gebruiken waar de algebraregels niet duidelijk zijn. In OS 2.53 MP kunnen haakjes in een uitdrukking worden geplakt om aan te geven hoe de invoer geïnterpreteerd moet worden.

Als u goniometrische functies gebruikt of polaire en rechthoekconversie uitvoert, kunnen de nietverwachte resultaten het gevolg zijn van de instelling van de hoekmode. De hoekmodi Radian (radialen) en Degree (graden) bepalen hoe de TI-84 Plus hoekwaarden interpreteert.

#### Om de instellingen van de hoekmode te veranderen voert u de volgende stappen uit:

- 1. Druk op MODE om de mode-instellingen weer te geven.
- 2. Selecteer Degree of Radian.
- 3. Druk op ENTER om de instelling van de hoekmode op te slaan.

#### De foutmelding ERR:DIM MISMATCH

Uw TI-84 Plus geeft de foutmelding **ERR:DIM MISMATCH** weer als u een bewerking probeert uit te voeren die verwijst naar één of meer lijsten of matrices waarvan de afmetingen niet overeenkomen. Bijvoorbeeld: als u L1\*L2 vermenigvuldigt waarbij L1={1,2,3,4,5} en L2={1,2} is, verschijnt de foutmelding **ERR:DIM MISMATCH**, omdat het aantal elementen in L1 en L2 niet overeenkomt.

#### De foutmelding ERR:INVALID DIM

De foutmelding **ERR:INVALID DIM** kan verschijnen als u een grafiek van een functie probeert te tekenen, waarin de statistische plot-functies niet betrokken zijn. De fout kan worden hersteld door de statistische plots uit te schakelen. Om de statistische plots uit te schakelen drukt u op [2nd] [STAT PLOT] en selecteert u vervolgens **4:PlotsOff**.

#### De melding "Link-Receive L1 (of een willekeurig ander bestand) to Restore"

Uw TI-84 Plus geeft het bericht Link-Receive L1 (or any file) to Restore weer als deze is uitgeschakeld voor een test, en niet opnieuw is ingeschakeld. Om de volledige functionaliteit van uw rekenmachine te herstellen na een test, koppelt u de machine aan een andere TI-84 Plus en verzendt u een bestand naar de uitgeschakelde rekenmachine, of gebruikt u de TI Connect<sup>™</sup> software om een bestand van uw computer naar uw TI-84 Plus te downloaden.

#### Om een bestand vanaf een andere TI-84 Plus over te zenden:

- 1. Klik op de ontvangende rekenmachine op 2nd [LINK] en vervolgens op RECEIVE.
- 2. Druk op de ontvangende rekenmachine op [2nd] [LINK].
- 3. Selecteer een bestand om te verzenden door een categorie te selecteren, en vervolgens een bestand om te verzenden.

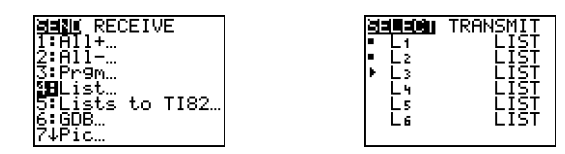

4. Selecteer TRANSMIT om het bestand te verzenden.

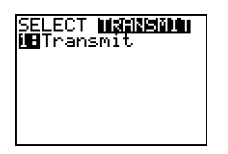

#### Contrastfunctie

Als de contrastinstelling te donker is (ingesteld op 9) of te licht (ingesteld op 0), kan het lijken of de rekenmachine niet goed werkt of uitgeschakeld is. Om het contrast bij te stellen drukt u op de toets y *en* laat u deze weer los, en houdt u vervolgens  $\frown$  of  $\bigcirc$  ingedrukt.

#### TI-84 Plus Identificatiecode

Uw grafische rekenmachine heeft een unieke identificatie (ID) code, die u moet noteren en bewaren. U kunt deze ID van 14 cijfers en letters gebruiken om uw rekenmachine te registreren op education.ti.com, of om uw rekenmachine te identificeren in het geval dat deze verloren raakt of gestolen wordt. Een geldig ID bevat de cijfers 0 tot en met 9 en de letters A tot en met F.

U kunt het besturingssysteem, het productn?ummer, het ID en het certificaatrevisienummer bekijken op het scherm **About**. Om het scherm **About** weer te geven drukt u op [2nd] [MEM] en selecteert u **1:About**.

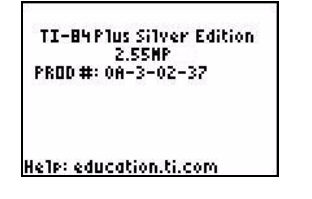

Uw unieke product ID-code is: \_\_\_\_\_

### Backups

Uw TI-84 Plus lijkt op een computer, in die zin dat hij bestanden en Apps die belangrijk voor u zijn opslaat. Het is altijd een goed idee om een backup te maken van de bestanden en Apps van uw grafische rekenmachine met behulp van de TI Connect<sup>™</sup>-software en een USB-computerkabel. U kunt de specifieke procedures voor het maken van backups van de bestanden en Apps op uw rekenmachine vinden in het Help-bestand van TI Connect<sup>™</sup>.

### Apps

TI-84 Plus Softwaretoepassingen (Apps) bestaan uit software die u op uw rekenmachine kunt installeren, op dezelfde manier als u software op uw computer installeert. Met toepassingen (Apps) kunt u uw rekenmachine topprestaties laten leveren in specifieke gebieden. U kunt toepassingen voor de TI-84 Plus vinden op the TI Online Store at <u>education.ti.com</u>.

### TI-Cares KnowledgeBase

De TI-Cares KnowledgeBase biedt 24 uur per dag toegang via het Web om antwoorden te vinden op veelgestelde vragen. De TI-Cares KnowledgeBase doorzoekt de opgeslagen gegevens van bekende oplossingen en geeft u de oplossingen die het meest bruikbaar zijn voor het oplossen van uw probleem. U kunt de TI-Cares KnowledgeBase doorzoeken op education.ti.com/support.

# Foutmeldingen

Wanneer de TI-84 Plus een fout detecteert, geeft deze een foutmelding als een menutitel, zoals **ERR:SYNTAX** of **ERR:DOMAIN**. Onderstaande tabel bevat alle fouttypen, mogelijke oorzaken en suggesties voor correctie. De fouttypen in deze tabel worden voorafgegaan door **ERR:** op het scherm van uw grafische rekenmachine. U ziet bijvoorbeeld **ERR:ARCHIVED** als een menutitel wanneer uw grafische rekenmachine een fouttype **ARCHIVED** detecteert.

| Fouttype     | Mogelijke oorzaken en aanbevolen oplossing                                                                                                    |  |
|--------------|----------------------------------------------------------------------------------------------------|--|
| ARCHIVED     | U hebt geprobeerd een gearchiveerde variabele te gebruiken, te bewerken of te wissen. Bijvoorbeeld: de uitdrukking dim(L1) veroorzaakt een fout indien L1 gearchiveerd is.                                                                                                    |  |
| ARCHIVE FULL | U hebt geprobeerd een variabele te archiveren terwijl er niet genoeg vrije ruimte is in het archief.                                                                                                    |  |
| ARGUMENT     | Een functie of instructie heeft niet het correcte aantal argumenten. Zie Appendix A voor syntax van functies en instructies.<br>Appendix A geeft de argumenten en interpunctie weer die nodig zijn om de functie of instructie uit te voeren. Bijvoorbeeld: <b>stdDev</b> ( <i>list</i> [, <i>freqlist</i> ]) is een functie van de TI-84<br>Plus. De argumenten worden cursief weergegeven. De argumenten tussen haakjes zijn facultatief en hoeven niet getypt te worden. U moet ervoor zorgen dat u meervoudige argumenten scheidt met een komma (,). Bijvoorbeeld:<br><b>stdDev</b> ( <i>list</i> [, <i>freqlist</i> ]) kan ingevoerd worden als stdDev(L1) of stdDev(L1,L2), omdat de frequentielijst of <i>freqlist</i> facultatief is. |  |
| BAD ADDRESS  | U hebt geprobeerd een toepassing te verzenden of te ontvangen en er heeft zich een fout voorgedaan bij de gegevensoverdracht (bijvoorbeeld elektrische interferentie).                                                                                                    |  |

| Fouttype     | Mogelijke oorzaken en aanbevolen oplossing                                                                                                    |  |  |
|--------------|----------------------------------------------------------------------------------------------------|--|--|
| BAD GUESS    | <ul> <li>U hebt in een CALC bewerking een Guess opgegeven die niet tussen<br/>Left Bound en Right Bound valt.</li> </ul>                                                                                                    |  |  |
|              | • U hebt voor de <b>solve(</b> functie of de vergelijkingsoplosser een <i>schatting</i> opgegeven die niet tussen <i>ondergrens</i> en <i>bovengrens</i> valt.                                                                                                    |  |  |
|              | • Uw schatting en een aantal punten eromheen zijn niet gedefinieerd.                                                                                                    |  |  |
|              | Onderzoek de grafiek van de functie. Heeft de vergelijking wel degelijk een oplossing, dan moet u de grenzen en/of de beginwaarde van de schatting wijzigen.                                                                                                    |  |  |
| BOUND        | <ul> <li>U hebt Left Bound &gt; Right Bound gedefinieerd in een CALC bewerking<br/>of voor de instructie Select(.</li> </ul>                                                                                                    |  |  |
|              | <ul> <li>U hebt ondergrens ≥ bovengrens opgegeven voor fMin(, fMax(, solve( of<br/>de vergelijkingsoplosser.</li> </ul>                                                                                                    |  |  |
| BREAK        | U hebt de toets <u>ON</u> ingedrukt om de uitvoering van een programma te annuleren, om een <b>DRAW</b> instructie te onderbreken of om de berekening van een uitdrukking te doen stoppen.                                                                                                    |  |  |
| DATA TYPE    | U hebt een waarde of een variabele ingevoerd die niet het juiste gegevenstype heeft.                                                                                                    |  |  |
|              | <ul> <li>U hebt voor een functie (met inbegrip van de impliciete vermenigvuldiging) of<br/>een instructie een argument ingevoerd dat niet het correcte gegevenstype<br/>heeft, bijvoorbeeld een complex getal waar een reëel getal moet worden<br/>opgegeven. Raadpleeg appendix A en het overeenkomstige hoofdstuk in<br/>deze handleiding.</li> </ul>                                          |  |  |
|              | <ul> <li>U hebt in een editor een gegevenstype ingevoerd dat niet is toegestaan;<br/>voorbeeld: u hebt in de STAT LIST editor een matrix ingevoerd als een<br/>element. Raadpleeg het overeenkomstige hoofdstuk in deze handleiding.</li> </ul>                                                                                                    |  |  |
|              | <ul> <li>U probeerde een gegeven op te slaan in een ander (foutief)<br/>gegevenstype; voorbeeld: u wilt een matrix in een lijst opslaan.</li> </ul>                                                                                                    |  |  |
| DIM MISMATCH | Uw rekenmachine geeft de foutmelding <b>ERR:DIM MISMATCH</b> als u probeert een bewerking uit te voeren die verwijst naar één of meer lijsten of matrices, waarvan de afmetingen niet overeenkomen. Bijvoorbeeld: als u L1*L2 vermenigvuldigt waarbij L1={1,2,3,4,5} en L2={1,2}, dan verschijnt de foutmelding <b>ERR:DIM MISMATCH</b> omdat het aantal elementen in L1 en L2 niet overeenkomt. |  |  |
| DIVIDE BY 0  | <ul> <li>U probeerde een deling door nul uit te voeren. Deze fout wordt niet gemeld<br/>tijdens het afbeelden van een grafiek. De TI-84 Plus staat ongedefinieerde<br/>waarden in een grafiek niet toe.</li> </ul>                                                                                                    |  |  |
|              | • U probeerde een lineaire regressie uit te voeren voor een verticale lijn.                                                                                                    |  |  |
| DOMAIN       | • U hebt voor een functie of instructie een argument opgegeven dat buiten<br>het geldige domein valt. Deze fout wordt niet gemeld tijdens het<br>afbeelden van een grafiek. De TI-84 Plus staat ongedefinieerde waarden<br>in een grafiek niet toe. Raadpleeg Appendix A.                                                                                                    |  |  |
|              | <ul> <li>U probeerde een logaritmische of machtsregressie met een -X of een<br/>exponentiële of machtregressie met een -Y uit te voeren.</li> </ul>                                                                                                    |  |  |
|              | • U probeerde $\Sigma$ <b>Prn(</b> of $\Sigma$ <b>Int(</b> te berekenen terwijl <i>pmt2</i> < <i>pmt1</i> is.                                                                                                    |  |  |
| DUPLICATE    | • U heeft geprobeerd een groepsnaam te creëren die al bestaat.                                                                                                    |  |  |

| Fouttype       | Mogelijke oorzaken en aanbevolen oplossing                                                                                                    |  |  |
|----------------|----------------------------------------------------------------------------------------------------|--|--|
| Duplicate Name | U probeerde een variabele te versturen maar er bestaat reeds een variabele met dezelfde naam op het ontvangende toestel.                                                                                                    |  |  |
| EXPIRED        | U heeft geprobeerd een toepassing uit te voeren met een beperkte proefperiode, en de periode is verstreken.                                                                                                    |  |  |
| Error in Xmit  | <ul> <li>De TI-84 Plus kon een gegeven niet verzenden. Controleer of de kabel<br/>op beide toestellen stevig is aangesloten en of het ontvangende toestel<br/>in de ontvangstmodus staat.</li> </ul>                                                                         |  |  |
|                | U hebt ON ingedrukt tijdens de gegevensoverdracht.                                                                                                    |  |  |
|                | <ul> <li>U probeerde een backup van het geheugen te maken van een TI-82 naar<br/>een TI-84 Plus.</li> </ul>                                                                                                    |  |  |
|                | <ul> <li>U probeerde gegevens van een TI-84 Plus naar een TI-82 te versturen<br/>(en deze gegevens zijn niet L1 tot en met L6).</li> </ul>                                                                                                    |  |  |
|                | <ul> <li>U probeerde L1 tot en met L6 van een TI-84 Plus naar een TI-82 te<br/>versturen zonder gebruik te maken van de optie 5:Lists to TI82 in het<br/>menu Link SEND.</li> </ul>                                                                                          |  |  |
| ID NOT FOUND   | Deze fout treedt op wanneer het commando SendID wordt uitgevoerd, maar de juiste rekenmachine- ID niet gevonden kan worden.                                                                                                    |  |  |
| ILLEGAL NEST   | U probeerde een ongeldige functie te gebruiken in een argument van een functie, bijvoorbeeld <b>seq(</b> binnen <i>uitdrukking</i> voor <b>seq(</b> .                                                                                                    |  |  |
| INCREMENT      | • De stapgrootte in <b>seq(</b> is 0 of heeft een foutief teken. Deze fout wordt niet gemeld tijdens het afbeelden van een grafiek. De TI-84 Plus staat ongedefinieerde waarden in een grafiek niet toe.                                                                     |  |  |
|                | • De stapgrootte voor een For( lus is 0.                                                                                                    |  |  |
| INVALID        | <ul> <li>U probeerde te verwijzen naar een variabele of een functie te gebruiken op<br/>een scherm of positie waar dit niet kan. Voorbeeld: Yn kan niet worden<br/>gebruikt om te verwijzen naar Y, Xmin, ΔX of TblStart.</li> </ul>                                         |  |  |
|                | <ul> <li>U probeerde te verwijzen naar een variabele of een functie die werd<br/>overgezet van de TI-82 en die niet geldig is voor de TI-84 Plus.</li> <li>Voorbeeld: u hebt Un-1 van de TI-82 naar de TI-84 Plus omgezet en<br/>probeerde hiernaar te verwijzen.</li> </ul> |  |  |
|                | <ul> <li>In de modus Seq probeerde u een faseplot af te beelden terwijl niet beide<br/>vergelijkingen van de faseplot werden gedefinieerd.</li> </ul>                                                                                                    |  |  |
|                | <ul> <li>In de modus Seq probeerde u een grafiek af te beelden voor een<br/>recursieve rij terwijl u het correcte aantal beginvoorwaarden niet hebt<br/>opgegeven.</li> </ul>                                                                                                |  |  |
|                | <ul> <li>In de modus Seq probeerde u te verwijzen naar andere termen dan (n-1) of (n-2).</li> </ul>                                                                                                    |  |  |
|                | <ul> <li>U probeerde een grafiekstijl in te stellen die in de actuele grafische<br/>modus niet geldig is.</li> </ul>                                                                                                    |  |  |
|                | <ul> <li>U probeerde de instructie Select( te gebruiken zonder eerst minstens één<br/>xyLine (lijndiagram) of scatter plot (spreidingsdiagram) te selecteren<br/>("Aan" zetten).</li> </ul>                                                                                  |  |  |

| Fouttype                                                              | Mogelijke oorzaken en aanbevolen oplossing                                                                                                    |  |  |
|-----------------------------------------------------------------------|----------------------------------------------------------------------------------------------------|--|--|
| INVALID DIM                                                           | • De foutmelding <b>ERR:INVALID DIM</b> kan verschijnen als u een grafiek van<br>een functie probeert te tekenen, waarin de statistische plot-functies niet<br>betrokken zijn. De fout kan worden hersteld door de statistische plots uit<br>te schakelen. Om de statistische plots uit te schakelen drukt u op 2nd<br>[STAT PLOT] en selecteert u vervolgens <b>4:PlotsOff</b> .                                                                                                    |  |  |
|                                                                       | <ul> <li>U hebt de dimensie van een lijst niet opgegeven als een geheel getal<br/>tussen 1 en 999.</li> </ul>                                                                                                    |  |  |
|                                                                       | • U hebt de dimensie van een matrix niet opgegeven als een geheel getal tussen 1 en 99.                                                                                                    |  |  |
|                                                                       | U kunt alleen een vierkante matrix inverteren.                                                                                                    |  |  |
| ITERATIONS                                                            | • De functie <b>solve(</b> of de vergelijkingsoplosser heeft het maximale aantal toegestane iteraties overschreden. Onderzoek de grafiek van de functie. Heeft de vergelijking wel degelijk een oplossing, wijzig dan de grenzen en/of de beginwaarde van de schatting, of beide.                                                                                                    |  |  |
|                                                                       | • irr( heeft het maximale aantal toegestane iteraties overschreden.                                                                                                    |  |  |
|                                                                       | <ul> <li>Bij het berekenen van I% werd het maximale aantal toegestane iteraties<br/>overschreden.</li> </ul>                                                                                                    |  |  |
| LABEL                                                                 | Het label dat u na de instructie <b>Goto</b> hebt opgegeven, is in het programma niet gedefinieerd met een instructie <b>LbI</b> .                                                                                                    |  |  |
| LINK L1 (of elke<br>willekeurig ander<br>bestand) om te<br>herstellen | De rekenmachine is uitgeschakeld voor een test. Om de volledige functionaliteit van uw rekenmachine te herstellen na een test gebruikt u de TI Connect <sup>™</sup> software om een bestand van uw computer naar uw rekenmachine te downloaden, of verzendt u een bestand van een andere TI-84 Plus naar uw rekenmachine. (Zie de instructies onder <i>Belangrijke dingen die u moet weten over uw TI-84 Plus</i> , eerder in dit hoofdstuk.)                                                                                                    |  |  |
| Memory                                                                | Er is onvoldoende geheugenruimte om de instructie of functie uit te voeren. U moet<br>enkele gegevens in het geheugen wissen (zie hoofdstuk 18) vooraleer u de instructie<br>of functie kunt uitvoeren.<br>Recursieve problemen geven deze fout; voorbeeld: wanneer u de vergelijking Y1=Y1<br>in een grafiek probeert af te beelden.<br>Deze fout kan tevens voorkomen wanneer u een If/Then, For(, While of Repeat lus<br>verlaat met de instructie Goto, omdat de opdracht End, die het einde van de lus<br>aangeeft, nooit meer wordt bereikt. |  |  |
| MemoryFull                                                            | • U kunt een gegeven niet verzenden omdat het beschikbare geheugen van het ontvangende toestel te klein is. U kunt dit gegeven overslaan of de ontvangstmodus verlaten.                                                                                                    |  |  |
|                                                                       | <ul> <li>Tijdens het maken van een backup van het volledige geheugen blijkt dat<br/>het beschikbare geheugen van het ontvangende toestel ontoereikend is<br/>om alle gegevens uit het geheugen van het zendende toestel te<br/>ontvangen. Een boodschap meldt u hoeveel bytes u op het zendende<br/>toestel moet wissen om de backup van het geheugen alsnog te kunnen<br/>maken. Wis de gegevens en probeer opnieuw.</li> </ul>                                                                                                    |  |  |
| MODE                                                                  | U probeerde een waarde in een venstervariabele op te slaan in een andere grafische<br>modus of een instructie uit te voeren in de verkeerde modus, bijvoorbeeld de<br>instructie <b>Drawlnv</b> in een grafische modus die niet <b>Func</b> is.                                                                                                    |  |  |

| Fouttype     | Mogelijke oorzaken en aanbevolen oplossing                                                                                                    |  |  |
|--------------|----------------------------------------------------------------------------------------------------|--|--|
| NO SIGN CHNG | <ul> <li>De solve( functie of de vergelijkingsoplosser heeft geen verandering van<br/>het teken gevonden.</li> </ul>                                                                                                    |  |  |
|              | <ul> <li>U probeerde I% te berekenen terwijl FV, (N*PMT) en PV alle ≥ 0 zijn of<br/>terwijl FV, (N*PMT) en PV alle ≤ 0 zijn.</li> </ul>                                                                                                    |  |  |
|              | • U probeerde irr( te berekenen terwijl <i>CFList</i> noch <i>CFO</i> > 0 is, of terwijl noch <i>CFList</i> noch <i>CFO</i> < 0 is.                                                                                                    |  |  |
| NONREAL ANS  | In de modus voor reële getallen <b>Real</b> resulteerde een berekening in een complex getal.<br>Deze fout wordt niet gemeld tijdens het afbeelden van een grafiek. De TI-84 Plus staat<br>ongedefinieerde waarden in een grafiek niet toe.                                                                                                    |  |  |
| OVERFLOW     | U probeerde een getal in te voeren of te berekenen dat buiten het bereik van de rekenmachine valt. Deze fout wordt niet gemeld tijdens het afbeelden van een grafiek. Ongedefinieerde waarden worden voor de grafiek door de TI-84 Plus genegeerd.                                                                                                    |  |  |
| RESERVED     | U probeerde een systeemvariabele op een foutieve wijze te gebruiken. Raadpleeg appendix A.                                                                                                    |  |  |
| SINGULAR MAT | <ul> <li>Een singuliere matrix (determinant = 0) kan niet als argument worden<br/>gebruikt voor de functie -1.</li> </ul>                                                                                                    |  |  |
|              | <ul> <li>De instructie SinReg of een veeltermregressie genereerde een singuliere<br/>matrix (determinant = 0) omdat geen oplossing kon worden gevonden of<br/>er gewoon geen oplossing bestaat.</li> </ul>                                                                                                    |  |  |
|              | Deze fout wordt niet gemeld tijdens het afbeelden van de grafiek. De TI-84 Plus staat ongedefinieerde waarden in een grafiek niet toe.                                                                                                    |  |  |
| SINGULARITY  | <i>uitdrukking</i> van de <b>solve(</b> functie of de vergelijkingsoplosser vertoont een singulariteit<br>(een punt waar de functie niet gedefinieerd is). Onderzoek de grafiek van de functie.<br>Heeft de vergelijking wel degelijk een oplossing, dan moet u de grenzen en/of de<br>beginwaarde van de schatting of beide wijzigen.                                                                                                    |  |  |
| STAT         | U probeerde een statistische berekening uit te voeren voor lijsten die hiervoor niet geschikt zijn.                                                                                                    |  |  |
|              | <ul> <li>Voor statistische analyses moet u minstens twee gegevenspunten<br/>opgeven.</li> </ul>                                                                                                    |  |  |
|              | <ul> <li>Voor Med-Med moeten er minstens drie punten in elk gedeelte<br/>voorkomen.</li> </ul>                                                                                                    |  |  |
|              | • Als u een frequentielijst gebruikt, moeten alle elementen $\ge 0$ zijn.                                                                                                    |  |  |
|              | • (Xmax – Xmin) / XscI moeten voor een histogram $\leq$ 47 zijn.                                                                                                    |  |  |
| STAT PLOT    | U probeerde een grafiek af te beelden terwijl er een statistische plot On ("Aan") staat die een onafhankelijke lijst gebruikt.                                                                                                    |  |  |
| SYNTAX       | De opdracht bevat een syntaxisfout. Controleer of de functies, argumenten, haakjes of komma's foutief zijn geplaatst.<br>Appendix A geeft de argumenten en interpunctie weer die nodig zijn om de functie of instructie uit te voeren. Bijvoorbeeld: <b>stdDev</b> ( <i>list[,freqlist]</i> ) is een functie van de TI-84<br>Plus. De argumenten worden cursief weergegeven. De argumenten tussen haakjes zijn facultatief en hoeven niet getypt te worden. U moet ervoor zorgen dat u meervoudige argumenten scheidt met een komma (,). Bijvoorbeeld:<br><b>stdDev</b> ( <i>list[,freqlist]</i> ) kan ingevoerd worden als stdDev(L1) of stdDev(L1,L2), omdat de frequentielijst of <i>freqlist</i> facultatief is. |  |  |

| Fouttype    | Mogelijke oorzaken en aanbevolen oplossing                                                                                                    |  |  |
|-------------|----------------------------------------------------------------------------------------------------|--|--|
| TOL NOT MET | U hebt een nauwkeurigheid opgegeven waarbij het algoritme geen passend resultaat kan opleveren.                                                                                                    |  |  |
| UNDEFINED   | U verwijst naar een variabele die op dat ogenblik niet is gedefinieerd. Voorbeeld: u verwijst naar een statistische variabele op het ogenblik dat deze niet is berekend, omdat een lijst werd gewijzigd. Voorbeeld: u verwijst naar een variabele terwijl deze variabele niet geldig is voor de berekening die op dat ogenblik wordt uitgevoerd, bijvoorbeeld <b>a</b> na <b>Med-Med</b> . |  |  |
| VALIDATION  | Elektrische interferentie heeft een probleem in de verbinding veroorzaakt of deze rekenmachine mag deze toepassing niet uitvoeren.                                                                                                    |  |  |
| VARIABLE    | U heeft geprobeerd een variabele te archiveren die niet gearchiveerd kan worden of u heeft geprobeerd een toepassing of een groep uit het archief te halen.<br>Voorbeelden van variabelen die niet gearchiveerd kunnen worden:                                                                                                    |  |  |
|             | <ul> <li>Reële getallen LRESID, R, T, X, Y, Theta, Statistische variabelen onder het<br/>menu Vars, STATISTICS, Yvars en de AppldList.</li> </ul>                                                                                                    |  |  |
| VERSION     | U heeft geprobeerd een incompatibele variabeleversie te ontvangen van een andere rekenmachine.                                                                                                    |  |  |
| WINDOW      | Er is een probleem met de venstervariabelen.                                                                                                    |  |  |
| RANGE       | • U hebt $\mathbf{Xmax} \leq \mathbf{Xmin}$ of $\mathbf{Ymax} \leq \mathbf{Ymin}$ gedefinieerd.                                                                                                    |  |  |
|             | • U hebt $\theta max \le \theta min$ en $\theta step > 0$ (of omgekeerd) gedefinieerd.                                                                                                    |  |  |
|             | U hebt Tstep=0 proberen in te stellen.                                                                                                    |  |  |
|             | • U hebt Tmax ≤ Tmin en Tstep > 0 (of omgekeerd) gedefinieerd.                                                                                                    |  |  |
|             | <ul> <li>De venstervariabelen zijn te klein of te groot om de grafiek correct af te<br/>beelden. Dit kan gebeuren door te veel in of uit te zoomen voor een<br/>bepaald punt, waardoor de berekeningen buiten de numerieke limieten<br/>van de TI-84 Plus vallen.</li> </ul>                                                                                                    |  |  |
| ZOOM        | • Er werd een punt of een lijn in plaats van een rechthoek gedefinieerd in <b>ZBox.</b>                                                                                                    |  |  |
|             | • De opdracht <b>ZOOM</b> resulteerde in een wiskundige fout.                                                                                                    |  |  |

# Informatie over de nauwkeurigheid

### Nauwkeurigheid bij berekeningen

Om de grootste nauwkeurigheid te verzekeren, rekent de TI-84 Plus intern met meer cijfers dan er op het scherm worden getoond. De waarden die in het geheugen worden opgeslagen, hebben 14 cijfers en een exponent met twee cijfers.

- Aan de venstervariabelen kunt u een waarde van maximaal 10 cijfers toekennen (12 cijfers voor de variabelen Xscl, Yscl, Tstep en θstep. .
- Wanneer een waarde in het uitleesscherm wordt getoond, wordt deze afgerond zoals bepaald door de modusinstelling op een maximum van 10 cijfers en een exponent met twee cijfers.
- De waarde van de variabele **RegEQ** wordt in de modus **Float** getoond met maximaal 14 cijfers. Als u een regressie uitvoert terwijl u een andere instelling dan **Float** hebt gekozen, namelijk

een vaste notatie van decimale cijfers, dan zal de waarde in **RegEQ** worden afgerond en opgeslagen met het opgegeven aantal cijfers na het decimale teken.

**Xmin** is het midden van het uiterste linkse beeldpunt (pixel). **Xmax** is het midden van het op één na uiterst rechtse beeldpunt (het uiterst rechtse beeldpunt is gereserveerd voor het bezig-symbool).  $\Delta \mathbf{X}$  is de afstand tussen de middelpunten van twee aan elkaar grenzende beeldpunten.

- In de schermmodus Full wordt ∆X berekend als (Xmax Xmin) / 94. In de modus voor het gesplitste scherm G-T wordt ∆X berekend als (Xmax Xmin) / 46.
- Als u in het basisscherm of vanuit een programma in de schermmodus Full een waarde opgeeft voor ΔX, dan wordt Xmax berekend als Xmin + ΔX \* 94. In de modus voor het gesplitste scherm G-T wordt Xmax dan berekend als Xmin + ΔX \* 46.

**Ymin** is het midden van het op één na onderste beeldpunt (pixel). **Ymax** is het midden van het bovenste beeldpunt.  $\Delta$ **Y** is de afstand tussen de middelpunten van twee aan elkaar grenzende beeldpunten.

- In de schermmodus Full wordt ∆Y berekend als (Ymax Ymin) / 62. In de modus voor het gesplitste scherm Horiz wordt ∆Y berekend als (Ymax Ymin) / 30. In de modus voor het gesplitste scherm G-T wordt ∆Y berekend als (Ymax Ymin) / 50.
- Als u in het basisscherm of vanuit een programma in de schermmodus Full een waarde opgeeft voor ΔY, dan wordt Ymax berekend als Ymin + ΔY \* 62. In de modus voor het gesplitste scherm Horiz wordt Ymax berekend als Ymin + ΔY \* 30. In de modus voor het gesplitste scherm G-T wordt Ymax berekend als Ymin + ΔY \* 50.

De coördinaten van de cursor worden getoond als getallen van acht tekens (eventueel een negatief teken, decimaal teken en exponent inbegrepen) wanneer de modus **Float** werd geselecteerd. De waarden van **X** en **Y** worden aangepast met een maximale nauwkeurigheid van acht cijfers.

**minimum** en **maximum** in het menu **CALCULATE** worden berekend met een nauwkeurigheid van 1E-5. **Jf(x)dx** in het menu **CALCULATE** worden berekend met een nauwkeurigheid van 1E-3. Hierdoor kan het voorkomen dat het getoonde resultaat niet nauwkeurig overeenstemt met alle getoonde acht cijfers. Bij de meeste functies zijn er minstens vijf cijfers nauwkeurig. Voor **fMin(**, **fMax(** en **fnInt(** in het menu **MATH** en **solve(** in de **CATALOG** kunt u de nauwkeurigheid zelf opgeven.

#### **Grenzen voor functies**

| Functie                                               | Grenzen voor de ingevoerde waarden                  |
|-------------------------------------------------------|-----------------------------------------------------|
| sin <i>x</i> , cos <i>x</i> , tan <i>x</i>            | $0 \le  x  < 10^{12}$ (radialen of graden)          |
| $\sin^{-1} x$ , $\cos^{-1} x$                         | $-1 \le x \le 1$                                    |
| ln x, log x                                           | $10^{-100} < x < 10^{100}$                          |
| ex                                                    | $-10^{100} < x \le 230.25850929940$                 |
| <b>10</b> <i>x</i>                                    | $-10^{100} < x < 100$                               |
| sinh x, cosh x                                        | <i>x</i>   ≤ 230.25850929940                        |
| tanh x                                                | $ x  < 10^{100}$                                    |
| $\sinh^{-1} x$                                        | $ x  < 5 \times 10^{99}$                            |
| $\cosh^{-1} x$                                        | $1 \le x < 5 \times 10^{99}$                        |
| tanh <sup>-1</sup> x                                  | -1 < <i>x</i> < 1                                   |
| $\sqrt{x}$ (in de modus<br>voor reële getallen)       | $0 \le x < 10^{100}$                                |
| $\sqrt{x}$ (in de modus<br>voor complexe<br>getallen) | $ x  < 10^{100}$                                    |
| x!                                                    | $5 \le x \le 69$ , waarbij x een veelvoud van .5 is |

### **Resultaten van functies**

| Functie                       | Limieten van de resultaten     |                                        |
|-------------------------------|--------------------------------|----------------------------------------|
| $\sin^{-1} x$ , $\tan^{-1} x$ | $-90^{\circ}$ tot $90^{\circ}$ | of $-\pi / 2$ tot $\pi / 2$ (radialen) |
| $\cos^{-1} x$                 | 0° tot 180°                    | of 0 tot $\pi$ (radialen)              |

# Appendix C: Informatie over service en garantie

# Productinformatie, service en garantie TI

| Product en<br>serviceinformatie TI  | Voor meer informatie over producten van en<br>service door TI, kan per E-mail contact<br>worden opgenomen met TI. Ook is informatie<br>te vinden op de TI-pagina op het World Wide<br>Web.                                              |
|-------------------------------------|----------------------------------------------------------------------------------------------------|
|                                     | E-mailadres: <u>ti-cares@ti.com</u>                                                                                                    |
|                                     | Internetadres: education.tl.com                                                                                                    |
| Informatie service<br>over garantie | Raadpleeg voor informatie over de<br>garantievoorwaarden en -periode of over<br>service, de garantiebepalingen die bij dit<br>product worden geleverd of neem contact op<br>met het verkooppunt waar u dit TI-product<br>heeft gekocht. |

# Informatie over de batterijen

#### Wanneer moeten de batterijen vervangen worden

De TI-84 Plus gebruikt vijf batterijen: vier AAA alkalinebatterijen en één reserve-knoopcelbatterij. De reservebatterij levert noodstroom voor het behoud van het geheugen tijdens het vervangen van de AAA-batterijen.

Wanneer de batterijen onvoldoende energie leveren, verschijnt op het scherm van de TI-84 Plus een van de volgende meldingen.

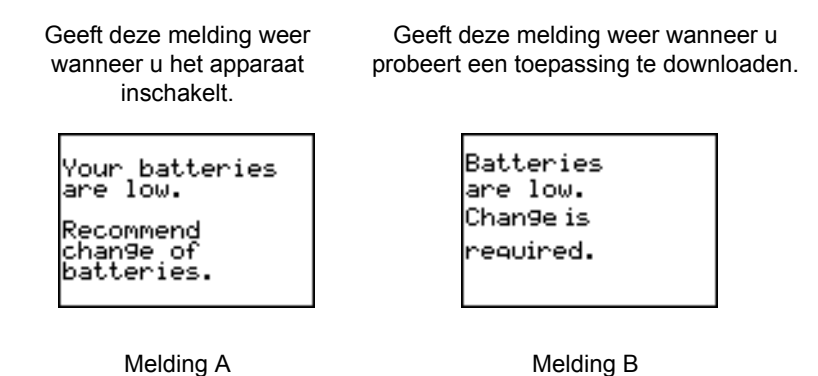

Nadat **Melding A** de eerste keer is verschenen, zullen de batterijen, afhankelijk van het gebruik, nog ongeveer 1 à 2 weken werken. (Deze periode is gebaseerd op tests met alkalinebatterijen; bij andere typen batterijen kan dit afwijken.)

Indien **Melding B** wordt weergegeven, dient u de batterijen onmiddellijk te vervangen om de toepassing met succes te kunnen downloaden.

#### Gevolgen van het vervangen van de batterijen

Verwijder **nooit** beide typen batterijen (AAA en reserve) gelijktijdig. Wacht **niet** met vervangen tot de batterijen helemaal leeg zijn. Als u zich houdt aan deze richtlijnen en aan de instructies voor het vervangen van batterijen, kunt u elk van beide typen batterijen vervangen zonder dat er informatie uit het geheugen verloren gaat.

#### Waarschuwing batterij:

- Neem de accu niet in, gevaar voor chemische verbranding.
- Dit product bevat een knoopcelbatterij. Als u de knoopcelbatterij inslikt, kan dit in slechts 2 uur ernstige interne brandwonden veroorzaken en kan dit tot de dood leiden.
- Houd nieuwe en gebruikte batterijen uit de buurt van kinderen.
- Zet het batterijvak altijd goed vast. Als het batterijvak niet goed sluit, gebruik het product dan niet meer, verwijder de batterijen en houd ze uit de buurt van kinderen.
- Als u denkt dat batterijen zijn ingeslikt of in een lichaamsdeel zijn geplaatst, dient u onmiddellijk medische hulp in te roepen.
- Neem contact op met een lokaal gifcentrum voor informatie over de behandeling.
- Zelfs gebruikte batterijen kunnen ernstig letsel of de dood tot gevolg hebben.
- Niet-oplaadbare batterijen mogen niet worden opgeladen.
- Ontladen, opnieuw laden, demonteren, verhitten boven 140F (60C) en verbranden niet. Dit kan leiden tot letsel door ontluchting, lekkage of explosie, wat kan leiden tot chemische brandwonden.
- Controleer of de batterijen correct zijn geplaatst volgens de polariteit (+ en -).
- Gebruik geen oude en nieuwe batterijen, batterijen van verschillende merken of typen, zoals alkaline-, koolstof-zink- of oplaadbare batterijen.
- Brand- of explosiegevaar als de batterij wordt vervangen door een onjuist type.
- Verwijder batterijen uit apparatuur die gedurende langere tijd niet is gebruikt, en recycle ze onmiddellijk volgens de plaatselijke voorschriften. Gooi batterijen NIET weg bij het huisvuil of verbrand ze NIET.

#### De batterijen vervangen

Om de batterijen te vervangen, gaat u als volgt te werk:

- 1. Schakel de grafische rekenmachine uit. Schuif de beschermende hoes over het toetsenbord zodat de grafische rekenmachine niet per ongeluk kan worden ingeschakeld. Draai het apparaat om zodat u de achterzijde voor u heeft.
- 2. Terwijl u de rekenmachine rechtop houdt, drukt u het klepje bovenaan het deksel van de batterijen naar beneden en trekt u het deksel naar u toe om het te openen.

**Opmerking:** Om te voorkomen dat er opgeslagen infomatie verloren gaat, dient u de grafische rekenmachine uit te schakelen. Verwijder de AAA-batterijen en de reservebatterij nooit tegelijk

3. Vervang alle vier de AAA-alkalinebatterijen tegelijk.

 Om de AAA-alkalinebatterijen te vervangen, verwijdert u alle vier de lege AAA-batterijen en plaatst u nieuwe, volgens het polariteitsdiagram (+ en -) dat in de batterijruimte staat afgedrukt.

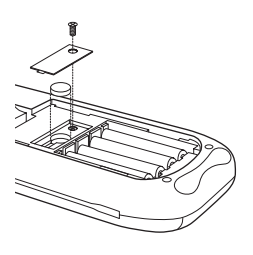

- Om de reservebatterij te vervangen, draait u de schroef uit het deksel van de reservebatterij en verwijdert u het deksel. Installeer de nieuwe batterij, met de + kant naar boven. Plaats het deksel terug en zet het vast met de schroef.
- 4. Plaats het deksel van het batterijvak terug. Zet de grafische rekenmachine aan en stel indien nodig het contrast van het scherm bij door op 2nd o of te drukken.

### In geval van moeilijkheden

#### Bij moeilijkheden

Als u moeilijkheden hebt bij het gebruik van de rekenmachine, gaat u als volgt te werk.

1. Indien u niets ziet op het scherm, moet u het contrast van de grafische rekenmachine misschien aanpassen.

Om het scherm donkerder te maken, drukt u 2nd in, laat u de toets weer los en houdt u vervolgens a ingedrukt tot het display donker genoeg is.

Om het scherm lichter te maken, drukt u 2nd in, laat u de toets weer los en houdt u vervolgens ingedrukt tot het display licht genoeg is.

- 2. Als er een foutmenu wordt weergegeven, volgt u deze stappen:
  - Noteer het fouttype (ERR: fouttype).
  - Selecteer **2:GOTO**, indien beschikbaar. Het vorige scherm wordt weergegeven met de cursor op of bij de foutlocatie.
  - Bepaal de fout.
  - Corrigeer de uitdrukking.

Raadpleeg indien nodig de tabel met Foutmeldingen voor meer informatie over specifieke fouten.

- 3. Wanneer het bezig-symbool (stippellijntje) wordt weergegeven, werd de uitvoering van een programma of het tekenen van een grafiek onderbroken; de TI-84 Plus wacht op invoer. Druk op ENTER om verder te gaan of op ON om af te breken.
- 4. Wanneer de dambord-cursor ( ■ ) wordt weergegeven, zijn er twee mogelijkheden: u heeft het maximum aantal tekens in een prompt ingevoerd, of het geheugen is vol. Indien het geheugen vol is:
  - Druk op [2nd] [MEM] 2 om het menu MEMORY MANAGEMENT / DELETE weer te geven.
- Kies het type gegevens dat u wilt wissen, of kies **1:All** voor een lijst met alle variabelen van alle types. Er wordt een scherm weergegeven met een lijst met alle variabelen van het door u geselecteerde type en het aantal bytes dat door elke variabele in beslag wordt genomen.
- Druk op ▲ en op om de selectiecursor () naast het item dat u wilt wissen te zetten en druk vervolgens op DEL.
- 5. Als de grafische rekenmachine helemaal niet lijkt te werken, dient u zich ervan te verzekeren dat de alkalinebatterijen vol en op de juiste wijze geïnstalleerd zijn.
- 6. Als u er zeker van bent dat de batterijen nieuw zijn en de TI-84 Plus nog steeds niet werkt, kunt u de rekenmachine handmatig proberen te resetten.
  - Verwijder alle AAA-batterijen uit de grafische rekenmachine.
  - Houd de toets ON tien seconden ingedrukt.
  - Plaats de batterijen terug.
  - Zet de rekenmachine aan.

Wanneer u de grafische rekenmachine reset, kan het contrast soms veranderen. Als het scherm zwak of leeg is, kunt u het bijstellen door op 2nd te drukken, de toets los te laten en vervolgens a of a ingedrukt te houden.

- 7. Als de bovenstaande oplossingen niet werken kunt u het gehele geheugen resetten. Het RAM, het archiefgeheugen met gebruikersgegevens en de systeemvariabelen worden teruggezet op de fabrieksinstellingen wanneer u het gehele geheugen reset. Alle nietsysteemvariabelen, toepassingen (Apps) en programma's worden gewist.
  - Druk op 2nd [MEM] om het menu **MEMORY** weer te geven.
  - Kies 7:Reset om het menu RAM ARCHIVE ALL weer te geven.
  - Druk op **> >** om het menu ALL weer te geven.
  - Kies 1:All Memory om het menu RESET MEMORY weer te geven.
  - Om verder te gaan met de reset, kiest u **2:Reset**. De melding **Mem cleared** verschijnt op het basisscherm.

# Index

### Symbols

→dim( (dimensie toekennen) 182 – (aftrekking) 41 ° (degrees notation) 400 - (negation) 402 - (subtraction) 403 ! (factorial) 400 ! (faculteit) 63 → Opslag 23 → Store 396 →dim( (dimensie toekennen) 167, 378 ≠ (niet gelijk aan) 68 ≠ (not equal to) 401  $\sqrt{}$  (kwadraatwortel) 41  $\sqrt{}$  (square root) 402 □, •, + (pixelmerk) 142, 225 ' (minutes notation) 403 () (haken) 32  $\Sigma$ Int( (som van de betaalde interest) 274, 383 ΣPrn( (hoofdsom) 274, 389 \* (multiplication) 402 \* (vermenigvuldiging) 41 \*row(172,392 \*row+(171, 393 + (addition) 402 + (concatenation) 403 + (opeenvolging) 285 + (optelling) 41 / ( (deling) 41 / (division) 402 <sup>-1</sup> (inverse) 42, 136, 164, 401 : (dubbele punt) 294 < (kleiner dan) 68 < (less than) 401 = (equal-to relational test) 401 = (gelijk-aan relationele test) 69 > (greater than) 401 > (groter dan) 68 [] (indicator matrix) 160 ^ (macht) 41 ^ (power) 402  $\leq$  (kleiner dan of gelijk aan) 68  $\leq$  (less than or equal to) 401 { } (indicator lijst) 175  $\geq$  (greater than or equal to) 401  $\geq$  (groter dan of gelijk aan) 68 <sup>2</sup> (kwadraat) 41 <sup>2</sup> (square) 402 <sup>3</sup> (cube) 401 <sup>3</sup> (derdemacht) 44 <sup>3</sup>√( (cube root) 401  $\sqrt[3]{}$  (derdemachtswortel) 44 " " (tekenreeksen) 282 Dec (in decimalen) 44, 377 DMS (in graden/minuten/seconden) 66, 379 Eff( (effectief interestpercentage) 276, 379 Frac (in breukvorm) 44, 381 Nom( (nominaal interestpercentage) 276, 387 Polar (in poolcoördinaten) 61, 389 Rect (in carthesische coördinaten) 61

Rect (to rectangular) 392  $\chi^2$ cdf( (chi-kwadraat cdf) 260, 376 y<sup>2</sup>cdf( (chikwadraatkansverdeling) 376 γ<sup>2</sup>pdf( (chi-kwadraat pdf) 259, 376 χ<sup>2</sup>pdf( (chikwadraatkansdichtheid) 376  $\chi^2$ -Test (chi-square test) 248 χ<sup>2</sup>-Test (chi-kwadraat test) 247  $\Delta$ Tbl (tabelstap) variabele 125  $\Delta X$  venstervariabele 80  $\Delta Y$  venstervariabele 80 E (exponent) 379 Fcdf(261,380 Fpdf(260, 381 F-Test formule voor twee steekproeven 407 1% (jaarlijks interestpercentage) variabele 268, 278 L (symbool voor de naam van een lijst die door de gebruiker werd gedefinieerd) 384 N (aantal betalingstermijnen) variabele 268, 278 - (negatief) 33, 43 π (pi) 43 ∆List( 385

#### Numerics

- 10^( (macht van tien) 42
- 10^( (power of ten) 402
- 1-PropZInt (one-proportion *z* confidence interval) 390
- 1-PropZTest (one-proportion z test) 390
- 1-Var Stats (one-variable statistics) 398
- 1-Var Stats (statistiek met één variabele) 215
- 1-PropZInt (z-betrouwbaarheids interval voor één groep) 246
- 1-PropZTest (z-test voor één groep) 241
- 2-PropZInt (two-proportion *z* confidence interval) 390
- 2-PropZInt (z-betrouwbaarheids-interval voor twee groepen) 246
- 2-PropZTest (two-proportion z test) 390
- 2-SampFTest (F-Test voor twee steekproeven) 249
- 2-SampFTest (two-sample F-Test) 393
- 2-SampTInt (two-sample t confidence interval) 393
- 2-SampTInt (t-betrouwbaarheidsinterval voor twee steekproeven) 245
- 2-SampTTest (two-sample t test) 394
- 2-SampTTest (t-test voor twee steekproeven) 240
- 2-SampZInt (two-sample z confidence interval) 394
- 2-SampZInt (z-betrouwbaarheidsinterval voor twee steekproeven) 244
- 2-SampZTest (two-sample z test) 393
- 2-SampZTest (z-test voor twee steekproeven) 239
- 2-Var Stats (statistiek met twee variabelen) 215
- 2-Var Stats (two-variable statistics) 398

### A

a+bi (complexe 1rechthoeksmodus) 19, 56
aan en uitzetten
assen 81
beeldpunten 143
co^rdinaten 81
functies 75

labels 81 punten 141 raster 81 statistische plots 75, 227 uitdrukkingen 82 van de TI-84 4 abs( (absolute waarde) 52, 163, 375 actuele waarde 268, 271, 278 addition (+) 402 afbeelden van de grafiek van een functie afbeelden van een grafiek 70 arceren 77 berekenen 74 CALC (berekenen) bewerkingen 93 controleren/wijzigen van de modusinstellingen 72 definiÎren in het Y= scherm 73 deselecteren 75 familie van krommen grafisch afbeelden 83 functies op een grafiek tekenen 83 grafiekstijlen instellen 77 modi instellen 19, 73, 381 modi instellen vanuit een programma 73 nauwkeurigheid 84 onderbreken of annuleren 82 onderzoeken met de vrij beweegbare cursor 84 opmaak instellen 80 panning 85 Quick Zoom gebruiken 86 selecteren 75, 381 Smart Graph 82 venstervariabelen  $\Delta X$  en  $\Delta Y$  80 venstervariabelen instellen 80 volgen 84 waarden toekennen aan venstervariabelen 78 weergavevenster 78 Y= editor 73 afgeleide Zie numerieke afgeleide 41 afschrijving ΣInt( (interestsom) 383 ΣPrn( (hoofdsom) 274, 389 bal( (balans van de afschrijving) 273, 376 formule 410 schema's berekenen 273 aftrekking (-) 41 alfabetische vergrendeling 14 Alpha (alfabetische) cursor 9 and (Boolese) operator 69, 375 ANGLE menu 65 angle( 60, 375 ANOVA( (ééndimensionale variantieanalyse) berekenen 252, 375 Ans (laatste antwoord) 28, 348, 375 APD™/Automatic Power Down™ (automatisch uitschakelen) 4 Apps 22, 348 AppVars 22, 348 arceren boven grafiekstijl 76 arceren onder grafiekstijl 76 arceren van gebieden op grafieken 77, 137 Archive

meddelelsen archive full 415 Archive (Archiveren) 350 Archiveren foutmelding archief vol 363 geheugenfout 361 schoonmaak 361 Asm( 312, 375 AsmComp( 312, 376 AsmPrgm( 312, 376 assembleertaalprogramma's 312 assen, weergave (AxesOn, AxesOff) 81, 376 augment( 169, 186, 376 automatisch uitschakelen (APD™/Automatic Power Down™) 4 automatische lijst van de restwaarden (RESID) 210 automatische regressievergelijking 210 AxesOff 81, 376 AxesOn 81, 376

### B

backup maken van rekenmachinegeheugen 369, 372 bal( (balans van de afschrijving) 273, 376 basisscherm 6 batterijen 4, 423 beeldpunt 142 beeldpunten in de modi voor gesplitst scherm horizontaal en grafiek/tabel 143, 152 bepaalde integraal 46, 96, 103, 109 bepalingscoëfficiënt (r2, R2) 211 betrouwbaarheidsintervallen 236, 243, 246 bewegend, grafiekstijl 76 bewerktoetsen (tabel) 14 bezigsymbool 8 binomcdf( 262, 376 binompdf(261,376 blok 361 boogcosinus 41 boogsinus 41 boogtangens 41 Boolese (logische) operatoren 69 breuken n/d 20 Un/d 20

## С

C/Y (samengestelde perioden per jaar) variabele 268, 278 χ²(Test (chi-kwadraat test) 376 χ²-Test (chi-square test) 376 CALCULATE 93 Calculate optie voor resultaat 234, 235 carthesische coördinaten, complexe getallen in 59 cash flow berekenen 273 formule 411 irr( (interne rentabiliteit) 273, 384 npv( (huidige nettowaarde) 273, 388 CATALOG 281 CBL 2<sup>TM</sup> 367, 381 CBL 2<sup>TM</sup>/CBR<sup>TM</sup> 310

CBL+2/CBL 367 CBR 367 CBR™ 367, 381 CheckTmr(), controleer timer 377 chi-kwadraat cdf (x<sup>2</sup>cdf() 260, 376 chi-kwadraat pdf (χ²pdf() 259, 376 chi-kwadraat test (χ<sup>2</sup>-Test) 247, 376 chi-square test (χ<sup>2</sup>-Test) 248, 376 Circle(138, 376 **Clear Entries 376** Clear Entries (Invoer wissen) 346 Clock Off (Klok uit) 12 Clock Off, klok uitschakelen 377 Clock On (Klok aan) 11 ClockOn, klok inschakelen 377 CIrAllLists (alle lijsten wissen) 346, 376 ClrDraw (getekende objecten wissen) 132, 376 ClrHome (basisscherm wissen) 308, 376 ClrList (lijst wissen) 209, 376 CIrTable (tabel wissen) 309, 376 combinaties (kansverdeling) 62 compileren van een assembleerprogramma 312, 376 complex modes (a+bi, re^0i) 391 numbers 391 complexe getallen 19, 56 concatenation (+) 403 conj( (geconjugeerd) 59, 377 Connected (verbonden) plotmodus 19, 377 contrast (uitleesvenster) 4 convergentie (grafieken van getallenrijen) 119 conversies 4n/d3 4Un/d 55 conversions ▶Polar (to polar conversion) 61 Rect (to rectangular conversion) 392 P>Rx(, P>Ry( (polar-to-rectangular conversion) 391 R▶Pr(, R▶Pθ( (rectangular-to-polar conversion) 393 String>Equ( (string-to-equation conversion) 396 convert time, timeCnv() 397 CoordOff 81, 386 CoordOn 81, 386 correlatiecoëfficiënt (r) 211, 216 cos( 41, 377 cos-1( 41, 377 cosh(288,377 cosh-1(289, 377 cross pixel teken (+) 142, 225 cube (3) 401 cube root (<sup>3</sup>√( ) 401 CubicReg (derdemachtsregressie) 216, 377 cumSum( (cumulatieve som) 170, 183, 377 cursortoetsen 9, 14

## D

dagen tussen datums—berekenen 277, 377 data optie voor de invoer (Inpt:) 233, 234 dayOfWk(), dag van de week 378 dbd( (dagen tussen datums) 277, 377 De klokinstellingen veranderen 10 De klokinstellingen weergeven 10 definiëren (Menu() 386 definiëren (Menu() 303 defragmenteren 360 Degree modus voor hoekeenheden 18, 65, 378 degrees notation (°) 400 degroeperen 357 deling (/) 41 DelVar (inhoud van variabele wissen) 304, 378 DependAsk 125, 127, 378 DependAuto 125, 127, 378 derde macht (3) 44 derdemachtswortel ( $\sqrt[3]{}$  ) 44 det( (determinant) 167, 378 DiagnosticOff 211, 378 DiagnosticOn 211, 378 differentiatie 96, 104, 109 dik grafiekstijl 76 dim( (dimensie) 167, 182, 378 dimensioneren van een lijst of matrix 182, 378 Disp (weergave) 307, 378 DispGraph (grafiek weergeven) 308, 379 DispTable (tabel weergeven) 308, 379 DISTR (verdelingen) menu 256 DISTR DRAW (arceren van verdelingen) menu 263 distribution functions Fcdf( 397 Fpdf( 397 distribution shading instructions Shade\_t(395 Shadeχ<sup>2</sup>(395 ShadeF(395 ShadeNorm(395 division (/) 402 DMS (degrees/minutes/seconds entry notation) 403 DMSnotatie (graden/minuten/seconden) voor de invoer 65 Dot (punten) plotmodus 19, 379 dr/d0 bewerking 109 DRAW bewerkingen 131, 142 DRAW menu 131 Draw optie voor de resultaten 234, 235 **DRAW POINTS menu 141** DRAW STO (tekening opslaan) menu 143 DrawF 136, 379 DrawInv 136, 379 DS<( (verminderen en overslaan) 302, 379 DuplicateName-menu 371 dx/dt bewerking 96, 104 dy/dx bewerking 96, 104

## Е

e (constante) 42 E (exponent) 13, 17 e^ (exponentieel) 42, 379 Een voorplaat verwijderen 9 Else 299 End 299, 380 Eng (technisch) notatiemodus 17, 380 ENTRY (laatste invoer) toets 25 Entry cursor 9 Equ(String( (vergelijking in tekenreeks) 380 Equ▶String( (vergelijking in tekenreeks) 285 equal-to relational test (=) 401 Equation Operating System (EOS™) 32 Equation Solver vergelijkingsoplosser 47 errors diagnosing and correcting 39

expr( (tekenreeks in uitdrukking) 286 ExpReg (exponentiële regressie) 217, 380 ExprOff 82, 380 ExprOn 82, 380

#### F

factorial (!) 400 faculteit (!) 63 familie van krommen 83 fasegrafieken 120 Fill( 168, 380 FINANCE CALC menu 269 FINANCE VARS menu 278 financiële functies afschrijvingsschema's 273 betalingswijze 277 cash flows 273 dagen tussen datums 277 geldwaarde in functie van tijd (TVM) 270 omzetten van interestpercentages 276 Fix (vaste) modus voor notatie van decimale cijfers 18, 380 Float (drijvende komma) notatiemodus 18, 380 fMax(45, 381 fMin(45, 381 fnInt(381 FnOff 75, 381 FnOn 75, 381 For( 299, 381 formaatinstellingen 80, 115 formule 406, 411 formule voor de logistieke regressie 405 formules ANOVA 405 cash flow 411 dagen tussen datums 411 F-Test voor twee steekproeven 407 geldwaarde in functie van tijd (TVM) 409 logistieke regressie 405 omzetten van interestpercentages 411 sinusvormige regressie 405 t statistische analyse voor twee steekproeven 408 fouten diagnose/oplossen 36 meldingen 415 fPart( (gedeelte na decimaal teken) 52, 165, 381 Full (volledig) schermmodus 20, 381 Full (volledig-scherm modus) 20 Func (functie) grafische modus 19, 381 functie (definiëren van) 14

functies voor statistische kansverdeling *Zie* verdelingsfuncties 41 FV (toekomstige waarde) 268, 278

#### G

GarbageCollect 381 GarbageCollect (Schoonmaak) 362 gcd( (grootste gemene deler) 54, 381 GDB (grafisch gegevensbestand) 145 geheugen alle lijstinvoer uit het geheugen wissen 349 beschikbaar geheugen controleren 346 controleren 346 een backup maken 372 fout 362 geheugen resetten 354 invoer uit het geheugen wissen 349 items uit het geheugen verwijderen 348 onvoldoende tijdens overzenden 374 standaardinstellingen herstellen 354 geldwaarde in functie van de tijd (TVM) berekenen 270 C/Y (aantal samengestelde perioden per jaar) variabelen 278 formule 278, 408 1% (jaarlijks interestpercentage) variabelen 278 N (aantal betalingstermijnen) variabelen 278 oplosser 268 P/Y (aantal betalingstermijnen per jaar) variabelen 278 PMT (bedrag van de betaling) variabelen 278 PV (huidige waarde) variabelen 278 tvm\_FV (toekomstige waarde) 272 tvm\_1% (interestpercentage) 271 tvm\_N (# betalingstermijnen) 271 tvm\_Pmt (bedrag van de betaling) 271 tvm\_PV (huidige waarde) 271 gelijkheid (=) als vergelijkingstest 68 gemarkeerd voor verwijdering 361 geometcdf( 263, 381 geometpdf( 263, 381 gesplitst scherm 140, 152 gesplitst scherm-modi G-T (grafiek/tabel) modus 383 G-T (grafiek/tabel) modus 151 Horiz (horizontaal) modus 19, 149, 383 instellen in het basisscherm of vanuit een programma 153 instellen van het 148, 153 Get( (gegevens ophalen in CBL 2<sup>™</sup>) 381 Get( (gegevens ophalen in CBL 2<sup>™</sup>/CBR<sup>™</sup>) 310 GetCalc( (berekening door TI-84 Plus) 381 GetCalc( (berekening door TI-84 Plus) 310 getDate(), huidige datum geven 382 getDtFmt(), datumnotatie geven 382 getKey 309, 381 getTime(), huidige tijd geven 382 getTmFmt(), tijdsnotatie geven 382 getTmStr(), tijdstring geven 382 Goto 302, 381

grafieken in poolcoördinaten afbeelden CALC (berekenen) bewerkingen 109 definiÎren en weergeven 106 grafiekstijlen 106 instellen van de modus voor poolcoördinaten 108 venstervariabelen 107 vergelijkingen 106 volgen 108 vrij beweegbare cursor 108 Y= scherm 106 zoombewerkingen 109 grafieken van getallenrijen afbeelden berekenen 117 CALC (berekenen) bewerkingen 117 definiëren en weergeven 111 fasegrafieken 120 grafiekstijlen 112 nietrecursieve getallenrijen 115 opmaakinstellingen voor de grafiek 114 recursieve getallenrijen 113 selecteren en deselecteren van functies 112 selecteren van ascombinaties 116 selecteren van grafiekstijlen 122 volgen 116 vrij beweegbare cursor 117 webgrafieken 118 Y= scherm 112 zoombewerkingen 117 grafieken van parametervergelijkingen cursor naar een waarde verplaatsen 103 definiëren en weergeven 100 grafiekstijlen 100 grafische modi 102 instellen van de modus voor parametervergelijkingen 100 opmaakinstellingen voor de grafiek 102, 116 venstervariabelen 101 volgen 103 vrij beweegbare cursor 103 Y= scherm 100 zoombewerkingen 104 grafiekstijlen 77 grafiek-tabel gesplitst scherm modus (G-T) 20 grafisch gegevensbestand (GDB) 145 grafische modi 19 grafische modi - volgorde 19 GraphStyle( 304, 383 greater than (>) 401 greater than or equal to  $(\geq)$  401 GridOff 81, 383 GridOn 81, 383 groeperen 357 groter dan (>) als vergelijkingstest 68 groter dan of gelijk aan (≥) als vergelijkingstest 68 G-T (grafiek/tabel) modus voor gesplitst scherm 20, 151 G-T (grafiek/tabel) modus voor gesplitst scherm 383 G-T (grafiek-tabel gesplitst scherm modus) 20

#### Н

haakjes 32 hoekmodi 18 hoofdscherm scrollen 6, 25 Hoofdstuk 314 Horiz (horizontaal gesplitst scherm modus) 20 Horiz (horizontaal) modus voor gesplitst scherm 20, 149, 383 Horizontal (horizontale lijn) 134, 383 hyperbolische functies 288 hypothesetests 238, 242

### I

i (constante in de vorm van een complex getal) 58 identity( 168, 383 If instructies If 298, 383 If Then 298, 383 IfThenElse 299, 383 imag( (imaginair gedeelte) 60, 383 impliciete vermeniqvuldiging 32 IndpntAsk 125, 383 IndpntAuto 125, 383 inductieve statistieken alternatieve hypotheses 235 berekenen van de resultaten van een test 235 beschrijvingstabel invoeren 253 invoeren van waarden als argumenten 235 resultaatvariabelen voor tests en intervallen 255 schermen overslaan 236 selecteren van de optie 234 STAT TESTS menu 237 tabel 254 testresultaten in een grafiek afbeelden 235 inductieve statistieken Zie ook statistische tests en intervallen 41 info 346 informatie over de nauwkeurigheid grafiek van functies 84 informatie over nauwkeurigheid berekening en grafieken 420 functielimieten en resultaten 422 Input 305, 306, 383 Insert cursor (invoegcursor) 9 instellen van de modi voor een gesplitst scherm 148 van de modus voor een gesplitst scherm in het basisscherm of vanuit een programma 153 van grafiekstijlen 77 van grafiekstijlen vanuit een programma 78 van het contrast van het scherm 4 van modi 16 van modi vanuit een programma 16 inString((in tekenreeks) 286, 383 instructie (definiëren van) 14 instructies voor arceren van kansverdeling Shade\_t(264 Shade<sub>2</sub>(265 ShadeF(265

ShadeNorm(264 int( (grootste geheel getal) 53, 165, 383 integralen Zie numerieke integralen 41 intersect (snijpunt) bewerking 96 inverse (<sup>-1</sup>) functie 164 inverse (-1) 401 functie 42, 136 trigonometrische functies 42 invNorm( 258, 383 inzoomen 88 iPart( (geheel gedeelte) 52, 165, 383 irr( (interne rentabiliteit) 273, 384 IS>( (vermeerderen en overslaan) 302, 384 isClkOn(), is klok aan 384 items uit het geheugen verwijderen 348

### Κ

kader (
) merkteken in beeldpunten 142, 225 kansverdeling 62 kennismaking Zie voorbeelden, kennismaking 41 kleiner dan (<) 68 kleiner dan of gelijk aan (≤) als vergelijkingstest 68 Klok 10 klok inschakelen, ClockOn 377 klok uitschakelen, Clock Off 377 koppelen aan een CBL 2™ of CBR™ 367 aan een PC of Macintosh 367 aan een TI-84 Plus 372 items ontvangen 371 items overzenden 364 twee TI-84 Plus-rekenmachines 369 kruis (+) merkteken in beeldpunten 142, 225 kwadraat (2) 41

## L

LabelOff 81, 384 LabelOn 81, 384 labels grafiek 81, 384 programma 302 Last Entry (laatste invoer) 25 Lbl (label) 302, 384 lcm( (kleinste gemeen veelvoud) 54, 384 length( (lengte van tekenreeks) tekenreeksfunctie 286, 384 less than (<) 401 less than or equal to (≤) 401 lijn grafiekstijl 76 lijnen, tekenen 134 lijnstukken, tekenen van 133 lijst van restwaarden (RESID) 210 lijsten dimensie (lengte) 175, 182 gebruiken in wiskundige bewerkingen 41 gebruiken in wiskundige functies 180 gebruiken om een familie van krommen grafisch af te beelden 176

gebruiken om gegevenspunten van een plot te selecteren 184 gebruiken van elementen 176 indicator ({ }) 175 invoeren van lijstnamen 174 kopiëren 176 koppelen van formules 178, 202 loskoppelen van formules 179, 204 maken 174, 199 namen geven 176, 199 opslaan en weergeven 175 van en naar een TI-83 Plus overzenden 372 verwijderen uit het geheugen 348 wissen uit het geheugen 176 wissen van elementen 200, 208 Line(133, 384 LINK RECEIVE-menu 371 LINK SEND-menu 367 LinReg(a+bx) (lineair regressie) 217, 385 LinReg(ax+b) (lineaire regressie) 216, 385 LinRegTTest (t-test voor de richtingscoëfficiënt van de regressierechte) 250 LinRegTTest (t-test voor de richtingscoëfficiënt van de regressierechte) 385 LIST MATH menu 188 LIST NAMES menu 176 List matr( (lijsten in matrix omzetten) 170, 186, 385 LISTS OPS menu 181 In(42, 385 LnReg (logaritmische regressie) 217, 385 log(42, 385 logische (Boolese) operatoren 69 Logistic (logistieke regressie) 218, 386 logistieke regressie, formule 405

## Μ

machtsverheffing (^) 41 machtsverheffing van tien (10<sup>^</sup>) 42 Manual Linear Fit 220 MATH CPX (complexe getallen) menu 59 MATH menu 43 MATH NUM (getallen) menu 51 MATH PRB (kansverdeling) menu 62 Matrilist( (matrix in lijst) 169, 187, 386 matrices snelle matrix 154 matrix bekijken van een matrix 158 bewerken van de elementen in een matrix 158 definitie 156 dimensies 157, 167 gebruiken van elementen 162 inverse functie 164 kopiëren 161 rijbewerkingen 170 selecteren 156 uitdrukkingen 159 weergeven van een matrix 161 weergeven van elementen van de matrix 157 wiskundige functies 162

wiskundige functies voor matrices (matrix math) det(, <sup>T</sup>, dim(, Fill(, identity(, randM(, augment(, Matr)list(, List)matr(, cumSum( 166 wiskundige functies voor matrices (matrix row) ref(, rref(, rowSwap(, row+(, (row(, (row+() 171 wissen uit het geheugen 157 matrixvariabelen 22, 156 MATRX EDIT menu 156 MATRX MATH menu 166 MATRX NAMES menu 159 max( (maximum) 53, 188, 386 maximum van een functie (fMax() 381 maximum van een functie (fMax() 45 maximumbewerking 95 mean( (gemiddelde) 188 median( (mediaan) 188, 386 MedMed (mediaanmediaan) 221, 386 meerdere invoeren op een regel 12 MEMORY-menu 346 menu (doorlopen van) 28 menu's 27 snelmenu's 1, 7 Menu( 303, 386 min( (minimum) 53, 188, 387 minimum van een functie (fMin() 381 minimum van een functie (fMin() 45 minimumbewerking 95 minutes notation (') 403 mode settings Radian (angle) 391 re^0i (complex polar) 391 Real 391 Sci (notation) 394 Seq (graphing) 394 Sequential (graphing order) 394 Simul (graphing order) 395 modi voor volgorde van grafiekweergave 18 modus Antwoorden 21 Classic 6, 20 MathPrint 6, 20 modus voor decimalen 17 modusinstellingen 16 a+bi (carthesische coördinaten) voor complexe getallen 376 Connected (verbonden) plotmodus 19, 377 Degree (graden) 18, 66, 378 Dot (punt) 19, 379 Eng (technische notatie) 17, 380 Fix (vaste notatie) 18, 380 Float (drijvende komma) 18, 380 Full (scherm) 20 Full (volledig) 20, 381 Func (functies) 19, 381 G-T (grafiek/tabel) 20 G-T (grafiek/tabel) 383 G-T (scherm) 20 Horiz (horizontaal gesplitst) 20 Horiz (scherm) 20

Normal (normale notatie) 17, 387 Par (parametervergelijkingen) 19, 388 Pol (poolcoördinaten) 19, 389 Radian (radialen) 18, 66 re^θi (poolcoördinaten) voor complexe getallen 19 re^θi (poolcoördinaten) voor complexe getallen 376 Real (reële getallen) 19 Sci (wetenschappelijke notatie) 17 Seq (getallenrijen) 19 Sequential (opeenvolgend weergeven) 19 Simul (gelijktijdig weergeven) 19 multiplication (\*) 402

## Ν

n/d 20 nCr (aantal combinaties) 63, 387 nDeriv( (numerieke afgeleide) 46, 387 negatie (-) 33, 43 negation (-) 402 niet gelijk aan (≠) als vergelijkingstest 68 nietrecursieve getallenrijen 113 Nieuwe voorplaten installeren 10 Normal (normaal) modus voor getalnotatie 17, 387 normalcdf( 257, 388 normalpdf( 257, 388 not equal to  $(\neq)$  401 not( (Boolese) operator 69, 388 notatie in radialen (<sup>r</sup>) 66 nPr (aantal permutaties) 63, 388 npv( (huidige nettowaarde) 273, 388 nuloperatie 94 numerieke afgeleide 46, 96, 103, 109 numerieke integraal 46 nde wortel ( $^{x}\sqrt{}$ ) 45

### 0

Omit (Weglaten) 359, 372 omzetten van interestpercentages Eff( (berekent het effectieve) interestpercentage) 276 Nom( (berekent het nominale interestpercentage) 276, 379 berekenen 276 formule 411 omzetting Dec (in decimalen) 44, 377 DMS (in graden/minuten/seconden) 66, 379 Frac (in breukvorm) 44, 381 Polar (in poolcoördinaten) 61, 389 Rect (in carthesische coördinaten) 61 Equistring( (vergelijking in tekenreeks) 285, 380 List(matr( (lijsten in matrix) 186 List>matr( (lijsten in matrix) 170, 385 Matr(list( (matrix in lijsten) 187 Matrilist( (matrix in lijsten) 169, 386 R▶Pr, R▶Pθ (carthesische coördinaten in poolcoördinaten), 67 String Equ( (tekenreeks in vergelijking) 49, 287

onafhankelijke variabele 125, 383 onderbreken van het afbeelden van een grafiek 82 one-proportion z confidence interval (1-PropZInt) 390 one-proportion z test (1-PropZTest) 390 one-sample t confidence interval (TInterval) 397 one-variable statistics (1-Var Stats) 398 opeenvolging (+) 285 opmaak van de assen 115 opslaan grafiektekeningen 144 van grafische gegevensbestanden (GDB's) 145 opslaan → 23 optelling (+) 41 or (Boolese) operator (of) 69, 388 Output 153, 305, 308, 388 Overwrite (Overschrijven) 359, 372 Overwrite All (Alles overschrijven) 359 overzenden foutcondities 373 naar een andere TI-84 Plus 369 stoppen 369

### Ρ

P/Y (aantal betalingstermijnen per jaar) variabele 268, 278 P/Y (aantal-betaal-periodes-per-jaar variabele) 268, 278 P Rx(, P Ry( (polar-to-rectangular conversions) 391 P>Rx(, P>Ry( (poolcoördinaten in carthesische coördinaten) 67 P▶Rx(r.θ) 67 P▶Rv(r.θ) 67 pad grafiekstijl 76 panning 86 Par (parametervergelijking) grafische modus 16, 19, 388 Param (modus voor parametervergelijkingen) 16, 19, 388 parametervergelijkingen 101 Pause 301, 388 Pen 140 permutaties 63, 388 Pi (π) 43 Pic (tekeningen) 144 Plot1(388 Plot2(388 Plot3(388 plotmodi 19 PlotsOff 227, 388 PlotsOn 227, 388 plotten van statistische gegevens 222 PMT (bedrag van de betaling) variabele 268, 278 Pmt\_Bgn (betaling aan het begin van een betalingstermijn) 277, 389 Pmt\_End (betaling op het einde van een betalingstermijn) 277, 389 poissoncdf(262, 389 poissonpdf(262, 389

Pol (poolcoördinaten) grafische modus 16, 19, 106, 389 PolarGC (poolco<sup>^</sup>rdinaten voor de punten in de grafiek) 81 PolarGC (poolcoördinaten voor de punten in de grafiek) 389 poolcoördinaten, notatie voor complexe getallen 58 poolcoördinaten, vergelijkingen in 106 power (^) 402 power of ten (10<sup>(</sup>) 402 PRGM CTL (programmabesturing) menu 297 PRGM EDIT menu 296 PRGM EXEC menu 296 PRGM I/O (invoer/uitvoer) menu 305 prgm label instructie 303, 312, 389 PRGM NEW menu 292 prod( (produkt) 189, 389 programma andere naam geven 296 bewerken van programma's 295 definitie 291 invoegen van opdrachtregels 294 invoeren van opdrachten 294 kopiëren en andere naam geven 296 maken van een nieuw programma 292 name (prgm) 303, 389 stoppen van de uitvoering 294 subroutines 311 uitvoeren van assembleertaalprogramma 312 uitvoeren van programma's 294 wissen van opdrachtregels 295 Prompt 390 Prompt (invoer vragen) 307, 389 Pt-Change(142 Pt-Change(390 Pt-Off( 141 Pt-Off( 390 Pt-On(141 Pt-On( 390 punt (•) merkteken in beeldpunten 142, 225 punt grafiekstijl 76 PV (huidige waarde) variabele 268, 278 PwrReg (machtsregressie) 218 PwrReg (power regression) 390 Pxl-Change(390 PxI-Off( 390 Pxl-On( 391 pxl-Test( 391 Pxl-Change(143 Pxl-Off(143 Pxl-On( 143 pxl-Test(143 pwaarde 255

## Q

QuadReg (kwadraatsregressie) 216 QuadReg (quadratic regression) 391 QuartReg (kwadraatsregressie) 216 QuartReg (quartic regression) 391 QuickZoom 86 Quit (Verlaten) 359, 372

#### R

r (correlatiecoëfficiënt) 211 <sup>r</sup> (notatie in radialen) 66 <sup>r</sup> (radian notation) 400 r3, R3 (bepalingscoëfficiënt) 211 R▶Pr(, R▶Pθ( (carthesische coördinaten in poolcoördinaten) 67 R▶Pr(, R▶Pθ( (rectangular-to-polar conversions) 393 raaklijnen, tekenen 135 Radian (radialen) modus voor hoekeenheden 18, 66 Radian angle mode 391 radian notation (<sup>r</sup>) 400 RAM ARCHIVE ALL-menu 353 rand (random number) 391 rand (willekeurig getal) 62 randBin( (random binomial) 391 randBin( (willekeurige tweeterm) 64 randInt( (random integer) 391 randInt( (willekeurig geheel getal) 64 randM( (random matrix) 391 randM( (willekeurige matrix) 169 randNorm( (random Normal) 391 randNorm( (willekeurig getal voor normale verdeling) 64 random seed 62 RCL (ophalen) 24 re^0i (polar complex mode) 391 re^0i (poolcoördinaten) modus voor complexe getallen 19, 56 Real mode 391 Real modus voor reële getallen 19 real( (geheel gedeelte) 60 real( (real part) 392 RecallGDB 146, 392 RecallPic 144, 392 RectGC (carthesische co<sup>^</sup>rdinaten voor punten in de grafiek) 81 RectGC (rectangular graphing coordinates) 392 recursieve getallenrijen 113 ref( (rijvorm) 171 ref( (row-echelon form) 392 RegEQ (regressievergelijking) variabele 210, 221 RegEQ (regressievergelijkingsvariabele) 348 rearessiemodel automatische lijst van restwaarden 210 automatische regressievergelijking 210 modellen 215 weergavemodus voor diagnose 211 relationele bewerkingen 165 Repeat 300, 392 **RESET MEMORY-menu 356** resetten archiefgeheugen 355 geheugen 354 RAM-geheugen 354 standaardinstellingen 354 volledige geheugen 356 Return 304, 392

root  $(^{\times}\sqrt{)}$  401 round( 392 round( (afronden) 52, 164 row+( 171, 393 rowSwap( 171, 393 rref( (gereduceerde rijvorm) 171 rref( (reduced-row-echelon form) 393

#### S

samengevoegd als optie 234, 235 schema van de toetsencodes 309 schermen voor inductieve statistieken 233 schermmodi 20 schoonmaak 360 Sci (scientific notation mode) 394 Sci (wetenschappelijke notatie) modus voor getalnotatie 17 sector 361 Select(184, 394 selecteren van functies in het Y= scherm 75 van gegevenspunten op een plot 184 van statistische plots in het Y= scherm 75 Send( (send to CBL 2<sup>™</sup> or CBR<sup>™</sup>) 394 Send( (versturen naar CBL 2™/CBR™ 310 SendID 368 SendSW 368 Seq (getallenrij) grafische modus 19 Seq (sequence graphing mode) 394 seq( (getallenrij) 183 seq( (sequence) 394 Sequential (graphing order mode) 394 Sequential (opeenvolgend) modus voor de volgorde van weergave van grafieken 19 setDate( (set date) 394 setDtFmt( (set date format) 394 setTime( (set time) 394 setting modes from a program 17 setTmFmt( (set time format) 394 SetUpEditor 209, 395 Shade(137, 395 Shade\_t( 264, 395 Shade<sub>2</sub><sup>2</sup>(265 Shade<sub>2</sub><sup>2</sup>(395 ShadeF( 265, 395 ShadeNorm( 264, 395 Simul (simultaneous graphing order mode) 395 sin(41 sin( (sine) 395 sin<sup>-1</sup>(41 sin<sup>-1</sup>( (arcsine) 395 sine (sin() 395 sinh( 288 sinh( (hyperbolic sine) 395 sinh-1( 289 sinh<sup>-1</sup>( (hyperbolic arcsine) 395 SinReg (sinusoidal regression) 395 SinReg (sinusvormige regressie) 218 sinus (sin() 41

sinusvormige regressie, formule van de 405 Smart Graph 82 solve( 50, 395 Solver 47 SortA( (oplopend rangschikken) 181, 208 SortA( (sort ascending) 395 SortD( (aflopend rangschikken) 181, 208 SortD( (sort descending) 396 square (2) 402 square root ( $\sqrt{()}$  402 startTmr, start timer 396 STAT CALC menu 213 STAT EDIT menu 208 STAT LIST scherm bewerken van elementen in lijsten 201 bewerken van elementen in lijsten die door een formule werden gegenereerd 204 formules koppelen aan lijstnamen 202 formules loskoppelen van lijstnamen 204 in de context 206, 207 invoeren van lijstnamen 199 lijstnamen die door een formule werden gegenereerd 204 maken van nieuwe lijstnamen 200 opnieuw instellen van lijsten (L1L6) 200, 210 oproepen 198 overschakelen tussen contexten 205 verwijderen van lijsten 200 wissen van elementen in lijsten 200 STAT PLOTS menu 225 stat tests and confidence intervals  $\chi^2$ -Test (chi-square test) 248 χ<sup>2</sup>-Test (chi-square test) 248 STAT TESTS menu 236 STAT WIZARDS 1, 213, 214 statistiek met één variabele (1-Var Stats) 215 statistiek met twee variabelen (2-Var Stats) 215 statistische plots 222 aan en uitzetten 75, 227 spreidingsdiagram 222 staafdiagram (normale staafdiagram) 226 vanuit een programma 228 volgen 227 statistische tests en intervallen 1-PropZInt (zbetrouwbaarheidsinterval voor één steekproef) 246 1-PropZTest (z-test voor één groep) 241 2-SampFTest (F-Test voor twee steekproeven) 249 2-SampTInt (tbetrouwbaarheidsinterval voor twee steekproeven) 245 2-SampTTest (t-test voor twee steekproeven) 240 2-SampZInt (zbetrouwbaarheidsinterval voor twee steekproeven) 244 2-SampZTest (z-test voor twee steekproeven) 239 ANOVA( (ééndimensionale analyse van varianties) 252 γ<sup>2</sup>-Test (chikwadraattest) 247 LinRegTTest (t-test voor lineair regressiemodel) 250

TInterval (tbetrouwbaarheidsinterval voor één steekproef) 244 T-Test 239 ZInterval (zbetrouwbaarheidsinterval voor één steekproef) 243 Z-Test 238 statistische variabelen 221 Stats optie voor de invoer 234 stdDev( (standaarddeviatie) 190 stdDev( (standard deviation) 396 Stop 304, 396 Store (→) 396 StoreGDB 145, 396 StorePic 144, 396 String>Equ( (string-to-equation conversions) 396 String>Equ( (tekenreeks in vergelijking) 287 strings concatenation (+) 403 student-t distribution probability (tcdf() 397 student-t distribution probability density function (tpdf() 397 sub( (substring) 396 sub( (subtekenreeks) 287 subroutines 303, 311 subtraction (-) 403 sum( (sommatie) 189 sum((summation) 396 systeemvariabelen 404

### Т

<sup>T</sup> (transponeren van een matrix) 167 <sup>T</sup> (transpose matrix) 400 t statistische formule voor twee steekproeven 408 tabel van functies en instructies 375 tabellen beschrijving 127 variabelen 125 **TABLE SETUP scherm 125** tan( 41 tan( (tangent) 396 tan<sup>-1</sup>(41 tan<sup>-1</sup>( (arctangent) 396 tangent (tan() 396 Tangent( (draw line) 396 Tangent( (raaklijn) 135 tanh(288 tanh( (hyperbolic tangent) 397 tanh<sup>-1</sup>( 289 tanh<sup>-1</sup>( (hyperbolic arctangent) 397 TblStart (tabelvariabele) 125 tcdf( (student-t distributie waarschijnlijkheid) 259 tcdf( (student-t distribution probability) 397 tekenen op een grafiek cirkels 138 functies en inverse functies 136 lijnen 134 lijnstukken 133 punten 142 raaklijnen 135

tekst 139 tekenreeksen 282 definitie 282 indicator (") 282 invoeren 282 lengte (length() 384 lengte (length() 286 opeenvolging (+) 285 opslaan 283 samenvoegen 285 tekenreeksfuncties in CATALOG 284 variabelen 283 weergeven van de inhoud van 284 TEST (vergelijkingstest) menu 67 TEST LOGIC (Boolese operatoren) menu 68 Text( instruction 397 Text( (tekst) instructie 139, 152 op een grafiek plaatsen 139 Then 298, 383 TI Connect™ 367 TI(82 verbindingsproblemen 372 verzenden van/naar 371 TI-84 Plus schema van de toetsencodes 309 Time asformaat 115 Time axes format 397 time value of money (TVM) tvm\_FV (future value) 397 tvm\_1% (interest rate) 397 tvm\_N (# payment periods) 397 tvm\_Pmt (payment amount) 398 tvm\_PV (present value) 398 timeCnv(), convert time 397 TInterval (one-sample t confidence interval) 397 TInterval (tbetrouwbaarheidsinterval voor één steekproef) 244 toekomstige waarde 268, 271, 278 toepassingen Zie voorbeelden, toepassingen 41 toetsenbord wiskundige bewerkingen 41 tpdf(258 tpdf( (student-t distribution probability density function) 397 TRACE 86 Trace instruction in a program 397 transpose matrix (<sup>T</sup>) 400 trigonometrische functies 41 T-Test (one-sample t test) 397 tvm FV (future value) 397 tvm\_FV (toekomstige waarde) 272 tvm 1% (interest rate) 397 tvm 1% (rentepercentage) 271 tvm N (# betaalperiodes) 271 tym N (# payment periods) 397 tvm Pmt (omvang betaling) 271 tvm Pmt (payment amount) 398 tvm PV (actuele waarde) 271 tvm\_PV (present value) 398

twee rekenmachines aan elkaar koppelen 366, 367, 370 tweede functie (2nd) cursor 9 two-proportion z confidence interval (2-PropZInt) 390 two-proportion z test (2-PropZTest) 390 two-variable statistics (2-Var Stats) 398 tbetrouwbaarheidsinterval voor één steekproef (TInterval () 244 T-Test 239

## U

u, functienaam voor getallenrijen 111 uitdrukking 12 Un/d 20 UnArchive 398 UnArchive (Dearchiveren) 350 uv/uvAxes (asformaat) 115 uv/uvAxes (axes format) 398 uw/uwAxes (axes format) 398

## V

v, functienaam voor getallenrijen 111 van het contrast van het scherm Zie contrast (uitleesvenster) 41 variabelen complexe variabelen 22 gebruikers en systeemvariabelen 22, 404 in de VARS en Y-VARS menu's 31 lijstvariabelen 22, 174 onafhankelijk/afhankelijk 127 oplossen van variabelen in de vergelijkingsoplosser 48 resultaatvariabelen voor tests en intervallen 255 statistische variabelen 221 tekenreeksvariabelen 283 typen variabelen 22 van reële getallen 22 voor grafiektekeningen 22 voor grafische gegevensbestanden 22 waarden in variabelen weergeven en opslaan 23 waarden ophalen in variabelen 24 variance of a list (variance() 398 variance( (variance of a list) 398 variance( (variantie) 190 VARS menu GDB (grafisch gegevensbestand) 30 Picture (tekening) 30 Statistics (statistische gegevens) 30 String (tekenreeksen) 30 Table (tabellen) 30 Window (venstervariabelen) 30 Zoom (zoomfactoren) 30 veiligheidskopie maken van het geheugen van de rekenmachine 372 venstervariabelen bij afbeelden van grafieken van functies 79 getallenrijen 114 parametervergelijkingen 101

vergelijkingen in poolcoördinaten 106 verbinding naar een TI(82 372 twee TI(83 Plus apparaten 364 twee TI(83†Plus apparaten 369 verdelingsfuncties 257 binomcdf( 262, 376 binompdf( 261, 376 χ<sup>2</sup>cdf( 260, 376 χ<sup>2</sup>pdf( 259, 376 Fcdf(261,380 Fpdf(260, 381 geometcdf( 263, 381 geometpdf( 263, 381 invNorm( 258, 383 normalcdf( 257, 388 normalpdf( 257, 388 poissoncdf(262, 389 poissonpdf(262, 389 tcdf( 259 tpdf( 258 vergelijkingen met verscheidene wortels 50 vermenigvuldiging (\*) 41 vermenigvuldigingsinverse 42 versturen Zie verzenden 41 Vertical (draw line) 398 Vertical (verticale lijn) 134 verwijderen van de inhoud van een variabele (DelVar) 304, 378 verzenden naar een andere TI(83†Plus 369 van een TI(82 naar een TI(83†Plus 372 vierkantswortel ( $\sqrt{}$ ) 41 volgen getallen invoeren tijdens het volgen 85, 103, 108, 116 volgcursor 85 weergeven van uitdrukkingen tijdens het volgen 80 volgorde bij de berekening van vergelijkingen 30 volle cursor 9 volledig-scherm modus (Full) 20 voorbeelden—Aan de slag munt opgooien 40 variabelen verzenden 364 voorbeelden—andere balans van een lopende lening 273 convergentie 120 jager/prooimodel 120 uren daglicht in Alaska 219 voorbeelden-kennismaking financiering van een wagen 267 gemiddelde grootte van een populatie 230 genereren van een getallenrij 173 het bos en de bomen 110 lengte en periode van een pendel 191 onderzoeken van de eenheidscirkel 147 raaklijn tekenen 130 samengestelde interest berekenen 268 stelsels van lineaire vergelijkingen oplossen 155 volume van een cilinder 290

wortels van een functie 124 voorbeeldenóEerste kennismaking variabelen verzenden 364 voorbeeldenókennismaking grafiek van een cirkel 70 pad van een bal 98 roos in poolcoördinaten 105 voorbeelden-toepassingen afbeelden van de eenheidscirkel en trigonometrische krommen 335 aflossingen voor een hypotheek 336 cobweb attractors 332 coëfficiënten raden 333 de Sierpinskidriehoek 331 doos met deksel definiëren van een functie 318 definiëren van een tabel met waarden 319 fbeelden/volgen van een grafiek 322 inzoomen op de tabel 319 inzoomen op een grafiek 323 kennismaking, aanpassen van het zichtbare venster 321 grondstelling van analyse 339 kwadraatsformule complexe resultaten weergeven 317 een berekening invoeren 314 invoeren van een berekening 316 kwadratische formule converteren naar een breuk 316 ongelijkheden in een grafiek bestuderen 328 oppervlakte van regelmatige veelhoeken met n zijden 341 parametervergelijkingen, het probleem van het reuzenrad 330 trapsgewijze functies in een grafiek zetten 327 vergelijken van resultaten van tests aan de hand van staafdiagrammen 325 Voorplaten 9 vorige invoer (laatste invoer) 24 vrij beweegbare cursor 84 vw/uvAxes (asformaat) 115 vw/uvAxes (axes format) 398

#### W

w, functienaam voor getallenrijen 111 waarde bewerking op een grafiek 94 waarden in variabelen 24 waarschijnlijkheid-dichtheidsfunctie (normalpdf() 257 Web (asformaat) 115 Web (axes format) 398 webgrafieken 118 weergavemodus van de diagnose (r, r2, R2) 211 weergeven 71, 78, 80 weergeven van contrastinstellingen 4 weergeven van cursorcoördinaten 9 wetenschappelijke notatie 13, 17 While 300, 398 wiskundige bewerkingen (menu's) 44 wiskundige bewerkingen (toetsenbord) 41

wissen alle lijsten (CIrAllLists) 346 invoer (Clear Entries) 346 wortel van een functie 94

### Х

<sup>x</sup>√ (root) 401
 XFact zoomfactor 93
 xor (Boolean) exclusive or operator 398
 xor (Boolese) operator (exclusieve of) 69

#### Y

Y= scherm
bij afbeelden van grafieken van functies 73
bij afbeelden van grafieken van getallenrijen 112
bij afbeelden van grafieken van parametervergelijkingen 100
bij afbeelden van grafieken van vergelijkingen in poolcoördinaten 106
YFact zoomfactor 93, 109
Y-VARS menu
Function (functies) 31
On/Off (Aan/Uit) 31
Parametric (parametervergelijkingen) 31
Polar (poolcoördinaten) 31

### Ζ

ZBox 88, 398 ZDecimal 89, 399 zichtbaar venster 78 ZInteger 90, 399 ZInterval (one-sample *z* confidence interval) 399 ZInterval (zbetrouwbaarheidsinterval voor één steekproef) 243 Zoom In (zoom in) 399 ZOOM MEMORY menu 92 ZOOM menu 87 Zoom Out 88 Zoom Out (zoom out) 399 zoombewerkingen 87 zoombewerkingen bij afbeelden van grafieken van arametervergelijkingen 104 etallenrijen 117 uncties 87 zoomcursor 88 zoomfactoren 93 ZoomFit 90 ZoomFit (zoom to fit function) 399 ZoomRcl 92 ZoomRcl (recall stored window) 399 ZoomStat 90 ZoomStat (statistics zoom) 400 ZoomSto 92 ZoomSto (store zoom window) 400 **ZPrevious 92** ZPrevious (use previous window) 400 ZSquare 89 ZSquare (set square pixels) 400 ZStandard 89 ZStandard (use standard window) 400 Z-Test (one-sample z test) 400 ZTrig 89 ZTrig (trigonometric window) 400 zbetrouwbaarheidsinterval voor één groep (1-PropZInt) 246 zbetrouwbaarheidsinterval voor twee groepen (2-PropZInt) 246 Z-Test 238

z-test voor één groep (1-PropZTest) 241